Konfigurations- und Bedienungsanleitung MMI-20019030, Rev AA Juni 2012

# Micro Motion<sup>®</sup> Auswerteelektronik Modell 1700 mit Analogausgängen

Konfigurations- und Bedienungsanleitung

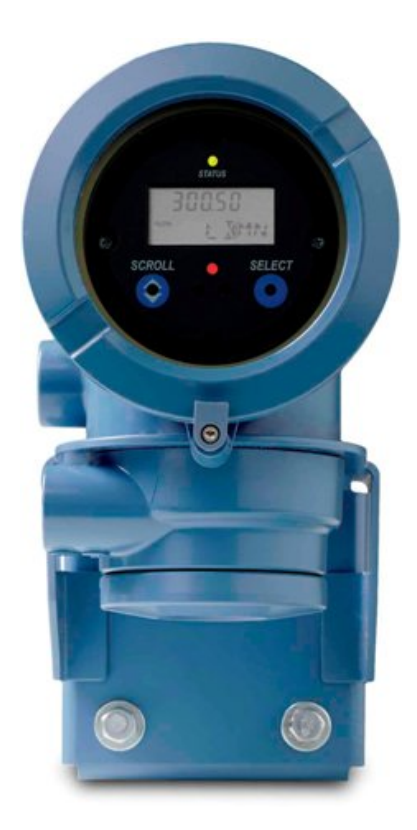

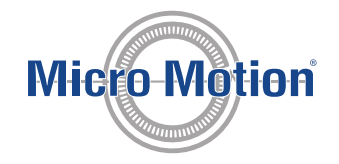

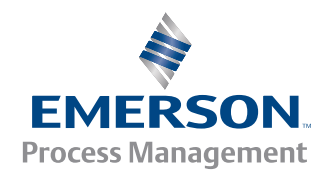

#### Sicherheitshinweise

Zum Schutz von Personal und Geräten finden Sie in der gesamten Betriebsanleitung entsprechende Sicherheitshinweise. Lesen Sie diese Sicherheitshinweise sorgfältig durch, bevor Sie mit dem nächsten Schritt fortfahren.

#### **Micro Motion Kundenservice**

#### E-Mail

- Weltweit: flow.support@emerson.com
- Asien/Pazifik: APflow.support@emerson.com

| Nord- und Südamerika |                     | Europa und Naher Osten      |                     | Asien/Pazifik |                  |
|----------------------|---------------------|-----------------------------|---------------------|---------------|------------------|
| Vereinigte Staaten   | 800-522-6277        | Großbritannien              | 0870 240 1978       | Australien    | 800 158 727      |
| Kanada               | +1 303-527-5200     | Niederlande                 | +31 (0) 318 495 555 | Neuseeland    | 099 128 804      |
| Mexiko               | +41 (0) 41 7686 111 | Frankreich                  | 0800 917 901        | Indien        | 800 440 1468     |
| Argentinien          | +54 11 4837 7000    | Deutschland                 | 0800 182 5347       | Pakistan      | 888 550 2682     |
| Brasilien            | +55 15 3238 3677    | Italien                     | 8008 77334          | China         | +86 21 2892 9000 |
| Venezuela            | +58 26 1731 3446    | Zentral- und Osteur-<br>opa | +41 (0) 41 7686 111 | Japan         | +81 3 5769 6803  |
|                      |                     | Russland/GUS                | +7 495 981 9811     | Südkorea      | +82 2 3438 4600  |
|                      |                     | Ägypten                     | 0800 000 0015       | Singapur      | +65 6 777 8211   |
|                      |                     | Oman                        | 800 70101           | Thailand      | 001 800 441 6426 |
|                      |                     | Qatar                       | 431 0044            | Malaysia      | 800 814 008      |
|                      |                     | Kuwait                      | 663 299 01          |               |                  |
|                      |                     | Südafrika                   | 800 991 390         |               |                  |
|                      |                     | Saudi-Arabien               | 800 844 9564        |               |                  |
|                      |                     | VAE                         | 800 0444 0684       |               |                  |

# Inhalt

# Teil I Erste Schritte

| Kapitel 1 | Einfü | ihrung                                                                            | 2  |
|-----------|-------|-----------------------------------------------------------------------------------|----|
|           | 1.1   | Informationen über diese Betriebsanleitung                                        | 2  |
|           | 1.2   | Modellcode der Auswerteelektronik                                                 | 2  |
|           | 1.3   | Kommunikations-Hilfsmittel und -protokolle                                        | 2  |
|           | 1.4   | Zusätzliche Dokumentation und Ressourcen                                          | 3  |
| Kapitel 2 | Schn  | ellstart                                                                          | 5  |
|           | 2.1   | Einschalten der Auswerteelektronik                                                | 5  |
|           | 2.2   | Status des Durchfluss-Messsystems prüfen                                          | 5  |
|           | 2.3   | Herstellen einer Inbetriebnahme Verbindung mit der Auswerteelektronik             | 7  |
|           | 2.4   | Charakterisieren des Durchfluss-Messsystems (falls erforderlich)                  | 8  |
|           |       | 2.4.1 Beispiel Sensor Typenschilder                                               | 9  |
|           |       | 2.4.2 Durchflusskalibrierparameter (FCF, FT)                                      | 10 |
|           |       | 2.4.3 Dichtekalibrierparameter (D1, D2, K1, K2, FD, DT, TC)                       | 11 |
|           | 2.5   | Verifizieren der Massedurchflussmessung                                           | 11 |
|           | 2.6   | Verifizieren des Nullpunkts                                                       | 12 |
|           |       | 2.6.1 Verifizieren des Nullpunkts mittels ProLink II                              |    |
|           |       | 2.6.2 Verifizieren des Nullpunkts mittels ProLink III                             |    |
|           |       | 2.6.3 Terminologie verwendet bei Nullpunktverifizierung und Nullpunktkalibrierung | 14 |

# Teil II Konfiguration und Inbetriebnahme

| Kapitel 3 | Konfiguration und Inbetriebnahme – Einführung |         |                                                                             | 17 |
|-----------|-----------------------------------------------|---------|-----------------------------------------------------------------------------|----|
|           | 3.1                                           | Ablaufo | diagramm - Konfiguration                                                    | 17 |
|           | 3.2                                           | Voreino | gestellte Werte und Bereiche                                                |    |
|           | 3.3                                           | Aktivie | ren des Zugriffs auf das Offline-Menü des Bedieninterfaces                  | 19 |
|           | 3.4                                           | Deaktiv | vieren des Schreibschutzes der Konfiguration der Auswerteelektronik         | 19 |
|           | 3.5                                           | Werksk  | configuration wiederherstellen                                              | 20 |
| Kapitel 4 | Proz                                          | essmess | sung konfigurieren                                                          | 21 |
|           | 4.1                                           | Massed  | lurchflussmessung konfigurieren                                             | 21 |
|           |                                               | 4.1.1   | Massedurchfluss Messeinheit konfigurieren                                   | 21 |
|           |                                               | 4.1.2   | Konfigurieren der Durchflussdämpfung                                        | 24 |
|           |                                               | 4.1.3   | Massedurchfluss Abschaltung konfigurieren                                   | 25 |
|           | 4.2                                           | Konfigu | urieren von Volumendurchflussmessungen für Flüssigkeitsanwendungen          | 27 |
|           |                                               | 4.2.1   | Konfigurieren von Volumendurchfluss Art für Flüssigkeitsanwendungen         | 27 |
|           |                                               | 4.2.2   | Konfigurieren von Volumendurchfluss-Messeinheit für Flüssigkeitsanwendungen | 27 |
|           |                                               | 4.2.3   | Konfigurieren der Volumendurchflussabschaltung                              | 30 |
|           | 4.3                                           | Gas Sta | ndard Volumendurchflussmessung konfigurieren                                | 32 |
|           |                                               | 4.3.1   | Volumendurchfluss Art für Gasmessungen konfigurieren                        | 32 |
|           |                                               | 4.3.2   | Standard Gas Dichte konfigurieren                                           | 32 |
|           |                                               | 4.3.3   | Gas Standard Volumendurchfluss Messeinheit konfigurieren                    | 33 |
|           |                                               | 4.3.4   | Gas Standard Volumen Durchflussabschaltung konfigurieren                    |    |
|           | 4.4                                           | Konfigu | urieren von Durchflussrichtung                                              |    |
|           |                                               | 4.4.1   | Optionen der Durchflussrichtung                                             | 38 |
|           | 4.5                                           | Konfigu | urieren der Dichtemessung                                                   |    |
|           |                                               | 4.5.1   | Konfigurieren der Dichte Messeinheit                                        | 43 |
|           |                                               |         |                                                                             |    |

|           |            | 4.5.2          | Schwallstrom Parameter konfigurieren                                               | 44       |
|-----------|------------|----------------|------------------------------------------------------------------------------------|----------|
|           |            | 4.5.3          | Konfigurieren der Dichtedämpfung                                                   | 45       |
|           |            | 4.5.4          | Konfigurieren der Dichteabschaltung                                                | 47       |
|           | 4.6        | Konfia         | urieren einer Temperaturmessung                                                    |          |
|           |            | 4.6.1          | Konfigurieren einer Temperatur Messeinheit                                         | 48       |
|           |            | 462            | Konfigurieren der Temperaturdämpfung                                               | 48       |
|           | 47         | Druckk         | compensation konfigurieren                                                         | 10<br>29 |
|           | 1.7        | / 7 1          | Druckkompensation konfigurieren mittels ProLink II                                 | ۲۵<br>۵۸ |
|           |            | 4.7.1<br>4.7.2 | Druckkompensation konfigurieren mittels ProLink II                                 | 5<br>51  |
|           |            | 4.7.2          | Druckkompensation konfigurieren mittels Handterminal                               |          |
|           |            | 4.7.5          |                                                                                    |          |
|           |            | 4.7.4          |                                                                                    |          |
| Kapitel 5 | Gerät      | teoptio        | nen und Präferenzen konfigurieren                                                  | 56       |
|           | 5.1        | Konfig         | urieren des Auswerteelektronik-Displays                                            | 56       |
|           |            | 5.1.1          | Konfigurieren der für das Display verwendeten Sprache                              | 56       |
|           |            | 5.1.2          | Konfigurieren der auf dem Display angezeigten Prozessvariablen                     | 57       |
|           |            | 5.1.3          | Konfigurieren der Genauigkeit der auf dem Display angezeigten Variablen            | 58       |
|           |            | 5.1.4          | Konfigurieren der Aktualisierungsrate der auf dem Display angezeigten Daten        | 59       |
|           |            | 5.1.5          | Aktivieren oder Deaktivieren des automatischen Blätterns durch Displayvariablen    | 59       |
|           |            | 5.1.6          | Aktivieren oder Deaktivieren des Display-Hintergrundbeleuchtung                    | 60       |
|           |            | 5.1.7          | Aktivieren oder Deaktivieren von Status LED Blinking (Status-LED blinkt            | 61       |
|           | 5.2        | Aktivie        | eren oder Deaktivieren von Bedieneraktionen über das Display                       | 61       |
|           |            | 5.2.1          | Aktivieren oder Deaktivieren des Start/Stopp des Zählers über das Display          |          |
|           |            | 522            | Aktivieren oder Deaktivieren der Funktion Zähler zurücksetzen" vom Display         | 62       |
|           |            | 523            | Aktivieren oder Deaktivieren des Display-Refehls Acknowledge All Alarms" (Alle Ala | irme     |
|           |            | 5.2.5          | bestätigen)                                                                        | 63       |
|           | 5.3        | Konfia         | urieren der Sicherheitseinstellungen für Display-Menüs                             |          |
|           | 54         | Konfia         | urieren von Antwortzeitnarametern                                                  | 65       |
|           | 5.1        | 541            | Konfigurieren der Messwertaktualisierung                                           | 65       |
|           |            | 542            | Rerechnungsgeschwindigkeit (Reaktionszeit) konfigurieren                           | 67       |
|           | 55         | Konfia         | urieren der Alarmverwaltung                                                        | 68       |
|           | 5.5        | 5 5 1          | Konfigurieren von Störung Timeout                                                  | 60       |
|           |            | 557            | Konfigurieren von Statue Alemetufe                                                 | 60       |
|           | FG         | J.J.Z          | Konnguneren von Status Alamistule                                                  | 9<br>כד  |
|           | 5.0        |                | Konfigurieren der Desekreikung                                                     |          |
|           |            | 5.0.1<br>5.C.2 | Nachright landing                                                                  | 74       |
|           |            | 5.6.2          |                                                                                    | 74       |
|           |            | 5.6.3          | Konfigurieren des Datums                                                           | 74       |
|           |            | 5.6.4          | Sensor Seriennummer Konfigurieren                                                  | /5       |
|           |            | 5.6.5          | Sensor Werkstoff konfigurieren                                                     | /5       |
|           |            | 5.6.6          | Sensor Auskleidungswerkstoff konfigurieren                                         |          |
|           |            | 5.6.7          | Sensor Flanschtyp konfigurieren                                                    | /6       |
| Kapitel 6 | Integ      | rieren         | des Messgerätes mit dem Steuersystem                                               | 78       |
|           | 6.1        | Konfia         | urieren der Auswerteelektronikkanäle                                               | 78       |
|           | 6.2        | mA Au          | Isaana konfigurieren                                                               | 79       |
|           |            | 6.2.1          | mA Ausgang Prozessvariable konfigurieren                                           |          |
|           |            | 622            | Messanfang (LRV) und Messende (LRV) konfigurieren                                  | 80       |
|           |            | 623            | Analogausgang Abschaltung konfigurieren                                            | 00       |
|           |            | 674            |                                                                                    | 02<br>Q2 |
|           |            | 625            | mΔ Δυsaana Störaktion und mΔ Δusaana Störwert konfigurieren                        | دن<br>عو |
|           | 63         | U.Z.J          | nna nuoyany oloiakilon unu nna nuoyany oloiweit konnyuneren                        | 0J<br>QC |
|           | 0.5        | 6 2 1          | Enzauonzauenana Dolarität konfigurieren                                            | 00       |
|           |            | 0.5.1          | Frequenzausgang Skaliamethoda konfiguriaran                                        | 08       |
|           |            | 0.3.2          |                                                                                    | 8/       |
|           |            | ک.ک.ט<br>م     | Frequenzausgang max. Impulspreite Kontigurieren                                    | 89       |
|           | <i>с</i> . | ь.з.4<br>К     | Frequenzausgang Storaktion und Frequenzausgang Storwert konfigurieren              |          |
|           | 6.4        | Kontig         | urieren des Binarausgangs                                                          | 91       |
|           |            | 6.4.1          | Kontigurieren der Binärausgangsquelle                                              |          |

|           |      | 6.4.2    | Konfigurieren derPolarität des Binärausgangs            |     |
|-----------|------|----------|---------------------------------------------------------|-----|
|           |      | 6.4.3    | Konfigurieren von Binärausgang Störaktion               | 95  |
|           | 6.5  | Konfig   | urieren von Ereignissen                                 |     |
|           |      | 6.5.1    | Konfigurieren eines Basisereignisses                    |     |
|           |      | 6.5.2    | Konfigurieren eines erweiterten Ereignisses             |     |
|           | 6.6  | Konfig   | urieren der digitalen Kommunikation                     |     |
|           |      | 6.6.1    | HART/Bell 202 Kommunikation konfigurieren               | 100 |
|           |      | 6.6.2    | HART/RS-485 Kommunikation konfigurieren                 |     |
|           |      | 6.6.3    | Modbus/RS-485 Kommunikation konfigurieren               |     |
|           |      | 6.6.4    | Digitale Kommunikation Störaktion konfigurieren         | 106 |
| Kapitel 7 | Absc | hluss do | er Konfiguration                                        |     |
|           | 7.1  | Testen   | oder Anpassen des Systems mittels Sensorsimulation      |     |
|           |      | 7.1.1    | Sensorsimulation                                        |     |
|           | 7.2  | Backup   | o der Auswerteelektronik Konfiguration                  | 110 |
|           | 7.3  | Schreit  | bschutz der Auswerteelektronik Konfiguration aktivieren |     |

# Teil III Geschäftstätigkeit, wartung sowie Fehlersuche und -beseitigung

| Kapitel 8 | Ausv | verteelektronikbetrieb                                                               | 113 |
|-----------|------|--------------------------------------------------------------------------------------|-----|
|           | 8.1  | Notieren der Prozessvariablen                                                        | 113 |
|           | 8.2  | Anzeigen von Prozessvariablen                                                        | 114 |
|           |      | 8.2.1 Anzeigen von Prozessvariablen mittels Display                                  | 114 |
|           |      | 8.2.2 Anzeigen von Prozessvariablen mittels ProLink III                              | 115 |
|           | 8.3  | Auswerteelektronik-Status anhand der Status-LED anzeigen                             | 115 |
|           | 8.4  | Anzeigen und Bestätigen von Statusalarmen                                            | 116 |
|           |      | 8.4.1 Anzeigen und Bestätigen von Alarmen mittels Display                            | 116 |
|           |      | 8.4.2 Anzeigen und Bestätigen von Alarmen mittels ProLink II                         | 118 |
|           |      | 8.4.3 Anzeigen und Bestätigen von Alarmen mittels ProLink III                        | 118 |
|           |      | 8.4.4 Anzeigen von Alarmen mit Handterminal                                          | 119 |
|           |      | 8.4.5 Alarmdaten im Auswerteelektronik-Speicher                                      | 120 |
|           | 8.5  | Lesen von Gesamt- und Summenzählerwerten                                             | 120 |
|           | 8.6  | Starten und Stoppen von Gesamt- und Summenzählern                                    | 121 |
|           |      | 8.6.1 Starten und Stoppen der Summen- und Gesamtzähler mit dem Display               | 121 |
|           | 8.7  | Zähler zurücksetzen                                                                  | 122 |
|           |      | 8.7.1 Summenzähler mit dem Bedieninterface zurücksetzen                              | 122 |
|           | 8.8  | Gesamtzähler zurücksetzen                                                            | 123 |
| Kapitel 9 | Mess | unterstützung                                                                        | 124 |
|           | 9.1  | Optionen für den Messungs-Support                                                    | 124 |
|           | 9.2  | Verwendung der Smart Systemverifizierung                                             | 125 |
|           |      | 9.2.1 Anforderungen an die intelligente Systemverifizierung                          | 125 |
|           |      | 9.2.2 Vorbereitung auf den intelligenten Systemverifizierungstest                    | 126 |
|           |      | 9.2.3 Smart Systemverifizierung durchführen                                          | 126 |
|           |      | 9.2.4 Testdaten anzeigen                                                             | 130 |
|           |      | 9.2.5 Zeitplan zur automatischen Ausführung der Smart Systemverifizierung            | 135 |
|           | 9.3  | Nullpunktkalibrierung des Durchflussmesssystems                                      | 137 |
|           |      | 9.3.1 Nullpunktkalibrierung des Durchflussmesssystems mittels Display                | 138 |
|           |      | 9.3.2 Nullpunktkalibrierung des Durchflussmesssystems mittels ProLink II             | 139 |
|           |      | 9.3.3 Nullpunktkalibrierung des Durchflussmesssystems mittels ProLink III            | 141 |
|           |      | 9.3.4 Nullpunktkalibrierung des Durchflussmesssystems mittels Handterminal           | 142 |
|           | 9.4  | Messsystem validieren                                                                | 144 |
|           |      | 9.4.1 Alternative Methode für die Berechnung des Gerätefaktors für Volumendurchfluss | 145 |
|           | 9.5  | (Standard) D1 und D2 Dichtekalibrierung durchführen                                  | 146 |

|            |       | 9.5.1 Durchführen einer D1- und D2-Dichtekalibrierung mittels ProLink II                 | 147  |
|------------|-------|------------------------------------------------------------------------------------------|------|
|            |       | 9.5.2 Durchführen einer D1- und D2-Dichtekalibrierung mittels ProLink III                | 148  |
|            |       | 9.5.3 D1- und D2-Dichtekalibrierung durchführen mittels Handterminal                     | .150 |
|            | 9.6   | D3 und D4 Dichtekalibrierung durchführen (nur T-Serie Sensoren)                          | .151 |
|            |       | 9.6.1 Durchführen einer D3- oder D4-Dichtekalibrierung mittels ProLink II                | 152  |
|            |       | 9.6.2 Durchführen einer D3- oder einer D3- und D4-Dichtekalibrierung mittels ProLink III | 153  |
|            |       | 9.6.3 Durchführen einer D3- oder einer D3- und D4-Dichtekalibrierung mittels             |      |
|            |       | Handterminal                                                                             | 154  |
|            | 9.7   | Durchführen einer Temperaturkalibrierung                                                 | 156  |
|            |       | 9.7.1 Durchführen einer Temperaturkalibrierung mit ProLink II                            | 156  |
|            |       | 9.7.2 Durchführen einer Temperaturkalibrierung mit ProLink III                           | 157  |
| Kapitel 10 | Störu | ngsanalyse und -behebung                                                                 | 159  |
| •          | 10.1  | Status LED-Zustände                                                                      | 159  |
|            | 10.2  | Status Alarme                                                                            | 160  |
|            | 10.3  | Probleme bei Durchflussmessungen                                                         | .172 |
|            | 10.4  | Probleme bei Dichtemessungen                                                             | 175  |
|            | 10.5  | Probleme bei der Temperaturmessung                                                       | 176  |
|            | 10.6  | Probleme bei mA-Ausgängen                                                                | 177  |
|            | 10.7  | Probleme beim Frequenzausgang                                                            | 179  |
|            | 10.8  | Verwenden der Sensorsimulation zur Störungsanalvse und -beseitigung                      | 180  |
|            | 10.9  | Verdrahtung der Spannungsversorgung prüfen                                               | .180 |
|            | 10.10 | Prüfen der Verdrahtung vom Sensor zur Auswerteelektronik                                 | 181  |
|            | 10.11 | Erdung überprüfen                                                                        | 181  |
|            | 10.12 | Messkreistests durchführen                                                               | 182  |
|            |       | 10.12.1 Messkreistests mittels Bedieninterface durchführen                               | 182  |
|            |       | 10.12.2 Messkreistests durchführen mittels Prol ink II                                   | 183  |
|            |       | 10.12.3 Messkreistests durchführen mittels Prol ink III                                  | .185 |
|            |       | 10.12.4 Messkreistest durchführen mittels Handterminal                                   | 186  |
|            | 10 13 | mA Ausgänge abgleichen                                                                   | 188  |
|            |       | 10.13.1 Abaleichen der mA Ausgänge mittels ProLink II                                    | 188  |
|            |       | 10 13 2 Abaleichen der mA Ausgänge mittels ProLink III                                   | 188  |
|            |       | 10 13 3 Abgleichen der mA Ausgänge mittels Handterminal                                  | 189  |
|            | 10 14 | HART Kommunikationskreis prüfen                                                          | 190  |
|            | 10.15 | Prüfen der HART Adresse und des Messkreis Strommodus                                     | 190  |
|            | 10.15 | HART Burst Modus prüfen                                                                  | 191  |
|            | 10.10 | Prüfen von Messanfang und Messende                                                       | 191  |
|            | 10.18 | mA Ausgang Störaktion prüfen                                                             | 191  |
|            | 10.19 | Prüfung auf hochfrequente Störungen (RFI)                                                | 191  |
|            | 10.20 | Frequenzausgang max. Impulsbreite prüfen                                                 | 192  |
|            | 10.20 | Frequenzausgang Skaliermethode prüfen                                                    | 192  |
|            | 10.21 | Frequenzausgang Störaktion prüfen                                                        | 192  |
|            | 10.22 | Prüfen der Durchflussrichtung                                                            | 193  |
|            | 10.23 | Prüfen der Abschaltungen                                                                 | 193  |
|            | 10.21 | Prüfen auf Schwallströmung (Zweinhasenströmung)                                          | 193  |
|            | 10.26 | Antriebsverstärkung prüfen                                                               | .194 |
|            |       | 10.26.1 Daten der Antriebsverstärkung sammeln                                            | 195  |
|            | 10.27 | Aufnehmerspannung prüfen                                                                 | 195  |
|            |       | 10.27.1 Aufnehmer Spannungsdaten sammeln                                                 | 196  |
|            | 10.28 | Prüfen auf elektrische Kurzschlüsse                                                      | 196  |
|            |       | 10.28.1 Prüfen der Sensorspulen                                                          | 197  |
|            | 10.29 | Core Prozessor LED prüfen.                                                               | .199 |
|            |       | 10.29.1 Core Prozessor-LED-Status                                                        | .201 |
|            | 10.30 | Core Prozessor Widerstandstest durchführen                                               | 203  |
|            |       |                                                                                          |      |

# Anhänge und Referenz

|          | verwendung desdisplays der Auswerteelektronik                | 206 |
|----------|--------------------------------------------------------------|-----|
| _        | A.1 Komponenten des Auswerteelektronik-Bedieninterfaces      |     |
|          | A.2 Verwenden der optischen Schalter                         |     |
|          | A.3 Zugreifen auf und Verwenden des Display-Menüsystems      |     |
|          | A.3.1 Eingeben eines Fließkommawertes über das Display       | 209 |
|          | A.4 Displaycodes für Prozessvariablen                        |     |
|          | A.5 Codes und Abkürzungen des Displaymenüs                   | 214 |
|          | A.6 Menüstrukturen für das Auswerteelektronik-Display        | 217 |
| Anhang B | VerwendungProLink II mit der Auswerteelektronik              |     |
|          | B.1 Grundlegende Informationen über das ProLink II           | 228 |
|          | B.2 Verbinden mit ProLink II                                 | 229 |
|          | B.2.1 ProLink II Verbindungsarten                            | 229 |
|          | B.2.2 Herstellen einer Service Port-Verbindung               | 230 |
|          | B.2.3 Herstellen einer HART/Bell 202 Verbindung              | 231 |
|          | B.2.4 Herstellen einer HART/RS-485 Verbindung                | 236 |
|          | B.2.5 Herstellen einer Modbus/RS-485 Verbindung              |     |
|          | B.3 Menüstruktur für ProLink II                              |     |
| Anhang C | VerwendungProLink III mit der Auswerteelektronik             |     |
| _        | C.1 Grundlegende Informationen über das ProLink III          |     |
|          | C.2 Verbinden mit ProLink III                                | 251 |
|          | C.2.1 ProLink III Verbindungsarten                           | 251 |
|          | C.2.2 Herstellen einer Service Port Verbindung               | 252 |
|          | C.2.3 Herstellen einer HART/Bell 202 Verbindung              | 253 |
|          | C.2.4 Herstellen einer HART/RS-485 Verbindung                | 258 |
|          | C.2.5 Herstellen einer Modbus/RS-485 Verbindung              |     |
|          | C.3 Menüstruktur für ProLink III                             |     |
| Anhang D | Verwendung derHandterminal mit der Auswerteelektronik        | 271 |
| -        | D.1 Grundlegende Informationen über das Handterminal         |     |
|          | D.2 Verbinden mit Handterminal                               | 272 |
|          | D.3 Menüstruktur für das Handterminal                        | 275 |
| Anhang E | Voreingestellte Werte und Bereiche                           |     |
|          | E.1 Voreingestellte Werte und Bereiche                       |     |
| Anhang F | Auswerteelektronik-Komponenten und Installationsverdrahtungs |     |
|          | F.1 Installationsarten                                       |     |
|          | F.2 Anschlussklemmen für Spannungsversorgung und Erdung      |     |
|          | F.3 Ein-/Ausgangs-(E/A)-Verdrahtungsanschlussklemmen         | 296 |
| Anhang G | Historie NE 53                                               | 297 |
|          | G.1 Historie NE 53                                           |     |

| Index |  | <b>30</b> 1 |
|-------|--|-------------|
|-------|--|-------------|

# Teil I Erste Schritte

### In diesem Teil enthaltene Kapitel:

- Einführung
- Schnellstart

# 1 Einführung

#### In diesem Kapitel behandelte Themen:

- Informationen über diese Betriebsanleitung
- Modellcode der Auswerteelektronik
- Kommunikations-Hilfsmittel und -protokolle
- Zusätzliche Dokumentation und Ressourcen

### 1.1 Informationen über diese Betriebsanleitung

Dieses Handbuch enthält Informationen über die Konfiguration, Inbetriebnahme, Verwendung, Wartung und Störungssuche der Micro Motion Modell 1700 Auswerteelektronik.

#### Wichtig

Dieses Handbuch setzt voraus, dass die Auswerteelektronik richtig und vollständig gemäß den Anweisungen im entsprechenden Installationshandbuch installiert wurde, und dass die Installation alle geltenden Sicherheitsanforderungen erfüllt.

## 1.2 Modellcode der Auswerteelektronik

Ihre Auswerteelektronik kann anhand der Modellnummer auf dem Typenschild identifiziert werden.

Die Auswerteelektronik hat eine Modellnummer in folgender Form: **1700(I/R/C/B)**\*\***A**\*\*\*\*\*\*

- I Integrierte Montage
- **R** Externe Montage, 4-adrig
- **C** Externe Montage, 9-adrig
- B Externer Core-Prozessor mit externer Auswerteelektronik
- A Analoge Ausgänge

### 1.3 Kommunikations-Hilfsmittel und -protokolle

Es können mehrere unterschiedliche Kommunikations-Hilfsmittel und -protokolle verwendet werden, um eine Verbindung mit der Auswerteelektronik herzustellen. Es können unterschiedliche Hilfsmittel an unterschiedlichen Standorten für unterschiedliche Aufgaben verwendet werden.

| Kommunika-<br>tions-Hilfsmit-<br>tel | Unterstützte Proto-<br>kolle                                                                        | Anwendungsbereich                                       | In dieser Betriebsan-<br>leitung                                    | Weitere Informatio-<br>nen                                                                                                    |
|--------------------------------------|----------------------------------------------------------------------------------------------------|---------------------------------------------------------|---------------------------------------------------------------------|----------------------------------------------------------------------------------------------------|
| Display                              | Nicht zutreffend                                                                                    | Grundkonfiguration<br>und -Inbetriebnahme               | Vollständige Benutzer-<br>informationen. Siehe<br><i>Anhang A</i> . | Nicht zutreffend                                                                                                    |
| ProLink II                           | <ul> <li>HART/RS-485</li> <li>HART/Bell 202</li> <li>Modbus/RS-485</li> <li>Service Port</li> </ul> | Vollständige Konfigura-<br>tion und Inbetrieb-<br>nahme | Basis-Benutzerinforma-<br>tionen. Siehe <i>Anhang B</i> .           | <ul> <li>Betriebsanleitung</li> <li>Mit der Software installiert</li> <li>Auf Micro Motion<br/>Benutzerdokumentations-CD</li> <li>Auf Micro Motion<br/>Website (www.micromotion.com)</li> </ul> |
| ProLink III                          | <ul> <li>HART/RS-485</li> <li>HART/Bell 202</li> <li>Modbus/RS-485</li> <li>Service Port</li> </ul> | Vollständige Konfigura-<br>tion und Inbetrieb-<br>nahme | Grundlegende Benut-<br>zerinformationen. Siehe<br><i>Anhang</i> C.  | <ul> <li>Betriebsanleitung</li> <li>Mit der Software installiert</li> <li>Auf Micro Motion<br/>Benutzerdokumentations-CD</li> <li>Auf Micro Motion<br/>Website (www.micromotion.com)</li> </ul> |
| Handterminal                         | HART/Bell 202                                                                                       | Vollständige Konfigura-<br>tion und Inbetrieb-<br>nahme | Grundlegende Benut-<br>zerinformationen. Siehe<br><i>Anhang D</i> . | Betriebsanleitung auf<br>Micro Motion Website<br>(www.micromo-<br>tion.com                                                                                                    |

| Tabelle 1-1: | Kommunikations-Hilfsmittel. | -protokolle und zu | gehörige Informationen |
|--------------|-----------------------------|--------------------|------------------------|
|              |                             |                    |                        |

#### Hinweis

Möglicherweise können andere Kommunikations-Hilfsmittel von Emerson Process Management verwendet werden, wie AMS Suite: Intelligent Device Manager oder der Smart Wireless THUM<sup>™</sup> Adapter. Die Verwendung des Smart Wireless THUM Adapters wird in diesem Handbuch nicht behandelt. Das AMS Interface ähnelt dem ProLink II Interface. Weitere Informationen zum Smart Wireless THUM Adapter finden Sie in der Dokumentation unter www.micromotion.com.

1.4

## Zusätzliche Dokumentation und Ressourcen

Micro Motion bieten eine zusätzliche Dokumentation, um die Installation und den Betrieb der Auswerteelektronik zu unterstützen.

#### Tabelle 1-2: Zusätzliche Dokumentation und Ressourcen

| Thema                                | Dokument                                                                                 |
|--------------------------------------|------------------------------------------------------------------------------------------|
| Sensor                               | Sensor Dokumentation                                                                     |
| Auswerteelektronik In-<br>stallation | Micro Motion Auswerteelektronik Modell 1700 und Modell 2700: Installa-<br>tionsanleitung |

| Thema                           | Dokument                                                                                                    |
|---------------------------------|----------------------------------------------------------------------------------------------------|
| Installation im Ex-Be-<br>reich | Weitere Informationen sind in der mit der Auswerteelektronik geliefert-<br>en Zulassungsdokumentation zu finden oder alternativ kann die en-<br>tsprechende Dokumentation auch von der Website Micro Motion unter<br>www.micromotion.com herunterladen werden. |

#### Tabelle 1-2: Zusätzliche Dokumentation und Ressourcen (Fortsetzung)

Alle Dokumentationsressourcen sind auf der Website Micro Motion unter www.micromotion.com oder auf der Micro Motion Anwender Dokumentations-CD zu finden.

# 2 Schnellstart

#### In diesem Kapitel behandelte Themen:

- Einschalten der Auswerteelektronik
- Status des Durchfluss-Messsystems pr
  üfen
- Herstellen einer Inbetriebnahme Verbindung mit der Auswerteelektronik
- Charakterisieren des Durchfluss-Messsystems (falls erforderlich)
- Verifizieren der Massedurchflussmessung
- Verifizieren des Nullpunkts

### 2.1 Einschalten der Auswerteelektronik

Die Auswerteelektronik muss für alle Konfigurations- und Inbetriebnahmeaufgaben sowie für Prozessmessungen eingeschaltet sein.

1. Stellen Sie sicher, dass alle Auswerteelektronik und Sensor Gehäusedeckel sowie Verschlüsse geschlossen sind.

#### **VORSICHT!**

Sicherstellen, dass alle Gehäusedeckel und Dichtungen dicht verschlossen sind, um eine Entzündung in einer brennbaren Umgebung zu vermeiden. Bei Installationen in explosionsgefährdeten Bereichen und mit geöffneten Gehäusedeckeln kann das Einschalten der Stromversorgung zu einer Explosion führen.

2. Schalten Sie die Spannungsversorgung ein.

Die Auswerteelektronik führt automatisch Diagnoseroutinen durch. In dieser Zeitspanne ist Alarm 009 aktiv. Die Diagnoseroutinen sind in ungefähr 30 Sekunden abgeschlossen. Bei Auswerteelektroniken mit Bedieninterface wechselt die Status-LED auf grün und beginnt zu blinken wenn die Inbetriebnahme Diagnose beendet ist. Zeigt die Status-LED ein abweichendes Verhalten, liegt eine Alarmbedingung vor.

#### Nachbereitungsverfahren

Obwohl der Sensor bereits kurz nach dem Startvorgang das Prozessmedium verarbeiten kann, kann die Elektronik bis zu 10 Minuten benötigen, um ein thermisches Gleichgewicht zu erreichen. Aus diesem Grund kann es bei dem erstmaligen Startvorgang bzw. bei einer Abschaltung, die so lange gedauert hat, dass die Komponenten die Umgebungstemperatur annehmen konnten, ungefähr 10 Minuten dauern, bis sich die Elektronik erwärmt hat und zuverlässige Prozessmessungen liefert. Während dieser Warmlaufphase kann es sein, dass Sie geringfügige Instabilitäten oder Ungenauigkeiten der Messung feststellen.

### 2.2 Status des Durchfluss-Messsystems prüfen

Das Durchfluss-Messsystem auf jegliche Störbedingungen prüfen, die eine Aktion des Anwenders erforderlich machen oder die die Messgenauigkeit beeinflussen.

1. Ca. 10 Sekunden warten, bis der Startvorgang abgeschlossen ist.

Sofort nach dem Startvorgang durchläuft die Auswerteelektronik Diagnoseroutinen und prüft auf Störbedingungen. Während des Startvorgangs ist Alarm A009 aktiv. Dieser Alarm sollte nach dem Startvorgang automatisch gelöscht werden.

2. Prüfen Sie die Status-LED an der Auswerteelektronik.

| LED-Status                   | Beschreibung                                                                               | Empfehlung                                                                                                    |  |
|------------------------------|--------------------------------------------------------------------------------------------|----------------------------------------------------------------------------------------------------|--|
| grün                         | Es sind keine Alarme aktiv.                                                                | Mit der Konfiguration oder der Prozessmes-<br>sung fortfahren.                                                                                                    |  |
| Grün blinkend <sup>(1)</sup> | Es sind keine Alarme aktiv. Mindestens ein zu-<br>vor aktiver Alarm wurde nicht bestätigt. | Mit der Konfiguration oder der Prozessmes-<br>sung fortfahren. Falls erforderlich, können die<br>Alarme bestätigt werden.                                                                                                    |  |
| gelb                         | Mindestens ein Alarm niedriger Stufe ist aktiv<br>und wurde bestätigt.                     | Eine Alarmbedingung niedriger Stufe wirkt<br>sich nicht auf die Genauigkeit oder das Aus-<br>gangsverhalten aus. Es kann mit der Konfigu-<br>ration oder der Prozessmessung fortgefahren<br>werden. Falls erforderlich, kann die Alarmbe-<br>dingung identifiziert und behoben werden.                                          |  |
| Gelb blinkend <sup>(2)</sup> | Mindestens ein Alarm niedriger Stufe ist aktiv<br>und wurde nicht bestätigt.               | Eine Alarmbedingung niedriger Stufe wirkt<br>sich nicht auf die Genauigkeit oder das Aus-<br>gangsverhalten aus. Es kann mit der Konfigu-<br>ration oder der Prozessmessung fortgefahren<br>werden. Falls erforderlich, kann die Alarmbe-<br>dingung identifiziert und behoben werden.<br>Der Alarm kann auch bestätigt werden. |  |
| rot                          | Mindestens ein Alarm hoher Stufe ist aktiv und wurde bestätigt.                            | Eine Alarmbedingung hoher Stufe wirkt sich<br>auf die Genauigkeit oder das Ausgangsverhal-<br>ten aus. Die Alarmbedingungen vor dem For-<br>tfahren korrigieren.                                                                                                    |  |
| Rot blinkend <sup>(3)</sup>  | Mindestens ein Alarm hoher Stufe ist aktiv und<br>wurde nicht bestätigt.                   | Eine Alarmbedingung hoher Stufe wirkt sich<br>auf die Genauigkeit oder das Ausgangsverhal-<br>ten aus. Die Alarmbedingungen vor dem For-<br>tfahren korrigieren. Der Alarm kann auch bes-<br>tätigt werden.                                                                                                    |  |

#### Tabelle 2-1: Durch die Status-LED angezeigter Status der Auswerteelektronik

#### Nachbereitungsverfahren

Weitere Informationen bzgl. der Anzeige der Liste aktiver Alarme sind unter *Abschnitt* 8.4 zu finden.

Weitere Informationen bzgl. der einzelnen Alarme und empfohlener Maßnahmen sind unter *Abschnitt 10.2* zu finden.

<sup>(1)</sup> Wenn Status LED Blinking deaktiviert ist, leuchtet die LED konstant grün und blinkt nicht.

<sup>(2)</sup> Wenn Status LED Blinking deaktiviert ist, leuchtet die LED konstant gelb und blinkt nicht.

<sup>(3)</sup> Wenn Status LED Blinking deaktiviert ist, leuchtet die LED konstant rot und blinkt nicht.

# 2.3 Herstellen einer Inbetriebnahme Verbindung mit der Auswerteelektronik

Alle Konfigurations-Hilfsmittel mit Ausnahme des Bedieninterfaces erfordern eine aktive Verbindung zu der Auswerteelektronik, um diese zu konfigurieren. Diesem Verfahren folgen, um die erste Verbindung zu der Auswerteelektronik herzustellen.

Den anzuwendenden Verbindungstyp identifizieren und den Anweisungen für diesen Verbindungstyp im entsprechenden Anhang folgen. Die im Anhang aufgeführten Standard-Kommunikationsparameter verwenden.

| Kommunikations-Hilfsmittel | Zu verwendender Verbin-<br>dungstyp | Anweisungen |
|----------------------------|-------------------------------------|-------------|
| ProLink II                 | HART/RS-485                         | Anhang B    |
| ProLink III                | HART/RS-485                         | Anhang C    |
| Handterminal               | HART                                | Anhang D    |

#### Nachbereitungsverfahren

(Optional) Die Kommunikationsparameter auf die standortspezifischen Werte ändern.

Ändern der Kommunikationsparameter mittels ProLink II:

- ProLink > Configuration > RS-485 auswählen, um das Protokoll, die Baudrate, die Parität oder die Stoppbits zu ändern.
- ProLink > Configuration > Device auswählen, um die Adresse zu ändern.

Device Tools > Configuration > Communications auswählen, um die Kommunikationsparameter mittels ProLink III zu ändern.

On-Line Menu > Configure > Manual Setup > Inputs/Outputs > Communications auswählen, um die Kommunikationsparameter mittels Handterminal zu ändern.

#### Wichtig

Wenn die Kommunikationsparameter für den verwendeten Verbindungstyp geändert werden, geht die Verbindung beim Schreiben der Parameter auf die Auswerteelektronik verloren. Eine erneute Verbindung mit den neuen Parametern herstellen.

### 2.4 Charakterisieren des Durchfluss-Messsystems (falls erforderlich)

| Anzeiger     | Not available                                                                                                    |  |  |
|--------------|----------------------------------------------------------------------------------------------------|--|--|
| ProLink II   | <ul> <li>ProLink &gt; Configuration &gt; Device &gt; Sensor Type</li> <li>ProLink &gt; Configuration &gt; Flow</li> <li>ProLink &gt; Configuration &gt; Density</li> <li>ProLink &gt; Configuration &gt; T Series</li> </ul> |  |  |
| ProLink III  | Device Tools > Calibration Data                                                                                                    |  |  |
| Handterminal | Configure > Manual Setup > Characterize                                                                                                    |  |  |

#### Überblick

Die Charakterisierung des Durchfluss-Messsystems passt die Auswerteelektronik an die spezifischen Eigenschaften des angeschlossenen Sensors an. Die Charakterisierungsparameter (auch Kalibrierparameter genannt) stellen die Sensorempfindlichkeit bezüglich Durchfluss, Dichte und Temperatur dar. Abhängig vom Sensortyp sind unterschiedliche Parameter erforderlich. Die für den Sensor zutreffenden Werte von Micro Motion sind auf dem Typenschild des Sensors oder dem Kalibrierzertifikat abzulesen.

#### Hinweis

Wenn das Durchfluss-Messsystem als eine Einheit bestellt wurde, wurde die Charakterisierung bereits ab Werk vorgenommen. Die Charakterisierungsparameter sollten trotzdem überprüft werden.

#### Verfahren

- 1. Sensor Type spezifizieren.
  - Straight-tube (T-Serie)
  - Curved-tube (alle Sensoren außer T-Serie)
- 2. Die Durchfluss Charakterisierungsparameter einstellen. Darauf achten, dass alle Kommastellen berücksichtigt werden.
  - Bei Geradrohrsensoren FCF (Flow Cal oder Flow Calibration Factor), FTG und FFQ einstellen.
  - Bei Sensoren mit gebogenem Rohr Flow Cal (Flow Calibration Factor) einstellen.
- 3. Die Dichte Charakterisierungsparameter einstellen.
  - Bei Geradrohrsensoren D1, D2, DT, DTG, K1, K2, FD, DFQ1 und DFQ2 einstellen.
  - Bei Sensoren mit gebogenem Rohr D1, D2, TC, K1, K2 und FD einstellen. (TC wird manchmal als DT angezeigt.)

### 2.4.1 Beispiel Sensor Typenschilder

Abbildung 2-1: Typenschild an älteren Sensoren mit gebogenem Messrohr (alle Sensoren außer T-Serie)

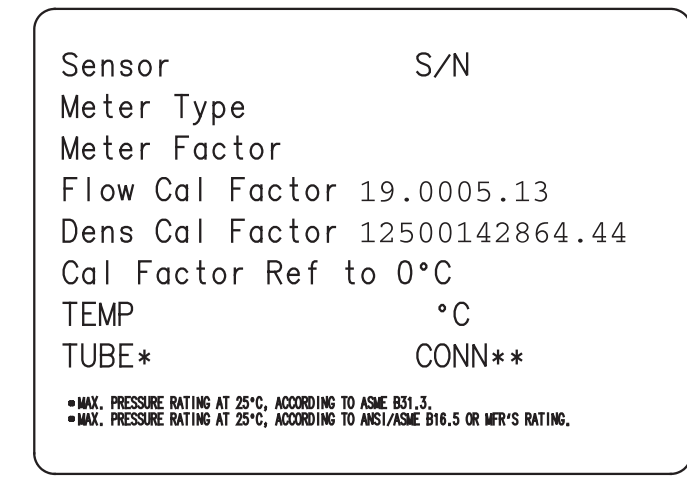

Abbildung 2-2: Typenschild an neueren Sensoren mit gebogenem Messrohr (alle Sensoren außer T-Serie)

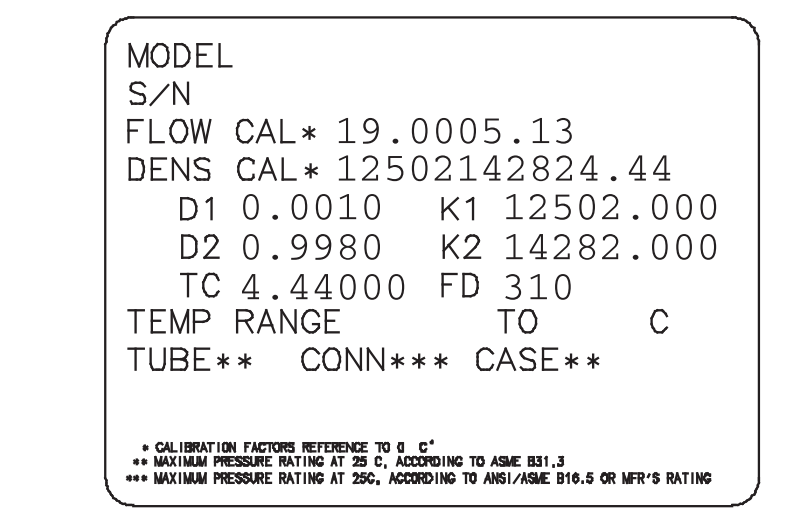

T100T628SCAZEZZZZ S/N 1234567890 MODEL FLOW FCF X.XXXX FTG X.XX X.XX FΤ FFQ X.XX DENS D1 X.XXXXX K1 XXXXX.XXX D2 X.XXXXX K2 XXXXX.XXX XX.XX DT X.XX FD TEMP RANGE -XXX DFQ1 XX.XX DFQ2 X.XX CASE\* TUBE\* CONN\*\* XXXX XXXXX XXXX XXXXXX • MAXIMUM PRESSURE RATING AT 25°C, ACCORDING TO ASME 831.3 •• MAXIMUM PRESSURE RATING AT 25°C, ACCORDING TO ANSI/ASME 816.5, OR MFR'S RA

Abbildung 2-3: Typenschild an älteren Sensoren mit geradem Messrohr (T-Serie)

Abbildung 2-4: Typenschild an neueren Sensoren mit geradem Messrohr (T-Serie)

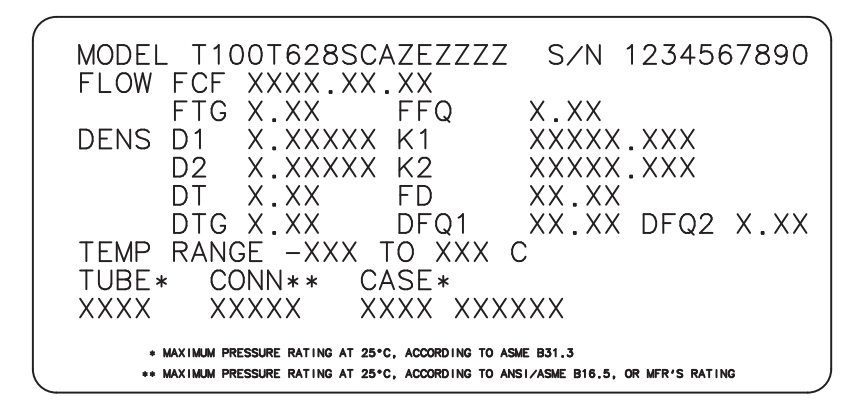

### 2.4.2 Durchflusskalibrierparameter (FCF, FT)

Zur Beschreibung der Durchflusskalibrierung werden zwei separate Werte verwendet: ein 6 Zeichen langer FCF-Wert und ein 4 Zeichen langer FT-Wert. Diese stehen auf dem Sensor-Typenschild.

Beide Werte beinhalten Dezimalpunkte. Bei der Charakterisierung können diese als zwei Werte oder als eine Zahl, bestehend aus 10 Zeichen eingegeben werden. Der 10 Zeichen lange String wird entweder Flowcal oder FCF genannt.

Wenn die FCF- und FT-Werte separat auf Ihrem Sensor-Typenschild angezeigt werden und sie einen einzelnen Wert eingeben müssen, verknüpfen Sie die beiden Werte, um den einzelnen Parameterwert zu bilden.

Wenn Ihr Sensor-Typenschild einen verknüpften Flowcal- oder FCF-Wert anzeigt und Sie die FCF- und FT-Werte separat eingeben müssen, trennen Sie den verknüpften Wert:

- FCF = Die ersten 6 Zeichen, einschließlich des Dezimalpunkts
- FT = Die letzten 4 Zeichen, einschließlich des Dezimalpunkts

#### Beispiel: Verknüpfen von FCF und FT

FCF = x.xxxx FT = y.yy Flow calibration parameter: x.xxxxy.yy

#### Beispiel: Teilen des verknüpften Flowcal- oder FCF-Werts

```
Flow calibration parameter: x.xxxy.yy
FCF = x.xxxx
FT = y.yy
```

### 2.4.3 Dichtekalibrierparameter (D1, D2, K1, K2, FD, DT, TC)

Dichtekalibrierparameter sind normalerweise auf dem Sensortypenschild und dem Kalibrierzertifikat zu finden.

Wenn das Typenschild Ihres Sensors keinen D1 oder D2 Wert aufweist:

- Für D1 geben Sie den Dens A oder den D1 Wert vom Kalibrierzertifikat ein. Dieser Wert ist die Betriebsdichte des Kalibriermediums mit der niedrigen Dichte. Micro Motion verwendet Luft. Wenn Sie keinen Wert Dens A oder D1 finden, geben Sie 0,001 g/cm<sup>3</sup> ein.
- Für D2 geben Sie den Wert Dens B oder D2 vom Kalibrierzertifikat ein. Dieser Wert ist die Betriebsdichte des Kalibriermediums mit der höheren Dichte. Micro Motion verwendet Wasser. Wenn Sie keinen Wert Dens B oder D2 finden, geben Sie 0,998 g/cm<sup>3</sup> ein.

Wenn das Typenschild Ihres Sensors keinen Wert K1 oder K2 aufweist:

- Für K1 geben Sie die ersten 5 Ziffern des Dichtekalibrierfaktors ein. Im Beispiel-Typenschild ist dieser Wert 12500.
- Für K2 geben Sie die zweiten 5 Ziffern des Dichtekalibrierfaktors ein. Im Beispiel-Typenschild ist dieser Wert 14286.

Wenn das Typenschild Ihres Sensors keinen Wert FD aufweist, nehmen Sie mit dem Micro Motion Kontakt auf.

Wenn das Typenschild Ihres Sensors keinen Wert DT oder TC aufweist, geben Sie die letzten 3 Ziffern des Dichtekalibrierfaktors ein. Im Beispiel-Typenschild ist dieser Wert 4,44.

### 2.5

### Verifizieren der Massedurchflussmessung

Überprüfen Sie, ob der von der Auswerteelektronik ausgegebene Massedurchfluss korrekt ist. Dafür kann jede beliebige Methode verwendet werden.

- Lesen Sie den Wert für Mass Flow Rate auf dem Display der Auswerteelektronik ab.
- Verbinden Sie die Auswerteelektronik mit ProLink II und lesen Sie den Wert für Mass Flow Rate im Fenster Process Variables ab (ProLink > Process Variables).
- Verbinden Sie die Auswerteelektronik mit ProLink III und lesen Sie den Wert für Mass Flow Rate im Bereich Process Variables ab.
- Vrbinden Sie die Auswerteelektronik mit Handterminal und lesen Sie den Wert f
  ür Mass Flow Rate im Men
  ü Process Variables ab (On-Line Menu > Overview > Primary Purpose Variables).

#### Nachbereitungsverfahren

Wenn der gemeldete Massedurchfluss nicht korrekt ist:

Prüfen Sie die Charakterisierungsparameter.

• Beachten Sie die Vorschläge zur Störungsanalyse und -beseitigung bei Problemen mit Durchflussmessungen. Siehe *Abschnitt 10.3*.

## 2.6 Verifizieren des Nullpunkts

Das Verifizieren des Nullpunkts kann dabei helfen zu bestimmen, ob der gespeicherte Nullpunkt für die entsprechende Anlage geeignet ist oder ob eine Nullpunktkalibrierung vor Ort die Messgenauigkeit verbessert.

Die Nullpunktverifizierung analysiert den Nullpunktwert unter Bedingungen mit Null Durchfluss und vergleicht diesen mit dem Nullpunktstabilitätsbereich des Sensors. Wenn der mittlere Nullpunktwert innerhalb eines angemessenen Bereichs liegt, ist der in der Auswerteelektronik gespeicherte Nullpunktwert gültig. Eine Feldkalibrierung führt in diesem Fall nicht zu einer Verbesserung der Messgenauigkeit.

### 2.6.1 Verifizieren des Nullpunkts mittels ProLink II

Das Verifizieren des Nullpunkts kann dabei helfen zu bestimmen, ob der gespeicherte Nullpunkt für die entsprechende Anlage geeignet ist oder ob eine Nullpunktkalibrierung vor Ort die Messgenauigkeit verbessert.

#### Wichtig

In den meisten Fällen ist die werksseitige Nullpunktkalibrierung genauer als die im Feld. Kalibrieren Sie den Nullpunkt des Durchflussmesssystems nicht, es sei denn:

- Anlagenverfahren erfordern eine Nullpunktkalibrierung.
- Der gespeicherte Nullpunktwert besteht das Nullpunktverifizierungsverfahren nicht.

#### Vorbereitungsverfahren

ProLink II v2.94 oder höher

#### Wichtig

Verifizieren bzw. kalibrieren Sie den Nullpunkt nicht, wenn ein Alarm mit hoher Priorität aktiv ist. Das Problem muss erst behoben werden, bevor der Nullpunkt des Durchflussmesssystems verifiziert bzw. kalibriert wird. Sie können den Nullpunkt verifizieren bzw. kalibrieren, wenn ein Alarm mit niedriger Priorität aktiv ist.

#### Verfahren

- 1. Vorbereiten des Durchflussmesssystems:
  - a. Lassen Sie das Durchflussmesssystem nach dem Einschalten mindestens 20 Minuten aufwärmen.
  - b. Lassen Sie das Prozessmedium durch den Sensor strömen, bis die Sensortemperatur ungefähr die normale Betriebstemperatur erreicht hat.
  - c. Stoppen Sie den Durchfluss durch den Sensor, indem Sie das in Flussrichtung abwärts liegende Ventil und danach das in Flussrichtung aufwärts liegende Ventil schließen (falls verfügbar).
  - d. Stellen Sie sicher, dass der Sensor abgesperrt ist, kein Durchfluss mehr vorhanden ist und der Sensor vollständig mit dem Prozessmedium gefüllt ist.

- 2. Wählen Sie ProLink > Calibration > Zero Verification and Calibration > Verify Zero und warten Sie, bis der Vorgang abgeschlossen ist.
- 3. Wenn die Nullpunktkalibrierung fehlschlägt:
  - a. Bestätigen Sie, dass der Sensor vollständig abgesperrt ist, der Durchfluss gestoppt ist und der Sensor vollständig mit dem Prozessmedium gefüllt ist.
  - b. Stellen Sie sicher, dass durch das Prozessmedium keine Kondensationsschläge entstehen bzw. Kondensation entsteht und es keine Partikel enthält, die sich absetzen können.
  - c. Wiederholen Sie die Nullpunktverifizierung.
  - d. Falls sie erneut fehlschlägt, den Nullpunkt des Durchflussmesssystems kalibrieren.

Siehe *Nullpunktkalibrierung des Durchflussmesssystems* bzgl. Anweisungen zur Nullpunktkalibrierung.

#### Nachbereitungsverfahren

Öffnen Sie die Ventile, um den normalen Durchfluss durch den Sensor wieder herzustellen.

### 2.6.2 Verifizieren des Nullpunkts mittels ProLink III

Das Verifizieren des Nullpunkts kann dabei helfen zu bestimmen, ob der gespeicherte Nullpunkt für die entsprechende Anlage geeignet ist oder ob eine Nullpunktkalibrierung vor Ort die Messgenauigkeit verbessert.

#### Wichtig

In den meisten Fällen ist die werksseitige Nullpunktkalibrierung genauer als die im Feld. Kalibrieren Sie den Nullpunkt des Durchflussmesssystems nicht, es sei denn:

- Anlagenverfahren erfordern eine Nullpunktkalibrierung.
- Der gespeicherte Nullpunktwert besteht das Nullpunktverifizierungsverfahren nicht.

#### Vorbereitungsverfahren

ProLink III v1.0 mit Patch Build 31 oder neuerer Version

#### Wichtig

Verifizieren bzw. kalibrieren Sie den Nullpunkt nicht, wenn ein Alarm mit hoher Priorität aktiv ist. Das Problem muss erst behoben werden, bevor der Nullpunkt des Durchflussmesssystems verifiziert bzw. kalibriert wird. Sie können den Nullpunkt verifizieren bzw. kalibrieren, wenn ein Alarm mit niedriger Priorität aktiv ist.

#### Verfahren

- 1. Vorbereiten des Durchflussmesssystems:
  - a. Lassen Sie das Durchflussmesssystem nach dem Einschalten mindestens 20 Minuten aufwärmen.
  - b. Lassen Sie das Prozessmedium durch den Sensor strömen, bis die Sensortemperatur ungefähr die normale Betriebstemperatur erreicht hat.
  - c. Stoppen Sie den Durchfluss durch den Sensor, indem Sie das in Flussrichtung abwärts liegende Ventil und danach das in Flussrichtung aufwärts liegende Ventil schließen (falls verfügbar).

- d. Stellen Sie sicher, dass der Sensor abgesperrt ist, kein Durchfluss mehr vorhanden ist und der Sensor vollständig mit dem Prozessmedium gefüllt ist.
- 2. Wählen Sie Device Tools > Device Calibration > Zero Verification and Calibration > Verify Zero und warten Sie, bis der Vorgang abgeschlossen ist.
- 3. Wenn die Nullpunktkalibrierung fehlschlägt:
  - a. Bestätigen Sie, dass der Sensor vollständig abgesperrt ist, der Durchfluss gestoppt ist und der Sensor vollständig mit dem Prozessmedium gefüllt ist.
  - b. Stellen Sie sicher, dass durch das Prozessmedium keine Kondensationsschläge entstehen bzw. Kondensation entsteht und es keine Partikel enthält, die sich absetzen können.
  - c. Wiederholen Sie die Nullpunktverifizierung.
  - d. Falls sie erneut fehlschlägt, den Nullpunkt des Durchflussmesssystems kalibrieren.

Siehe *Nullpunktkalibrierung des Durchflussmesssystems* bzgl. Anweisungen zur Nullpunktkalibrierung.

#### Nachbereitungsverfahren

Öffnen Sie die Ventile, um den normalen Durchfluss durch den Sensor wieder herzustellen.

# 2.6.3 Terminologie verwendet bei Nullpunktverifizierung und Nullpunktkalibrierung

| Tabelle 2-2: Terminologie verwendet bei Nullpunktverifizierung und Nullpunktkalibrie |
|--------------------------------------------------------------------------------------|
|--------------------------------------------------------------------------------------|

| Begriff                  | Definition                                                                                                    |  |  |
|--------------------------|----------------------------------------------------------------------------------------------------|--|--|
| Null                     | Im Allgemeinen ist dies der Offet, der erforderlich ist, um den linken mit dem rechten<br>Aufnehmer unter Null Durchflussbedingungen zu synchronisieren. Einheit = Mikrosekun-<br>den                                                                                                    |  |  |
| Hersteller Nullpunktwert | Der unter Laborbedingungen werksseitig ermittelte Nullpunktwert.                                                                                                    |  |  |
| Nullpunkt im Feld        | Der Nullpunktwert, der durch eine Nullpunktkalibrierung außerhalb des Werks erzielt wird.                                                                                                    |  |  |
| Vorheriger Nullpunktwert | Der Nullpunktwert, der zum Beginn der Nullpunktkalibrierung gespeichert ist. Kann der werksseitige Nullpunktwert oder ein vorheriger Nullpunktwert im Feld sein.                                                                                                    |  |  |
| Manueller Nullpunktwert  | Der in der Auswerteelektronik gespeicherte Nullpunktwert, der normalerweise durch<br>eine Nullpunktkalibrierung ermittelt wird. Dieser Wert kann auch manuell konfiguriert<br>werden. Auch "mechanischer Nullpunkt" oder "gespeicherter Nullpunktwert genannt."                                                                                                    |  |  |
| Nullpunktwert            | Biredirektionale Echtzeit-Massedurchfluss ohne angewendeter Durchflussdämpfung oder<br>Massedurchflussabschaltung. Ein adaptiver Dämpfungswert wird nur angewendet, wenn<br>sich die Massedurchflussrate über eine sehr kurze Zeitspanne stark verändert. Einheit =<br>konfigurierte Messeinheit für Massedurchfluss                                                                                                    |  |  |
| Nullpunktstabilität      | Ein im Labor ermittelter Wert, der verwendet wird, um die erwartete Genauigkeit für ei-<br>nen Sensor zu berechnen. Unter Laborbedingungen bei Null Durchfluss wird davon aus-<br>gegangen, dass der durchschnittliche Durchfluss in dem Bereich liegen wird, die durch<br>den Nullpunktstabilitätswert (0 ± Nullpunktstabilität) definiert ist. Jede Sensorgröße und<br>jedes Sensormodell besitzen einen eindeutigen Nullpunktstabilitätswert. Statistisch ge-<br>sehen fallen 95 % aller Datenpunkte innerhalb des durch den Nullpunktstabilitätswert fes-<br>tgelegten Bereich. |  |  |
| Nullpunktkalibrierung    | Das Verfahren, das verwendet wird, um den Nullpunktwert zu bestimmen.                                                                                                    |  |  |

| 1 37                         |                                                                                                    |
|------------------------------|----------------------------------------------------------------------------------------------------|
| Begriff                      | Definition                                                                                                    |
| Nullzeit                     | Die Zeitdauer, die für das Nullpunkt Kalibrierungsverfahren angewandt wird. Einheit = Se-<br>kunden.                                                                   |
| Feld Verifizierungsnullpunkt | Ein 3-minütiger laufender Durchschnitt des aktuellen Nullpunktwertes, berechnet durch die Auswerteelektronik . Einheit = konfigurierte Messeinheit für Massedurchfluss |
| Nullpunktverifizierung       | Ein Verfahren, das verwendet wird, um den gespeicherten Nullpunktwert zu bewerten und zu bestimmen, ob ein Nullpunkt im Feld die Messgenauigkeit erhöhen kann.         |

#### Tabelle 2-2: Terminologie verwendet bei Nullpunktverifizierung und Nullpunktkalibrierung (Fortsetzung)

# Teil II Konfiguration und Inbetriebnahme

#### In diesem Teil enthaltene Kapitel:

- Konfiguration und Inbetriebnahme Einführung
- Prozessmessung konfigurieren
- Geräteoptionen und Präferenzen konfigurieren
- Integrieren des Messgerätes mit dem Steuersystem
- Abschluss der Konfiguration

3 Konfiguration und Inbetriebnahme – Einführung

#### In diesem Kapitel behandelte Themen:

- Ablaufdiagramm Konfiguration
- Voreingestellte Werte und Bereiche
- Aktivieren des Zugriffs auf das Offline-Menü des Bedieninterfaces
- Deaktivieren des Schreibschutzes der Konfiguration der Auswerteelektronik
- Werkskonfiguration wiederherstellen

## 3.1 Ablaufdiagramm - Konfiguration

Verwenden Sie das folgende Ablaufdiagramm als allgemeine Richtlinie für die Konfiguration und Inbetriebnahme der Auswerteelektronik.

Einige Optionen treffen ggf. nicht auf Ihre Installation zu. In diesem Handbuch finden Sie detaillierte Informationen über die Verfahren. Falls Sie die Anwendung Gewichte und Maße verwenden, sind zusätzliche Konfigurations- und Einrichtungsschritte erforderlich.

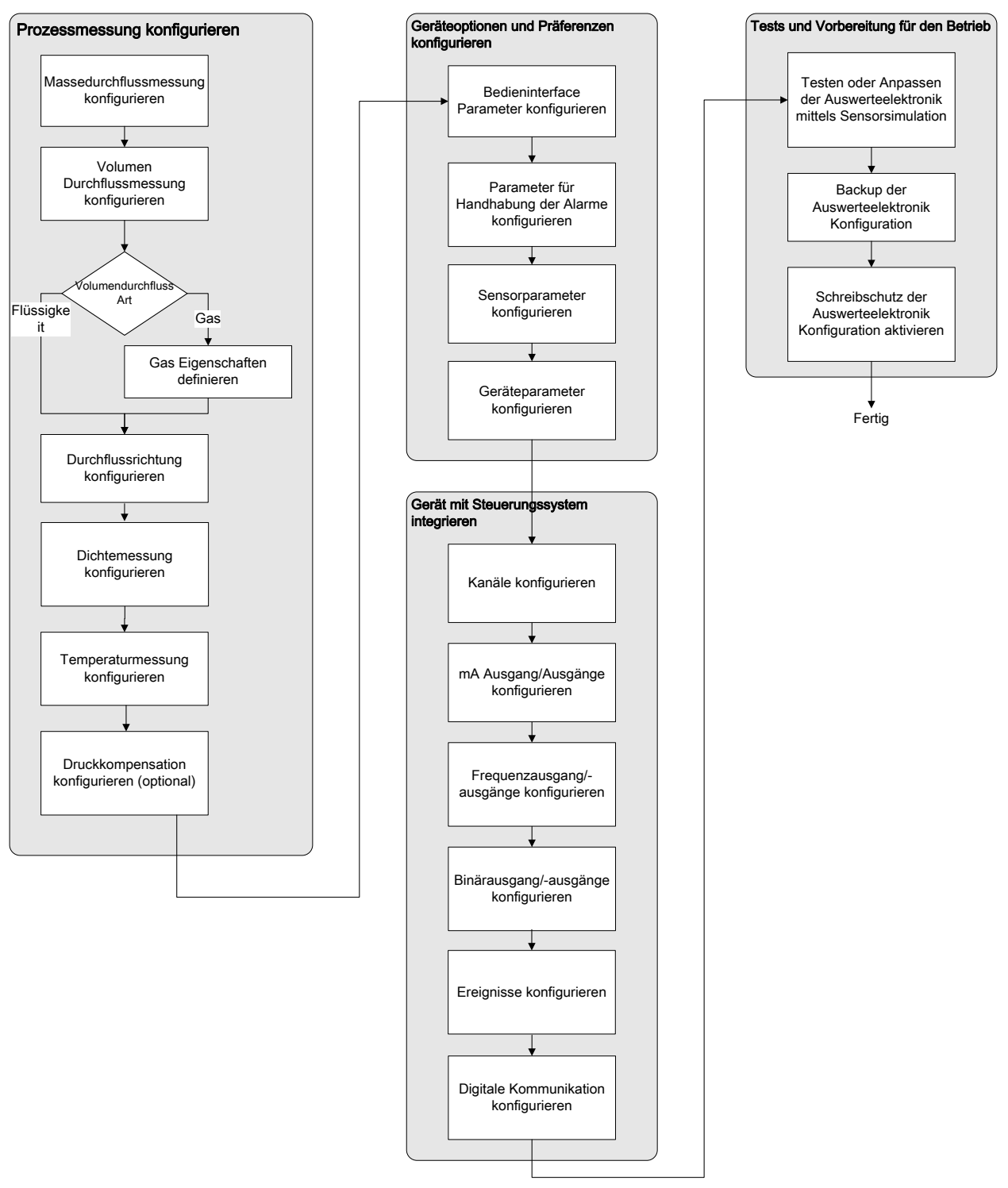

#### Abbildung 3-1: Ablaufdiagramm - Konfiguration

## 3.2 Voreingestellte Werte und Bereiche

Siehe *Abschnitt E.1* bzgl. der voreingestellten Werte und Bereiche für die meist verwendeten Parameter.

## 3.3 Aktivieren des Zugriffs auf das Offline-Menü des Bedieninterfaces

| Anzeiger     | OFF-LINE MAINT > OFF-LINE CONFG > DISPLAY                             |
|--------------|-----------------------------------------------------------------------|
| ProLink II   | ProLink > Configuration > Display > Display Options                   |
| ProLink III  | Device Tools > Configuration > Transmitter Display > Display Security |
| Handterminal | Configure > Manual Setup > Display > Offline Variable Menu Features   |

#### Überblick

Standardmäßig ist der Zugriff auf das Offline-Menü aktiviert. Ist der Zugriff deaktiviert, muss er zuerst aktiviert werden, wenn das Bedieninterface zur Konfiguration der Auswerteelektronik verwendet werden soll.

#### Einschränkung

Das Bedieninterface kann nicht verwendet werden, um den Zugriff zum Offline-Menü zu aktivieren. Es muss eine Verbindung über ein anderes Hilfsmittel hergestellt werden.

## 3.4 Deaktivieren des Schreibschutzes der Konfiguration der Auswerteelektronik

| Anzeiger     | OFF-LINE MAINT > CONFG > LOCK                                                 |
|--------------|-------------------------------------------------------------------------------|
| ProLink II   | ProLink > Configuration > Device > Enable Write Protection                    |
| ProLink III  | Device Tools > Configuration > Write-Protection                               |
| Handterminal | Configure > Manual Setup > Info Parameters > Transmitter Info > Write Protect |

#### Überblick

Wenn die Auswerteelektronik schreibgeschützt ist, ist die Konfiguration gesperrt und muss vor dem Ändern von Konfigurationsparametern entsperrt werden. Standardmäßig ist die Auswerteelektronik nicht schreibgeschützt.

#### Hinweis

Wenn die Auswerteelektronik schreibgeschützt ist, werden ungewollte Änderungen an der Konfiguration verhindert. Der normale Betrieb wird dadurch nicht beeinträchtigt. Sie können den Schreibschutz jederzeit aufheben, erforderliche Konfigurationsänderungen durchführen und den Schreibschutz danach wieder aktivieren.

# 3.5 Werkskonfiguration wiederherstellen

| Anzeiger     | Nicht verfügbar                                                           |
|--------------|---------------------------------------------------------------------------|
| ProLink II   | ProLink > Configuration > Device > Werkskonfiguration wiederherstellen    |
| ProLink III  | Geräte Extras > Konfigurationsübertragung > Restore Factory Configuration |
| Handterminal | Nicht verfügbar                                                           |

#### Überblick

Das Wiederherstellen der Werkskonfiguration versetzt die Auswerteelektronik in eine bekannte Betriebskonfiguration. Dies kann hilfreich sein, wenn während der Konfiguration Probleme auftreten.

#### Hinweis

Die Wiederherstellung der Werkskonfiguration ist keine Aktion, die häufig durchgeführt werden sollte. Wenn Sie einen diesbezüglichen Bedarf erkennen, sollten Sie sich an Micro Motion wenden, um in Erfahrung zu bringen, ob für die Lösung bestimmter Probleme eine bevorzugte Methode existiert.

# 4 Prozessmessung konfigurieren

#### In diesem Kapitel behandelte Themen:

- Massedurchflussmessung konfigurieren
- Konfigurieren von Volumendurchflussmessungen f
  ür Fl
  üssigkeitsanwendungen
- Gas Standard Volumendurchflussmessung konfigurieren
- Konfigurieren von Durchflussrichtung
- Konfigurieren der Dichtemessung
- Konfigurieren einer Temperaturmessung
- Druckkompensation konfigurieren

## 4.1 Massedurchflussmessung konfigurieren

Die Parameter der Massedurchflussmessung steuern, wie Massedurchfluss gemessen und ausgegeben wird.

Die Parameter der Massedurchflussmessung umfassen:

- Massedurchfluss Messeinheit
- Durchflussdämpfung
- Massedurchfluss Abschaltung

### 4.1.1 Massedurchfluss Messeinheit konfigurieren

| Anzeiger     | OFF-LINE MAINT > OFF-LINE CONFG > UNITS > MASS                  |  |  |
|--------------|-----------------------------------------------------------------|--|--|
| ProLink II   | ProLink > Configuration > Flow > Mass Flow Unit                 |  |  |
| ProLink III  | Device Tools > Configuration > Process Measurement > Flow       |  |  |
| Handterminal | Configure > Manual Setup > Measurements > Flow > Mass Flow Unit |  |  |

#### Überblick

Massedurchfluss Messeinheit spezifiziert die Messeinheit, die für den Massedurchfluss verwendet wird. Die für die Masse Summen- und Gesamtzähler verwendet Messeinheit wird von dieser Einheit abgeleitet.

#### Verfahren

Setzen Sie Massedurchfluss Messeinheit auf die Einheit, die Sie verwenden möchten.

Die Voreinstellung für Massedurchfluss Messeinheit ist g/s (Gramm pro Sekunde).

#### Hinweis

Wenn die Messeinheit, die Sie verwenden möchten, nicht verfügbar ist, können Sie eine Spezial-Messeinheit definieren.

### Optionen für Massedurchfluss Messeinheit

Die Auswerteelektronik stellt einen Standardsatz sowie eine anwenderdefinierbare Messeinheit für die Massedurchfluss Messeinheit zur Verfügung. Verschiedene Kommunikations-Hilfsmittel verwenden u. U. unterschiedliche Kennzeichnungen für die Geräte.

#### Tabelle 4-1: Optionen für Massedurchfluss Messeinheit

|                                       | Bezeichnung |            |             |              |
|---------------------------------------|-------------|------------|-------------|--------------|
| Beschreibung der Einheit              | Anzeiger    | ProLink II | ProLink III | Handterminal |
| Gramm pro Sekunde                     | G/S         | g/sec      | g/sec       | g/s          |
| Gramm pro Minute                      | G/MIN       | g/min      | g/min       | g/min        |
| Gramm pro Stunde                      | G/H         | g/hr       | g/hr        | g/h          |
| Kilogramm pro Sekunde                 | KG/S        | kg/sec     | kg/sec      | kg/s         |
| Kilogramm pro Minute                  | KG/MIN      | kg/min     | kg/min      | kg/min       |
| Kilogramm pro Stunde                  | KG/H        | kg/hr      | kg/hr       | kg/h         |
| Kilogramm pro Tag                     | KG/D        | kg/Tag     | kg/day      | kg/d         |
| Metrische Tonnen pro Minute           | T/MIN       | T/min      | mTon/min    | MetTon/min   |
| Metrische Tonnen pro Stunde           | T/H         | mTon/hr    | mTon/hr     | MetTon/h     |
| Metrische Tonnen pro Tag              | T/D         | T/Tag      | mTon/day    | MetTon/d     |
| Pfund pro Sekunde                     | LB/S        | lbs/sec    | lbs/sec     | lb/s         |
| Pfund pro Minute                      | LB/MIN      | lbs/min    | lbs/min     | lb/min       |
| Pfund pro Stunde                      | LB/H        | lbs/hr     | lbs/hr      | lb/h         |
| Pfund pro Tag                         | LB/D        | lbs/day    | lbs/day     | lb/d         |
| Short tons (2000 Pfund) pro<br>Minute | ST/MIN      | sTon/min   | sTon/min    | STon/min     |
| Short tons (2000 Pfund) pro<br>Stunde | ST/H        | sTon/hr    | sTon/hr     | STon/h       |
| Short tons (2000 Pfund) pro<br>Tag    | ST/D        | sTon/Tag   | sTon/day    | ShTon/d      |
| Long tons (2240 Pfund) pro<br>Stunde  | LT/H        | ITon/hr    | ITon/hr     | LTon/h       |
| Long tons (2240 Pfund) pro<br>Tag     | LT/D        | ITon/Tag   | ITon/day    | LTon/d       |
| Spezialeinheit                        | SPEZ        | Spezial    | special     | Spez         |

### Spezial-Messeinheit für Massedurchfluss definieren

| Anzeiger     | Not available                                                                |
|--------------|------------------------------------------------------------------------------|
| ProLink II   | ProLink > Configuration > Special Units                                      |
| ProLink III  | Device Tools > Configuration > Process Measurement > Flow > Special Units    |
| Handterminal | Configure > Manual Setup > Measurements > Special Units > Mass Special Units |

#### Überblick

Eine Spezial-Messeinheit ist eine benutzerdefinierte Messeinheit, mit der Prozessdaten, Zählerdaten und Summendaten in einer Einheit ausgegeben werden können, die nicht in der Auswerteelektronik verfügbar ist. Eine Spezial-Messeinheit wird mithilfe eines Umrechnungsfaktors aus einer bestehenden Messeinheit berechnet.

#### Anmerkung

Obwohl eine Spezial-Messeinheit nicht über das Display definiert werden kann, kann das Display verwendet werden, um eine bestehende Spezial-Messeinheit auszuwählen und die Prozessdaten mittels Spezial-Messeinheit anzuzeigen.

#### Verfahren

1. Spezifizieren sie die Basis Masseeinheit.

Basis Masseeinheit ist die existierende Masseeinheit auf der die Spezialeinheit basieren wird.

2. Spezifizieren Sie die Basiszeiteinheit.

Basiszeiteinheit ist die existierende Zeiteinheit, auf der die Spezialeinheit basieren wird.

- 3. Berechnen Sie den Massedurchfluss Umrechnungsfaktor wie folgt:
  - a. x Basiseinheiten = y Spezialeinheiten
  - b. Massedurchfluss Umrechnungsfaktor = x/y
- 4. Geben Sie den Massedurchfluss Umrechnungsfaktor ein.
- 5. Setzen Sie die Massedurchfluss Bezeichnung auf den Namen, den Sie für die Massedurchfluss Einheit verwenden möchten.
- 6. Setzen Sie die Masse Summenzähler Bezeichnung auf den Namen, den Sie für die Masse Summenzähler und Gesamtzähler Messeinheit verwenden möchten.

Die Spezial-Messeinheit wird in der Auswerteelektronik gespeichert. Die Auswerteelektronik kann so konfiguriert werden, dass sie die Spezial-Messeinheit zu jeder Zeit verwendet.

#### Beispiel: Spezial-Messeinheit für Massedurchfluss definieren

Sie wollen den Massedurchfluss in Unzen pro Sekunden (oz/s) messen.

- 1. Setzen Sie die Basis Masseeinheit auf Ib. (Ib).
- 2. Setzen Sie die Basiszeiteinheit auf Sekunden (sec).
- 3. Berechnen Sie den Massedurchfluss Umrechnungsfaktor:
  - a. 1 lb/sec = 16 oz/sec
  - b. Massedurchfluss Umrechnungsfaktor = 1/16 = 0.0625
- 4. Setzen Sie den Massedurchfluss Umrechnungsfaktor auf 0,0625.
- 5. Setzen Sie die Massedurchfluss Bezeichnung auf oz/s.
- 6. Setzen Sie die Masse Summenzähler Bezeichnung auf oz.

### 4.1.2 Konfigurieren der Durchflussdämpfung

| Anzeiger     | Not available                                                 |
|--------------|---------------------------------------------------------------|
| ProLink II   | ProLink > Configuration > Flow > Flow Damp                    |
| ProLink III  | Device Tools > Configuration > Process Measurement > Flow     |
| Handterminal | Configure > Manual Setup > Measurements > Flow > Flow Damping |

#### Überblick

Die Dämpfung wird verwendet, um kleine, plötzlich auftretende Schwankungen des Prozessmesswerts zu glätten. Damping Value gibt die Zeitdauer (in Sekunden) an, über die die Auswerteelektronik die Änderungen in der ausgegebenen Prozessvariable verteilt. Am Ende des Intervalls spiegelt die ausgegebene Prozessvariable 63 % der Änderung des eigentlichen gemessenen Wertes wider.

#### Verfahren

Flow Damping auf den gewünschten Wert einstellen.

Der Standardwert ist 0,8 Sekunden. Der Bereich richtet sich nach dem Typ des Core Prozessors und der Einstellung für Update Rate (siehe nachfolgende Tabelle).

| Core Prozessor Typ        | Einstellung Update Rate: | Bereich für Flow Damping |  |
|---------------------------|--------------------------|--------------------------|--|
| Standard                  | Normal                   | 0 bis 51,2 Sekunden      |  |
|                           | Spezial                  | 0 bis 10,24 Sekunden     |  |
| Erweiterte Funktionalität | Nicht anwendbar          | 0 bis 51,2 Sekunden      |  |

#### Hinweise

- Ein hoher Dämpfungswert lässt die Prozessvariable regelmäßiger erscheinen, da der ausgegebene Wert sich langsamer ändert.
- Ein niedriger Dämpfungswert lässt die Prozessvariable unregelmäßiger erscheinen, da der ausgegebene Wert sich schneller ändert.
- Die Kombination eines hohen Dämpfungswertes und plötzlich auftretenden, großen Änderungen in der Durchflussrate kann zu erhöhten Messfehlern führen.
- Immer, wenn der Dämpfungswert nicht Null ist, wird der ausgegebene Messwert hinter der eigentlichen Messung liegen, da der ausgegebene Wert über die Zeit gemittelt wird.
- Allgemein werden niedrigere Dämpfungswerte vorgezogen, da das Risiko von Datenverlusten und die Verzögerung zwischen dem eigentlichem und dem ausgegebenen Wert geringer ist.
- In Gasanwendungen empfiehlt Micro Motion, den Wert für Flow Damping auf 2.56 oder höher einzustellen.

Der eingegebene Wert wird automatisch auf den nächst gültigen Wert abgerundet. Gültige Dämpfungswerte sind in der folgenden Tabelle dargestellt.

#### Tabelle 4-2: Gültige Werte für Flow Damping

| Core Prozessor Typ | Einstellung Update Rate: | Gültige Dämpfungswerte |  |
|--------------------|--------------------------|------------------------|--|
| Standard           | Normal                   | 0, 0.2, 0.4, 0.8, 51.2 |  |

| Core Prozessor Typ        | Einstellung Update Rate: | Gültige Dämpfungswerte     |  |
|---------------------------|--------------------------|----------------------------|--|
|                           | Spezial                  | 0, 0.04, 0.08, 0.16, 10.24 |  |
| Erweiterte Funktionalität | Nicht anwendbar          | 0, 0.2, 0.4, 0.8, 51.2     |  |

#### Tabelle 4-2: Gültige Werte für Flow Damping (Fortsetzung)

### Auswirkung der Durchflussdämpfung auf die Volumenmessung

Die Durchflussdämpfung wirkt sich auf die Volumenmessung für die Flüssigkeitsvolumendaten aus. Die Durchflussdämpfung wirkt sich außerdem auf die Volumenmessung für die Gas-Standardvolumendaten aus. Die Auswerteelektronik berechnet die Volumendaten anhand der gedämpften Massedurchflussdaten.

# Wechselwirkung zwischen Durchflussdämpfung und Zusätzlicher Dämpfung

In einigen Fällen werden sowohl die Durchflussdämpfung als auch die Zusätzliche Dämpfung auf den ausgegebenen Massedurchfluss angewandt.

Die Durchflussdämpfung regelt die Änderungsrate der Durchfluss-Prozessvariablen. Die Zusätzliche Dämpfung regelt die Änderungsrate, die über den mA-Ausgang ausgegeben wird. Wenn die mA-Ausgangs-Prozessvariable auf Massedurchfluss gesetzt ist und sowohl die Durchflussdämpfung als auch die Zusätzliche Dämpfung auf einen Wert ungleich Null gesetzt sind, wird zuerst die Durchflussdämpfung angewandt, und die Berechnung der zusätzlichen Dämpfung wird auf das Ergebnis der ersten Rechnung angewandt

### 4.1.3 Massedurchfluss Abschaltung konfigurieren

| Anzeiger     | Not available                                                     |  |  |  |
|--------------|-------------------------------------------------------------------|--|--|--|
| ProLink II   | ProLink > Configuration > Flow > Mass Flow Cutoff                 |  |  |  |
| ProLink III  | Device Tools > Configuration > Process Measurement > Flow         |  |  |  |
| Handterminal | Configure > Manual Setup > Measurements > Flow > Mass Flow Cutoff |  |  |  |

#### Überblick

Massedurchfluss Abschaltung spezifiziert den niedrigsten Massedurchfluss, der als Messwert ausgegeben wird. Jeder Massedurchfluss unterhalb dieses Abschaltungswerts wird als 0 ausgegeben.

#### Verfahren

Setzen Sie Massedurchfluss Abschaltung auf den gewünscthen Wert.

Der voreingestellte Wert für Massedurchfluss Abschaltung ist 0,0 g/s oder ein werkseitig eingestellter, sensorspezifischer Wert. Die empfohlene Einstellung ist 0,05 % des maximalen Nenndurchflusses des Sensors bzw. ein Wert unter dem höchsten erwarteten Durchfluss. Setzen Sie Massedurchfluss Abschaltung nicht auf 0,0 g/s.

# Auswirkung der Massedurchflussabschaltung auf die Volumenmessung

Die Massedurchflussabschaltung wirkt sich nicht auf die Volumenmessung aus. Die Volumendaten werden anhand der tatsächlichen Massendaten errechnet anstelle des ausgegebenen Werts.

### Wechselwirkung zwischen Massedurchflussabschaltung und AO-Abschaltung

Massedurchflussabschaltung spezifiziert den niedrigsten Massedurchfluss, den die Auswerteelektronik als Messwert ausgibt. Die AO-Abschaltung definiert die niedrigste Durchflussrate, die über den mA-Ausgang ausgegeben wird. Wenn die Prozessvariable mA-Ausgang auf Massedurchfluss eingestellt ist, wird der vom mA-Ausgang ausgegebene Massedurchfluss vom höheren der beiden Abschaltwerte geregelt.

Massedurchflussabschaltung wirkt sich auf alle ausgegebenen Werte aus, die in anderen Auswerteelektronik-Verhalten verwendet werden (z. B. Ereignisse, die für den Massedurchfluss definiert wurden).

Die AO-Abschaltung wirkt sich nur auf die Massedurchflüsse aus, die über den mA-Ausgang ausgegeben wurden.

#### **Beispiel: Abschaltwechselwirkung bei** AO-Abschaltung **kleiner als** Massedurchflussabschaltung

Konfiguration:

- mA-Ausgang-Prozessvariable: Massedurchfluss
- Frequenzausgang-Prozessvariable: Massedurchfluss
- AO-Abschaltung: 10 g/s
- Massedurchflussabschaltung: 15 g/s

Ergebnis: Wenn der Massedurchfluss unter 15 g/s abfällt, wird der Massedurchfluss als 0 ausgegeben und für alle internen Verarbeitungsverfahren verwendet.

### Beispiel: Abschaltwechselwirkung bei AO-Abschaltung größer als

Massedurchflussabschaltung

Konfiguration:

- mA-Ausgang-Prozessvariable: Massedurchfluss
- Frequenzausgang-Prozessvariable: Massedurchfluss
- AO-Abschaltung: 15 g/s
- Massedurchflussabschaltung: 10 g/s

#### Ergebnis:

- Fällt der Massedurchfluss unter 15 g/s aber nicht unter 10 g/s:
  - Gibt der mA-Ausgang Nulldurchfluss aus.
  - Der Frequenzausgang gibt den Istdurchfluss aus, und der Istdurchfluss wird für alle internen Verarbeitungsverfahren verwendet.
- Wenn der Massedurchfluss unter 10 g/s abfällt, geben beide Ausgänge Nulldurchfluss aus, und für alle internen Verarbeitungsverfahren wird 0 verwendet.

## 4.2 Konfigurieren von Volumendurchflussmessungen für Flüssigkeitsanwendungen

Die Parameter für Volumendurchflussmessungen steuern, wie der Flüssigkeitsvolumenstrom gemessen und gemeldet wird.

Die Parameter für Volumendurchflussmessungen umfassen:

- Volume Flow Type
- Volume Flow Measurement Unit
- Volume Flow Cutoff

#### Einschränkung

Flüssigkeit Volumendurchfluss und Gas Standard Volumendurchfluss können nicht gleichzeitig verwendet werden. Sie können jeweils immer nur eine Option auswählen.

### 4.2.1 Konfigurieren von Volumendurchfluss Art für Flüssigkeitsanwendungen

| Anzeiger     | Not available                                                             |  |  |
|--------------|---------------------------------------------------------------------------|--|--|
| ProLink II   | ProLink > Configuration > Flow > Vol Flow Type > Liquid Volume            |  |  |
| ProLink III  | Device Tools > Configuration > Process Measurement > Flow                 |  |  |
| Handterminal | Configure > Manual Setup > Measurements > GSV > Volume Flow Type > Liquid |  |  |

#### Überblick

Volume Flow Type steuert, ob Flüssigkeit oder Gas Standard Volumendurchfluss gemessen wird.

#### Verfahren

Setzen Sie Volume Flow Type auf Liquid.

### 4.2.2 Konfigurieren von Volumendurchfluss-Messeinheit für Flüssigkeitsanwendungen

| Anzeiger     | OFF-LINE MAINT > OFF-LINE CONFG > UNITS > VOL                     |  |  |
|--------------|-------------------------------------------------------------------|--|--|
| ProLink II   | ProLink > Configuration > Flow > Vol Flow Unit                    |  |  |
| ProLink III  | Device Tools > Configuration > Process Measurement > Flow         |  |  |
| Handterminal | Configure > Manual Setup > Measurements > Flow > Volume Flow Unit |  |  |

#### Überblick

Volume Flow Measurement Unit gibt die Messeinheit an, die für die Anzeige des Volumendurchflusses verwendet wird. Die Einheit, die für den Volumen Summen- und Gesamtzähler verwendet wird, basiert auf dieser Einheit.

#### Vorbereitungsverfahren

Stellen Sie vor dem Konfigurieren von Volume Flow Measurement Unit sicherstellen, dass Volume Flow Type auf Liquid gesetzt ist.

#### Verfahren

Setzen Sie Volume Flow Measurement Unit auf die gewünschte Einheit.

Die Voreinstellung für Volume Flow Measurement Unit ist I/s (Liter pro Sekunde).

#### Hinweis

Wenn die Messeinheit, die Sie verwenden möchten, nicht verfügbar ist, können Sie eine Spezial-Messeinheit definieren.

### **Optionen für** Volume Flow Measurement Unit **für Flüssigkeitsanwendungen**

Die Auswerteelektronik bietet ein Standardsatz an Messeinheiten für Volume Flow Measurement Unit und eine zusätzliche benutzerdefinierbare Messeinheit. Unterschiedliche Kommunikations-Hilfsmittel verwenden möglicherweise unterschiedliche Kennzeichnungen für die Einheiten.

#### Tabelle 4-3: Optionen für Volume Flow Measurement Unit für Flüssigkeitsanwendungen

|                                    | Kennzeichnung |                |                |              |
|------------------------------------|---------------|----------------|----------------|--------------|
| Beschreibung der Einheit           | Anzeiger      | ProLink II     | ProLink III    | Handterminal |
| Kubikfuss pro Sekunde              | FT3/S         | ft3/sec        | ft3/sec        | ft3/s        |
| Kubikfuss pro Minute               | FT3/M         | ft3/min        | ft3/min        | ft3/min      |
| Kubikfuss pro Stunde               | CUFT/H        | ft3/hr         | ft3/hr         | ft3/h        |
| Kubikfuss pro Tag                  | FT3/D         | ft3/day        | ft3/day        | ft3/Tag      |
| Kubikmeter pro Sekunde             | M3/S          | m3/sec         | m3/sec         | m3/s         |
| Kubikmeter pro Minute              | M3/MIN        | m3/min         | m3/min         | m3/min       |
| Kubikmeter pro Stunde              | M3/H          | m3/hr          | m3/hr          | m3/h         |
| Kubikmeter pro Tag                 | M3/D          | m3/day         | m3/day         | m3/Tag       |
| U.S. Gallonen pro Sekunde          | USG/S         | US gal/sec     | US gal/sec     | Gal/s        |
| U.S. Gallonen pro Minute           | USG/M         | US gal/min     | US gal/min     | Gal/min      |
| U.S. Gallonen pro Stunde           | USG/H         | US gal/hr      | US gal/hr      | Gal/h        |
| U.S. Gallonen pro Tag              | USG/D         | US gal/Tag     | US gal/day     | Gal/Tag      |
| Millionen U.S. Gallonen pro<br>Tag | MILG/D        | mil US gal/day | mil US gal/day | Mgal/Tag     |
| Liter pro Sekunde                  | L/S           | l/sec          | l/sec          | l/s          |
| Liter pro Minute                   | L/MIN         | l/min          | l/min          | L/min        |
|                                        | Kennzeichnung |                 |                  |              |
|----------------------------------------|---------------|-----------------|------------------|--------------|
| Beschreibung der Einheit               | Anzeiger      | ProLink II      | ProLink III      | Handterminal |
| Liter pro Stunde                       | L/H           | l/hr            | l/hr             | l/h          |
| Millionen Liter pro Tag                | MILL/D        | mil I/Tag       | mil I/day        | ml/Tag       |
| Imperial Gallonen pro Sekunde          | UKG/S         | Imp gal/s       | Imp gal/sec      | ImpGal/s     |
| Imperial Gallonen pro Minute           | UKG/M         | Imp gal/min     | Imp gal/min      | ImpGal/min   |
| Imperial Gallonen pro Stunde           | UKG/H         | Imp gal/h       | Imp gal/hr       | ImpGal/h     |
| Imperial Gallonen pro Tag              | UKG/D         | Imp gal/Tag     | Imp gal/day      | ImpGal/Tag   |
| Barrel pro Sekunde <sup>(1)</sup>      | BRL/S         | Barrel/s        | barrels/sec      | bbl/s        |
| Barrel pro Minute <sup>(1)</sup>       | BBL/MN        | Barrel/min      | barrels/min      | bbl/min      |
| Barrel pro Stunde <sup>(1)</sup>       | BRL/H         | Barrel/h        | barrels/hr       | bbl/h        |
| Barrel pro Tag <sup>(1)</sup>          | BRL/D         | Barrel/Tag      | barrels/day      | bbl/d        |
| Bier Barrel pro Sekunde <sup>(2)</sup> | BBBL/S        | Bier Barrel/s   | Beer barrels/sec | bbbl/s       |
| Bier Barrel pro Minute <sup>(2)</sup>  | BBBL/M        | Bier Barrel/min | Beer barrels/min | bbbl/min     |
| Bier Barrel pro Stunde <sup>(2)</sup>  | BBBL/H        | Bier Barrel/h   | Beer barrels/hr  | bbbl/h       |
| Bier Barrel pro Tag <sup>(2)</sup>     | BBBL/D        | Bier Barrel/Tag | Beer barrels/day | bbbl/d       |
| Spezialeinheit                         | SPECL         | Spezial         | special          | Spez         |

#### Tabelle 4-3: Optionen für Volume Flow Measurement Unit für Flüssigkeitsanwendungen (Fortsetzung)

## Festlegen einer speziellen Messeinheit für Volumendurchfluss

| Anzeiger     | Not available                                                                  |
|--------------|--------------------------------------------------------------------------------|
| ProLink II   | ProLink > Configuration > Special Units                                        |
| ProLink III  | Device Tools > Configuration > Process Measurement > Flow > Special Units      |
| Handterminal | Configure > Manual Setup > Measurements > Special Units > Volume Special Units |

#### Überblick

Eine Spezial-Messeinheit ist eine benutzerdefinierte Messeinheit, mit der Prozessdaten, Zählerdaten und Summendaten in einer Einheit ausgegeben werden können, die nicht in der Auswerteelektronik verfügbar ist. Eine Spezial-Messeinheit wird mithilfe eines Umrechnungsfaktors aus einer bestehenden Messeinheit berechnet.

#### Anmerkung

Obwohl eine Spezial-Messeinheit nicht über das Display definiert werden kann, kann das Display verwendet werden, um eine bestehende Spezial-Messeinheit auszuwählen und die Prozessdaten mittels Spezial-Messeinheit anzuzeigen.

(1) Einheiten basieren auf Öl Barrels (42 U.S Gallonen).

<sup>(2)</sup> Einheiten basieren auf Bier Barrels (31 U.S Gallonen).

#### Verfahren

1. Legen Sie die Base Volume Unit fest.

Base Volume Unit ist die existierende Volumeneinheit, auf der die Spezialeinheit basieren wird.

2. Legen Sie die Base Time Unit fest.

Base Time Unit ist die existierende Zeiteinheit, auf der die Spezialeinheit basieren wird.

- 3. Berechnen Sie Volume Flow Conversion Factor wie folgt:
  - a. x Basiseinheiten = y Spezialeinheiten
  - b. Volume Flow Conversion Factor = x/y
- 4. Geben Sie den Volume Flow Conversion Factor ein.
- 5. Setzen Sie Volume Flow Label auf den Namen, den Sie für die Volumendurchflusseinheit verwenden möchten.
- 6. Setzen Sie Volume Total Label auf den Namen, den Sie für die Einheit für des Volumen Summen- und Gesamtzählers verwenden möchten.

Die Spezial-Messeinheit wird in der Auswerteelektronik gespeichert. Die Auswerteelektronik kann so konfiguriert werden, dass sie die Spezial-Messeinheit zu jeder Zeit verwendet.

#### Beispiel: Festlegen einer speziellen Messeinheit für Volumendurchfluss

Es soll der Volumendurchfluss in Pint/s gemessen werden.

- 1. Setzen Sie Base Volume Unit auf Gallons (gal).
- 2. Setzen Sie Base Time Unit auf Seconds (s).
- 3. Umrechnungsfaktor berechnen:
  - a. 1 gal/sec = 8 pints/sec
  - b. Volume Flow Conversion Factor = 1/8 = 0.1250
- 4. Setzen Sie Volume Flow Conversion Factor auf 0,1250.
- 5. Setzen Sie Volume Flow Label auf pints/sec.
- 6. Setzen Sie Volume Total Label auf pints.

## 4.2.3 Konfigurieren der Volumendurchflussabschaltung

| Anzeiger     | Not available                                                       |  |
|--------------|---------------------------------------------------------------------|--|
| ProLink II   | ProLink > Configuration > Flow > Vol Flow Cutoff                    |  |
| ProLink III  | Device Tools > Configuration > Process Measurement > Flow           |  |
| Handterminal | Configure > Manual Setup > Measurements > Flow > Volume Flow Cutoff |  |

#### Überblick

Volume Flow Cutoff gibt den niedrigsten Volumendurchfluss an, der als gemessen gemeldet wird. Jeder Volumendurchfluss unter diesem Grenzwert wird als 0 gemeldet.

#### Verfahren

Setzen Sie Volume Flow Cutoff auf den gewünschten Wert.

Der Standardwert für Volume Flow Cutoff beträgt 0,0 l/s (Liter pro Sekunde). Der untere Grenzwert ist 0. Der obere Grenzwert ist der Durchflusskalibrierfaktor des Sensors in Einheiten von l/sec, multipliziert mit 0.2.

## Wechselwirkung zwischen Volumendurchflussabschaltung und AO-Abschaltung

Volumendurchflussabschaltung spezifiziert den niedrigsten Flüssigkeitsvolumendurchfluss, den die Auswerteelektronik als Messwert ausgibt. Die AO-Abschaltung definiert die niedrigste Durchflussrate, die über den mA-Ausgang ausgegeben wird. Wenn die Prozessvariable mA-Ausgang auf Volumendurchfluss eingestellt ist, wird der vom mA-Ausgang ausgegebene Volumendurchfluss vom höheren der beiden Abschaltwerte geregelt.

Die Volumendurchflussabschaltung wirkt sich auf die über die Ausgänge ausgegebenen Vlumendurchflusswerte und die in anderen Auswerteelektronik-Verhalten (z. B. Ereignisse, die für den Vvolumendurchfluss definiert wurden) verwendeten Volumendurchflusswerte aus.

Die AO-Abschaltung wirkt sich nur auf die Durchflüsse aus, die über den mA-Ausgang ausgegeben wurden.

#### Beispiel: Abschaltwechselwirkung bei AO-Abschaltung kleiner als

Volumendurchflussabschaltung

Konfiguration:

- mA-Ausgang-Prozessvariable: Volumendurchfluss
- Frequenzausgang-Prozessvariable: Volumendurchfluss
- AO-Abschaltung: 10 I/s
- Volumendurchflussabschaltung: 15 l/s

Ergebnis: Wenn der Volumendurchfluss unter 15 SLPM abfällt, wird der Volumendurchfluss als 0 ausgegeben und für alle internen Verarbeitungsverfahren verwendet.

**Beispiel: Abschaltwechselwirkung bei** AO-Abschaltung **größer als** Volumendurchflussabschaltung

Konfiguration:

- mA-Ausgang-Prozessvariable: Volumendurchfluss
- Frequenzausgang-Prozessvariable: Volumendurchfluss
- AO-Abschaltung: 15 l/s
- Volumendurchflussabschaltung: 10 l/s

#### Ergebnis:

- Fällt der Volumendurchfluss unter 15 l/s aber nicht unter 10 l/s:
  - Gibt der mA-Ausgang Nulldurchfluss aus.
  - Der Frequenzausgang gibt den Istdurchfluss aus, und der Istdurchfluss wird für alle internen Verarbeitungsverfahren verwendet.

• Wenn der Volumendurchfluss unter 10 l/s abfällt, geben beide Ausgänge Nulldurchfluss aus, und für alle internen Verarbeitungsverfahren wird 0 verwendet.

# 4.3 Gas Standard Volumendurchflussmessung konfigurieren

Die Parameter der Gas Standard Volumendurchflussmessung steuern, wie der Gas Standard Volumendurchfluss gemessen und ausgegeben wird.

Die Parameter der Gas Standard Volumendurchflussmessung umfassen:

- Volumendurchfluss Art
- Standard Dichte des Gases
- Gas Standard Volumendurchfluss Einheit
- Gas Standard Volumen Durchflussabschaltung

#### Einschränkung

Flüssigkeit Volumendurchfluss und Gas Standard Volumendurchfluss können nicht gleichzeitig verwendet werden. Sie können jeweils immer nur eine Option auswählen.

## 4.3.1 Volumendurchfluss Art für Gasmessungen konfigurieren

| Anzeiger     | Not available                                                                          |
|--------------|----------------------------------------------------------------------------------------|
| ProLink II   | ProLink > Configuration > Flow > Vol Flow Type                                         |
| ProLink III  | Device Tools > Configuration > Process Measurement > Flow                              |
| Handterminal | Configure > Manual Setup > Measurements > GSV > Volume Flow Type > Standard Gas Volume |

#### Überblick

Volumendurchfluss Art steuert, ob Flüssigkeit oder Gas Standard Volumendurchfluss gemessen wird.

#### Verfahren

Setzen Sie Volumendurchfluss Art auf Gas Standard Volumen.

## 4.3.2 Standard Gas Dichte konfigurieren

| Anzeiger     | Not available                                                   |  |
|--------------|-----------------------------------------------------------------|--|
| ProLink II   | ProLink > Configuration > Flow > Std Gas Density                |  |
| ProLink III  | Device Tools > Configuration > Process Measurement > Flow       |  |
| Handterminal | Configure > Manual Setup > Measurements > GSV > Gas Ref Density |  |

#### Überblick

Der Wert Standard Gas Dichte wird verwendet, um die gemessenen Durchflussdaten in die Standard Referenzwerte umzurechnen.

#### Vorbereitungsverfahren

Stellen Sie sicher, dass Dichte Messeinheit auf die Messeinheit gesetzt ist, die Sie für Standard Gas Dichte verwenden möchten.

#### Verfahren

Setzen Sie Standard Gas Dichte auf die Standard Referenzdichte des Gases, das Sie messen wollen.

#### Anmerkung

ProLink II und ProLink III bieten eine geführten Methode, die Sie zur Berechnung der Standard Dichte des zu messenden Gases verwenden können, falls diese nicht bekannt ist.

## 4.3.3 Gas Standard Volumendurchfluss Messeinheit konfigurieren

| Anzeiger     | OFF-LINE MAINT > OFF-LINE CONFG > UNITS > GSV                 |  |
|--------------|---------------------------------------------------------------|--|
| ProLink II   | ProLink > Configuration > Flow > Std Gas Vol Flow Unit        |  |
| ProLink III  | Device Tools > Configuration > Process Measurement > Flow     |  |
| Handterminal | Configure > Manual Setup > Measurements > GSV > GSV Flow Unit |  |

#### Überblick

Gas Standard Volumendurchfluss Messeinheit spezifiziert die Messeinheit, die für den Gas Standard Volumendurchfluss angezeigt wird. Die für den Gas Standard Volumen Summenzähler und den Gas Standard Volumen Gesamtzähler verwendete Messeinheit wird von dieser Einheit abgeleitet.

#### Vorbereitungsverfahren

Bevor Sie Gas Standard Volumendurchfluss Messeinheit konfigurieren, müssen Sie sicherstellen, dass Volumendurchfluss Art auf Gas Standard Volumen gesetzt ist.

#### Verfahren

Setzen Sie Gas Standard Volume Flow Measurement Unit auf die Einheit, die Sie verwenden möchten.

Die Voreinstellung für Gas Standard Volume Flow Measurement Unit ist SCFM (Standard Kubikfuß pro Minute).

#### Hinweis

Wenn die Messeinheit, die Sie verwenden möchten, nicht verfügbar ist, können Sie eine Spezial-Messeinheiten definieren.

## Optionen für die Messwerteinheit von Gas-Standardvolumendurchfluss

Die Auswerteelektronik bietet ein Standardsatz an Messwerteinheiten für die Einheit von Standardvolumendurchfluss von Gas und eine zusätzliche benutzerdefinierte Messwerteinheit. Verschiedene Kommunikations-Hilfsmittel verwenden u. U. unterschiedliche Kennzeichnungen für die Geräte.

#### Tabelle 4-4: Optionen für die Messwerteinheit von Gas-Standardvolumen

|                                     | Bezeichnung |            |             |              |
|-------------------------------------|-------------|------------|-------------|--------------|
| Beschreibung der Einheit            | Anzeiger    | ProLink II | ProLink III | Handterminal |
| Normkubikmeter pro Sekunde          | NM3/S       | Nm3/s      | Nm3/sec     | Nm3/s        |
| Normkubikmeter pro Minute           | NM3/M       | Nm3/min    | Nm3/sec     | Nm3/min      |
| Normkubikmeter pro Stunde           | NM3/H       | Nm3/h      | Nm3/hr      | Nm3/h        |
| Normkubikmeter pro Tag              | NM3/D       | Nm3/Tag    | Nm3/day     | Nm3/Tag      |
| Normliter pro Sekunde               | NLPS        | NLPS       | NLPS        | NLPS         |
| Normliter pro Minute                | NLPM        | NLPM       | NLPM        | NLPM         |
| Normliter pro Stunde                | NLPH        | NLPH       | NLPH        | NLPH         |
| Normliter pro Tag                   | NLPD        | NLPD       | NLPD        | NLPD         |
| Standard-Kubikfuß pro Se-<br>kunde  | SCFS        | SCFS       | SCFS        | SCFS         |
| Standard-Kubikfuß pro Minute        | SCFM        | SCFM       | SCFM        | SCFM         |
| Standard-Kubikfuß pro Stunde        | SCFH        | SCFH       | SCFH        | SCFH         |
| Standard-Kubikfuß pro Tag           | SCFD        | SCFD       | SCFD        | SCFD         |
| Standardkubikmeter pro Se-<br>kunde | SM3/S       | Sm3/s      | Sm3/sec     | Sm3/s        |
| Standardkubikmeter pro Mi-<br>nute  | SM3/M       | Sm3/min    | Sm3/min     | Sm3/min      |
| Standardkubikmeter pro<br>Stunde    | SM3/H       | Sm3/h      | Sm3/hr      | Sm3/h        |
| Standardkubikmeter pro Tag          | SM3/D       | Sm3/Tag    | Sm3/day     | Sm3/Tag      |
| Standardliter pro Sekunde           | SLPS        | SLPS       | SLPS        | SLPS         |
| Standardliter pro Minute            | SLPM        | SLPM       | SLPM        | SLPM         |
| Standardliter pro Stunde            | SLPH        | SLPH       | SLPH        | SLPH         |
| Standardliter pro Tag               | SLPD        | SLPD       | SLPD        | SLPD         |
| Spezial-Messwerteinheit             | SPECL       | Spezial    | special     | Spezial      |

## Spezial-Messeinheit für Gas Standard Volumendurchfluss definieren

| Anzeiger     | Not available                                                               |
|--------------|-----------------------------------------------------------------------------|
| ProLink II   | ProLink > Configuration > Special Units                                     |
| ProLink III  | Device Tools > Configuration > Process Measurement > Flow > Special Units   |
| Handterminal | Configure > Manual Setup > Measurements > Special Units > Special GSV Units |

#### Überblick

Eine Spezial-Messeinheit ist eine benutzerdefinierte Messeinheit, mit der Prozessdaten, Zählerdaten und Summendaten in einer Einheit ausgegeben werden können, die nicht in der Auswerteelektronik verfügbar ist. Eine Spezial-Messeinheit wird mithilfe eines Umrechnungsfaktors aus einer bestehenden Messeinheit berechnet.

#### Anmerkung

Obwohl eine Spezial-Messeinheit nicht über das Display definiert werden kann, kann das Display verwendet werden, um eine bestehende Spezial-Messeinheit auszuwählen und die Prozessdaten mittels Spezial-Messeinheit anzuzeigen.

#### Verfahren

1. Spezifizieren Sie die Base Gas Standard Volume Unit.

Base Gas Standard Volume Unit ist die existierende Gas Standard Volumeneinheit, auf der die Spezialeinheit basieren wird.

2. Spezifizieren Sie die Base Time Unit.

Base Time Unit ist die existierende Zeiteinheit, auf der die Spezialeinheit basieren wird.

- 3. Berechnen Sie den Gas Standard Volume Flow Conversion Factor wie folgt:
  - a. x Basiseinheiten = y Spezialeinheiten
  - b. Gas Standard Volume Flow Conversion Factor = x/y
- 4. Geben Sie den Gas Standard Volume Flow Conversion Factor ein.
- 5. Setzen Sie Gas Standard Volume Flow Label auf den Namen, den Sie für die Einheit des Gas Standard Volumendurchflusses verwenden möchten.
- 6. Setzen Sie Gas Standard Volume Total Label auf den Namen, den Sie für die Einheit des Gas Standard Volumen Summenzählers und des Gas Standard Volumen Gesamtzählers verwenden möchten.

Die Spezial-Messeinheit wird in der Auswerteelektronik gespeichert. Die Auswerteelektronik kann so konfiguriert werden, dass sie die Spezial-Messeinheit zu jeder Zeit verwendet.

#### Beispiel: Spezial-Messeinheit für Gas Standard Volumendurchfluss definieren

Sie möchten den Gas Standard Volumendurchfluss als Tausenderwert (K) von Standard Kubikfuß pro Minute messen.

1. Setzen Sie Base Gas Standard Volume Unit auf SCFM.

- 2. Setzen Sie Base Time Unit auf minutes (min).
- 3. Umrechnungsfaktor berechnen:
  - a. Tausenderwert von Standard Kubikfuß pro Minute = 1000 Kubikfuß pro Minute
  - b. Gas Standard Volume Flow Conversion Factor = 1/1000 = 0,001
- 4. Setzen Sie Gas Standard Volume Flow Conversion Factor auf 0,001.
- 5. Setzen Sie Gas Standard Volume Flow Label auf KSCFM.
- 6. Setzen Sie Gas Standard Volume Total Label auf KSCF.

## 4.3.4 Gas Standard Volumen Durchflussabschaltung konfigurieren

| Anzeiger     | Not available                                              |
|--------------|------------------------------------------------------------|
| ProLink II   | ProLink > Configuration > Flow > Std Gas Vol Flow Cutoff   |
| ProLink III  | Device Tools > Configuration > Process Measurement > Flow  |
| Handterminal | Configure > Manual Setup > Measurements > GSV > GSV Cutoff |

#### Überblick

Gas Standard Volumen Durchflussabschaltung spezifiziert den niedrigsten Gas Standard Volumendurchfluss, der als Messwert ausgegeben wird. Jeder Gas Standard Volumendurchfluss unterhalb dieses Schwellenwerts wird als 0 ausgegeben.

#### Verfahren

Setzen Sie Gas Standard Volumen Durchflussabschaltung auf den gewünschten Wert.

Der voreingestellt Wert für Gas Standard Volumen Durchflussabschaltung ist 0.0. Der untere Grenzwert ist 0.0. Es gibt keine Obergrenze.

## Wechselwirkung zwischen Gas-Standardvolumen-Durchflussabschaltung und AO-Abschaltung

Gas-Standardvolumen-Durchflussabschaltung spezifiziert den niedrigsten Gas-Standardvolumendurchfluss, den die Auswerteelektronik als Messwert ausgibt. Die AO-Abschaltung definiert die niedrigste Durchflussrate, die über den mA-Ausgang ausgegeben wird. Wenn die Prozessvariable mA-Ausgang auf Gas-Standardvolumendurchfluss eingestellt ist, wird der vom mA-Ausgang ausgegebene Volumendurchfluss vom höheren der beiden Abschaltwerte geregelt.

Die Gas-Standardvolumen-Durchflussabschaltung wirkt sich auf die über die Ausgänge ausgegebenen Gas-Standardvolumendurchflusswerte und die in anderen Auswerteelektronik-Verhalten (z. B. Ereignisse, die für den Gas-Standardvolumendurchfluss definiert wurden) verwendeten Gas-Standardvolumendurchflusswerte aus.

Die AO-Abschaltung wirkt sich nur auf die Durchflüsse aus, die über den mA-Ausgang ausgegeben wurden.

**Beispiel: Abschaltwechselwirkung bei** AO-Abschaltung **kleiner als** Gas-Standardvolumen-Durchflussabschaltung

Konfiguration:

- Prozessvariable mA-Ausgang f
  ür den prim
  ären mA-Ausgang: Gas-Standardvolumendurchfluss
- Frequenzausgang-Prozessvariable: Gas-Standardvolumendurchfluss
- AO-Abschaltung für den primären mA-Ausgang: 10 SLPM (Standardliter pro Minute)
- Gas-Standardvolumen-Durchflussabschaltung: 15 SLPM

Ergebnis: Wenn der Gas-Standardvolumendurchfluss unter 15 SLPM abfällt, wird der Volumendurchfluss als 0 ausgegeben und für alle internen Verarbeitungsverfahren verwendet.

**Beispiel: Abschaltwechselwirkung bei** AO-Abschaltung **größer als** Gas-Standardvolumen-Durchflussabschaltung

Konfiguration:

- Prozessvariable mA-Ausgang f
  ür den prim
  ären mA-Ausgang: Gas-Standardvolumendurchfluss
- Frequenzausgang-Prozessvariable: Gas-Standardvolumendurchfluss
- AO-Abschaltung für den primären mA-Ausgang: 15SLPM (Standardliter pro Minute)
- Gas-Standardvolumen-Durchflussabschaltung: 10SLPM

#### Ergebnis:

- Wenn der Gas-Standardvolumendurchfluss unter 15 SLPM, aber nicht unter 10 SLPM abfällt:
  - Gibt der primäre mA-Ausgang Nulldurchfluss aus
  - Der Frequenzausgang gibt den Istdurchfluss aus, und der Istdurchfluss wird für alle internen Verarbeitungsverfahren verwendet.
- Wenn der Gas-Standardvolumendurchfluss unter 10 SLPM abfällt, geben beide Ausgänge Nulldurchfluss aus, und für alle internen Verarbeitungsverfahren wird 0 verwendet.

## **4.4 Konfigurieren von** Durchflussrichtung

| Anzeiger     | Not available                                                   |  |
|--------------|-----------------------------------------------------------------|--|
| ProLink II   | ProLink > Configuration > Flow > Flow Direction                 |  |
| ProLink III  | Device Tools > Configuration > Process Measurement > Flow       |  |
| Handterminal | Configure > Manual Setup > Measurements > Flow > Flow Direction |  |

#### Überblick

Mittels Flow Direction steuert, wie sich Vorwärts- und Rückwärtsströmung auf Durchflussmessungen und deren Anzeige auswirken.

Flow Direction wird entsprechend dem Durchfluss-Richtungspfeil auf dem Sensor definiert:

- Eine Vorwärtsströmung (positiver Durchfluss) bewegt sich in Richtung des Durchflusspfeils auf dem Sensor.
- Eine Rückwärtsströmung (negativer Durchfluss) bewegt sich entgegengesetzt zu dem auf dem Sensor angegebenen Durchflusspfeil.

#### Hinweis

Micro Motion Die Sensoren sind bidirektional. Die Messgenauigkeit wird nicht durch die eigentliche Durchflussrichtung oder durch die Einstellung des Parameters Durchflussrichtung beeinflusst.

#### Verfahren

Flow Direction auf den gewünschten Wert einstellen.

## 4.4.1 Optionen der Durchflussrichtung

| Tabelle 4-5: ( | Optionen dei | r Durchflussrichtung |
|----------------|--------------|----------------------|
|----------------|--------------|----------------------|

| Einstellung der Durchflussrichtung |             | Beziehung zum Durchflussrich- |                                                                                                    |  |
|------------------------------------|-------------|-------------------------------|----------------------------------------------------------------------------------------------------|--|
| ProLink II                         | ProLink III | Handterminal                  | tungspfeil auf dem Sensor                                                                                                    |  |
| Vorwärts                           |             | Vorwärts                      | Korrekt, wenn der Durchflussrich-<br>tungspfeil in dieselbe Richtung wie der<br>Großteil des Durchflusses weist.                                               |  |
| Rückwärts                          |             | Rückwärts                     | Korrekt, wenn der Durchflussrich-<br>tungspfeil in dieselbe Richtung wie der<br>Großteil des Durchflusses weist.                                               |  |
| Absolutwert                        |             | Absolutwert                   | Durchflussrichtungspfeil ist unrele-<br>vant.                                                                                                    |  |
| Bidirektional                      |             | Beide Richtungen              | Korrekt, wenn beide Strömungen<br>(vorwärts, rückwärts) zu erwarten<br>sind, der Vorwärtsfluss dominiert und<br>der Rückwärtsfluss jedoch beachtlich<br>ist.   |  |
| Vorwärts negieren                  |             | Negieren/nur Vorwärts         | Korrekt, wenn der Durchflussrich-<br>tungspfeil in die entgegengesetzte<br>Richtung wie der Großteil des Durch-<br>flusses weist.                              |  |
| Bidirektional negieren             |             | Negieren/Bi-direktional       | Korrekt, wenn beide Strömungen<br>(vorwärts, rückwärts) zu erwarten<br>sind, der Rückwärtsfluss dominiert<br>und der Vorwärtsfluss jedoch beacht-<br>lich ist. |  |

## Auswirkungen der Durchflussrichtung auf die mA-Ausgänge

Die Durchflussrichtung beeinflusst die Art, in der die Auswerteelektronik Durchflusswerte über die mA-Ausgänge ausgibt. Die mA-Ausgänge werden nur dann von der Durchflussrichtung beeinflusst, wenn die Prozessvariable mA-Ausgang auf eine Durchflussvariable eingestellt ist.

#### Durchflussrichtung und mA-Ausgänge

Die Auswirkung der Durchflussrichtung auf mA-Ausgänge hängt vom Messanfang ab, der für den mA-Ausgang konfiguriert wurde:

- Wenn der Messanfang auf 0 eingestellt ist, siehe Abbildung 4-1.
- Wenn der Messanfang auf einen Minuswert eingestellt ist, siehe Abbildung 4-2.

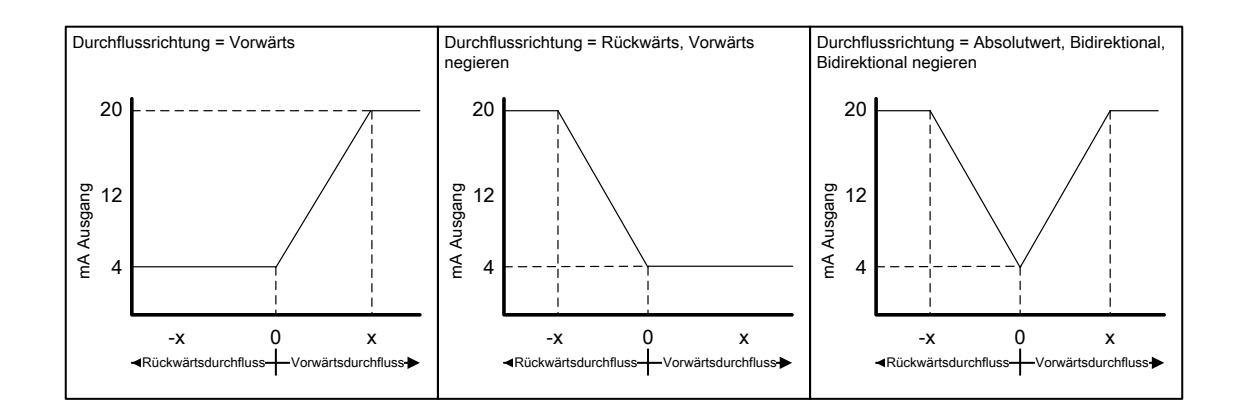

#### Abbildung 4-1: Auswirkung der Durchflussrichtung auf den mA-Ausgang: Messanfang = 0

- Messanfang = 0
- Messende = x

#### Abbildung 4-2: Auswirkung der Durchflussrichtung auf den mA-Ausgang: Messanfang < 0

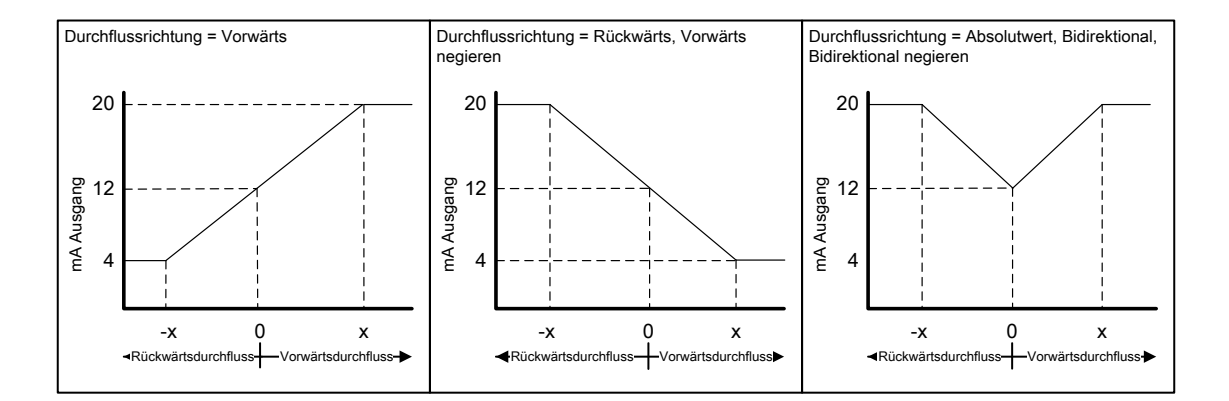

#### Messanfang = -x

• Messende = x

#### Beispiel: Durchflussrichtung = Vorwärts und Messanfang = 0

Konfiguration:

- Durchflussrichtung = Vorwärts
- Messanfang = 0 g/s
- Messende = 100 g/s

#### Ergebnis:

- Bei Rückwärts- oder Nulldurchfluss hat der mA-Ausgang 4 mA.
- Bei Vorwärtsdurchfluss bis zu einem Durchfluss von 100 g/s liegt der mA-Ausgang zwischen 4 mA und 20 mA, proportional zum Durchfluss.

• Bei Vorwärtsdurchfluss, wenn der Durchfluss gleich oder höher als 100 g/s ist, ist der mA-Ausgang bis 20,5 mA proportional zum Durchfluss und wird bei höherem Durchfluss auf 20,5 mA begrenzt.

#### Beispiel: Durchflussrichtung = Vorwärts und Messanfang < 0

#### Konfiguration:

- Durchflussrichtung = Vorwärts
- Messanfang = -100 g/s
- Messende = +100 g/s

#### Ergebnis:

- Bei Nulldurchfluss hat der mA Ausgang 12 mA.
- Bei Vorwärtsdurchfluss bis zu einem Durchfluss zwischen 0 und +100 g/s liegt der mA-Ausgang zwischen 12 mA und 20 mA, proportional zum Durchfluss (absoluter Wert).
- Bei Vorwärtsdurchfluss, wenn der Durchfluss (absoluter Wert) gleich oder höher als 100 g/s ist, ist der mA-Ausgang bis 20,5 mA proportional zum Durchfluss und wird bei höherem Durchfluss auf 20,5 mA begrenzt.
- Bei Rückwärtsdurchfluss bis zu einem Durchfluss zwischen 0 und -100 g/s liegt der mA-Ausgang zwischen 4 mA und 12 mA umgekehrt proportional zum absoluten Wert des Durchflusses.
- Bei Rückwärtsdurchfluss, wenn der absolute Wert des Durchflusses gleich oder höher als 100 g/s ist, ist der mA-Ausgang bis 3,8 mA umgekehrt proportional und wird bei höheren Absolutwerten auf 3,8 mA begrenzt.

#### **Beispiel:** Durchflussrichtung = Rückwärts

Konfiguration:

- Durchflussrichtung = Rückwärts
- Messanfang = 0 g/s
- Messende = 100 g/s

#### Ergebnis:

- Bei Vorwärts- oder Nulldurchfluss hat der mA-Ausgang 4 mA.
- Bei Rückwärtsdurchfluss bis zu einem Durchfluss zwischen 0 und +100 g/s liegt der mA-Ausgang zwischen 4 mA und 20 mA umgekehrt proportional zum absoluten Wert des Durchflusses.
- Bei Rückwärtsdurchfluss, wenn der absolute Wert des Durchflusses gleich oder höher als 100 g/s ist, ist der mA Ausgang bis 20,5 mA proportional zum absoluten Wert des Durchflusses und wird bei höherem absoluten Durchfluss auf 20,5 mA begrenzt.

#### Auswirkungen der Durchflussrichtung auf die Frequenzausgänge

Die Durchflussrichtung beeinflusst die Art, in der die Auswerteelektronik Durchflusswerte über die Frequenzausgänge ausgibt. Frequenzausgänge werden nur dann von der Durchflussrichtung beeinflusst, wenn die Prozessvariable Frequenzausgang auf eine Durchflussvariable eingestellt ist.

| Finstellung der Durchfluss- | Tatsächliche Durchflussrichtung |                |           |  |
|-----------------------------|---------------------------------|----------------|-----------|--|
| richtung                    | Vorwärts                        | Nulldurchfluss | Rückwärts |  |
| Vorwärts                    | Hz > 0                          | 0 Hz           | 0 Hz      |  |
| Rückwärts                   | 0 Hz                            | 0 Hz           | Hz > 0    |  |
| Bidirektional               | Hz > 0                          | 0 Hz           | Hz > 0    |  |
| Absolutwert                 | Hz > 0                          | 0 Hz           | Hz > 0    |  |
| Vorwärts negieren           | 0 Hz                            | 0 Hz           | Hz > 0    |  |
| Bidirektional negieren      | Hz > 0                          | 0 Hz           | Hz > 0    |  |

## Tabelle 4-6: Auswirkung des Parameters Durchflussrichtung und der tatsächlichen Durchflussrichtung auf die Frequenzausgänge

## Auswirkungen der Durchflussrichtung auf die Binärausgänge

Die Durchflussrichtung wirkt sich nur dann auf das Verhalten der Binärausgänge aus, wenn die Binärausgangsquelle auf Durchflussrichtung eingestellt ist.

| <b>Finstellung der</b> Durchfluss- | Tatsächliche Durchflussrichtung |                |           |
|------------------------------------|---------------------------------|----------------|-----------|
| richtung                           | Vorwärts                        | Nulldurchfluss | Rückwärts |
| Vorwärts                           | OFF                             | OFF            | ON        |
| Rückwärts                          | OFF                             | OFF            | ON        |
| Bidirektional                      | OFF                             | OFF            | ON        |
| Absolutwert                        | OFF                             | OFF            | OFF       |
| Vorwärts negieren                  | ON                              | OFF            | OFF       |
| Bidirektional negieren             | ON                              | OFF            | OFF       |

 Tabelle 4-7: Auswirkung des Parameters Durchflussrichtung und der tatsächlichen Durchflussrichtung auf die Binärausgänge

## Auswirkungen der Durchflussrichtung auf die digitale Kommunikation

Die Durchflussrichtung wirkt sich auf die Ausgabe von Durchflusswerten über die digitale Kommunikation aus.

# Tabelle 4-8: Auswirkung des Parameters Durchflussrichtung und der tatsächlichenDurchflussrichtung auf die über die digitale Kommunikationausgegebenen Durchflusswerte

| <b>Finstellung der</b> Durchfluss- | Tatsächliche Durchflussrichtung |                |           |
|------------------------------------|---------------------------------|----------------|-----------|
| richtung                           | Vorwärts                        | Nulldurchfluss | Rückwärts |
| Vorwärts                           | Positiv                         | 0              | Negativ   |
| Rückwärts                          | Positiv                         | 0              | Negativ   |
| Bidirektional                      | Positiv                         | 0              | Negativ   |

# Tabelle 4-8: Auswirkung des Parameters Durchflussrichtung und der tatsächlichenDurchflussrichtung auf die über die digitale Kommunikationausgegebenen Durchflusswerte (Fortsetzung)

| <b>Finstellung der</b> Durchfluss- | Tatsächliche Durchflussrichtung |                |           |
|------------------------------------|---------------------------------|----------------|-----------|
| richtung                           | Vorwärts                        | Nulldurchfluss | Rückwärts |
| Absolutwert                        | Positiv <sup>(3)</sup>          | 0              | Positiv   |
| Vorwärts negieren                  | Negativ                         | 0              | Positiv   |
| Bidirektional negieren             | Negativ                         | 0              | Positiv   |

## Auswirkung der Durchflussrichtung auf Durchflusswerte

Die Durchflussrichtung wirkt sich auf die Berechnung von Summen- und Gesamtzählern aus.

Tabelle 4-9: Auswirkung des Parameters Durchflussrichtung und der tatsächlichenDurchflussrichtung auf die Summen- und Gesamtzähler

| <b>Finstellung der</b> Durch- | Tat                         | ng                       |                             |
|-------------------------------|-----------------------------|--------------------------|-----------------------------|
| flussrichtung                 | Vorwärts                    | Nulldurchfluss           | Rückwärts                   |
| Vorwärts                      | Zähler steigen              | Zähler ändern sich nicht | Zähler ändern sich<br>nicht |
| Rückwärts                     | Zähler ändern sich<br>nicht | Zähler ändern sich nicht | Zähler steigen              |
| Bidirektional                 | Zähler steigen              | Zähler ändern sich nicht | Zähler fallen               |
| Absolutwert                   | Zähler steigen              | Zähler ändern sich nicht | Zähler steigen              |
| Vorwärts negieren             | Zähler ändern sich<br>nicht | Zähler ändern sich nicht | Zähler steigen              |
| Bidirektional negieren        | Zähler fallen               | Zähler ändern sich nicht | Zähler steigen              |

## 4.5

## Konfigurieren der Dichtemessung

Die Dichtemessparameter steuern, wie die Dichte gemessen und ausgegeben wird. Die Dichtemessung (zusammen mit der Massemessung) wird verwendet, um den Volumendurchfluss für Flüssigkeiten zu bestimmen.

Die Dichtemessparameter beinhalten:

- Dichte Messeinheit
- Schwallstromparameter
- Dichtedämpfung
- Dichteabschaltung

(3) Siehe Statusbits der digitalen Kommunikation als Indikation, ob der Durchfluss positiv oder negativ ist.

## 4.5.1 Konfigurieren der Dichte Messeinheit

| Anzeiger     | OFF-LINE MAINT > OFF-LINE CONFG > UNITS > DENS                   |
|--------------|------------------------------------------------------------------|
| ProLink II   | ProLink > Configuration > Density > Dens Unit                    |
| ProLink III  | Device Tools > Configuration > Process Measurement > Density     |
| Handterminal | Configure > Manual Setup > Measurements > Density > Density Unit |

#### Überblick

Die Density Measurement Unit gibt die Messeinheiten an, die als Dichtemessung angezeigt werden.

#### Verfahren

Die Density Measurement Unit auf die gewünschte Option einstellen.

Die Standardeinstellung für die Density Measurement Unit ist g/cm3 (Gramm pro Kubikzentimeter).

## Optionen für die Dichtemesseinheit

Die Auswerteelektronik bietet einen Standardsatz an Messeinheiten für die Dichtemesseinheit. Verschiedene Kommunikations-Hilfsmittel verwenden u. U. unterschiedliche Kennzeichnungen.

#### Tabelle 4-10: Optionen für die Dichtemesseinheit

|                                                       | Bezeichnung |            |             |              |
|-------------------------------------------------------|-------------|------------|-------------|--------------|
| Beschreibung der Einheit                              | Display     | ProLink II | ProLink III | Handterminal |
| Spezifische Dichteeinheit<br>(nicht Temp. korrigiert) | SGU         | SGU        |             | SGU          |
| Gramm pro Kubikzentimeter                             | G/CM3       | g/cm3      |             | g/cm3        |
| Gramm pro Liter                                       | G/L         | g/l        |             | g/l          |
| Gramm pro Milliliter                                  | G/mL        | g/ml       |             | g/ml         |
| Kilogramm pro Liter                                   | KG/L        | kg/l       |             | kg/l         |
| Kilogramm pro Kubikmeter                              | KG/M3       | kg/m3      |             | kg/m3        |
| Pfund pro U.S. Gallone                                | LB/GAL      | lbs/Usgal  |             | lb/Gal       |
| Pfund pro Kubikfuß                                    | LB/CUF      | lbs/ft3    |             | lb/ft3       |
| Pfund pro Kubikzoll                                   | LB/CUI      | lbs/in3    |             | lb/Culn      |
| API Dichte                                            | D API       | degAPI     |             | degAPI       |
| Short ton pro Kubikyard                               | ST/CUY      | sT/yd3     |             | ShTon/yd3    |

## 4.5.2 Schwallstrom Parameter konfigurieren

| Anzeiger     | Not available                                                                                                    |
|--------------|----------------------------------------------------------------------------------------------------|
| ProLink II   | <ul> <li>ProLink &gt; Configuration &gt; Density &gt; Slug High Limit</li> <li>ProLink &gt; Configuration &gt; Density &gt; Slug Low Limit</li> <li>ProLink &gt; Configuration &gt; Density &gt; Slug Duration</li> </ul>                                                          |
| ProLink III  | Device Tools > Configuration > Process Measurement > Density                                                                                                    |
| Handterminal | <ul> <li>Configure &gt; Manual Setup &gt; Measurements &gt; Density &gt; Slug Low Limit</li> <li>Configure &gt; Manual Setup &gt; Measurements &gt; Density &gt; Slug High Limit</li> <li>Configure &gt; Manual Setup &gt; Measurements &gt; Density &gt; Slug Duration</li> </ul> |

#### Überblick

Die Schwallstrom Parameter steuern, wie die Auswerteelektronik eine Zweiphasenströmung (Gas in einem Flüssigkeitsprozess oder Flüssigkeit in einem Gasprozess) erkennt und ausgibt.

#### Verfahren

1. Setzen Sie Unterer Schwallstrom Grenzwert auf den niedrigsten Dichtewert, der in Ihrem Prozess als normal betrachtet wird.

Werte unter diesem Grenzwert führen dazu, dass die Auswerteelektronik die für Schwallstrom konfigurierte Aktion ausführt. Üblicherweise ist dieser Wert die niedrigste Dichte im normalen Bereich Ihres Prozesses.

#### Hinweis

Gaseinschlüsse können dazu führen, dass die Prozessdichte kurzzeitig abfällt. Um das Auftreten von Schwallstrom Alarmen, die für den Prozess nicht von Bedeutung sind, zu reduzieren, setzen Sie Unterer Schwallstrom Grenzwert etwas unterhalb der niedrigsten erwarteten Prozessdichte.

Sie müssen Unterer Schwallstrom Grenzwert in g/cm<sup>3</sup> auch dann eingeben, wenn Sie eine andere Einheit für die Dichtemessung konfiguriert haben.

Der voreingestellte Wert für Unterer Schwallstrom Grenzwert ist 0,0 g/cm<sup>3</sup>. Der Bereich ist 0,0 bis 10,0 g/cm<sup>3</sup>.

2. Setzen Sie Oberer Schwallstrom Grenzwert auf den höchsten Dichtewert, der in Ihrem Prozess als normal betrachtet wird.

Werte über diesem Grenzwert führen dazu, dass die Auswerteelektronik die für Schwallstrom konfigurierte Aktion ausführt. Üblicherweise ist dieser Wert die höchste Dichte im normalen Bereich Ihres Prozesses.

#### Hinweis

Um das Auftreten von Schwallstrom Alarmen, die für den Prozess nicht von Bedeutung sind, zu reduzieren, setzen Sie Oberer Schwallstrom Grenzwert etwas oberhalb der höchsten erwarteten Prozessdichte.

Sie müssen Oberer Schwallstrom Grenzwert in g/cm<sup>3</sup> auch dann eingeben, wenn Sie eine andere Einheit für die Dichtemessung konfiguriert haben.

Der voreingestellte Wert für Oberer Schwallstrom Grenzwert ist 5,0 g/cm<sup>3</sup>. Der Bereich ist 0,0 bis 10,0 g/cm<sup>3</sup>.

 Setzen Sie Schwallstromdauer auf die Anzahl der Sekunden, die die Auswerteelektronik auf die Beseitigung einer Schwallstrombedingung wartet, bevor die für Schwallstrom konfigurierte Aktion ausgeführt wird.

Der voreingestellte Wert für Schwallstromdauer ist 0,0 s. Der Bereich ist 0,0 bis 60,0 s.

#### Schwallstromerkennung und -ausgabe

Die Schwallströmung wird üblicherweise als Indikator eines Zweiphasenstroms (Gas in einem Flüssigkeitsprozess oder Flüssigkeit in einem Gasprozess) verwendet. Der Zweiphasenstrom kann verschiedene Probleme bei der Prozessregelung verursachen. Durch die richtige Konfiguration der Schwallstromparameter für Ihre Anwendung können Sie Prozessbedingungen erkennen, die korrigiert werden müssen.

#### Hinweis

Um das Auftreten von Schwallstromalarmen zu reduzieren, senken Sie den Unteren Schwallstrom-Grenzwert oder erhöhen den Oberen Schwallstrom-Grenzwert.

Eine Schwallströmung tritt auf, wenn die gemessene Dichte unter den Unteren Schwallstrom-Grenzwert fällt oder über den Oberen Schwallstrom-Grenzwert steigt. In diesem Fall:

- Wird ein Schwallstromalarm in der aktiven Alarmliste gesetzt.
- Alle Ausgänge, die auf Durchfluss konfiguriert sind, halten den letzten gemessenen Durchflusswert vor der Schwallströmung bis zum Ende der konfigurierten Schwallstromdauer.

Wenn der Schwallstromzustand verschwindet, bevor die Schwallstromdauer abgelaufen ist:

- Ausgänge, die auf Durchfluss konfiguriert sind, kehren zur aktuellen Durchflussanzeige zurück.
- Der Schwallstromalarm wird deaktiviert, verbleibt aber in der Alarmliste bis er bestätigt ist.

Wenn der Schwallstromzustand nicht verschwindet, bevor die Schwallstromdauer abgelaufen ist, zeigen die Ausgänge die auf Durchfluss konfiguriert sind, Nulldurchfluss an.

Wenn die Schwallstromdauer auf 0,0 Sekunden eingestellt ist, zeigen die Ausgänge, die auf Durchfluss konfiguriert sind, Nulldurchfluss an, sobald ein Schwallstromzustand erkannt wird.

## 4.5.3 Konfigurieren der Dichtedämpfung

| Anzeiger     | Not available                                                       |
|--------------|---------------------------------------------------------------------|
| ProLink II   | ProLink > Configuration > Density > Density Damping                 |
| ProLink III  | Device Tools > Configuration > Process Measurement > Density        |
| Handterminal | Configure > Manual Setup > Measurements > Density > Density Damping |

#### Überblick

Die Dämpfung wird verwendet, um kleine, plötzlich auftretende Schwankungen des Prozessmesswerts zu glätten. Damping Value gibt die Zeitdauer (in Sekunden) an, über die die Auswerteelektronik die Änderungen in der ausgegebenen Prozessvariable verteilt. Am Ende des Intervalls spiegelt die ausgegebene Prozessvariable 63 % der Änderung des eigentlichen gemessenen Wertes wider.

#### Verfahren

Density Damping auf den gewünschten Wert einstellen.

Der Standardwert ist 1,6 Sekunden. Der Bereich richtet sich nach dem Typ des Core Prozessors und der Einstellung von Update Rate (siehe nachfolgende Tabelle):

| Core Prozessor Typ        | EinstellungUpdate Rate: | Bereich für Density Damping |
|---------------------------|-------------------------|-----------------------------|
| Standard                  | Normal                  | 0 bis 51,2 Sekunden         |
|                           | Spezial                 | 0 bis 10,24 Sekunden        |
| Erweiterte Funktionalität | Nicht anwendbar         | 0 bis 40,96 Sekunden        |

#### Hinweise

- Ein hoher Dämpfungswert lässt die Prozessvariable regelmäßiger erscheinen, da der ausgegebene Wert sich langsamer ändert.
- Ein niedriger Dämpfungswert lässt die Prozessvariable unregelmäßiger erscheinen, da der ausgegebene Wert sich schneller ändert.
- Immer, wenn der Dämpfungswert nicht Null ist, wird der ausgegebene Messwert hinter der eigentlichen Messung liegen, da der ausgegebene Wert über die Zeit gemittelt wird.
- Allgemein werden niedrigere Dämpfungswerte vorgezogen, da das Risiko von Datenverlusten und die Verzögerung zwischen dem eigentlichem und dem ausgegebenen Wert geringer ist.

Der eingegebene Wert wird automatisch auf den nächst gültigen Wert abgerundet. Die gültigen Werte für Density Damping sind von der Einstellung von Update Rate abhängig.

|                           | , i o                   |                            |
|---------------------------|-------------------------|----------------------------|
| Core Prozessor Typ        | EinstellungUpdate Rate: | Gültige Dämpfungswerte     |
| Standard                  | Normal                  | 0, 0.2, 0.4, 0.8, 51.2     |
|                           | Spezial                 | 0, 0.04, 0.08, 0.16, 10.24 |
| Erweiterte Funktionalität | Nicht anwendbar         | 0, 0,04, 0,08, 0,16, 40,96 |

#### Tabelle 4-11: Gültige Werte für Density Damping

## Effekt der Dichtedämpfung auf die Volumenmessung

Die Dichtedämpfung wirkt sich auf die Flüssigkeitsvolumenmessung aus. Die Werte des Flüssigkeitsvolumens werden mittels des gedämpften Dichtewerts anstatt des gemessenen Dichtewerts errechnet. Die Dichtedämpfung wirkt sich nicht auf die Standard-Gasvolumenmessung aus.

## Interaktion zwischen Dichtedämpfung und Zusätzlicher Dämpfung

In einigen Fällen werden sowohl die Dichtedämpfung als auch die Zusätzliche Dämpfung auf den ausgegebenen Dichtewert angewandt.

Die Dichtedämpfung regelt die Änderungsrate der Dichte-Prozessvariablen. Die Zusätzliche Dämpfung regelt die Änderungsrate, die über den mA-Ausgang ausgegeben wird. Wenn die mA-Ausgangs-Prozessvariable auf Dichte gesetzt ist und sowohl die Dichtedämpfung als auch die Zusätzliche Dämpfung auf einen Wert ungleich Null gesetzt sind, wird zuerst die Dichtedämpfung angewandt, und die Berechnung der zusätzlichen Dämpfung wird auf das Ergebnis der ersten Rechnung angewandt

## 4.5.4 Konfigurieren der Dichteabschaltung

| Anzeiger     | Not available                                                      |
|--------------|--------------------------------------------------------------------|
| ProLink II   | ProLink > Configuration > Density > Low Density Cutoff             |
| ProLink III  | Device Tools > Configuration > Process Measurement > Density       |
| Handterminal | Configure > Manual Setup > Measurements > Density > Density Cutoff |

#### Überblick

Density Cutoff gibt den niedrigsten Dichtewert an, der als gemessen ausgegeben wird. Alle Dichtewerte unter dieser Abschaltung werden als 0 ausgegeben.

#### Verfahren

Density Cutoff auf den gewünschten Wert einstellen.

Der Standardwert für Density Cutoff ist 0,2 g/cm<sup>3</sup>. Der Bereich liegt bei 0,0 g/cm<sup>3</sup> bis 0,5 g/cm<sup>3</sup>.

## Auswirkung der Dichteabschaltung auf die Volumenmessung

Dichteabschaltung beeinflusst die Volumenmessung von Flüssigkeiten. Wenn der Dichtewert die Dichteabschaltung unterschreitet, wird die Volumendurchflussrate als 0 wiedergegeben. Dichteabschaltung beeinflusst nicht die Standardvolumenmessung von Gas. Standardvolumenwerte von Gas werden immer vom gemessenen Dichtewert berechnet.

## 4.6 Konfigurieren einer Temperaturmessung

Die Parameter der Temperaturmessung steuern, wie die Temperaturdaten vom Sensor ausgegeben werden. Die Temperaturdaten werden verwendet, um die Auswirkungen zu kompensieren, die die Temperatur auf Messrohre während Durchflussmessungen hat.

Die Parameter der Temperaturmessung umfassen:

- Temperature Measurement Unit
- Temperature Damping

## 4.6.1 Konfigurieren einer Temperatur Messeinheit

| Anzeiger     | OFF-LINE MAINT > OFF-LINE CONFG > UNITS > TEMP                           |
|--------------|--------------------------------------------------------------------------|
| ProLink II   | ProLink > Configuration > Temperature > Temp Unit                        |
| ProLink III  | Device Tools > Configuration > Process Measurement > Temperature         |
| Handterminal | Configure > Manual Setup > Measurements > Temperature > Temperature Unit |

#### Überblick

Temperature Measurement Unit gibt die Einheit an, die für die Temperaturmessung verwendet wird.

#### Verfahren

Setzen Sie Temperature Measurement Unit auf die gewünschte Option.

Die Standardeinstellung ist Degrees Celsius.

## Optionen für die Temperatur Messeinheit

Die Auswerteelektronik bietet einen Standardsatz an Messeinheiten für Temperature Measurement Unit. Unterschiedliche Kommunikations-Hilfsmittel verwenden möglicherweise unterschiedliche Kennzeichnungen für die Einheiten.

#### Tabelle 4-12: Optionen für Temperature Measurement Unit

| Beschreibung der Fin- | Kennzeichnung |            |             |              |
|-----------------------|---------------|------------|-------------|--------------|
| heit                  | Anzeiger      | ProLink II | ProLink III | Handterminal |
| Grad Celsius          | °C            | GradC      | °C          | GradC        |
| Grad Fahrenheit       | °F            | °F         | °F          | °F           |
| Grad Rankine          | °R            | °R         | °R          | °R           |
| Kelvin                | °K            | degK       | °K          | Kelvin       |

## 4.6.2 Konfigurieren der Temperaturdämpfung

| Anzeiger     | Not available                                                        |
|--------------|----------------------------------------------------------------------|
| ProLink II   | ProLink > Configuration > Temperature > Temp Damping                 |
| ProLink III  | Device Tools > Configuration > Temperature                           |
| Handterminal | Configure > Manual Setup > Measurements > Temperature > Temp Damping |

#### Überblick

Die Dämpfung wird verwendet, um kleine, plötzlich auftretende Schwankungen des Prozessmesswerts zu glätten. Damping Value gibt die Zeitdauer (in Sekunden) an, über die die Auswerteelektronik die Änderungen in der ausgegebenen Prozessvariable verteilt. Am Ende des Intervalls spiegelt die ausgegebene Prozessvariable 63 % der Änderung des eigentlichen gemessenen Wertes wider.

#### Verfahren

Geben Sie den Wert ein, der für Temperature Damping verwendet werden soll.

Der Standardwert beträgt 4,8 Sekunden. Der Bereich liegt zwischen 0,0 und 76,8 Sekunden.

#### Hinweise

- Ein hoher Dämpfungswert lässt die Prozessvariable regelmäßiger erscheinen, da der ausgegebene Wert sich langsamer ändert.
- Ein niedriger Dämpfungswert lässt die Prozessvariable unregelmäßiger erscheinen, da der ausgegebene Wert sich schneller ändert.
- Immer, wenn der Dämpfungswert nicht Null ist, wird der ausgegebene Messwert hinter der eigentlichen Messung liegen, da der ausgegebene Wert über die Zeit gemittelt wird.
- Allgemein werden niedrigere Dämpfungswerte vorgezogen, da das Risiko von Datenverlusten und die Verzögerung zwischen dem eigentlichem und dem ausgegebenen Wert geringer ist.

Der eingegebene Wert wird automatisch auf den nächsten gültigen Wert abgerundet. Gültige Werte für Temperature Damping sind 0, 0,6, 1,2, 2,4, 4,8, ... 76,8.

## Auswirkung der Temperaturdämpfung auf die Prozessmessung

Die Temperaturdämpfung beeinflusst die Reaktionsgeschwindigkeit der Temperaturkompensation bei schwankenden Temperaturen. Die Temperaturkompensation passt die Prozessmessung an, um den Temperatureinfluss auf das Messrohr zu kompensieren.

## 4.7 Druckkompensation konfigurieren

Die Druckkompensation nimmt Anpassungen an der Prozessmessung vor, um den Einfluss des Drucks auf den Sensor zu kompensieren. Der Einfluss des Drucks ist die Änderung der Empfindlichkeit des Sensors bezüglich Durchfluss und Dichte, die durch die Differenz zwischen dem Kalibrierdruck und dem Prozessdruck verursacht wird.

#### Hinweis

Nicht alle Sensoren oder Anwendungen erfordern eine Druckkompensation. Der Einfluss des Drucks auf ein bestimmtes Sensormodell ist im Produktdatenblatt aufgeführt, das unter www.micromotion.com zu finden ist. Wenn Sie sich nicht sicher sind, ob die Druckkompensation zu verwenden ist, wenden Sie sich an den Micro Motion Kundenservice.

## 4.7.1 Druckkompensation konfigurieren mittels ProLink II

#### Vorbereitungsverfahren

Sie benötigen den Durchflussfaktor, den Dichtefaktor und die Kalibrierdruckwerte für den Sensor.

- Durchflussfaktor und Dichtefaktor sind im Produktdatenblatt des Sensors angegeben.
- Der Kalibrierdruck ist im Kalibrierdatenblatt des Sensors zu finden. Sind die Daten nicht verfügbar, verwenden Sie 20 psi.

#### Verfahren

- 1. Wählen Sie View > Preferences und stellen Sie sicher, dass das Kontrollfeld Externe Druckkompensation aktivieren markiert ist.
- 2. Wählen Sie ProLink > Configuration > Pressure.
- 3. Geben Sie den Flow Factor für Ihren Sensor ein.

Der Durchflussfaktor ist die prozentuale Änderung des Durchflusses pro psi. Bei der Eingabe des Wertes verwenden Sie das umgekehrte Vorzeichen.

Beispiel:

Wenn der Durchflussfaktor 0,000004 % pro psi ist, geben Sie -0,000004 % pro psi ein.

4. Geben Sie den Density Factor für Ihren Sensor ein.

Der Dichtefaktor ist die Änderung der Dichte des Prozessmediums in g/cm<sup>3</sup>/psi. Bei der Eingabe des Wertes verwenden Sie das umgekehrte Vorzeichen.

Beispiel:

Wenn der Dichtefaktor 0,000006 g/cm<sup>3</sup>/psi ist, geben Sie -0,000006 g/cm<sup>3</sup>/psi ein.

5. Geben Sie den Cal Pressure für Ihren Sensor ein.

Der Kalibrierdruck ist der Druck, bei dem der Sensor kalibriert wurde. Dies entspricht dem Druck, bei dem kein Einfluss des Drucks vorhanden ist. Sind die Daten nicht verfügbar, geben Sie 20 psi ein.

6. Ermitteln Sie, wie die Auswerteelektronik die Druckdaten empfängt, und führen Sie die entsprechende Einrichtung durch.

| Option                                                        | Einrichtung                                                                                                    |  |
|---------------------------------------------------------------|----------------------------------------------------------------------------------------------------|--|
| Ein vom Anwender<br>konfigurierter, sta-<br>tischer Druckwert | <ul><li>a. Setzen Sie Pressure Units auf die gewünschte Einheit.</li><li>b. Setzen Sie External Pressure auf den gewünschten Wert.</li></ul>                                                                                                    |  |
| Abfragen von<br>Druck <sup>(4)</sup>                          | <ul> <li>a. Stellen Sie sicher, dass der primäre mA Ausgang gemäß HART<br/>Abfrage verdrahtet wurde.</li> <li>b. Wählen Sie ProLink &gt; Configuration &gt; Polled Variables.</li> <li>c. Wählen Sie einen freien Abfrage Slot.</li> <li>d. Setzen Sie Polling Control auf Poll As Primary oder Poll as Secondary<br/>und klicken Sie dann auf Apply.</li> <li>e. Setzen Sie External Tag auf die HART Kennzeichnung des externe<br/>Druckmessgeräts.</li> <li>f. Setzen Sie Variable Type auf Pressure.</li> </ul> |  |
|                                                               | <ul> <li>Hinweis</li> <li>Als Primär abfragen: Auf dem Netzwerk ist kein anderer HART Master vorhanden.</li> <li>Als Sekundär abfragen: Auf dem Netzwerk sind andere HART Master vorhanden. Das Handterminal ist kein HART Master.</li> </ul>                                                                                                    |  |

(4) Nicht bei allen Auswerteelektroniken verfügbar.

| Option               | Einrichtung                                                      |
|----------------------|------------------------------------------------------------------|
| Ein von der digital- | a. Setzen Sie Pressure Units auf die gewünschte Einheit.         |
| en Kommunikation     | b. Führen Sie die erforderlichen Schritte zur Programmierung des |
| bereitgestellter     | Hostsystems und zur Einrichtung der Kommunikation durch, um      |
| Wert                 | die Druckdaten in entsprechenden Intervallen auf die Auswer-     |
|                      | teelektronik zu schreiben.                                       |

#### Nachbereitungsverfahren

Wenn Sie ein externes Druckmessgerät verwenden, überprüfen Sie die Einstellung, indem Sie ProLink > Process Variables wählen und den in External Pressure angezeigten Wert prüfen.

## 4.7.2 Druckkompensation konfigurieren mittels ProLink III

#### Vorbereitungsverfahren

Sie benötigen den Durchflussfaktor, den Dichtefaktor und die Kalibrierdruckwerte für den Sensor.

- Durchflussfaktor und Dichtefaktor sind im Produktdatenblatt des Sensors angegeben.
- Der Kalibrierdruck ist im Kalibrierdatenblatt des Sensors zu finden. Sind die Daten nicht verfügbar, verwenden Sie 20 psi.

#### Verfahren

- 1. Wählen Sie Device Tools > Configuration > Process Measurement > Pressure Compensation.
- 2. Setzen Sie Pressure Compensation Status to Enabled.
- 3. Geben Sie den Flow Calibration Pressure für Ihren Sensor ein.

Der Kalibrierdruck ist der Druck, bei dem der Sensor kalibriert wurde. Dies entspricht dem Druck, bei dem kein Einfluss des Drucks vorhanden ist. Sind die Daten nicht verfügbar, geben Sie 20 psi ein.

4. Geben Sie den Flow Factor für Ihren Sensor ein.

Der Durchflussfaktor ist die prozentuale Änderung des Durchflusses pro psi. Bei der Eingabe des Wertes verwenden Sie das umgekehrte Vorzeichen.

Beispiel:

Wenn der Durchflussfaktor 0,000004 % pro psi ist, geben Sie -0,000004 % pro psi ein.

5. Geben Sie den Density Factor für Ihren Sensor ein.

Der Dichtefaktor ist die Änderung der Dichte des Prozessmediums in g/cm<sup>3</sup>/psi. Bei der Eingabe des Wertes verwenden Sie das umgekehrte Vorzeichen.

Beispiel:

Wenn der Dichtefaktor 0,000006 g/cm<sup>3</sup>/psi ist, geben Sie -0,000006 g/cm<sup>3</sup>/psi ein.

6. Setzen Sie Pressure Source auf die Methode, die die Auswerteelektronik für den Empfang der Druckdaten verwendet.

| Option                                     | Beschreibung                                                                                                    |
|--------------------------------------------|----------------------------------------------------------------------------------------------------|
| Externen Wert abfragen <sup>(5)</sup>      | Die Auswerteelektronik fragt ein externes Druckmessgerät<br>ab. Sie verwendet hierfür das HART Protokoll über den pri-<br>mären mA Ausgang.                                                                                                    |
| Statische oder digitale Kommuni-<br>kation | <ul> <li>Die Auswerteelektronik verwendet den aus dem Speicher<br/>gelesenen Druckwert.</li> <li>Statisch: Der konfigurierte Wert wird verwendet.</li> <li>Digitale Kommunikation: Ein Host schreibt Daten in den<br/>Speicher der Auswerteelektronik.</li> </ul> |

- 7. Wenn Sie die Abfrage von Druckdaten wählen:
  - a. Wählen Sie den zu verwendenden Abfrage Slot.
  - b. Setzen Sie Polling Control auf Poll as Primary oder auf Poll as Secondary und klicken Sie dann auf Apply.

#### Hinweis

- Als Primär abfragen: Auf dem Netzwerk ist kein anderer HART Master vorhanden.
- Als Sekundär abfragen: Auf dem Netzwerk sind andere HART Master vorhanden. Das Handterminal ist kein HART Master.
- c. Setzen Sie External Device Tag auf die HART Kennzeichnung des externen Druckmessgeräts und klicken Sie dann auf Apply.
- 8. Wenn Sie einen statischen Druckwert verwenden:
  - a. Setzen Sie Pressure Unit auf die gewünschte Einheit.
  - b. Setzen Sie Static or Current Pressure auf den Wert, den Sie verwenden möchten, und klicken Sie auf Apply.
- 9. Wenn Sie digitale Kommunikation verwenden möchten, klicken Sie auf Apply und führen Sie dann die erforderlichen Schritte zur Programmierung des Hostsystems und zur Einrichtung der Kommunikation durch, um Druckdaten in entsprechenden Intervallen auf die Auswerteelektronik zu schreiben.

#### Nachbereitungsverfahren

Wenn Sie einen externen Druckwert verwenden, überprüfen Sie die Einstellung, indem Sie den Wert External Pressure prüfen, der im Bereich Inputs des Hauptfensters angezeigt wird.

## 4.7.3 Druckkompensation konfigurieren mittels Handterminal

#### Vorbereitungsverfahren

Sie benötigen den Durchflussfaktor, den Dichtefaktor und die Kalibrierdruckwerte für den Sensor.

- Durchflussfaktor und Dichtefaktor sind im Produktdatenblatt des Sensors angegeben.
- Der Kalibrierdruck ist im Kalibrierdatenblatt des Sensors zu finden. Sind die Daten nicht verfügbar, verwenden Sie 20 psi.

(5) Nicht bei allen Auswerteelektroniken verfügbar.

#### Verfahren

- 1. Wählen Sie Online > Configure > Manual Setup > Measurements > External Pressure/ Temperature > Pressure.
- 2. Setzen Sie Pressure Compensation auf Enabled.
- 3. Geben Sie den Flow Cal Pressure für Ihren Sensor ein.

Der Kalibrierdruck ist der Druck, bei dem der Sensor kalibriert wurde. Dies entspricht dem Druck, bei dem kein Einfluss des Drucks vorhanden ist. Sind die Daten nicht verfügbar, geben Sie 20 psi ein.

4. Geben Sie den Flow Press Factor für Ihren Sensor ein.

Der Durchflussfaktor ist die prozentuale Änderung des Durchflusses pro psi. Bei der Eingabe des Wertes verwenden Sie das umgekehrte Vorzeichen.

Beispiel:

Wenn der Durchflussfaktor 0,000004 % pro psi ist, geben Sie -0,000004 % pro psi ein.

5. Geben Sie den Dens Press Factor für Ihren Sensor ein.

Der Dichtefaktor ist die Änderung der Dichte des Prozessmediums in g/cm<sup>3</sup>/psi. Bei der Eingabe des Wertes verwenden Sie das umgekehrte Vorzeichen.

Beispiel:

Wenn der Dichtefaktor 0,000006 g/cm<sup>3</sup>/psi ist, geben Sie -0,000006 g/cm<sup>3</sup>/psi ein.

6. Ermitteln Sie, wie die Auswerteelektronik die Druckdaten empfängt, und führen Sie die entsprechende Einrichtung durch.

| Option                                                        | Einrichtung                                                                                                    |
|---------------------------------------------------------------|----------------------------------------------------------------------------------------------------|
| Ein vom Anwender<br>konfigurierter, sta-<br>tischer Druckwert | <ul><li>a. Setzen Sie Pressure Unit auf die gewünschte Einheit.</li><li>b. Setzen Sie Compensation Pressure auf den gewünschten Wert.</li></ul>                                                                                                    |
| Abfragen von<br>Druck <sup>(6)</sup>                          | <ul> <li>a. Stellen Sie sicher, dass der primäre mA Ausgang gemäß HART<br/>Abfrage verdrahtet wurde.</li> <li>b. Wählen Sie Online &gt; Configure &gt; Manual Setup &gt; Measurements &gt; External Pressure/Temperature &gt; External Polling.</li> <li>c. Setzen Sie Poll Control auf Poll As Primary Host oder auf Poll as Secondary Host.</li> <li>d. Wählen Sie einen freien Abfrage Slot.</li> <li>e. Setzen Sie External Tag auf die HART Kennzeichnung des externen Druckmessgeräts.</li> <li>f. Setzen Sie Polled Variable auf Pressure.</li> </ul> |
|                                                               | <ul> <li>Hinweis</li> <li>Als Primär abfragen: Auf dem Netzwerk ist kein anderer HART Master vorhanden.</li> <li>Als Sekundär abfragen: Auf dem Netzwerk sind andere HART Master vorhanden. Das Handterminal ist kein HART Master</li> </ul>                                                                                                    |
|                                                               |                                                                                                    |

<sup>(6)</sup> Nicht bei allen Auswerteelektroniken verfügbar.

| Option                                   | Einrichtung                                                                                                    |
|------------------------------------------|----------------------------------------------------------------------------------------------------|
| Ein von der digital-<br>en Kommunikation | <ul> <li>a. Setzen Sie Pressure Unit auf die gewünschte Einheit.</li> <li>b. Führen Sie die erforderlichen Schritte zur Programmierung des</li> </ul>     |
| bereitgestellter<br>Wert                 | Hostsystems und zur Einrichtung der Kommunikation durch, um<br>die Druckdaten in entsprechenden Intervallen auf die Auswer-<br>teelektronik zu schreiben. |

#### Nachbereitungsverfahren

Wenn Sie einen externen Druckwert verwenden, überprüfen Sie die Einstellung, indem Sie Service Tools > Variables > External Variables wählen und den für External Pressure angezeigten Wert prüfen.

## 4.7.4 Optionen für Druckmesseinheit

Die Auswerteelektronik bietet ein Standardsatz an Messeinheiten für Pressure Measurement Unit. Unterschiedliche Kommunikations-Hilfsmittel verwenden möglicherweise unterschiedliche Kennzeichnungen für die Einheiten. In den meisten Anwendungen sollte Pressure Measurement Unit so eingestellt sein, dass sie mit dem vom externen Gerät verwendeten Druckmesseinheit übereinstimmt.

|                                      |          | Kennze                      | ichnung          |                 |
|--------------------------------------|----------|-----------------------------|------------------|-----------------|
| Beschreibung der Einheit             | Anzeiger | ProLink II                  | ProLink III      | Handterminal    |
| Feet Wasser bei 68 °F                | FTH2O    | Ft Wasser bei 68 °F         | Ft Water @ 68°F  | ftH2O           |
| In. Wasser bei 4 °C                  | INW4C    | In. Wasser bei 4 °C         | In Water @ 4°C   | inH2O (4°C)     |
| In. Wasser bei 60 °F                 | INW60    | In. Wasser bei 60 °F        | In Water @ 60°F  | inH2O bei 60 °F |
| In. Wasser bei 68 °F                 | INH2O    | In. Wasser bei 68 °F        | In Water @ 68°F  | inH2O           |
| Millimeter Wasser bei 4 °C           | MMW4C    | mm Wasser bei 4 °C          | mm Water @ 4°C   | mmH2O (4°C)     |
| Millimeter Wasser bei 68 °F          | mmH2O    | mm Wasser bei<br>68 °F      | mm Water @ 68°F  | mmH2O           |
| Millimeter Quecksilber bei 0 °C      | MMHG     | mm Quecksilber bei<br>0 °C  | mm Mercury @ 0°C | mmHg            |
| In. Quecksilber bei 0 °C             | INHG     | In. Quecksilber bei<br>0 °C | In Mercury @ 0°C | inHG            |
| Pounds pro Quadratinch               | PSI      | PSI                         | PSI              | psi             |
| bar                                  | BAR      | bar                         | bar              | bar             |
| mbar                                 | mBAR     | mbar                        | millibar         | mbar            |
| Gramm pro Quadratzentime-<br>ter     | G/SCM    | g/cm2                       | g/cm2            | g/cm2           |
| Kilogramm pro Quadrat-<br>zentimeter | KG/SCM   | kg/cm2                      | kg/cm2           | kg/cm2          |
| Pascal                               | PA       | Pa                          | pascals          | Ра              |
| kPa                                  | КРА      | kPa                         | Kilopascals      | kPa             |
| Megapascal                           | MPA      | MPa                         | Megapascals      | MPa             |
| Torr bei 0 °C                        | TORR     | Torr bei 0 °C               | Torr @ 0°C       | torr            |

#### Tabelle 4-13: Optionen für Pressure Measurement Unit

#### Tabelle 4-13: Optionen für Pressure Measurement Unit (Fortsetzung)

|                          |          | Kennze     | ichnung     |              |
|--------------------------|----------|------------|-------------|--------------|
| Beschreibung der Einheit | Anzeiger | ProLink II | ProLink III | Handterminal |
| Atmosphären              | ATM      | at         | atms        | at           |

5

# Geräteoptionen und Präferenzen konfigurieren

#### In diesem Kapitel behandelte Themen:

- Konfigurieren des Auswerteelektronik-Displays
- Aktivieren oder Deaktivieren von Bedieneraktionen über das Display
- Konfigurieren der Sicherheitseinstellungen f
  ür Display-Men
  üs
- Konfigurieren von Antwortzeitparametern
- Konfigurieren der Alarmverwaltung
- Informationsparameter konfigurieren

## 5.1 Konfigurieren des Auswerteelektronik-Displays

Die auf dem Display angezeigten Prozessvariablen und das Anzeigeverhalten sind regelbar.

Zu den Displayparametern gehören:

- Displaysprache
- Displayvariablen
- Anzeigegenauigkeit
- Aktualisierungsperiode
- Auto Scroll (Automatisches Blättern) und Auto Scroll Rate (Geschwindigkeit für automatisches Blättern)
- Hintergrundbeleuchtung
- Status-LED blinkt

## 5.1.1 Konfigurieren der für das Display verwendeten Sprache

| Anzeiger     | OFF-LINE MAINT > OFF-LINE CONFG > DISPLAY > LANG             |
|--------------|--------------------------------------------------------------|
| ProLink II   | ProLink > Configuration > Display > Display Language         |
| ProLink III  | Device Tools > Configuration > Transmitter Display > General |
| Handterminal | Configure > Manual Setup > Display > Language                |

#### Überblick

Mit der Option Display Language (Displaysprache) wird die Sprache festgelegt, die für die Anzeige der Prozessdaten und Menüs auf dem Display verwendet werden soll.

#### Verfahren

Die zu verwendende Sprache auswählen.

Die Sprache ist abhängig von Modell und Version der Auswerteelektronik.

## 5.1.2 Konfigurieren der auf dem Display angezeigten Prozessvariablen

| Anzeiger     | Not available                                                          |
|--------------|------------------------------------------------------------------------|
| ProLink II   | ProLink > Configuration > Display                                      |
| ProLink III  | Device Tools > Configuration > Transmitter Display > Display Variables |
| Handterminal | Configure > Manual Setup > Display > Display Variables                 |

#### Überblick

Die auf dem Display anzuzeigenden Prozessvariablen und deren Reihenfolge können eingestellt werden. Auf dem Display können bis zu 15 Prozessvariablen in anwenderdefinierter Reihenfolge durch Blättern angezeigt werden. Zusätzlich können Variablen wiederholt bzw. Anzeigeplätze unbelegt bleiben.

#### Einschränkungen

- Sie können die Display Variable 1 nicht auf None setzen. Display Variable 1 muss als Prozessvariable eingestellt sein.
- Wenn Display Variable 1 so konfiguriert ist, um den primären mA Ausgang anzuzeigen, kann die Einstellung für Display Variable 1 mit diesem Verfahren nicht geändert werden. Um die Einstellung der Display Variable 1 zu ändern, müssen Sie die Konfiguration der mA Ausgang Prozessvariablen für den primären mA Ausgang ändern.

#### Anmerkung

Wenn eine Displayvariable als Volumenprozessvariable konfiguriert und dann Volume Flow Type geändert wird, wird die Displayvariable automatisch in die entsprechende Prozessvariable umgeändert. Beispiel: Volume Flow Rate wird in Gas Standard Volume Flow Rate geändert.

#### Verfahren

Für jede Displayvariable, die geändert werden soll, muss eine Prozessvariable zugewiesen werden, die verwendet werden soll.

#### **Beispiel: Standard Displayvariablen Konfiguration**

| Displayvariable   | Prozessvariablen Zuordnung |
|-------------------|----------------------------|
| Displayvariable 1 | Massedurchfluss            |
| Displayvariable 2 | Masse Summenzähler         |
| Displayvariable 3 | Volumendurchfluss          |
| Displayvariable 4 | Volumen Summenzähler       |
| Displayvariable 5 | Dichte                     |
| Displayvariable 6 | Temperatur                 |
| Displayvariable 7 | Externer Druck             |
| Displayvariable 8 | Massedurchfluss            |

| Displayvariable    | Prozessvariablen Zuordnung |
|--------------------|----------------------------|
| Displayvariable 9  | Keine                      |
| Displayvariable 10 | Keine                      |
| Displayvariable 11 | Keine                      |
| Displayvariable 12 | Keine                      |
| Displayvariable 13 | Keine                      |
| Displayvariable 14 | Keine                      |
| Displayvariable 15 | Keine                      |

## Konfigurieren der Displayvariable 1, um den primären mA-Ausgang zu überwachen

| Anzeiger     | OFF-LINE MAINT > OFF-LINE CONFG > DISPLY > VAR 1                      |
|--------------|-----------------------------------------------------------------------|
| ProLink II   | ProLink > Configuration > Display > Var1                              |
| ProLink III  | Device Tools > Configuration > Transmitter Display > Display Security |
| Handterminal | Configure > Manual Setup > Display > Display Variables                |

#### Überblick

Die Displayvariable 1 kann konfiguriert werden, um die mA-Ausgang-Prozessvariable für den primären mA-Ausgang zu überwachen. Sofern die Überwachung aktiviert ist, kann die Displayvariable 1 über das Displaymenü überwacht werden.

#### Hinweis

Dies ist die einzige Möglichkeit, eine Displayvariable über die Displaymenüs zu konfigurieren und trifft nur auf Displayvariable 1 zu.

#### Verfahren

Displayvariable 1 konfigurieren, um den primären mA-Ausgang zu überwachen.

Die Displayvariable 1 wird automatisch so eingestellt, dass sie der mA-Ausgang-Prozessvariable für den primären mA-Ausgang entspricht. Wenn die Konfiguration für die mA-Ausgang-Prozessvariable geändert wird, wird die Displayvariable 1 automatisch aktualisiert.

# 5.1.3 Konfigurieren der Genauigkeit der auf dem Display angezeigten Variablen

| Anzeiger     | Not available                                                          |
|--------------|------------------------------------------------------------------------|
| ProLink II   | ProLink > Configuration > Display > Display Precision                  |
| ProLink III  | Device Tools > Configuration > Transmitter Display > Display Variables |
| Handterminal | Configure > Manual Setup > Display > Decimal Places                    |

#### Überblick

Display Precision (Anzeigegenauigkeit)( gibt die Genauigkeit (Anzahl der Dezimalstellen) der auf dem Display angezeigten Variablen an. Display Precision (Anzeigegenauigkeit) kann für jede Variable individuell angepasst werden.

Das Anpassen von Display Precision (Anzeigegenauigkeit) wirkt sich nicht auf den eigentlichen Wert der Prozessvariable aus.

#### Verfahren

- 1. Prozessvariable auswählen.
- 2. Mit Display Precision (Anzeigegenauigkeit) wird die Anzahl der Dezimalstellen eingestellt, die für die Prozessvariable auf dem Display angezeigt werden soll.

Die Voreinstellung für Temperatur- und Dichteprozessvariablen ist zwei Dezimalstellen. Die Voreinstellung für alle anderen Prozessvariablen ist 4 Dezimalstellen. Der Auswahlbereich ist 0 bis 5.

#### Hinweis

Je niedriger die ausgewählte Genauigkeit ist, desto höher muss die Prozessänderung sein, damit sie auf dem Display wiedergegeben werden kann. Der Wert für Display Precision (Anzeigegenauigkeit) sollte nicht zu niedrig oder zu hoch sein, um einen Nutzen zu bringen.

## 5.1.4 Konfigurieren der Aktualisierungsrate der auf dem Display angezeigten Daten

| Anzeiger     | OFF-LINE MAINT > OFF-LINE CONFG > DISPLAY > RATE                                   |
|--------------|------------------------------------------------------------------------------------|
| ProLink II   | ProLink > Configuration > Display > Update Period                                  |
| ProLink III  | Device Tools > Configuration > Transmitter Display > Display Variables             |
| Handterminal | Configure > Manual Setup > Display > Display Variable Menu Features > Refresh Rate |

#### Überblick

Update Period (Aktualisierungsrate) ist dafür verantwortlich, wie oft die Daten auf dem Display aktualisiert werden.

#### Verfahren

Update Period (Aktualisierungsrate) auf den gewünschten Wert einstellen.

Voreingestellt sind 200 ms. Der Auswahlbereich ist 100 ms bis 10.000 ms (10 Sekunden).

## 5.1.5 Aktivieren oder Deaktivieren des automatischen Blätterns durch Displayvariablen

| Anzeiger     | OFF-LINE MAINT > OFF-LINE CONFG > DISPLAY > AUTO SCRLL                            |
|--------------|-----------------------------------------------------------------------------------|
| ProLink II   | ProLink > Configuration > Display > Display Options > Display Auto Scroll         |
| ProLink III  | Device Tools > Configuration > Transmitter Display > General                      |
| Handterminal | Configure > Manual Setup > Display > Display Variable Menu Features > Auto Scroll |

#### Überblick

Das Display kann so konfiguriert werden, dass die Displayvariablen automatisch durchblättert werden oder dass nur eine einzige Displayvariable angezeigt wird, bis der Bediener Scroll (Blättern) aktiviert. Zusammen mit dem automatischen Blättern kann auch die Anzeigelänge konfiguriert werden, wie lange eine Displayvariable angezeigt werden soll.

#### Verfahren

1. Auto Scroll (Automatisches Blättern) je nach Bedarf aktivieren oder deaktivieren.

| Option                                        | Beschreibung                                                                                                    |
|-----------------------------------------------|----------------------------------------------------------------------------------------------------|
| Enabled (Aktiviert)                           | Das Display durchblättert die einzelnen Displayvariablen automatisch in<br>Abhängigkeit von Scroll Rate (Blättergeschwindigkeit). Mithilfe von Scroll (Blät-<br>tern) kann der Bediener jederzeit zur nächsten Displayvariable blättern. |
| Disabled (Deakti-<br>viert) <b>(Standard)</b> | Auf dem Display wird Display Variable 1 (Displayvariable 1) angezeigt und es<br>erfolgt kein automatisches Blättern. Mithilfe von Scroll (Blättern) kann der<br>Bediener jederzeit zur nächsten Displayvariable blättern.                |

2. Sofern Auto Scroll (Automatisches Blättern) aktiviert wurde, sollte Scroll Rate (Blättergeschwindigkeit) nach Bedarf eingestellt werden.

Die Voreinstellung beträgt 10 Sekunden.

Hinweis

Scroll Rate (Blättergeschwindigkeit) ist möglicherweise erst verfügbar, nachdem Auto Scroll (Automatisches Blättern) aktiviert wurde.

## 5.1.6 Aktivieren oder Deaktivieren des Display-Hintergrundbeleuchtung

| Anzeiger     | OFF-LINE MAINT > OFF-LINE CONFG > DISPLAY > BKLT                               |
|--------------|--------------------------------------------------------------------------------|
| ProLink II   | ProLink > Configuration > Display > Display Options > Display Backlight On/Off |
| ProLink III  | Device Tools > Configuration > Transmitter Display > General                   |
| Handterminal | Configure > Manual Setup > Display > Backlight                                 |

#### Überblick

Die Display-Hintergrundbeleuchtung kann aktiviert oder deaktiviert werden.

#### Verfahren

Backlight (Hintergrundbeleuchtung) aktivieren oder deaktivieren.

Die Voreinstellung ist Enabled (Aktiviert).

## 5.1.7 Aktivieren oder Deaktivieren von Status LED Blinking (Status-LED blinkt

| Anzeiger     | Not available                                                                             |
|--------------|-------------------------------------------------------------------------------------------|
| ProLink II   | ProLink > Configuration > Display > Display Options > Display Status LED Blinking         |
| ProLink III  | Device Tools > Configuration > Transmitter Display > General                              |
| Handterminal | Configure > Manual Setup > Display > Display Variable Menu Features > Status LED Blinking |

#### Überblick

Standardmäßig blinkt die Status-LED, um noch nicht bestätigte Alarme anzuzeigen. Wird die Option Status LED Blinking (Status-LED blinkt) deaktiviert, blinkt die Status-LED weder bei neuen noch bei bereits bestätigten Alarmen. Die LED wechselt jedoch weiterhin ihre Farbe, um aktive Alarme anzuzeigen.

#### Verfahren

Status LED Blinking (Status-LED blinkt) aktivieren oder deaktivieren.

Die Voreinstellung ist Enabled (Aktiviert).

## 5.2 Aktivieren oder Deaktivieren von Bedieneraktionen über das Display

Die Auswerteelektronik kann so konfiguriert werden, dass der Bediener bestimmte Aktionen mithilfe des Displays ausführen kann.

Folgendes ist konfigurierbar:

- Zähler Start/Stopp
- Zähler rücksetzen
- Alle Alarme bestätigen

## 5.2.1 Aktivieren oder Deaktivieren des Start/Stopp des Zählers über das Display

| Anzeiger     | OFF-LINE MAINT > OFF-LINE CONFG > DISPLAY > TOTALS STOP                                     |
|--------------|---------------------------------------------------------------------------------------------|
| ProLink II   | ProLink > Configuration > Display > Display Options > Display Start/Stop Totalizers         |
| ProLink III  | Device Tools > Configuration > Totalizer Control Methods                                    |
| Handterminal | Configure > Manual Setup > Display > Display Variable Menu Features > Start/Stop Totalizers |

#### Überblick

Es kann festgelegt werden, ober der Bediener Zähler und Gesamtzähler über das Display starten und stoppen kann.

#### Einschränkungen

- Die Zähler können über das Display nicht individuell gestartet und gestoppt werden. Alle Zähler werden gemeinsam gestartet und gestoppt.
- Gesamtzähler können nicht separat von Zählern gestartet oder gestoppt werden. Wenn ein Zähler gestartet oder gestoppt wird, wird der zugehörige Gesamtzähler ebenfalls gestartet oder gestoppt.
- Wenn die Anwendung Mineralölmessung auf Ihrem Computer installiert ist, muss der Bediener das Offline-Passwort eingeben, um diese Funktion durchzuführen, selbst wenn das Offline-Passwort nicht aktiviert ist.

#### Verfahren

- 1. Sicherstellen, dass mindestens ein Zähler als eine Displayvariable konfiguriert ist.
- 2. Totalizer Reset (Zähler zurücksetzen) wie gewünscht aktivieren oder deaktivieren.

| Option                               | Beschreibung                                                                                                    |
|--------------------------------------|----------------------------------------------------------------------------------------------------|
| Enabled (Aktiviert)                  | Bediener können Zähler und Gesamtzähler vom Display aus start-<br>en und stoppen, wenn mindestens ein Zähler als Displayvariable<br>konfiguriert ist. |
| Disabled (Deaktiviert)<br>(Standard) | Bediener können Zähler und Gesamtzähler nicht vom Display aus starten und stoppen.                                                                    |

# 5.2.2 Aktivieren oder Deaktivieren der Funktion "Zähler zurücksetzen" vom Display

| Anzeiger     | OFF-LINE MAINT > OFF-LINE CONFG > DISPLAY > TOTALS RESET                              |
|--------------|---------------------------------------------------------------------------------------|
| ProLink II   | ProLink > Configuration > Display > Display Options > Display Totalizer Reset         |
| ProLink III  | Device Tools > Configuration > Totalizer Control Methods                              |
| Handterminal | Configure > Manual Setup > Display > Display Variable Menu Features > Totalizer Reset |

#### Überblick

Der Bediener kann über das Display Zähler zurücksetzen.

#### Einschränkungen

- Dieser Parameter bezieht sich nicht auf Gesamtzähler. Mit dem Display können keine Gesamtzähler zurückgesetzt werden.
- Mit dem Display können nicht alle Zähler als Gruppe zurückgesetzt werden. Die Zähler müssen individuell zurückgesetzt werden.
- Wenn die Anwendung Mineralölmessung auf Ihrem Computer installiert ist, muss der Bediener das Offline-Passwort eingeben, um diese Funktion durchzuführen, selbst wenn das Offline-Passwort nicht aktiviert ist.

#### Verfahren

1. Darauf achten, dass die Zähler, die zurückgesetzt werden sollen, als Displayvariablen konfiguriert sind.

Wenn der Zähler nicht als Displayvariable konfiguriert ist, kann der Bediener diesen nicht zurücksetzen.

2. Zurücksetzen des Zählers je nach Bedarf aktivieren oder deaktivieren.

| Option                               | Beschreibung                                                                                                    |
|--------------------------------------|----------------------------------------------------------------------------------------------------|
| Enabled (Aktiviert)                  | Bediener können einen Zähler vom Display aus zurücksetzen, sofern der Zähler als Displayvariable konfiguriert ist. |
| Disabled (Deaktiviert)<br>(Standard) | Bediener können die Zähler nicht über das Display zurückset-<br>zen.                                               |

## 5.2.3 Aktivieren oder Deaktivieren des Display-Befehls "Acknowledge All Alarms" (Alle Alarme bestätigen)

| Anzeiger     | OFF-LINE MAINT > OFF-LINE CONFG > DISPLAY > ALARM                                     |
|--------------|---------------------------------------------------------------------------------------|
| ProLink II   | ProLink > Configuration > Display > Display Options > Display Ack All Alarms          |
| ProLink III  | Device Tools > Configuration > Transmitter Display > Ack All                          |
| Handterminal | Configure > Manual Setup > Display > Offline Variable Menu Features > Acknowledge All |

#### Überblick

Es kann festgelegt werden, ob der Bediener alle Alarme mit einem einzigen Befehl über das Display bestätigen kann.

#### Verfahren

1. Sicherstellen, dass über das Display auf das Alarmmenü zugegriffen werden kann.

Bediener müssen Zugriff auf das Alarmmenü haben, um Alarme über das Display bestätigen zu können.

2. Acknowledge All Alarms (Alle Alarme bestätigen) nach Bedarf aktivieren oder deaktivieren.

| Option                              | Beschreibung                                                                               |
|-------------------------------------|--------------------------------------------------------------------------------------------|
| Enabled (Aktiviert) (Stand-<br>ard) | Bediener können mit einem einzigen Displaybefehl alle Alarme<br>gleichzeitig bestätigen.   |
| Disabled (Deaktiviert)              | Bediener können nicht alle Alarme gleichzeitig bestätigen. Dies muss individuell erfolgen. |

## 5.3 Konfigurieren der Sicherheitseinstellungen für Display-Menüs

| Anzeiger     | OFF-LINE MAINT > OFF-LINE CONFG > DISPLAY                             |
|--------------|-----------------------------------------------------------------------|
| ProLink II   | ProLink > Configuration > Display > Display Options                   |
| ProLink III  | Device Tools > Configuration > Transmitter Display > Display Security |
| Handterminal | Configure > Manual Setup > Display > Offline Variable Menu Features   |

#### Überblick

Der Bedienerzugriff auf unterschiedliche Bereiche des Offline-Menüs des Displays lässt sich einschränken. Es kann auch ein Passwort für den Zugriff festgelegt werden.

#### Verfahren

1. Um den Bedienerzugriff auf den Wartungsbereich des Offline-Menüs einzuschränken, Off-Line Menu (Offline-Menü) aktivieren oder deaktivieren.

| Option                                   | Beschreibung                                                                                                    |
|------------------------------------------|----------------------------------------------------------------------------------------------------|
| Enabled (Aktiviert)<br><b>(Standard)</b> | Der Bediener kann auf den Wartungsbereich des Offline-Menüs zugrei-<br>fen. Dieser Zugriff ist für die Konfiguration und Kalibrierung erforder-<br>lich; er ist jedoch nicht erforderlich, um Alarme anzuzeigen oder auf<br>Smart Meter Verification zuzugreifen (falls zutreffend). |
| Disabled (Deaktiviert)                   | Der Bediener hat keinen Zugriff auf den Wartungsbereich des Offline-<br>Menüs.                                                                                                    |

2. Um den Zugriff von Bedienern auf das Alarmmenü zu steuern, Alarm Menu (Alarmmenü) aktivieren oder deaktivieren.

| Option                                   | Beschreibung                                                                                                    |
|------------------------------------------|----------------------------------------------------------------------------------------------------|
| Enabled (Aktiviert)<br><b>(Standard)</b> | Der Bediener hat Zugriff auf das Alarmmenü. Dieser Zugriff ist für die<br>Anzeige und Bestätigung von Alarmen erforderlich; er ist jedoch<br>nicht erforderlich für Smart Meter Verification (falls zutreffend), Kon-<br>figuration oder Kalibrierung. |
| Disabled (Deaktiviert)                   | Der Bediener hat keinen Zugriff auf das Alarmmenü.                                                                                                    |

#### Anmerkung

Die Status-LED der Auswerteelektronik wechselt ihre Farbe und zeigt damit an, dass aktive Alarme vorhanden sind. Spezifische Alarme werden jedoch nicht angezeigt.

3. Um den Bedienerzugriff auf den Wartungsbereich des Offline-Menüs und des Menüs Smart Meter Verification einzuschränken, Off-Line Password (Offline-Passwort) aktivieren oder deaktivieren.
| Option                               | Beschreibung                                                                                                    |
|--------------------------------------|----------------------------------------------------------------------------------------------------|
| Enabled (Aktiviert)                  | Der Bediener wird aufgefordert, dass Offline-Passwort nach Öffnen<br>des MenüsSmart Meter Verification (falls zutreffend) oder nach Öffnen<br>des Wartungsbereichs des Offline-Menüs einzugeben. |
| Disabled (Deaktiviert)<br>(Standard) | Der Zugriff auf das Menü Smart Meter Verification (falls zutreffend)<br>oder der Zugriff auf den Wartungsbereich des Offline-Menüs erfordert<br>kein Passwort.                                   |

4. Um den Zugriff auf das Alarmmenü mit einem Passwort zu schützen, Alarm Password (Alarm-Passwort) aktivieren oder deaktivieren.

| Option                                 | Beschreibung                                                                                     |
|----------------------------------------|--------------------------------------------------------------------------------------------------|
| Enabled (Aktiviert)                    | Der Bediener wird aufgefordert, beim Öffnen des Alarmme-<br>nüs ein Offline-Passwort einzugeben. |
| Disabled (Deaktiviert) (Stand-<br>ard) | Zum Öffnen des Alarmmenüs ist kein Passwort erforderlich.                                        |

Wenn sowohl das Off-Line Password (Offline-Passwort) als auch das Alarm Password (Alarm-Passwort) aktiviert sind, wird der Bediener aufgefordert, das Offline-Passwort einzugeben, um das Offline-Menü öffnen zu können. Danach erfolgt keine weitere Eingabeaufforderung.

5. (Optional) Off-Line Password (Offline-Passwort) auf den gewünschten Wert einstellen.

Derselbe Wert wird für das Offline-Passwort und das Alarm-Passwort verwendet. Der voreingestellte Wert ist 1234. Der Auswahlbereich ist 0000 bis 9999.

#### Hinweis

Das Passwort an einem sicheren Ort aufbewahren.

# 5.4 Konfigurieren von Antwortzeitparametern

Die Häufigkeit, mit der die Prozessdaten abgefragt und Prozessvariablen berechnet werden, ist konfigurierbar.

Die Parameter der Antwortzeit umfassen:

- Update Rate
- Calculation Speed (Antwortzeit)

## 5.4.1 Konfigurieren der Messwertaktualisierung

| Anzeiger     | Not available                                                               |
|--------------|-----------------------------------------------------------------------------|
| ProLink II   | ProLink > Configuration > Device > Update Rate                              |
| ProLink III  | Device Tools > Configuration > Process Measurement > Response > Update Rate |
| Handterminal | Configure > Manual Setup > Measurements > Update Rate                       |

## Überblick

Update Rate steuert die Rate, mit der die Prozessdaten abgefragt und Prozessvariablen berechnet werden. Update Rate = Special bietet eine schnellere Reaktion auf Prozessänderungen, die jedoch mit "höherem Rauschen" verbunden ist. Nicht den Modus Special verwenden, es sei denn, die Anwendung erfordert dies.

## Hinweis

Bei Systemen mit einem Standard Core Prozessor kann der Modus Special die Leistung für Anwendungen mit Gaseinschlüssen oder Leer-Voll-Leer-Bedingungen verbessern. Das betrifft keine Systeme mit Core Prozessor mit erweiterter Funktionalität.

## Vorbereitungsverfahren

Vor dem Einstellen von Update Rate auf Special:

- Prüfen Sie die Auswirkungen des Modus Special auf bestimmte Prozessvariablen.
- Kontaktieren Sie Micro Motion.

## Verfahren

1. Setzen Sie Update Rate wie gewünscht.

| Option  | Beschreibung                                                                                                    |
|---------|----------------------------------------------------------------------------------------------------|
| Normal  | Alle Prozessdaten werden 20 x pro Sekunde abgefragt (20 Hz).                                                                                                    |
|         | Alle Prozessvariablen werden bei einer Frequenz von 20 Hz berechnet.                                                                                                    |
|         | Diese Option kann für die meisten Anwendungen verwendet werden.                                                                                                    |
| Special | Eine einzige benutzerdefinierte Prozessvariable wird 100 x pro Sekunde abgefragt<br>(100 Hz). Andere Prozessdaten werden mit einer Frequenz von 6,25 Hz abgefragt.<br>Einige Prozess-, Diagnose- und Kalibrierdaten werden nicht abgefragt. |
|         | Alle verfügbaren Prozessvariablen werden bei einer Frequenz von 100 Hz berech-                                                                                                    |
|         | net.                                                                                                    |
|         | Diese Option nur verwenden, wenn die Anwendung dies erfordert.                                                                                                    |

Wenn Update Rate geändert wird, werden die Einstellungen für Flow Damping, Density Damping und Temperature Damping automatisch angepasst.

2. Wenn Update Rate auf Special gesetzt wird, sollte die Abfrage der Prozessvariable mit 100 Hz durchgeführt werden.

## Effekte der Aktualisierungsrate = Spezial

## Inkompatible Merkmale und Funktionen

Der Spezial-Modus ist mit den folgenden Merkmalen und Funktionen nicht kompatibel:

- Erweiterte Ereignisse Verwenden Sie stattdessen Basisereignisse.
- Alle Kalkibrierverfahren.
- Nullpunktverifizierung.
- Wiederherstellen des Nullpunktwerts des Herstellers speichern oder des vorherigen Nullpunktwerts.

Im Bedarfsfall können Sie in den Normal-Modus schalten, die gewünschten Verfahren durchführen und dann zurück in den Spezial-Modus wechseln.

## Aktualisierungen der Prozessvariablen

Einige Prozessvariablen werden nicht aktualisiert, wenn der Spezial-Modus aktiviert wird.

| Tabelle 5-1: | Spezial-Modus und Prozessvariablen-Aktua | lisierunaen |
|--------------|------------------------------------------|-------------|
|              |                                          |             |

| Immer abgefragt und aktualisiert                                                                                                    | Nur aktualisiert, wenn die Anwen-<br>dung Mineralölmessung deaktiviert<br>ist                                                                                                    | Nie aktualisiert                                                                                                    |
|----------------------------------------------------------------------------------------------------|----------------------------------------------------------------------------------------------------|----------------------------------------------------------------------------------------------------|
| <ul> <li>Massedurchfluss</li> <li>Volumendurchfluss</li> <li>Gas-Standardvolumendurchfluss</li> <li>Dichte</li> <li>Temperatur</li> <li>Antriebsverstärkung</li> <li>Li Aufnehmerspule Amplitude</li> <li>Status [enthält Ereignis 1 und<br/>Ereignis 2 (Basisereignisse)]</li> <li>Messrohrfrequenz</li> <li>Masse-Summenzähler</li> <li>Volumen-Summenzähler</li> <li>Gas-Standardvolumen-Summen-<br/>zähler</li> </ul> | <ul> <li>Re Aufnehmerspule Amplitude</li> <li>Platinentemperatur</li> <li>CoreProzesso- Eingangsspannung</li> <li>Masse-Gesamtzähler</li> <li>Volumen-Gesamtzähler</li> <li>Gas-Standardvolumen-Gesamtzähler</li> </ul> | Alle anderen Prozessvariablen und Ka-<br>librierdaten. Behalten die Werte, die<br>bei Aktivierung des Spezial-Modus ein-<br>gestellt waren. |

# 5.4.2 Berechnungsgeschwindigkeit (Reaktionszeit) konfigurieren

| Anzeiger     | Not available                                                                     |
|--------------|-----------------------------------------------------------------------------------|
| ProLink II   | ProLink > Configuration > Device > Response Time                                  |
| ProLink III  | Device Tools > Configuration > Process Measurement > Response > Calculation Speed |
| Handterminal | Not available                                                                     |

## Überblick

Berechnungsgeschwindigkeit wird verwendet, um einen alternativen Algorithmus für die Berechnung der Prozessvariablen aus den originalen Prozessdaten zu verwenden. Berechnungsgeschwindigkeit = Spezial bietet eine schnellere Reaktion auf Prozessänderungen, die jedoch mit "höherem Rauschen" verbunden ist.

In ProLink II wird Berechnungsgeschwindigkeit als Reaktionszeit bezeichnet.

#### Einschränkung

Berechnungsgeschwindigkeit ist nur auf Systemen mit Core Prozessor mit erweiterter Funktionalität verfügbar.

#### Hinweis

Sie können Berechnungsgeschwindigkeit = Spezial mit beiden Einstellungen für die Messwertaktualisierung verwenden. Die Parameter steuern unterschiedliche Aspekte der Verarbeitung der vom Durchfluss-Messsystem gelieferten Werte.

## Verfahren

Setzen Sie Berechnungsgeschwindigkeit wie gewünscht.

| Option  | Beschreibung                                                                                  |
|---------|-----------------------------------------------------------------------------------------------|
| Normal  | Die Auswerteelektronik berechnet die Prozessvariablen mit der normalen Geschwindig-<br>keit.  |
| Spezial | Die Auswerteelektronik berechnet die Prozessvariablen mit einer höheren Geschwindig-<br>keit. |

# 5.5 Konfigurieren der Alarmverwaltung

Die Alarmverwaltungsparameter steuern die Reaktion der Auswerteelektronik auf Prozessund Gerätebedingungen.

Die Alarmverwaltungsparameter umfassen:

- Fehler-Timeout
- Status Alarmstufe

## 5.5.1 Konfigurieren von Störung-Timeout

| Anzeiger     | Not available                                                                                 |  |
|--------------|-----------------------------------------------------------------------------------------------|--|
| ProLink II   | ProLink > Configuration > Analog Output > Last Measured Value Timeout                         |  |
|              | ProLink > Configuration > Frequency/Discrete Output > Frequency > Last Measured Value Timeout |  |
| ProLink III  | Device Tools > Configuration > Fault Processing                                               |  |
| Handterminal | Configure > Alert Setup > Alert Severity > Fault Timeout                                      |  |

## Überblick

Fault Timeout steuert die Verzögerung, bevor Störaktionen eingeleitet werden.

## Einschränkung

Fault Timeout findet nur auf die folgenden Alarme Anwendung (aufgelistet nach Statusalarmcode): A003, A004, A005, A008, A016, A017, A033. Bei allen anderen Alarmen werden Störaktionen durchgeführt, sobald ein Alarm erkannt wird.

## Verfahren

Fault Timeout wie gewünscht einstellen.

Der Standardwert ist 0 Sekunden. Der Bereich liegt bei 0 bis 60 Sekunden.

Wenn Fault Timeout auf 0 eingestellt wird, werden Störaktionen durchgeführt, sobald eine Alarmbedingung erkannt wird.

Die Zeitspanne Störung-Timeout beginnt, sobald die Auswerteelektronik eine Alarmbedingung erkennt. Während der Zeitspanne Störung-Timeouts gibt die Auswerteelektronik weiterhin die zuletzt gültigen Messwerte aus.

Wenn Störung-Timeout abläuft und der Alarm noch aktiv ist, werden die Störaktionen durchgeführt. Wenn die Alarmbedingung nicht mehr aktiv ist, bevor Störung-Timeout abläuft, wird keine Störaktionen durchgeführt.

## Hinweis

ProLink Ilermöglicht die Einstellung von Fault Timeout in zwei Bereichen. Allerdings gibt es nur einen Parameter und dieselbe Einstellung gilt für alle Ausgänge.

## 5.5.2 Konfigurieren von Status Alarmstufe

| Anzeiger     | Not available                                                 |
|--------------|---------------------------------------------------------------|
| ProLink II   | ProLink > Configuration > Alarm > Severity                    |
| ProLink III  | Device Tools > Configuration > Alert Severity                 |
| Handterminal | Configure > Alert Setup > Alert Severity > Set Alert Severity |

## Überblick

Verwenden Sie Status Alarm Severity, um Störaktionen zu steuern, die die Auswerteelektronik ausführt, wenn eine Alarmbedingung erkannt wird.

#### Einschränkungen

- Für einige Alarme ist Status Alarm Severity nicht konfigurierbar.
- Für einige Alarme kann Status Alarm Severity nur auf zwei der drei Optionen eingestellt werden.

#### Hinweis

Micro Motion empfiehlt, die Standardeinstellungen für Status Alarm Severity zu verwenden, es sei denn, es bestehen spezielle Anforderungen, diese zu ändern.

## Verfahren

- 1. Wählen Sie einen Statusalarm aus.
- 2. Setzen Sie Status Alarm Severity wie gewünscht für den ausgewählten Statusalarm.

| Option             | Beschreibung                                                                                                    |
|--------------------|----------------------------------------------------------------------------------------------------|
| Fault              | <ul> <li>Maßnahmen bei Erkennung einer Störung:</li> <li>Der Alarm wird in der Alarmliste angezeigt.</li> <li>Die Ausgänge werden auf die konfigurierte Störaktion gesetzt (nach Ablauf von Fault Timeout, falls zutreffend).</li> <li>Die digitale Kommunikation wird auf die konfigurierte Störaktion gesetzt (nach Ablauf von Fault Timeout, falls zutreffend).</li> <li>Die Farbe der Status-LED (falls vorhanden) wechselt auf rot oder gelb (abhängig von der Alarmstufe).</li> <li>Maßnahmen, wenn der Alarm gelöscht wird:</li> <li>Die Ausgänge kehren zu ihrem normalen Verhalten zurück.</li> <li>Die Gigitale Kommunikation kehrt zu ihrem normalen Verhalten zurück.</li> <li>Die Farbe der Status-LED (falls vorhanden) wechselt zu grün und die LED kannggf. blinken.</li> </ul> |
| Informa-<br>tional | <ul> <li>Maßnahmen bei Erkennung einer Störung:</li> <li>Der Alarm wird in der Alarmliste angezeigt.</li> <li>Die Farbe der Status-LED (falls vorhanden) wechselt auf rot oder gelb (abhängig von der Alarmstufe).</li> <li>Maßnahmen, wenn der Alarm gelöscht wird:</li> <li>Die Farbe der Status-LED (falls vorhanden) wechselt zu grün und die LED kannggf. blinken.</li> </ul>                                                                                                    |
| Ignore             | Keine Aktion                                                                                                    |

# Statusalarme und Optionen für Status-Alarmstufe

| Tabelle 5-2: | Statusalarme und | Status-Alarmstufe |
|--------------|------------------|-------------------|
|--------------|------------------|-------------------|

| Alarm Code | Statusmeldung                                        | Voreingestellte<br>Alarmstufe | Hinweise | Konfigurier-<br>bar? |
|------------|------------------------------------------------------|-------------------------------|----------|----------------------|
| A001       | EEPROM-Fehler (Core-Pro-<br>zessor)                  | Störung                       |          | Nein                 |
| A002       | RAM-Fehler (Core-Prozes-<br>sor)                     | Störung                       |          | Nein                 |
| A003       | Keine Antwort vom Sensor                             | Störung                       |          | Ja                   |
| A004       | Messbereichsüberschrei-<br>tung für Temperatur       | Störung                       |          | Nein                 |
| A005       | Messbereichsüberschrei-<br>tung für Massedurchfluss  | Störung                       |          | Ja                   |
| A006       | Charakterisierung erfor-<br>derlich                  | Störung                       |          | Ja                   |
| A008       | Dichte Bereichsüberschrei-<br>tung                   | Störung                       |          | Ja                   |
| A009       | Auswerteelektronik Initiali-<br>sierung/Aufwärmphase | Störung                       |          | Ja                   |
| A010       | Kalibrierfehler                                      | Störung                       |          | Nein                 |
| A011       | Nullpunktkalibrierung fehl-<br>geschlagen: Tief      | Störung                       |          | Ja                   |

| Alarm Code | Statusmeldung                                                   | Voreingestellte<br>Alarmstufe | Hinweise                                                                                                    | Konfigurier-<br>bar? |
|------------|-----------------------------------------------------------------|-------------------------------|----------------------------------------------------------------------------------------------------|----------------------|
| A012       | Nullpunktkalibrierung fehl-<br>geschlagen: Hoch                 | Störung                       |                                                                                                    | Ja                   |
| A013       | Nullpunktkalibrierung fehl-<br>geschlagen: Instabil             | Störung                       |                                                                                                    | Ja                   |
| A014       | Auswerteelektronikfehler                                        | Störung                       |                                                                                                    | Nein                 |
| A016       | Sensor-RTD-Fehler                                               | Störung                       |                                                                                                    | Ja                   |
| A017       | T-Serien-RTD-Fehler                                             | Störung                       |                                                                                                    | Ja                   |
| A018       | EEPROM-Fehler (Auswer-<br>teelektronik)                         | Störung                       |                                                                                                    | Nein                 |
| A019       | RAM-Fehler (Auswertee-<br>lektronik)                            | Störung                       |                                                                                                    | Nein                 |
| A020       | K.wrt f. k. Drchflss                                            | Störung                       |                                                                                                    | Ja                   |
| A021       | Falscher Sensortyp (K1)                                         | Störung                       |                                                                                                    | Nein                 |
| A022       | Konfigurationsdatenbank<br>beschädigt (Core-Prozes-<br>sor)     | Störung                       | Betrifft nur Durchflussmesser mit<br>Core-Prozessor mit Standard-Funk-<br>tionalität.                                                                                                   | Nein                 |
| A023       | Interne Zähler beschädigt<br>(Core-Prozessor)                   | Störung                       | Betrifft nur Durchflussmesser mit<br>Core-Prozessor mit Standard-Funk-<br>tionalität.                                                                                                   | Nein                 |
| A024       | Programm beschädigt<br>(Core-Prozessor)                         | Störung                       | Betrifft nur Durchflussmesser mit<br>Core-Prozessor mit Standard-Funk-<br>tionalität.                                                                                                   | Nein                 |
| A025       | Bootsektorfehler (Core-<br>Prozessor)                           | Störung                       | Betrifft nur Durchflussmesser mit<br>Core-Prozessor mit Standard-Funk-<br>tionalität.                                                                                                   | Nein                 |
| A026       | Sensor-/Auswerteelektro-<br>nik-Kommunikationsfehler            | Störung                       |                                                                                                    | Nein                 |
| A028       | Core-Prozessor-Schreib-<br>fehler                               | Störung                       |                                                                                                    | Nein                 |
| A031       | Spannung zu niedrig                                             | Störung                       | Betrifft nur Durchflussmesser mit<br>Core-Prozessor mit erweiterter<br>Funktionalität.                                                                                                  | Nein                 |
| A032       | Systemverifizierung läuft:<br>Ausgänge zu Fehler                | Unterschiedlich               | Betrifft nur Auswerteelektroniken<br>mit Smart-Systemverifizierung.<br>Wenn Ausgänge auf Zuletzt gemess-<br>ener Wert gesetzt sind, ist die Alarm-<br>stufe Info. Wenn die Ausgänge auf | Nein                 |
|            |                                                                 |                               | Fehler gesetzt sind, ist die Alarm-<br>stufe Störung.                                                                                                    |                      |
| A033       | Unzureichendes Signal von<br>rechter/linker Aufnehmer-<br>spule | Störung                       | Betrifft nur Durchflussmesser mit<br>Core-Prozessor mit erweiterter<br>Funktionalität.                                                                                                  | Ja                   |
| A034       | Systemverifizierung fehl-<br>geschlagen                         | Informativ                    | Betrifft nur Auswerteelektroniken mit Smart-Systemverifizierung.                                                                                                    | Ja                   |

## Tabelle 5-2: Statusalarme und Status-Alarmstufe (Fortsetzung)

| Alarm Code | Statusmeldung                                   | Voreingestellte<br>Alarmstufe | Hinweise                                                                                                    | Konfigurier-<br>bar? |
|------------|-------------------------------------------------|-------------------------------|----------------------------------------------------------------------------------------------------|----------------------|
| A035       | Systemverifizierung abge-<br>brochen            | Informativ                    | Betrifft nur Auswerteelektroniken<br>mit Smart-Systemverifizierung.                                                                                                    | Ja                   |
| A100       | mA-Ausgang 1 gesättigt                          | Informativ                    | Kann entweder auf Informativ oder<br>Ignorieren gesetzt werden, aber<br>nicht auf Störung.                                                                                          | Ja                   |
| A101       | mA-Ausgang 1 fest                               | Informativ                    | Kann entweder auf Informativ oder<br>Ignorieren gesetzt werden, aber<br>nicht auf Störung.                                                                                          | Ja                   |
| A102       | Antrieb Bereichsübers-<br>chreitung             | Informativ                    |                                                                                                    | Ja                   |
| A103       | Möglicher Datenverlust<br>(Zähler und Bestände) | Informativ                    | Betrifft nur Durchflussmesser mit<br>Core-Prozessor mit Standard-Funk-<br>tionalität.<br>Kann entweder auf Informativ oder<br>Ignoriøren gesetzt werden, aber<br>nicht auf Störung. | Ja                   |
| A104       | Kalibrierung läuft                              | Informativ                    | Kann entweder auf Informativ oder<br>Ignorieren gesetzt werden, aber<br>nicht auf Störung.                                                                                          | Ja                   |
| A105       | Schwallströmung                                 | Informativ                    |                                                                                                    | Ja                   |
| A106       | Burst-Betriebsart aktiviert                     | Informativ                    | Kann entweder auf Informativ oder<br>Ignorieren gesetzt werden, aber<br>nicht auf Störung.                                                                                          | Ja                   |
| A107       | Spannungsunterbrechung<br>eingetreten           | Informativ                    | Normales Verhalten der Auswer-<br>teelektronik; tritt nach jedem Aus-/<br>Einschalten der Stromversorgung<br>auf.                                                                   | Ja                   |
| A108       | Basisereignis 1 Ein                             | Informativ                    | Betrifft nur Basisereignisse.                                                                                                    | Ja                   |
| A109       | Basisereignis 2 Ein                             | Informativ                    | Betrifft nur Basisereignisse.                                                                                                    | Ja                   |
| A110       | Frequenzausgang gesät-<br>tigt                  | Informativ                    | Kann entweder auf Informativ oder<br>Ignorieren gesetzt werden, aber<br>nicht auf Störung.                                                                                          | Ja                   |
| A111       | Frequenzausgang fixiert                         | Informativ                    | Kann entweder auf Informativ oder<br>Ignorieren gesetzt werden, aber<br>nicht auf Störung.                                                                                          | Ja                   |
| A112       | Auswerteelektronik-Soft-<br>ware aktualisieren  | Informativ                    | Betrifft nur Systeme mit Auswer-<br>teelektronik-Software vor v5.0.                                                                                                    | Ja                   |
| A113       | mA-Ausgang 2 gesättigt                          | Informativ                    | Kann entweder auf Informativ oder<br>Ignorieren gesetzt werden, aber<br>nicht auf Störung.                                                                                          | Ja                   |
| A114       | mA-Ausgang 2 fest                               | Informativ                    | Kann entweder auf Informativ oder<br>Ignorieren gesetzt werden, aber<br>nicht auf Störung.                                                                                          | Ja                   |
| A115       | Kein externer Eingang oder<br>abgefragte Daten  | Informativ                    |                                                                                                    | Ja                   |

Tabelle 5-2: Statusalarme und Status-Alarmstufe (Fortsetzung)

| Alarm Code | Statusmeldung                                                           | Voreingestellte<br>Alarmstufe | Hinweise                                                                                                    | Konfigurier-<br>bar? |
|------------|-------------------------------------------------------------------------|-------------------------------|----------------------------------------------------------------------------------------------------|----------------------|
| A118       | Binärer mA Ausgang 1 fix                                                | Informativ                    | Kann entweder auf Informativ oder<br>Ignorieren gesetzt werden, aber<br>nicht auf Störung.                                                                                           | Ja                   |
| A119       | Binärer mA Ausgang 2 fix                                                | Informativ                    | Kann entweder auf Informativ oder<br>Ignorieren gesetzt werden, aber<br>nicht auf Störung.                                                                                           | Ja                   |
| A131       | Systemverifizierung läuft:<br>Ausgänge auf zuletzt ge-<br>messenen Wert | Informativ                    | Betrifft nur Auswerteelektroniken<br>mit Smart-Systemverifizierung.                                                                                                    | Ja                   |
| A132       | Sensorsimulation aktiv                                                  | Informativ                    | Betrifft nur Durchflussmesser mit<br>Core-Prozessor mit erweiterter<br>Funktionalität.<br>Kann entweder auf Informativ oder<br>Ignorieren gesetzt werden, aber<br>nicht auf Störung. | Ja                   |
| A141       | DDC-Trigger abgeschlos-<br>sen                                          | Informativ                    | Betrifft nur Durchflussmesser mit<br>Core-Prozessor mit erweiterter<br>Funktionalität.<br>Kann entweder auf Informativ oder<br>Ignorieren gesetzt werden, aber<br>nicht auf Störung. | Ja                   |

| Tabelle 5-2: | Statusalarme und | Status-Alarmstufe | (Fortsetzung) |
|--------------|------------------|-------------------|---------------|
|--------------|------------------|-------------------|---------------|

# 5.6 Informationsparameter konfigurieren

Die Informationsparameter können verwendet werden, um das Durchflussmessgerät zu identifizieren oder zu beschrieben. Sie werden jedoch nicht für die Verarbeitung in der Auswerteelektronik benötigt und sind auch nicht erforderlich.

Die Informationsparameter umfassen:

Geräteparameter

•

- Beschreibung
- Nachricht
- Datum
- Sensorparameter
  - Sensor Seriennummer
  - Sensor Werkstoff
  - Sensor Auskleidungswerkstoff
  - Sensor Flanschtyp

# 5.6.1 Konfigurieren der Beschreibung

| Anzeiger     | Not available                                                              |
|--------------|----------------------------------------------------------------------------|
| ProLink II   | ProLink > Configuration > Device > Descriptor                              |
| ProLink III  | Device Tools > Configuration > Informational Parameters > Transmitter      |
| Handterminal | Configure > Manual Setup > Info Parameters > Transmitter Info > Descriptor |

## Überblick

Mit Descriptor kann eine Beschreibung im Speicher der Auswerteelektronik gespeichert werden. Die Beschreibung wird nicht für die Verarbeitung benötigt und ist nicht erforderlich.

## Verfahren

Eine Beschreibung für die Auswerteelektronik eingeben.

Es können bis zu 16 Zeichen als Beschreibung eingegeben werden.

## 5.6.2 Nachricht konfigurieren

| Anzeiger     | Not available                                                           |
|--------------|-------------------------------------------------------------------------|
| ProLink II   | ProLink > Configuration > Device > Message                              |
| ProLink III  | Device Tools > Configuration > Informational Parameters > Transmitter   |
| Handterminal | Configure > Manual Setup > Info Parameters > Transmitter Info > Message |

## Überblick

Nachricht ermöglicht das Speichern einer kurzen Nachricht im Speicher der Auswerteelektronik. Dieser Parameter wird nicht für die Verarbeitung in der Auswerteelektronik benötigt und ist auch nicht erforderlich.

## Verfahren

Geben Sie eine kurze Nachricht für die Auswerteelektronik ein.

Die Nachricht kann bis zu 32 Zeichen lang sein.

# 5.6.3 Konfigurieren des Datums

| Anzeiger     | Not available                                                         |
|--------------|-----------------------------------------------------------------------|
| ProLink II   | ProLink > Configuration > Device > Date                               |
| ProLink III  | Device Tools > Configuration > Informational Parameters > Transmitter |
| Handterminal | Configure > Manual Setup > Info Parameters > Transmitter Info > Date  |

## Überblick

Mittels Date kann eine statisches Datum (wird nicht durch die Auswerteelektronik aktualisiert) im Speicher der Auswerteelektronik gespeichert werden. Dieser Parameter wird nicht für die Verarbeitung benötigt und ist nicht erforderlich.

## Verfahren

Das Datum im Format MM/TT/JJJJ eingeben.

#### Hinweis

ProLink II und ProLink III bietet einen Kalender, der die Auswahl des Datums erleichtert.

## 5.6.4 Sensor Seriennummer konfigurieren

| Anzeiger     | Not available                                                                          |
|--------------|----------------------------------------------------------------------------------------|
| ProLink II   | ProLink > Configuration > Sensor > Sensor S/N                                          |
| ProLink III  | Device Tools > Configuration > Informational Parameters > Sensor                       |
| Handterminal | Configure > Manual Setup > Info Parameters > Sensor Information > Sensor Serial Number |

## Überblick

Sensor Seriennummer ermöglicht Ihnen das Speichern der Seriennummer der Sensor-Komponente des Durchflussmessgeräts im Speicher der Auswerteelektronik. Dieser Parameter wird nicht für die Verarbeitung in der Auswerteelektronik benötigt und ist auch nicht erforderlich.

## Verfahren

- 1. Sie finden die Seriennummer des Sensors in der Sensor Kennzeichnung.
- 2. Geben Sie die Seriennummer in das Feld Sensor Seriennummer ein.

## 5.6.5 Sensor Werkstoff konfigurieren

| Anzeiger     | Not available                                                                          |
|--------------|----------------------------------------------------------------------------------------|
| ProLink II   | ProLink > Configuration > Sensor > Sensor Matl                                         |
| ProLink III  | Device Tools > Configuration > Informational Parameters > Sensor                       |
| Handterminal | Configure > Manual Setup > Info Parameters > Sensor Information > Tube Wetted Material |

## Überblick

Sensor Werkstoff ermöglicht Ihnen das Speichern der Art des Werkstoffs, die für die mediumberührten Teile des Sensors verwendet werden, im Speicher der Auswerteelektronik. Dieser Parameter wird nicht für die Verarbeitung in der Auswerteelektronik benötigt und ist auch nicht erforderlich.

## Verfahren

1. Der für die mediumberührten Teile des Sensors verwendete Werkstoff ist in den Dokumenten aufgeführt, die im Lieferumfang des Sensors enthalten sind, bzw. aus einem Code in der Modellnummer des Sensor ersichtlich.

Eine Aufschlüsselung der Modellnummer ist im Produktdatenblatt des jeweiligen Sensors zu finden.

2. Setzen Sie Sensor Werkstoff auf die entsprechende Option.

## 5.6.6 Sensor Auskleidungswerkstoff konfigurieren

| Anzeiger     | Not available                                                                 |
|--------------|-------------------------------------------------------------------------------|
| ProLink II   | ProLink > Configuration > Sensor > Liner Matl                                 |
| ProLink III  | Device Tools > Configuration > Informational Parameters > Sensor              |
| Handterminal | Configure > Manual Setup > Info Parameters > Sensor Information > Tube Lining |

## Überblick

Sensor Auskleidungswerkstoff ermöglicht Ihnen das Speichern der Art des Werkstoffs, die für die Auskleidung des Sensors verwendet wird, im Speicher der Auswerteelektronik. Dieser Parameter wird nicht für die Verarbeitung in der Auswerteelektronik benötigt und ist auch nicht erforderlich.

## Verfahren

1. Der Auskleidungswerkstoff des Sensors ist in den Dokumenten aufgeführt, die im Lieferumfang des Sensors enthalten sind, bzw. aus einem Code in der Modellnummer des Sensors ersichtlich.

Eine Aufschlüsselung der Modellnummer ist im Produktdatenblatt des jeweiligen Sensors zu finden.

2. Setzen Sie Sensor Auskleidungswerkstoff auf die entsprechende Option.

## 5.6.7 Sensor Flanschtyp konfigurieren

| Anzeiger     | Not available                                                                   |
|--------------|---------------------------------------------------------------------------------|
| ProLink II   | ProLink > Configuration > Sensor > Flange                                       |
| ProLink III  | Device Tools > Configuration > Informational Parameters > Sensor                |
| Handterminal | Configure > Manual Setup > Info Parameters > Sensor Information > Sensor Flange |

## Überblick

Sensor Flanschtyp ermöglicht Ihnen das Speichern des Flanschtyps Ihres Sensors im Speicher der Auswerteelektronik. Dieser Parameter wird nicht für die Verarbeitung in der Auswerteelektronik benötigt und ist auch nicht erforderlich.

## Verfahren

1. Der Flanschtyp des Sensors ist in den Dokumenten aufgeführt, die im Lieferumfang des Sensors enthalten sind, bzw. aus einem Code in der Modellnummer des Sensors ersichtlich.

Eine Aufschlüsselung der Modellnummer ist im Produktdatenblatt des jeweiligen Sensors zu finden.

2. Setzen Sie Sensor Flanschtyp auf die entsprechende Option.

6

# Integrieren des Messgerätes mit dem Steuersystem

## In diesem Kapitel behandelte Themen:

- Konfigurieren der Auswerteelektronikkanäle
- mA Ausgang konfigurieren
- Frequenzausgang konfigurieren
- Konfigurieren des Binärausgangs
- Konfigurieren von Ereignissen
- Konfigurieren der digitalen Kommunikation

# 6.1 Konfigurieren der Auswerteelektronikkanäle

| Anzeiger     | OFF-LINE MAINT > OFF-LINE CONFG > IO > CH B                      |
|--------------|------------------------------------------------------------------|
| ProLink II   | ProLink > Configuration > Frequency/Discrete Output              |
| ProLink III  | Device Tools > Configuration > I/O > Channels                    |
| Handterminal | Configure > Manual Setup > Inputs/Outputs > Channels > Channel B |

## Überblick

Kanal B der Auswerteelektronik kann so konfiguriert werden, dass er als Frequenzausgang oder als Binärausgang fungiert. Die Kanalkonfiguration muss der Verdrahtung an den Anschlussklemmen der Auswerteelektronik entsprechen.

## Vorbereitungsverfahren

Vermeiden von Prozessstörungen:

- Konfigurieren Sie die Kanäle, bevor Sie die Ausgänge konfigurieren.
- Vor dem Ändern der Kanalkonfiguration sicherstellen, dass alle durch diesen Kanal betroffenen Regelkreise manuell gesteuert werden.

## Verfahren

Kanal B wie gewünscht einstellen.

| Option          | Beschreibung                          |  |
|-----------------|---------------------------------------|--|
| Frequenzausgang | Kanal B arbeitet als Frequenzausgang. |  |
| Binärausgang    | Kanal B arbeitet als Binärausgang.    |  |

## Nachbereitungsverfahren

Für jeden konfigurierten Kanal die entsprechende Eingangs- oder Ausgangskonfiguration durchführen bzw. überprüfen. Wenn die Konfiguration eines Kanals sich ändert, wird das Verhalten des Kanals durch die Konfiguration geregelt, die für den ausgewählten Eingangs- oder Ausgangstyp gespeichert ist. Die gespeicherte Konfiguration ist für den bestimmten Prozess möglicherweise nicht geeignet.

Nach dem Überprüfen der Kanal- und Ausgangskonfiguration die automatische Steuerung des Regelkreises wieder aktivieren.

# 6.2 mA Ausgang konfigurieren

Der mA Ausgang wird zum Ausgeben der konfigurierten Prozessvariablen verwendet. Die mA Ausgangsparameter steuern, wie die Prozessvariable ausgegeben wird. Ihre Auswerteelektronik hat einen mA Ausgang: Kanal A.

Die Parameter des mA Ausgangs umfassen:

- mA Ausgang Prozessvariable
- Lower Range Value (LRV) und Upper Range Value (URV)
- Analogausgang Abschaltung
- Zusätzliche Dämpfung
- AO Fault Action und AO Fault Value

## Wichtig

Immer wenn Sie einen Parameter des mA Ausgangs ändern, prüfen Sie alle anderen Parameter des mA Ausgangs, bevor Sie das Durchfluss-Messsystem wieder in Betrieb nehmen. In einigen Situationen lädt die Auswerteelektronik automatisch einige gespeicherte Werte und es kann sein, dass diese Werte nicht passend für Ihre Anwendung sind.

## 6.2.1 mA Ausgang Prozessvariable konfigurieren

| Anzeiger     | OFF-LINE MAINT > OFF-LINE CONFG > IO > CH A > AO         |
|--------------|----------------------------------------------------------|
| ProLink II   | ProLink > Configuration > Analog Output                  |
| ProLink III  | Device Tools > Configuration > I/O > Outputs > mA Output |
| Handterminal | Configure > Manual Setup > Inputs/Outputs > mA Output    |

## Überblick

Verwenden Sie mA Ausgang Prozessvariable, um die Variable auszuwählen, die über den mA Ausgang ausgegeben wird.

## Vorbereitungsverfahren

 Wenn Sie vorhaben, den Ausgang zu konfigurieren, um Volumendurchfluss auszugeben, stellen Sie sicher, dass Sie die Volumendurchfluss-Art wie gewünscht eingestellt haben: Flüssigkeit oder Gas-Standardvolumen.

- Wenn Sie die HART Variablen verwenden, seien Sie sich bewusst, dass das Ändern der Konfiguration der mA Ausgang Prozessvariable die Konfiguration der HART Primärvariablen (PV) und die HART Tertiärvariablen (TV) ändert.
- Wenn Sie Displayvariable 1 zum Verfolgen der mA Ausgang Prozessvariablen konfiguriert haben, seien Sie sich bewusst, dass das Ändern der Konfiguration der mA Ausgang Prozessvariablen den Inhalt der Displayvariablen 1 ändern wird.

## Verfahren

Setzen Sie die mA Ausgang Prozessvariable wie gewünscht.

Die Voreinstellung ist Massedurchfluss.

## Optionen für mA Ausgang Prozessvariable

Die Auswerteelektronik liefert einen Grundoptionssatz für Ausgang Prozessvariable, einschließlich mehrerer anwendungsspezifischer Optionen. Verschiedene Kommunikations-Hilfsmittel verwenden u. U. unterschiedliche Kennzeichnungen für die Optionen.

## Tabelle 6-1: Optionen für mA Ausgang Prozessvariable

|                                     | Bezeichnung |                                     |                                |
|-------------------------------------|-------------|-------------------------------------|--------------------------------|
| Prozessvariable                     | Display     | ProLink II                          | Handterminal                   |
| Massedurchflussrate                 | MFLOW       | Massendurchfluss                    | Massedurchfluss                |
| Volumendurchfluss-<br>rate          | VFLOW       | Volumendurchflussrate               | Volumendurchfluss              |
| Gas Standard Volu-<br>mendurchfluss | GSV F       | Gas Std Volumendurch-<br>fluss      | Gasvolumendurchfluss           |
| Netto-Volumendurch-<br>fluss        | NET V       | CM: Nettovolumendurch-<br>flussrate | ED-Nettovolumendurch-<br>fluss |

# 6.2.2 Messanfang (LRV) und Messende (URV) konfigurieren

| Anzeiger     | <ul> <li>OFF-LINE MAINT &gt; OFF-LINE CONFG &gt; IO &gt; CH A &gt; 4 mA</li> <li>OFF-LINE MAINT &gt; OFF-LINE CONFG &gt; IO &gt; CH A &gt; 20 mA</li> </ul>                                                                        |  |
|--------------|----------------------------------------------------------------------------------------------------|--|
| ProLink II   | <ul> <li>ProLink &gt; Configuration &gt; Analog Output &gt; Primary Output &gt; Lower Range Value</li> <li>ProLink &gt; Configuration &gt; Analog Output &gt; Primary Output &gt; Upper Range Value</li> </ul>                     |  |
| ProLink III  | Device Tools > Configuration > I/O > Outputs > mA Output                                                                                                    |  |
| Handterminal | <ul> <li>Configure &gt; Manual Setup &gt; Inputs/Outputs &gt; mA Output &gt; mA Output Settings &gt; PV LRV</li> <li>Configure &gt; Manual Setup &gt; Inputs/Outputs &gt; mA Output &gt; mA Output Settings &gt; PV URV</li> </ul> |  |

## Überblick

Der Messanfang (LRV) und das Messende (URV) werden verwendet, um den mA Ausgang zu skalieren, d. h. das Verhältnis zwischen der mA Ausgang Prozessvariablen und dem mA Ausgangswert zu definieren.

#### Anmerkung

Wenn Sie bei Auswerteelektronik Software v5.0 und höher LRV und URV von den werkseitig voreingestellten Werten ändern und Sie später die mA Ausgang Prozessvariable ändern, werden LRV und URV nicht auf die voreingestellten Werte zurückgesetzt. Wenn Sie beispielsweise die mA Ausgang Prozessvariable auf Massedurchfluss setzen und LRV und URV ändern, dann die mA Ausgang Prozessvariable auf Dichte setzen und schließlich die mA Ausgang Prozessvariable zurück auf Massedurchfluss ändern, werden LRV und URV und URV im Massedurchfluss auf die konfigurierten Werte zurückgesetzt. In füheren Versionen der Auswerteelektronik Software werden LRV und URV auf die werkseitig voreingestellten Werte zurückgesetzt.

#### Verfahren

Setzen Sie LRV und URV wie gewünscht.

- LRV ist der Wert der mA Ausgang Prozessvariablen, der durch einen Ausgang von 4 mA repräsentiert wird. Der voreingestellte Wert für LRV ist von der Einstellung der mA Ausgang Prozessvariablen abhängig. Geben Sie den Wert für LRV in den Messeinheiten ein, die für die mA Ausgang Prozessvariable konfiguriert wurden.
- URV ist der Wert der mA Ausgang Prozessvariablen, der durch einen Ausgang von 20 mA repräsentiert wird. Der voreingestellte Wert für URV ist von der Einstellung der mA Ausgang Prozessvariablen abhängig. Geben Sie URV in den Messeinheiten ein, die für die mA Ausgang Prozessvariable konfiguriert wurden.

#### Hinweise

Für optimale Leistungsmerkmale:

- Setzen Sie LRV ≥ LSL (untere Sensorgrenze).
- Setzen Sie URV ≤ USL (obere Sensorgrenze).
- Setzen Sie diese Werte so, dass die Differenz zwischen URV und LRV ≥ Min Spanne (Mindestmessspanne) ist.

Die Festlegung von URV und LRV innerhalb der empfohlenen Werte für Min Spanne, LSL und USL sorgt dafür, dass die Auflösung des mA Ausgang Signals innerhalb des Bereichs der Bitgenauigkeit des D/A-Wandlers liegt.

#### Anmerkung

Sie können URV unterhalb von LRV setzen. Zum Beispiel können Sie URV auf 50 und LRV auf 100 setzen.

Der mA Ausgang verwendet einen Bereich von 4–20 mA zur Darstellung der mA Ausgang Prozessvariablen. Zwischen LRV und URV ist der mA Ausgang linear zur Prozessvariablen. Fällt die Prozessvariable unter LRV oder steigt über URV, setzt die Auswerteelektronik einen Sättigungsalarm.

## Voreingestelle Werte für Messanfang (LRV) und Messende (URV)

Jede Option für die mA Ausgang Prozessvariable hat ihre eigenen LRV und URV. Wenn Sie die Konfiguration der mA Ausgang Prozessvariable ändern, werden die korrospondierenden LRV und URV geladen und verwendet.

## Tabelle 6-2: Voreingestelle Werte für Messanfang (LRV) und Messende (URV)

| Prozessvariable                | Messanfang   | Messende    |
|--------------------------------|--------------|-------------|
| Alle Massedurchfluss-Variablen | -200,000 g/s | 200,000 g/s |

| Prozessvariable                                    | Messanfang   | Messende    |
|----------------------------------------------------|--------------|-------------|
| Alle Flüssigkeits-Volumen-<br>durchfluss-Variablen | -0,200 l/s   | 0,200 l/s   |
| Gas-Standardvolumendurch-<br>fluss                 | -423,78 SCFM | 423,78 SCFM |

## Tabelle 6-2: Voreingestelle Werte für Messanfang (LRV) und Messende (URV) (Fortsetzung)

# 6.2.3 Analogausgang Abschaltung konfigurieren

| Anzeiger     | Not available                                                                              |  |
|--------------|--------------------------------------------------------------------------------------------|--|
| ProLink II   | ProLink > Configuration > Analog Output > Primary Output > AO Cutoff                       |  |
| ProLink III  | Device Tools > Configuration > I/O > Outputs > mA Output                                   |  |
| Handterminal | Configure > Manual Setup > Inputs/Outputs > mA Output > mA Output Settings > PV MAO Cutoff |  |

## Überblick

AO Cutoff (Analogausgang Abschaltung) spezifiziert den niedrigsten Massedurchfluss, Volumendurchfluss oder Gas Standard Volumendurchfluss, der durch den mA Ausgang ausgegeben wird. Jeder Durchfluss unterhalb der Analogausgang Abschaltung wird als 0 ausgegeben.

#### Einschränkung

Die Analogausgang Abschaltung wird nur angewandt, wenn die mA Ausgang Prozessvariable auf Massedurchfluss, Volumendurchfluss oder Gas Standard Volumendurchfluss gesetzt ist. Ist die mA Ausgang Prozessvariable auf eine andere Prozessvariable gesetzt, ist die Analogausgang Abschaltung nicht konfigurierbar und die Auswerteelektronik implementiert die Funktion der Analogausgang Abschaltung nicht.

## Verfahren

Setzen Sie die Analogausgang Abschaltung wie gewünscht.

Der voreingestellte Wert für Analogausgang Abschaltung ist 0,0 g/s.

## Hinweis

Für die meisten Anwendungen sollte der voreingestellte Wert der Analogausgang Abschaltung verwendet werden. Setzen Sie sich mit dem Micro Motion Kundenservice in Verbindung, bevor Sie die Analogausgang Abschaltung ändern.

# Wechselwirkung zwischen AO-Abschaltung und Prozessvariablen-Abschaltungen

Wenn die mA-Ausgang-Prozessvariable auf eine Durchflussvariable (beispielsweise Massendurchfluss oder Volumendurchfluss) gesetzt ist, dann hat die AO-Abschaltung Wechselwirkungen mit der Massendurchfluss-Abschaltung oder der Volumendurchfluss-Abschaltung. Die Auswerteelektronik setzt die Abschaltung beim höchsten Durchfluss ein, bei dem diese anwendbar ist.

## Beispiel: Wechselwirkung bei Abschaltung

Konfiguration:

- mA-Ausgang-Prozessvariable = Massedurchfluss
- Frequenzausgang-Prozessvariable = Massedurchfluss
- AO-Abschaltung = 10 g/s
- Massedurchfluss-Abschaltung = 15 g/s

Ergebnis: Fällt der Massedurchfluss unter 15 g/s, geben alle Ausgänge, die den Massedurchfluss repräsentieren, null Durchfluss aus.

## Beispiel: Wechselwirkung bei Abschaltung

Konfiguration:

- mA-Ausgang-Prozessvariable = Massedurchfluss
- Frequenzausgang-Prozessvariable = Massedurchfluss
- AO-Abschaltung = 15 g/s
- Massedurchfluss-Abschaltung = 10 g/s

#### Ergebnis:

- Fällt der Massedurchfluss unter 15 g/s aber nicht unter 10 g/s:
  - gibt der mA-Ausgang null Durchfluss aus.
  - gibt der Frequenzausgang den aktuellen Durchfluss aus.
- Fällt der Massedurchfluss unter 10 g/s, geben beide Ausgänge null Durchfluss aus.

## 6.2.4 Zusätzliche Dämpfung konfigurieren

| Anzeiger     | Not available                                                                                 |  |
|--------------|-----------------------------------------------------------------------------------------------|--|
| ProLink II   | ProLink > Configuration > Analog Output > Primary Output > AO Added Damp                      |  |
| ProLink III  | Device Tools > Configuration > I/O > Outputs > mA Output                                      |  |
| Handterminal | Configure > Manual Setup > Inputs/Outputs > mA Output > mA Output Settings > PV Added Damping |  |

## Überblick

Die Dämpfung wird verwendet, um kleine, plötzlich auftretende Schwankungen des Prozessmesswerts zu glätten. Damping Value gibt die Zeitdauer (in Sekunden) an, über die die Auswerteelektronik die Änderungen in der ausgegebenen Prozessvariable verteilt. Am Ende des Intervalls spiegelt die ausgegebene Prozessvariable 63 % der Änderung des eigentlichen gemessenen Wertes wider. Zusätzliche Dämpfung steuert den Wert der Dämpfung, die für den mA Ausgang angewandt werden soll. Sie beeinflusst nur die Ausgabe der mA Ausgang Prozessvariablen durch den mA Ausgang. Sie beeinflusst nicht die Ausgabe der Prozessvariablen mittels einer anderen Methode (z. B. dem Frequenzausgang oder der digitalen Kommunikation) oder den Wert der Prozessvariablen, der für Berechnungen verwendet wird.

#### Anmerkung

Zusätzliche Dämpfung wird nicht auf den mA Ausgang angewandt, wenn dieser fixiert ist (z. B. während des Messkreistests) oder wenn der mA Ausgang eine Störung ausgibt. Zusätzliche Dämpfung wird angewandt, während die Sensor Simulation aktiv ist.

## Verfahren

Setzen Sie Zusätzliche Dämpfung auf den gewünschten Wert.

Der voreingestellte Wert ist 0,0 Sekunden.

Wenn Sie einen Wert für Added Damping setzen, rundet die Auswerteelektronik den Wert automatisch auf den nächsten Wert nach unten ab.

#### Anmerkung

Die Werte für Zusätzliche Dämpfung werden durch das Setzen der Messwertaktualisierung und der 100 Hz Variablen beeinflusst.

## Tabelle 6-3: Gültige Werte für Zusätzliche Dämpfung

| <b>Einstellung der</b> Messwertak-<br>tualisierung | Prozessvariable                                                                         | Beeinflusste<br>Messwer-<br>taktualisier-<br>ung | Gültige Werte für Zusätzliche Dämpfung                                   |
|----------------------------------------------------|-----------------------------------------------------------------------------------------|--------------------------------------------------|--------------------------------------------------------------------------|
| Normal                                             | k.A.                                                                                    | 20 Hz                                            | 0,0, 0,1, 0,3, 0,75, 1,6, 3,3, 6,5, 13,5, 27,5, 55, 110, 220, 440        |
| Spezial                                            | 100 Hz Variable (wenn ei-<br>nem mA Ausgang zugeord-<br>net)                            | 100 Hz                                           | 0,0, 0,04, 0,12, 0,30, 0,64, 1,32, 2,6, 5,4, 11, 22,<br>44, 88, 176, 350 |
|                                                    | 100 Hz Variable (keinem mA<br>Ausgang zugeordnet)<br>Alle anderen Prozessvaria-<br>blen | 6,25 Hz                                          | 0,0, 0,32, 0,96, 2,40, 5,12, 10,56, 20,8, 43,2, 88,<br>176, 352          |

## Interaktion zwischen Zusatzdämpfung und Prozessvariablendämpfung

Wenn die mA-Ausgang-Prozessvariable auf eine Durchflussvariable, Dichte oder Temperatur gesetzt ist, dann hat die Zusätzliche Dämpfung Wechselwirkungen mit der Durchflussdämpfung, Dichtedämpfung oder Temperaturdämpfung. Wenn mehrere Dämpfungsparameter verwendet werden, wird zuerst der Effekt der Dämpfung der Prozessvariablen berechnet, und die zusätzliche Dämpfung wird auf das Ergebnis dieser Berechnung angewandt.

## Beispiel: Wechselwirkung bei Dämpfung

Konfiguration:

- Durchflussdämpfung = 1 Sekunde
- mA-Ausgang-Prozessvariable = Massedurchfluss
- Zusätzliche Dämpfung = 2 Sekunden

Ergebnis: Eine Änderung des Massedurchflusses wirkt sich am mA-Ausgang nach mehr als 3 Sekunden aus. Die genaue Zeit wird durch die Auswerteelektronik berechnet, gemäß einem internen Algorithmus, der nicht konfiguriert werden kann.

# 6.2.5 mA Ausgang Störaktion und mA Ausgang Störwert konfigurieren

| Anzeiger     | Not available                                                                                                    |
|--------------|----------------------------------------------------------------------------------------------------|
| ProLink II   | <ul> <li>ProLink &gt; Configuration &gt; Analog Output &gt; Primary Output &gt; AO Fault Action</li> <li>ProLink &gt; Configuration &gt; Analog Output &gt; Primary Output &gt; AO Fault Level</li> </ul> |
| ProLink III  | Device Tools > Configuration > Fault Processing                                                                                                    |
| Handterminal | Configure > Manual Setup > Inputs/Outputs > mA Output > MA0 Fault Settings                                                                                                    |

## Überblick

Die mA Ausgang Störaktion steuert das Verhalten des mA Ausgangs, wenn die Auswerteelektronik eine interne Störbedingung erkennt.

## Anmerkung

Nur für manche Fehler: Wenn Zuletzt gemessener Wert – Zeitüberschreitung auf einen Wert ungleich null gesetzt ist, wird die Auswerteelektronik die Störaktion erst nach Ablauf der Zeitüberschreitung implementieren.

## Verfahren

1. Setzen Sie die mA Ausgang Störaktion auf den gewünschten Wert.

Die Voreinstellung ist Abwärts.

2. Wenn Sie mA Ausgang Störaktion auf Aufwärts oder Abwärts setzen, setzen Sie den mA Ausgang Störwert wie gewünscht.

## Optionen für mA Ausgang Störaktion und mA Ausgang Störwert

| Option                   | mA Ausgang Verhalten                                                                                                    | mA Ausgang Störwert                               |
|--------------------------|----------------------------------------------------------------------------------------------------|---------------------------------------------------|
| Aufwärts                 | Geht auf den konfigurierten Störwert                                                                                                    | Default: 22,0 mA<br>Bereich: 21 bis 24 mA         |
| Abwärts (Voreinstellung) | Geht auf den konfigurierten Störwert                                                                                                    | Voreinstellung: 2,0 mA<br>Bereich: 1,0 bis 3,6 mA |
| Interner Nullpunkt       | Geht auf den mA-Ausgangswert, der<br>dem Wert der Prozessvariablen von 0<br>(Null) zugeordnet ist, wie durch die Mes-<br>sanfang und Messende Werte Einstellun-<br>gen. | Nicht zutreffend                                  |
| Keine                    | Übertragungsdaten für die zugeordnete<br>Prozessvariable, keine Störaktion                                                                                              | Nicht zutreffend                                  |

## Tabelle 6-4: Optionen für mA Ausgang Störaktion und mA Ausgang Störwert

## **VORSICHT!**

Wenn Sie die mA-Ausgang-Störaktion oder Frequenzausgang-Störaktion auf Keine setzen, stellen Sie sicher, dass auch Digitale Kommunikations-Störaktion auf Keine gesetzt ist. Andernfalls gibt der Ausgang nicht die aktuellen Prozessdaten aus und dies kann Messfehler erzeugen oder ungewollte Konsequenzen für Ihren Prozess haben.

#### Einschränkung

Wenn Sie die Digitale Kommunikations-Störaktion auf NAN setzen, können Sie die mA-Ausgang-Störaktion oder Frequenzausgang-Störaktion nicht auf Keine setzen. Wenn Sie dies versuchen, akzeptiert die Auswerteelektronik die Konfiguration nicht.

# 6.3 Frequenzausgang konfigurieren

Der Frequenzausgang wird zum Ausgeben einer Prozessvariablen verwendet. Die Parameter für den Frequenzausgang steuern, wie die Prozessvariable ausgegeben wird. Ihre Auswerteelektronik kann keinen oder einen Frequenzausgang haben: Channel B kann als Frequenzausgang oder Binärausgang konfiguriert werden.

Die Parameter Frequenzausgang umfassen:

- Frequenzausgang Polarität
- Frequenzausgang Skaliermethode
- Frequenzausgang max. Impulsbreite
- Frequency Output Fault Action und Frequency Output Fault Value

#### Einschränkung

Die Prozessvariable, die dem primären mA Ausgang zugeordnet ist, wird automatisch dem Frequenzausgang zugeordnet. Sie können keine andere Prozessvariable zuordnen.

#### Wichtig

Immer wenn Sie einen Parameter des Frequenzausgangs ändern, prüfen Sie alle anderen Parameter des Frequenzausgangs, bevor Sie das Durchfluss-Messsystem wieder in Betrieb nehmen. In einigen Situationen lädt die Auswerteelektronik automatisch einige gespeicherte Werte und es kann sein, dass diese Werte nicht passend für Ihre Anwendung sind.

## 6.3.1 Frequenzausgang Polarität konfigurieren

| Anzeiger     | OFF-LINE MAINT > OFF-LINE CONFG > IO > CH B > SET FO > FO POLAR                          |  |  |
|--------------|------------------------------------------------------------------------------------------|--|--|
| ProLink II   | ProLink > Configuration > Frequency/Discrete Output > Frequency > Freq Output Polarity   |  |  |
| ProLink III  | Device Tools > Configuration > I/O > Outputs > Frequency Output                          |  |  |
| Handterminal | Configure > Manual Setup > Inputs/Outputs > Frequency Output > FO Settings > FO Polarity |  |  |

## Überblick

Die Frequenzausgang Polarität steuert, wie der Ausgang einen Status EIN (aktiv) anzeigt. Der voreingestellte Wert Aktiv Hoch ist für die meisten Anwendungen anwendbar. Es kann sein, dass Aktiv Niedrig für Anwendungen mit niederfrequentem Signal benötigt wird.

## Verfahren

Setzen Sie die Frequenzausgang Polarität wie gewünscht.

Die vorgegebene Einstellung ist Aktiv Hoch.

## Optionen für Frequenzausgang Polarität

## Tabelle 6-5: Optionen für Frequenzausgang Polarität

| Polarität     | Referenzspannung (AUS)                                                                                                    | Impulsspannung (ON)                                                                                                    |
|---------------|----------------------------------------------------------------------------------------------------|----------------------------------------------------------------------------------------------------|
| Aktiv hoch    | 0                                                                                                    | Bestimmt durch Spannungs-<br>versorgung, Pull-up-Wider-<br>stand und Bürde (siehe Installa-<br>tionsanleitung Ihrer Auswer-<br>teelektronik) |
| Aktiv niedrig | Bestimmt durch Spannungs-<br>versorgung, Pull-up-Wider-<br>stand und Bürde (siehe Installa-<br>tionsanleitung Ihrer Auswer-<br>teelektronik) | 0                                                                                                    |

# 6.3.2 Frequenzausgang Skaliermethode konfigurieren

| Anzeiger     | OFF-LINE MAINT > OFF-LINE CONFG > IO > CH B > SET FO > FO SCALE                  |  |
|--------------|----------------------------------------------------------------------------------|--|
| ProLink II   | ProLink > Configuration > Frequency/Discrete Output > Frequency > Scaling Method |  |
| ProLink III  | Device Tools > Configuration > I/O > Outputs > Frequency Output                  |  |
| Handterminal | Configure > Manual Setup > Inputs/Outputs > Frequency Output > FO Scaling        |  |

## Überblick

Die Frequenzausgang Skaliermethode definiert das Verhältnis zwischen Ausgangsimpulsen und Durchflusseinheiten. Setzen Sie die Frequenzausgang Skaliermethode entsprechend den Anforderungen Ihres frequenzempfangenden Gerätes.

## Verfahren

1. Setzen Sie die Frequenzausgang Skaliermethode.

| Option                                      | Beschreibung                                                                                    |  |  |
|---------------------------------------------|-------------------------------------------------------------------------------------------------|--|--|
| Frequenz = Durchfluss (Vor-<br>einstellung) | Frequenz berechnet vom Durchfluss                                                               |  |  |
| Impulse/Einheit                             | Eine durch den Anwender spezifizierte Impulszahl repräsentiert eine Durchflusseinheit           |  |  |
| Einheiten/Impulse                           | Ein Impuls repräsentiert eine durch den Anwender spezifizierte<br>Anzahl an Durchflusseinheiten |  |  |

2. Setzen Sie zusätzlich erforderlicher Parameter.

- Wenn Sie die Frequency Output Scaling Method auf Frequency=Flow setzen, setzen Sie den Rate Factor und Frequency Factor.
- Wenn Sie die Frequency Output Scaling Method auf Pulses/Unit setzen, definieren Sie die Anzahl der Impulse, die eine Durchflusseinheit repräsentieren soll.
- Wenn Sie die Frequency Output Scaling Method auf Units/Pulse setzen, definieren Sie die Einheiten, die jeder Impuls anzeigen soll.

## Frequenz anhand des Durchflusses berechnen

Die Option Frequenz = Durchfluss wird verwendet, um den Frequenzausgang Ihrer Anwendung kundenspezifisch anzupassen, wenn Sie die entsprechenden Werte für Einheiten/Impuls oder Impulse/Einheit nicht kennen.

Wenn Sie Frequenz = Durchfluss wählen, müssen Sie die Werte für Durchflussfaktor und Frequenzfaktor angeben:

Durchflussfaktor Der max. Durchfluss, den der Frequenzausgang ausgeben soll. Oberhalb dieses Durchflusses gibt die Auswerteelektronik A110: Frequenzausgang gesättigt aus.

Frequenzfaktor Ein Wert wird wie folgt berechnet:

wobei:

- T Faktor zum Umrechnen der gewählten Zeitbasis in Sekunden
- **N** Anzahl der Impulse pro Durchflusseinheit gemäß Konfiguration am empfangenden Gerät

Der resultierende Frequenzfaktor muss innerhalb des Frequenzbereichs des Ausgangs liegen (von 0 bis 10 000 Hz).

- Ist der Frequenzfaktor kleiner als 1 Hz, konfigurieren Sie das empfangende Gerät auf einen höheren Wert für Impulse/Einheit.
- Ist der Frequenzfaktor größer als 10.000 Hz, konfigurieren Sie das empfangende Gerät auf einen niedrigeren Wert für Impulse/Einheit.

#### Hinweis

Ist die Frequenzausgang-Skaliermethode auf Frequenz = Durchfluss gesetzt und Max. Impulsbreite für Frequenzausgang auf einen Wert ungleich Null gesetzt, empfiehlt MicroMotion die Einstellung des Frequenzfaktors auf einen Wert kleiner als 200 Hz.

## Beispiel: Frequenz = Durchfluss konfigurieren

Wenn Sie möchten, dass der Frequenzausgang alle Durchflüsse bis 2000 kg/min ausgeben soll.

Das frequenzempfangende Gerät ist auf 10 Impulse/kg konfiguriert.

Lösung:

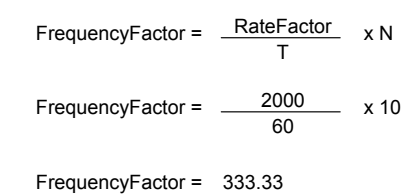

Setzen Sie die Parameter wie folgt.

- Durchflussfaktor: 2000
- Frequenzfaktor: 333,33

## 6.3.3 Frequenzausgang max. Impulsbreite konfigurieren

| Anzeiger     | Not available                                                                                |  |
|--------------|----------------------------------------------------------------------------------------------|--|
| ProLink II   | ProLink > Configuration > Frequency/Discrete Output > Frequency > Freq Pulse Width           |  |
| ProLink III  | Device Tools > Configuration > I/O > Outputs > Frequency Output                              |  |
| Handterminal | Configure > Manual Setup > Inputs/Outputs > Frequency Output > FO Settings > Max Pulse Width |  |

## Überblick

Die Frequenzausgang max. Impulsbreite stellt sicher, dass die Dauer des EIN Signals lang genug ist, damit das Frequenz empfangende Gerät es erkennt.

Das EIN Signal kann die hohe Spannung sein oder 0,0 V, abhängig von der Frequenzausgang Polarität.

# Tabelle 6-6: Wechselwirkung von Frequenzausgang max. Impulsbreite und Frequenzausgang Polarität

| Polarität     | Impulsbreite          |
|---------------|-----------------------|
| Aktiv hoch    | $\longleftrightarrow$ |
| Aktiv niedrig |                       |

## Verfahren

Setzen Sie die Frequenzausgang max. Impulsbreite wie gewünscht.

Der voreingestellte Wert ist 277 ms. Sie können den Frequenzausgang max. Impulsbreite auf 0 ms oder einen Wert zwischen 0,5 ms und 277,5 ms einstellen. Die Auswerteelektronik setzt den eingegebenen Wert automatisch auf den nächsten gültigen Wert.

#### Hinweis

Micro Motion empfiehlt, den voreingestellten Wert für die Frequenzausgang max. Impulsbreite nicht zu ändern. Wenden Sie sich an den Micro Motion Kundendienst, wenn Sie die Frequenzausgang max. Impulsbreite ändern möchten.

## 6.3.4

# Frequenzausgang Störaktion und Frequenzausgang Störwert konfigurieren

| Anzeiger     | Not available                                                                                                    |  |  |
|--------------|----------------------------------------------------------------------------------------------------|--|--|
| ProLink II   | <ul> <li>ProLink &gt; Configuration &gt; Frequency/Discrete Output &gt; Frequency &gt; Freq Fault Action</li> <li>ProLink &gt; Configuration &gt; Frequency/Discrete Output &gt; Frequency &gt; Freq Fault Level</li> </ul>                                         |  |  |
| ProLink III  | Device Tools > Configuration > Fault Processing                                                                                                    |  |  |
| Handterminal | <ul> <li>Configure &gt; Manual Setup &gt; Inputs/Outputs &gt; Frequency Output &gt; FO Fault Parameters &gt; FO Fault Action</li> <li>Configure &gt; Manual Setup &gt; Inputs/Outputs &gt; Frequency Output &gt; FO Fault Parameters &gt; FO Fault Level</li> </ul> |  |  |

## Überblick

Frequenzausgang Störaktion steuert das Verhalten des Frequenzausgangs, wenn die Auswerteelektronik eine interne Störbedingung erkennt.

## Anmerkung

Nur für manche Fehler: Wenn Zuletzt gemessener Wert – Zeitüberschreitung auf einen Wert ungleich null gesetzt ist, wird die Auswerteelektronik die Störaktion erst nach Ablauf der Zeitüberschreitung implementieren.

## Verfahren

1. Setzen Sie die Frequenzausgang Störaktion wie gewünscht.

Der voreingestellte Wert ist Abwärts (0 Hz).

2. Wenn Sie die Frequenzausgang Störaktion auf Aufwärts setzen, setzen Sie den Frequenzausgang Störwert auf den gewünschten Wert.

Der voreingestellte Wert ist 15000 Hz. Der Bereich ist 10 bis 15000 Hz.

## Optionen für Frequenzausgang Störaktion

#### Tabelle 6-7: Optionen für Frequenzausgang Störaktion

| Bezeichnung        | Frequenzausgang Verhalten                                                                                                    |  |
|--------------------|----------------------------------------------------------------------------------------------------|--|
| Upscale            | <ul> <li>Geht zum konfigurierten Aufwärts Wert:</li> <li>Bereich: 10 Hz bis 15000 Hz</li> <li>Standardwert: 15000 Hz</li> </ul> |  |
| Downscale          | 0 Hz                                                                                                    |  |
| Interner Nullpunkt | 0 Hz                                                                                                    |  |

| Bezeichnung            | Frequenzausgang Verhalten                                                  |  |  |
|------------------------|----------------------------------------------------------------------------|--|--|
| Keine (Voreinstellung) | Übertragungsdaten für die zugeordnete Prozessvariable, keine<br>Störaktion |  |  |

#### Tabelle 6-7: Optionen für Frequenzausgang Störaktion (Fortsetzung)

## **VORSICHT!**

Wenn Sie die mA-Ausgang-Störaktion oder Frequenzausgang-Störaktion auf Keine setzen, stellen Sie sicher, dass auch Digitale Kommunikations-Störaktion auf Keine gesetzt ist. Andernfalls gibt der Ausgang nicht die aktuellen Prozessdaten aus und dies kann Messfehler erzeugen oder ungewollte Konsequenzen für Ihren Prozess haben.

#### Einschränkung

Wenn Sie die Digitale Kommunikations-Störaktion auf NAN setzen, können Sie die mA-Ausgang-Störaktion oder Frequenzausgang-Störaktion nicht auf Keine setzen. Wenn Sie dies versuchen, akzeptiert die Auswerteelektronik die Konfiguration nicht.

# 6.4 Konfigurieren des Binärausgangs

Der Binärausgang wird verwendet, um spezifische Durchfluss-Messsystem oder Prozessbedingungen auszugeben. Die Parameter des Binärausgangs steuern welche Bedingung ausgegeben wird und wie. Ihre Auswerteelektronik kann keinen oder einen Binärausgang haben: Channel B kann als Frequenzausgang oder als Binärausgang konfiguriert werden.

Die Parameter Binärausgang enthält:

- Binärausgang Quelle
- Binärausgang Polarität
- Binärausgang Störaktion

#### Einschränkung

Bevor Sie den Binärausgang konfigurieren können, müssen Sie einen Kanal konfigurieren der als Binärausgang arbeitet.

#### Wichtig

Immer wenn Sie einen Parameter des Binärausgangs ändern, prüfen Sie alle anderen Parameter des Binärausgangs bevor Sie das Durchfluss-Messsystem wieder in Betrieb nehmen. In einigen Situationen lädt die Auswerteelektronik automatisch einige gespeicherte Werte und es kann sein, dass diese Werte nicht passend für Ihre Anwendung sind.

# 6.4.1 Konfigurieren der Binärausgangsquelle

| Anzeiger     | OFF-LINE MAINT > OFF-LINE CONFG > IO > CH B > SET DO > DO SRC                         |  |  |
|--------------|---------------------------------------------------------------------------------------|--|--|
| ProLink II   | ProLink > Configuration > Frequency/Discrete Output > Discrete Output > DO Assignment |  |  |
| ProLink III  | Device Tools > Configuration > I/O > Outputs > Discrete Output                        |  |  |
| Handterminal | Configure > Manual Setup > Inputs/Outputs > Discrete Output > DO Assignment           |  |  |

## Überblick

Die Discrete Output Source steuert welche Bedingung oder Prozessvariable des Durchfluss-Messsystems über den Binärausgang ausgegeben wird.

## Verfahren

Discrete Output Source auf die gewünschte Option einstellen.

Die Standardeinstellung für Discrete Output Source ist Flow Direction.

## Optionen für Binärausgang Quelle

## Tabelle 6-8: Optionen für Binärausgang Quelle

|                                     | Bezeichnung    |                               |             |                               | Binärausgang             |                         |
|-------------------------------------|----------------|-------------------------------|-------------|-------------------------------|--------------------------|-------------------------|
| Option                              | Display        | ProLink II                    | ProLink III | Handterminal                  | Zustand                  | Spannung                |
| Binärereignis<br>1-5 <sup>(1)</sup> | D EV x         | Discrete<br>Event x           |             | Discrete<br>Event x           | EIN                      | Anwenderspe-<br>zifisch |
|                                     |                |                               |             |                               | AUS                      | 0 V                     |
| Ereignis 1-2 <sup>(2)</sup>         | EVNT1<br>EVNT2 | Event 1<br>Ereignis 2         |             | Event 1<br>Ereignis 2         | EIN                      | Anwenderspe-<br>zifisch |
|                                     | E1OR2          | Ereignis 1 oder<br>Ereignis 2 |             | Ereignis 1 oder<br>Ereignis 2 | AUS                      | 0 V                     |
| Durchflussschal-<br>ter             | FL SW          | Flow Switch In-<br>dication   |             | Flow Switch                   | EIN                      | Anwenderspe-<br>zifisch |
|                                     |                |                               |             |                               | AUS                      | 0 V                     |
| Durchflussrich-<br>tung             | FLDIR          | Forward/Re-<br>verse Indica-  |             | Forward/Re-<br>verse          | Vorwärts-<br>durchfluss  | 0 V                     |
|                                     |                | tion                          |             |                               | Rückwärts-<br>durchfluss | Anwenderspe-<br>zifisch |
| Kalibrierung läuft                  | ZERO           | Calibration in<br>Progress    |             | Calibration in<br>Progress    | EIN                      | Anwenderspe-<br>zifisch |
|                                     |                |                               |             |                               | AUS                      | 0 V                     |
| Störung                             | FAULT          | Fault Condition<br>Indication |             | Fault                         | EIN                      | Anwenderspe-<br>zifisch |
|                                     |                |                               |             |                               | AUS                      | 0 V                     |

(1) Mithilfe des erweiterten Ereignismodells konfigurierte Ereignisse

(2) Mithilfe des Basis-Ereignismodells konfigurierte Ereignisse

## Wichtig

In dieser Tabelle wird davon ausgegangen, dass Binärausgang Polarität auf Aktiv Hoch eingestellt ist. Ist die Binärausgang Polarität auf Aktiv Niedrig gesetzt, Spannungswerte umkehren.

## Wichtig

lst der Durchflussschalter dem Binärausgang zugeordnet, müssen außerdem die Durchflussvariable, der Durchflussschalter-Sollwert und die Hysterese spezifiziert werden.

## Parameter Durchflussschalter konfigurieren

| Anzeiger     | OFF-LINE MAINT > OFF-LINE CONFG > IO > CH B > SET DO > CONFIG FL SW                                                                                                    |  |  |
|--------------|----------------------------------------------------------------------------------------------------|--|--|
| ProLink II   | <ul> <li>ProLink &gt; Configuration &gt; Flow &gt; Flow Switch Variable</li> <li>ProLink &gt; Configuration &gt; Flow &gt; Flow Switch Setpoint</li> <li>ProLink &gt; Configuration &gt; Flow &gt; Flow Switch Hysteresis</li> </ul>                                                                                   |  |  |
| ProLink III  | Device Tools > Configuration > I/O > Outputs > Discrete Output                                                                                                    |  |  |
| Handterminal | <ul> <li>Configure &gt; Manual Setup &gt; Inputs/Outputs &gt; Discrete Output &gt; Flow Switch Source</li> <li>Configure &gt; Manual Setup &gt; Inputs/Outputs &gt; Discrete Output &gt; Flow Switch Setpoint</li> <li>Configure &gt; Manual Setup &gt; Inputs/Outputs &gt; Discrete Output &gt; Hysteresis</li> </ul> |  |  |

## Überblick

Der Durchflussschalter wird dazu verwendet, anzuzeigen, dass der Durchfluss (gemessen durch die konfigurierte Durchflussvariable) den konfigurierten Sollwert über- oder unterschritten hat. Der Durchflussschalter wird mit einer anwenderkonfigurierbaren Hysterese implementiert.

## Verfahren

- 1. Setzen Sie die Discrete Output Source auf Flow Switch, wenn Sie dies noch nicht getan haben.
- 2. Setzen Sie die Flow Switch Variable auf die Durchflussvariable, die zum Steuern des Durchflussschalters verwendet werden soll.
- 3. Setzen Sie den Flow Switch Setpoint auf den Wert, bei dem der Durchflussschalter (nach Anwendung der Hysteresis) ausgelöst werden soll.
  - Wenn der Durchfluss unter diesem Wert liegt, ist der Binärausgang EIN.
  - Wenn der Durchfluss über diesem Wert liegt, ist der Binärausgang AUS.
- 4. Setzen Sie die Hysteresis auf die prozentuale Abweichung oberhalb und unterhalb des Sollwertes, die als Totzone dient.

Die Hysteresis definiert einen Bereich um den Sollwert, innerhalb derer sich der Durchflussschalter nicht ändert. Die Voreinstellung ist 5 %. Der gültige Bereich liegt zwischen 0,1 % und 10 %.

Beispiel: Wenn der Flow Switch Setpoint = 100 g/s und die Hysteresis = 5 % ist und der erste gemessene Durchfluss über 100 g/s liegt, ist der Binärausgang AUS. Der Binärausgang bleibt AUS, bis der Durchfluss unter 95 g/s fällt. In diesem Fall wird der Binärausgang auf EIN gesetzt und bleibt auf EIN, bis der Durchfluss über 105 g/s steigt. An diesem Punkt wechselt er auf AUS und bleibt auf AUS bis der Durchfluss unter 95 g/s fällt.

# 6.4.2 Konfigurieren derPolarität des Binärausgangs

| Anzeiger     | OFF-LINE MAINT > OFF-LINE CONFG > IO > CH B > DO > POLAR                            |
|--------------|-------------------------------------------------------------------------------------|
| ProLink II   | ProLink > Configuration > Frequency/Discrete Output > Discrete Output > DO Polarity |
| ProLink III  | Device Tools > Configuration > I/O > Outputs > Discrete Output                      |
| Handterminal | Configure > Manual Setup > Inputs/Outputs > Discrete Output > DO Polarity           |

## Überblick

Binärausgänge haben zwei Zustände: EIN (aktiv) und AUS (inaktiv). Zwei unterschiedliche Spannungswerte werden verwendet, um diese Zustände zu repräsentieren. Die Discrete Output Polarity steuert welcher Spannungswert welchen Zustand repräsentiert.

## Verfahren

Discrete Output Polarity wie gewünscht einstellen.

Die Standardeinstellung ist Active High.

## Optionen für Binärausgang Polarität

## Tabelle 6-9: Optionen für Binärausgang Polarität

| Polarität     | Beschreibung                                                                                                    |
|---------------|----------------------------------------------------------------------------------------------------|
| Aktiv hoch    | <ul> <li>Wenn die festgelegte Bedingung für den<br/>Binärausgang zutrifft, erzeugt der Pull-up<br/>24 V.</li> <li>Wenn die festgelegte Bedingung für den<br/>Binärausgang nicht zutrifft, erzeugt die<br/>Schaltung 0 V.</li> </ul>   |
| Aktiv niedrig | <ul> <li>Wenn die festgelegte Bedingung für den<br/>Binärausgang zutrifft, erzeugt die Schal-<br/>tung 0 V.</li> <li>Wenn die festgelegte Bedingung für den<br/>Binärausgang nicht zutrifft, erzeugt der<br/>Pull-up 24 V.</li> </ul> |

## Abbildung eines Kreislaufs mit Binärausgang

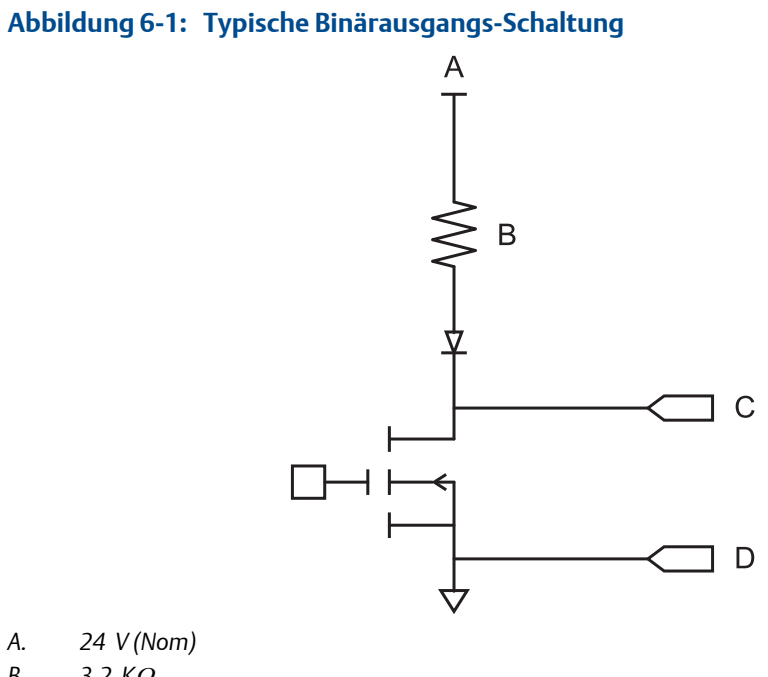

- В. 3,2 KΩ
- С. Out+
- D. Out-

#### Konfigurieren von Binärausgang Störaktion 6.4.3

| Anzeiger     | Not available                                                                           |
|--------------|-----------------------------------------------------------------------------------------|
| ProLink II   | ProLink > Configuration > Frequency/Discrete Output > Discrete Output > DO Fault Action |
| ProLink III  | Device Tools > Configuration > Fault Processing                                         |
| Handterminal | Configure > Manual Setup > Inputs/Outputs > Discrete Output > DO Fault Action           |

## Überblick

Discrete Output Fault Action steuert das Verhalten des Binärausgangs, wenn die Auswerteelektronik eine interne Störbedingung erkennt.

#### Anmerkung

Nur für manche Fehler: Wenn Zuletzt gemessener Wert – Zeitüberschreitung auf einen Wert ungleich null gesetzt ist, wird die Auswerteelektronik die Störaktion erst nach Ablauf der Zeitüberschreitung implementieren.

## **VORSICHT!**

Verwenden Sie Discrete Output Fault Action nicht als Störanzeige. Möglicherweise lässt sich eine Störbedingung nicht von einem normalen Betriebszustand unterscheiden. SieheStöranzeige mit dem Binärausgang, wenn der Binärausgang als Störindikator verwendet werden soll.

## Verfahren

Discrete Output Fault Action wie gewünscht einstellen.

Die Standardeinstellung ist None.

## Optionen für Binärausgang Störaktion

## Tabelle 6-10: Optionen für Binärausgang Störaktion

|                        | Binärausgang Verhalten                                                                                                    |                                                                                                    |  |
|------------------------|----------------------------------------------------------------------------------------------------|----------------------------------------------------------------------------------------------------|--|
| Bezeichnung            | Polarität = Aktiv Hoch                                                                                                    | Polarität = Aktiv Niedrig                                                                                                    |  |
| Upscale                | <ul> <li>Störung: Binärausgang ist EIN<br/>(anwenderspezifische Span-<br/>nung)</li> <li>Keine Störung: Binärausgang<br/>wird durch seine Zuweisung<br/>gesteuert</li> </ul> | <ul> <li>Störung: Binärausgang ist AUS<br/>(0 V)</li> <li>Keine Störung: Binärausgang<br/>wird durch seine Zuweisung<br/>gesteuert</li> </ul>                                |  |
| Downscale              | <ul> <li>Störung: Binärausgang ist AUS<br/>(0 V)</li> <li>Keine Störung: Binärausgang<br/>wird durch seine Zuweisung<br/>gesteuert</li> </ul>                                | <ul> <li>Störung: Binärausgang ist EIN<br/>(anwenderspezifische Span-<br/>nung)</li> <li>Keine Störung: Binärausgang<br/>wird durch seine Zuweisung<br/>gesteuert</li> </ul> |  |
| Keine (Voreinstellung) | Binärausgang wird durch seine Zuweisung gesteuert                                                                                                    |                                                                                                    |  |

## Störanzeige mit dem Binärausgang

Um Störungen über den Binärausgang anzuzeigen, setzen Sie die Parameter wie folgt:

- Binärausgang-Quelle = Störung
- Binärausgang-Störaktion = Keine

## Anmerkung

Wenn Binärausgang-Quelle auf Störung gesetzt ist und eine Störung eintritt, ist der Binärausgang immer EIN. Die Einstellung Binärausgang-Störaktion wird ignoriert.

# 6.5 Konfigurieren von Ereignissen

Ein Ereignis tritt ein, wenn der Echtzeitwert einer anwenderspezifizierten Prozessvariable den anwenderspezifizierten Sollwert überschreitet. Ereignisse werden verwendet, um bei Prozessänderungen Meldungen zu erzeugen oder spezifische Aktionen der Auswerteelektronik auszuführen wenn eine Prozessänderung eintritt.

Die Auswerteelektronik unterstützt zwei Ereignismodelle:

- Basis Ereignismodell
- Erweitertes Ereignismodell

# 6.5.1 Konfigurieren eines Basisereignisses

| Anzeiger     | Not available                                        |
|--------------|------------------------------------------------------|
| ProLink II   | ProLink > Configuration > Events                     |
| ProLink III  | Device Tools > Configuration > Events > Basic Events |
| Handterminal | Not available                                        |

## Überblick

Ein Basisereignis dient dazu, Benachrichtigungen bei Prozessveränderungen zu liefern. Ein Basisereignis tritt ein (ist EIN), wenn der Real-Time Wert einer anwenderspezifizierten Prozessvariablen den anwenderspezifizierten Sollwert (HI) überschreitet oder (LO) unterschreitet. Sie können bis zu zwei Basisereignisse definieren. Der Ereignisstatus kann mittels digitaler Kommunikation abgefragt werden und es kann ein Binärausgang konfiguriert werden, um den Ereignisstatus auszugeben.

## Verfahren

- 1. Das Ereignis auswählen, das konfiguriert werden soll.
- 2. Spezifizieren Sie die Ereignisart.

| Options | Description                                                                                                    |
|---------|----------------------------------------------------------------------------------------------------|
| HI      | x>A                                                                                                    |
|         | Das Ereignis tritt ein, wenn der Wert der zugeordneten Prozessvariable (x) größer als der Sollwert (Sollwert A) ist (Endpunkt nicht eingeschlossen).     |
| LO      | <i>x</i> < A                                                                                                    |
|         | Das Ereignis tritt ein, wenn der Wert der zugeordneten Prozessvariable<br>(x) kleiner als der Sollwert (Sollwert A) ist (Endpunkt nicht eingeschlossen). |

- 3. Prozessvariable dem Ereignis zuordnen.
- 4. Einen Wert für Sollwert A festlegen.
- 5. (Optional) Einen Binärausgang konfigurieren, um den Status entsprechend dem Ereignisstatus zu wechseln.

## 6.5.2 Konfigurieren eines erweiterten Ereignisses

| Anzeiger     | Not available                                           |
|--------------|---------------------------------------------------------|
| ProLink II   | ProLink > Configuration > Discrete Events               |
| ProLink III  | Device Tools > Configuration > Events > Enhanced Events |
| Handterminal | Configure > Alert Setup > Discrete Events               |

## Überblick

Ein erweitertes Ereignis wird verwendet, um Meldungen zu Prozessänderungen zu liefern und um spezielle Auswerteelektronik Aktionen auszuführen wenn ein Ereignis eintritt. Das Erweiterte Ereignis tritt ein (ist EIN), wenn der Real-Time Wert einer anwenderspezifizierten Prozessvariablen den anwenderspezifizierten Sollwert (HI) überschreitet oder (LO) unterschreitet oder im Bereich (IN) oder ausserhalb des Bereichs (OUT) liegt, unter Berücksichtigung zweier anwenderspezifizierten Sollwerte. Sie können bis zu fünf Erweiterte Ereignisse konfigurieren. Für jedes Erweiterte Ereigniss können Sie eine oder mehrere Aktionen zuordnen, die die Auswerteelektronik ausführt, wenn das Erweiterte Ereigniss eintritt.

## Verfahren

- 1. Das Ereignis auswählen, das konfiguriert werden soll.
- 2. Spezifizieren Sie die Ereignisart.

| Options | Description                                                                                                    |
|---------|----------------------------------------------------------------------------------------------------|
| HI      | x>A                                                                                                    |
|         | Das Ereignis tritt ein, wenn der Wert der zugeordneten Prozessvariable (x) größer als der Sollwert (Sollwert A) ist (Endpunkt nicht eingeschlossen).                                                             |
| LO      | x <a< td=""></a<>                                                                                                    |
|         | Das Ereignis tritt ein, wenn der Wert der zugeordneten Prozessvariable (x) kleiner als der Sollwert (Sollwert A) ist (Endpunkt nicht eingeschlossen).                                                            |
| IN      | $A \le x \le B$                                                                                                    |
|         | Das Ereignis tritt ein, wenn der Wert der zugeordneten Prozessvariable<br>( <i>x</i> ) sich innerhalb "des Bereichs befindet," d. h. zwischen Sollwert A und<br>Sollwert B (Endpunkte eingeschlossen).           |
| AUS     | $x \leq A \text{ oder } x \geq B$                                                                                                    |
|         | Das Ereignis tritt ein, wenn der Wert der zugeordneten Prozessvariable<br>(x) sich "außerhalb des Bereichs befindet," d. h. kleiner als Sollwert A oder<br>größer als Sollwert B ist (Endpunkte eingeschlossen). |

- 3. Prozessvariable dem Ereignis zuordnen.
- 4. Setzen Sie die Werte für die erforderlichen Sollwerte.
  - Bei HI- und LO-Ereignissen Sollwert A festlegen.
  - Bei IN- und OUT-Ereignissen Sollwert A und Sollwert B festlegen.
- 5. (Optional) Einen Binärausgang konfigurieren, um den Status entsprechend dem Ereignisstatus zu wechseln.
- 6. (Optional) Spezifizieren Sie die Aktion oder Aktionen die die Auswerteelektronik ausführen soll, wenn das Ereignis eintritt.
  - Mit dem Display: OFF-LINE MAINT > OFF-LINE CONFG > IO > CH C > SET DI > DI ACT
  - Mit ProLink II: ProLink > Configuration > Discrete Input
  - Mit ProLink III:Device Tools > Configuration > I/O > Action Assignment
  - Mit Handterminal: Configure > Alert Setup > Discrete Events > Assign Discrete Action

## Optionen für Erweitertes Ereignisaktion

## Tabelle 6-11: Optionen für Erweiterte Ereignisaktion

|                                                       | Kennzeichnung                    |                                  |                                                        |                                                        |
|-------------------------------------------------------|----------------------------------|----------------------------------|--------------------------------------------------------|--------------------------------------------------------|
| Aktion                                                | Display                          | ProLink II                       | ProLink III                                            | Handterminal                                           |
| Standard                                              |                                  |                                  |                                                        |                                                        |
| Keine (Voreinstellung)                                | KEINE                            | Keine                            | None                                                   | Keine                                                  |
| Start Sensor Null-<br>punktkalibrierung               | START NULLPUNKTKA-<br>LIBRIERUNG | Start Sensor Zero                | Start Sensor Zero                                      | Automatische Nullpunkt-<br>kalibrierung durchführen    |
| Start/Stopp aller Zäh-<br>ler                         | START/STOPP                      | Start/Stop All Totalization      | Start/Stopp aller Zählun-<br>gen                       | Start/Stopp Zähler                                     |
| Masse-Summenzähler<br>zurücksetzen                    | MASSE ZURÜCKSET-<br>ZEN          | Reset Mass Total                 | Reset Mass Total                                       | Masse-Summenzähler<br>zurücksetzen                     |
| Zurücksetzen Volu-<br>men Summenzähler                | VOL ZURÜCKSETZEN                 | Reset Volume Total               | Reset Volume Total                                     | Volumen-Summenzähler<br>zurücksetzen                   |
| Gas-Standardvolu-<br>men-Summenzähler<br>zurücksetzen | GSVT ZURÜCKSETZEN                | Reset Gas Std Volume<br>Total    | Gas-Standardvolumen-<br>Summenzähler zurückset-<br>zen | Gas-Standardvolumen-<br>Summenzähler zurückset-<br>zen |
| Alle Zähler zurückset-<br>zen                         | ALLE ZURÜCKSETZEN                | Reset All Totals                 | Reset All Totals                                       | Zähler zurücksetzen                                    |
| Systemverifizierung                                   |                                  |                                  |                                                        |                                                        |
| Systemverifizier-<br>ungstest starten                 | START VERFI                      | Systemverifizierung start-<br>en | Systemverifizierung start-<br>en                       | Nicht verfügbar                                        |

## **VORSICHT!**

Bevor Sie Aktionen einem erweitertem Ereignis oder einem Binäreingang zuordnen, prüfen Sie den Status des Ereignisses oder des externen Eingangsgerätes. Ist es auf EIN, werden alle Aktionen ausgeführt, wenn die neue Kanalkonfiguration implementiert wird. Ist dies nicht akzeptabel, warten Sie auf einen geeigneten Zeitpunkt, um Aktionen dem Ereignis oder Binäreingang zuzuordnen.

6.6

# Konfigurieren der digitalen Kommunikation

Die Parameter der digitalen Kommunikation steuern die digitale Kommunikation der Auswerteelektronik.

Die Auswerteelektronik unterstützt die folgenden Typen digitaler Kommunikation:

- HART/Bell 202 über die primären mA Anschlussklemmen
- HART/RS-485 über die RS-485 Anschlussklemmen
- Modbus/RS-485 über die RS-485 Anschlussklemmen
- Modbus RTU über Service Port

#### Anmerkung

Der Service Port reagiert automatisch auf eine Vielzahl von Anschlussanfragen. Er ist nicht konfigurierbar.

## 6.6.1

## HART/Bell 202 Kommunikation konfigurieren

| Anzeiger     | OFF-LINE MAINT > OFF-LINE CONFG > COMM                                           |
|--------------|----------------------------------------------------------------------------------|
| ProLink II   | ProLink > Configuration > Device > Digital Comm Settings                         |
| ProLink III  | Device Tools > Configuration > Communications > Communications (HART)            |
| Handterminal | Configure > Manual Setup > Inputs/Outputs > Communications > HART Communications |

## Überblick

Die HART/Bell 202 Kommunikationsparameter unterstützen die HART Kommunikation mittels der primären mA Anschlussklemmen der Auswerteelektronik über ein HART/Bell 202 Netzwerk.

Die HART/Bell 202 Kommunikationsparameter umfassen:

- HART Adresse (Polling Adresse)
- Messkreis Strommodus (ProLink II) oder mA Ausgang Aktion (ProLink III)
- Burst Parameter (optional)
- HART Variablen (optional)

## Verfahren

1. HART Address auf eindeutigen Wert im Netzwerk einstellen.

Gültige Adresswerte liegen im Bereich von 0 und 15. Die voreingestellte Adresse (0) wird normalerweise verwendet, außer in einer Multidrop-Umgebung.

#### Hinweis

Geräte, die das HART-Protokoll zur Kommunikation mit der Auswerteelektronik verwenden, können entweder die HART Address or HART Tag (Software Tag) zur Identifizierung der Auswerteelektronik verwenden. Entweder irgendeine oder beide Adressen entsprechend den Anforderungen der anderen HART Geräte konfigurieren.

 Stellen Sie sicher, dass Messkreis Strommodus (mA Ausgang Aktion) ordnungsgemäß konfiguriert ist.

| Options     | Description                                                                       |
|-------------|-----------------------------------------------------------------------------------|
| Aktiviert   | Der primäre mA Ausgang gibt die Prozessdaten wie konfiguriert aus.                |
| Deaktiviert | Der primäre mA Ausgang ist auf 4 mA fixiert und gibt keine Prozess-<br>daten aus. |

## Wichtig

Wenn Sie ProLink II oder ProLink III verwenden, um die HART Adresse auf 0 zu setzen, aktiviert das Programm den Messkreis Strommodus automatisch. Wenn Sie ProLink II oder ProLink III verwenden, um die HART Adresse auf einen anderen Wert zu setzen, deaktiviert das Programm
den Messkreis Strommodus automatisch. Dies erfolgt für eine einfache Konfiguration der Auswerteelektronik zum entsprechenden Verhalten. Achten Sie stets darauf, dass Sie den Messkreis Strommodus überprüfen, nachdem Sie die HART Adresse gesetzt haben.

3. (Optional) Aktivieren und konfigurieren Sie die Burst Parameter.

#### Hinweis

In typischen Installationen ist der Burst-Modus deaktiviert. Aktivieren Sie den Burst-Modus nur dann, wenn andere Geräte im Netzwerk die Burst-Modus-Kommunikation erfordern.

4. (Optional) Konfigurieren Sie die HART Variablen.

### Konfigurieren der Burst-Parameter

| Anzeiger     | Not available                                                                  |
|--------------|--------------------------------------------------------------------------------|
| ProLink II   | ProLink > Configuration > Device > Burst Setup                                 |
| ProLink III  | Device Tools > Configuration > Communications > Communications (HART)          |
| Handterminal | Configure > Manual Setup > Inputs/Outputs > Communications > Set Up Burst Mode |

#### Überblick

Der Burst-Modus ist ein Kommunikationsmodus, in dem die Auswerteelektronik in regelmäßigen Abständen digitale HART Informationen über den mA sendet. Die Burst-Parameter steuern die Informationen, die gesendet werden, wenn der Burst-Modus aktiviert ist.

#### Hinweis

In typischen Installationen ist der Burst-Modus deaktiviert. Aktivieren Sie den Burst-Modus nur dann, wenn andere Geräte im Netzwerk die Burst-Modus-Kommunikation erfordern.

#### Verfahren

- 1. Burst Modus aktivieren.
- 2. Burst Mode Output wie gewünscht einstellen.

| Anzeige                     |                                              |                 |                                                                                                    |
|-----------------------------|----------------------------------------------|-----------------|----------------------------------------------------------------------------------------------------|
| ProLink II                  | ProLink III                                  | Handterminal    | Beschreibung                                                                                                    |
| Primärvariable              | Quelle (Primärvari-<br>able)                 | PV              | Die Auswerteelektronik sendet die<br>Primärvariable (PV) in den konfi-<br>gurierten Messeinheiten in jedem<br>Burst (z. B. 14,0 g/s, 13,5 g/s,<br>12,0 g/s). |
| PV Strom & % vom<br>Bereich | Primärvariable<br>(Prozentbereich/<br>Strom) | % range/current | Die Auswerteeletronik sendet den<br>Prozentbereich der Primärvariablen<br>und den aktuellen mA Wert in je-<br>dem Burst (z. B. 25 %, 11,0 mA).               |

| Anzeige                   |                                 |                               |                                                                                                    |
|---------------------------|---------------------------------|-------------------------------|----------------------------------------------------------------------------------------------------|
| ProLink II                | ProLink III                     | Handterminal                  | Beschreibung                                                                                                    |
| Dynamic Var & PV<br>Strom | Prozessvariablen/<br>Strom      | Process variables/<br>current | Die Auswerteelektronik sendet PV-,<br>SV-, TV- Und QV-Werte in Messein-<br>heiten und den eigentlichen Milli-<br>ampere-Wert der Primärvariablen<br>in jedem Burst (z. B. 50 g/s, 23 °C,<br>50 g/s, 0,0023 g/cm3, 11,8 mA). |
| Auswerteelektronik<br>Var | Auswerteelektronik<br>Variablen | Fld dev var                   | Die Auswerteelektronik sendet vier<br>anwenderspezifizierte Prozessvar-<br>iablen bei jedem Burst.                                                                                                    |

- 3. Sicherstellen, dass die Burst-Ausgangsvariablen ordnungsgemäß eingestellt sind.
  - Wenn Burst Mode Output eingestellt wird, um vier benutzerdefinierte Variablen zu senden, die vier Prozessvariablen so einstellen, dass sie in jedem Burst gesendet werden.
  - Wenn Burst Mode Output auf eine andere Option eingestellt wird, sicherstellen, dass die HART Variablen wie gewünscht eingestellt sind.

### HART Variablen (PV, SV, TV, QV) konfigurieren

| Anzeiger     | Not available                                                         |
|--------------|-----------------------------------------------------------------------|
| ProLink II   | ProLink > Configuration > Variable Mapping                            |
| ProLink III  | Device Tools > Configuration > Communications > Communications (HART) |
| Handterminal | Configure > Manual Setup > Inputs/Outputs > Variable Mapping          |

#### Überblick

Die HART Variablen sind ein Satz mit vier Variablen, vordefiniert für die HART Verwendung. Die HART Variablen beinhalten die Primärvariable (PV), Sekundärvariable (SV), Tertiärvariable (TV) und Quatärvariable (QV). Sie können den HART Variablen spezielle Prozessvariablen zuordnen und verwenden dann die Standard HART Methoden, um die zugeordneten Prozessdaten zu lesen oder zu senden.

#### Einschränkung

Die TV ist automatisch gesetzt, um der PV zu entsprechen und kann nicht unabhängig davon konfiguriert werden.

### HART Variablen Optionen

| Prozessvariable                      | Primärvaria-<br>ble (PV) | Sekundärvari-<br>able (SV) | Dritte Varia-<br>ble (TV) | Vierte Varia-<br>ble (QV ) |
|--------------------------------------|--------------------------|----------------------------|---------------------------|----------------------------|
| Massedurchfluss                      | ✓                        | ✓                          | ✓                         | ✓                          |
| Bruttoleitungsvolumen-Durchflussrate | 1                        | ✓                          | ✓                         | ✓                          |

#### Tabelle 6-12: HART Variablen Optionen

| Prozessvariable                           | Primärvaria-<br>ble (PV) | Sekundärvari-<br>able (SV) | Dritte Varia-<br>ble (TV) | Vierte Varia-<br>ble (QV ) |
|-------------------------------------------|--------------------------|----------------------------|---------------------------|----------------------------|
| Masse-Summenzähler                        |                          |                            |                           | ✓                          |
| Rohrleitung (gesamt) Volumen Summenzähler |                          |                            |                           | ✓                          |
| Masse-Gesamtzähler                        |                          |                            |                           | ✓                          |
| Rohrleitung (gesamt) Volumen Gesamtzähler |                          |                            |                           | ✓                          |
| Gas Standard Volumendurchfluss            | 1                        | 1                          | $\checkmark$              | ✓                          |
| Gas-Standardvolumen-Summenzähler          |                          |                            |                           | 1                          |
| Gas-Standardvolumen-Gesamtzähler          |                          |                            |                           | 1                          |

#### Tabelle 6-12: HART Variablen Optionen (Fortsetzung)

### Wechselwirkung HART-Variablen und Auswerteelektronik-Ausgänge

Die HART-Variablen werden automatisch durch spezielle Ausgänge der Auswerteelektronik ausgegeben. Sie können auch über den HART-Burstmodus ausgegeben werden, falls dieser in Ihrer Auswerteelektronik aktiviert ist.

| HART-Variable         | Ausgegeben über                                                       | Bemerkungen                                                                                                    |
|-----------------------|-----------------------------------------------------------------------|----------------------------------------------------------------------------------------------------|
| Primärvariable (PV)   | Primärer mA-Ausgang                                                   | Hat sich eine Zuordnung geändert, ändert sich die andere automatisch und umgekehrt.                                                                                                    |
| Sekundärvariable (SV) | Nicht mit einem Ausgang<br>verbunden                                  | Die SV muss direkt konfiguriert werden, und der Wert der<br>SV ist nur über die digitale Kommunikation verfügbar.                                                                                                    |
| Tertiärvariable (TV)  | Frequenzausgang (falls an<br>Ihrer Auswerteelektronik vo-<br>rhanden) | Hat sich eine Zuordnung geändert, ändert sich die andere<br>automatisch und umgekehrt. Hat Ihre Auswerteelektronik<br>keinen Frequenzausgang, muss die TV direkt konfiguriert<br>werden und der Wert der TV ist nur über die digitale Kom-<br>munikation verfügbar. |
| Quartärvariable (QV)  | Nicht mit einem Ausgang<br>verbunden                                  | Die QV muss direkt konfiguriert werden, und der Wert der<br>QV ist nur über die digitale Kommunikation verfügbar.                                                                                                    |

#### Tabelle 6-13: HART-Variablen und Auswerteelektronik-Ausgänge

# 6.6.2 HART/RS-485 Kommunikation konfigurieren

| Anzeiger     | OFF-LINE MAINT > OFF-LINE CONFG > COMM                                                                      |
|--------------|----------------------------------------------------------------------------------------------------|
| ProLink II   | ProLink > Configuration > Device > Digital Comm Settings > HART Address<br>ProLink > Configuration > RS-485 |
| ProLink III  | Device Tools > Configuration > Communications > Communications (HART)                                       |
| Handterminal | Configure > Manual Setup > Inputs/Outputs > Communications > HART Communications                            |

#### Überblick

Die HART/RS-485 Kommunikationsparameter unterstützen die HART Kommunikation mittels der RS-485 Anschlussklemmen der Auswerteelektronik.

Die HART/RS-485 Kommunikationsparameter umfassen:

- Protokoll
- HART Adresse (Polling Adresse)
- Parität, Stopp Bits und Baud Rate

#### Einschränkung

Die Auswerteelektronik verwendet für die HART/RS-485, Modbus RTU und Modbus ASCII Kommunikation die gleichen RS-485 Anschlussklemmen. Alle RS-485 Verbindungsanforderungen müssen das gleiche Protokoll und die gleichen Verbindungsparameter verwenden, das/die auch in der Auswerteelektronik konfiguriert wurde(n).

#### Verfahren

- 1. Setzen Sie Protocol auf HART RS-485.
- 2. Setzen Sie Baud Rate auf die Baud Rate, die vom HART Mastergerät verwendet wird.
- 3. Setzen Sie Parity auf die Parität, die vom HART Mastergerät verwendet wird.
- 4. Setzen Sie Stop Bits auf die Anzahl der Stopp Bits, die vom HART Mastergerät verwendet wird.
- 5. HART Address auf eindeutigen Wert im Netzwerk einstellen.

Gültige Adresswerte liegen im Bereich von 0 und 15. Die voreingestellte Adresse (0) wird normalerweise verwendet, außer in einer Multidrop-Umgebung.

#### Hinweis

Geräte, die das HART-Protokoll zur Kommunikation mit der Auswerteelektronik verwenden, können entweder die HART Address or HART Tag (Software Tag) zur Identifizierung der Auswerteelektronik verwenden. Entweder irgendeine oder beide Adressen entsprechend den Anforderungen der anderen HART Geräte konfigurieren.

# 6.6.3 Modbus/RS-485 Kommunikation konfigurieren

| Anzeiger     | OFF-LINE MAINT > OFF-LINE CONFG > COMM                                          |
|--------------|---------------------------------------------------------------------------------|
| ProLink II   | ProLink > Configuration > Device > Digital Comm Settings                        |
| ProLink III  | Device Tools > Configuration > Communications > RS-485 Terminals                |
| Handterminal | Configure > Manual Setup > Inputs/Outputs > Communications > Set Up RS-485 Port |

#### Überblick

Die Modbus/RS-485 Kommunikationsparameter steuern die Modbus Kommunikation mittels der RS-485 Anschlussklemmen der Auswerteelektronik.

Modbus/RS-485 Kommunikationsparameters umfassen:

- Modbus ASCII deaktivieren
- Protokoll

- Modbus Adresse (Slave Adresse)
- Parität, Stopp Bits und Baud Rate
- Fließkomma Byte Befehl
- Zusätzliche Kommunikations-Antwortverzögerung

#### Einschränkung

Um den Fließkomma Byte Befehl oder die Zusätzliche Kommunikations-Antwortverzögerung zu konfigurieren, müssen Sie ProLink II verwenden.

#### Verfahren

1. Setzen Sie Modbus ASCII deaktivieren wie gewünscht.

Unterstützung von Modbus ASCII beschränkt die Adressbereiche, die für die Modbus Adresse der Auswerteelektronik zur Verfügung stehen.

| Modbus ASCII Unterstützung | Verfügbare Modbus Adressen                                 |
|----------------------------|------------------------------------------------------------|
| Deaktiviert                | 1–127, außer 111 (111 ist für den Service Port reserviert) |
| Aktiviert                  | 1–15, 32–47, 64–79 und 96–110                              |

2. Setzen Sie Protokoll entsprechend des Protokolls, das von Ihrem Modbus/RS-485 Hostsystem verwendet wird.

| Options                     | Description         |  |
|-----------------------------|---------------------|--|
| Modbus RTU (voreingestellt) | 8-bit Kommunikation |  |
| Modbus ASCII                | 7-bit Kommunikation |  |

Wenn Unterstützung von Modbus ASCII deaktiviert ist, müssen Sie Modbus RTU verwenden.

- 3. Setzen Sie Modbus Adresse auf einen Wert, der auf dem Netzwerk eindeutig ist.
- 4. Setzen Sie Parität, Stopp-Bits und Baudrate entsprechend für Ihr Netzwerk.
- 5. Setzen Sie den Fließkomma Byte Befehl entsprechend dem Byte Befehl den Ihr Modbus Host verwendet.

| Code | Byte Reihenfolge |
|------|------------------|
| 0    | 1-2 3-4          |
| 1    | 3-4 1-2          |
| 2    | 2-1 4-3          |
| 3    | 4-3 2-1          |

Die Bit Struktur der Bytes 1, 2, 3 und 4 ist in Tabelle 6-14 dargestellt.

| Byte | Bits    | Definition     |
|------|---------|----------------|
| 1    | SEEEEEE | S = Vorzeichen |
|      |         | E = Exponent   |
| 2    | ЕММММММ | E = Exponent   |
|      |         | M = Mantisse   |
| 3    | МММММММ | M = Mantisse   |
| 4    | MMMMMMM | M = Mantisse   |

Tabelle 6-14: Bit Struktur der Fließkomma Bytes

6. (Optional) Setzen Sie die Zusätzliche Kommunikations-Antwortverzögerung in den "Verzögerungseinheiten."

Eine Verzögerungseinheit ist 2/3 der Zeit, die erforderlich ist, um ein Zeichen zu übertragen, wie für den aktuell verwendeten Port berechnet und der Zeichen Übertragungsparameter. Gültiger Wertebereich von 1 bis 255.

Die Zusätzliche Kommunikations-Antwortverzögerung wird dazu verwendet, um die Modbus Kommunikation mit dem Host zu synchronisieren, wenn dieser langsamer arbeitet als die Auswerteelektronik. Der hier spezifizierte Wert wird jeder Antwort hinzuaddiert, die die Auswerteelektronik an den Host sendet.

#### Hinweis

Setzen Sie die Zusätzliche Kommunikations-Antwortverzögerung nicht, wenn dies nicht durch Ihren Modbus Host erforderlich ist.

### 6.6.4 Digitale Kommunikation Störaktion konfigurieren

| Anzeiger     | Nicht verfügbar                                                                       |
|--------------|---------------------------------------------------------------------------------------|
| ProLink II   | ProLink > Configuration > Device > Digital Comm Settings > Digital Comm Fault Setting |
| ProLink III  | Device Tools > Configuration > Fault Processing                                       |
| Handterminal | Configure > Alert Setup > I/O Fault Actions > Comm Fault Action                       |

#### Überblick

Die Digital Communications Fault Action spezifiziert den Wert der mittels digitaler Kommunikation ausgegeben wird, wenn die Auswerteelektronik eine interne Störbedingung erkennt.

#### Verfahren

Digital Communications Fault Action wie gewünscht einstellen.

Die Standardeinstellung ist Keine.

### Optionen für Digitale Kommunikation Störaktion

#### Tabelle 6-15: Optionen für Digitale Kommunikation Störaktion

| Bezeichnung            |             |                        |                                                                                                    |
|------------------------|-------------|------------------------|----------------------------------------------------------------------------------------------------|
| ProLink II             | ProLink III | Handterminal           | Beschreibung                                                                                                    |
| Upscale                |             | Upscale                | <ul> <li>Die Prozessvariablenwerte zeigen, dass der<br/>Wert höher als der obere Sensorgrenzwert<br/>ist.</li> <li>Zählerfortschaltung stoppen.</li> </ul>                                                                                                    |
| Downscale              |             | Downscale              | <ul> <li>Die Prozessvariablenwerte zeigen, dass der<br/>Wert höher als der obere Sensorgrenzwert<br/>ist.</li> <li>Zählerfortschaltung stoppen.</li> </ul>                                                                                                    |
| Nullpunkt              |             | IntZero-All 0          | <ul> <li>Durchflussvariablen gehen auf einen Wert,<br/>der einen Durchfluss von 0 darstellt.</li> <li>Dichte wird als 0 ausgegeben.</li> <li>Temperatur wird als 0 °C ausgegeben oder<br/>aquivalent, wenn andere Einheiten ver-<br/>wendet werden (z. B. 32 °F).</li> <li>Antriebsverstärkung wird wie gemessen<br/>ausgegeben.</li> <li>Zählerfortschaltung stoppen.</li> </ul> |
| Not-A-Number (NAN)     |             | Not-a-Number           | <ul> <li>Prozessvariablen werden als IEEE NAN aus-<br/>gegeben.</li> <li>Antriebsverstärkung wird wie gemessen<br/>ausgegeben.</li> <li>Modbus skalierte Integer werden als Max Int<br/>ausgegeben.</li> <li>Zählerfortschaltung stoppen.</li> </ul>                                                                                                    |
| Durchfluss auf Null    |             | IntZero-Flow 0         | <ul> <li>Durchflüsse werden als 0 ausgegeben.</li> <li>Andere Prozessvariablen werden wie gemessen ausgegeben.</li> <li>Zählerfortschaltung stoppen.</li> </ul>                                                                                                    |
| Keine (Voreinstellung) |             | Keine (Voreinstellung) | <ul><li>Alle Prozessvariablen werden wie gemessen ausgegeben.</li><li>Zählerfortschaltung wenn sie laufen.</li></ul>                                                                                                    |

#### **VORSICHT!**

Wenn Sie die mA-Ausgang-Störaktion oder Frequenzausgang-Störaktion auf Keine setzen, stellen Sie sicher, dass auch Digitale Kommunikations-Störaktion auf Keine gesetzt ist. Andernfalls gibt der Ausgang nicht die aktuellen Prozessdaten aus und dies kann Messfehler erzeugen oder ungewollte Konsequenzen für Ihren Prozess haben.

#### Einschränkung

Wenn Sie die Digitale Kommunikations-Störaktion auf NAN setzen, können Sie die mA-Ausgang-Störaktion oder Frequenzausgang-Störaktion nicht auf Keine setzen. Wenn Sie dies versuchen, akzeptiert die Auswerteelektronik die Konfiguration nicht.

# 7 Abschluss der Konfiguration

#### In diesem Kapitel behandelte Themen:

- Testen oder Anpassen des Systems mittels Sensorsimulation
- Backup der Auswerteelektronik Konfiguration
- Schreibschutz der Auswerteelektronik Konfiguration aktivieren

# 7.1 Testen oder Anpassen des Systems mittels Sensorsimulation

Verwenden Sie Sensor Simulation, um die Reaktion des Systems auf eine Vielzahl von Prozessbedingungen zu testen. Dazu gehören Grenz-, Problem- und Alarmbedingungen sowie die Abstimmung des Messkreises.

#### Einschränkung

Die Sensorsimulation ist nur an Durchflussmesssystemen verfügbar, die mit einem Core Prozessor mit erweiterter Funktionalität ausgestattet sind.

#### Vorbereitungsverfahren

Bevor Sie die Sensor Simulation aktivieren, stellen Sie sicher, dass der Prozess die Auswirkungen der simulierten Prozesswerte tolerieren kann.

#### Verfahren

1. Navigieren Sie zum Sensorsimulationsmenü.

| Kommunikations-Hilfsmittel | Menüpfad                                                 |  |
|----------------------------|----------------------------------------------------------|--|
| Anzeiger                   | Nicht verfügbar                                          |  |
| ProLink II                 | ProLink > Configuration > Sensor Simulation              |  |
| ProLink III                | Device Tools > Diagnostics > Testing > Sensor Simulation |  |
| Handterminal               | Service Tools > Simulate > Simulate Sensor               |  |

- 2. Aktivieren Sie die Sensor Simulation.
- 3. Für Massedurchfluss setzen Sie Wellenform wie gewünscht und geben Sie die erforderlichen Werte ein.

| Option   | Erforderliche Werte |
|----------|---------------------|
| Fixed    | Fester Wert         |
| Sawtooth | Periode             |
|          | Minimum             |
|          | Maximum             |

| Option | Erforderliche Werte |
|--------|---------------------|
| Sine   | Periode             |
|        | Minimum             |
|        | Maximum             |

4. Für Dichte setzen Sie Wellenform wie gewünscht und geben Sie die erforderlichen Werte ein.

| Option   | Erforderliche Werte |
|----------|---------------------|
| Fixed    | Fester Wert         |
| Sawtooth | Periode             |
|          | Minimum             |
|          | Maximum             |
| Sine     | Periode             |
|          | Minimum             |
|          | Maximum             |

5. Für Temperatur setzen Sie Wellenform wie gewünscht und geben Sie die erforderlichen Werte ein.

| Option   | Erforderliche Werte |
|----------|---------------------|
| Fixed    | Fester Wert         |
| Sawtooth | Periode             |
|          | Minimum             |
|          | Maximum             |
| Sine     | Periode             |
|          | Minimum             |
|          | Maximum             |

- 6. Beobachten Sie die Reaktion des Systems auf die simulierten Werte und nehmen Sie nach Bedarf entsprechende Änderungen an der Konfiguration der Auswerteelektronik oder am System vor.
- 7. Modifizieren Sie die simulierten Werte und wiederholen Sie die Simulationsverfahren.
- 8. Nachdem Sie alle Test- oder Simulationsverfahren abgeschlossen haben, deaktivieren Sie die Sensor Simulation.

### 7.1.1 Sensorsimulation

Mit der Sensorsimulation können Sie das System testen oder den Messkreis einstellen, ohne die Testbedingungen in Ihrem Prozess erstellen zu müssen. Bei aktivierter Sensorsimulation gibt die Auswerteelektronik die simulierten Werte für Massedurchfluss, Dichte und Temperatur aus und ergreift alle erforderlichen Maßnahmen. Beispielsweise kann die Auswerteelektronik eine Abschaltung durchführen, ein Ereignis aktivieren oder einen Alarm setzen. Ist der Simulationsmodus aktiv, werden die simulierten Werte im gleichen Speicher wie die Prozessdaten vom Sensor abgelegt. Dann werden die simulierten Werte während des Betriebs der Auswerteelektronik verwendet. Zum Beispie beeinflusst die Simulation:

- Alle Werte wie Massedurchfluss, Temperatur oder Dichte, die auf dem Display angezeigt oder mittels Ausgängen oder digitaler Kommunikation ausgegeben werden
- Die Summen- und Gesamtzähler f
  ür Masse
- Alle Volumenberechnungen und Daten, inkl. ausgegebener Werte, Volumen-Summenzähler und Volumen-Gesamtzähler
- Alle im Datenlogger gespeicherten Werte für Masse, Dichte oder Volumen

Die Sensorsimulation ändert keine Diagnosewerte.

Im Gegensatz zu tatsächlichen Massedurchfluss- und Dichtewerten sind die simulierten Werte nicht temperaturkompensiert (d. h. angepasst an den Temperatureinfluss auf die Sensormessrohre).

# 7.2 Backup der Auswerteelektronik Konfiguration

ProLink II und ProLink III bieten Upload- und Download-Funktionen für die Konfiguration, um Konfigurationssätze auf Ihrem PC zu speichern. Dies ermöglicht ein Sichern und Wiederherstellen der Auswerteelektronik Konfiguration. Außerdem ist dies eine bequeme Methode, um eine Konfiguration über mehrere Geräte hinweg zu zu reproduzieren.

#### Vorbereitungsverfahren

Eine der folgenden Versionen:

- Eine aktive Verbindung von ProLink II
- Eine aktive Verbindung von ProLink III

#### Einschränkung

Diese Funktion ist mit keinem anderen Kommunikations-Hilfsmittel verfügbar.

#### Verfahren

- Sichern der Auswerteelektronik Konfiguration mittels ProLink II:
  - 1. File > . Load from Xmtr to File auswählen.
  - 2. Einen Namen und einen Speicherort für die Sicherungsdatei auswählen und auf Save klicken.
  - 3. Die Optionen auswählen, die die Sicherungsdatei enthalten soll, und auf Download Configuration klicken.
- Backup der Auswerteelektronik Konfiguration mittels ProLink III:
  - 1. Device Tools > Configuration Transfer > Save or Load Configuration Data auswählen.
  - 2. Im Gruppenfeld Configuration die Konfigurationsdaten auswählen, die gesichert werden sollen.
  - 3. Auf Save klicken und den Dateinamen und den Speicherort auf Ihrem Computer auswählen.
  - 4. Klicken Sie auf Start Save.

Die Sicherungsdatei wird mit dem ausgewählten Namen und an dem ausgewählten Speicherort gespeichert. Sie wird als Textdatei gespeichert und kann mittels beliebigem Text-Editor geöffnet werden.

# 7.3

# Schreibschutz der Auswerteelektronik Konfiguration aktivieren

| Anzeiger     | OFF-LINE MAINT > CONFIG > LOCK                                                |
|--------------|-------------------------------------------------------------------------------|
| ProLink II   | ProLink > Configuration > Device > Enable Write Protection                    |
| ProLink III  | Device Tools > Configuration > Write-Protection                               |
| Handterminal | Configure > Manual Setup > Info Parameters > Transmitter Info > Write Protect |

#### Überblick

Wenn die Auswerteelektronik schreibgeschützt ist, ist die Konfiguration gesperrt und kann nicht geändert werden. Zum Ändern der Konfiguration muss die Sperre aufgehoben werden. Dadurch werden unbeabsichtigte oder unbefugte Änderungen an den Konfigurationsparametern der Auswerteelektronik verhindert.

# Teil III Geschäftstätigkeit, wartung sowie Fehlersuche und -beseitigung

#### In diesem Teil enthaltene Kapitel:

- Auswerteelektronikbetrieb
- Messunterstützung
- Störungsanalyse und -behebung

# 8 Auswerteelektronikbetrieb

#### In diesem Kapitel behandelte Themen:

- Notieren der Prozessvariablen
- Anzeigen von Prozessvariablen
- Auswerteelektronik-Status anhand der Status-LED anzeigen
- Anzeigen und Bestätigen von Statusalarmen
- Lesen von Gesamt- und Summenzählerwerten
- Starten und Stoppen von Gesamt- und Summenzählern
- Zähler zurücksetzen
- Gesamtzähler zurücksetzen

# 8.1 Notieren der Prozessvariablen

Micro Motion empfiehlt die Aufzeichnung von speziellen Messungen von Prozessvariablen einschließlich des akzeptablen Messbereiches unter normalen Betriebsbedingungen. Mit diesen Daten können Sie leichter erkennen, wann Prozessvariablenwerte ungewöhnlich hoch oder niedrig sind, und sie können Ihnen dabei helfen, Anwendungsprobleme besser zu diagnostizieren und zu lösen.

#### Verfahren

Notieren Sie die folgenden Prozessvariablen unter normalen Betriebsbedingungen:

|                     | Messung                |              |                 |
|---------------------|------------------------|--------------|-----------------|
| Prozessvariable     | Typischer Durchschnitt | Typisch hoch | Typisch niedrig |
| Durchfluss          |                        |              |                 |
| Dichte              |                        |              |                 |
| Temperatur          |                        |              |                 |
| Messrohrfrequenz    |                        |              |                 |
| Aufnehmerspannung   |                        |              |                 |
| Antriebsverstärkung |                        |              |                 |

# 8.2 Anzeigen von Prozessvariablen

| Anzeiger     | Blättern Sie zur gewünschten Prozessvariablen. Sofern AutoScroll aktiviert ist, warten Sie, bis die gewünschte Prozessvariable angezeigt wird. Weitere Informationen finden Sie in <i>Abschnitt 8.2.1</i> . |
|--------------|----------------------------------------------------------------------------------------------------|
| ProLink II   | ProLink > Process Variables                                                                                                    |
| ProLink III  | Die gewünschte Variable kann auf dem Hauptbildschirm unter Process Variables ange-<br>zeigt werden. Weitere Informationen finden Sie in <i>Abschnitt 8.2.2</i> .                                            |
| Handterminal | Overview > Shortcuts > Variables > Process Variables                                                                                                    |

#### Überblick

Prozessvariablen liefern Informationen über den Zustand des Prozessmediums, wie Strömungsgeschwindigkeit, Dichte und Temperatur sowie über aktuelle Summen. Prozessvariablen können außerdem Daten über den Betrieb des Durchflussmessgeräts bereitstellen, wie Antriebsverstärkung und Aufnehmerspannung. Diese Informationen können zum besseren Verständnis des Prozesses und zur Störungssuche und -beseitigung verwendet werden.

### 8.2.1 Anzeigen von Prozessvariablen mittels Display

Zeigen Sie die gewünschte(n) Prozessvariable(n) an.

Standardmäßig werden auf dem Display der Auswerteelektronik die Massedurchflussrate, die Gesamtmasse, die Volumendurchflussrate, die Temperatur, die Dichte und die Antriebsverstärkung angezeigt. Auf dem Display wird der abgekürzte Name der Prozessvariable (z. B. DENS für Dichte), der aktuelle Wert der Prozessvariable und die zugehörige Messeinheit (z. B. G/CM3) angezeigt.

Bei Bedarf kann das Display so konfiguriert werden, dass andere Prozessvariablen, wie z. B. Summen- und Gesamtzähler, angezeigt werden.

Sofern Auto Scroll aktiviert ist, werden auf dem Display nacheinander und für eine zuvor vom Anwender festgelegte Zeitdauer die konfigurierten Display-Variablen angezeigt.

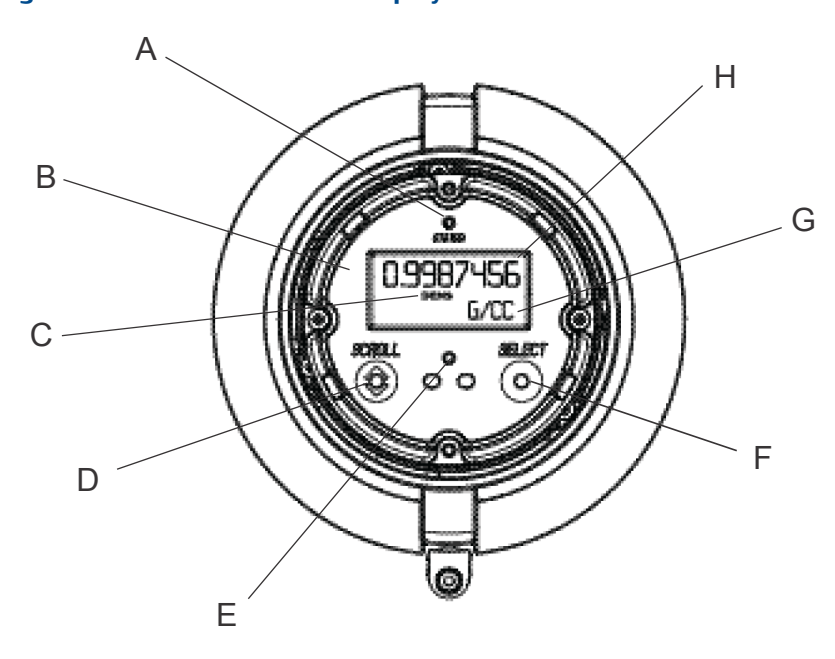

#### Abbildung 8-1: Auswerteelektronik-Displayfunktionen

- A. Status-LED
- B. LC-Display
- C. Prozessvariable
- D. Optischer Schalter Scroll
- E. Anzeige für optischen Schalter: leuchtet rot, wenn entweder Scroll oder Select aktiviert wird
- F. Optischer Schalter Select
- G. Messeinheit für Prozessvariable
- H. Aktueller Wert der Prozessvariable

# 8.2.2 Anzeigen von Prozessvariablen mittels ProLink III

Sobald eine Verbindung zu einem Gerät hergestellt ist, werden die Prozessvariablen auf dem Hauptbildschirm von ProLink III angezeigt.

#### Verfahren

Zeigen Sie die gewünschte(n) Prozessvariable(n) an.

#### Hinweis

ProLink III ermöglicht Ihnen das Auswählen der Prozessvariablen, die auf dem Hauptbildschirm angezeigt werden sollen. Außerdem können Sie wählen, ob die Daten in der Ansicht Analog Gauge oder als Digitalanzeige angezeigt werden sollen, und Sie können die Anzeigeeinstellungen anpassen. Weitere Informationen finden Sie in der ProLink III Betriebsanleitung.

# 8.3 Auswerteelektronik-Status anhand der Status-LED anzeigen

Die Status-LED zeigt die aktuelle Alarmbedingung der Auswerteelektronik. Die Status-LED befindet sich vorne an der Auswerteelektronik.

Status-LED am Bedieninterface-Modul der Auswerteelektronik anzeigen.

- Bei einer Auswerteelektronik mit Display ist die Status-LED bei geschlossenem Auswerteelektronik-Gehäusedeckel sichtbar.
- Bei einer Auswerteelektronik ohne Display ist die Status-LED nur sichtbar, wenn der Auswerteelektronik-Gehäusedeckel entfernt wird.

#### **VORSICHT!**

Befindet sich die Auswerteelektronik in einem explosionsgefährdeten Bereich, den Gehäusedeckel nicht entfernen, solange die Einheit mit Spannung versorgt wird. Das Entfernen des Gehäusedeckels kann zu einer Explosion führen, solange die Einheit mit Spannung versorgt wird. Zur Statusanzeige einer Auswerteelektronik in einer explosionsgefährdeten Umgebung eine Kommunikationsmethode verwenden, bei der das Entfernen des Auswerteelektronik-Gehäusedeckels nicht erforderlich ist.

Zur Interpretation der Status-LED siehe Tabelle 8-1.

| LED-Verhalten  | Alarmbedingung        | Beschreibung                                                                                  |
|----------------|-----------------------|-----------------------------------------------------------------------------------------------|
| Dauerhaft grün | Kein Alarm            | Normalbetrieb                                                                                 |
| Gelb blinkend  | Kein Alarm            | Nullpunktkalibrierung läuft                                                                   |
| Dauerhaft gelb | Alarm niedriger Stufe | Alarmbedingung, die keinen Messfehler verursacht<br>(Ausgänge liefern weiterhin Prozessdaten) |
| Dauerhaft rot  | Alarm hoher Stufe     | Alarmbedingung, die einen Messfehler verursacht<br>(Ausgänge sind auf Störung)                |

#### Tabelle 8-1: Status-LED-Zustände

# 8.4 Anzeigen und Bestätigen von Statusalarmen

Die Auswerteelektronik gibt einen Statusalarm aus, sobald eine Prozessvariable die definierten Grenzen überschreitet oder die Auswerteelektronik eine Störung erkennt. Aktive Alarme können angezeigt und Alarme bestätigt werden.

# 8.4.1 Anzeigen und Bestätigen von Alarmen mittels Display

Sie können eine Liste mit allen aktiven oder inaktiven aber unbestätigten Alarmen anzeigen. Sie können einzelne Alarme auf dieser Liste bestätigen.

#### Anmerkung

Es werden nur Störungs- und informative Alarme aufgeführt. Alarme mit Status Alarmstufe Ignorieren werden von der Auswerteelektronik automatisch herausgefiltert.

#### Vorbereitungsverfahren

Der Anwenderzugriff auf das Alarmmenü muss aktiviert sein (Voreinstellung). Wenn der Anwenderzugriff auf das Alarmmenü deaktiviert ist, muss eine andere Methode verwendet werden, um Statusalarme anzeigen oder bestätigen zu können.

#### Verfahren

Siehe Abbildung 8-2.

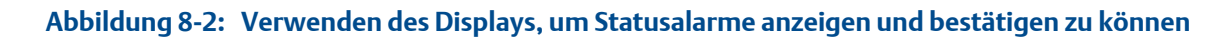

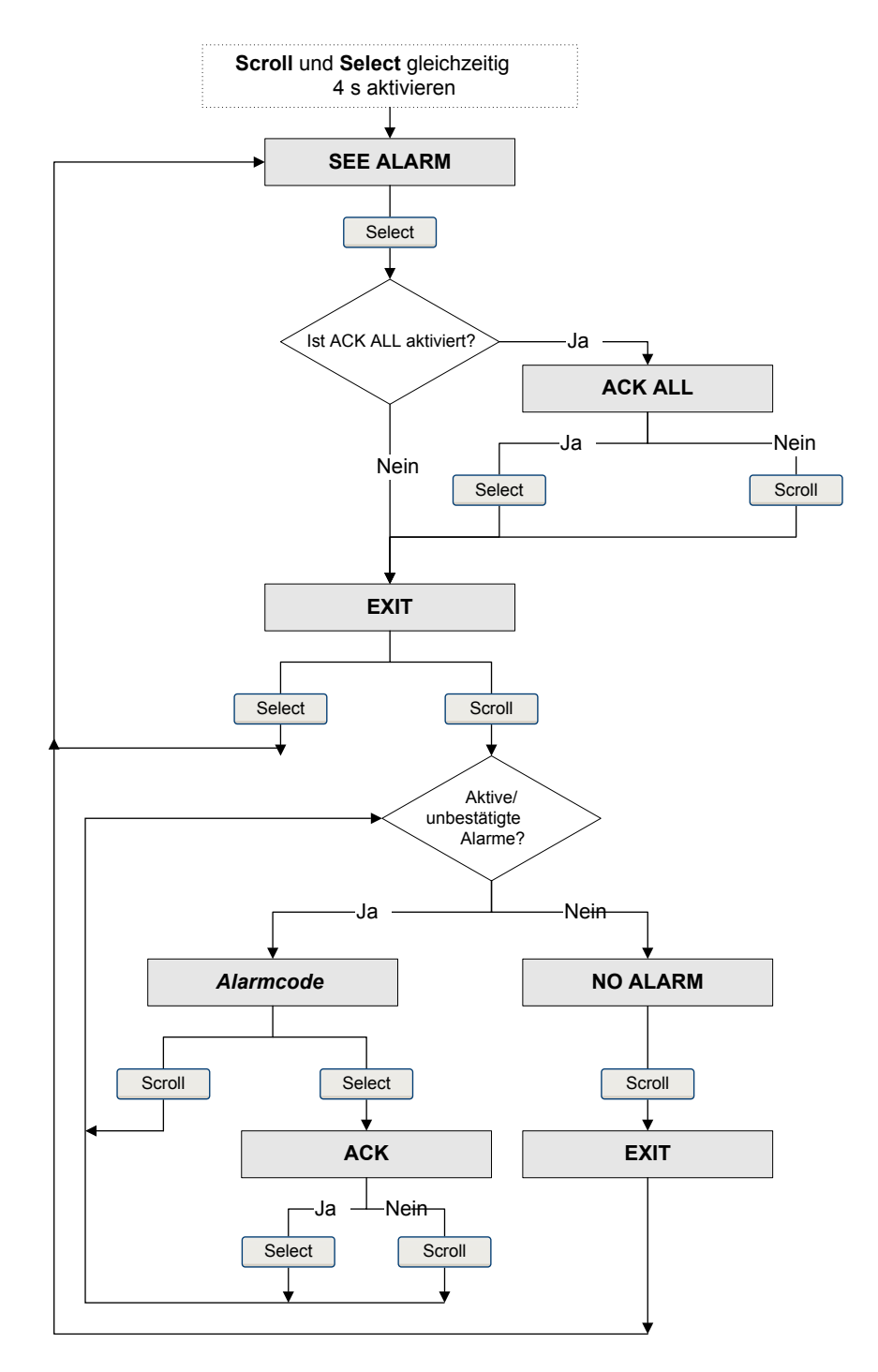

#### Nachbereitungsverfahren

- Um die folgenden Alarme zu löschen, müssen Sie das Problem beheben, den Alarm bestätigen und anschließend die Auswerteelektronik aus- und wieder einschalten: A001, A002, A010, A011, A012, A013, A018, A019, A022, A023, A024, A025, A028, A029, A031.
- Für alle anderen Alarme:
  - War der Alarm bei der Bestätigung inaktiv, wird er aus der Liste gelöscht.
  - War der Alarm bei der Bestätigung aktiv, wird er von der Liste entfernt, sobald die Alarmbedingung gelöscht ist.

# 8.4.2 Anzeigen und Bestätigen von Alarmen mittels ProLink II

Sie können eine Liste mit allen aktiven oder inaktiven aber unbestätigten Alarmen anzeigen. Sie können einzelne Alarme auf dieser Liste bestätigen.

- 1. Wählen Sie ProLink > Alarm Log.
- 2. Wählen Sie den Bereich High Priority oder Low Priority.

#### Anmerkung

Das Gruppieren von Alarmen in diese beiden Kategorien ist fest programmiert und wird durch Status Alarm Severity nicht beeinflusst.

Alle aktiven oder nicht bestätigten Alarme sind aufgeführt:

- Rote Anzeige: Alarm ist derzeit aktiv.
- Grüne Anzeige: Alarm ist nicht aktiv, aber nicht bestätigt.

#### Anmerkung

Es werden nur Störungs- und informative Alarme aufgeführt. Alarme mit Status Alarmstufe Ignorieren werden von der Auswerteelektronik automatisch herausgefiltert.

3. Markieren Sie das Kontrollkästchen Ack, um einen Alarm zu bestätigen.

#### Nachbereitungsverfahren

- Um die folgenden Alarme zu löschen, müssen Sie das Problem beheben, den Alarm bestätigen und anschließend die Auswerteelektronik aus- und wieder einschalten: A001, A002, A010, A011, A012, A013, A018, A019, A022, A023, A024, A025, A028, A029, A031.
- Für alle anderen Alarme:
  - War der Alarm bei der Bestätigung inaktiv, wird er aus der Liste gelöscht.
  - War der Alarm bei der Bestätigung aktiv, wird er von der Liste entfernt, sobald die Alarmbedingung gelöscht ist.

### 8.4.3 Anzeigen und Bestätigen von Alarmen mittels ProLink III

Sie können eine Liste mit allen aktiven, inaktiven oder unbestätigten Alarmen anzeigen. Bestimmte Alarme können in der Liste bestätigt oder alle Alarme als bestätigt ausgewählt werden.

1. Alle Alarme können im ProLink III Hauptbildschirm unter Alerts angezeigt werden.

Alle aktiven oder unbestätigten Alarme werden aufgeführt und entsprechend den folgenden Kategorien angezeigt:

| Kategorie               | Beschreibung                                                                           |
|-------------------------|----------------------------------------------------------------------------------------|
| Failed: Fix Now         | Ein Messgerätefehler ist aufgetreten und erfordert unverzügliche<br>Maßnahmen.         |
| Maintenance: Fix Soon   | Ein Zustand ist aufgetreten, der zu einem späteren Zeitpunkt beho-<br>ben werden kann. |
| Advisory: Informational | Ein Zustand ist aufgetreten, der kein Eingreifen erfordert.                            |

#### Anmerkungen

- Alle Fehleralarme werden in der Kategorie Failed: Fix Now angezeigt.
- Alle Informationsalarme werden entweder in der Kategorie Maintenance: Fix Soon oder Advisory: Informational angezeigt. Die Kategoriezuweisung ist fest programmiert.
- Alarme mit Alert Severity Ignore werden von der Auswerteelektronik automatisch herausgefiltert.
- Markieren Sie das Kontrollkästchen Ack für einen bestimmten Alarm, um diesen zu bestätigen. Klicken Sie auf Ack All, um alle Alarme auf einmal zu bestätigen.

#### Nachbereitungsverfahren

- Um die folgenden Alarme zu löschen, müssen Sie das Problem beheben, den Alarm bestätigen und anschließend die Auswerteelektronik aus- und wieder einschalten: A001, A002, A010, A011, A012, A013, A018, A019, A022, A023, A024, A025, A028, A029, A031.
- Für alle anderen Alarme:
  - War der Alarm bei der Bestätigung inaktiv, wird er aus der Liste gelöscht.
  - War der Alarm bei der Bestätigung aktiv, wird er von der Liste entfernt, sobald die Alarmbedingung gelöscht ist.

### 8.4.4 Anzeigen von Alarmen mit Handterminal

Sie können eine Liste mit allen aktiven oder inaktiven aber unbestätigten Alarmen anzeigen. Sie können einzelne Alarme auf dieser Liste bestätigen.

Zur Anzeige von aktiven oder unbestätigten Alarmen, Service Tools > Alerts drücken.

Alle aktiven oder nicht bestätigten Alarme sind aufgeführt.

#### Anmerkung

Es werden nur Störungs- und informative Alarme aufgeführt. Alarme mit Status Alarmstufe Ignorieren werden von der Auswerteelektronik automatisch herausgefiltert.

- Zur Bestätigung eines Alarms Service Tools > Alerts drücken, den entsprechenden Alarm wählen und anschließend XXXXX drücken.
  - Um die folgenden Alarme zu löschen, müssen Sie das Problem beheben, den Alarm bestätigen und anschließend die Auswerteelektronik aus- und wieder einschalten: A001, A002, A010, A011, A012, A013, A018, A019, A022, A023, A024, A025, A028, A029, A031.
  - Für alle anderen Alarme:

- War der Alarm bei der Bestätigung inaktiv, wird er aus der Liste gelöscht.
- War der Alarm bei der Bestätigung aktiv, wird er von der Liste entfernt, sobald die Alarmbedingung gelöscht ist.
- Zur Aktualisierung der Liste von aktiven oder unbestätigten Alarmen, Service Tools > Alerts > Refresh Alerts drücken.

# 8.4.5 Alarmdaten im Auswerteelektronik-Speicher

Die Auswerteelektronik speichert drei Datensets für jeden Alarm.

Für jedes Alarmvorkommen werden die folgenden drei Datensets im Auswerteelektronik-Speicher gepflegt:

- Alarmliste
- Alarmstatistik
- Neueste Alarme

#### Tabelle 8-2: Alarmdaten im Auswerteelektronik-Speicher

|                    | Auswerteelektronik-Aktion bei Eintreten der Bedingung                                                                                                    |                                                                                                    |
|--------------------|----------------------------------------------------------------------------------------------------|----------------------------------------------------------------------------------------------------|
| Alarmdatenstruktur | Inhalt                                                                                                    | Löschen                                                                                                    |
| Alarmliste         | <ul> <li>Je nach Bestimmung durch die Alarmstatus-<br/>bits; eine Liste mit:</li> <li>Allen derzeit aktiven Alarmen</li> <li>Allen zuvor aktiven Alarmen, die noch<br/>nicht bestätigt wurden</li> </ul>                                                                    | Bei jedem Aus-/Einschalten der Spannungsver-<br>sorgung zur Auswerteelektronik gelöscht und<br>neu generiert |
| Alarmstatistik     | <ul> <li>Ein Datensatz für jeden Alarm (nach Alarm-<br/>nummer), der seit der letzten Hauptrückset-<br/>zung gesetzt wurde. Jeder Eintrag enthält:</li> <li>Eine Zählung der Vorkommen</li> <li>Zeitstempel für die neuesten gesetzten<br/>und gelöschten Alarme</li> </ul> | Nicht gelöscht; gespeichert auch nach Aus-/<br>Einschalten der Auswerteelektronik                            |
| Neueste Alarme     | 50 zuletzt gesetzte oder gelöschte Alarme                                                                                                    | Nicht gelöscht; gespeichert auch nach Aus-/<br>Einschalten der Auswerteelektronik                            |

# 8.5 Lesen von Gesamt- und Summenzählerwerten

Gesamtzähler erfassen die von der Auswerteelektronik seit der letzten Gesamtzählerrücksetzung gemessene Masse und das Volumen. Summenzähler erfassen die von der Auswerteelektronik seit der letzten Summenzählerrücksetzung gemessene Masse und das Volumen.

#### Hinweis

Die Summenzähler können als laufende Summe von Masse und Volumen über mehrere Gesamtzählerrücksetzungen verwendet werden.

# 8.6 Starten und Stoppen von Gesamt- und Summenzählern

Durch Starten eines Gesamtzählers werden Prozessmessungen überwacht. In einer typischen Anwendung erhöht sich der Wert mit dem Durchfluss. Durch Stoppen eines Gesamtzählers wird die Überwachung der Prozessmessungen gestoppt und sein Wert wird nicht mehr durch den Durchfluss beeinflusst. Summenzähler werden durch Starten und Stoppen der Gesamtzähler automatisch gestartet und gestoppt.

#### Wichtig

Gesamt- und Summenzähler werden stets als Gruppe gestartet oder gestoppt. Wenn ein Gesamtzähler gestartet wird, werden gleichzeitig auch alle anderen Gesamt- und Summenzähler gestartet. Wenn ein Gesamtzähler gestoppt wird, werden gleichzeitig auch alle anderen Gesamtund Summenzähler gestoppt. Summenzähler können nicht direkt gestartet oder gestoppt werden.

### 8.6.1 Starten und Stoppen der Summen- und Gesamtzähler mit dem Display

#### Vorbereitungsverfahren

Die Displayfunktion "Totalizer Start/Stop" muss aktiviert sein.

Mindestens ein Summenzähler muss als Displayvariable konfiguriert sein.

#### Verfahren

- So starten Sie alle Summen- und Gesamtzähler mit dem Display:
  - 1. Scrollen, bis das Wort TOTAL in der linken unteren Ecke des Displays angezeigt wird.

#### Wichtig

Da alle Summenzähler zusammen gestartet oder gestoppt werden, spielt es keine Rolle, welche Summe verwendet wird.

- 2. Wählen Sie Select.
- 3. Scrollen, bis START unter dem aktuellen Summenzählerwert angezeigt wird.
- 4. Wählen Sie Select.
- 5. Wählen Sie Select erneut, um die Auswahl zu bestätigen.
- 6. Scrollen, bis EXIT erscheint.
- Stoppen aller Summen- und Gesamtzähler mit dem Display:
  - 1. Scrollen, bis das Wort TOTAL in der linken unteren Ecke des Displays angezeigt wird.

#### Wichtig

Da alle Summenzähler zusammen gestartet oder gestoppt werden, spielt es keine Rolle, welche Summe verwendet wird.

- 2. Wählen Sie Select.
- 3. Scrollen, bis STOP unter dem aktuellen Summenzähler angezeigt wird.

- 4. Wählen Sie Select.
- 5. Wählen Sie Select erneut, um die Auswahl zu bestätigen.
- 6. Scrollen, bis EXIT erscheint.

# 8.7 Zähler zurücksetzen

Wenn der Zähler zurückgesetzt wird, setzt die Auswerteelektronik seinen Wert auf 0. Hierbei spielt es keine Rolle, ob der Zähler gestartet oder gestoppt wurde. Wenn der Zähler gestartet wurde, wird die Überwachung der Prozessmessung fortgeführt.

#### Hinweis

Wenn ein einzelner Zähler zurückgesetzt wird, werden die Werte der anderen Zähler nicht zurückgesetzt. Gesamtzählerwerte werden nicht zurückgesetzt.

# 8.7.1 Summenzähler mit dem Bedieninterface zurücksetzen

#### Vorbereitungsverfahren

Die Bedieninterface Funktion Summenzähler zurücksetzen muss aktiviert sein.

Der Summenzähler, den Sie zurücksetzen möchten, muss als eine Displayvariable konfiguriert sein. Beispiel:

- Wenn Sie den Masse Summenzähler zur
  ücksetzen m
  öchten, muss Mass Total als eine Displayvariable konfiguriert sein.
- Wenn Sie den Volumen Summenzähler zurücksetzen möchten, muss Volume Total als eine Displayvariable konfiguriert sein.

#### Verfahren

- So setzen Sie den Masse Summenzähler zurück:
  - 1. Scroll bis der Wert des Massezählers erscheint.
  - 2. Wählen Sie Select.
  - 3. Scroll bis RESET unterhalb des aktuellen Zählerwertes erscheint.
  - 4. Wählen Sie Select.
  - 5. Wählen Sie Select erneut, um die Auswahl zu bestätigen.
  - 6. Scroll zu EXIT.
  - 7. Wählen Sie Select.
  - So setzen Sie den Volumen Summenzähler zurück:
    - 1. Scroll bis der Wert des Volumenzählers erscheint.
    - 2. Wählen Sie Select.
    - 3. Scroll bis RESET unterhalb des aktuellen Zählerwertes erscheint.
    - 4. Wählen Sie Select.
    - 5. Wählen Sie Select erneut, um die Auswahl zu bestätigen.
    - 6. Scroll zu EXIT.
    - 7. Wählen Sie Select (Auswählen).

- So setzen Sie den Gas Standard Volumen Summenzähler zurück:
  - 1. Scroll bis der Wert des Gas Standard Volumen Summenzählers erscheint.
  - 2. Wählen Sie Select.
  - 3. Scroll bis RESET unterhalb des aktuellen Zählerwertes erscheint.
  - 4. Wählen Sie Select.
  - 5. Wählen Sie Select erneut, um die Auswahl zu bestätigen.
  - 6. Scroll zu EXIT.
  - 7. Wählen Sie Select.

# 8.8 Gesamtzähler zurücksetzen

| ProLink II  | ProLink > Totalizer Control > Reset Inventories                                       |  |
|-------------|---------------------------------------------------------------------------------------|--|
|             | ProLink > Totalizer Control > Reset Mass Inventory                                    |  |
|             | ProLink > Totalizer Control > Reset Volume Inventory                                  |  |
|             | ProLink > Totalizer Control > Reset Gas Volume Inventory                              |  |
| ProLink III | Device Tools > Totalizer Control > Totalizer and Inventories > Reset Mass Inventory   |  |
|             | Device Tools > Totalizer Control > Totalizer and Inventories > Reset Volume Inventory |  |
|             | Device Tools > Totalizer Control > Totalizer and Inventories > Reset Gas Inventory    |  |
|             | Device Tools > Totalizer Control > Totalizer and Inventories > Reset All Inventories  |  |

#### Überblick

Wenn Sie einen Gesamtzähler zurücksetzen, setzt die Auswerteelektronik den Wert auf 0. Dabei spielt es keine Rolle, ob der Gesamtzähler gestartet oder gestoppt wurde. Wenn der Gesamtzähler gestartet wurde, wird die Verfolgung der Prozessmessung fortgesetzt.

#### Hinweis

Wenn Sie einen einzelnen Gesamtzähler zurücksetzen, werden die Werte der anderen Gesamtzähler nicht zurückgesetzt. Die Werte der Summenzähler werden nicht zurückgesetzt.

#### Vorbereitungsverfahren

Wenn Sie ProLink II oder ProLink III zum Zurücksetzen der Gesamtzähler verwenden möchten, muss diese Funktion aktiviert sein.

- So aktivieren Sie das Zurücksetzen von Gesamtzählern in ProLink II:
  - 1. Klicken Sie auf View > Preferences.
  - 2. Markieren Sie das Kontrollfeld Enable Inventory Totals Reset.
  - 3. Klicken Sie auf Apply.
- So aktivieren Sie das Zurücksetzen von Gesamtzählern in ProLink III:
  - 1. Wählen Sie Tools > Options.
  - 2. Wählen Sie Reset Inventories from ProLink III.

# 9 Messunterstützung

#### In diesem Kapitel behandelte Themen:

- Optionen f
  ür den Messungs-Support
- Verwendung der Smart Systemverifizierung
- Nullpunktkalibrierung des Durchflussmesssystems
- Messsystem validieren
- (Standard) D1 und D2 Dichtekalibrierung durchführen
- D3 und D4 Dichtekalibrierung durchführen (nur T-Serie Sensoren)
- Durchführen einer Temperaturkalibrierung

# 9.1 Optionen für den Messungs-Support

Micro Motion bietet verschiedene Support-Verfahren für Messungen, mit denen Sie die Genauigkeit Ihres Durchflussmessers beurteilen und erhalten können.

Die folgenden Methoden sind verfügbar:

- Die intelligente Systemverifizierung bewertet die strukturelle Integrität der Sensor-Messrohre durch Vergleich der aktuellen Steifigkeit der Messrohre mit der Steifigkeit, die beim Hersteller gemessen wurde. Steifigkeit ist definiert als Belastung pro Auslenkungseinheit oder Kraft dividiert durch die Auslenkung. Durch die Änderung der strukturellen Integrität ändert sich die Reaktion des Sensors in Bezug auf Masse und Dichte, dieser Wert kann als Leistungsmerkmal-Indikator der Messung herangezogen werden.
- Die Systemvalidierung vergleicht die von der Auswerteelektronik ausgegebenen Messwerte des Durchflussmessgeräts mit einem externen Messnormal. Systemvalidierung erfordert einen Datenpunkt.
- Kalibrierung Nachweis des Verhältnisses zwischen einer Prozessvariablen und dem Signal vom Sensor. Sie können den Durchflussmesser auf Nullpunkt, Dichte und Temperatur kalibrieren. Dichte- und Temperaturkalibrierung erfordern zwei Datenpunkte (niedrig und hoch) und eine externe Messung für jeden.

#### Hinweise

- Um die besten Daten über die Leistung Ihres Systems zu erhalten, führen Sie regelmäßig eine intelligente Systemverifizierung durch.
- Nutzen Sie eine Systemvalidierung und die Verwendung von Gerätefaktoren anstatt einer Kalibrierung, um das Messsystem auf ein geeichtes Messnormal abzugleichen oder einen Messfehler zu korrigieren.
- Bevor Sie eine Feldkalibrierung durchführen, kontaktieren Sie Micro Motion, um herauszufinden, ob es ggf. eine Alternative gibt. In vielen Fällen wirken sich Feldkalibrierungen negativ auf die Messgenauigkeit aus.

# 9.2 Verwendung der Smart Systemverifizierung

Sie können eine Smart Systemverifizierung durchführen, die Ergebnisse anzeigen und auswerten sowie die automatische Ausführung der Systemverifizierung einstellen.

# 9.2.1 Anforderungen an die intelligente Systemverifizierung

Um die intelligente Systemverifizierung zu verwenden, muss die Auswerteelektronik zusammen mit einem Core-Prozessor mit erweiterter Funktionalität eingesetzt werden und die Option Systemverifizierung muss für die Auswerteelektronik installiert sein.

Mindestanforderungen an die Auswerteelektronik, den erweiterten Core-Prozessor und das Kommunikations-Tool zur Unterstützung der intelligenten Systemverifizierung finden Sie in *Tabelle* 9-1. (Wenn Sie die intelligente Systemverifizierung mit dem Digitalanzeiger durchführen, treffen nur die Versionen der Auswerteelektronik und des Core-Prozessors mit erweiterter Funktionalität zu.)

#### Tabelle 9-1: Mindestversion zur Unterstützung der intelligenten Systemverifizierung

| Position                                      | Mindestversion                                         |
|-----------------------------------------------|--------------------------------------------------------|
| Auswerteelektronik                            | 6.0                                                    |
| Core-Prozessor mit erweiterter Funktionalität | 3.6                                                    |
| ProLink II                                    | 2.9                                                    |
| ProLink III                                   | 1.0                                                    |
| Handterminal                                  | HART-Gerätebeschreibung: Geräteversion 6, DD<br>Rev. 2 |

Wenn Ihre Geräte oder Tools nicht die Mindestanforderungen für die intelligente Systemverifizierung erfüllen, können Sie trotzdem Zugang zu einer älteren Systemverifizierungsversion haben, falls diese Option für Ihre Auswerteelektronik bestellt wurde. Eine Beschreibung der Hauptunterschiede zwischen der älteren Systemverifizierung und der neuen intelligenten Systemverifizierung finden Sie in *Tabelle 9-2*.

#### Intelligente Systemverifizierung Merkmal Systemverifizierung (älter) (neuer) Messunterbrechung Unterbrochen während des Tests (3 Keine Unterbrechung notwendig Minuten) Ergebnisspeicherung In der Auswerteelektronik werden Die letzten 20 Ergebnisse werden in keine Ergebnisse gespeichert der Auswerteelektronik gespeichert Ergebnisbericht Bestanden/Fehlgeschlagen/Ab-Bestanden/Fehlgeschlagen/Abbruch bruch, Abbruchcode, Vergleichstabellen und Diagramme für gespei-

#### Tabelle 9-2: Hauptunterschiede zwischen der Systemverifizierung und der intelligenten Systemverifizierung

(1) Detaillierte Testergebnisse wie Vergleichsdiagramme sind auf dem Digitalanzeiger nicht verfügbar.

Nur Manuell

Teststartmethoden

cherte Testergebnisse<sup>(1)</sup>

Manuell, geplant, auf Ereignisbasis

## 9.2.2 Vorbereitung auf den intelligenten Systemverifizierungstest

Obwohl für einen intelligenten Systemverifizierungstest die Werksbedingungen nicht hergestellt werden müssen und die Auswerteelektronik nicht geändert werden muss, läuft der Test stabiler unteri stabilen Testbedingungen.

Die intelligente Systemverifizierung verfügt über den Ausgangsmodus Kontinuierliche Messung, mit dem die Auswerteelektronik während des Tests weiter messen kann. Falls Sie den Test stattdessen in den Betriebsarten Zuletzt gemessener Wert oder Störung durchgeführt wird, werden die Ausgänge der Auswerteelektronik während der zweiminütigen Testdauer konstant gehalten. Wenn Regelkreise von den Ausgängen der Auswerteelektronik abhängig sind, ergreifen Sie entsprechende Maßnahmen.

Vermeiden Sie eine Prozessinstabilität während des Tests. Wenn die Bedingungen zu instabil sind, wird der intelligente Systemverifizierungstest abgebrochen. Prozessstabilität maximieren:

- Temperatur und Druck des Prozessmediums konstant halten.
- Schwankungen in der Zusammensetzung des Mediums (z. B. Zweiphasenströmung, Abscheidungen, usw.) vermeiden.
- Den Durchfluss konstant halten.

#### Hinweise

- Der intelligente Systemverifizierungstest läuft am besten, wenn der Durchfluss durch den Sensor gestoppt wird.
- Die intelligente Systemverifizierung wird nicht durch Parameter, die für Durchfluss, Dichte oder Temperatur konfiguriert wurden, beeinflusst.

# 9.2.3 Smart Systemverifizierung durchführen

### Smart Systemverifizierung durchführen mittels Bedieninterface

1. Navigieren Sie zum Menü Smart Meter Verification.

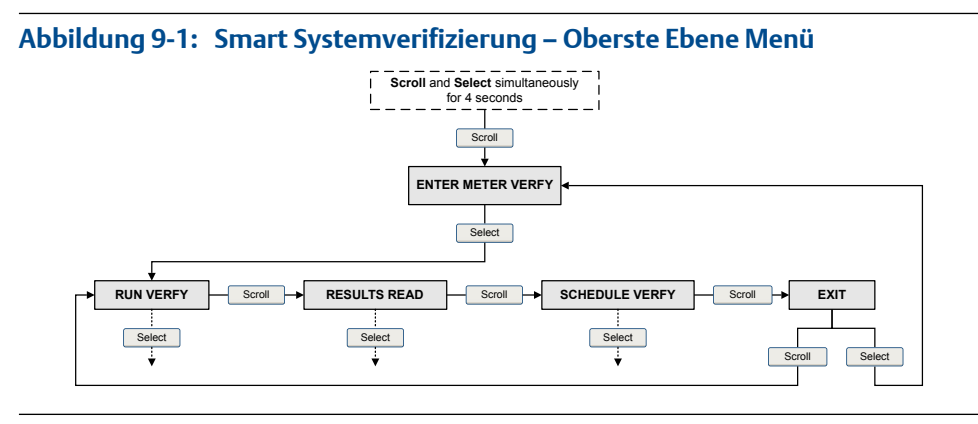

- 2. Wählen Sie Run Verfy.
- 3. Wählen Sie Outputs und das gewünschte Ausgangsverhalten.

| Option                  | Beschreibung                                                                                                    |
|-------------------------|----------------------------------------------------------------------------------------------------|
| Messung fortset-<br>zen | Während des Tests geben alle Ausgänge die zugewiesene Prozessvariable weiterhin aus. Der Test läuft ca. 90 Sekunden.                     |
| Störung                 | Während des Tests geben alle Ausgänge den zuletzt gemessenen Wert der zugewiesenen Prozessvariable aus. Der Test läuft ca. 140 Sekunden. |
| Letzter Wert            | Während des Tests werden alle Ausgänge auf ihre konfigurierte Störaktion gesetzt. Der Test läuft ca. 140 Sekunden.                       |

Während der Ausführung des Tests laufen Punkte über das Bedieninterface und der Testfortschritt wird angezeigt.

### Nachbereitungsverfahren

Sehen Sie sich die Testergebnisse an und treffen Sie entsprechende Maßnahmen.

Bedieninterface

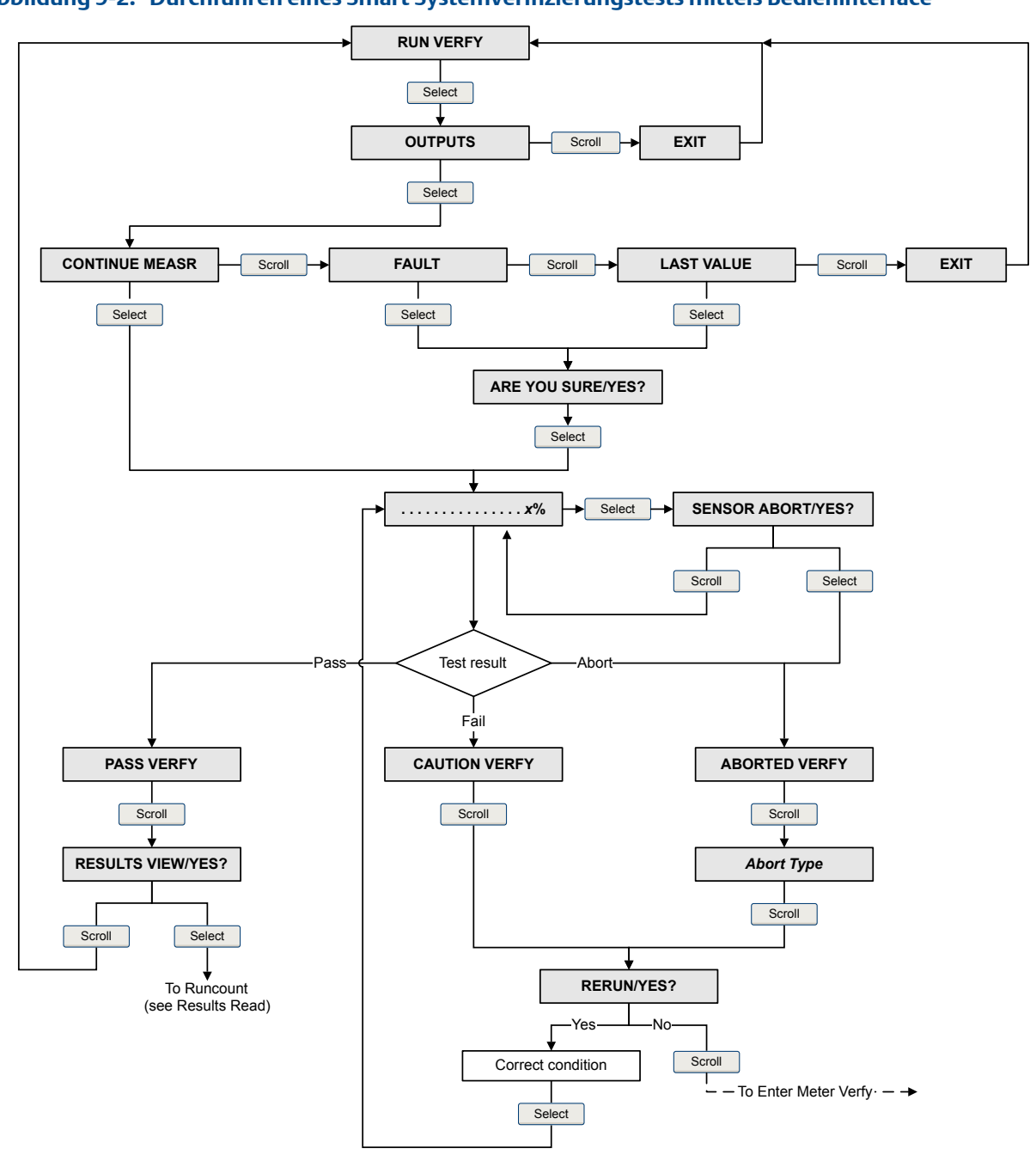

### Abbildung 9-2: Durchführen eines Smart Systemverifizierungstests mittels Bedieninterface

Flussdiagramm für Smart Systemverifizierung: Durchführen eines Tests mittels

### Smart Systemverifizierung durchführen mittels ProLink II

1. Wählen Sie Tools > Meter Verification > Run Meter Verification.

Sie müssen möglicherweise einige Sekunden warten, während ProLink II die Datenbank mit den Daten der Auswerteelektronik synchronisiert.

- 2. Sehen Sie sich die auf dem Bildschirm angezeigten Informationen an und klicken Sie dann auf Next.
- 3. Geben Sie die gewünschten Informationen auf dem Bildschirm Test Definition ein und klicken Sie auf Next.

Alle Informationen auf diesem Bildschirm sind optional.

4. Wählen Sie das gewünschte Ausgangsverhalten.

| Option                                   | Beschreibung                                                                                                    |  |
|------------------------------------------|----------------------------------------------------------------------------------------------------|--|
| Ausgänge fahren mit Mes-<br>sung fort    | Während des Tests geben alle Ausgänge die zugewiesene Prozess-<br>variable weiterhin aus. Der Test läuft ca. 90 Sekunden.                      |  |
| Ausgangswerte auf letzten<br>Wert halten | Während des Tests geben alle Ausgänge den zuletzt gemessenen<br>Wert der zugewiesenen Prozessvariable aus. Der Test läuft ca.<br>140 Sekunden. |  |
| Ausgangswerte bei Fehler halten          | Während des Tests werden alle Ausgänge auf ihre konfigurierte<br>Störaktion gesetzt. Der Test läuft ca. 140 Sekunden.                          |  |

5. Drücken Sie Start Meter Verification.

Der Fortschritt des Tests wird auf dem Bildschirm angezeigt.

#### Nachbereitungsverfahren

Sehen Sie sich die Testergebnisse an und treffen Sie entsprechende Maßnahmen.

### Smart Systemverifizierung durchführen mittels ProLink III

1. Wählen Sie Device Tools > Diagnostics > Meter Verification > Run Test.

Sie müssen möglicherweise einige Sekunden warten, während ProLink II die Datenbank mit den Daten der Auswerteelektronik synchronisiert.

2. Geben Sie die gewünschten Informationen auf dem Bildschirm Test Definition ein und klicken Sie auf Next.

Alle Informationen auf diesem Bildschirm sind optional.

3. Wählen Sie das gewünschte Ausgangsverhalten.

| Option                       | Beschreibung                                                                                                    |  |
|------------------------------|----------------------------------------------------------------------------------------------------|--|
| Mit Messung fortfah-<br>ren  | Während des Tests geben alle Ausgänge die zugewiesene Prozessvaria-<br>ble weiterhin aus. Der Test läuft ca. 90 Sekunden.                |  |
| Auf letztem Wert hal-<br>ten | Während des Tests geben alle Ausgänge den zuletzt gemessenen Wert der zugewiesenen Prozessvariable aus. Der Test läuft ca. 140 Sekunden. |  |
| Bei Fehler halten            | Während des Tests werden alle Ausgänge auf ihre konfigurierte Störak-<br>tion gesetzt. Der Test läuft ca. 140 Sekunden.                  |  |

4. Drücken Sie Start.

Der Fortschritt des Tests wird auf dem Bildschirm angezeigt.

#### Nachbereitungsverfahren

Sehen Sie sich die Testergebnisse an und treffen Sie entsprechende Maßnahmen.

### Smart Systemverifizierung durchführen mittels Handterminal

- 1. Navigieren Sie zum Menü Smart Meter Verification:
  - Übersicht > Verknüpfungen > Systemverifizierung
  - Service Tools > Maintenance > Routine Maintenance > Meter Verification
- 2. Wählen Sie Manual Verification.
- 3. Wählen Sie Start.
- 4. Setzen Sie das Ausgangsverhalten wie gewünscht und drücken Sie OK, wenn die entsprechende Aufforderung erscheint.

| Option                                     | Beschreibung                                                                                                    |  |
|--------------------------------------------|----------------------------------------------------------------------------------------------------|--|
| Mit Messung fortfahren                     | Während des Tests geben alle Ausgänge die zugewiesene Prozess-<br>variable weiterhin aus. Der Test läuft ca. 90 Sekunden.                      |  |
| Ausgangswerte auf letzt-<br>en Wert halten | Während des Tests geben alle Ausgänge den zuletzt gemessenen<br>Wert der zugewiesenen Prozessvariable aus. Der Test läuft ca.<br>140 Sekunden. |  |
| Ausgangswerte bei Feh-<br>ler halten       | Während des Tests werden alle Ausgänge auf ihre konfigurierte<br>Störaktion gesetzt. Der Test läuft ca. 140 Sekunden.                          |  |

Der Fortschritt des Tests wird auf dem Bildschirm angezeigt.

#### Nachbereitungsverfahren

Sehen Sie sich die Testergebnisse an und treffen Sie entsprechende Maßnahmen.

### 9.2.4 Testdaten anzeigen

Sie können die Ergebnisse des aktuellen Tests ansehen. Sie können außerdem die Ergebnisse vorhergehender Tests anzeigen.

Die Auswerteelektronik speichert die folgenden Informationen über die letzten 20 intelligenten Systemverifizierungen:

- Eingeschaltete Stunden zum Testzeitpunkt.
- Testergebnisse (Bestanden, Fehlgeschlagen, Abbruch).
- Steifigkeit des linken und des rechten Aufnehmers, gezeigt als eine prozentuale Abweichung von der Werkseinstellung. Wenn der Test abgebrochen wurde, wird für diese Werte 0 gespeichert.
- Abbruchcode, falls zutreffend.

Darüber hinaus geben ProLink II und ProLink III einen detaillierten Testbericht- und Analyserahmen. Diese Informationen werden auf dem PC gespeichert, auf dem ProLink II oder ProLink III installiert sind. Die Informationen umfassen:

- Zeitstempel vom PC-Dock
- Aktuelle Durchflussmesser-Kenndaten
- Aktuelle Konfigurationsparameter f
  ür Durchfluss und Dichte
- Aktuelle Nullpunktwerte

- Aktuelle Prozesswerte für den Massedurchfluss, den Volumendurchfluss, die Dichte, die Temperatur und den externen Druck
- Kunde und Testbeschreibungen (falls vom Benutzer eingegeben)

Wenn Sie zur Ausführung eines Test ProLink II oder ProLink III verwenden, werden eine Testergebnistabelle und ein Testbericht beim Abschluss des Tests angezeigt. Bildschirmanweisungen zur Manipulation der Testdaten oder zum Export der Daten in eine CSV-Datei zur Offline-Analyse werden gegeben.

### Testergebnisdaten mittels Bedieninterface anzeigen

- 1. Wenn Sie einen Test gerade ausgeführt haben, werden die Ergebnisse am Ende des Tests automatisch angezeigt.
- 2. So zeigen Sie die Ergebnisse früherer Tests an:
  - a. Navigieren Sie zum Menü Smart Meter Verification.

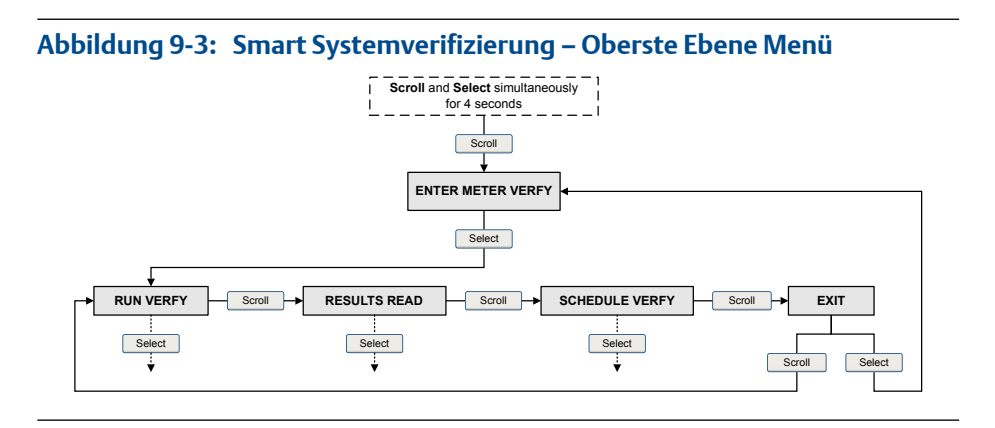

b. Scrollen Sie zu Results Read und drücken Sie Select.

Der Zähler der Durchläufe für den zuletzt durchgeführten Test wird angezeigt.

- c. Zum Anzeigen der Daten für diesen Test drücken Sie Select und dann Scroll, um die Testdaten zu durchlaufen.
- d. Zum Auswählen eines anderen Tests drücken Sie Scroll und dann Select, wenn die Auswerteelektronik Results More? anzeigt. Wenn der gewünschte Test gemäß der Angabe durch den Zähler der Durchläufe erscheint, drücken Sie Select.

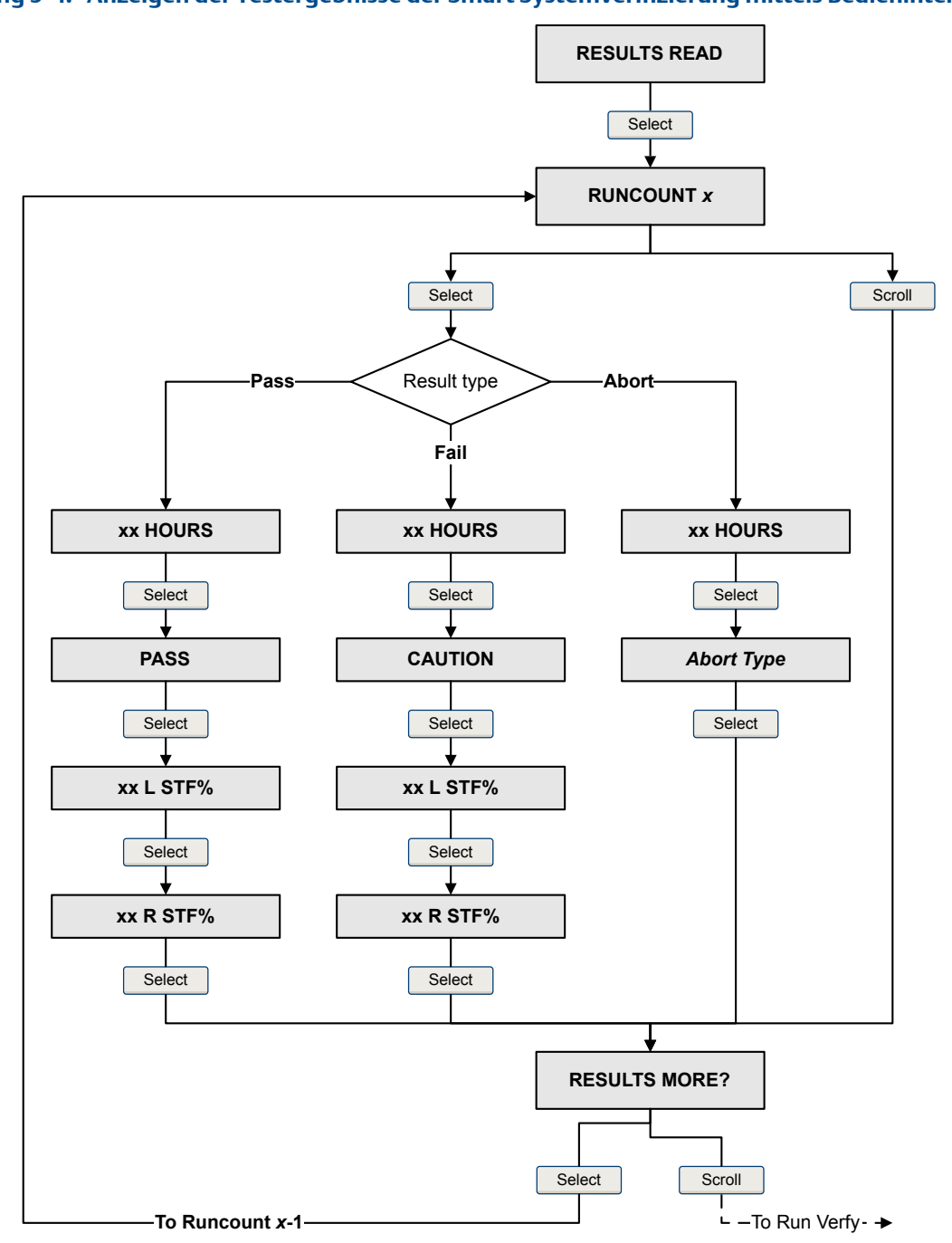

Flussdiagramm für Smart Systemverifizierung: Anzeigen der Testergebnisse mittels Bedieninterface

#### Abbildung 9-4: Anzeigen der Testergebnisse der Smart Systemverifizierung mittels Bedieninterface

### Testergebnisse anzeigen mit ProLink II

1. Wählen sie Tools > Meter Verification > Run Meter Verification und klicken Sie auf View Previous Test Results and Print Report.

Die Tabelle zeigt Testergebnisse aller Tests, die in der ProLink II Datenbank gespeichert sind.

- 2. (Optional) Klicken Sie auf Next, um einen Testbericht anzuzeigen und zu drucken.
- 3. (Optional) Klicken Sie auf Export Data to CSV File, um die Daten in einer Datei auf dem PC zu speichern.

### Testergebnisse anzeigen mit ProLink III

1. Wählen Sie Device Tools > Diagnostics > Meter Verification und klicken Sie auf Previous Test Results.

Die Tabelle zeigt Testergebnisse aller Tests, die in der ProLink III Datenbank gespeichert sind.

- 2. (Optional) Klicken Sie auf Next, um einen Testbericht anzuzeigen und zu drucken.
- 3. (Optional) Klicken Sie auf Export Data to CSV File, um die Daten in einer Datei auf dem PC zu speichern.

### Testergebnisse anzeigen mit Handterminal

- 1. Navigieren Sie zum Menü Smart Meter Verification:
  - Overview > Shortcuts > Meter Verification
  - Service Tools > Maintenance > Routine Maintenance > Meter Verification
- (Optional) Wenn die Handterminal Datenbank nicht mehr aktuell ist, wählen Sie Upload Results Data from Device.
- 3. Wählen Sie Most Recent Test Results, um die neuesten Testergebnisse anzuzeigen.
- 4. So zeigen Sie Daten aller Testergebnisse in der Handterminal Datenbank an:
  - a. Klicken Sie auf Show Results Table.

Es werden die Daten vom letzten Test angezeigt.

- b. Klicken Sie auf OK, um die Daten von vorhergehenden Tests zu durchblättern.
- c. Klicken Sie auf Abort, um die Ergebnistabelle zu verlassen.

### Interpretation der intelligenten Systemverifizierungsergebnisse

Wenn der Systemverifizierungstest beendet ist, wird das Ergebnis als Erfolgreich, Fehlgeschlagen oder Abbruch angezeigt. (Einige Softwaretools geben das fehlgeschlagene Ergebnis stattdessen als "Vorsicht" aus.)

| Bestanden      | Das Testergebnis liegt innerhalb der Spezifikations-                   |
|----------------|------------------------------------------------------------------------|
|                | Unsicherheitsgrenze. Mit anderen Worten, die Steifigkeit des linken    |
|                | und des rechten Aufnehmers entspricht den Werkseinstellungen plus      |
|                | oder minus der Spezifikations-Unsicherheitsgrenze. Wenn                |
|                | Nullpunktwert und Konfiguration den Herstellerwerten entsprechen,      |
|                | entspricht der Sensor den Spezifikationen des Herstellers für die      |
|                | Durchfluss- und Dichtemessung. Es ist zu erwarten, dass der Sensor die |
|                | Systemverifizierung bei jedem Test jederzeit durchläuft.               |
| Fehlaeschlagen | Das Testergebnis liegt außerhalb der Spezifikations-                   |

**Fehlgeschlagen** Das Testergebnis liegt außerhalb der Spezifikations-Unsicherheitsgrenze. Micro Motion empfiehlt, dass Sie die Systemverifizierung umgehend wiederholen. Wenn die Ausgänge beim fehlgeschlagenen Test auf Messung fortsetzen gesetzt waren, setzen Sie die Ausgänge stattdessen auf Störung oder Zuletzt gemessener Wert.

- Besteht das System den zweiten Test, kann das erste Ergebnis ignoriert werden.
- Wenn das System den zweiten Test nicht besteht, sind möglicherweise die Messrohre beschädigt. Nutzen Sie Ihre Prozesskenntnisse, um die Möglichkeiten einer Beschädigung sowie alle entsprechenden Abhilfemaßnahmen zu bestimmen. Diese Maßnahmen können auch bedeuten, dass das Messgerät ausgebaut und die Messrohre untersucht werden müssen. Mindestens ist jedoch die Validierung des Durchflusses und die Kalibrierung der Dichte durchzuführen.
- AbbruchEin Problem ist während des Systemverifizierungstests aufgetreten<br/>(z.B. Instabilität des Prozesses) oder Sie haben den Test manuell<br/>gestoppt. Eine Liste der Abbruchcodes, eine Beschreibung jedes Codes<br/>sowie mögliche Abhilfemaßnahmen finden Sie in Tabelle 9-3.

| Code   | Beschreibung                                                                     | Empfohlene Maßnahmen                                                                                                    |
|--------|----------------------------------------------------------------------------------|----------------------------------------------------------------------------------------------------|
| 1      | Vom Benutzer eingeleiteter Abbruch                                               | Keine erforderlich. Vor Start eines weiteren<br>Tests 15 Sekunden warten.                                                                                                    |
| 3      | Frequenzabweichung                                                               | Sicherstellen, dass Temperatur, Durchfluss<br>und Dichte stabil sind und den Test erneut<br>durchführen.                                                                                                    |
| 5      | Hohe Antriebsverstärkung                                                         | Sicherstellen, dass der Durchfluss stabil ist,<br>Gaseinschlüsse auf ein Minimum reduzieren<br>und den Test erneut durchführen.                                                                                                    |
| 8      | Instabiler Durchfluss                                                            | <ul> <li>Faktoren prüfen, die eine Prozessinstabilität<br/>verursachen können, dann den Test erneut<br/>durchführen. Prozessstabilität maximieren:</li> <li>Temperatur und Druck des Prozessmedi-<br/>ums konstant halten.</li> <li>Schwankungen in der Zusammenset-<br/>zung des Mediums (z. B. Zweiphasen-<br/>strömung, Abscheidungen, usw.) ver-<br/>meiden.</li> <li>Den Durchfluss konstant halten.</li> </ul> |
| 13     | Keine werksseitigen Bezugsdaten für<br>Systemverifizierungstests mit Luft        | Kontaktieren Sie Micro Motion.                                                                                                    |
| 14     | Keine werksseitigen Bezugsdaten für<br>Systemverifizierungstests mit Wass-<br>er | Kontaktieren Sie Micro Motion.                                                                                                    |
| 15     | Keine Konfigurationsdaten für die<br>Systemverifizierung                         | Kontaktieren Sie Micro Motion.                                                                                                    |
| Andere | Allgemeiner Abbruch                                                              | Test wiederholen. Wenn der Test wieder ab-<br>bricht, wenden Sie sich an Micro Motion.                                                                                                    |

#### Tabelle 9-3: Abbruchcodes der intelligenten Systemverifizierung

### 9.2.5 Zeitplan zur automatischen Ausführung der Smart Systemverifizierung

Sie können einen einzelnen Test für einen vom Anwender definierten Zeitpunkt planen. Sie können Tests ebenso gemäß eines regelmäßigen Zeitplans einrichten und ausführen.

### Testdurchführung mit Zeitplan mittels Bedieninterface

1. Navigieren Sie zum Menü Smart Meter Verification.

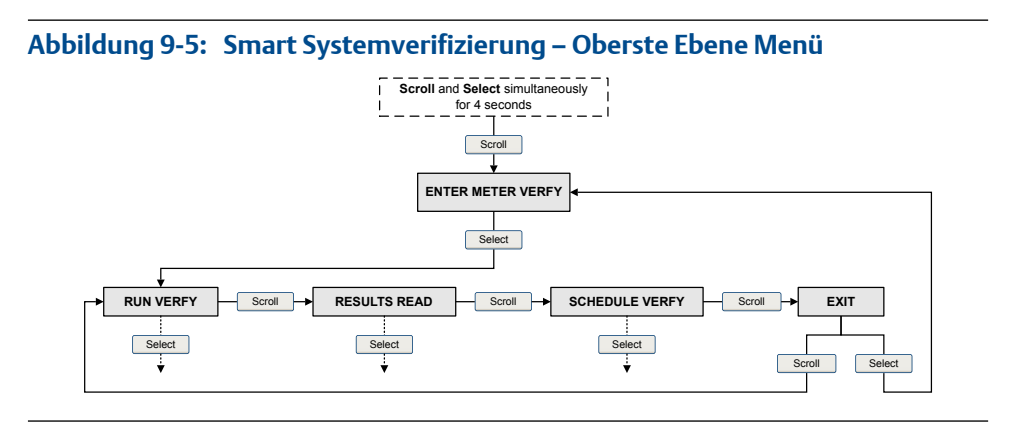

- 2. Scrollen Sie zu Schedule Verfy und wählen Sie Select.
- 3. So planen Sie einen einzelnen Test oder den ersten Test einer wiederkehrenden Ausführung:
  - a. Scrollen Sie zu Set Next und drücken Sie Select.
  - b. Geben Sie die Anzahl der Stunden ein, die die Auswerteelektronik wartet, bevor der Test begonnen wird.
- 4. So planen Sie eine wiederkehrende Ausführung:
  - a. Scrollen Sie zu Set Recur und drücken Sie Select.
  - b. Geben Sie die Anzahl der Stunden zwischen den Tests ein.
- 5. So deaktivieren Sie die zeitgesteuerte Ausführung:
  - Zum Deaktivieren der Ausführung eines einzelnen geplanten Tests setzen Sie Set Next auf 0.
  - Zum Deaktivieren einer wiederkehrenden Ausführung setzen Sie Set Recur auf 0.
  - Zum Deaktivieren aller zeitgesteuerten Ausführungen wählen Sie Turn Off Sched, nachdem Sie das Menü Smart Meter Verification aufgerufen haben.

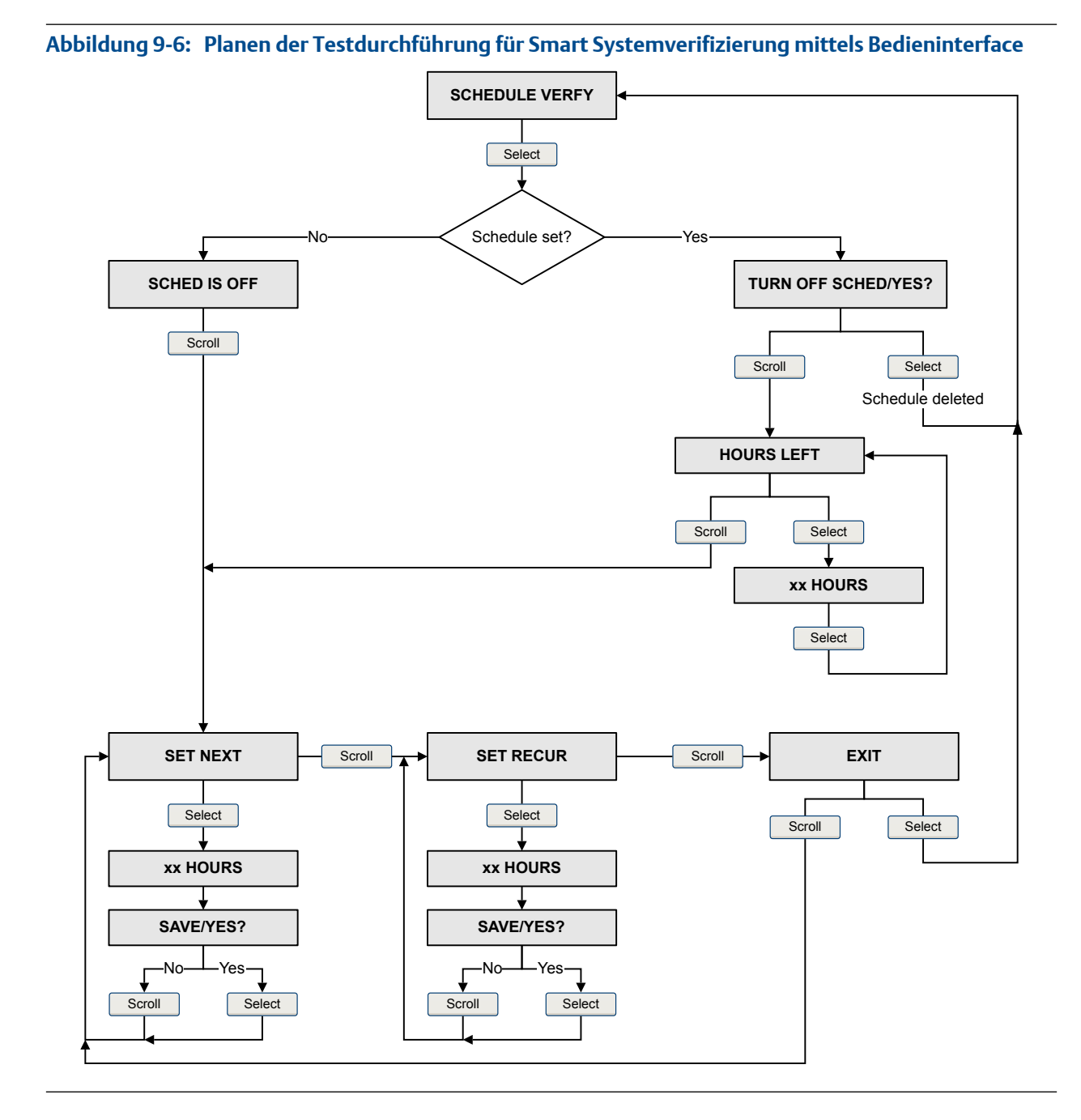

Flussdiagramm für Smart Systemverifizierung: Planen der Testdurchführung mittels Bedieninterface

### Testdurchführung mit Zeitplan mittels ProLink II

- 1. Wählen Sie Tools > Meter Verification > Schedule Meter Verification.
- 2. Zum Planen eines einzelnen Tests oder des ersten Tests einer wiederkehrenden Ausführung geben Sie einen Wert für Hours Until Next Run ein.
- 3. Zum Planen einer wiederkehrenden Ausführung geben Sie einen Wert für Hours Between Recurring Runs ein.
- 4. So deaktivieren Sie die zeitgesteuerte Ausführung:
- Zum Deaktivieren der Ausführung eines einzelnen geplanten Tests setzen Sie Hours Until Next Run auf 0.
- Zum Deaktivieren wiederkehrender Ausführungen setzen SieHours Between Recurring Runs auf 0.
- Zum Deaktivieren aller geplanten Ausführungen klicken Sie auf Tum Off Schedule.

### Zeitgesteuerte Testausführung verwalten mittels ProLink III

- 1. Wählen Sie Device Tools > Diagnostics > Meter Verification > Schedule Meter Verification.
- 2. Zum Planen eines einzelnen Tests oder des ersten Tests einer wiederkehrenden Ausführung geben Sie einen Wert für Stunden bis zum nächsten Lauf ein.
- 3. Zum Planen einer wiederkehrenden Ausführung geben Sie einen Wert für Stunden zwischen wiederkehrenden Läufen ein.
- 4. So deaktivieren Sie die zeitgesteuerte Ausführung:
  - Zum Deaktivieren der Ausführung eines einzelnen geplanten Tests setzen Sie Stunden bis zum nächsten Lauf auf 0.
  - Zum Deaktivieren wiederkehrender Ausführungen setzen Sie Stunden zwischen wiederkehrenden Läufen auf 0.
  - Zum Deaktivieren aller geplanten Ausführungen klicken Sie auf Geplante Ausführung deaktivieren.

### Testdurchführung mit Zeitplan mittels Handterminal

- 1. Navigieren Sie zum Menü Smart Meter Verification:
  - Overview > Shortcuts > Meter Verification
  - Service Tools > Maintenance > Routine Maintenance > Meter Verification
- 2. Wählen Sie Automatic Verification.
- 3. Zum Planen eines einzelnen Tests oder des ersten Tests einer wiederkehrenden Ausführung geben Sie einen Wert für Hrs Until Next Run ein.
- 4. Zum Planen einer wiederkehrenden Ausführung geben Sie einen Wert für Set Recurring Hours ein.
- 5. So deaktivieren Sie die zeitgesteuerte Ausführung:
  - Zum Deaktivieren der Ausführung eines einzelnen geplanten Tests setzen Sie Hrs Until Next Run auf 0.
  - Zum Deaktivieren einer wiederkehrenden Ausführung setzen Sie Set Recurring Hours auf 0.
  - Zum Deaktivieren aller geplanten Ausführungen wählen Sie Tum Off Schedule.

# 9.3 Nullpunktkalibrierung des Durchflussmesssystems

Die Nullpunktkalibrierung des Durchflussmesssystems etabliert einen Basiswert für die Prozessmessung, indem der Sensorausgang analysiert wird, wenn kein Durchfluss im Messrohr vorhanden ist.

#### Wichtig

In den meisten Fällen ist die werksseitige Nullpunktkalibrierung genauer als die im Feld. Kalibrieren Sie den Nullpunkt des Durchflussmesssystems nicht, es sei denn:

- Anlagenverfahren erfordern eine Nullpunktkalibrierung.
- Der gespeicherte Nullpunktwert besteht das Nullpunktverifizierungsverfahren nicht.

#### Vorbereitungsverfahren

Führen Sie vor der Nullpunktkalibrierung das Nullpunktverifizierungsverfahren aus, um herauszufinden, ob eine Nullpunktkalibrierung die Messgenauigkeit verbessern kann. Siehe *Abschnitt 2.6*.

#### Wichtig

Verifizieren bzw. kalibrieren Sie den Nullpunkt nicht, wenn ein Alarm mit hoher Priorität aktiv ist. Das Problem muss erst behoben werden, bevor der Nullpunkt des Durchflussmesssystems verifiziert bzw. kalibriert wird. Sie können den Nullpunkt verifizieren bzw. kalibrieren, wenn ein Alarm mit niedriger Priorität aktiv ist.

# 9.3.1 Nullpunktkalibrierung des Durchflussmesssystems mittels Display

Die Nullpunktkalibrierung des Durchflussmesssystems etabliert einen Basiswert für die Prozessmessung, indem der Sensorausgang analysiert wird, wenn kein Durchfluss im Messrohr vorhanden ist.

#### Einschränkung

Die Einstellung Zero Time kann nicht über das Display geändert werden. Die derzeitige Einstellung von Zero Time wird bei der Nullpunktkalibrierung verwendet. Der Standardwert beträgt 20 Sekunden. Falls Zero Time geändert werden soll, muss zuerst über ein Kommunikations-Hilsmittel wie z. B. ProLink II eine Verbindung zur Auswerteelektronik hergestellt werden.

#### Vorbereitungsverfahren

Weisen Sie die folgenden Werte als Displayvariablen zu:

- Live Zero oder Field Verification
- Drive Gain
- Temperature
- Density

Siehe Abschnitt 5.1.2 bzgl. weiterer Informationen.

#### Verfahren

- 1. Vorbereiten des Durchflussmesssystems:
  - Lassen Sie das Durchflussmesssystem nach dem Einschalten mindestens 20 Minuten aufwärmen.
  - b. Lassen Sie das Prozessmedium durch den Sensor strömen, bis die Sensortemperatur ungefähr die normale Betriebstemperatur erreicht hat.
  - c. Stoppen Sie den Durchfluss durch den Sensor, indem Sie das in Flussrichtung abwärts liegende Ventil und danach das in Flussrichtung aufwärts liegende Ventil schließen (falls verfügbar).

- d. Stellen Sie sicher, dass der Sensor abgesperrt ist, kein Durchfluss mehr vorhanden ist und der Sensor vollständig mit dem Prozessmedium gefüllt ist.
- e. Beobachten Sie die Werte für Antriebsverstärkung, Temperatur und Dichte. Sind diese stabil, prüfen Sie den Wert Live Zero oder Field Verification Zero. Wenn der Mittelwert nahe bei 0 liegt, muss der Nullpunkt des Durchflussmesssystems nicht kalibriert werden.
- 2. Navigieren Sie zu OFFLINE MAINT > ZERO > CAL ZERO und wählen Sie CAL/YES?.

Während die Nullpunktkalibrierung des Durchflussmesssystems läuft, durchlaufen Punkte das Display.

3. Lesen Sie das Ergebnis der Nullpunktkalibrierung auf dem Display ab.

Das Display zeigt CAL PASS an, wenn die Kalibrierung erfolgreich durchgeführt wurde, und CAL FAIL, wenn die Kalibrierung fehlgeschlagen ist.

#### Nachbereitungsverfahren

Öffnen Sie die Ventile, um den normalen Durchfluss durch den Sensor wieder herzustellen.

Benötigen Sie Hilfe? Wenn die Nullpunktkalibrierung fehlschlägt:

- Stellen Sie sicher, dass kein Durchfluss durch den Sensor erfolgt und wiederholen Sie das Verfahren.
- Entfernen oder reduzieren Sie elektromagnetisches Rauschen und wiederholen Sie das Verfahren.
- Setzen Sie Zero Time auf einen niedrigeren Wert und wiederholen Sie das Verfahren.
- Sollte eine Nullpunktkalibrierung weiterhin nicht möglich sein, wenden Sie sich an Micro Motion.
- Wenn das Durchflussmesssystem mit einem zuvor verwendeten Nullpunktwert wieder in Betrieb genommen werden soll:
  - Wiederherstellen des werksseitig eingestellten Nullpunktwertes: OFFLINE MAINT > ZERO > RESTORE ZERO > RESTORE/YES? . Diese Funktion erfordert den Core Prozessor mit erweiterter Funktionalität.

#### Einschränkung

Den werksseitigen Nullpunkt nur dann wiederherstellen, wenn das Durchflussmesssystem als eine Einheit erworben wurde, der Nullpunkt im Werk kalibriert wurde und die Originalteile verwendet werden.

# 9.3.2 Nullpunktkalibrierung des Durchflussmesssystems mittels ProLink II

Die Nullpunktkalibrierung des Durchflussmesssystems etabliert einen Basiswert für die Prozessmessung, indem der Sensorausgang analysiert wird, wenn kein Durchfluss im Messrohr vorhanden ist.

#### Vorbereitungsverfahren

ProLink II muss laufen und muss mit der Auswerteelektronik verbunden sein.

#### Verfahren

1. Vorbereiten des Durchflussmesssystems:

- a. Lassen Sie das Durchflussmesssystem nach dem Einschalten mindestens 20 Minuten aufwärmen.
- b. Lassen Sie das Prozessmedium durch den Sensor strömen, bis die Sensortemperatur ungefähr die normale Betriebstemperatur erreicht hat.
- c. Stoppen Sie den Durchfluss durch den Sensor, indem Sie das in Flussrichtung abwärts liegende Ventil und danach das in Flussrichtung aufwärts liegende Ventil schließen (falls verfügbar).
- d. Stellen Sie sicher, dass der Sensor abgesperrt ist, kein Durchfluss mehr vorhanden ist und der Sensor vollständig mit dem Prozessmedium gefüllt ist.
- e. Beobachten Sie die Werte für Antriebsverstärkung, Temperatur und Dichte. Sind diese stabil, prüfen Sie den Wert Live Zero oder Field Verification Zero. Wenn der Mittelwert nahe bei 0 liegt, muss der Nullpunkt des Durchflussmesssystems nicht kalibriert werden.
- 2. Wählen Sie ProLink > Calibration > Zero Verification and Calibration.
- 3. Klicken Sie auf Calibrate Zero.
- 4. Ändern Sie Zero Time falls gewünscht.

Unter Zero Time versteht man die Zeit, die der Auswerteelektronik vorgegeben wird, um den Referenzpunkt bei einem Durchfluss von Null zu bestimmen. Die voreingestellte Zero Time beträgt 20 Sekunden. Für die meisten Anwendungen ist die voreingestellte Zero Time ausreichend.

5. Klicken Sie auf Perform Auto Zero.

Die Anzeige Calibration in Progress leuchtet während der Nullpunktkalibrierung rot. Am Ende des Verfahrens:

- Wenn die Nullpunktkalibrierung erfolgreich war, leuchtet die Anzeige Calibration in Progress wieder grün und ein neuer Nullpunktwert wird angezeigt.
- Wenn die Kalibrierung fehlgeschlagen ist, leuchtet die Anzeige Calibration Failure rot.

#### Nachbereitungsverfahren

Öffnen Sie die Ventile, um den normalen Durchfluss durch den Sensor wieder herzustellen.

**Benötigen Sie Hilfe?** Wenn die Nullpunktkalibrierung fehlschlägt:

- Stellen Sie sicher, dass kein Durchfluss durch den Sensor erfolgt und wiederholen Sie das Verfahren.
- Entfernen oder reduzieren Sie elektromagnetisches Rauschen und wiederholen Sie das Verfahren.
- Setzen Sie Zero Time auf einen niedrigeren Wert und wiederholen Sie das Verfahren.
- Sollte eine Nullpunktkalibrierung weiterhin nicht möglich sein, wenden Sie sich an Micro Motion.
- Wenn das Durchflussmesssystem mit einem zuvor verwendeten Nullpunktwert wieder in Betrieb genommen werden soll:
  - Wiederherstellen des werksseitig eingestellten Nullpunktwertes: ProLink > Zero Verification and Calibration > Calibrate Zero > Restore Factory Zero .Diese Funktion erfordert den Core Prozessor mit erweiterter Funktionalität.

 Wiederherstellen des zuletzt gültigen Nullpunktwertes vom Speicher der Auswerteelektronik: ProLink > Zero Verification and Calibration > Calibrate Zero > Restore Prior Zero . Restore Prior Zero ist nur dann verfügbar, wenn das Fenster Flow Calibration angezeigt wird. Wenn das Fenster Flow Calibration geschlossen wird, kann der vorige Nullpunktwert nicht mehr wiederhergestellt werden.

#### Einschränkung

Den werksseitigen Nullpunkt nur dann wiederherstellen, wenn das Durchflussmesssystem als eine Einheit erworben wurde, der Nullpunkt im Werk kalibriert wurde und die Originalteile verwendet werden.

# 9.3.3 Nullpunktkalibrierung des Durchflussmesssystems mittels ProLink III

Die Nullpunktkalibrierung des Durchflussmesssystems etabliert einen Basiswert für die Prozessmessung, indem der Sensorausgang analysiert wird, wenn kein Durchfluss im Messrohr vorhanden ist.

#### Vorbereitungsverfahren

ProLink III muss laufen und muss mit der Auswerteelektronik verbunden sein.

#### Verfahren

- 1. Vorbereiten des Durchflussmesssystems:
  - Lassen Sie das Durchflussmesssystem nach dem Einschalten mindestens 20 Minuten aufwärmen.
  - Lassen Sie das Prozessmedium durch den Sensor strömen, bis die Sensortemperatur ungefähr die normale Betriebstemperatur erreicht hat.
  - c. Stoppen Sie den Durchfluss durch den Sensor, indem Sie das in Flussrichtung abwärts liegende Ventil und danach das in Flussrichtung aufwärts liegende Ventil schließen (falls verfügbar).
  - d. Stellen Sie sicher, dass der Sensor abgesperrt ist, kein Durchfluss mehr vorhanden ist und der Sensor vollständig mit dem Prozessmedium gefüllt ist.
  - e. Beobachten Sie die Werte für Antriebsverstärkung, Temperatur und Dichte. Sind diese stabil, prüfen Sie den Wert Live Zero oder Field Verification Zero. Wenn der Mittelwert nahe bei 0 liegt, muss der Nullpunkt des Durchflussmesssystems nicht kalibriert werden.
- 2. Wählen Sie Device Tools > Calibration > Zero Verification and Calibration.
- 3. Klicken Sie auf Calibrate Zero.
- Ändern Sie Zero Time falls gewünscht.

Unter Zero Time versteht man die Zeit, die der Auswerteelektronik vorgegeben wird, um den Referenzpunkt bei einem Durchfluss von Null zu bestimmen. Die voreingestellte Zero Time beträgt 20 Sekunden. Für die meisten Anwendungen ist die voreingestellte Zero Time ausreichend.

5. Klicken Sie auf Calibrate Zero.

Die Meldung Calibration in Progress wird angezeigt. Wenn die Kalibrierung abgeschlossen ist:

• Wenn die Nullpunktkalibrierung erfolgreich war, wird die Meldung Calibration Success angezeigt und ein neuer Nullpunktwert wird angezeigt.

• Wenn die Nullpunktkalibrierung fehlgeschlagen ist, wird die Meldung Calibration Failed angezeigt.

#### Nachbereitungsverfahren

Öffnen Sie die Ventile, um den normalen Durchfluss durch den Sensor wieder herzustellen.

Benötigen Sie Hilfe? Wenn die Nullpunktkalibrierung fehlschlägt:

- Stellen Sie sicher, dass kein Durchfluss durch den Sensor erfolgt und wiederholen Sie das Verfahren.
- Entfernen oder reduzieren Sie elektromagnetisches Rauschen und wiederholen Sie das Verfahren.
- Setzen Sie Zero Time auf einen niedrigeren Wert und wiederholen Sie das Verfahren.
- Sollte eine Nullpunktkalibrierung weiterhin nicht möglich sein, wenden Sie sich an Micro Motion.
- Wenn das Durchflussmesssystem mit einem zuvor verwendeten Nullpunktwert wieder in Betrieb genommen werden soll:
  - Wiederherstellen des werksseitig eingestellten Nullpunktwertes: Device Tools > Zero Verification and Calibration > Calibrate Zero > Restore Factory Zero . Diese Funktion erfordert den Core Prozessor mit erweiterter Funktionalität.
  - Wiederherstellen des zuletzt gültigen Nullpunktwertes vom Speicher der Auswerteelektronik: Device Tools > Zero Verification and Calibration > Calibrate Zero > Restore Prior Zero . Restore Prior Zero ist nur dann verfügbar, wenn das Fenster Flow Calibration angezeigt wird. Wenn das Fenster Flow Calibration geschlossen wird, kann der vorige Nullpunktwert nicht mehr wiederhergestellt werden.

#### Einschränkung

Den werksseitigen Nullpunkt nur dann wiederherstellen, wenn das Durchflussmesssystem als eine Einheit erworben wurde, der Nullpunkt im Werk kalibriert wurde und die Originalteile verwendet werden.

# 9.3.4 Nullpunktkalibrierung des Durchflussmesssystems mittels Handterminal

Die Nullpunktkalibrierung des Durchflussmesssystems etabliert einen Basiswert für die Prozessmessung, indem der Sensorausgang analysiert wird, wenn kein Durchfluss im Messrohr vorhanden ist.

- 1. Vorbereiten des Durchflussmesssystems:
  - a. Lassen Sie das Durchflussmesssystem nach dem Einschalten mindestens 20 Minuten aufwärmen.
  - b. Lassen Sie das Prozessmedium durch den Sensor strömen, bis die Sensortemperatur ungefähr die normale Betriebstemperatur erreicht hat.
  - c. Stoppen Sie den Durchfluss durch den Sensor, indem Sie das in Flussrichtung abwärts liegende Ventil und danach das in Flussrichtung aufwärts liegende Ventil schließen (falls verfügbar).
  - d. Stellen Sie sicher, dass der Sensor abgesperrt ist, kein Durchfluss mehr vorhanden ist und der Sensor vollständig mit dem Prozessmedium gefüllt ist.

- e. Beobachten Sie die Werte für Antriebsverstärkung, Temperatur und Dichte. Sind diese stabil, prüfen Sie den Wert Live Zero oder Field Verification Zero. Wenn der Mittelwert nahe bei 0 liegt, muss der Nullpunkt des Durchflussmesssystems nicht kalibriert werden.
- 2. Drücken Sie Service Tools > Maintenance > Zero Calibration > Perform Auto Zero.
- 3. Ändern Sie Zero Time falls gewünscht.

Unter Zero Time versteht man die Zeit, die der Auswerteelektronik vorgegeben wird, um den Referenzpunkt bei einem Durchfluss von Null zu bestimmen. Die voreingestellte Zero Time beträgt 20 Sekunden. Für die meisten Anwendungen ist die voreingestellte Zero Time ausreichend.

- 4. Drücken Sie OK, um die Nullpunktkalibrierung zu starten, und warten Sie, bis die Kalibrierung abgeschlossen ist.
- 5. Nach der Nullpunktkalibrierung werden die Daten angezeigt.
  - Drücken Sie OK, um die Daten zu akzeptieren und die Werte zu speichern.
  - Drücken Sie ABORT, um die Daten zu verwerfen und die vorigen Nullpunktdaten zu verwenden.

#### Nachbereitungsverfahren

Öffnen Sie die Ventile, um den normalen Durchfluss durch den Sensor wieder herzustellen.

Benötigen Sie Hilfe? Wenn die Nullpunktkalibrierung fehlschlägt:

- Stellen Sie sicher, dass kein Durchfluss durch den Sensor erfolgt und wiederholen Sie das Verfahren.
- Entfernen oder reduzieren Sie elektromagnetisches Rauschen und wiederholen Sie das Verfahren.
- Setzen Sie Zero Time auf einen niedrigeren Wert und wiederholen Sie das Verfahren.
- Sollte eine Nullpunktkalibrierung weiterhin nicht möglich sein, wenden Sie sich an Micro Motion.
- Wenn das Durchflussmesssystem mit einem zuvor verwendeten Nullpunktwert wieder in Betrieb genommen werden soll:
  - Wiederherstellen des werksseitig eingestellten Nullpunktwertes: Service Tools > Maintenance
     > Zero Calibration > Restore Factory Zero . Diese Funktion erfordert den Core Prozessor mit erweiterter Funktionalität.

#### Einschränkung

Den werksseitigen Nullpunkt nur dann wiederherstellen, wenn das Durchflussmesssystem als eine Einheit erworben wurde, der Nullpunkt im Werk kalibriert wurde und die Originalteile verwendet werden.

# 9.4 Messsystem validieren

| Anzeiger     | OFF-LINE MAINT > CONFG > UNITS > MTR F                                                                                    |
|--------------|----------------------------------------------------------------------------------------------------|
| ProLink II   | ProLink > Configuration > Flow                                                                                            |
| ProLink III  | Device Tools > Configuration > Process Measurement > Flow<br>Device Tools > Configuration > Process Measurement > Density |
| Handterminal | Configure > Manual Setup > Measurements > Flow<br>Configure > Manual Setup > Measurements > Density                       |

#### Überblick

Die Systemvalidierung vergleicht die von der Auswerteelektronik ausgegebenen Messwerte des Durchflussmessgeräts mit einem externen Messnormal. Weicht der von der Auswerteelektronik ausgegebene Massdurchfluss-, Volumendurchfluss- oder Dichtemesswert signifikant vom externen Messnormal ab, sollte der entsprechende Gerätefaktor gesetzt werden. Der tatsächliche Messwert des Durchflussmessgeräts wird mit dem Gerätefaktor multipliziert und der resultierende Wert wird ausgegeben und für die weitere Verarbeitung verwendet.

#### Vorbereitungsverfahren

Identifizieren Sie den/die Gerätefaktor(en), den/die Sie berechnen und setzen werden. Sie können jede Kombination der drei Gerätefaktoren setzen: Massedurchfluss, Volumendurchfluss und Dichte. Beachten Sie, dass alle drei Gerätefaktoren unabhängig sind:

- Der Gerätefaktor für Massedurchfluss beeinflusst nur den ausgegebenen Wert des Massedurchflusses.
- Der Gerätefaktor für Dichte beeinflusst nur den ausgegebenen Wert der Dichte.
- Der Gerätefaktor für Volumendurchfluss beeinflusst nur den ausgegebenen Wert des Volumendurchflusses oder des Gas Standard Volumendurchflusses.

#### Wichtig

Zum Justieren des Volumendurchflusses ist der Gerätefaktor für Volumendurchfluss zu setzen. Das Setzen des Gerätefaktors für Massedurchfluss und des Gerätefaktors für Dichte erzeugt nicht das gewünschte Ergebnis. Die Berechnung des Volumendurchflusses basiert auf den originalen Massedurchfluss- und Dichtewerten, bevor der entsprechende Gerätefaktor angewendet wird.

Wenn Sie vorhaben, den Gerätefaktor des Volumendurchflusses zu berechnen, sollten Sie beachten, dass das Validieren des Volumens in der Anlage kostspielig sein kann. Dieser Vorgang kann bei manchen Prozessmedien außerdem gefährlich sein. Da das Volumen umgekehrt proportional zur Dichte ist, ist die Berechnung des Gerätefaktors für Volumendurchfluss von dem Gerätefaktor für Dichte eine alternative zur direkten Messung. Anweisungen für diese Methode finden Sie in Abschnitt *Abschnitt 9.4.1*.

Stellen Sie ein Referenzgerät (ein externes Messgerät) für die entsprechende Prozessvariable bereit.

#### Wichtig

Das Referenzgerät muss äußerst genau sein, um zuverlässige Ergebnisse zu erzielen.

#### Verfahren

- 1. Bestimmen Sie den Gerätefaktor wie folgt:
  - a. Nehmen Sie eine Probemessung mit dem Durchflussmessgerät vor.
  - b. Messen Sie die gleiche Probe mit dem Referenzgerät.
  - c. Berechnen Sie den Gerätefaktor mit folgender Formel:

```
NeuerGerätefaktor = KonfigurierterGerätefaktor x ________
Durchfluss-MesssystemMessung
```

- 2. Stellen Sie sicher, dass der berechnete Gerätefaktor zwischen 0,8 und 1,2 liegt (inklusive). Wenn der Gerätefaktor außerhalb dieser Grenzen liegt, setzen Sie sich mit dem Micro Motion Kundenservice in Verbindung.
- 3. Konfigurieren Sie den Gerätefaktor in der Auswerteelektronik.

#### Beispiel: Gerätefaktor für Massedurchfluss berechnen

Das Durchflussmesssystem wird zum ersten Mal installiert und verifiziert. Der von der Auswerteelektronik gemessene Massedurchfluss beträgt 250,27 lb. Der vom Referenzgerät gemessene Massedurchfluss beträgt 250 lb. Der Gerätefaktor für Massedurchfluss wird wie folgt berechnet:

$$\frac{\text{Gerätefaktor}_{\text{Massedurc}}}{\text{hfluss}} = 1 \times \frac{250}{250.27} = 0,9989$$

Der erste Gerätefaktor für Massedurchfluss ist 0,9989.

Ein Jahr später wird das Durchflussmesssystem erneut validiert. Der von der Auswerteelektronik gemessene Massedurchfluss beträgt 250,07 lb. Der vom Referenzgerät gemessene Massedurchfluss beträgt 250,25 lb. Der neue Gerätefaktor für Massedurchfluss wird wie folgt berechnet:

$$\frac{\text{Geratefaktor}_{\text{Massedurc}}}{\text{hfluss}} = 0,9989 \times \frac{250,25}{250.07} = 0,9996$$

Der neue Gerätefaktor für Massedurchfluss ist 0.9996.

# 9.4.1 Alternative Methode für die Berechnung des Gerätefaktors für Volumendurchfluss

Die alternative Methode für die Berechnung des Gerätefaktors für Volumendurchfluss wird verwendet, um die Schwierigkeiten zu vermeiden, die bei Verwendung der Standardmethode auftreten können.

Diese alternative Methode basiert auf der Tatsache, dass das Volumen umgekehrt proportional zur Dichte ist. Sie bietet eine Teilkorrektur der Volumendurchflussmessung durch Justierung des Anteils des Gesamt Offsets, der durch den Offset der Dichtemessung begründet ist. Verwenden Sie diese Methode nur dann, wenn keine Referenz für den Volumendurchfluss verfügbar ist, jedoch eine Referenz für die Dichte.

#### Verfahren

- 1. Berechnen Sie den Gerätefaktor für Dichte unter Verwendung der Standardmethode (siehe *Abschnitt 9.4*).
- 2. Berechnen Sie den Gerätefaktor für Volumendurchfluss vom Gerätefaktor für die Dichte:

#### Anmerkung

Die folgende Gleichung ist mathematisch äquivalent zur ersten Gleichung. Sie können die Gleichung verwenden, die Sie bevorzugen.

| Gerätefaktorvolumen = KonfigurierterGerätefaktoroiste x | DichteDurchfluss-Messsystem |
|---------------------------------------------------------|-----------------------------|
|                                                         | DichteReferenzgerät         |

- 3. Stellen Sie sicher, dass der berechnete Gerätefaktor zwischen 0,8 und 1,2 liegt (inklusive). Wenn der Gerätefaktor außerhalb dieser Grenzen liegt, setzen Sie sich mit dem Micro Motion Kundenservice in Verbindung.
- 4. Konfigurieren Sie den Gerätefaktor für Volumendurchfluss in der Auswerteelektronik.

9.5

# (Standard) D1 und D2 Dichtekalibrierung durchführen

Mittels der Dichtekalibrierung wird das Verhältnis zwischen der Mediumsdichte bei Dichtekalibrierung und dem vom Sensor erzeugten Signal ermittelt. Die Dichtekalibrierung umfasst das Kalibrieren der Kalibrierpunkte D1 (niedrige Dichte) und D2 (hohe Dichte).

#### Wichtig

Micro Motion Auswerteelektroniken werden werksseitig kalibriert und müssen normalerweise nicht vor Ort kalibriert werden. Führen Sie eine Kalibrierung des Durchflussmessers nur dann durch, wenn dies durch gesetzliche Bestimmungen gefordert wird. Wenden Sie sich an Micro Motion, bevor Sie den Durchflussmesser kalibrieren.

#### Hinweis

Micro Motion empfiehlt eine Systemvalidierung und die Verwendung von Gerätefaktoren anstatt einer Kalibrierung, um den Durchflussmesser auf ein geeichtes Messnormal abzugleichen oder einen Messfehler zu korrigieren.

# 9.5.1 Durchführen einer D1- und D2-Dichtekalibrierung mittels ProLink II

#### Vorbereitungsverfahren

- Während der Dichtekalibrierung muss der Sensor komplett mit dem Kalibriermedium gefüllt sein und der Durchfluss durch den Sensor muss so klein sein, wie es Ihre Anwendung ermöglicht. Dies wird normalerweise durch Schließen des auslaufseitig vom Sensor befindlichen Absperrventils erreicht. Anschließend füllen Sie den Sensor mit dem entsprechenden Medium.
- Die D1 und D2 Dichtekalibrierung erfordert ein D1 Medium (niedrige Dichte) und ein D2 Medium (hohe Dichte). Hierfür können Sie Luft und Wasser nehmen.
- Wenn LD Optimization in Ihrem System aktiviert ist, deaktivieren Sie diese Funktion. Hierzu wählen Sie ProLink > Configuration > Sensor und stellen sicher, dass das Kontrollkästchen nicht markiert ist. Die Funktion LD Optimization wird nur mit großen Sensoren in Kohlenwasserstoffanwendungen verwendet. In einigen Installationen hat nur der Micro Motion Kundendienst Zugriff auf diesen Parameter. Verständigen Sie in diesem Fall Micro Motion, bevor Sie fortfahren.
- Die Kalibrierverfahren müssen ohne Unterbrechung in der gezeigten Reihenfolge durchgeführt werden. Stellen Sie sicher, dass Sie das Verfahren ohne Unterbrechungen abschließen können.
- Bevor Sie die Kalibrierung durchführen, notieren Sie die aktuellen Kalibrierparameter. Sie können dies tun, in dem Sie die aktuelle Konfiguration als Datei auf dem PC speichern. Sollte die Kalibrierung fehlschlagen, können die alten Werte zurückgespeichert werden.

#### Einschränkung

Bei Sensoren der T-Serie muss die D1-Kalibrierung mit Luft und die D2-Kalibrierung mit Wasser durchgeführt werden.

#### Verfahren

Siehe Abbildung 9-7.

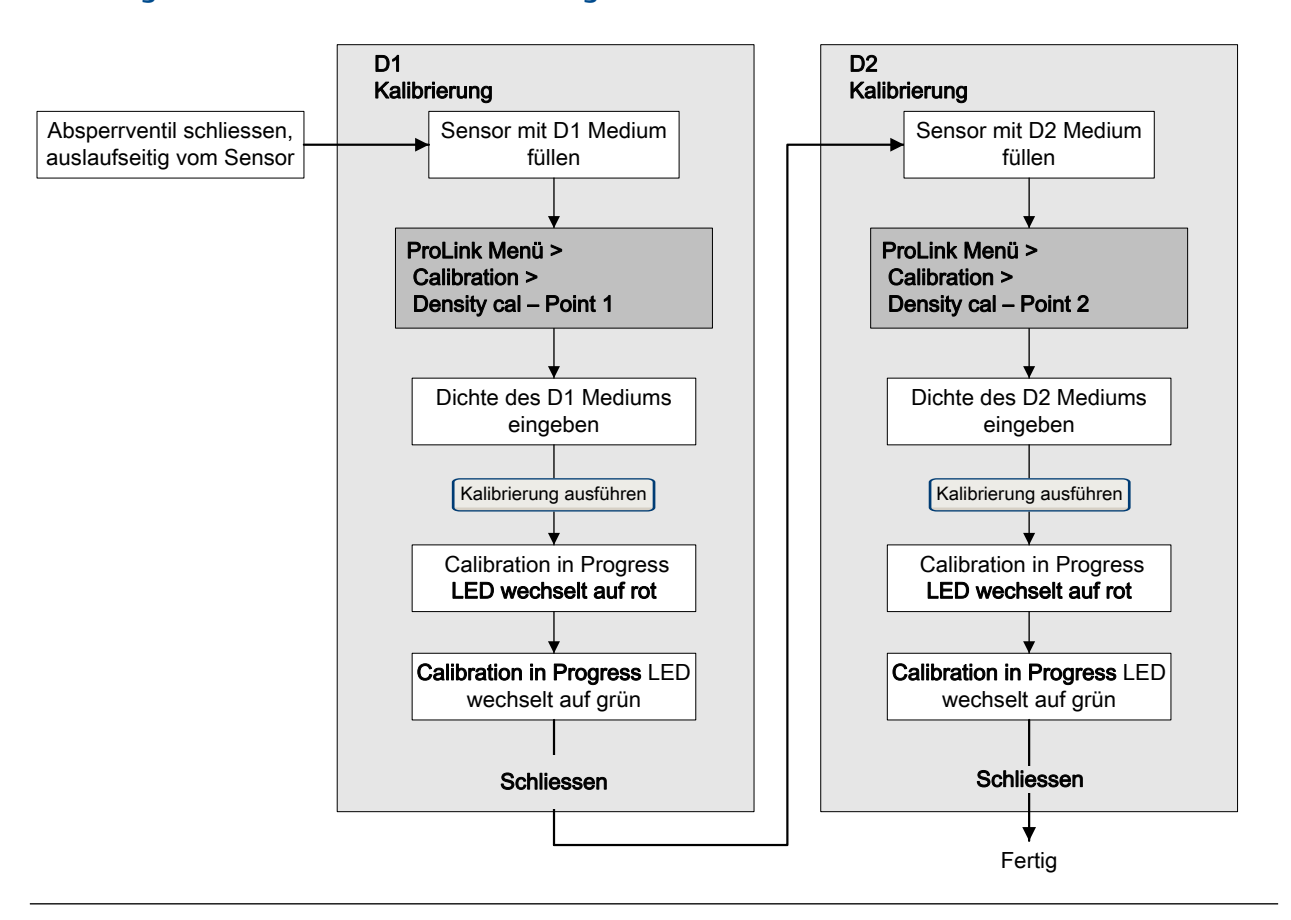

#### Abbildung 9-7: D1- und D2-Dichtekalibrierung mittels ProLink II

#### Nachbereitungsverfahren

Wenn Sie die Funktion LD Optimization vor dem Kalibrierverfahren deaktiviert haben, aktivieren Sie diese wieder.

# 9.5.2 Durchführen einer D1- und D2-Dichtekalibrierung mittels ProLink III

#### Vorbereitungsverfahren

- Während der Dichtekalibrierung muss der Sensor komplett mit dem Kalibriermedium gefüllt sein und der Durchfluss durch den Sensor muss so klein sein, wie es Ihre Anwendung ermöglicht. Dies wird normalerweise durch Schließen des auslaufseitig vom Sensor befindlichen Absperrventils erreicht. Anschließend füllen Sie den Sensor mit dem entsprechenden Medium.
- Die D1 und D2 Dichtekalibrierung erfordert ein D1 Medium (niedrige Dichte) und ein D2 Medium (hohe Dichte). Hierfür können Sie Luft und Wasser nehmen.
- Wenn LD Optimization in Ihrem System aktiviert ist, deaktivieren Sie diese Funktion. Hierzu wählen Sie Device Tools > Configuration > LD Optimization. Die Funktion LD Optimization wird nur mit großen Sensoren in Kohlenwasserstoffanwendungen verwendet. In einigen Installationen hat nur der Micro Motion Kundendienst Zugriff auf diesen Parameter. Verständigen Sie in diesem Fall Micro Motion, bevor Sie fortfahren.

- Die Kalibrierverfahren müssen ohne Unterbrechung in der gezeigten Reihenfolge durchgeführt werden. Stellen Sie sicher, dass Sie das Verfahren ohne Unterbrechungen abschließen können.
- Bevor Sie die Kalibrierung durchführen, notieren Sie die aktuellen Kalibrierparameter. Sie können dies tun, in dem Sie die aktuelle Konfiguration als Datei auf dem PC speichern. Sollte die Kalibrierung fehlschlagen, können die alten Werte zurückgespeichert werden.

#### Einschränkung

Bei Sensoren der T-Serie muss die D1-Kalibrierung mit Luft und die D2-Kalibrierung mit Wasser durchgeführt werden.

#### Verfahren

Siehe Abbildung 9-8.

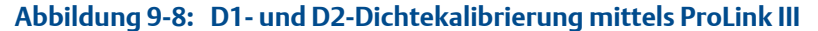

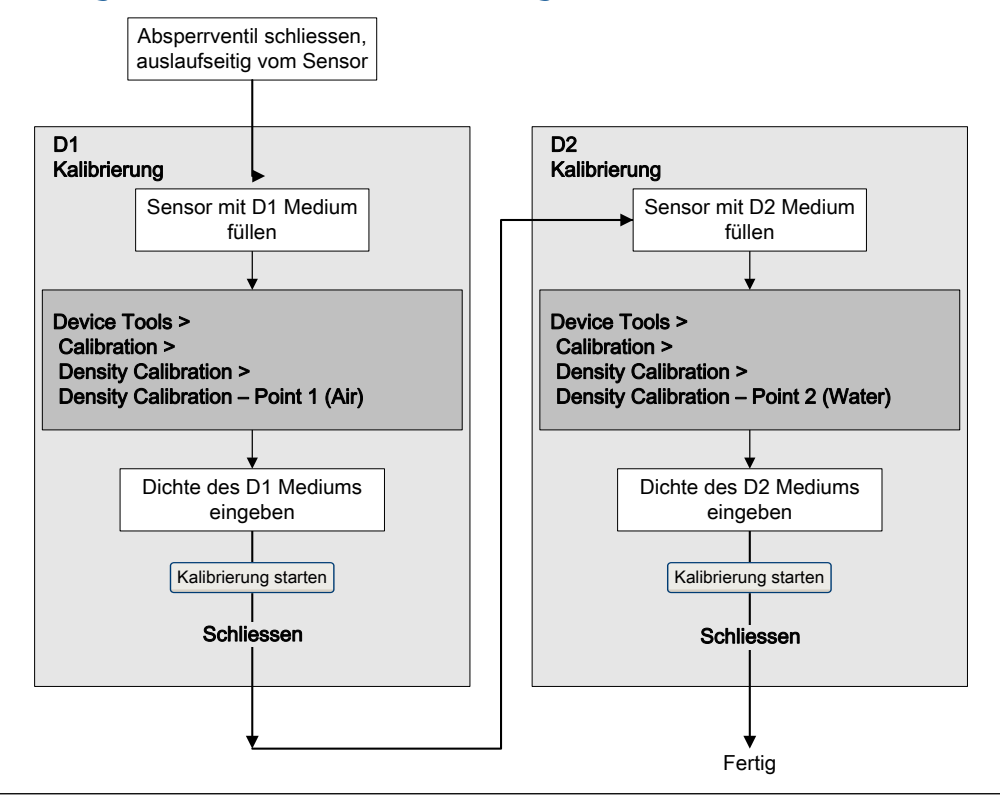

#### Nachbereitungsverfahren

Wenn Sie die Funktion LD Optimization vor dem Kalibrierverfahren deaktiviert haben, aktivieren Sie diese wieder.

# 9.5.3 D1- und D2-Dichtekalibrierung durchführen mittels Handterminal

#### Vorbereitungsverfahren

- Während der Dichtekalibrierung muss der Sensor komplett mit dem Kalibriermedium gefüllt sein und der Durchfluss durch den Sensor muss so klein sein, wie es Ihre Anwendung ermöglicht. Dies wird normalerweise durch Schließen des auslaufseitig vom Sensor befindlichen Absperrventils erreicht. Anschließend füllen Sie den Sensor mit dem entsprechenden Medium.
- Die D1 und D2 Dichtekalibrierung erfordert ein D1 Medium (niedrige Dichte) und ein D2 Medium (hohe Dichte). Hierfür können Sie Luft und Wasser nehmen.
- Wenn LD Optimization in Ihrem System aktiviert ist, deaktivieren Sie diese Funktion. Hierzu wählen Sie Configure > Manual Setup > Measurements > LD Optimization. Die Funktion LD Optimization wird nur mit großen Sensoren in Kohlenwasserstoffanwendungen verwendet. In einigen Installationen hat nur der Micro Motion Kundendienst Zugriff auf diesen Parameter. Verständigen Sie in diesem Fall Micro Motion, bevor Sie fortfahren.
- Die Kalibrierverfahren müssen ohne Unterbrechung in der gezeigten Reihenfolge durchgeführt werden. Stellen Sie sicher, dass Sie das Verfahren ohne Unterbrechungen abschließen können.
- Bevor Sie die Kalibrierung durchführen, notieren Sie die aktuellen Kalibrierparameter. Sollte die Kalibrierung fehlschlagen, können die alten Werte zurückgespeichert werden.

#### Einschränkung

Bei Sensoren der T-Serie muss die D1-Kalibrierung mit Luft und die D2-Kalibrierung mit Wasser durchgeführt werden.

#### Verfahren

Siehe Abbildung 9-9.

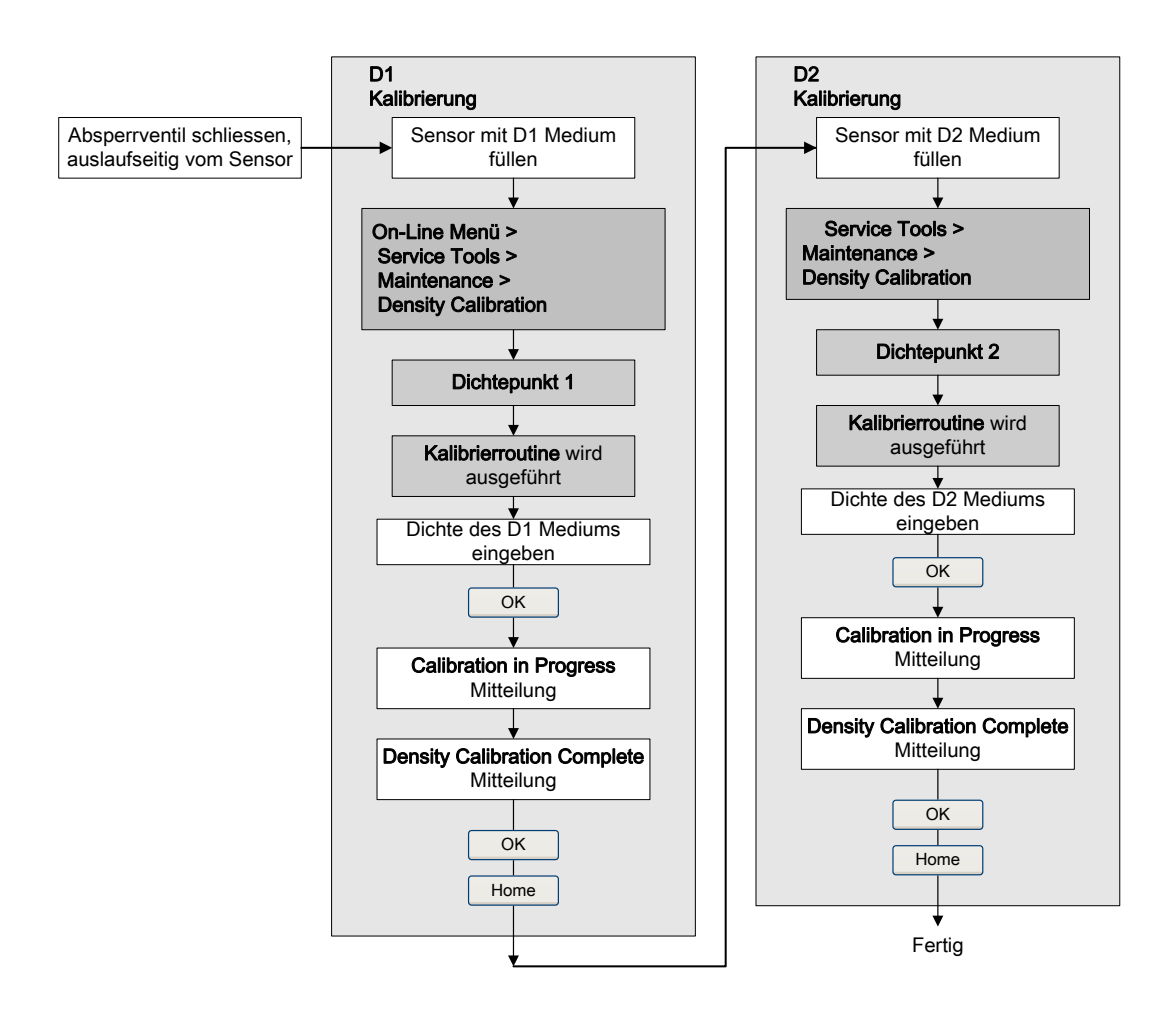

#### Abbildung 9-9: D1- und D2-Dichtekalibrierung mittels Handterminal

#### Nachbereitungsverfahren

Wenn Sie die Funktion LD Optimization vor dem Kalibrierverfahren deaktiviert haben, aktivieren Sie diese wieder.

9.6

# D3 und D4 Dichtekalibrierung durchführen (nur T-Serie Sensoren)

Bei T-Serie Sensoren kann die optionale D3 und D4 Kalibrierung möglicherweise die Genauigkeit der Dichtemessung verbessern, wenn die Dichte des Prozessmediums niedriger als 0,8 g/cm<sup>3</sup> oder höher als 1,2 g/cm<sup>3</sup> ist.

Bei der Durchführung der D3 und D4 Kalibrierung ist Folgendes zu beachten:

- Führen Sie keine D1 und D2 Kalibrierung durch.
- Führen Sie die D3 Kalibrierung durch, wenn Sie über ein kalibriertes Medium verfügen.

• Führen Sie sowohl die D3 als auch die D4 Kalibrierung durch, wenn Sie über zwei kalibrierte Medien verfügen (andere als Luft und Wasser). Die Kalibrierverfahren müssen ohne Unterbrechung in der gezeigten Reihenfolge durchgeführt werden. Stellen Sie sicher, dass Sie das Verfahren ohne Unterbrechungen abschließen können.

# 9.6.1 Durchführen einer D3- oder D4-Dichtekalibrierung mittels ProLink II

#### Vorbereitungsverfahren

- Während der Dichtekalibrierung muss der Sensor komplett mit dem Kalibriermedium gefüllt sein und der Durchfluss durch den Sensor muss so klein sein, wie es Ihre Anwendung ermöglicht. Dies wird normalerweise durch Schließen des auslaufseitig vom Sensor befindlichen Absperrventils erreicht. Anschließend füllen Sie den Sensor mit dem entsprechenden Medium.
- Für die D3-Dichtekalibrierung muss das Medium folgenden Anforderungen entsprechen:
  - Min. Dichte von 0,6 g/cm<sup>3</sup>
  - Min. Dichteabweichung von 0,1 g/cm<sup>3</sup> zwischen D3-Medium und Wasser. Die Dichte des D3-Mediums kann höher oder niedriger als die Dichte des Wassers sein.
- Für die D4-Dichtekalibrierung muss das Medium folgenden Anforderungen entsprechen:
  - Min. Dichte von 0,6 g/cm<sup>3</sup>
  - Min. Dichteabweichung von 0,1 g/cm<sup>3</sup> zwischen D4-Medium und D3-Medium.
     Die Dichte des D4-Mediums muss höher sein als die Dichte des D3-Mediums.
  - Min. Dichteabweichung von 0,1 g/cm<sup>3</sup> zwischen D4-Medium und Wasser. Die Dichte des D4-Mediums kann höher oder niedriger als die Dichte von Wasser sein.
- Bevor Sie die Kalibrierung durchführen, notieren Sie die aktuellen Kalibrierparameter. Sie können dies tun, in dem Sie die aktuelle Konfiguration als Datei auf dem PC speichern. Sollte die Kalibrierung fehlschlagen, können die alten Werte zurückgespeichert werden.

#### Verfahren

Siehe Abbildung 9-10.

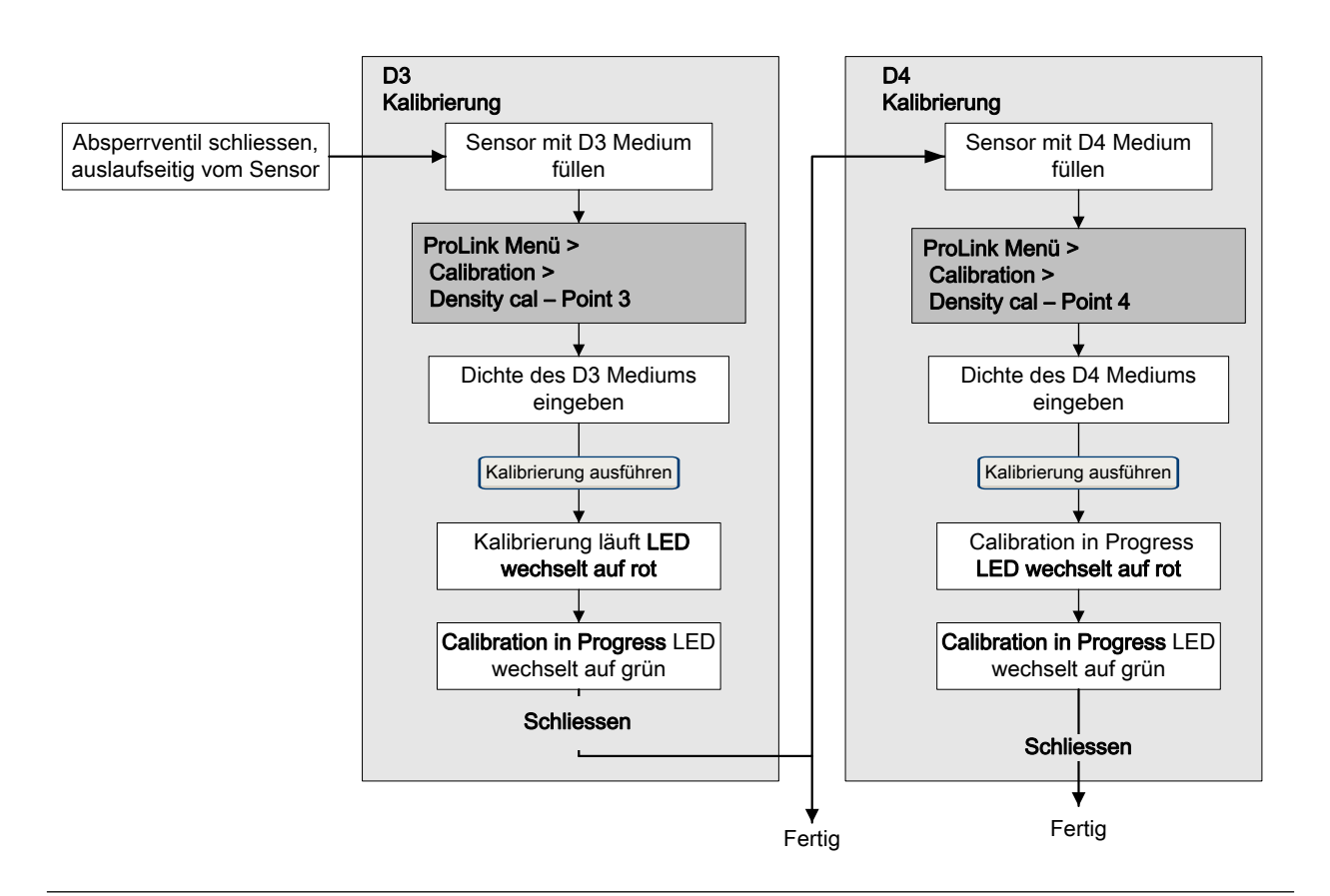

#### Abbildung 9-10: D3- oder D3- und D4-Dichtekalibrierung mittels ProLink II

# 9.6.2 Durchführen einer D3- oder einer D3- und D4-Dichtekalibrierung mittels ProLink III

#### Vorbereitungsverfahren

- Während der Dichtekalibrierung muss der Sensor komplett mit dem Kalibriermedium gefüllt sein und der Durchfluss durch den Sensor muss so klein sein, wie es Ihre Anwendung ermöglicht. Dies wird normalerweise durch Schließen des auslaufseitig vom Sensor befindlichen Absperrventils erreicht. Anschließend füllen Sie den Sensor mit dem entsprechenden Medium.
- Für die D3-Dichtekalibrierung muss das Medium folgenden Anforderungen entsprechen:
  - Min. Dichte von 0,6 g/cm<sup>3</sup>
  - Min. Dichteabweichung von 0,1 g/cm<sup>3</sup> zwischen D3-Medium und Wasser. Die Dichte des D3-Mediums kann höher oder niedriger als die Dichte des Wassers sein.
- Für die D4-Dichtekalibrierung muss das Medium folgenden Anforderungen entsprechen:
  - Min. Dichte von 0,6 g/cm<sup>3</sup>
  - Min. Dichteabweichung von 0,1 g/cm<sup>3</sup> zwischen D4-Medium und D3-Medium.
     Die Dichte des D4-Mediums muss höher sein als die Dichte des D3-Mediums.

- Min. Dichteabweichung von 0,1 g/cm<sup>3</sup> zwischen D4-Medium und Wasser. Die Dichte des D4-Mediums kann höher oder niedriger als die Dichte von Wasser sein.
- Bevor Sie die Kalibrierung durchführen, notieren Sie die aktuellen Kalibrierparameter. Sie können dies tun, in dem Sie die aktuelle Konfiguration als Datei auf dem PC speichern. Sollte die Kalibrierung fehlschlagen, können die alten Werte zurückgespeichert werden.

#### Verfahren

Siehe Abbildung 9-11.

#### Abbildung 9-11: D3- oder D3- und D4-Dichtekalibrierung mittels ProLink III

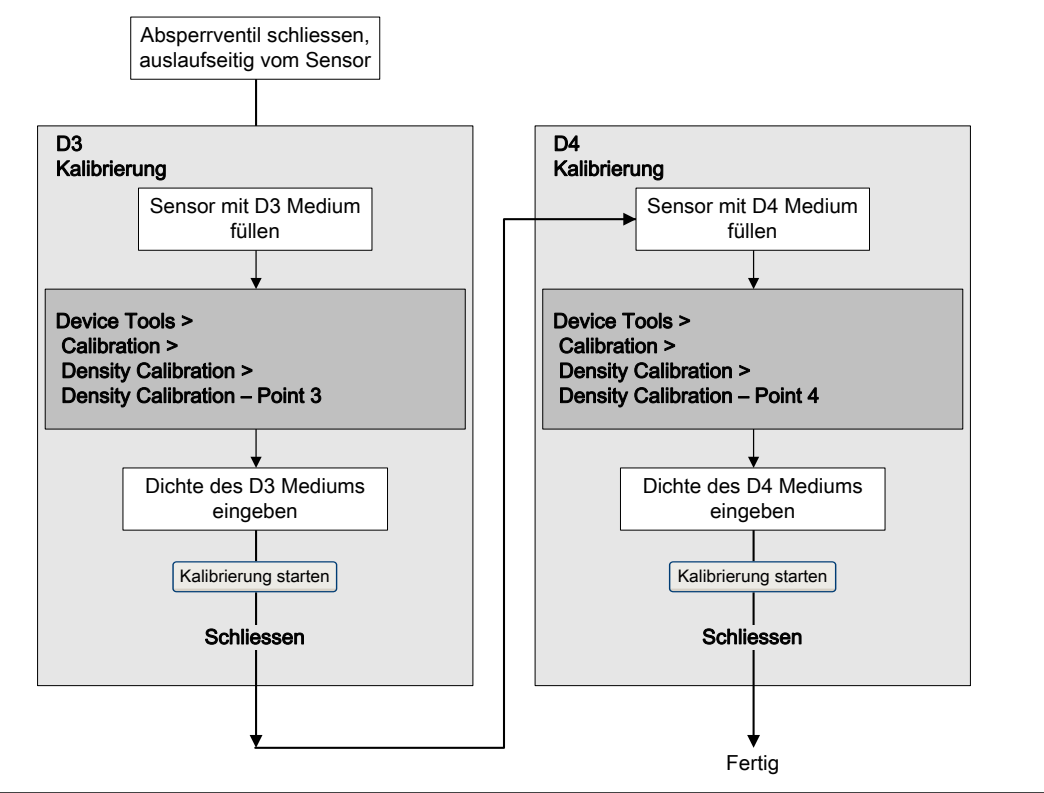

# 9.6.3 Durchführen einer D3- oder einer D3- und D4-Dichtekalibrierung mittels Handterminal

#### Vorbereitungsverfahren

- Während der Dichtekalibrierung muss der Sensor komplett mit dem Kalibriermedium gefüllt sein und der Durchfluss durch den Sensor muss so klein sein, wie es Ihre Anwendung ermöglicht. Dies wird normalerweise durch Schließen des auslaufseitig vom Sensor befindlichen Absperrventils erreicht. Anschließend füllen Sie den Sensor mit dem entsprechenden Medium.
- Für die D3-Dichtekalibrierung muss das Medium folgenden Anforderungen entsprechen:
  - Min. Dichte von 0,6 g/cm<sup>3</sup>

- Min. Dichteabweichung von 0,1 g/cm<sup>3</sup> zwischen D3-Medium und Wasser. Die Dichte des D3-Mediums kann höher oder niedriger als die Dichte des Wassers sein.
- Für die D4-Dichtekalibrierung muss das Medium folgenden Anforderungen entsprechen:
  - Min. Dichte von 0,6 g/cm<sup>3</sup>
  - Min. Dichteabweichung von 0,1 g/cm<sup>3</sup> zwischen D4-Medium und D3-Medium. Die Dichte des D4-Mediums muss höher sein als die Dichte des D3-Mediums.
  - Min. Dichteabweichung von 0,1 g/cm<sup>3</sup> zwischen D4-Medium und Wasser. Die Dichte des D4-Mediums kann höher oder niedriger als die Dichte von Wasser sein.
- Bevor Sie die Kalibrierung durchführen, notieren Sie sich die aktuellen Kalibrierparameter. Sollte die Kalibrierung fehlschlagen, können die alten Werte zurückgespeichert werden.

#### Verfahren

Siehe Abbildung 9-12.

#### Abbildung 9-12: D3- oder D3- und D4-Dichtekalibrierung mittels Handterminal

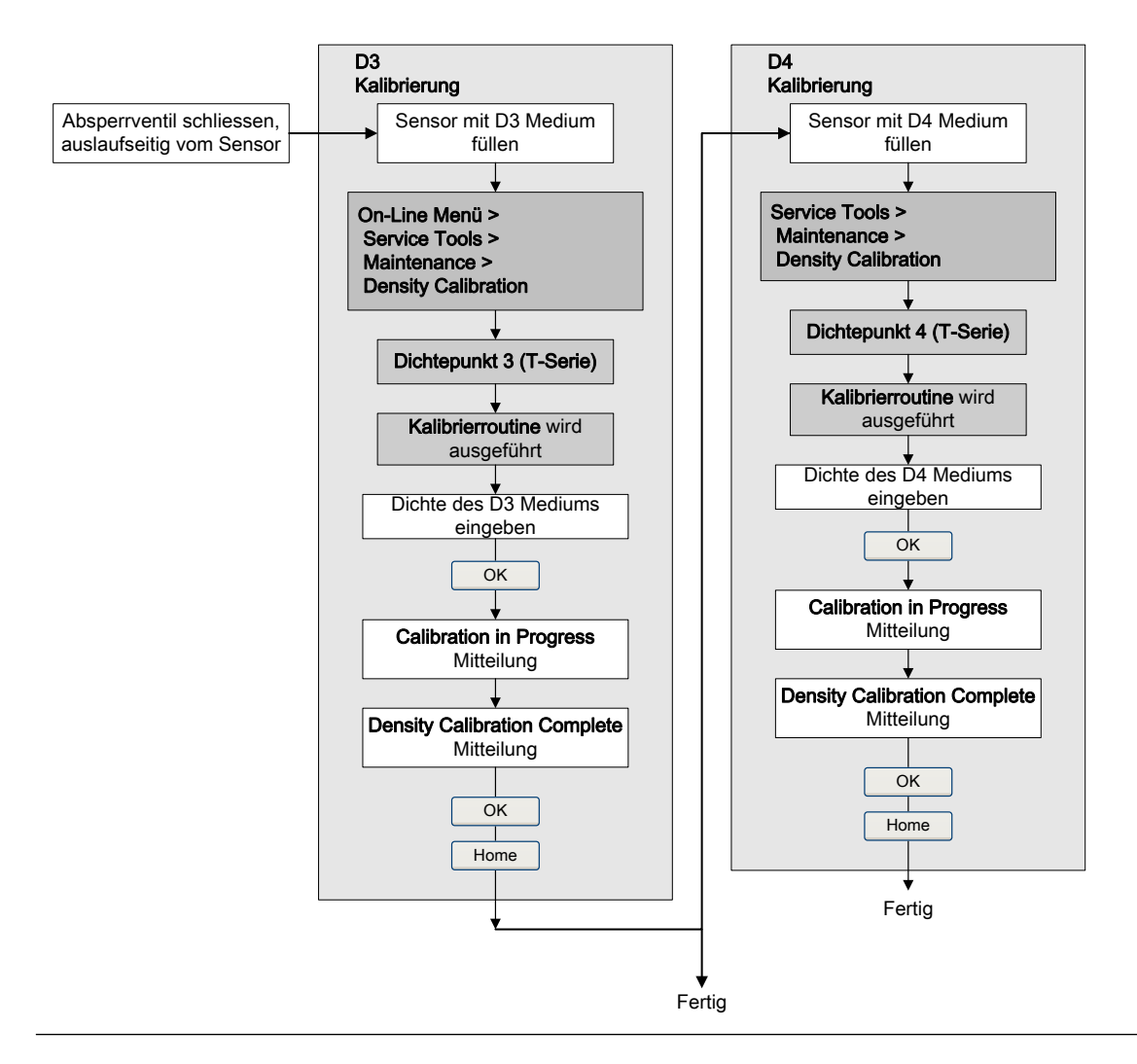

# 9.7 Durchführen einer Temperaturkalibrierung

Die Temperaturkalibrierung stellt die Beziehung zwischen der Temperatur der Kalibriermedien und dem vom Sensor erzeugten Signal her.

# 9.7.1 Durchführen einer Temperaturkalibrierung mit ProLink II

Die Temperaturkalibrierung stellt die Beziehung zwischen der Temperatur der Kalibriermedien und dem vom Sensor erzeugten Signal her.

#### Vorbereitungsverfahren

Die Temperaturkalibrierung ist ein zweiteiliges Verfahren: die Kalibrierung des Temperatur-Offsets und die Kalibrierung der Temperatursteigung Die beiden Kalibrierverfahren müssen ohne Unterbrechung in der gezeigten Reihenfolge durchgeführt werden. Stellen Sie sicher, dass Sie das Verfahren ohne Unterbrechungen abschließen können.

#### Wichtig

Wenden Sie sich an Micro Motion, bevor Sie eine Temperaturkalibrierung durchführen. Unter normalen Umständen ist der Temperaturkreis stabil und sollte nicht eingestellt werden müssen.

#### Verfahren

Siehe Abbildung 9-13.

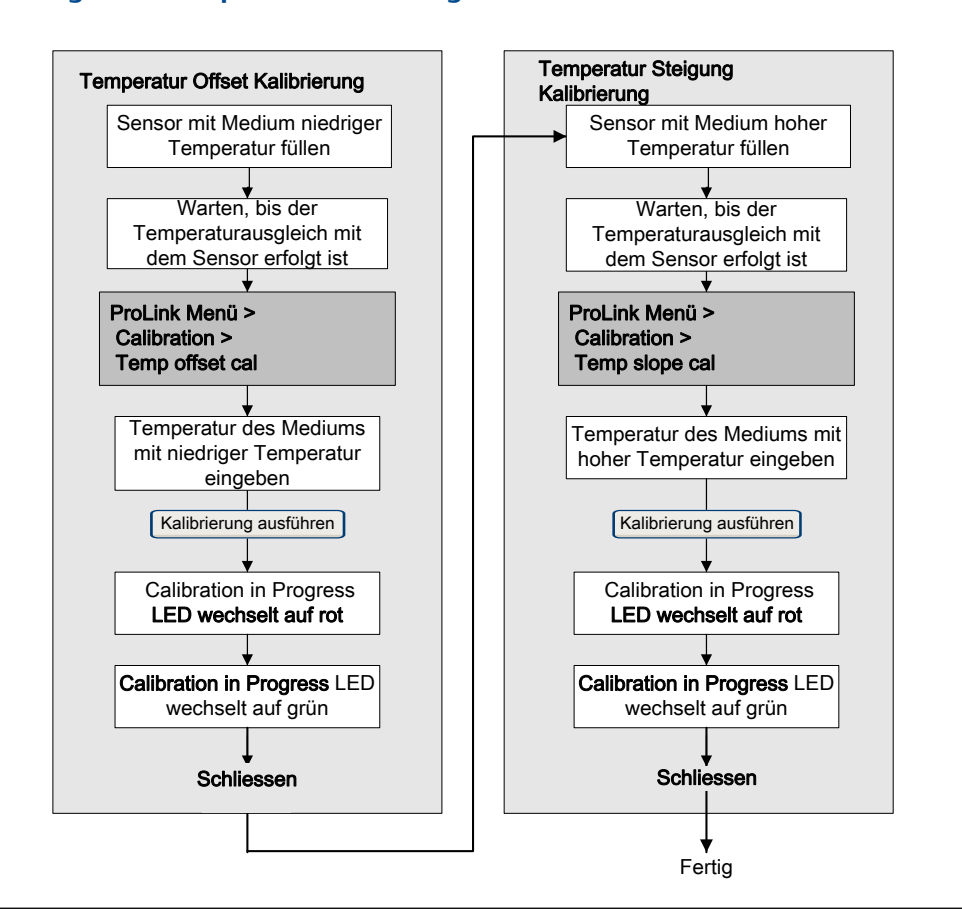

#### Abbildung 9-13: Temperaturkalibrierung mit ProLink II

# 9.7.2 Durchführen einer Temperaturkalibrierung mit ProLink III

Die Temperaturkalibrierung stellt die Beziehung zwischen der Temperatur der Kalibriermedien und dem vom Sensor erzeugten Signal her.

#### Vorbereitungsverfahren

Die Temperaturkalibrierung ist ein zweiteiliges Verfahren: die Kalibrierung des Temperatur-Offsets und die Kalibrierung der Temperatursteigung Die beiden Kalibrierverfahren müssen ohne Unterbrechung in der gezeigten Reihenfolge durchgeführt werden. Stellen Sie sicher, dass Sie das Verfahren ohne Unterbrechungen abschließen können.

#### Wichtig

Wenden Sie sich an Micro Motion, bevor Sie eine Temperaturkalibrierung durchführen. Unter normalen Umständen ist der Temperaturkreis stabil und sollte nicht eingestellt werden müssen.

#### Verfahren

Siehe Abbildung 9-14.

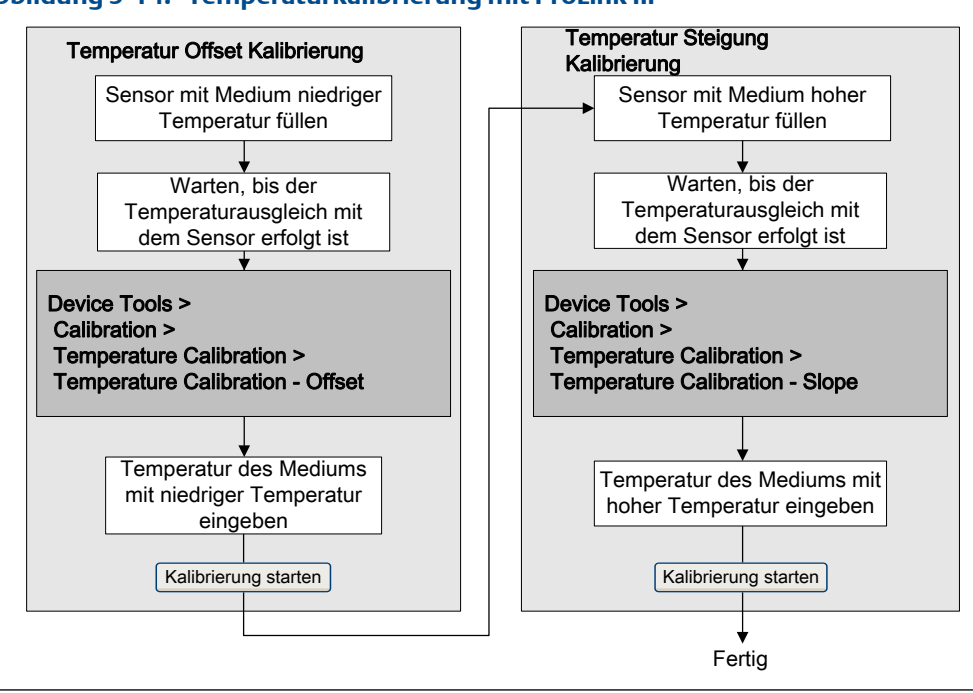

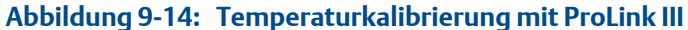

# 10 Störungsanalyse und -behebung

#### In diesem Kapitel behandelte Themen:

- Status LED-Zustände
- Status Alarme
- Probleme bei Durchflussmessungen
- Probleme bei Dichtemessungen
- Probleme bei der Temperaturmessung
- Probleme bei mA-Ausgängen
- Probleme beim Frequenzausgang
- Verwenden der Sensorsimulation zur Störungsanalyse und -beseitigung
- Verdrahtung der Spannungsversorgung pr
  üfen
- Prüfen der Verdrahtung vom Sensor zur Auswerteelektronik
- Erdung überprüfen
- Messkreistests durchführen
- mA Ausgänge abgleichen
- HART Kommunikationskreis prüfen
- Pr
  üfen der HART Adresse und des Messkreis Strommodus
- HART Burst Modus prüfen
- Prüfen von Messanfang und Messende
- mA Ausgang Störaktion prüfen
- Prüfung auf hochfrequente Störungen (RFI)
- Frequenzausgang max. Impulsbreite pr
  üfen
- Frequenzausgang Skaliermethode pr
  üfen
- Frequenzausgang Störaktion prüfen
- Prüfen der Durchflussrichtung
- Prüfen der Abschaltungen
- Prüfen auf Schwallströmung (Zweiphasenströmung)
- Antriebsverstärkung prüfen
- Aufnehmerspannung pr
  üfen
- Prüfen auf elektrische Kurzschlüsse
- Core Prozessor LED pr
  üfen.
- Core Prozessor Widerstandstest durchführen

# 10.1 Status LED-Zustände

Die Status-LED an der Auswerteelektronik gibt an, ob ein Alarm aktiv ist. Wenn ein Alarm aktiv ist, die Alarmliste anzeigen, um die Alarme zu identifizieren und dann die entsprechenden Korrekturmaßnahmen ergreifen, um die Alarmbedingung zu beheben. Die Auswerteelektronik verfügt nur über eine Status-LED, wenn sie mit einem Bedieninterface ausgestattet ist.

Wenn die Auswerteelektronik über ein Bedieninterface verfügt und LED Blinking deaktiviert ist, blinkt die Status-LED nicht, um einen unbestätigten Alarm anzuzeigen.

| Tabelle 10- | -1: Status- | LED Zustände |
|-------------|-------------|--------------|
|-------------|-------------|--------------|

| Zustand                                                                    | Parameter LED Blinking | LED Verhalten |
|----------------------------------------------------------------------------|------------------------|---------------|
| Normalbetrieb (kein Alarm)                                                 | k.A.                   | Grün          |
| Unbestätigte korrigierte Bedingung (kein                                   | Aktiviert              | Grün blinkend |
| Alarm)                                                                     | Deaktiviert            | Grün          |
| Bestätigter Alarm niedriger Stufe (Ausgänge melden weiterhin Prozessdaten) | k.A.                   | Gelb          |
| Unbestätigter Alarm niedriger Stufe (Ausgänge                              | Aktiviert              | Gelb blinkend |
| melden weiterhin Prozessdaten)                                             | Deaktiviert            | Gelb          |
| Bestätigter Alarm hoher Stufe (Ausgänge stehen auf Störung)                | k.A.                   | Dauerhaft rot |
| Unbestätigter Alarm hoher Stufe (Ausgänge ste-                             | Aktiviert              | Rot blinkend  |
| hen auf Störung)                                                           | Deaktiviert            | Dauerhaft rot |

# 10.2 Status Alarme

|--|

| Alarm Code | Beschreibung                        | Empfohlene Maßnahmen                                                                                                    |
|------------|-------------------------------------|----------------------------------------------------------------------------------------------------|
| A001       | EEPROM-Fehler (Core-Prozes-<br>sor) | Die Auswerteelektronik hat ein Problem bei der Kommunikation<br>mit dem Sensor erkannt. Das Messsystem Aus/Einschalten und<br>prüfen, ob der Zustand sich beheben lässt. Andernfalls muss der<br>Core Prozessor ausgetauscht werden. |
| A002       | RAM-Fehler (Core-Prozessor)         | Die Auswerteelektronik hat ein Problem bei der Kommunikation<br>mit dem Sensor erkannt. Das Messsystem Aus/Einschalten und<br>prüfen, ob der Zustand sich beheben lässt. Andernfalls muss der<br>Core Prozessor ausgetauscht werden. |

| Alarm Code | Beschreibung                                 | Empfohlene Maßnahmen                                                                                                    |
|------------|----------------------------------------------|----------------------------------------------------------------------------------------------------|
| A003       | Keine Antwort vom Sensor                     | <ul> <li>Die Auswerteelektronik empfängt keine elektrischen Signale vom Sensor. Das kann bedeuten, dass die Verdrahtung zwischen Sensor und Auswerteelektronik beschädigt ist oder dass der Sensor im Werk überprüft werden muss.</li> <li>1. Die Antriebsverstärkung und die Aufnehmerspannung prüfen. (Siehe <i>Abschnitt 10.26</i> und <i>Abschnitt 10.27.</i>)</li> <li>2. Die Verdrahtung zwischen Sensor und Auswerteelektronik prüfen. <ul> <li>a. Prüfen Sie an Hand der Installationsanleitung für Ihre Auswerteelektronik, ob diese entsprechend der Anweisung mit dem Sensor verbunden ist. Beachten Sie beim Öffnen der Anschlussräume alle Sicherheitshinweise.</li> <li>b. Prüfen Sie, ob die Adern guten Kontakt mit den Anschlussklemmen haben.</li> <li>c. RTD-Widerstände und auf Kurzschlüsse am Gehäuse prüfen (siehe <i>Abschnitt 10.28.1</i>).</li> <li>d. Die Verdrahtung zwischen Auswerteelektronik und Sensor prüfen.</li> </ul> </li> </ul>                                                                                                    |
| A004       | Messbereichsüberschreitung<br>für Temperatur | <ul> <li>Der Widerstandsthermometer des Sensors signalisiert einen Widerstand, der außerhalb des Betriebsbereichs des Sensors liegt.</li> <li>1. Die Widerstandsthermometer Widerstandswerte und auf Widerstandsthermometer Kurzschlüsse zum Gehäuse überprüfen. (Siehe <i>Abschnitt 10.28.1.</i>)</li> <li>2. Die Verdrahtung zwischen Sensor und Auswerteelektronik prüfen. <ul> <li>a. Prüfen Sie an Hand der Installationsanleitung für Ihre Auswerteelektronik, ob diese entsprechend der Anweisung mit dem Sensor verbunden ist. Beachten Sie beim Öffnen der Anschlussräume alle Sicherheitshinweise.</li> <li>b. Prüfen Sie, ob die Adern guten Kontakt mit den Anschlussklemmen haben.</li> <li>c. RTD-Widerstände und auf Kurzschlüsse am Gehäuse prüfen (siehe <i>Abschnitt 10.28.1</i>).</li> <li>d. Die Verdrahtung zwischen Auswerteelektronik und Sensor prüfen.</li> </ul> </li> <li>3. Die Temperatur-Charakterisierungsparameter (Temperaturkalibrierfaktor) prüfen.</li> <li>4. Überprüfen Sie Ihre Prozessbedingungen anhand der vom Durchflussmesser gemeldeten Werte.</li> </ul> |

| Alarm Code | Beschreibung                                      | Empfohlene Maßnahmen                                                                                                    |
|------------|---------------------------------------------------|----------------------------------------------------------------------------------------------------|
| A005       | Messbereichsüberschreitung<br>für Massedurchfluss | <ul> <li>Der Sensor signalisiert eine Durchfluss, die außerhalb des Sensorbereichs liegt.</li> <li>1. Sind andere Alarme vorhanden, diese Alarmbedingungen zuerst beheben. Besteht der aktuelle Alarm weiterhin, fahren Sie mit den Empfehlungen hier fort.</li> <li>2. Überprüfen Sie Ihre Prozessbedingungen anhand der vom Durchflussmesser gemeldeten Werte.</li> <li>3. Auf Schwallströmung (Zweiphasenströmung) prüfen. <ul> <li>a. Auf durch Schwallströmung ausgelöste Alarme prüfen.</li> <li>Wird das Problem durch Schwallströmung verursacht, werden Alarme ausgegeben.</li> <li>b. Prozess auf Kavitation, Dampfbildung oder Leckagen prüfen.</li> <li>c. Die Dichte des Prozessmediumausgangs unter normalen Prozessbedingungen überwachen.</li> </ul> </li> </ul> |
| A006       | Charakterisierung erforderlich                    | <ul> <li>Die Kalibrierfaktoren für den Sensor wurden nicht eingegeben,<br/>der Sensortyp ist falsch oder die Kalibrierfaktoren sind für diesen<br/>Sensortyp falsch.</li> <li>Prüfen Sie, ob alle Charakterisierungsparameter den Daten<br/>auf dem Sensor-Tag entsprechen.</li> <li>Den Widerstand von Adern Längenkompensator (LLC) prü-<br/>fen. (Siehe Abschnitt 10.28.1.)</li> <li>Den Parameter Sensor Type prüfen und sicherstellen, dass<br/>dieser mit dem Sensortyp übereinstimmt.</li> <li>WennSensor Type auf Curved Tube gesetzt ist, sicherstellen,<br/>dass keine der Parameter für Geradrohrsensoren gesetzt<br/>worden sind.</li> <li>Wenn alle Parameter korrekt sind und der Alarm weiterhin<br/>besteht, den Core Prozessor austauschen.</li> </ul>          |

| Alarm Code | Beschreibung                                         | Empfohlene Maßnahmen                                                                                                    |
|------------|------------------------------------------------------|----------------------------------------------------------------------------------------------------|
| A008       | Dichte Bereichsüberschreitung                        | <ul> <li>Der Sensor signalisiert einen Dichtewert unter 0 g/cm<sup>3</sup> oder über<br/>10 g/cm<sup>3</sup>. Häufige Ursachen für diesen Alarm sind teilweise ge-<br/>füllte Messrohre, extreme Gaseinschlüsse oder Dampfbildung,<br/>Rohrablagerungen (im Rohr festsitzende Fremdkörper, un-<br/>gleichmäßige Ablagerungen im Rohrinneren oder ein ver-<br/>stopftes Rohr) oder Rohrverformungen (eine permanente Ve-<br/>ränderung der Rohrgeometrie verursacht durch Überdruck oder<br/>Schlageinwirkung).</li> <li>Sind andere Alarme vorhanden, diese Alarmbedingungen<br/>zuerst beheben. Besteht der aktuelle Alarm weiterhin, fahren<br/>Sie mit den Empfehlungen hier fort.</li> <li>Überprüfen Sie Ihre Prozessbedingungen anhand der vom<br/>Durchflussmesser gemeldeten Werte.</li> <li>Prüfen, ob Luft in den Messrohren vorhanden ist, die Mess-<br/>rohre nicht gefüllt sind oder sich Fremdkörper oder Ablager-<br/>ungen in den Messrohren befinden.</li> <li>Auf Schwallströmung prüfen (zweiphasiger Durchfluss).</li> <li>a. Auf Schwallströmung s-Alarme prüfen. Verursacht die<br/>Schallströmung Probleme, werden Alarme ausgelöst.</li> <li>Prozess auf Kavitation, Dampfbildung oder Leckagen<br/>prüfen.</li> <li>Die Dichte Ihres Prozessmediumausgangs unter normal-<br/>en Prozessbedingungen überwachen.</li> <li>Die Werte von Schwallströmungsanfang, Schwallströmung-<br/>sende und Schwallströmungsdauer prüfen.</li> <li>Wenn zusätzlich ein A003 Alarm besteht, auf elektrische<br/>Kurzschlüsse zwischen den Sensor Anschussklemmen und<br/>dem Sensorgehäuse prüfen.</li> <li>Prüfen Sie, ob alle Charakterisierungsparameter den Daten<br/>auf dem Sensor-Tag entsprechen.</li> <li>Die Antriebsverstärkung und die Aufnehmerspannung prü-<br/>fen.</li> <li>Die Antriebsverstärkung und die Aufnehmerspannung prü-<br/>fen.</li> <li>Dichtekalibrierung durchführen.</li> <li>Wenden Sie sich an Micro Motion.</li> </ul> |
| A009       | Auswerteelektronik Initialisier-<br>ung/Aufwärmphase | <ul> <li>Die Auswerteelektronik befindet sich im Einschaltmodus. Warten Sie die Warmlaufzeit ab. Der Alarm sollte automatisch gelöscht werden.</li> <li>Wenn der Alarm nicht gelöscht wird: <ol> <li>Sicherstellen, dass der Core Prozessor mit ausreichend Spannung versorgt wird. Es sollten mindestens 11,5 VDC an den Anschlussklemmen des Core Prozessors anliegen. Ist die Spannung, die an den Anschlussklemmen des Core Prozessors anliegt, zu niedrig, prüfen, dass die Auswerteelektronik mit ausreichend Spannung an den Klemmen versorgt wird.</li> </ol> </li> <li>Sicherstellen, dass die Messrohre vollständig mit Prozessmedium gefüllt sind.</li> <li>Die Verdrahtung zwischen Sensor und Auswerteelektronik prüfen.</li> </ul>                                                                                                    |

| Alarm Code | Beschreibung                                        | Empfohlene Maßnahmen                                                                                                    |
|------------|-----------------------------------------------------|----------------------------------------------------------------------------------------------------|
| A010       | Kalibrierfehler                                     | <ul> <li>Dieser Alarm wird normalerweise ausgelöst, wenn bei der Null-<br/>punktkalibrierung ein Durchfluss im Sensor herrscht oder durch<br/>einen Nullpunkt Offset, die außerhalb des Bereichs liegt. Die<br/>Auswerteelektronik Aus/Einschalten, um diesen Alarm zu lö-<br/>schen.</li> <li>1. Die Spannungsversorgung des Messsystems Aus/Einschal-<br/>ten.</li> <li>2. Sicherstellen, dass kein Durchfluss im Sensor vorhanden ist.</li> <li>3. Die Nullpunktkalibrierung wiederholen.</li> <li>4. Spannungsversorgung der Auswerteelektronik Aus/Einschal-<br/>ten.</li> </ul>                                                        |
| A011       | Nullpunktkalibrierung fehlges-<br>chlagen: Tief     | <ul> <li>Dieser Alarm wird ausgelöst, wenn ein Rückwärtsdurchfluss<br/>während der Nullpunktkalibrierung im Sensor vorhanden ist<br/>oder durch einen Nullpunkt Offset, der unterhalb des gültigen<br/>Bereichs liegt. Dieser Alarm tritt zusammen mit A010 auf. Die<br/>Auswerteelektronik muss Aus/Einschalten werden, um diesen<br/>Alarm zu löschen.</li> <li>Die Spannungsversorgung des Messsystems Aus/Einschal-<br/>ten.</li> <li>Sicherstellen, dass kein Durchfluss im Sensor vorhanden ist.</li> <li>Die Nullpunktkalibrierung wiederholen.</li> <li>Spannungsversorgung der Auswerteelektronik Aus/Einschal-<br/>ten.</li> </ul> |
| A012       | Nullpunktkalibrierung fehlges-<br>chlagen: Hoch     | <ul> <li>Dieser Alarm wird ausgelöst, wenn ein positiver Durchfluss während der Nullpunktkalibrierung im Sensor vorhanden ist oder durch einen Nullpunkt Offset, die oberhalb des gültigen Bereichs liegt. Dieser Alarm tritt zusammen mit A010 auf. Die Auswerteelektronik Aus/Einschalten, um diesen Alarm zu löschen.</li> <li>1. Die Spannungsversorgung des Messsystems Aus/Ein schalten.</li> <li>2. Sicherstellen, dass kein Durchfluss im Sensor vorhanden ist.</li> <li>3. Die Nullpunktkalibrierung wiederholen.</li> <li>4. Spannungsversorgung der Auswerteelektronik Aus/Einschalten.</li> </ul>                                |
| A013       | Nullpunktkalibrierung fehlges-<br>chlagen: Instabil | <ul> <li>Zu hohe Instabilität während der Kalibrierung. Die Auswertee-<br/>lektronik Aus/Einschalten, um diesen Alarm zu löschen.</li> <li>1. Elektromechanische Störungen (z. B. Pumpen, Vibrationen,<br/>Rohrleitungsspannungen) eliminieren bzw. reduzieren.</li> <li>Die Antriebsverstärkung und die Aufnehmerspannung<br/>prüfen, um sicherzustellen, dass sich der Sensor in einem<br/>stabilen Zustand befindet.</li> <li>Das Verfahren wiederholen.</li> <li>2. Spannungsversorgung aus-/einschalten und erneut versu-<br/>chen.</li> </ul>                                                                                          |

| Tabelle 10-2: Statusalarme un | l empfohlene Maßnahmen ( | Fortsetzung) |
|-------------------------------|--------------------------|--------------|
|-------------------------------|--------------------------|--------------|

| Alarm Code | Beschreibung             | Empfohlene Maßnahmen                                                                                                    |
|------------|--------------------------|----------------------------------------------------------------------------------------------------|
| A014       | Auswerteelektronikfehler | <ol> <li>Prüfen, dass alle Abdeckungen des Anschlussklemmenge-<br/>häuses ordnungsgemäß installiert sind</li> <li>Prüfen, dass die an die Auswerteelektronik angeschlossene<br/>Verdrahtung den Spezifikationen entspricht und dass alle Ka-<br/>belabschirmungen ordnungsgemäß aufgelegt sind.</li> <li>Prüfen, dass der Sensor und die Auswerteelektronik ord-<br/>nungsgemäß geerdet sind.</li> <li>Die Umgebung auf Quellen mit hoher elektromagnetischer<br/>Störung (EMI) untersuchen und die Auswerteelektronik oder<br/>die Verdrahtung ggf. neu positionieren.</li> </ol>                                                                                                    |
| A016       | Sensor-RTD-Fehler        | <ul> <li>Der Widerstandsthermometer des Sensors signalisiert einen Widerstand, der außerhalb des Betriebsbereichs des Sensors liegt.</li> <li>1. Die Verdrahtung zwischen Sensor und Auswerteelektronik prüfen. <ul> <li>a. Prüfen Sie an Hand der Installationsanleitung für Ihre Auswerteelektronik, ob diese entsprechend der Anweisung mit dem Sensor verbunden ist. Beachten Sie beim Öffnen der Anschlussräume alle Sicherheitshinweise.</li> <li>b. Prüfen Sie, ob die Adern guten Kontakt mit den Anschlussklemmen haben.</li> <li>c. RTD-Widerstände und auf Kurzschlüsse am Gehäuse prüfen (siehe <i>Abschnitt 10.28.1</i>).</li> <li>d. Die Verdrahtung zwischen Auswerteelektronik und Sensor prüfen.</li> </ul> </li> <li>2. Überprüfen Sie Ihre Prozessbedingungen anhand der vom Durchflussmesser gemeldeten Werte.</li> <li>3. Wenden Sie sich an Micro Motion.</li> </ul>                                                                                                    |
| A017       | T-Serien-RTD-Fehler      | <ul> <li>Der Widerstandsthermometer des Sensors signalisiert einen Widerstand, der außerhalb des Betriebsbereichs des Sensors liegt.</li> <li>1. Die Verdrahtung zwischen Sensor und Auswerteelektronik prüfen. <ul> <li>a. Prüfen Sie an Hand der Installationsanleitung für Ihre Auswerteelektronik, ob diese entsprechend der Anweisung mit dem Sensor verbunden ist. Beachten Sie beim Öffnen der Anschlussräume alle Sicherheitshinweise.</li> <li>b. Prüfen Sie, ob die Adern guten Kontakt mit den Anschlussklemmen haben.</li> <li>c. RTD-Widerstände und auf Kurzschlüsse am Gehäuse prüfen (siehe <i>Abschnitt 10.28.1</i>).</li> <li>d. Die Verdrahtung zwischen Auswerteelektronik und Sensor prüfen.</li> </ul> </li> <li>2. Überprüfen Sie Ihre Prozessbedingungen anhand der vom Durchflussmesser gemeldeten Werte. Die Temperatur sollte zwischen -200 °F und +400 °F liegen.</li> <li>3. Prüfen Sie, ob alle Charakterisierungsparameter den Daten auf dem Sensor-Tag entsprechen.</li> <li>4. Wenden Sie sich an Micro Motion.</li> </ul> |

| Alarm Code | Beschreibung                            | Empfohlene Maßnahmen                                                                                                    |
|------------|-----------------------------------------|----------------------------------------------------------------------------------------------------|
| A018       | EEPROM-Fehler (Auswerteelek-<br>tronik) | <ul> <li>Die Auswerteelektronik Aus/Einschalten, um diesen Alarm zu löschen.</li> <li>Prüfen, dass alle Abdeckungen des Anschlussklemmengehäuses ordnungsgemäß installiert sind</li> <li>Prüfen, dass die an die Auswerteelektronik angeschlossene Verdrahtung den Spezifikationen entspricht und dass alle Abschirmungen ordnungsgemäß aufgelegt sind.</li> <li>Prüfen, dass der Sensor und die Auswerteelektronik ordnungsgemäß geerdet sind.</li> <li>Die Umgebung auf Quellen mit hoher elektromagnetischer Störung (EMI) untersuchen und die Auswerteelektronik oder die Verdrahtung ggf. neu positionieren.</li> <li>Die Spannungsversorgung der Auswerteelektronik aus- und einschalten.</li> <li>Wenn das Problem nicht beseitigt werden kann, die Auswerteelektronik austauschen.</li> </ul> |
| A019       | RAM-Fehler (Auswerteelektro-<br>nik)    | <ul> <li>Die Auswerteelektronik Aus/Einschalten, um diesen Alarm zu löschen.</li> <li>Prüfen, dass alle Abdeckungen des Anschlussklemmengehäuses ordnungsgemäß installiert sind</li> <li>Prüfen, dass die an die Auswerteelektronik angeschlossene Verdrahtung den Spezifikationen entspricht und dass alle Abschirmungen ordnungsgemäß aufgelegt sind.</li> <li>Prüfen, dass der Sensor und die Auswerteelektronik ordnungsgemäß geerdet sind.</li> <li>Die Umgebung auf Quellen mit hoher elektromagnetischer Störung (EMI) untersuchen und die Auswerteelektronik oder die Verdrahtung ggf. neu positionieren.</li> <li>Die Spannungsversorgung der Auswerteelektronik Aus/Einschalten</li> <li>Wenn das Problem nicht beseitigt werden kann, die Auswerteelektronik austauschen.</li> </ul>       |
| A020       | K.wrt f. k. Drchflss                    | <ul> <li>Der Durchflusskalibrierfaktor und/oder K1 wurden seit dem<br/>letzten Master Reset nicht eingegeben. Prüfen Sie, ob alle Char-<br/>akterisierungsparameter den Daten auf dem Sensor-Tag en-<br/>tsprechen. Wenn das Problem weiterhin besteht:</li> <li>1. Prüfen, dass der Sensortyp (gebogen oder gerade) ord-<br/>nungsgemäß ausgewählt wurde.</li> <li>2. Überprüfen, dass keine Kalibrierparameter der T-Serie ge-<br/>setzt wurden, wenn dies ein Sensor mit gebogenem Mess-<br/>rohr ist.</li> </ul>                                                                                                    |

| Alarm Code | Beschreibung                                             | Empfohlene Maßnahmen                                                                                                    |  |
|------------|----------------------------------------------------------|----------------------------------------------------------------------------------------------------|--|
| A021       | Falscher Sensortyp (K1)                                  | <ul> <li>Der Sensor wird als Geradrohr erkannt, aber der K1 Wert deutet<br/>auf einen Sensor mit gebogenem Messrohr hin oder umgekehrt.</li> <li>Prüfen Sie, ob alle Charakterisierungsparameter den Daten auf<br/>dem Sensor-Tag entsprechen. Wenn das Problem weiterhin bes-<br/>teht:</li> <li>Prüfen, dass der Sensortyp (gebogen oder gerade) ord-<br/>nungsgemäß ausgewählt wurde.</li> <li>Überprüfen, dass keine Kalibrierparameter der T-Serie ge-<br/>setzt wurden, wenn dies ein Sensor mit gebogenem Mess-<br/>rohr ist.</li> <li>Wenn dieser Alarm zusammen mit A006 auftritt, den Adern<br/>Längenkompensator (LLC) Widerstand und auf Kurzschlüsse<br/>zum Gehäuse überprüfen (<i>Abschnitt 10, 28, 1</i>).</li> </ul>                                                                                                    |  |
| A022       | Konfigurationsdatenbank be-<br>schädigt (Core-Prozessor) | Prüfen Sie durch Aus- und Einschalten der Spannungsversorgung<br>zum Messsystem, ob der Alarm gelöscht wird. Wenn der Alarm<br>weiterhin besteht, den Core-Prozessor ersetzen.                                                                                                    |  |
| A023       | Interne Zähler beschädigt<br>(Core-Prozessor)            | Prüfen Sie durch Aus- und Einschalten der Spannungsversorgung<br>zum Messsystem, ob der Alarm gelöscht wird. Wenn der Alarm<br>weiterhin besteht, den Core-Prozessor ersetzen.                                                                                                    |  |
| A024       | Programm beschädigt (Core-<br>Prozessor)                 | Prüfen Sie durch Aus- und Einschalten der Spannungsversorgung<br>zum Messsystem, ob der Alarm gelöscht wird. Wenn der Alarm<br>weiterhin besteht, den Core-Prozessor ersetzen.                                                                                                    |  |
| A025       | Bootsektorfehler (Core-Prozes-<br>sor)                   | Prüfen Sie durch Aus- und Einschalten der Spannungsversorgung<br>zum Messsystem, ob der Alarm gelöscht wird. Wenn der Alarm<br>weiterhin besteht, den Core-Prozessor ersetzen.                                                                                                    |  |
| A026       | Sensor-/Auswerteelektronik-<br>Kommunikationsfehler      | <ul> <li>weiterhin besteht, den Core-Prozessor ersetzen.</li> <li>Die Auswerteelektronik hat die Kommunikation mit dem Core<br/>Prozessor am Sensor verloren. Dieser Alarm kann auf ein Prob-<br/>lem mit dem Core Prozessor oder mit der Auswerteelektronik<br/>hindeuten und erfordert möglicherweise den Austausch der ei-<br/>nen oder der beiden Komponenten.</li> <li>1. Die Verdrahtung zwischen Sensor und Auswerteelektronik<br/>prüfen. <ul> <li>a. Prüfen Sie an Hand der Installationsanleitung für Ihre<br/>Auswerteelektronik, ob diese entsprechend der Anwei-<br/>sung mit dem Sensor verbunden ist. Beachten Sie beim<br/>Öffnen der Anschlussräume alle Sicherheitshinweise.</li> <li>b. Prüfen Sie, ob die Adern guten Kontakt mit den Ans-<br/>chlussklemmen haben.</li> <li>c. RTD-Widerstände und auf Kurzschlüsse am Gehäuse prü-<br/>fen (siehe Abschnitt 10.28.1).</li> <li>d. Die Verdrahtung zwischen Auswerteelektronik und Sen-<br/>sor prüfen.</li> </ul> </li> <li>2. Core Prozessor LED prüfen.</li> <li>3. Wenn keine definitive Korrekturmaßnahme gefunden wer-<br/>den kann, den Core Prozessor austauschen.</li> <li>a. Kann das Problem nicht behoben werden, den Original<br/>Core Prozessor wieder installieren und die Auswerteelek-<br/>tronik austauschen.</li> <li>b. Kann das Problem nicht behoben werden, die Auswer-</li> </ul> |  |

| Alarm Code | Beschreibung                                       | Empfohlene Maßnahmen                                                                                                    |  |
|------------|----------------------------------------------------|----------------------------------------------------------------------------------------------------|--|
| A027       | Sicherheitsverstoß                                 | <ol> <li>Die ID des HART-Geräts prüfen.</li> <li>Die Gewichts- und Mess-Sicherheitsfunktion der Auswertee-<br/>lektronik ist aktuell auf "unsicher" eingestellt. Stellen Sie die<br/>Auswerteelektronik auf "sicher" ein, um den Alarm zu lö-<br/>schen. Um die Auswerteelektronik wieder zu sichern, kann<br/>ein autorisiertes Verfahren erforderlich sein.</li> </ol>                                                                                                    |  |
| A028       | Core-Prozessor-Schreibfehler                       | Es ist ein Fehler in der Elektronik der Auswerteelektronik aufge-<br>treten. Das Messsystem Aus/Einschalten und prüfen, ob der<br>Alarm gelöscht werden kann. Wenn der Alarm weiterhin bes-<br>teht, den Core Prozessor austauschen.                                                                                                    |  |
| A029       | PIC/Tochterboard-Kommuni-<br>kationsfehler         | Dies kann ein Hinweis sein, dass die Kommunikation zwischen<br>Auswerteelektronik und dem Bedieninterfacemodul unterbro-<br>chen wurde. Das Messsystem Aus/Einschalten und prüfen, ob<br>der Alarm gelöscht werden kann. Falls möglich, das Bedieninter-<br>facemodul austauschen.                                                                                                    |  |
| A030       | Falscher Platinentyp                               | Die Firmware oder die in die Auswerteelektronik geladene Konfi-<br>guration ist inkompatibel mit dem Platinentyp. Wenn dieser<br>Alarm zusammen mit einem Versuch auftritt, eine Konfiguration<br>in die Auswerteelektronik zu laden, sicherstellen, dass die Aus-<br>werteelektronik dieselbe Modellbezeichnung aufweist, wie die,<br>von der die Konfiguration übertragen wurde.<br>Das Messsystem Aus/Einschalten und prüfen, ob der Alarm ge-                                                                                                    |  |
|            |                                                    | löscht werden kann. Wenn das Problem weiterhin besteht, Micro<br>Motion bzgl. weiterer Hilfe kontaktieren.                                                                                                    |  |
| A031       | Spannung zu niedrig                                | <ul> <li>Der Core Prozessor am Sensor erhält zu wenig Spannung. Die<br/>Verdrahtung zwischen Auswerteelektronik und Sensor prüfen.</li> <li>Die Auswerteelektronik muss Aus/Einschalten werden, um die-<br/>sen Alarm zu löschen.</li> <li>Prüfen Sie an Hand der Installationsanleitung für Ihre Aus-<br/>werteelektronik, ob diese entsprechend der Anweisung mit<br/>dem Sensor verbunden ist. Beachten Sie beim Öffnen der<br/>Anschlussräume alle Sicherheitshinweise.</li> <li>Prüfen Sie, ob die Adern guten Kontakt mit den Anschluss-<br/>klemmen haben.</li> <li>Die Verdrahtung zwischen Auswerteelektronik und Sensor<br/>prüfen.</li> <li>Spannungsversorgung aus-/einschalten und erneut versu-<br/>chen.</li> <li>Die Spannung an den Anschlussklemmen des Core Prozes-<br/>sors prüfen. Es müssen zu jeder Zeit mindestens 11,5 V anlie<br/>gen.</li> <li>a. Liegen weniger als 11,5 V an, sicherstellen, dass die Aus-<br/>werteelektronik mit ausreichend Spannung versorgt<br/>wird. (Weitere Informationen sind in der Installationsan-<br/>leitung zu finden.)</li> <li>b. Wenn die Auswerteelektronik mit ausreichend Spannung<br/>versorgt wird und das Problem weiterhin besteht, die<br/>Auswerteelektronik austauschen.</li> </ul> |  |
| A032       | Systemverifizierung läuft: Aus-<br>gänge zu Fehler | Systemverifizierung läuft, Ausgänge sind auf Störung oder Zuletzt<br>Gemessener Wert gesetzt.                                                                                                    |  |

| Alarm Code | Beschreibung                                                 | Empfohlene Maßnahmen                                                                                                    |
|------------|--------------------------------------------------------------|----------------------------------------------------------------------------------------------------|
| A033       | Unzureichendes Signal von re-<br>chter/linker Aufnehmerspule | <ul> <li>Das Signal, das von den Sensor Aufnehmerspulen kommt, ist zu schwach und deutet darauf hin, dass die Messrohre nicht in der natürlichen Frequenz schwingen können. Dieser Alarm tritt oft zusammen mit Alarm A102 auf.</li> <li>1. Auf mögliche Flüssigkeits-Separation prüfen, indem der Dichtewert überwacht wird und die Ergebnisse mit den erwarteten Dichtewerten verglichen werden.</li> <li>2. Auf Verstopfung, Ablagerung oder Schwallströmung prüfen.</li> <li>3. Die Beseitigung von einem zweiphasigen oder einem dreiphasigen Medium kann diesen Alarm, selbst bei voll gefüllten Messrohren, auslösen. Aus diesem Grund muss der Sensor möglicherweise neu ausgerichtet werden. Weitere Informationen bzgl. Sensorausrichtung sind im Installationshandbuch zu finden.</li> </ul> |
| A035       | Systemverifizierung abgebro-<br>chen                         | <ul> <li>Die Systemverifizierung konnte nicht erfolgreich abgeschlossen<br/>werden, weil sie möglicherweise manuell abgebrochen wurde.</li> <li>Prüfen Sie die Prozessbedingungen und führen Sie dann den<br/>Test erneut durch.</li> <li>Wenden Sie sich an Micro Motion.</li> </ul>                                                                                                    |
| A100       | mA-Ausgang 1 gesättigt                                       | <ul> <li>Der berechnete mA Ausgangswert liegt außerhalb der konfigur-<br/>ierten Bereichs des Messsystems.</li> <li>1. Die Parameter Upper Range Value und Lower Range Value prü-<br/>fen. Sind sie korrekt gesetzt?</li> <li>2. Überprüfen Sie Ihre Prozessbedingungen anhand der vom<br/>Durchflussmesser gemeldeten Werte.</li> <li>3. Prüfen Sie, ob die Messeinheiten für Ihre Anwendung korrekt<br/>konfiguriert sind.</li> <li>4. Messrohre spülen.</li> <li>5. Die Prozessbedingungen prüfen, insbesondere, ob Luft in<br/>den Messrohren vorhanden ist, ob die Messrohre nicht ge-<br/>füllt sind oder ob sich Fremdkörper oder Ablagerungen in<br/>den Messrohren befinden.</li> </ul>                                                                                                    |
| A101       | mA-Ausgang 1 fest                                            | <ul> <li>Die konfigurierte HART-Adresse war ungleich Null, oder der mA-<br/>Ausgang wurde zum Senden eines Direktwerts konfiguriert.</li> <li>Prüfen Sie, ob der Ausgang im Messkreistest-Modus ist. Sol-<br/>lte das der Fall sein, den Ausgang lösen.</li> <li>Abgleich des mA-Ausgangs gegebenenfalls beenden.</li> <li>Die HART-Abfrageadresse prüfen.</li> <li>Prüfen Sie, ob der Ausgang über die digitale Kommunikation<br/>auf einen konstanten Wert eingestellt wurde.</li> </ul>                                                                                                    |

| Alarm Code | Beschreibung                                    | Empfohlene Maßnahmen                                                                                                    |  |
|------------|-------------------------------------------------|----------------------------------------------------------------------------------------------------|--|
| A102       | Antrieb Bereichsüberschrei-<br>tung             | <ul> <li>Die Antriebsleistung (Spannung) hat die Maximalleistung erreicht.</li> <li>1. Die Antriebsverstärkung und die Aufnehmerspannung prüfen.</li> <li>2. Auf elektrische Kurzschlüsse zwischen Sensorklemmen oder zwischen Sensorklemmen und Sensorgehäuse prüfen.</li> <li>3. Auf teilweise gefüllte Messrohre, Rohrablagerungen, beschädigte Messrohre und extreme Gaseinschlüsse oder Dampfbildung prüfen.</li> <li>4. Die Beseitigung von einem zweiphasigen oder einem dreiphasigen Medium kann diesen Alarm auslösen, selbst wenn die Messrohre vollständig gefüllt sind. Das kann bedeuten, dass der Sensor neu ausgerichtet werden muss. Weitere Informationen bzgl. Sensorausrichtung sind im Installationshandbuch zu finden.</li> </ul> |  |
| A103       | Möglicher Datenverlust (Zähler<br>und Bestände) | <ul> <li>Die Zähler werden nicht ordnungsgemäß gespeichert. Der Core<br/>Prozessor konnte die Zähler beim letzten Herunterfahren nicht<br/>speichern und muss zuvor gespeicherte Zähler verwenden. Die<br/>gespeicherten Zähler können bereits seit zwei Stunden nicht<br/>mehr aktuell sein.</li> <li>1. Sicherstellen, dass die Auswerteelektronik und der Core Pro-<br/>zessor mit ausreichend Spannung versorgt werden.</li> <li>2. Die Spannungsversorgung und deren Verdrahtung prüfen.</li> </ul>                                                                                                    |  |
| A104       | Kalibrierung läuft                              | Ein Kalibrierverfahren läuft.                                                                                                    |  |
| A105       | Schwallströmung                                 | Die Dichte des Prozesses hat die vom Anwender definierten<br>Dichtegrenzwerte überschritten. Auf Schwallströmung (Zwei-<br>phasenströmung) prüfen.                                                                                                    |  |
| A106       | Burst-Betriebsart aktiviert                     | HART-Burstmodus ist aktiviert.                                                                                                    |  |
| A107       | Spannungsunterbrechung ein-<br>getreten         | Die Auswerteelektronik wurde neu gestartet.                                                                                                    |  |
| A108       | Basisereignis 1 Ein                             | Keine Maßnahme erforderlich.                                                                                                    |  |
| A109       | Basisereignis 2 Ein                             | Keine Maßnahme erforderlich.                                                                                                    |  |
| A110       | Frequenzausgang gesättigt                       | <ul> <li>Der berechnete Frequenzausgang liegt außerhalb des konfigur-<br/>ierten Bereichs.</li> <li>1. Den Parameter Frequency Output Scaling Method prüfen.</li> <li>2. Überprüfen Sie Ihre Prozessbedingungen anhand der vom<br/>Durchflussmesser gemeldeten Werte.</li> <li>3. Die Prozessbedingungen prüfen, insbesondere, ob Luft in<br/>den Messrohren vorhanden ist, ob die Messrohre nicht ge-<br/>füllt sind oder ob sich Fremdkörper oder Ablagerungen in<br/>den Messrohren befinden.</li> <li>4. Prüfen Sie, ob die Messeinheiten für Ihre Anwendung korrekt<br/>konfiguriert sind.</li> <li>5. Messrohre spülen.</li> </ul>                                                                                                    |  |

| Alarm Code | Beschreibung                                             | Empfohlene Maßnahmen                                                                                                    |  |
|------------|----------------------------------------------------------|----------------------------------------------------------------------------------------------------|--|
| A111       | Frequenzausgang fixiert                                  | <ul> <li>Der Frequenzausgang wurde zum Senden eines Direktwerts konfiguriert.</li> <li>1. Das Anhalten des Zählers bewirkt, dass der Frequenzausgang auf Null gestellt wird. Das Aus/Einschalten der Auswerteelektronik oder das erneute Starten des Zählers setzt den Frequenzausgang wieder in den normalen Betrieb zurück.</li> <li>2. Prüfen Sie, ob der Ausgang im Messkreistest-Modus ist. Sollte das der Fall sein, den Ausgang lösen.</li> <li>3. Prüfen Sie, ob der Ausgang über die digitale Kommunikation auf einen konstanten Wert eingestellt wurde.</li> </ul> |  |
| A112       | Auswerteelektronik-Software aktualisieren                | Micro Motion kontaktieren.                                                                                                    |  |
| A113       | mA-Ausgang 2 gesättigt                                   | <ol> <li>Überprüfen Sie Ihre Prozessbedingungen anhand der vom<br/>Durchflussmesser gemeldeten Werte.</li> <li>Die Prozessbedingungen prüfen, insbesondere, ob Luft in<br/>den Messrohren vorhanden ist, ob die Messrohre nicht ge-<br/>füllt sind oder ob sich Fremdkörper oder Ablagerungen in<br/>den Messrohren befinden.</li> <li>Prüfen Sie, ob die Messeinheiten für Ihre Anwendung korrekt<br/>konfiguriert sind.</li> <li>Messrohre spülen.</li> <li>Die Parameter Upper Range Value und Lower Range Value prü-<br/>fen. Sind sie korrekt gesetzt?</li> </ol>       |  |
| A114       | mA-Ausgang 2 fest                                        | <ol> <li>Prüfen Sie, ob der Ausgang im Messkreistest-Modus ist. Sollte das der Fall sein, den Ausgang lösen.</li> <li>Abgleich des mA-Ausgangs gegebenenfalls beenden.</li> <li>Prüfen Sie, ob der Ausgang über die digitale Kommunikation auf einen konstanten Wert eingestellt wurde.</li> </ol>                                                                                                    |  |
| A115       | Kein externer Eingang oder ab-<br>gefragte Daten         | <ul> <li>Die HART-Abfrageverbindung zum externen Gerät ist fehlges-<br/>chlagen. Keine Antwort vom abgefragten Gerät.</li> <li>1. Den externen Gerätebetrieb prüfen.</li> <li>2. Verdrahtung zwischen Auswerteelektronik und externem<br/>Gerät prüfen.</li> <li>3. Die HART-Abfragekonfiguration prüfen.</li> </ul>                                                                                                    |  |
| A116       | Messbereichsüberschreitung<br>der Temperatur (Mineralöl) | <ol> <li>Überprüfen Sie Ihre Prozessbedingungen anhand der vom<br/>Durchflussmesser gemeldeten Werte.</li> <li>Die Konfiguration der Mineralölmessung gemäß der Tabelle<br/>für Typ und Temperatur prüfen.</li> </ol>                                                                                                    |  |
| A117       | Messbereichsüberschreitung<br>der Dichte (Mineralöl)     | <ol> <li>Überprüfen Sie Ihre Prozessbedingungen anhand der vom<br/>Durchflussmesser gemeldeten Werte.</li> <li>Die Konfiguration der Mineralölmessung gemäß der Tabelle<br/>für Typ und Dichte prüfen.</li> </ol>                                                                                                    |  |
| A118       | Binärer mA Ausgang 1 fix                                 | Der Binärausgang wurde zum Senden eines Direktwerts konfi-<br>guriert.                                                                                                    |  |
| A120       | Kurvenanpassung fehlgeschla-<br>gen (Konzentration)      | Die Konfiguration der Anwendung Konzentrationsmessung prü-<br>fen.                                                                                                    |  |

| Alarm Code | Beschreibung                                                            | Empfohlene Maßnahmen                                                                                                    |  |
|------------|-------------------------------------------------------------------------|----------------------------------------------------------------------------------------------------|--|
| A121       | Extrapolationsalarm (Konzen-<br>tration)                                | Wenn das Produkt im Sensor Temperatur- bzw. Dichteeigen-<br>schaften aufweist, die außerhalb der durch die Konzentration-<br>smesskurve festgelegten Parameter liegen, liegt hier ein Merk-<br>mal vor, was jedoch aber keine Maßnahme erforderlich macht.<br>Dieser Alarm wird gelöscht, wenn das Prozessmedium wieder in<br>den Normalbereich zurückkehrt.<br>Wenn das Problem weiterhin besteht, die Konfiguration der An- |  |
|            |                                                                         | wendung zur Konzentrationsmessung prüfen.                                                                                                    |  |
| A131       | Systemverifizierung läuft: Aus-<br>gänge auf zuletzt gemessenen<br>Wert | Systemverifizierung läuft, Ausgänge sind auf Zuletzt Gemessener<br>Wert gesetzt.                                                                                                    |  |
| A132       | Sensorsimulation aktiv                                                  | Simulationsmodus ist aktiviert.                                                                                                    |  |
| A133       | EEPROM-Fehler (Display)                                                 | Das Bedieninterfacemodul austauschen. Wenn das Problem wei-<br>terhin besteht, Micro Motion kontaktieren.                                                                                                    |  |
| A141       | DDC-Trigger abgeschlossen                                               | Keine Maßnahme erforderlich.                                                                                                    |  |
| k.A.       | Dichte-FD-Kalibrierung läuft                                            | Keine Maßnahme erforderlich.                                                                                                    |  |
| k.A.       | Dichte-D1-Kalibrierung läuft                                            | Keine Maßnahme erforderlich.                                                                                                    |  |
| k.A.       | Dichte-D2-Kalibrierung läuft                                            | Keine Maßnahme erforderlich.                                                                                                    |  |
| k.A.       | Dichte-D3-Kalibrierung läuft                                            | Keine Maßnahme erforderlich.                                                                                                    |  |
| k.A.       | Dichte-D4-Kalibrierung läuft                                            | Keine Maßnahme erforderlich.                                                                                                    |  |
| k.A.       | Nullpunktkalibrierung läuft                                             | Keine Maßnahme erforderlich.                                                                                                    |  |
| k.A.       | Rückwärtsdurchfluss                                                     | Keine Maßnahme erforderlich.                                                                                                    |  |

| Tabelle 10-2: | Statusalarme und | empfohlene | Maßnahmen | (Fortsetzung) |
|---------------|------------------|------------|-----------|---------------|
|---------------|------------------|------------|-----------|---------------|

# 10.3 Probleme bei Durchflussmessungen

| Tabelle 10-3: | Probleme bei Durchflussmessund | ien und Abhilfemaßnahmen   |
|---------------|--------------------------------|----------------------------|
| rubene ro 3.  | Trobleme bei barennassinessang | gen und Abhintennabhannien |

| Problem                                                                                 | Mögliche Ursachen                                                                                                    | Empfohlene Maßnahmen                                                                                                    |
|-----------------------------------------------------------------------------------------|----------------------------------------------------------------------------------------------------|----------------------------------------------------------------------------------------------------|
| Durchflussrichtung-<br>sanzeige bei Null-<br>durchfluss oder Null-<br>punktverschiebung | <ul> <li>Nicht fluchtende Rohrleitung (speziell<br/>bei neuen Installationen)</li> <li>Offenes oder undichtes Ventil</li> <li>Falscher Sensor-Nullpunkt</li> </ul> | <ul> <li>Prüfen Sie, ob alle Charakterisierungsparameter den Daten auf dem Sensor-Tag entsprechen.</li> <li>Ist der gemessene Durchfluss nicht besonders hoch, die Echtzeit-Nullpunktkalibrierung prüfen. Sie müssen die Werkseinstellung für die Nullpunktkalibrierung wiederherstellen.</li> <li>Auf offene oder undichte Ventile oder Dichtungen prüfen.</li> <li>Den Sensor auf Montagespannungen prüfen (z. B. Sensor zur Abstützung von Rohrleitungen, nicht fluchtende Rohrleitungen).</li> <li>Wenden Sie sich an Micro Motion.</li> </ul> |
| Problem                                                         | Mögliche Ursachen                                                                                                    | Empfohlene Maßnahmen                                                                                                    |
|-----------------------------------------------------------------|----------------------------------------------------------------------------------------------------|----------------------------------------------------------------------------------------------------|
| Sprunghafter Durch-<br>fluss bei Nulldurch-<br>flussbedingungen | <ul> <li>Leckage an Ventil oder Abdichtung</li> <li>Slug flow</li> <li>Messrohr verstopft oder beschichtet</li> <li>Falsche Sensor-Einbaulage</li> <li>Verdrahtungsproblem</li> <li>Vibrationen der Rohrleitung nahe der<br/>Sensor Messrohrfrequenz</li> <li>Dämpfungswert zu niedrig</li> <li>Montagespannungen auf dem Sensor</li> </ul> | <ul> <li>Prüfen, ob die Sensor-Einbaulage zu Ihrer Anwendung passt (siehe Sensor-Installationsanleitung).</li> <li>Antriebsverstärkung und Aufnehmerspannung prüfen. Siehe Antriebsverstärkung prüfen und Aufnehmerspannung prüfen.</li> <li>Befindet sich in der Verdrahtung zwischen Sensor und Auswerteelektronik ein 9-Leiter-Segment, muss geprüft werden, ob die Schirmung des 9-Leiter-Kabel korrekt geerdet ist.</li> <li>Die Verdrahtung zwischen Sensor und Auswerteelektronik prüfen. Siehe Prüfen der Verdrahtung vom Sensor zur Auswerteelektronik prüfen. Siehe Prüfen der Verdrahtung vom Sensor zur Auswerteelektronik.</li> <li>Bei Sensoren mit Anschlusskasten die Feuchtigkeit im Anschlusskasten prüfen.</li> <li>Messrohre spülen.</li> <li>Auf offene oder undichte Ventile oder Dichtungen prüfen.</li> <li>Die Ursache der Vibration prüfen.</li> <li>Die Dämpfungskonfiguration prüfen.</li> <li>Prüfen Sie, ob die Messeinheiten für Ihre Anwendung korrekt konfiguriert sind.</li> <li>Auf Schwallströmung prüfen. Siehe Prüfen auf Schwallströmung (Zweiphasenströmung).</li> <li>Auf HF-Störungen prüfen. Siehe Prüfung auf hochfrequente Störungen (RFI).</li> <li>Wenden Sie sich an Micro Motion.</li> </ul> |

### Tabelle 10-3: Probleme bei Durchflussmessungen und Abhilfemaßnahmen (Fortsetzung)

| Problem                                                 | Mögliche Ursachen                                                                                                    | Empfohlene Maßnahmen                                                                                                    |
|---------------------------------------------------------|----------------------------------------------------------------------------------------------------|----------------------------------------------------------------------------------------------------|
| Sprunghafter Durch-<br>fluss bei stabilem<br>Durchfluss | <ul> <li>Slug flow</li> <li>Dämpfungswert zu niedrig</li> <li>Messrohr verstopft oder beschichtet</li> <li>Problem mit der Ausgangsverdrahtung</li> <li>Problem mit dem empfangenden Gerät</li> <li>Verdrahtungsproblem</li> </ul> | <ul> <li>Prüfen, ob die Sensor-Einbaulage zu Ihrer Anwendung passt (siehe Sensor-Installationsanleitung).</li> <li>Antriebsverstärkung und Aufnehmerspannung prüfen. Siehe Antriebsverstärkung prüfen und Aufnehmerspannung prüfen.</li> <li>Befindet sich in der Verdrahtung zwischen Sensor und Auswerteelektronik ein 9-Leiter-Segment, muss geprüft werden, ob die Schirmung des 9-Leiter-Kabel korrekt geerdet ist.</li> <li>Auf Luftanteile, Verschmutzung, Dampfbildung oder Beschädigung des Messrohres prüfen.</li> <li>Die Verdrahtung zwischen Sensor und Auswerteelektronik prüfen. Siehe Prüfen der Verdrahtung vom Sensor zur Auswerteelektronik.</li> <li>Bei Sensoren mit Anschlusskasten die Feuchtigkeit im Anschlusskasten prüfen.</li> <li>Muf offene oder undichte Ventile oder Dichtungen prüfen.</li> <li>Die Ursache der Vibration prüfen.</li> <li>Die Dämpfungskonfiguration prüfen.</li> <li>Prüfen Sie, ob die Messeinheiten für Ihre Anwendung korrekt konfiguriert sind.</li> <li>Auf Schwallströmung prüfen. Siehe Prüfen auf Schwallströmung (Zweiphasenströmung).</li> <li>Auf HF-Störungen prüfen. Siehe Prüfung auf hochfrequente Störungen (RFI).</li> </ul> |

### Tabelle 10-3: Probleme bei Durchflussmessungen und Abhilfemaßnahmen (Fortsetzung)

| Problem                                 | Mögliche Ursachen                                                                                                    | Empfohlene Maßnahmen                                                                                                    |
|-----------------------------------------|----------------------------------------------------------------------------------------------------|----------------------------------------------------------------------------------------------------|
| Ungenauer Durchfluss<br>oder Batchmenge | <ul> <li>Verdrahtungsproblem</li> <li>Ungeeignete Maßeinheit</li> <li>Falscher Durchflusskalibrierfaktor</li> <li>Falscher Gerätefaktor</li> <li>Falsche Dichtekalibrierfaktoren</li> <li>Falsche Erdung des Durchflussmessers</li> <li>Slug flow</li> <li>Problem mit dem empfangenden Gerät</li> </ul> | <ul> <li>Die Verdrahtung zwischen Sensor und Auswerteelektronik prüfen. Siehe<br/>Prüfen der Verdrahtung vom Sensor zur Auswerteelektronik.</li> <li>Prüfen Sie, ob die Messeinheiten für Ihre Anwendung korrekt konfiguriert sind.</li> <li>Prüfen Sie, ob alle Charakterisierungsparameter den Daten auf dem Sensor-Tag entsprechen.</li> <li>Nullpunktkalibrierung des Messsystems.</li> <li>Erdung prüfen. Siehe Erdung überprüfen.</li> <li>Auf Schwallströmung prüfen. Siehe<br/>Prüfen auf Schwallströmung (Zweiphasenströmung).</li> <li>Das empfangende Gerät sowie die Verdrahtung zwischen Auswerteelektronik und Core-<br/>Prozessor prüfen.</li> <li>Den Widerstand der Sensorspule und auf<br/>Kurzschlüsse am Gehäuse prüfen. Siehe</li> <li>Kern-Prozessor oder Auswerteelektronik austauschen.</li> </ul> |

### Tabelle 10-3: Probleme bei Durchflussmessungen und Abhilfemaßnahmen (Fortsetzung)

## 10.4 Probleme bei Dichtemessungen

### Tabelle 10-4: Probleme bei Dichtemessungen und Abhilfemaßnahmen

| Problem                   | Mögliche Ursachen                                                                                                    | Empfohlene Maßnahmen                                                                                                    |
|---------------------------|----------------------------------------------------------------------------------------------------|----------------------------------------------------------------------------------------------------|
| Ungenauer Dichte-<br>wert | <ul> <li>Problem mit dem Prozessmedium</li> <li>Falsche Dichtekalibrierfaktoren</li> <li>Verdrahtungsproblem</li> <li>Falsche Erdung des Durchflussmessers</li> <li>Slug flow</li> <li>Messrohr verstopft oder beschichtet</li> <li>Falsche Sensor-Einbaulage</li> <li>Fehlerhafter Widerstandsthermometer</li> <li>Physikalische Charakteristik des Sensors<br/>hat sich geändert</li> </ul> | <ul> <li>Die Verdrahtung zwischen Sensor und Auswerteelektronik prüfen. Siehe<br/>Prüfen der Verdrahtung vom Sensor zur Auswerteelektronik.</li> <li>Erdung prüfen. Siehe Erdung überprüfen.</li> <li>Überprüfen Sie Ihre Prozessbedingungen anhand der vom Durchflussmesser gemeldeten Werte.</li> <li>Prüfen Sie, ob alle Charakterisierungsparameter den Daten auf dem Sensor-Tag entsprechen.</li> <li>Auf Schwallströmung prüfen. Siehe<br/>Prüfen auf Schwallströmung (Zweiphasenströmung).</li> <li>Zwei Sensoren mit ähnlicher Frequenz trennen, wenn sie sich zu nahe nebeneinander befinden.</li> <li>Messrohre spülen.</li> </ul> |

| Problem                                | Mögliche Ursachen                                                                                                    | Empfohlene Maßnahmen                                                                                                    |
|----------------------------------------|----------------------------------------------------------------------------------------------------|----------------------------------------------------------------------------------------------------|
| Ungewöhnlich hoher<br>Dichtewert       | <ul> <li>Messrohr verstopft oder beschichtet</li> <li>Falscher K2-Wert</li> <li>Falsche Temperaturmessung</li> <li>Widerstandsthermometerproblem</li> <li>In Hochfrequenzmessgeräten kann dies<br/>ein Anzeichen für Erosion oder Korrosion<br/>sein</li> <li>In Niederfrequenzmessgeräten kann<br/>dies auf Rohrablagerungen hindeuten</li> </ul> | <ul> <li>Prüfen Sie, ob alle Charakterisierungspara-<br/>meter den Daten auf dem Sensor-Tag en-<br/>tsprechen.</li> <li>Messrohre spülen.</li> <li>Auf Ablagerungen in den Messrohren prüfen.</li> </ul>                                                                                                    |
| Ungewöhnlich nie-<br>driger Dichtewert | <ul> <li>Slug flow</li> <li>Falscher K2-Wert</li> <li>In Niederfrequenzmessgeräten kann<br/>dies ein Anzeichen für Erosion oder Kor-<br/>rosion sein</li> </ul>                                                                                                    | <ul> <li>Überprüfen Sie Ihre Prozessbedingungen anhand der vom Durchflussmesser gemeldeten Werte.</li> <li>Prüfen Sie, ob alle Charakterisierungsparameter den Daten auf dem Sensor-Tag entsprechen.</li> <li>Die Verdrahtung zwischen Sensor und Auswerteelektronik prüfen. Siehe Prüfen der Verdrahtung vom Sensor zur Auswerteelektronik.</li> <li>Die Messrohre auf Erosion prüfen, insbesondere, wenn das Prozessmedium abrasiv ist.</li> </ul> |

### Tabelle 10-4: Probleme bei Dichtemessungen und Abhilfemaßnahmen (Fortsetzung)

# 10.5 Probleme bei der Temperaturmessung

| Problem                                                                   | Mögliche Ursachen                                                                    | Empfohlene Maßnahmen                                                                                                    |
|---------------------------------------------------------------------------|--------------------------------------------------------------------------------------|----------------------------------------------------------------------------------------------------|
| Temperaturwert<br>weicht signifikant von<br>der Prozesstempera-<br>tur ab | <ul> <li>Fehlerhafter Widerstandsthermometer</li> <li>Verdrahtungsproblem</li> </ul> | <ul> <li>Die Anschlussdose auf Feuchtigkeit und<br/>Grünspan prüfen.</li> <li>Am Widerstandsthermometer Wider-<br/>standsprüfungen durchführen und auf<br/>Kurzschlüsse zum Gehäuse prüfen (siehe<br/><i>Abschnitt 10.28.1</i>).</li> <li>Bestätigen, dass der Temperaturkalibrier-<br/>faktor mit dem Wert auf dem Typenschild<br/>des Sensors übereinstimmt.</li> <li>Siehe Status-Alarme (insbesondere RTD-<br/>Fehleralarme).</li> <li>Externe Temperaturkompensation deakti-<br/>vieren.</li> <li>Temperaturkalibrierung prüfen.</li> <li>Die Verdrahtung zwischen Sensor und Aus-<br/>werteelektronik prüfen. Siehe<br/><i>Abschnitt 10.10</i>.</li> </ul> |

| Tabelle 10-5. Probleme berder remperaturmessung und Abhimemalshanme | Tabelle 10-5: | Probleme bei der Tem | peraturmessung | j und Abhilfemaßnahme |
|---------------------------------------------------------------------|---------------|----------------------|----------------|-----------------------|
|---------------------------------------------------------------------|---------------|----------------------|----------------|-----------------------|

| Problem                                                         | Mögliche Ursachen                                                                        | Empfohlene Maßnahmen                                                                                                    |
|-----------------------------------------------------------------|------------------------------------------------------------------------------------------|----------------------------------------------------------------------------------------------------|
| Temperaturwert<br>weicht gering von der<br>Prozesstemperatur ab | <ul> <li>Sensortemperatur noch nicht angeglichen</li> <li>Sensor Wärmeverlust</li> </ul> | <ul> <li>Das Widerstandsthermometer hat eine<br/>Spezifikation von ±1 °C. Wenn sich der Feh-<br/>ler in diesem Bereich bewegt, liegt kein<br/>Problem vor. Wenn sich die Temperatur-<br/>messung außerhalb der Spezifikation des<br/>Sensors befindet, Micro Motion kontaktie-<br/>ren.</li> <li>Die Temperatur des Mediums ändert sich<br/>möglicherweise schnell. Dem Sensor aus-<br/>reichend Zeit geben, sich an das Prozess-<br/>medium anzupassen.</li> <li>Den Sensor falls erforderlich isolieren.</li> <li>Am Widerstandsthermometer Wider-<br/>standsprüfungen durchführen und auf<br/>Kurzschlüsse zum Gehäuse prüfen (siehe<br/>Abschnitt 10.28.1).</li> <li>Das Widerstandsthermometer hat mögli-<br/>cherweise keinen guten Kontakt mit dem<br/>Sensor. Der Sensor muss möglicherweise<br/>ausgetauscht werden.</li> </ul> |

 Tabelle 10-5:
 Probleme bei der Temperaturmessung und Abhilfemaßnahmen (Fortsetzung)

# 10.6 Probleme bei mA-Ausgängen

### Tabelle 10-6: Probleme bei mA-Ausgängen und empfohlene Maßnahmen

| Problem                       | Mögliche Ursachen                                                                                                    | Empfohlene Maßnahmen                                                                                                    |
|-------------------------------|----------------------------------------------------------------------------------------------------|----------------------------------------------------------------------------------------------------|
| Kein mA-Ausgang               | <ul> <li>Verdrahtungsproblem</li> <li>Störung im Schaltkreis</li> <li>Kanal nicht für gewünschten Ausgang konfiguriert</li> </ul>                                                                                                    | <ul> <li>Die Spannungsversorgung und deren Ver-<br/>drahtung prüfen. Siehe<br/>Verdrahtung der Spannungsversorgung prü-<br/>fen.</li> <li>Die mA-Ausgangsverdrahtung überprüfen.</li> <li>Die Einstellungen für Störaktion prüfen.<br/>Siehe mA Ausgang Störaktion prüfen.</li> <li>Gleichspannung an den Ausgangsklem-<br/>men messen, um zu prüfen, ob der Aus-<br/>gang aktiv ist.</li> <li>Wenden Sie sich an Micro Motion.</li> </ul> |
| Messkreistest fehler-<br>haft | <ul> <li>Problem mit der Spannungsversorgung</li> <li>Verdrahtungsproblem</li> <li>Störung im Schaltkreis</li> <li>Kanal nicht für gewünschten Ausgang konfiguriert</li> <li>Falsche Konfiguration der internen/externen Spannungsversorgung</li> </ul> | <ul> <li>Die Spannungsversorgung und deren Verdrahtung prüfen. Siehe<br/>Verdrahtung der Spannungsversorgung prüfen.</li> <li>Die mA-Ausgangsverdrahtung überprüfen.</li> <li>Die Einstellungen für Störaktion prüfen.</li> <li>Siehe mA Ausgang Störaktion prüfen.</li> <li>Wenden Sie sich an Micro Motion.</li> </ul>                                                                                                    |

| Problem                                             | Mögliche Ursachen                                                                                                    | Empfohlene Maßnahmen                                                                                                    |
|-----------------------------------------------------|----------------------------------------------------------------------------------------------------|----------------------------------------------------------------------------------------------------|
| mA-Ausgang unter 4<br>mA                            | <ul> <li>Offene Verdrahtung</li> <li>Schlechter Ausgangskreis</li> <li>Prozessbedingungen unterhalb LRV</li> <li>LRV und URV sind nicht korrekt gesetzt</li> <li>Störbedingungen liegen vor, wenn die<br/>Störaktion auf intern Null oder abwärts stehen</li> <li>Schlechtes, empfangendes mA Gerät</li> </ul> | <ul> <li>Überprüfen Sie Ihre Prozessbedingungen<br/>anhand der vom Durchflussmesser gemel-<br/>deten Werte.</li> <li>Das empfangende Gerät sowie die Ver-<br/>drahtung zwischen Auswerteelektronik<br/>und Core-Prozessor prüfen.</li> <li>Die Einstellungen für Messende (URV) und<br/>Messanfang (LRV) überprüfen. Siehe<br/>Prüfen von Messanfang und Messende.</li> <li>Die Einstellungen für Störaktion prüfen.<br/>Siehe mA Ausgang Störaktion prüfen.</li> </ul>                                                                                                    |
| Konstanter mA-Aus-<br>gang                          | <ul> <li>Falsche dem Ausgang zugewiesene Prozessvariable</li> <li>Störung besteht</li> <li>Eine HART-Adresse ungleich Null (mA-Ausgang 1)</li> <li>Ausgang ist für den Messkreistestmodus konfiguriert.</li> <li>Fehlerhafte Nullpunktkalibrierung</li> </ul>                                                  | <ul> <li>Ausgangsvariablen-Zuordnung prüfen.</li> <li>Bestehende Alarmzustände anzeigen und<br/>beheben.</li> <li>HART-Adresse und mA-Messkreis-Modus prü-<br/>fen. Siehe<br/><i>Prüfen der HART Adresse und des Messkreis</i><br/><i>Strommodus</i>.</li> <li>Überprüfen Sie, ob ein Messkreistest läuft<br/>(der Ausgang ist fixiert).</li> <li>HART-Burst-Modus-Konfiguration prüfen.<br/>Siehe <i>HART Burst Modus prüfen</i>.</li> <li>Bei einer fehlerhaften Nullpunktkalibrier-<br/>ung die Spannungsversorgung zum Mess-<br/>system aus-/einschalten und die Null-<br/>punktkalibrierung zu wiederholen versu-<br/>chen.</li> </ul> |
| mA-Ausgang dauer-<br>haft außerhalb des<br>Bereichs | <ul> <li>Falsche dem Ausgang zugewiesene Prozessvariable oder Einheiten</li> <li>Störbedingungen liegen vor, wenn die Störmaßnahme auf aufwärts oder abwärts steht</li> <li>LRV und URV sind nicht korrekt gesetzt</li> </ul>                                                                                  | <ul> <li>Ausgangsvariablen-Zuordnung prüfen.</li> <li>Die für den Ausgang konfigurierten Messeinheiten überprüfen.</li> <li>Die Einstellungen für Störaktion prüfen.</li> <li>Die Einstellungen für Messende (URV) und Messanfang (LRV) überprüfen. Siehe <i>Prüfen von Messanfang und Messende</i>.</li> <li>Abgleich des mA-Ausgangs überprüfen. Siehe <i>mA Ausgänge abgleichen</i>.</li> </ul>                                                                                                    |
| Konstant ungenaue<br>mA-Messung                     | <ul> <li>Problem im Messkreis</li> <li>Ausgang nicht richtig abgeglichen</li> <li>Falsche Durchfluss Messeinheit konfiguriert</li> <li>Falsche Prozessvariable konfiguriert</li> <li>LRV und URV sind nicht korrekt gesetzt</li> </ul>                                                                         | <ul> <li>Abgleich des mA-Ausgangs überprüfen.<br/>Siehe mA Ausgänge abgleichen.</li> <li>Prüfen Sie, ob die Messeinheiten für Ihre<br/>Anwendung korrekt konfiguriert sind.</li> <li>Zuordnung der Prozessvariablen zum mA-<br/>Ausgang prüfen.</li> <li>Die Einstellungen für Messende (URV) und<br/>Messanfang (LRV) überprüfen. Siehe<br/>Prüfen von Messanfang und Messende.</li> </ul>                                                                                                    |

### Tabelle 10-6: Probleme bei mA-Ausgängen und empfohlene Maßnahmen (Fortsetzung)

| Problem                                                                                            | Mögliche Ursachen                                      | Empfohlene Maßnahmen                                                                                                    |
|----------------------------------------------------------------------------------------------------|--------------------------------------------------------|----------------------------------------------------------------------------------------------------|
| Korrekter mA-Aus-<br>gang bei niedriger<br>Spannung, jedoch ink-<br>orrekt bei höherer<br>Spannung | • mA-Messkreiswiderstand kann zu hoch eingestellt sein | <ul> <li>Prüfen, ob die Last am mA-Ausgang 1 un-<br/>terhalb der max. Last liegt (siehe Installa-<br/>tionsanleitung Ihrer Auswerteelektronik).</li> </ul> |

| Tabelle 10-6: | Probleme bei mA | -Ausgängen u | nd empfohlene | Maßnahmen ( | Fortsetzung) |
|---------------|-----------------|--------------|---------------|-------------|--------------|
|---------------|-----------------|--------------|---------------|-------------|--------------|

# 10.7 Probleme beim Frequenzausgang

| Problem                              | Mögliche Ursachen                                                                                                    | Empfohlene Maßnahmen                                                                                                    |
|--------------------------------------|----------------------------------------------------------------------------------------------------|----------------------------------------------------------------------------------------------------|
| Kein Frequenzaus-<br>gang            | <ul> <li>Zähler stoppen</li> <li>Prozessbedingungen unterhalb Abschaltung</li> <li>Störbedingungen liegen vor, wenn die Störaktion auf intern Null oder abwärts stehen</li> <li>Slug flow</li> <li>Durchfluss in umgekehrter Richtung zum konfigurierten Parameter der Durchflussrichtung</li> <li>Schlechtes, empfangendes Frequenz Gerät</li> <li>Ausgangspegel nicht kompatibel zum empfangenden Gerät</li> <li>Schlechter Ausgangskreis</li> <li>Falsche Konfiguration der internen/externen Spannungsversorgung</li> <li>Falsche Konfiguration der Impulsbreite</li> <li>Ausgang hat keine Spannungsversorgung</li> <li>Verdrahtungsproblem</li> </ul> | <ul> <li>Prüfen Sie, ob die Prozessbedingungen unterhalb der Schleichmengenabschaltung liegen. Konfigurieren Sie die Schleichmengenabschaltung gegebenenfalls neu.</li> <li>Die Einstellungen für Störaktion prüfen. Siehe <i>mA Ausgang Störaktion prüfen</i>.</li> <li>Prüfen Sie, ob die Zähler nicht gestoppt wurden. Durch einen gestoppten Zähler wird der Frequenzausgang gesperrt.</li> <li>Auf Schwallströmung prüfen. Siehe <i>Prüfen auf Schwallströmung (Zweiphasenströmung)</i>.</li> <li>Durchflussrichtung prüfen. Siehe <i>Prüfen der Durchflussrichtung</i>.</li> <li>Das empfangende Gerät sowie die Verdrahtung zwischen Auswerteelektronik und Core-Prozessor prüfen.</li> <li>Überprüfen Sie, ob der Kanal verdrahtet und als Frequenzausgang konfiguriert ist.</li> <li>Überprüfen Sie die Spannungsversorgung für den Frequenzausgang (intern und extern).</li> <li>Impulsbreite prüfen. Siehe <i>Frequenzausgang max. Impulsbreite prüfen.</i></li> </ul> |
| Konstant ungenaue<br>Frequenzmessung | <ul> <li>Ausgang nicht richtig skaliert</li> <li>Falsche Durchfluss Messeinheit konfi-<br/>guriert</li> </ul>                                                                                                    | <ul> <li>Die Skalierung des Frequenzausgangs über-<br/>prüfen. Siehe<br/><i>Frequenzausgang Skaliermethode prüfen</i>.</li> <li>Prüfen Sie, ob die Messeinheiten für Ihre An-<br/>wendung korrekt konfiguriert sind.</li> </ul>                                                                                                    |
| Ungleichmäßiger Fre-<br>quenzausgang | Hochfrequenzstörungen                                                                                                    | Auf HF-Störungen prüfen. Siehe <i>Prüfung auf hochfrequente Störungen (RFI)</i> .                                                                                                    |

### Tabelle 10-7: Probleme beim Frequenzausgang und empfohlene Maßnahmen

### 10.8 Verwenden der Sensorsimulation zur Störungsanalyse und -beseitigung

Bei aktivierter Sensorsimulation gibt die Auswerteelektronik benutzerdefinierte Werte für Massedurchfluss, Temperatur und Dichte aus. Hiermit können unterschiedliche Prozessbedingungen reproduziert bzw. das System geprüft werden.

Mit der Sensorsimulation kann zwischen tatsächlichem Prozessrauschen und extern verursachten Varianten unterschieden werden. Sie haben beispielsweise ein empfangendes Gerät, das einen unerwartet ungleichmäßigen Durchflusswert ausgibt. Wenn die Sensorsimulation aktiviert ist und die gemessene Durchflussrate nicht mit dem simulierten Wert übereinstimmt, so liegt die Ursache des Problems wahrscheinlich zwischen Auswerteelektronik und empfangendem Gerät.

#### Wichtig

Wenn die Sensorsimulation aktiviert ist, wird der simulierte Wert bei allen Ausgängen und Berechnungen der Auswerteelektronik, einschließlich Zähler und Summen, Volumendurchfluss- und Konzentrationsberechnungen, verwendet. Alle mit den Ausgängen der Auswerteelektronik in Verbindung stehenden automatischen Funktionen deaktivieren und den Messkreis auf Handbetrieb setzen. Den Simulationsmodus nur aktivieren, wenn die Anwendung diese Auswirkungen toleriert. Sicherstellen, dass der Simulationsmodus nach den Tests wieder deaktiviert wird.

Siehe Abschnitt 7.1 bzgl. weiterer Informationen zur Verwendung der Sensorsimulation.

10.9

### Verdrahtung der Spannungsversorgung prüfen

Wenn die Verdrahtung der Spannungsversorgung beschädigt oder falsch angeschlossen ist, wird die Auswerteelektronik möglicherweise nicht ausreichend mit Spannung versorgt.

### Vorbereitungsverfahren

Weitere Informationen sind in der Installationsanleitung der Auswerteelektronik zu finden.

### Verfahren

1. Die Spannungsversorgung trennen, bevor deren Verdrahtung überprüft wird.

### **VORSICHT!**

Befindet sich die Auswerteelektronik in einer explosionsgefährdeten Umgebung, nach dem Trennen der Spannungsversorgung fünf Minuten warten.

2. Prüfen, ob die richtige externe Sicherung verwendet wird.

Eine falsche Sicherung kann den Strom zur Auswerteelektronik begrenzen und so das Hochfahren verhindern.

- 3. Stellen Sie sicher, dass die Adern der Spannungsversorgung an den richtigen Anschlussklemmen angeschlossen sind.
- 4. Prüfen Sie, ob die Adern der Spannungsversorgung guten Kontakt haben und nicht über die Isolierung angeklemmt sind.
- 5. Kontrollieren Sie die Spannungsangabe auf dem Schild an der Innenseite des Anschlussraums für die Feldverdrahtung.

Die Spannung für die Auswerteelektronik muss mit der auf dem Typenschild übereinstimmen.

6. Erneut Spannung an der Auswerteelektronik anlegen.

### **VORSICHT!**

Wenn die Auswerteelektronik in einer explosionsgefährdeten Umgebung installiert ist, nicht erneut Spannung bei entferntem Gehäuse anlegen. Das Anlegen von Spannung an die Auswerteelektronik bei entferntem Gehäusedeckel kann zu einer Explosion führen.

7. Prüfen Sie mit einem Spannungsmessgerät die Spannung an den Anschlussklemmen der Auswerteelektronik.

Die Spannung muss sich innerhalb der festgelegten Grenzwerte befinden. Bei einer DC Spannung kann eine Kabelauslegung erforderlich sein.

### 10.10 Prüfen der Verdrahtung vom Sensor zur Auswerteelektronik

Es können eine Reihe von Problemen mit der Spannungsversorgung und dem Ausgang auftreten, wenn die Verdrahtung zwischen dem Sensor und der Auswerteelektronik nicht ordnungsgemäß angeschlossen ist oder wenn die Verdrahtung beschädigt wird.

### Vorbereitungsverfahren

Weitere Informationen sind in der Installationsanleitung der Auswerteelektronik zu finden.

### Verfahren

1. Vor dem Öffnen des Anschlussgehäuses die Spannungsquelle abklemmen.

### **VORSICHT!**

Befindet sich die Auswerteelektronik in einem explosionsgefährdeten Bereich, nach dem Trennen der Stromversorgung fünf Minuten warten.

- Überprüfen, dass die Auswerteelektronik an den Sensor entsprechend den Informationen, die in der Installationsanleitung angegeben sind, angeschlossen ist.
- 3. Überprüfen, dass die Adern guten Kontakt mit den Anschlussklemmen haben.
- 4. Die Verdrahtung aller Kabel von der Auswerteelektronik zum Sensor prüfen.

### 10.11 Erdung überprüfen

Sensor und Auswerteelektronik müssen geerdet sein. Ist der Core Prozessor ein Teil der Auswerteelektronik oder des Sensors, so ist er automatisch geerdet. Ist der Core Prozessor separat installiert, muss er auch separat geerdet werden.

### Vorbereitungsverfahren

Sie benötigen:

Installationsanleitung f
ür Ihren Sensor

Installationsanleitung für Ihre Auswerteelektronik

### Verfahren

Anforderungen und Hinweise zur Erdung finden Sie in der Installationsanleitung des Sensors und der Auswerteelektronik.

### 10.12 Messkreistests durchführen

Ein Messkreistest ermöglicht die Überprüfung, ob Auswerteelektronik und externes Gerät ordnungsgemäß kommunizieren. Ein Messkreistest hilft Ihnen ebenso bei der Entscheidung, ob die mA Ausgänge abgeglichen werden müssen.

### 10.12.1 Messkreistests mittels Bedieninterface durchführen

Ein Messkreistest ermöglicht die Überprüfung, ob Auswerteelektronik und externes Gerät ordnungsgemäß kommunizieren. Ein Messkreistest hilft Ihnen ebenso bei der Entscheidung, ob die mA Ausgänge abgeglichen werden müssen.

#### Vorbereitungsverfahren

Bevor Sie den Messkreistest durchführen, konfigurieren Sie die Kanäle der Ein-/Ausgänge der Auswerteelektronik, die für Ihre Anwendung konfiguriert sind.

Folgen Sie den entsprechenden Vorgehensweisen, um sicherzustellen, dass die Messkreistests existierende Mess- und Regelkreise nicht beeinträchtigen.

### Verfahren

- 1. Testen Sie den oder die mA Ausgänge.
  - a. Wählen Sie und legen Sie einen Messanfang, z. B. 4 mA, fest.

Punkte durchlaufen das Display, während der Ausgang fixiert wird.

b. Lesen Sie den mA Wert am empfangenden Gerät ab und vergleichen diesen mit dem Ausgang der Auswerteelektronik.

Die Werte müssen nicht exakt übereinstimmen. Weichen die Werte nur geringfügig voneinander ab, können Sie diese Abweichung durch Abgleichen des Ausgangs korrigieren.

- c. Drücken Sie an der Auswerteelektronik die Taste Select.
- d. Navigieren Sie zum Messende und legen Sie ein Messende, z. B. 20 mA, fest.

Punkte durchlaufen das Display, während der Ausgang fixiert wird.

e. Lesen Sie den mA Wert am empfangenden Gerät ab und vergleichen diesen mit dem Ausgang der Auswerteelektronik.

Die Werte müssen nicht exakt übereinstimmen. Weichen die Werte nur geringfügig voneinander ab, können Sie diese Abweichung durch Abgleichen des Ausgangs korrigieren.

f. Drücken Sie an der Auswerteelektronik die Taste Select.

- 2. Testen Sie den oder die Frequenzausgänge.
  - a. Wählen Sie OFFLINE MAINT > SIM > FO SIM, und legen Sie den Frequenzausgangswert fest.

Der Frequenzausgang kann auf 1, 10 oder 15 kHz gesetzt werden.

#### Anmerkung

Ist eine eichamtliche Anwendung (Weights & Measures) auf der Auswerteelektronik aktiviert, ist es nicht möglich, einen Messkreistest des Frequenzausgangs durchzuführen. Dies trifft auch zu, wenn die Auswerteelektronik im ungesicherten Modus betrieben wird.

Punkte durchlaufen das Display, während der Ausgang fixiert wird.

- b. Lesen Sie das Frequenzsignal am empfangenden Gerät ab und vergleichen dieses mit dem Ausgang der Auswerteelektronik.
- c. Drücken Sie an der Auswerteelektronik die Taste Select.
- 3. Testen Sie den oder die Binärausgänge.
  - a. Wählen Sie OFFLINE MAINT > SIM > DO SIM wählen Sie SET ON.

Punkte durchlaufen das Display, während der Ausgang fixiert wird.

- b. Prüfen Sie das Signal am empfangenden Gerät.
- c. Drücken Sie an der Auswerteelektronik die Taste Select.
- d. Navigieren Sie zu SET OFF und wählen Sie diesen Wert.
- e. Prüfen Sie das Signal am empfangenden Gerät.
- f. Drücken Sie an der Auswerteelektronik die Taste Select.

#### Nachbereitungsverfahren

- Weicht der mA Ausgangswert am empfangenden Gerät geringfügig vom Wert an der Auswerteelektronik ab, können Sie diese Abweichung durch Abgleichen des Ausgangs korrigieren.
- Weicht der mA Ausgangswert am empfangenden Gerät signifikant ab oder war der Messwert bei einem Schritt fehlerhaft, prüfen Sie die Verdrahtung zwischen der Auswerteelektronik und dem externen Gerät und wiederholen Sie den Test.
- Wird der Messwert des Binärausgangs umgekehrt angezeigt, pr
  üfen Sie die Einstellung der Discrete Output Polarity.

### 10.12.2 Messkreistests durchführen mittels ProLink II

Ein Messkreistest ermöglicht die Überprüfung, ob Auswerteelektronik und externes Gerät ordnungsgemäß kommunizieren. Ein Messkreistest hilft Ihnen ebenso bei der Entscheidung, ob die mA Ausgänge abgeglichen werden müssen.

### Vorbereitungsverfahren

Bevor Sie den Messkreistest durchführen, konfigurieren Sie die Kanäle der Ein-/Ausgänge der Auswerteelektronik, die für Ihre Anwendung konfiguriert sind.

Folgen Sie den entsprechenden Vorgehensweisen, um sicherzustellen, dass die Messkreistests existierende Mess- und Regelkreise nicht beeinträchtigen.

ProLink II muss laufen und muss mit der Auswerteelektronik verbunden sein.

### Verfahren

- 1. Testen Sie den oder die mA Ausgänge.
  - a. Wählen Sie ProLink > Test > Fix Milliamp 1 oder ProLink > Test > Fix Milliamp 2.
  - b. Geben Sie 4 mA in Set Output To ein.
  - c. Klicken Sie auf Fix mA.
  - d. Lesen Sie den mA Wert am empfangenden Gerät ab und vergleichen diesen mit dem Ausgang der Auswerteelektronik.

Die Werte müssen nicht exakt übereinstimmen. Weichen die Werte nur geringfügig voneinander ab, können Sie diese Abweichung durch Abgleichen des Ausgangs korrigieren.

- e. Klicken Sie auf UnFix mA.
- f. Geben Sie 20 mA in Set Output To ein.
- g. Klicken Sie auf Fix mA.
- h. Lesen Sie den mA Wert am empfangenden Gerät ab und vergleichen diesen mit dem Ausgang der Auswerteelektronik.

Die Werte müssen nicht exakt übereinstimmen. Weichen die Werte nur geringfügig voneinander ab, können Sie diese Abweichung durch Abgleichen des Ausgangs korrigieren.

- i. Klicken Sie auf UnFix mA.
- 2. Testen Sie den oder die Frequenzausgänge.
  - a. Wählen Sie ProLink > Test > Fix Freq Out.
  - b. Geben Sie den Frequenzausgangswert in Set Output To ein.
  - c. Klicken Sie auf Fix Frequency.
  - d. Lesen Sie das Frequenzsignal am empfangenden Gerät ab und vergleichen dieses mit dem Ausgang der Auswerteelektronik.
  - e. Klicken Sie auf UnFix Freq.
- 3. Testen Sie den oder die Binärausgänge.
  - a. Wählen Sie ProLink > Test > Fix Discrete Output.
  - b. Wählen Sie On.
  - c. Prüfen Sie das Signal am empfangenden Gerät.
  - d. Wählen Sie Off.
  - e. Prüfen Sie das Signal am empfangenden Gerät.
  - f. Klicken Sie auf UnFix.

### Nachbereitungsverfahren

• Weicht der mA Ausgangswert am empfangenden Gerät geringfügig vom Wert an der Auswerteelektronik ab, können Sie diese Abweichung durch Abgleichen des Ausgangs korrigieren.

- Weicht der mA Ausgangswert am empfangenden Gerät signifikant ab oder war der Messwert bei einem Schritt fehlerhaft, prüfen Sie die Verdrahtung zwischen der Auswerteelektronik und dem externen Gerät und wiederholen Sie den Test.
- Wird der Messwert des Binärausgangs umgekehrt angezeigt, prüfen Sie die Einstellung der Discrete Output Polarity.

### 10.12.3 Messkreistests durchführen mittels ProLink III

Ein Messkreistest ermöglicht die Überprüfung, ob Auswerteelektronik und externes Gerät ordnungsgemäß kommunizieren. Ein Messkreistest hilft Ihnen ebenso bei der Entscheidung, ob die mA Ausgänge abgeglichen werden müssen.

### Vorbereitungsverfahren

Bevor Sie den Messkreistest durchführen, konfigurieren Sie die Kanäle der Ein-/Ausgänge der Auswerteelektronik, die für Ihre Anwendung konfiguriert sind.

Folgen Sie den entsprechenden Vorgehensweisen, um sicherzustellen, dass die Messkreistests existierende Mess- und Regelkreise nicht beeinträchtigen.

ProLink III muss laufen und muss mit der Auswerteelektronik verbunden sein.

### Verfahren

- 1. Testen Sie den oder die mA Ausgänge.
  - Wählen Sie Device Tools > Diagnostics > Testing > mA Output 1 Test oder Device Tools > Diagnostics > Testing > mA Output 2 Test.
  - b. Geben Sie 4 in Fix to: ein.
  - c. Klicken Sie auf Fix mA.
  - d. Lesen Sie den mA Wert am empfangenden Gerät ab und vergleichen diesen mit dem Ausgang der Auswerteelektronik.

Die Werte müssen nicht exakt übereinstimmen. Weichen die Werte nur geringfügig voneinander ab, können Sie diese Abweichung durch Abgleichen des Ausgangs korrigieren.

- e. Klicken Sie auf UnFix mA.
- f. Geben Sie 20 in Fix to: ein.
- g. Klicken Sie auf Fix mA.
- h. Lesen Sie den mA Wert am empfangenden Gerät ab und vergleichen diesen mit dem Ausgang der Auswerteelektronik.

Die Werte müssen nicht exakt übereinstimmen. Weichen die Werte nur geringfügig voneinander ab, können Sie diese Abweichung durch Abgleichen des Ausgangs korrigieren.

- i. Klicken Sie auf UnFix mA.
- 2. Testen Sie den oder die Frequenzausgänge.
  - a. Wählen Sie Device Tools > Diagnostics > Testing > Frequency Output Test.
  - b. Geben Sie den Frequenzausgangswert in Fix to ein.
  - c. Klicken Sie auf Fix FO.

- d. Lesen Sie das Frequenzsignal am empfangenden Gerät ab und vergleichen dieses mit dem Ausgang der Auswerteelektronik.
- e. Klicken Sie auf UnFix FO.
- 3. Testen Sie den oder die Binärausgänge.
  - a. Wählen Sie Device Tools > Diagnostics > Testing > Discrete Output Test.
  - b. Setzen Sie Fix To: auf ON.
  - c. Prüfen Sie das Signal am empfangenden Gerät.
  - d. Setzen Sie Fix To: auf OFF.
  - e. Prüfen Sie das Signal am empfangenden Gerät.
  - f. Klicken Sie auf UnFix.

### Nachbereitungsverfahren

- Weicht der mA Ausgangswert am empfangenden Gerät geringfügig vom Wert an der Auswerteelektronik ab, können Sie diese Abweichung durch Abgleichen des Ausgangs korrigieren.
- Weicht der mA Ausgangswert am empfangenden Gerät signifikant ab oder war der Messwert bei einem Schritt fehlerhaft, prüfen Sie die Verdrahtung zwischen der Auswerteelektronik und dem externen Gerät und wiederholen Sie den Test.
- Wird der Messwert des Binärausgangs umgekehrt angezeigt, prüfen Sie die Einstellung der Discrete Output Polarity.

### 10.12.4 Messkreistest durchführen mittels Handterminal

Ein Messkreistest ermöglicht die Überprüfung, ob Auswerteelektronik und externes Gerät ordnungsgemäß kommunizieren. Ein Messkreistest hilft Ihnen ebenso bei der Entscheidung, ob die mA Ausgänge abgeglichen werden müssen.

### Vorbereitungsverfahren

Bevor Sie den Messkreistest durchführen, konfigurieren Sie die Kanäle der Ein-/Ausgänge der Auswerteelektronik, die für Ihre Anwendung konfiguriert sind.

Folgen Sie den entsprechenden Vorgehensweisen, um sicherzustellen, dass die Messkreistests existierende Mess- und Regelkreise nicht beeinträchtigen.

### Verfahren

- 1. Testen Sie den oder die mA Ausgänge.
  - a. Wählen Sie Service Tools > Simulate > Simulate Outputs > mA Output Loop Test und wählen Sie 4 mA.
  - b. Lesen Sie den mA Wert am empfangenden Gerät ab und vergleichen diesen mit dem Ausgang der Auswerteelektronik.

Die Werte müssen nicht exakt übereinstimmen. Weichen die Werte nur geringfügig voneinander ab, können Sie diese Abweichung durch Abgleichen des Ausgangs korrigieren.

- c. Drücken Sie OK.
- d. Wählen Sie 20 mA.

e. Lesen Sie den mA Wert am empfangenden Gerät ab und vergleichen diesen mit dem Ausgang der Auswerteelektronik.

Die Werte müssen nicht exakt übereinstimmen. Weichen die Werte nur geringfügig voneinander ab, können Sie diese Abweichung durch Abgleichen des Ausgangs korrigieren.

- f. Drücken Sie OK.
- g. Wählen Sie End.
- 2. Testen Sie den oder die Frequenzausgänge.

#### Anmerkung

Ist eine eichamtliche Anwendung (Weights & Measures) auf der Auswerteelektronik aktiviert, ist es nicht möglich, einen Messkreistest des Frequenzausgangs durchzuführen. Dies trifft auch zu, wenn die Auswerteelektronik im ungesicherten Modus betrieben wird.

- a. Drücken Sie Service Tools > Simulate > Simulate Outputs > Frequency Output Test und wählen Sie den Frequenzausgangswert.
- b. Lesen Sie das Frequenzsignal am empfangenden Gerät ab und vergleichen dieses mit dem Ausgang der Auswerteelektronik.
- c. Wählen Sie End.
- 3. Testen Sie den oder die Binärausgänge.
  - a. Drücken Sie Service Tools > Simulate > Simulate Outputs > Discrete Output Test.
  - b. Wählen Sie Off.
  - c. Prüfen Sie das Signal am empfangenden Gerät.
  - d. Drücken Sie OK.
  - e. Wählen Sie On.
  - f. Prüfen Sie das Signal am empfangenden Gerät.
  - g. Drücken Sie OK.
  - h. Wählen Sie End.

### Nachbereitungsverfahren

- Weicht der mA Ausgangswert am empfangenden Gerät geringfügig vom Wert an der Auswerteelektronik ab, können Sie diese Abweichung durch Abgleichen des Ausgangs korrigieren.
- Weicht der mA Ausgangswert am empfangenden Gerät signifikant ab oder war der Messwert bei einem Schritt fehlerhaft, prüfen Sie die Verdrahtung zwischen der Auswerteelektronik und dem externen Gerät und wiederholen Sie den Test.
- Wird der Messwert des Binärausgangs umgekehrt angezeigt, pr
  üfen Sie die Einstellung der Discrete Output Polarity.

### 10.13 mA Ausgänge abgleichen

Beim Abgleich eines mA Ausgangs wird der mA Ausgang der Auswerteelektronik entsprechend des empfangenden Geräts kalibriert. Wenn die aktuellen Abgleichswerte nicht richtig sind, wird der Ausgang durch die Auswerteelektronik über- oder unterkompensiert.

### 10.13.1 Abgleichen der mA Ausgänge mittels ProLink II

Der Abgleich des mA Ausgangs erzeugt einen gemeinsamen Messkreis zwischen der Auswerteelektronik und dem Gerät, das den mA Ausgang empfängt.

#### Wichtig

Der Abgleich des Ausgangs muss an beiden Punkten (4 mA und 20 mA) durchgeführt werden, um sicherzustellen, dass eine entsprechende Kompensation über den gesamten Ausgangsbereich erfolgt.

#### Vorbereitungsverfahren

Stellen Sie sicher, dass der mA Ausgang mit dem empfangenden Gerät verdrahtet ist, das bei der Produktion verwendet wird.

#### Verfahren

- 1. Wählen Sie ProLink > Calibration > Milliamp 1 Trim oder ProLink > Calibration > Milliamp 2 Trim.
- 2. Folgen Sie den Anweisungen der geführten Methode.

#### Wichtig

Wenn eine HART/Bell 202 Verbindung verwendet wird, beeinflusst das über dem primären mA Ausgang liegende HART Signal den mA Messwert. Trennen Sie die kabelgebundene Verbindung zwischen ProLink II und den Anschlussklemmen der Auswerteelektronik, wenn der mA Ausgang am empfangenden Gerät abgerufen wird. Stellen Sie die Verbindung wieder her, um mit dem Abgleich fortzufahren.

3. Prüfen Sie die Abgleichswerte und wenden Sie sich an den Micro Motion Kundenservice, wenn ein Wert kleiner als –200 Mikroampere oder größer als +200 Mikroampere ist.

### 10.13.2 Abgleichen der mA Ausgänge mittels ProLink III

Der Abgleich des mA Ausgangs erzeugt einen gemeinsamen Messkreis zwischen der Auswerteelektronik und dem Gerät, das den mA Ausgang empfängt.

#### Wichtig

Der Abgleich des Ausgangs muss an beiden Punkten (4 mA und 20 mA) durchgeführt werden, um sicherzustellen, dass eine entsprechende Kompensation über den gesamten Ausgangsbereich erfolgt.

### Vorbereitungsverfahren

Stellen Sie sicher, dass der mA Ausgang mit dem empfangenden Gerät verdrahtet ist, das bei der Produktion verwendet wird.

### Verfahren

- 1. Wählen Sie Device Tools > Calibration > MA Output Trim > mA Output 1 Trim .
- 2. Wählen Sie Device Tools > Calibration > MA Output Trim > mA Output 1 Trim oder Device Tools > Calibration > MA Output Trim > mA Output 2 Trim .
- 3. Folgen Sie den Anweisungen der geführten Methode.

#### Wichtig

Wenn eine HART/Bell 202 Verbindung verwendet wird, beeinflusst das über dem primären mA Ausgang liegende HART Signal den mA Messwert. Trennen Sie die kabelgebundene Verbindung zwischen ProLink III und den Anschlussklemmen der Auswerteelektronik, wenn der mA Ausgang am empfangenden Gerät abgerufen wird. Stellen Sie die Verbindung wieder her, um mit dem Abgleich fortzufahren.

4. Prüfen Sie die Abgleichswerte und wenden Sie sich an den Micro Motion Kundenservice, wenn ein Wert kleiner als –200 Mikroampere oder größer als +200 Mikroampere ist.

### 10.13.3 Abgleichen der mA Ausgänge mittels Handterminal

Der Abgleich des mA Ausgangs erzeugt einen gemeinsamen Messkreis zwischen der Auswerteelektronik und dem Gerät, das den mA Ausgang empfängt.

#### Wichtig

Der Abgleich des Ausgangs muss an beiden Punkten (4 mA und 20 mA) durchgeführt werden, um sicherzustellen, dass eine entsprechende Kompensation über den gesamten Ausgangsbereich erfolgt.

#### Vorbereitungsverfahren

Stellen Sie sicher, dass der mA Ausgang mit dem empfangenden Gerät verdrahtet ist, das bei der Produktion verwendet wird.

### Verfahren

- 1. Wählen Sie.
- 2. Folgen Sie den Anweisungen der geführten Methode.

#### Wichtig

Das HART Signal auf dem primären mA Ausgang hat einen Einfluss auf den mA Wert. Trennen Sie die kabelgebundene Verbindung zwischen Handterminal und den Anschlussklemmen der Auswerteelektronik, wenn der mA Ausgang am empfangenden Gerät abgerufen wird. Stellen Sie die Verbindung wieder her, um mit dem Abgleich fortzufahren.

 Prüfen Sie die Abgleichswerte und wenden Sie sich an den Micro Motion Kundenservice, wenn ein Wert kleiner als –200 Mikroampere oder größer als +200 Mikroampere ist.

### 10.14 HART Kommunikationskreis prüfen

Wenn Sie keine HART Kommunikation herstellen oder aufrechterhalten können, ist der HART Kreis möglicherweise falsch verdrahtet.

#### Vorbereitungsverfahren

Sie benötigen:

- Eine Kopie Ihrer Auswerteelektronik Installationsanleitung
- Ein Handterminal
- Optional: HART Application Guide, verfügbar unter www.hartcomm.org

#### Verfahren

1. Prüfen Sie, ob die Leitungsadern gemäß dem Anschlussschema der Installationsanleitung der Auswerteelektronik angeschlossen sind.

Ist Ihr HART Netzwerk komplexer als das Anschlussschema in der Installationsanleitung, wenden Sie sich an Micro Motion oder an die HART Communication Foundation.

- 2. Trennen Sie die Verdrahtung des primären mA Ausgangs von der Auswerteelektronik.
- 3. Installieren Sie einen 250–1000  $\Omega$  Widerstand über die Anschlussklemmen des primären mA Ausgangs der Auswerteelektronik.
- 4. Prüfen Sie den Spannungsabfall über dem Widerstand (4–20 mA = 1–5 VDC).

Ist der Spannungsabfall weniger als 1 VDC, erhöhen Sie den Widerstand, um einen Spannungsabfall von mehr als 1 VDC zu erreichen.

5. Schließen Sie ein Handterminal direkt über den Widerstand an und versuchen Sie, eine Kommunikation herzustellen (Abfrage).

Wenn keine Kommunikation mit der Auswerteelektronik hergestellt werden kann, muss die Auswerteelektronik ggf. gewartet werden. Kontaktieren Sie Micro Motion.

# **10.15 Prüfen der** HART Adresse **und des** Messkreis Strommodus

Wenn die Auswerteelektronik einen festen Strom am mA Ausgang ausgibt, wird der Parameter Loop Current Mode möglicherweise deaktiviert.

Wenn Loop Current Mode deaktiviert ist, erzeugt der mA Ausgang eine festen Wert und meldet keine Prozessdaten bzw. implementiert nicht die zugehörigen Fehlermaßnahmen

Wenn die HART Address geändert wird, ändern einige Konfigurations-Hilfsmittel automatisch Loop Current Mode.

#### Hinweis

Stets Loop Current Mode nach dem Einstellen oder dem Ändern von HART Address überprüfen.

### Verfahren

1. HART Address entsprechend den Anforderungen des HART Netzwerks einstellen.

Die Standardadresse ist 0. Das ist der empfohlene Wert, es sei denn, die Auswerteelektronik befindet sich in einem Multidrop-Netzwerk.

2. Loop Current Mode auf Enabled einstellen.

### 10.16 HART Burst Modus prüfen

Der HART Burst Modus kann dazu führen, dass die Auswerteelektronik unerwartete Werte ausgibt. Der Burst Modus ist normalerweise deaktiviert und sollte nur dann aktiviert werden, wenn ein anderes Gerät innerhalb des Netzwerks eine HART Kommunikation im Burst Modus verlangt.

- 1. Prüfen Sie, ob der Burst Modus aktiviert oder deaktiviert ist.
- 2. Ist der Burst Modus aktiviert, deaktivieren Sie den Modus.

### **10.17 Prüfen von** Messanfang **und** Messende

Wenn die Prozessbedingungen unter den konfigurierten Lower Range Value (LRV) fallen oder über den konfigurierten Upper Range Value (URV) steigen, können unerwartete Werte über die Ausgänge der Auswertelektronik ausgegeben werden.

- 1. Bewerten Sie die aktuellen Prozessbedingungen.
- 2. Prüfen Sie die Konfiguration von LRV und URV.

### **10.18** mA Ausgang Störaktion **prüfen**

Die mA Ausgang Störaktion steuert das Verhalten des mA Ausgangs, wenn die Auswerteelektronik eine interne Störbedingung erkennt. Wenn der mA Ausgang einen konstanten Wert unter 4 mA oder über 20 mA ausgibt, weist die Auswerteelektronik möglicherweise eine Störbedingung auf.

- 1. In diesem Fall die Statusalarme auf aktive Störbedingungen prüfen.
- 2. Wenn keine aktiven Störbedingungen vorhanden sind, funktioniert die Auswerteelektronik ordnungsgemäß. Wenn Sie das Verhalten des Frequenzausgangs ändern möchten, haben Sie folgende Möglichkeiten:
  - Ändern Sie die Einstellung der mA Ausgang Störaktion.
  - Ändern Sie für die relevanten Statusalarme die Einstellung Alarmstufe auf Ignorieren.
- 3. Wenn keine aktiven Störbedingungen vorhanden sind, setzen Sie die Störungsanalyse und -beseitigung fort.

### **10.19 Prüfung auf hochfrequente Störungen (RFI)**

Der Frequenzausgang bzw. der Binärausgang der Auswerteelektronik kann durch hochfrequente Störungen (RFI) beeinflusst werden. Mögliche RFI-Quellen sind Sender von Funkemissionen bzw. große Transformatoren, Pumpen oder Motoren, die ein starkes elektromagnetisches Feld erzeugen können. Es gibt mehrere Methoden zur Reduzierung hochfrequenter Störungen. Verwenden Sie eine oder mehrere der folgenden Empfehlungen entsprechend der jeweiligen Installation.

### Verfahren

- Hochfrequente Störquelle eliminieren.
- Auswerteelektronik versetzen.
- Abgeschirmte Kabel für den Frequenz- bzw. Binärausgang verwenden.
  - Kabelschirm am Ausgangsgerät auflegen. Ist dies nicht möglich, den Schirm an der Kabelverschraubung oder der Kabelschutzrohrverschraubung auflegen.
  - Den Schirm nicht im Inneren des Anschlussraumes auflegen.
  - Ein 360° Schirmabschluss ist nicht erforderlich.

### **10.20** Frequenzausgang max. Impulsbreite **prüfen**

Wenn die Frequenzausgang max. Impulsbreite falsch eingestellt ist, kann der Frequenzausgang einen falschen Wert ausgeben.

Prüfen Sie die Konfiguration der Frequenzausgang max. Impulsbreite.

Für die meisten Anwendungen ist der für Frequenzausgang max. Impulsbreite voreingestellte Wert geeignet. Dieser Wert entspricht einem Impuls/Pause-Verhältnis von 50 %.

### **10.21** Frequenzausgang Skaliermethode **prüfen**

Wenn die Frequenzausgang Skaliermethode falsch eingestellt ist, kann der Frequenzausgang einen falschen Wert ausgeben.

- 1. Prüfen Sie die Konfiguration von Frequenzausgang Skaliermethode.
- 2. Wenn Sie die Einstellung für Frequenzausgang Skaliermethode geändert haben, prüfen Sie alle anderen Parameter des Frequenzausgangs.

### **10.22** Frequenzausgang Störaktion **prüfen**

Die Frequenzausgang Störaktion steuert das Verhalten des Frequenzausgangs, wenn die Auswerteelektronik eine interne Störbedingung erkennt. Wenn der Frequenzausgang einen konstanten Wert ausgibt, liegt möglicherweise eine Störbedingung der Auswerteelektronik vor.

- 1. In diesem Fall die Statusalarme auf aktive Störbedingungen prüfen.
- 2. Wenn keine aktiven Störbedingungen vorhanden sind, funktioniert die Auswerteelektronik ordnungsgemäß. Wenn Sie das Verhalten des Frequenzausgangs ändern möchten, haben Sie folgende Möglichkeiten:
  - Ändern der Einstellung Frequenzausgang Störaktion.
  - Ändern Sie für die relevanten Statusalarme die Einstellung Alarmstufe auf Ignorieren.
- 3. Wenn keine aktiven Störbedingungen vorhanden sind, setzen Sie die Störungsanalyse und -beseitigung fort.

### **10.23 Prüfen der** Durchflussrichtung

Wenn die Durchflussrichtung für Ihren Prozess nicht korrekt eingestellt ist, zeigt die Auswerteelektronik möglicherweise unerwartete Durchflusswerte oder Zähler an. Der Parameter Durchflussrichtung interagiert mit der eigentlichen Durchflussrichtung und hat somit Auswirkungen auf Durchflusswerte, Durchflusszähler und -summen und das Ausgangsverhalten. Der einfachste Betrieb wird erreicht, indem der eigentliche Prozessfluss mit dem Richtungspfeil für den Durchfluss auf der Seite des Sensorgehäuses übereinstimmt.

### Verfahren

- 1. Die eigentliche Durchflussrichtung des Prozessflusses durch den Sensor überprüfen.
- 2. Die Konfiguration der Durchflussrichtung prüfen.

### 10.24 Prüfen der Abschaltungen

Wenn die Abschaltungen der Auswerteelektronik falsch konfiguriert sind, kann die Auswerteelektronik bei vorhandenem Durchfluss oder bei sehr geringen Durchflussmengen einen Null Durchfluss ausgeben.

Es gibt separate Abschaltparameter für Massedurchfluss, Volumendurchfluss, Standard-Gasvolumen-Durchfluss (falls zutreffend) und Dichte. Für jeden mA-Ausgang an der Auswerteelektronik gibt es eine separate Abschaltung. Die Wechselwirkung zwischen den Abschaltungen kann zu unerwarteten Ergebnissen führen.

### Verfahren

Die Konfiguration der Abschaltungen überprüfen.

#### Hinweis

Bei typischen Anwendungen empfiehlt Micro Motion, Mass Flow Cutoff auf den Nullpunktstabilitätswert des Sensors multipliziert mit 10 einzustellen. Nullpunktstabilitätswerte sind im Produktdatenblatt des Sensors zu finden.

10.25

### Prüfen auf Schwallströmung (Zweiphasenströmung)

Schwallströmung (Zweiphasenströmung, Gaseinschlüsse) kann zu Spitzenwerten bei der Antriebsverstärkung führen. Dies kann dazu führen, dass die Auswerteelektronik Null Durchfluss oder mehrere unterschiedliche Alarme meldet.

1. Auf durch Schwallströmung ausgelöste Alarme prüfen.

Wenn die Auswerteelektronik keine Schwallstromalarme erzeugt, ist Schwallströmung nicht die Ursache des Problems.

- 2. Prozess auf Kavitation, Dampfbildung oder Leckagen prüfen.
- 3. Die Dichte des Prozessmediumausgangs unter normalen Prozessbedingungen überwachen.
- 4. Die Einstellungen für Slug Low Limit, Slug High Limit und Slug Duration prüfen.

#### Hinweis

Das Auftreten von Schwallstromalarmen kann durch die Einstellung von Slug Low Limit auf einen niedrigeren Wert, Slug High Limit auf einen höheren oder Slug Duration auf einen höheren Wert reduziert werden.

### 10.26 Antriebsverstärkung prüfen

Übermäßige oder fehlerhafte Antriebsverstärkung kann auf vielfältige Prozessbedingungen, Sensor- oder Konfigurationsprobleme hindeuten.

Um herauszufinden, ob die Antriebsverstärkung zu hoch oder fehlerhaft ist, müssen Daten in der Problemsituation gesammelt und mit den Daten der Antriebsverstärkung unter normalen Betriebsbedingungen verglichen werden.

### Übermäßige (gesättigte) Antriebsverstärkung

# Tabelle 10-8: Mögliche Ursachen und Abhilfemaßnahmen bei übermäßiger<br/>(gesättigter) Antriebsverstärkung

| Mögliche Ursache                                                                                            | Empfohlene Maßnahmen                                                                                                    |
|----------------------------------------------------------------------------------------------------|----------------------------------------------------------------------------------------------------|
| Schwallströmung                                                                                             | Auf Schwallströmung prüfen. Siehe<br>Prüfen auf Schwallströmung (Zweiphasenströmung).                                                                                                    |
| Teilweise gefülltes Durchfluss-<br>rohr                                                                     | Prozessbedingungen so korrigieren, dass die Durchflussrohre ge-<br>füllt sind.                                                                                                    |
| Verstopfte Messrohre                                                                                        | Aufnehmerspannungen prüfen (siehe<br><i>Aufnehmerspannung prüfen</i> ). Ist eine der Spannungen fast null<br>(aber keine null), können verstopfte Rohre die Ursache des Prob-<br>lems sein. Rohre spülen. In Extremfällen kann es sein, dass der<br>Sensor ersetzt werden muss.                                                                                     |
| Kavitation, Dampfbildung<br>oder Lufteinschluss; Abschei-<br>den von Zwei- oder Dreistrom-<br>flüssigkeiten | <ul> <li>Den einlaufseitigen oder auslaufseitigen Druck am Sensor erhöhen.</li> <li>Befindet sich einlaufseitig vor dem Sensor eine Pumpe, den Abstand zwischen Pumpe und Sensor vergrößern.</li> <li>Der Sensor muss möglicherweise neu ausgerichtet werden. Weitere Informationen bzgl. der Sensorausrichtung sind im Installationshandbuch zu finden.</li> </ul> |
| Störung in Antriebsplatine<br>oder Modul                                                                    | Kontaktieren Sie Micro Motion.                                                                                                    |
| Messrohr verbogen                                                                                           | Aufnehmerspannungen prüfen (siehe<br>Aufnehmerspannung prüfen). Ist eine der Spannungen fast null<br>(aber keine null), sind die Messrohre möglicherweise verbogen.<br>Der Sensor muss ausgetauscht werden.                                                                                                    |
| Messrohr gerissen                                                                                           | Sensor austauschen.                                                                                                    |
| Sensorunwucht                                                                                               | Kontaktieren Sie Micro Motion.                                                                                                    |
| Mechanische Verbindung am<br>Sensor                                                                         | Stellen Sie sicher, dass der Sensor frei schwingen kann.                                                                                                    |
| Offene Antriebs- oder Aufneh-<br>merspule links                                                             | Kontaktieren Sie Micro Motion.                                                                                                    |
| Durchfluss außerhalb des Be-<br>reichs                                                                      | Stellen Sie sicher, dass der Durchfluss innerhalb der Sensorgren-<br>zen liegt.                                                                                                    |

| (gesuccigeer / / mercess ersearcang / sesserang / |                                     |  |
|---------------------------------------------------|-------------------------------------|--|
| Mögliche Ursache                                  | Empfohlene Maßnahmen                |  |
| Falsche Sensor-Charakterisier-<br>ung             | Charakterisierungsparameter prüfen. |  |

### Tabelle 10-8: Mögliche Ursachen und Abhilfemaßnahmen bei übermäßiger (gesättigter) Antriebsverstärkung (Fortsetzung)

### Sprunghafte Antriebsverstärkung

# Tabelle 10-9:Mögliche Ursachen und Abhilfemaßnahmen bei fehlerhafter<br/>Antriebsverstärkung

| Mögliche Ursache                                         | Empfohlene Maßnahmen                                                                  |
|----------------------------------------------------------|---------------------------------------------------------------------------------------|
| Falsche K1-Charakterisierungskonstante für<br>den Sensor | Charakterisierungsparameter K1 prüfen.                                                |
| Polarität der Aufnehmer- oder Antriebsspule vertauscht   | Kontaktieren Sie Micro Motion.                                                        |
| Schwallströmung                                          | Auf Schwallströmung prüfen. Siehe<br>Prüfen auf Schwallströmung (Zweiphasenströmung). |
| Fremdkörper in den Messrohren                            | <ul><li>Messrohre spülen.</li><li>Sensor austauschen.</li></ul>                       |

### 10.26.1 Daten der Antriebsverstärkung sammeln

Daten der Antriebsverstärkung können für die Diagnose einer Reihe von Prozess- und Gerätebedingungen verwendet werden. Die Daten der Antriebsverstärkung können für eine Zeitspanne während des normalen Betriebs gesammelt und als Referenz zur Störungsanalyse/-beseitigung verwendet werden.

### Verfahren

- 1. Zu den Daten der Antriebsverstärkung navigieren.
- 2. Die Daten der Antriebsverstärkung über eine bestimmte Zeitspanne und unter verschiedenen Prozessbedingungen beobachten und aufzeichnen.

### 10.27 Aufnehmerspannung prüfen

Wenn die Aufnehmerspannungswerte ungewöhnlich niedrig sind, ist es möglich, dass eine von vielen möglichen Störungen im Prozess oder bei der Ausrüstung aufgetreten sind.

Um zu erfahren, ob die Aufnehmerspannung ungewöhnlich niedrig ist, müssen Aufnehmerspannungsdaten gesammelt werden, während die Störung vorherrscht, und diese Daten dann mit Daten der Aufnehmerspannung während des normalen Betriebs verglichen werden.

| Mögliche Ursache                                                                   | Empfohlene Maßnahmen                                                                                                    |
|------------------------------------------------------------------------------------|----------------------------------------------------------------------------------------------------|
| Lufteinschlüsse                                                                    | <ul> <li>Den einlaufseitigen oder auslaufseitigen Druck am Sensor erhöhen.</li> <li>Befindet sich einlaufseitig vor dem Sensor eine Pumpe, den Abstand zwischen Pumpe und Sensor vergrößern.</li> <li>Der Sensor muss möglicherweise neu ausgerichtet werden. Weitere Informationen bzgl. der Sensorausrichtung sind im Installationshandbuch zu finden.</li> </ul> |
| Fehlerhafte Verdrahtung zwi-<br>schen Sensor und Auswertee-<br>lektronik           | Verdrahtung zwischen Sensor und Auswerteelektronik prüfen.                                                                                                    |
| Der Durchfluss befindet sich<br>außerhalb der Sensorgrenz-<br>werte.               | Stellen Sie sicher, dass der Durchfluss nicht außerhalb des Sen-<br>sor-Messbereichs liegt.                                                                                                    |
| Schwallströmung                                                                    | Auf Schwallströmung prüfen. Siehe<br>Prüfen auf Schwallströmung (Zweiphasenströmung).                                                                                                    |
| Keine Schwingung der Sensor<br>Messrohre                                           | <ul> <li>Auf verstopfte Messrohre prüfen.</li> <li>Stellen Sie sicher, dass der Sensor frei schwingen kann (keine mechanische Verbindungen).</li> <li>Verdrahtung prüfen.</li> <li>Spulen am Sensor prüfen. Siehe <i>Prüfen der Sensorspulen</i>.</li> </ul>                                                                                                    |
| Feuchtigkeit in der Sensorelek-<br>tronik                                          | Beseitigen Sie die Feuchtigkeit in der Sensorelektronik.                                                                                                    |
| Der Sensor ist beschädigt oder<br>die Sensormagnete haben sich<br>entmagnetisiert. | Sensor austauschen.                                                                                                    |

# Tabelle 10-10:Mögliche Ursachen und empfohlene Maßnahmen für eine niedrige<br/>Aufnehmerspannung

### 10.27.1 Aufnehmer Spannungsdaten sammeln

Die Aufnehmer Spannungsdaten können zur Diagnose einer Vielzahl von Prozess- und Gerätebedingungen verwendet werden. Die Aufnehmer Spannungsdaten können für eine Zeitspanne während des normalen Betriebs gesammelt und als Referenz zur Störungsanalyse/-beseitigung verwendet werden.

### Verfahren

- 1. Die Aufnehmer Spannungsdaten aufrufen.
- 2. Die Daten für den linken und für den rechten Aufnehmer für einen bestimmte Zeitspanne und unter verschiedenen Prozessbedingungen beobachten und aufzeichnen.

### 10.28 Prüfen auf elektrische Kurzschlüsse

Kurzschlüsse zwischen Sensor Anschlussklemmen oder Sensor Anschlussklemmen und dem Sensorgehäuse können einen Ausfall des Sensors bewirken.

| Mögliche Ursache                                  | Empfohlene Maßnahme                                                                                                    |  |
|---------------------------------------------------|----------------------------------------------------------------------------------------------------|--|
| Feuchtigkeit im Innern der Ans-<br>chlussdose     | Sicherstellen, dass die Anschlussdose trocken und ohne Korrosion ist.                                                                                                    |  |
| Flüssigkeit oder Feuchtigkeit im<br>Sensorgehäuse | Micro Motion kontaktieren.                                                                                                    |  |
| Kurzschluss in interner Durchfüh-<br>rung         | Micro Motion kontaktieren.                                                                                                    |  |
| Fehlerhaftes Kabel                                | Das Kabel austauschen.                                                                                                    |  |
| Unsachgemäße Kabelanschlüsse                      | Kabelanschlüsse in der Sensor Anschlussdose prüfen. Das<br>Micro Motion Dokument mit dem Titel Kabelvorbereitung und<br>Installationsanleitung für 9-adrige Durchfluss-Messsysteme kann<br>hierbei möglicherweise hilfreich sein. |  |

# Tabelle 10-11:Mögliche Ursachen und empfohlene Maßnahmen bei elektrischen<br/>Kurzschlüssen

### 10.28.1 Prüfen der Sensorspulen

Das Prüfen der Sensorspulen kann elektrische Kurzschlüsse identifizieren.

### Einschränkung

Dieses Verfahren betrifft nur 9-adrige extern montierte Auswerteelektroniken und externe Auswerteelektroniken mit externen Core Prozessoren.

### Verfahren

1. Spannungsversorgung des Messumformers abklemmen.

### **VORSICHT!**

### Befindet sich die Auswerteelektronik in einer explosionsgefährdeten Umgebung, 5 Minuten warten, bevor fortgefahren wird.

- 2. Gehäusedeckel vom Core Prozessorgehäuse entfernen.
- 3. Die Anschlussklemmenblöcke von der Anschlussklemmenleiste am Core Prozessor abziehen.
- 4. Unter Verwendung eines digitalen Multimeters die Aufnehmerspulen durch Anlegen der Multimeteradern an die Anschlussklemmenblöcke für jedes Anschlussklemmenpaar prüfen. Siehe *Tabelle 10-12* bzgl. einer Auflistung der Spulen. Notieren Sie sich die Werte.

| Tabelle 10-12:         Spulen und Test-Anschlussklemmenpaare |
|--------------------------------------------------------------|
|--------------------------------------------------------------|

| Spule                        | Sensor Modell | Farben der Anschluss-<br>klemmen |
|------------------------------|---------------|----------------------------------|
| Antriebsspule                | Alle          | Braun - rot                      |
| Linke Aufnehmerspule (LPO)   | Alle          | Grün - weiss                     |
| Rechte Aufnehmerspule (RPO)  | Alle          | Blau - grau                      |
| Widerstandsthermometer (RTD) | Alle          | Gelb - violett                   |

| Spule                                  | Sensor Modell                                    | Farben der Anschluss-<br>klemmen |
|----------------------------------------|--------------------------------------------------|----------------------------------|
| Adern Längenkompensator (LLC)          | Alle außer T-Serie und<br>CMF400 (siehe Hinweis) | Gelb - orange                    |
| Gemeinsame Widerstandsther-<br>mometer | T-Serie                                          | Gelb - orange                    |
| Fester Widerstand (siehe Hinweis)      | CMF400                                           | Gelb - orange                    |

Tabelle 10-12: Spulen und Test-Anschlussklemmenpaare (Fortsetzung)

#### Anmerkung

Der feste Widerstand des CMF400 betrifft nur bestimmte Versionen vom CMF400. Weiteren Informationen erhalten Sie von Micro Motion.

Es dürfen keine offenen Messkreise, d. h. unendliche Widerstandsmesswerte auftreten. Der Messwerte für den linken und den rechten Aufnehmer sollten gleich sein bzw. sehr nahe beieinander liegen (±5  $\Omega$ ). Sollten unübliche Werte auftauchen, wiederholen Sie den Test an der Sensor Anschlussdose, um so mögliche Kabelfehler zu eliminieren. An beide Enden des entsprechenden Spulenpaars sollten die Werte gleich sein.

- Die Anschlussklemmen in der Sensoranschlussdose auf Kurzschlüsse zum Gehäuse prüfen.
  - a. Die Anschlussklemmenblöcke abgeklemmt lassen.
  - b. Den Deckel des Anschlussdose entfernen.
  - c. Die eine Ader des Multimeters an die Anschlussklemme und die andere am Sensorgehäuse anlegen, um jeweils eine Anschlussklemme zu prüfen.

Setzen Sie das Multimeter auf den höchsten Bereich, da der Widerstandswert jedes Ader unendlich sein sollte. Wird an einer Ader ein Widerstand gemessen, liegt ein Kurzschluss zum Gehäuse vor.

- 6. Den Widerstand der Anschlussklemmenpaare in der Anschlussdose prüfen.
  - a. Die braune Anschlussklemme gegen alle anderen Anschlussklemmen außer der roten prüfen.
  - b. Die rote Anschlussklemme gegen alle anderen Anschlussklemmen außer der braunen prüfen.
  - c. Die grüne Anschlussklemme gegen alle anderen Anschlussklemmen außer der weißen prüfen.
  - d. Die weiße Anschlussklemme gegen alle anderen Anschlussklemmen außer der grünen prüfen.
  - e. Die blaue Anschlussklemme gegen alle anderen Anschlussklemmen außer der grauen prüfen.
  - f. Die graue Anschlussklemme gegen alle anderen Anschlussklemmen außer der blauen prüfen.
  - g. Die orangefarbene Anschlussklemme gegen alle anderen Anschlussklemmen außer der violetten prüfen.

- h. Die gelbe Anschlussklemme gegen alle anderen Anschlussklemmen außer der orangefarbenen und der violetten prüfen.
- i. Die violette Anschlussklemme gegen alle anderen Anschlussklemmen außer der gelben und orangefarbenen prüfen.

Für jedes Paar sollte der Widerstand unendlich sein. Wird ein Widerstand gemessen, liegt ein Kurzschluss zwischen den Anschlüssen vor.

#### Nachbereitungsverfahren

Zum normalen Betrieb zurückkehren:

- 1. Anschlussklemmenblöcke wieder in die Anschlussplatine einsetzen.
- 2. Gehäusedeckel vom Core Prozessorgehäuse wieder anbringen.
- 3. Deckel der Anschlussdose am Sensor wieder anbringen.

#### Wichtig

Bei der Montage der Durchfluss-Messsystem Komponenten sicherstellen, dass die O-Ringe eingefettet werden.

### **10.29** Core Prozessor LED prüfen.

Der Core Prozessor verfügt über eine LED, die die verschiedenen Zustände des Messsystems anzeigt.

- 1. Auswerteelektronik mit Spannung versorgen.
- 2. Bei einer externen 4-adrigen Installation oder einem externen Core Prozessor mit externer Installation der Auswerteelektronik:
  - a. Gehäusedeckel des Core Prozessors entfernen. Der Core Prozessor ist eigensicher und kann in jeder Umgebung geöffnet werden.
  - b. Den Zustand der Core Prozessor LED prüfen.
- 3. Haben Sie eine integrierte Installation:
  - a. Die vier Kopfschrauben lösen, mit der die Auswerteelektronik unten befestigt ist.

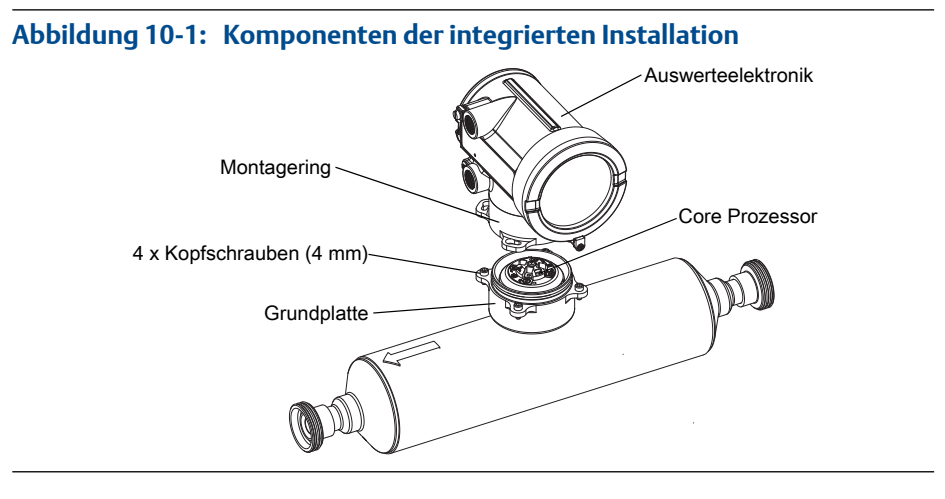

- b. Auswerteelektronik entgegen dem Uhrzeigersinn drehen, dass die Kopfschrauben in der ungeschlossenen Position sind.
- c. Auswerteelektronik vorsichtig gerade abheben und von den Kopfschrauben lösen.

Wichtig

Adern, die die Auswerteelektronik und den Core Prozessor verbinden, nicht abklemmen oder beschädigen.

- d. Den Zustand der Core Prozessor LED prüfen.
- 4. Haben Sie eine 9-adrige externe Installation:
  - a. Abschlussdeckel entfernen.

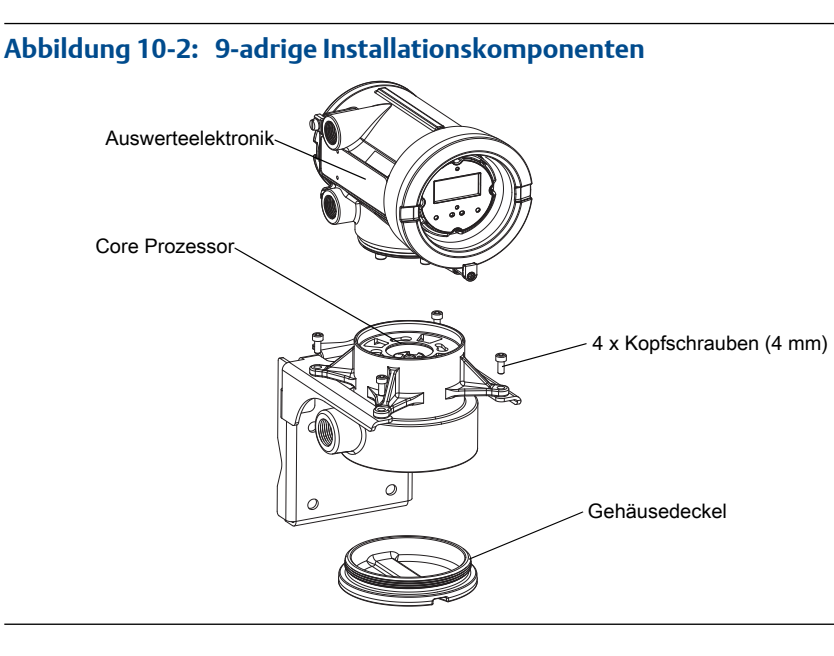

b. Im Core Prozessor Gehäuse die drei Schrauben lösen, die die Core Prozessor Montageplatte befestigen.

Schrauben nicht entfernen.

- c. Montageplatte so drehen, dass die Schrauben in der ungeschlossenen Position sind.
- d. Lasche der Montageplatte halten und langsam absenken, dass das Oberteil des Core Prozessors sichtbar wird.

#### Wichtig

Adern, die die Auswerteelektronik und den Core Prozessor verbinden, nicht abklemmen oder beschädigen.

e. Den Zustand der Core Prozessor LED prüfen.

### Nachbereitungsverfahren

Zum normalen Betrieb zurückkehren:

- Bei einer externen 4-adrigen Installation oder einem externen Core Prozessor mit externer Installation der Auswerteelektronik, den Deckel des Core Prozessors wieder anbringen.
- Bei einer integrierten Installation:
  - 1. Die Auswerteelektronik unten aufsetzen, ohne an den Drähten zu ziehen oder diese einzuklemmen, und die Kopfschrauben in die Bohrungen einsetzen.
  - 2. Auswerteelektronik im Uhrzeigersinn drehen, dass die Kopfschrauben in der geschlossenen Position sind.
  - 3. Die Kopfschrauben auf ein Anzugsmoment von 20 bis 30 in-lbs (2,3 bis 3,4 Nm) anziehen.
- Bei einer 9-adrigen Installation:
  - 1. Die Montageplatte in ihre Position schieben, ohne an den Drähten zu ziehen oder diese einzuklemmen.
  - 2. Montageplatte so drehen, dass die Schrauben in der geschlossenen Position sind.
  - 3. Die Schrauben auf eine Anzugsmoment von 6 bis 8 in-lbs (0,7 bis 0,9 Nm) anziehen.
  - 4. Abschlussdeckel wieder einsetzen.

#### Wichtig

Bei der Montage der Durchfluss-Messsystem Komponenten sicherstellen, dass die O-Ringe eingefettet werden.

### 10.29.1 Core Prozessor-LED-Status

| LED-Status                                          | Beschreibung                                            | Empfohlene Maßnahmen                                              |
|-----------------------------------------------------|---------------------------------------------------------|-------------------------------------------------------------------|
| 1 x Blinken pro Sekunde (AN 25<br>%, AUS 75%)       | Normalbetrieb                                           | Keine Maßnahme erforderlich.                                      |
| 1 x Blinken pro Sekunde (AN<br>75%, AUS 25%)        | Schwallströmung (Zweiphasen-<br>strömung)               | Siehe<br>Prüfen auf Schwallströmung (Zweiphasenströ-<br>mung).    |
| Ständig AN                                          | Nullpunktkalibrierung oder Kali-<br>brierung läuft      | Keine Maßnahme erforderlich.                                      |
|                                                     | Core Prozessor erhält 11,5 bis 5<br>V                   | Spannungsversorgung der Auswerteelektronik prüfen.                |
| 3 x schnelles Blinken mit ans-<br>chließender Pause | Sensor nicht erkannt                                    | Die Verdrahtung zwischen Auswerteelektronik<br>und Sensor prüfen. |
|                                                     | Falsche Konfiguration                                   | Sensor-Charakterisierungs-Parameter prüfen.                       |
|                                                     | Abgebrochener Pin zwischen<br>Sensor und Core Prozessor | Das Messgerät muss zur Reparatur ins Werk ein-<br>gesandt werden. |
| 4 x Blinken pro Sekunde                             | Störung                                                 | Alarmstatus prüfen.                                               |

| LED-Status | Beschreibung                             | Empfohlene Maßnahmen                                                                                                    |
|------------|------------------------------------------|----------------------------------------------------------------------------------------------------|
| AUS        | Core Prozessor erhält weniger<br>als 5 V | <ul> <li>Verdrahtung der Spannungsversorgung zum<br/>Core Prozessor prüfen.</li> <li>Leuchtet die Status-LED der Auswerteelektro-<br/>nik, bekommt die Auswerteelektronik auch<br/>Spannung. Spannung über den Klemmen 1<br/>(VDC+) und 2 (VDC-) am Core Prozessor prü-<br/>fen. Ist der Wert kleiner als 1 VDC, Verdrah-<br/>tung der Spannungsversorgung zum Core Pro-<br/>zessor prüfen. Adern möglicherweise vertau-<br/>schen.</li> <li>Leuchtet die Status-LED der Auswerteelektro-<br/>nik nicht, bekommt die Auswerteelektronik<br/>auch keine Spannung. Spannungsversorgung<br/>prüfen. Funktioniert die Spannungsversor-<br/>gung, so kann die interne Auswerteelektronik,<br/>das Display oder die LED fehlerhaft sein. Das<br/>Messgerät muss möglicherweise zur Repara-<br/>tur ins Werk eingeschickt werden.</li> </ul> |
|            | Interner Fehler am Core Prozes-<br>sor   | Das Messgerät muss zur Reparatur ins Werk ein-<br>gesandt werden.                                                                                                    |

### Tabelle 10-13: Standard Core Prozessor-LED-Status (Fortsetzung)

### Tabelle 10-14: LED-Status des Core Prozessors mit erweiterter Funktionalität

| LED-Status                                                    | Beschreibung                | Empfohlene Maßnahme                                                                                                    |
|---------------------------------------------------------------|-----------------------------|----------------------------------------------------------------------------------------------------|
| Grün                                                          | Normalbetrieb               | Keine Maßnahme erforderlich.                                                                                                    |
| Gelb blinkend                                                 | Nullpunktkalibrierung läuft | Keine Maßnahme erforderlich.                                                                                                    |
| Gelb                                                          | Alarm niedriger Priorität   | Alarmstatus prüfen.                                                                                                    |
| Dauerhaft rot                                                 | Alarm hoher Priorität       | Alarmstatus prüfen.                                                                                                    |
| Rot blinkend (80 % AN, 20 %<br>AUS)                           | Messrohre nicht gefüllt     | <ul> <li>Wenn Alarm A105 (Schwallströmung) aktiv<br/>ist, die entsprechenden Maßnahmen für die-<br/>sen Alarm befolgen.</li> <li>Ist Alarm A033 (Messrohre nicht gefüllt) aktiv,<br/>Prozess prüfen. Auf Luft in den Durchflussroh-<br/>ren, nicht gefüllte Messrohre, Fremdkörper<br/>oder Ablagerungen in den Messrohren prüfen.</li> </ul> |
| Rot blinkend (50 % AN, 50 %<br>AUS)                           | Elektronikfehler            | Das Messgerät muss zur Reparatur ins Werk ein-<br>gesandt werden.                                                                                                    |
| Rot blinkend (50 % AN, 50 %<br>AUS, überspringt jedes vierte) | Sensorfehler                | Das Messgerät muss zur Reparatur ins Werk ein-<br>gesandt werden.                                                                                                    |

| LED-Status | Beschreibung                             | Empfohlene Maßnahme                                                                                                    |
|------------|------------------------------------------|----------------------------------------------------------------------------------------------------|
| AUS        | Core Prozessor erhält weniger<br>als 5 V | <ul> <li>Verdrahtung der Spannungsversorgung zum<br/>Core Prozessor prüfen.</li> <li>Leuchtet die Status-LED der Auswerteelektro-<br/>nik, bekommt die Auswerteelektronik auch<br/>Spannung. Spannung über den Klemmen 1<br/>(VDC+) und 2 (VDC-) am Core Prozessor prü-<br/>fen. Ist der Wert kleiner als 1 VDC, Verdrah-<br/>tung der Spannungsversorgung zum Core Pro-<br/>zessor prüfen. Adern möglicherweise vertau-<br/>schen.</li> <li>Leuchtet die Status-LED der Auswerteelektro-<br/>nik nicht, bekommt die Auswerteelektronik<br/>auch keine Spannung. Spannungsversorgung<br/>prüfen. Funktioniert die Spannungsversor-<br/>gung, so kann die interne Auswerteelektronik,<br/>das Display oder die LED fehlerhaft sein. Das<br/>Messgerät muss möglicherweise zur Repara-<br/>tur ins Werk eingeschickt werden.</li> </ul> |
|            | Interner Fehler am Core Prozes-<br>sor   | Das Messgerät muss zur Reparatur ins Werk ein-<br>gesandt werden.                                                                                                    |

### Tabelle 10-14: LED-Status des Core Prozessors mit erweiterter Funktionalität (Fortsetzung)

### 10.30 Core Prozessor Widerstandstest durchführen

- 1. Die Spannungsversorgung des Messumformers ausschalten.
- 2. Bei einer 4-adrigen externen Installation oder einem externen Core Prozessor mit externer Installation der Auswerteelektronik den Deckel des Core Prozessors entfernen.
- 3. Haben Sie eine integrierte Installation:
  - a. Die vier Kopfschrauben lösen, mit der die Auswerteelektronik unten befestigt ist.

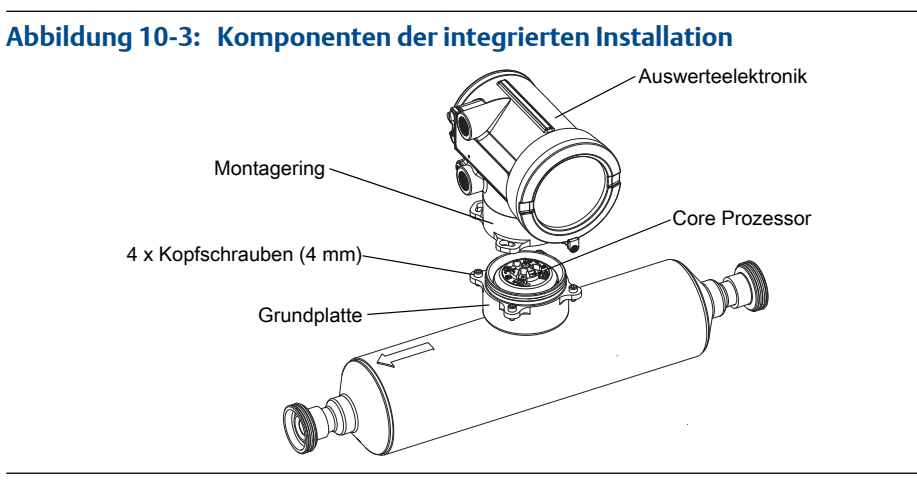

b. Auswerteelektronik entgegen dem Uhrzeigersinn drehen, dass die Kopfschrauben in der ungeschlossenen Position sind.

- c. Auswerteelektronik vorsichtig gerade abheben und von den Kopfschrauben lösen.
- 4. Haben Sie eine 9-adrige externe Installation:
  - a. Abschlussdeckel entfernen.

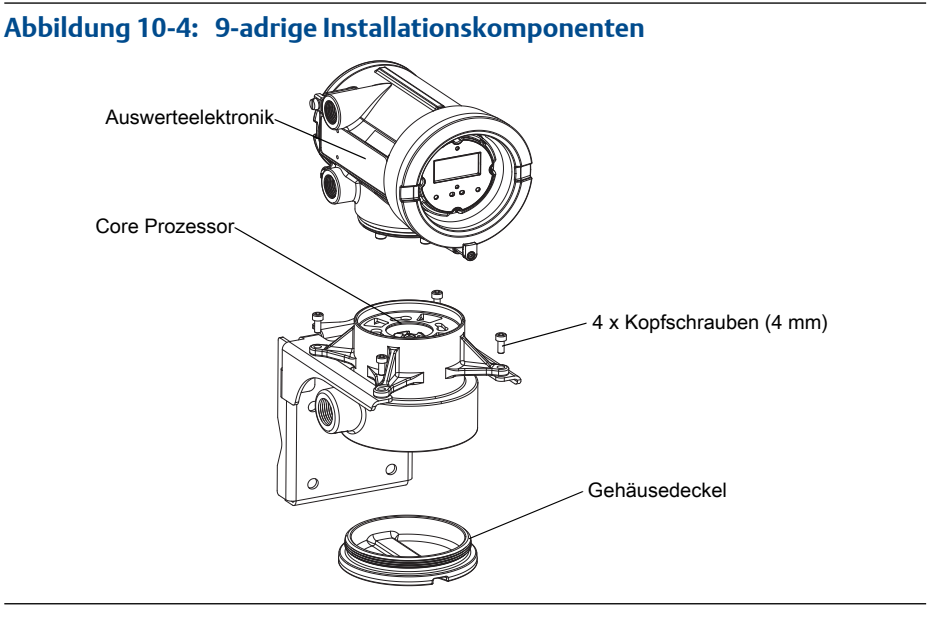

b. Im Core Prozessor Gehäuse die drei Schrauben lösen, die die Core Prozessor Montageplatte befestigen.

Schrauben nicht entfernen.

- c. Montageplatte so drehen, dass die Schrauben in der ungeschlossenen Position sind.
- d. Lasche der Montageplatte halten und langsam absenken, dass das Oberteil des Core Prozessors sichtbar wird.
- 5. Das vieradrige Kabel am Core Prozessor zwischen Core Prozessor und Auswerteelektronik abklemmen.
- 6. Den Widerstand zwischen den Anschlussklemmen 3-4, 2-3 und 2-4 am Core Prozessor messen.

| Anschlussklemmen- |                       |                       |
|-------------------|-----------------------|-----------------------|
| paar              | Funktion              | Erwarteter Widerstand |
| 3-4               | RS-485/A und RS-485/B | 40 kΩ bis 50 kΩ       |
| 2–3               | VDC- und RS-485/A     | 20 kΩ bis 25 kΩ       |
| 2–4               | VDC– und RS-485/B     | 20 kΩ bis 25 kΩ       |

7. Ist einer der gemessenen Widerstände kleiner als spezifiziert, so ist der Core Prozessor nicht in der Lage mit der Auswerteelektronik oder einem externen Host Rechner zu kommunizieren. Das Messgerät muss möglicherweise zur Reparatur ins Werk eingesandt werden.

### Nachbereitungsverfahren

Zum normalen Betrieb zurückkehren:

- Bei einer vieradrigen externen Installation oder einem externen Core Prozessor mit externer Installation der Auswerteelektronik:
  - 1. Das vieradige Kabel zwischen Core Prozessor und Auswerteelektronik wieder anschließen.
  - 2. Bringen Sie den Gehäusedeckel des Core Prozessors wieder an.
  - 3. Spannungsversorgung der Auswerteelektronik wieder herstellen.
- Bei einer integrierten Installation:
  - 1. Das vieradrige Kabel zwischen Core Prozessor und Auswerteelektronik wieder anschließen.
  - 2. Die Auswerteelektronik unten aufsetzen, ohne an den Drähten zu ziehen oder diese einzuklemmen, und die Kopfschrauben in die Bohrungen einsetzen.
  - 3. Auswerteelektronik im Uhrzeigersinn drehen, dass die Kopfschrauben in der geschlossenen Position sind.
  - 4. Die Kopfschrauben auf ein Anzugsmoment von 20 bis 30 in-lbs (2,3 bis 3,4 Nm) anziehen.
  - 5. Spannungsversorgung der Auswerteelektronik wieder herstellen.
- Bei einer neunadrigen Installation:
  - 1. Das vieradrige Kabel zwischen Core Prozessor und Auswerteelektronik wieder anschließen.
  - 2. Die Montageplatte in ihre Position schieben, ohne an den Drähten zu ziehen oder diese einzuklemmen.
  - 3. Montageplatte so drehen, dass die Schrauben in der geschlossenen Position sind.
  - 4. Die Schrauben auf eine Anzugsmoment von 6 bis 8 in-lbs (0,7 bis 0,9 Nm) anziehen.
  - 5. Abschlussdeckel wieder einsetzen.
  - 6. Spannungsversorgung der Auswerteelektronik wieder herstellen.

### Wichtig

Bei der Montage der Durchfluss-Messsystem Komponenten sicherstellen, dass die O-Ringe eingefettet werden.

# Anhang A Verwendung desDisplays der Auswerteelektronik

### In diesem Anhang behandelte Themen:

- Komponenten des Auswerteelektronik-Bedieninterfaces
- Verwenden der optischen Schalter
- Zugreifen auf und Verwenden des Display-Menüsystems
- Displaycodes für Prozessvariablen
- Codes und Abkürzungen des Displaymenüs
- Menüstrukturen für das Auswerteelektronik-Display

### A.1 Komponenten des Auswerteelektronik-Bedieninterfaces

Das Auswerteelektronik-Bedieninterface besteht aus einer Status-LED, dem LC-Display und zwei optischen Schaltern.

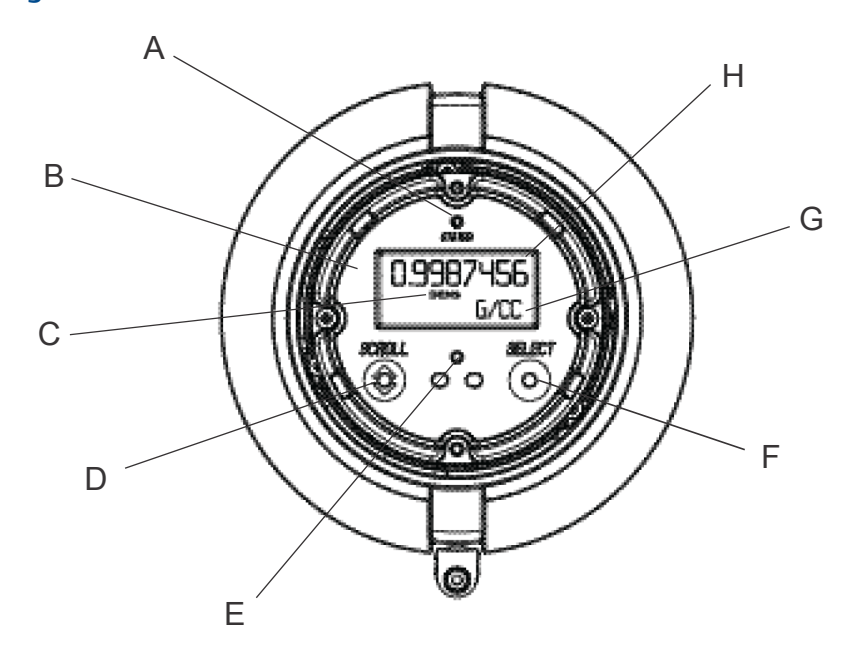

#### Abbildung A-1: Auswerteelektronik-Bedieninterface

- A. Status-LED
- B. LC-Display
- C. Prozessvariable
- D. Optischer Schalter Scroll (Blättern)
- E. Anzeige für optischen Schalter
- F. Optischer Schalter Select (Auswählen)
- G. Maßeinheit für Prozessvariable
- H. Aktueller Wert der Prozessvariable

### A.2

### Verwenden der optischen Schalter

Mit den optischen Schaltern auf dem Bedieninterface der Auswerteelektronik kann das Display der Auswerteelektronik gesteuert werden. Die Auswerteelektronik verfügt über zwei optische Schalter: Scroll (Blättern) und Select (Auswählen).

Die optischen Schalter werden durch Blockieren des Lichts vor ihren Öffnungen mittels Daumen oder Finger aktiviert.

### Hinweis

Die optischen Schalter können durch die Glasscheibe aktiviert werden. Den Gehäusedeckel der Auswerteelektronik nicht entfernen.

Die Anzeige des optischen Schalters leuchtet auf, wenn die Auswerteelektronik erkennt, dass ein optischer Schalter aktiviert wurde.

### Tabelle A-1: Anzeige und Schaltzustände des optischen Schalters

| Anzeige des optischen Schal-<br>ters | Schaltzustand des optischen Schalters |
|--------------------------------------|---------------------------------------|
| Dauerhaft rot                        | Ein optischer Schalter ist aktiviert. |

### Tabelle A-1: Anzeige und Schaltzustände des optischen Schalters (Fortsetzung)

| Anzeige des optischen Schal-<br>ters | Schaltzustand des optischen Schalters    |
|--------------------------------------|------------------------------------------|
| Rot blinkend                         | Beide optischen Schalter sind aktiviert. |

**A.3** 

### Zugreifen auf und Verwenden des Display-Menüsystems

Das Display-Menüsystem wird verwendet, um verschiedene Konfigurations-, Administrations- und Wartungsaufgaben durchzuführen.

### Hinweis

Es ist nicht möglich, auf alle Konfigurations-, Administrations und Wartungs-Funktionen über das Display-Menüsystem zuzugreifen. Eine komplette Verwaltung der Auswerteelektronik ist nur mit einem separaten Kommunikationstool möglich.

#### Vorbereitungsverfahren

Der Zugriff auf das Display-Menüsystem ist nur möglich, wenn der Bedienerzugriff auf das Menü Off-Line (Offline) oder das Menü Alarm aktiviert ist. Der Zugriff auf das komplette Menüsystem ist nur möglich, wenn der Bedienerzugriff auf das Menü Off-Line (Offline) und das Menü Alarm aktiviert ist.

### Verfahren

1. Auf dem Auswerteelektronik-Display die optischen Schalter Scroll (Blättern) und Select (Auswählen) gleichzeitig betätigen, bis die Anzeige auf dem Display wechselt.

Das Menü Off-Line (Offline) kann auf unterschiedliche Art und Weise in Abhängigkeit bestimmter Faktoren aufgerufen werden.

- Wenn ein Alarm aktiv und der Zugriff auf das Menü Alarm aktiviert ist, wird SEE ALARM (Siehe Alarm) angezeigt.
- Wenn kein Alarm aktiv und die Smart Systemverifizierung an der Auswerteelektronik aktiviert ist, wird ENTER METER VERFY (Systemverifizierung aufrufen) angezeigt.
- Wenn kein Alarm aktiv und die Smart Systemverifizierung an der Auswerteelektronik nicht aktiviert ist, wird OFF\_LINE MAINT (Offline-Wartung) angezeigt.
- 2. Die optischen Schalter Scroll (Blättern) und Select (Auswählen) verwenden, um durch das Display-Menüsystem zu navigieren.
  - Scroll (Blättern) verwenden, um durch Optionslisten zu blättern.
  - Mit Select (Auswählen) wird die aktuelle Option ausgewählt.
- 3. Wenn nach einer Auswahl CODE? auf dem Display angezeigt wird, muss der Wert eingegeben werden, der für Off-Line Password (Offline-Passwort) konfiguriert wurde.
  - a. Wenn der Cursor an der ersten Stelle blinkt, Scroll (Blättern) aktivieren, bis das korrekte Zeichen angezeigt wird und danach Select (Auswählen) aktivieren.
b. Dieses Vorgehen für das zweite, dritte und vierte Zeichen wiederholen.

#### Hinweis

Wenn der korrekte Wert für Off-Line Password (Offline-Passwort) nicht bekannt ist, 30 Sekunden warten. Der Passwort-Bildschirm wird automatisch ausgeblendet und der vorherige Bildschirm angezeigt.

4. Wenn Scroll (Blättern) auf dem Display blinkt, den optischen Schalter Scroll (Blättern) aktivieren, danach Select (Auswählen) und dann noch einmal den optischen Schalter Scroll (Blättern) aktivieren.

Hinweise auf dem Display führen durch diese Tastenfolge. Die Tastenfolge Scroll-Select-Scroll schützt gegen unbeabsichtigte Aktivierung des Offline-Menüs. Sie stellt keine Sicherheitsmaßnahme dar.

- 5. Beenden eines Display-Menüs und Zurückkehren zu einem Menü höherer Ebene:
  - Scroll (Blättern) aktivieren, bis die Option EXIT (BEENDEN)angezeigt wird. Danach Select (Auswählen) aktivieren.
  - Ist die Option EXIT (BEENDEN) nicht verfügbar, Scroll (Blättern) und Select (Auswählen) gleichzeitig betätigen, bis der vorherige Bildschirm wieder angezeigt wird.
- 6. Zum Beenden des Display-Menüsystems kann eine der folgenden Methoden verwendet werden:
  - Jedes Menü separat beenden und so zurück bis zum obersten Menü navigieren.
  - Warten, bis das Display nach einer gewissen Zeit wieder Prozessvariablendaten anzeigt.

# A.3.1 Eingeben eines Fließkommawertes über das Display

Bestimmte Konfigurationswerte (z. B. Messanfang und Messende) werden als Fließkommawerte eingegeben. Vom Display werden Dezimal- und Exponentialwerte für Fließkommawerte unterstützt.

Mit dem Display können maximal 8 Zeichen einschließlich Vorzeichen eingegeben werden. Das Dezimalkomma wird nicht als Zeichen gezählt. Die Exponentialschreibweise wird verwendet, um Werte einzugeben, die aus mehr als 8 Zeichen bestehen.

# Eingeben eines Fließkommawertes in Dezimalschreibweise

Mit der Dezimalschreibweise können Werte im Bereich von –9999999 bis 99999999 eingegeben werden. Durch Eingabe des Dezimalpunktes können Werte mit einer Genauigkeit von 0 bis 4 eingegeben werden (4 Zeichen rechts vom Dezimalkomma).

Die über das Display eingegebenen Dezimalwerte müssen den folgenden Anforderungen entsprechen:

- Sie können aus maximal 8 Ziffern bestehen oder 7 Ziffern einschließlich negativem Vorzeichen (–), um eine negative Zahl darzustellen.
- Sie können ein Dezimalkomma enthalten. Das Dezimalkomma zählt dabei nicht als Zahl. Das Dezimalkomma muss so positioniert sein, dass die Genauigkeit des Wertes 4 nicht übersteigt.

Wenn der Konfigurationsbildschirm das erste Mal aufgerufen wird, wird der aktuelle Konfigurationswert in Dezimalschreibweise angezeigt und das aktive Zeichen blinkt. Wenn der Wert positiv ist, wird das Vorzeichen nicht angezeigt. Wenn der Wert negativ ist, wird ein Minuszeichen angezeigt.

#### Verfahren

- Ändern des Wertes:
  - 1. Select (Auwählen) aktivieren, bis die gewünschte Ziffer aktiv ist (blinkt).

Mit Select (Auswählen) wird der Cursor um eine Stelle nach links verschoben. Befindet sich der Cursor ganz links, wird er mit Select (Auswählen) nach ganz rechts verschoben.

- 2. Mit Scroll (Blättern) wird der Wert der aktiven Ziffer geändert.
- 3. Diesen Vorgang wiederholen, bis alle Ziffern wie gewünscht eingestellt sind.
- Ändern des Vorzeichens eines Wertes:
  - Wenn der aktuelle Wert negativ ist, Select (Auswählen) aktivieren, bis das Minuszeichen blinkt, und danach Scroll (Blättern) aktivieren, bis diese Stelle leer ist.
  - Wenn der aktuelle Wert positiv ist und sich eine leere Stelle links neben dem Wert befindet, Select (Auswählen) aktivieren, bis der Cursor unter der leeren Stelle blinkt, und dann Scroll (Blättern) aktivieren, bis das Minuszeichen angezeigt wird.
  - Wenn der aktuelle Wert positiv ist und sich keine leere Stelle links neben dem Wert befindet, Select (Auswählen) aktivieren, bis der Cursor unter der ganz linken Ziffer blinkt, und dann Scroll (Blättern) aktivieren, bis das Minuszeichen angezeigt wird.
- Verschieben des Dezimalkommas:
  - 1. Select (Auswählen) aktivieren, bis das Dezimalkomma blinkt.
  - 2. Scroll (Blättern) aktivieren.

Das Dezimalkomma wird von seiner aktuellen Position entfernt.

3. Select (Auswählen) aktivieren und die Position des Dezimalkommas beobachten.

Während sich der Cursor nach links bewegt, blinkt das Dezimalkomma zwischen jedem Ziffernpaar bis zu einer maximalen Genauigkeit von 4 (vier Ziffern rechts des Dezimalkommas).

#### Hinweis

Wenn die Position ungültig ist, wird das Dezimalkomma nicht angezeigt. Mit dem Aktivieren von Select (Auswählen) fortfahren, bis das Dezimalkomma rechts neben dem angezeigten Wert angezeigt wird.

4. Wenn sich das Dezimalkomma in der gewünschten Position befindet, Scroll (Blättern) aktivieren.

Das Dezimalkomma wird an seiner aktuellen Position eingefügt.

• Um den angezeigten Wert im Speicher der Auswerteelektronik zu speichern, Scroll (Blättern) und Select (Auswählen) gleichzeitig aktivieren und gedrückt halten, bis sich die Anzeige ändert.

- Wenn der angezeigte Wert derselbe wie der im Speicher der Auswerteelektronik befindliche Wert ist, wird der vorherige Bildschirm angezeigt.
- Wenn der angezeigte Wert nicht derselbe wie der im Speicher der Auswerteelektronik befindliche Wert ist, blinkt SAVE/YES? (SPEICHERN/JA?) auf dem Display. Select (Auswählen) aktivieren.
- Um den angezeigten Wert nicht im Speicher der Auswerteelektronik zu speichern, Scroll (Blättern) und Select (Auswählen) gleichzeitig aktivieren und gedrückt halten, bis sich die Anzeige ändert.
  - Wenn der angezeigte Wert derselbe wie der im Speicher der Auswerteelektronik befindliche Wert ist, wird der vorherige Bildschirm angezeigt.
  - Wenn der angezeigte Wert nicht derselbe wie der im Speicher der Auswerteelektronik befindliche Wert ist, blinkt SAVE/YES? (SPEICHERN/JA?) auf dem Display. Scroll (Blättern) aktivieren.

# Eingeben eines Fließkommawertes in Exponentialschreibweise

Die Exponentialschreibweise wird zur Eingabe von Werten verwendet, die entweder größer als 99999999 oder kleiner als –9999999 sind.

Werte, die in Exponentialschreibweise über das Display eingegeben werden, müssen die folgende Form haben: SX.XXXEYY. In dieser Zeichenfolge bedeutet:

- S = Vorzeichen. Ein Minuszeichen (-) gibt einen Wert mit negativem Vorzeichen an.
   Eine leere Stelle gibt eine positive Zahl an.
- X.XXX = Die vierstellige Mantisse.
- E = Die Exponentenanzeige.
- YY = Der zweistellige Exponent.

### Verfahren

- 1. Umschalten von Dezimalschreibweise auf Exponentialschreibweise.
  - a. Select (Auswählen) wie gewünscht aktivieren, bis die ganz rechte Ziffer blinkt.
  - b. Scroll (Blättern) aktivieren, bis E angezeigt wird.
  - c. Select (Auswählen) aktivieren.

#### Hinweis

Wenn der Wert in der Dezimalschreibweise geändert wurde und die Änderungen nicht gespeichert wurden, gehen diese Änderungen beim Umschalten auf Exponentialschreibweise verloren. Den Dezimalwert speichern, bevor auf Exponentialschreibweise umgeschaltet wird.

2. Den Exponenten eingeben.

Das erste Zeichen kann ein Minuszeichen oder eine Ziffer zwischen 0 und 3 sein. Das zweite Zeichen kann eine beliebige Ziffer zwischen 0 und 9 sein.

- a. Select (Auswählen) aktivieren, um den Cursor auf das ganz rechte Zeichen auf dem Display zu verschieben.
- b. Scroll (Blättern) aktivieren, bis das gewünschte Zeichen angezeigt wird.
- c. Select (Auswählen) aktivieren, um den Cursor eine Stelle nach links zu verschieben.
- d. Scroll (Blättern) aktivieren, bis das gewünschte Zeichen angezeigt wird.

3. Die Mantisse eingeben.

Die Mantisse muss ein vierstelliger Wert mit einer Genauigkeit von 3 sein (das entspricht allen Werten zwischen 0,000 und 9,999).

- a. Select (Auswählen) aktivieren, um den Cursor auf die ganz rechte Stelle der Mantisse zu verschieben.
- b. Scroll (Blättern) aktivieren, bis das gewünschte Zeichen angezeigt wird.
- c. Select (Auswählen) aktivieren, um den Cursor um eine Ziffer nach links zu verschieben.
- d. Scroll (Blättern) aktivieren, bis das gewünschte Zeichen angezeigt wird.
- e. Select (Auswählen) aktivieren, um den Cursor um eine Ziffer nach links zu verschieben.
- f. Scroll (Blättern) aktivieren, bis das gewünschte Zeichen angezeigt wird.
- g. Select (Auswählen) aktivieren, um den Cursor um eine Ziffer nach links zu verschieben.
- h. Scroll (Blättern) aktivieren, bis das gewünschte Zeichen angezeigt wird.
- 4. Das Vorzeichen eingeben.
  - a. Select (Auswählen) aktivieren, um den Cursor um eine Ziffer nach links zu verschieben.
  - b. Scroll (Blättern) aktivieren, bis das gewünschte Zeichen angezeigt wird.

Bei positiven Zahlen muss eine Leerstelle ausgewählt werden.

- 5. Um den angezeigten Wert im Speicher der Auswerteelektronik zu speichern, Scroll (Blättern) und Select (Auswählen) gleichzeitig aktivieren und gedrückt halten, bis sich die Anzeige ändert.
  - Wenn der angezeigte Wert derselbe wie der im Speicher der Auswerteelektronik befindliche Wert ist, wird der vorherige Bildschirm angezeigt.
  - Wenn der angezeigte Wert nicht derselbe wie der im Speicher der Auswerteelektronik befindliche Wert ist, blinkt SAVE/YES? (SPEICHERN/JA?) auf dem Display. Select (Auswählen) aktivieren.
- 6. (Optional) Zurückschalten von Exponentialschreibweise auf Dezimalschreibweise.
  - a. Select (Auswählen) aktivieren, bis E blinkt.
  - b. Select (Auswählen) aktivieren, bis d angezeigt wird.
  - c. Select (Auswählen) aktivieren.

# A.4 Displaycodes für Prozessvariablen

#### Tabelle A-2: Displaycodes für Prozessvariablen

| Code  | Definition              | Kommentar oder Referenz |
|-------|-------------------------|-------------------------|
| AVE_D | Durchschnittsdichte     |                         |
| AVE_T | Durchschnittstemperatur |                         |
| BRD_T | Platinentemperatur      |                         |
| CONC  | Konzentration           |                         |

| Code   | Definition                                                                                | Kommentar oder Referenz                                   |
|--------|-------------------------------------------------------------------------------------------|-----------------------------------------------------------|
| DRIVE% | Antriebsverstärkung                                                                       |                                                           |
| EXT_P  | Externer Druck                                                                            |                                                           |
| EXT_T  | Externe Temperatur                                                                        |                                                           |
| FVZ    | Feldverifizierungsnullpunkt                                                               | Nur für Anwendungen im eichge-<br>nauen Verkehr           |
| GSV F  | Gas-Standardvolumendurchfluss                                                             |                                                           |
| GSVI   | Gas-Standardvolumen-Gesamtzähler                                                          |                                                           |
| GSV T  | Gas-Standardvolumen-Summenzähler                                                          |                                                           |
| LPO_A  | Amplitude linke Aufnehmerspule                                                            |                                                           |
| LVOLI  | Volumen-Gesamtzähler                                                                      |                                                           |
| LZERO  | Nullpunktdurchfluss                                                                       |                                                           |
| MASSI  | Masse-Gesamtzähler                                                                        |                                                           |
| MTR_T  | Gehäusetemperatur (nur Sensoren der T-Serie)                                              |                                                           |
| NET M  | Netto-Massedurchfluss         Anwendung nur zur Konze           smessung         Smessung |                                                           |
| NET V  | Netto-Volumendurchfluss                                                                   | Anwendung nur zur Konzentration-<br>smessung              |
| NETMI  | Nettomasse-Gesamtzähler                                                                   | Anwendung nur zur Konzentration-<br>smessung              |
| NETVI  | Nettovolumen-Gesamtzähler                                                                 | Anwendung nur zur Konzentration-<br>smessung              |
| PWRIN  | Eingangsspannung                                                                          | Bezieht sich auf die Eingangsspannung des Core-Prozessors |
| RDENS  | Dichte bei Referenztemperatur                                                             | Anwendung nur zur Konzentration-<br>smessung              |
| RPO_A  | A Amplitude rechte Aufnehmerspule                                                         |                                                           |
| SGU    | Einheiten für spezifisches Gewicht                                                        |                                                           |
| STD V  | Standard-Volumendurchfluss                                                                | Anwendung nur zur Konzentration-<br>smessung              |
| STDVI  | Standardvolumen-Gesamtzähler                                                              | Anwendung nur zur Konzentration-<br>smessung              |
| TCDENS | Temperaturkorrigierte Dichte Nur Mineralölanwendung                                       |                                                           |
| TCORI  | Temperaturkorrigierter Gesamtzähler                                                       | Nur Mineralölanwendung                                    |
| TCORR  | Temperaturkorrigierter Summenzähler                                                       | Nur Mineralölanwendung                                    |
| TCVOL  | Temperaturkorrigiertes Volumen                                                            | Nur Mineralölanwendung                                    |
| TUBEF  | Messrohrfrequenz                                                                          |                                                           |
| WTAVE  | Gewichteter Durchschnitt                                                                  |                                                           |

Tabelle A-2: Displaycodes für Prozessvariablen (Fortsetzung)

# A.5 Codes und Abkürzungen des Displaymenüs

| Code oder Ab-<br>kürzung    | Definition                                                                 | Kommentar oder Hinweis                                                                                                 |
|-----------------------------|----------------------------------------------------------------------------|----------------------------------------------------------------------------------------------------|
| ACK ALARM                   | Alarm bestätigen                                                           |                                                                                                    |
| ACK ALL                     | Alle Alarme bestätigen                                                     |                                                                                                    |
| ACT                         | Aktion                                                                     |                                                                                                    |
| ADDR                        | Adresse                                                                    |                                                                                                    |
| AO 1 SRC                    | Fixiert auf die Prozessvariable, die dem Primärausgang zu-<br>geordnet ist |                                                                                                    |
| AO1                         | Analogausgang 1 (primärer mA-Ausgang)                                      |                                                                                                    |
| AO2                         | Analogausgang 2 (sekundärer mA-Ausgang)                                    |                                                                                                    |
| AUTO SCRLL                  | Automatischer Bildlauf                                                     |                                                                                                    |
| BKLT<br>B LIGHT             | Hintergrundbeleuchtung                                                     |                                                                                                    |
| CAL                         | Kalibrieren                                                                |                                                                                                    |
| CHA                         | Kanal A                                                                    |                                                                                                    |
| СНВ                         | Kanal B                                                                    |                                                                                                    |
| CHC                         | Kanal C                                                                    |                                                                                                    |
| CHANGE PASSW<br>CHANGE CODE | Passwort oder Passcode ändern                                              | Passwort oder Passcode ändern, das/<br>der für den Zugriff auf die Funktionen<br>des Bedieninterfaces erforderlich ist |
| CONFG                       | Konfiguration                                                              |                                                                                                    |
| CORE                        | Core Prozessor                                                             |                                                                                                    |
| CUR Z                       | Aktueller Nullpunktwert                                                    |                                                                                                    |
| CUSTODY XFER                | Eichgenauer Verkehr                                                        |                                                                                                    |
| D EV                        | Binärereignis                                                              | Mithilfe des erweiterten Ereignismo-<br>dells konfigurierte Ereignisse                                                 |
| DENS                        | Dichte                                                                     |                                                                                                    |
| DGAIN, DRIVE %              | Antriebsverstärkung                                                        |                                                                                                    |
| DI                          | Binäreingang                                                               |                                                                                                    |
| DISBL                       | Deaktivieren                                                               | Auswählen, um zu deaktivieren                                                                                          |
| DO1                         | Binärausgang 1                                                             |                                                                                                    |
| DO2                         | Binärausgang 2                                                             |                                                                                                    |
| DSPLY                       | Digitalanzeiger                                                            |                                                                                                    |
| E1OR2                       | Ereignis 1 oder Ereignis 2                                                 | Mithilfe des Basis-Ereignismodells<br>konfigurierte Ereignisse                                                         |
| ENABL                       | Aktivieren                                                                 | Auswählen, um zu aktivieren                                                                                            |
| ENABLE ACK                  | "Alle bestätigen" aktivieren                                               | Aktivieren oder Deaktivieren der ACK<br>ALL Funktion                                                                   |
| ENABLE ALARM                | Alarmmenü aktivieren                                                       | Zugriff auf das Alarmmenü vom Dis-<br>play                                                                             |

# Tabelle A-3: Codes und Abkürzungen des Displaymenüs

| Code oder Ab-<br>kürzung | Definition                           | Kommentar oder Hinweis                                                                        |
|--------------------------|--------------------------------------|-----------------------------------------------------------------------------------------------|
| ENABLE AUTO              | Auto Scroll aktivieren               | Auto Scroll-Funktion aktivieren oder deaktivieren                                             |
| ENABLE OFFLN             | Offline aktivieren                   | Zugriff auf das Offline-Menü vom Dis-<br>play                                                 |
| ENABLE PASSW             | Passwort aktivieren                  | Aktivieren oder Deaktivieren des Pass-<br>wortschutzes für Displayfunktionen                  |
| ENABLE RESET             | "Zähler zurücksetzen" aktivieren     | Aktivieren oder Deaktivieren der Funk-<br>tion "Zähler zurücksetzen" vom Bedie-<br>ninterface |
| ENABLE START             | "Zähler starten" aktivieren          | Aktivieren oder Deaktivieren der Funk-<br>tion "Zähler Start/Stopp" vom Bedie-<br>ninterface  |
| EVNT1                    | Ereignis 1                           | Nur mithilfe des Basis-Ereignismodells<br>konfigurierte Ereignisse                            |
| EVNT2                    | Ereignis 2                           | Nur mithilfe des Basis-Ereignismodells<br>konfigurierte Ereignisse                            |
| EXTRN                    | Extern                               |                                                                                               |
| FAC Z                    | Werkseitiger Nullpunktwert           |                                                                                               |
| FCF                      | Durchflusskalibrierfaktor            |                                                                                               |
| FL SW                    | Durchflussschalter                   |                                                                                               |
| FLSWT                    |                                      |                                                                                               |
| FLDIR                    | Durchflussrichtung                   |                                                                                               |
| FO                       | Frequenzausgang                      |                                                                                               |
| FO FREQ                  | Frequenzfaktor                       |                                                                                               |
| FO RATE                  | Durchflussfaktor                     |                                                                                               |
| FR FL                    | Frequenz=Durchfluss                  |                                                                                               |
| FREQ                     | Frequenz                             |                                                                                               |
| GSV                      | Gas-Standardvolumen                  |                                                                                               |
| HYSTRSIS                 | Hysterese                            |                                                                                               |
| INTERN                   | Intern                               |                                                                                               |
| Ю                        | Eingang/Ausgang                      |                                                                                               |
| LANG                     | LANG Sprache                         |                                                                                               |
| LOCK                     | Schreibschutz                        |                                                                                               |
| LOOP CUR                 | LOOP CUR Messkreisstrom              |                                                                                               |
| MTR F                    | Gerätefaktor                         |                                                                                               |
| M_ASC                    | Modbus ASCII                         |                                                                                               |
| M_RTU                    | Modbus RTU                           |                                                                                               |
| MAO1                     | mA-Ausgang 1 (primärer mA-Ausgang)   |                                                                                               |
| MAO2                     | mA-Ausgang 2 (sekundärer mA-Ausgang) |                                                                                               |
| MASS                     | Massedurchfluss                      |                                                                                               |
| MBUS                     | Modbus                               |                                                                                               |

Tabelle A-3: Codes und Abkürzungen des Displaymenüs (Fortsetzung)

| Code oder Ab-<br>kürzung | Definition                 | Kommentar oder Hinweis                                                                                                |
|--------------------------|----------------------------|----------------------------------------------------------------------------------------------------|
| MFLOW                    | Massedurchfluss            |                                                                                                    |
| MSMT                     | Messung                    |                                                                                                    |
| OFFLN                    | Offline                    |                                                                                                    |
| OFF-LINE MAINT           | Offline-Wartung            |                                                                                                    |
| P/UNT                    | Impulse/Einheit            |                                                                                                    |
| POLAR                    | Polarität                  |                                                                                                    |
| PRESS                    | Druck                      |                                                                                                    |
| QUAD                     | Quadratur                  |                                                                                                    |
| r.                       | Revision                   |                                                                                                    |
| SCALE                    | Skaliermethode             |                                                                                                    |
| SIM                      | Simulation                 | Verwendet für Messkreistest, kein<br>Simulationsmodus. Mittels Display<br>kein Zugriff auf den Simulationsmo-<br>dus. |
| SPECL                    | Spezial                    |                                                                                                    |
| SRC                      | Quelle                     | Variablenzuordnung                                                                                                    |
| TEMP, TEMPR              | Temperatur                 |                                                                                                    |
| UNT/P                    | Einheiten/Impuls           |                                                                                                    |
| VAR 1                    | Displayvariable 1          |                                                                                                    |
| VER                      | Version                    |                                                                                                    |
| VERFY                    | Prüfung                    |                                                                                                    |
| VFLOW                    | Volumendurchfluss          |                                                                                                    |
| VOL                      | Volumen, Volumendurchfluss |                                                                                                    |
| WRPRO                    | Schreibschutz              |                                                                                                    |
| XMTR                     | Auswerteelektronik         |                                                                                                    |

# Tabelle A-3: Codes und Abkürzungen des Displaymenüs (Fortsetzung)

# A.6 Menüstrukturen für das Auswerteelektronik-Display

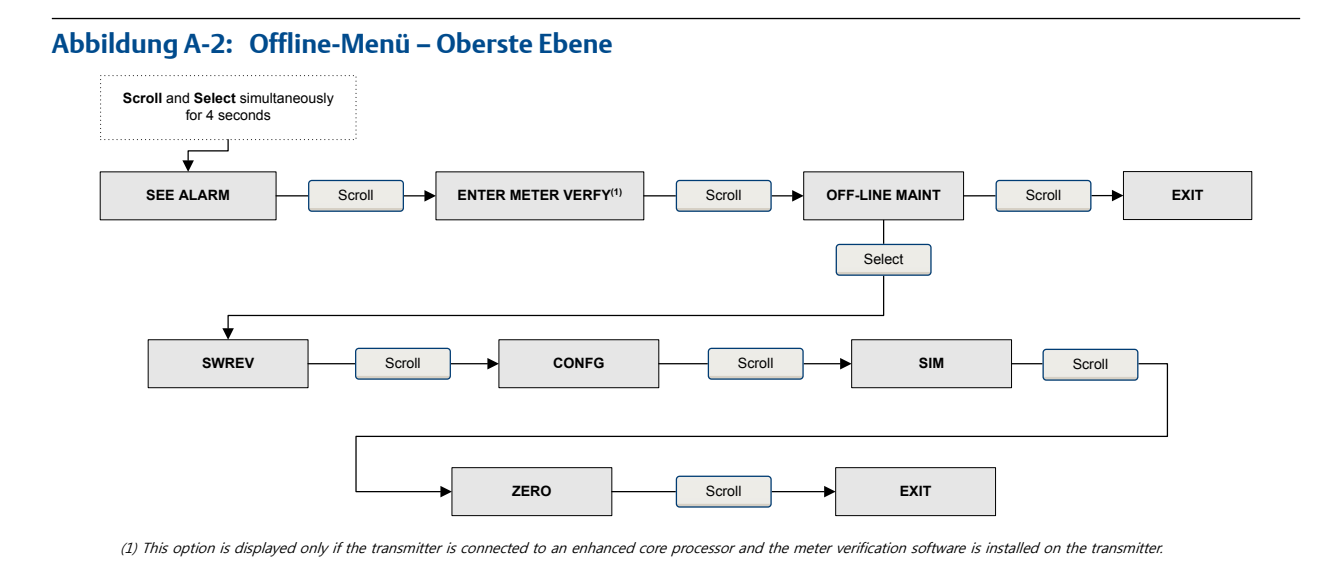

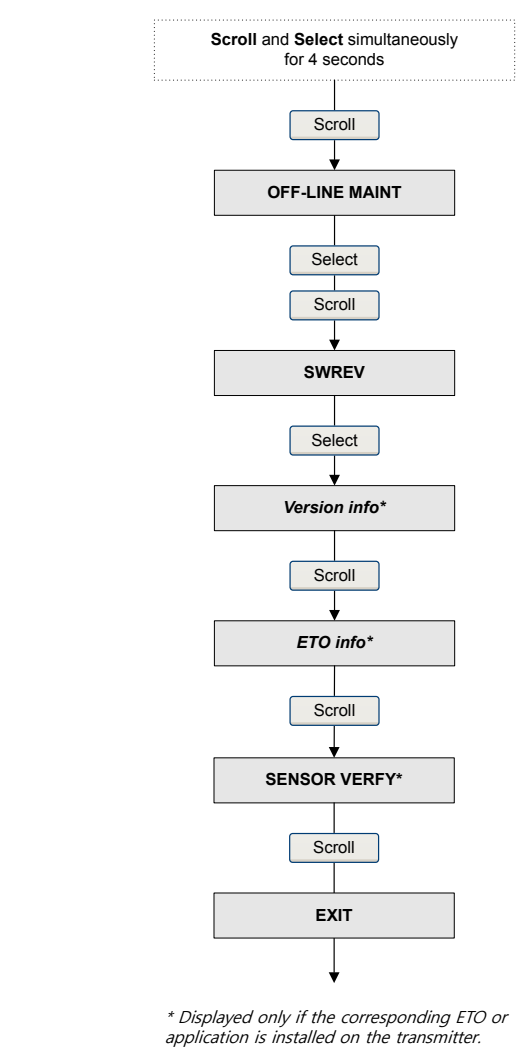

# Abbildung A-3: Offline-Menü – Versionsinformationen

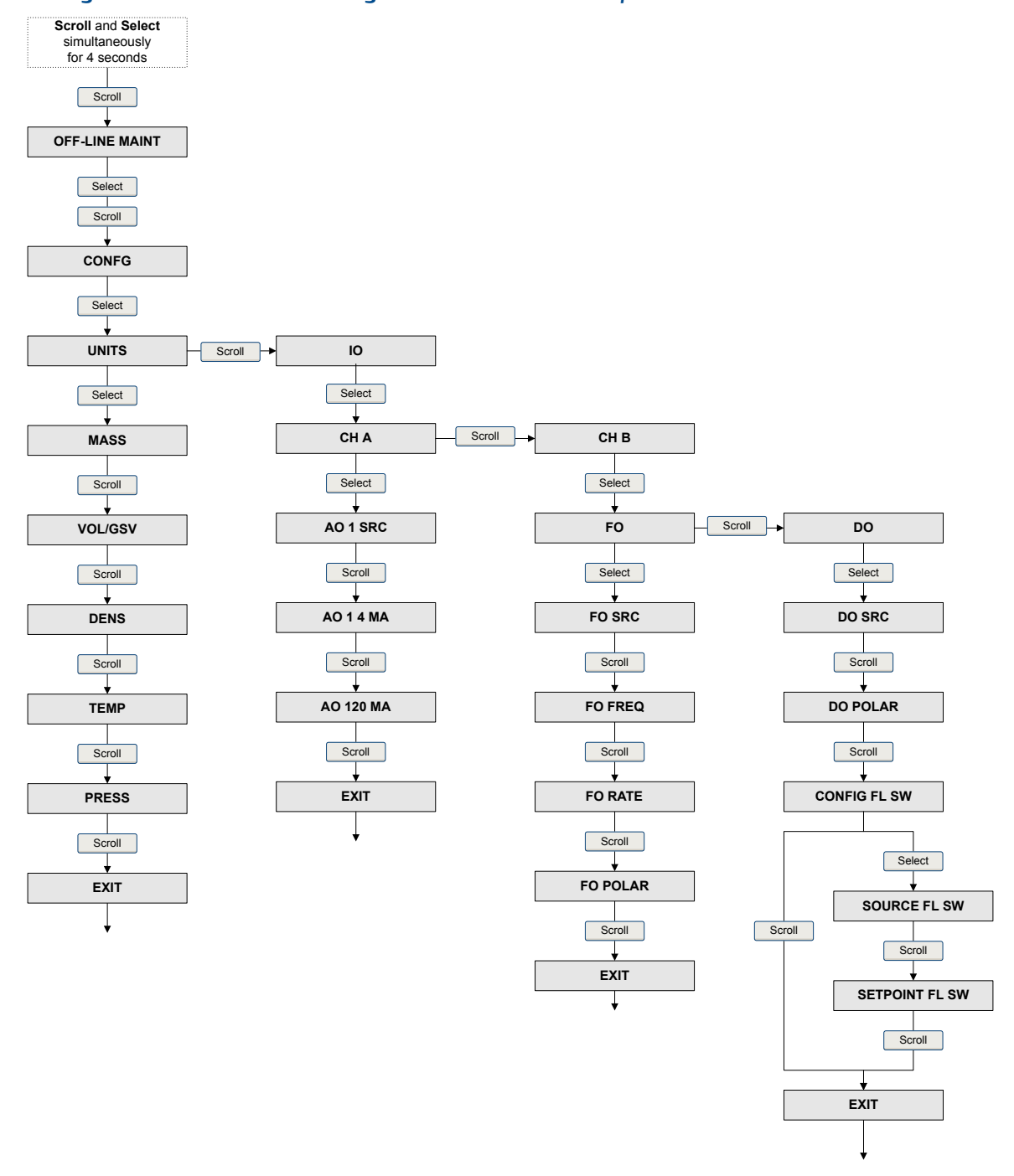

# Abbildung A-4: Offline-Menü – Konfiguration: Einheiten und E/A

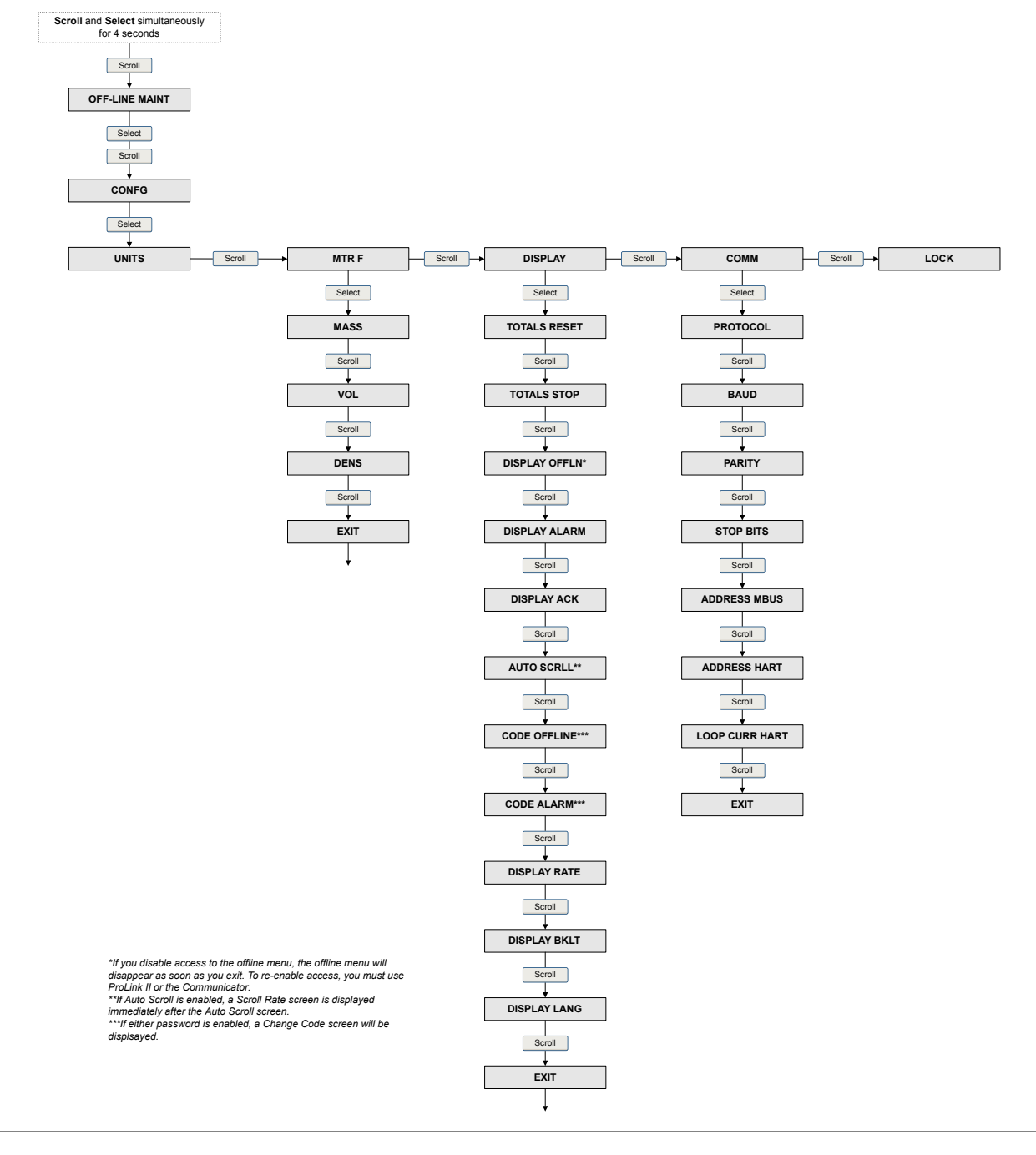

Abbildung A-5: Offline-Menü – Konfiguration: Gerätefaktor, Display und digitale Kommunikation

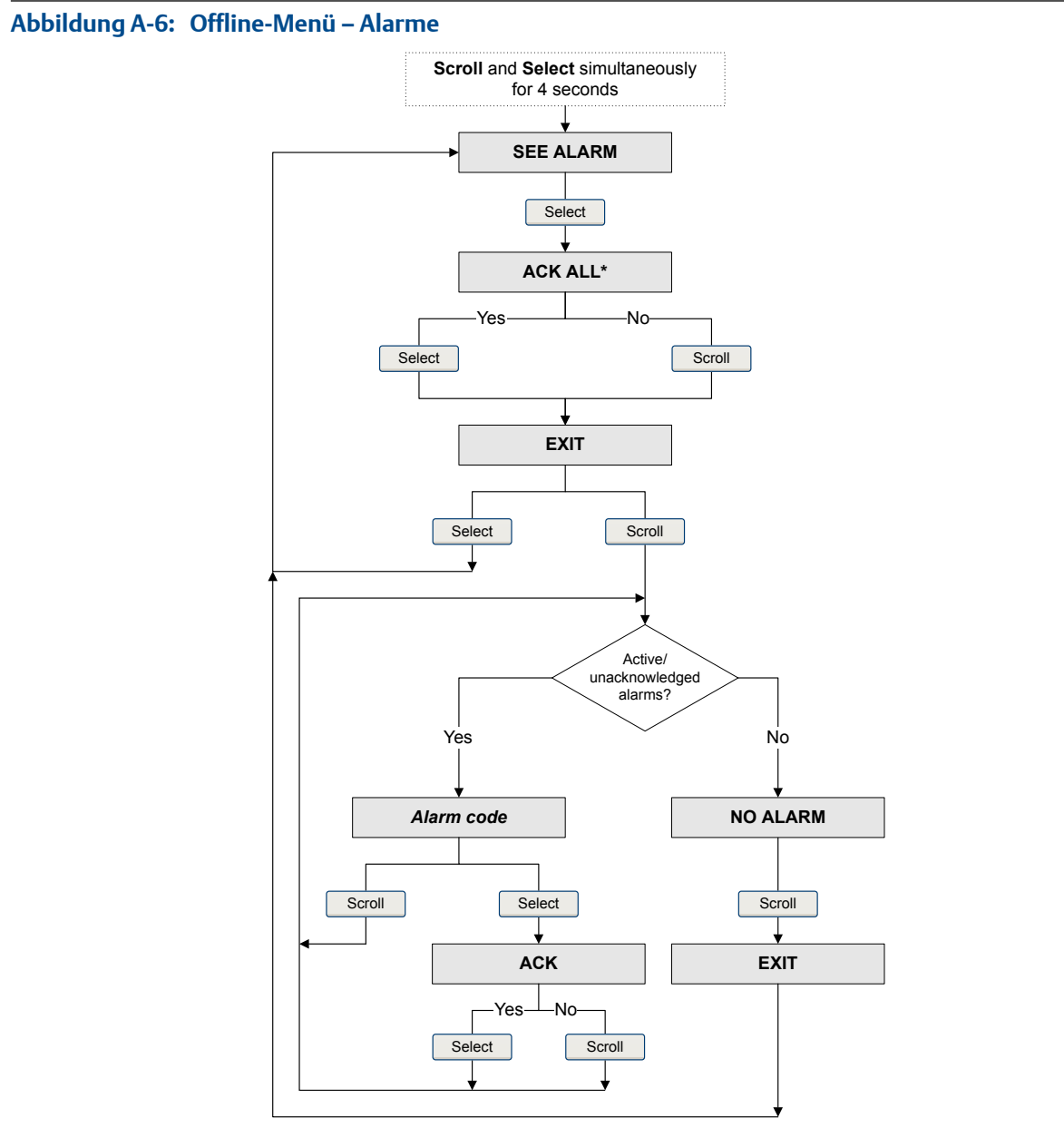

\*This screen is displayed only if the ACK ALL function s enabled and there are unacknowledged alarms.

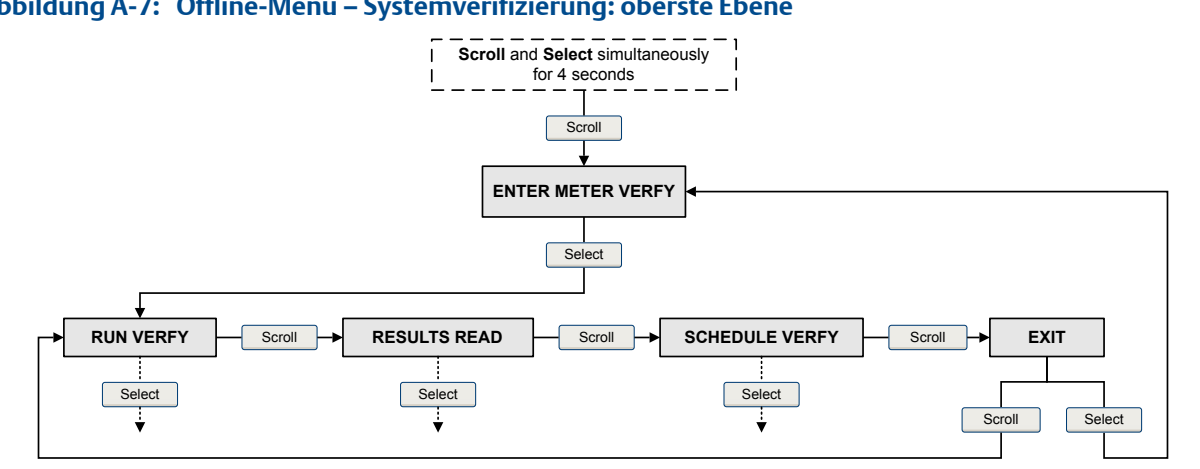

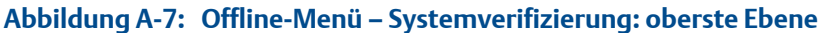

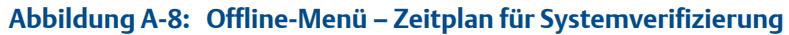

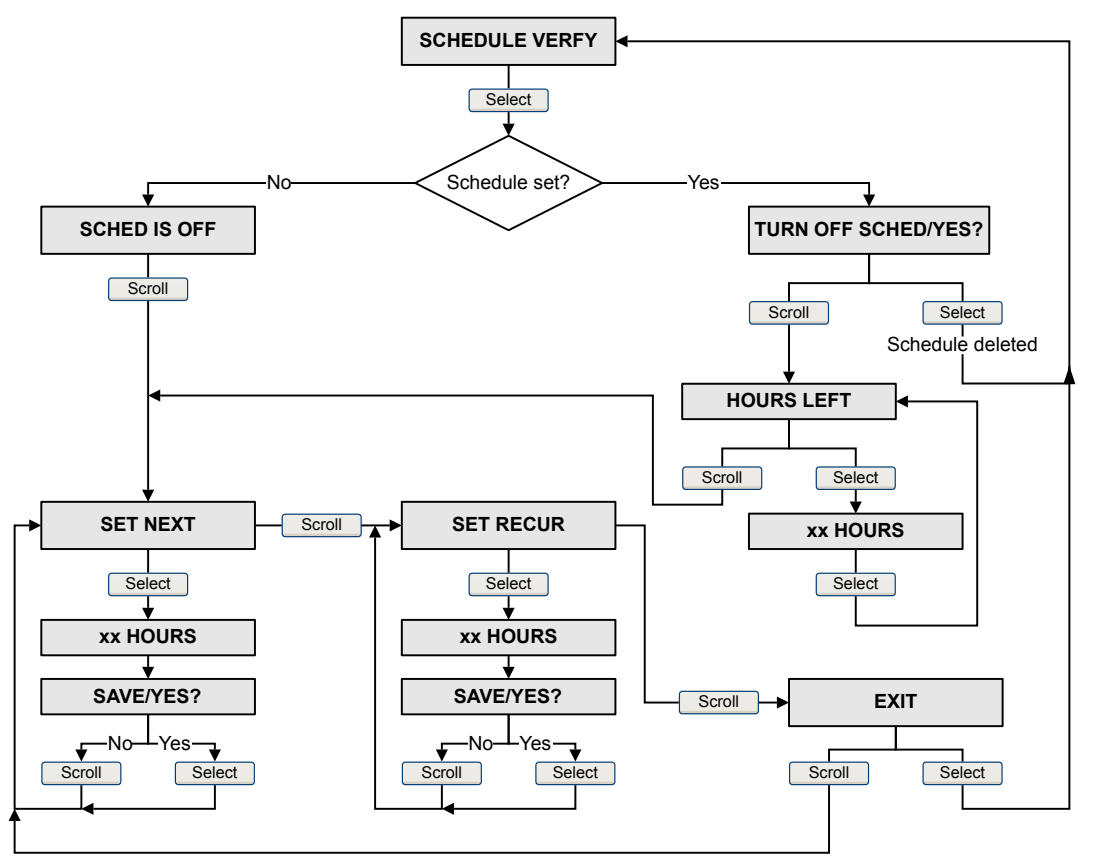

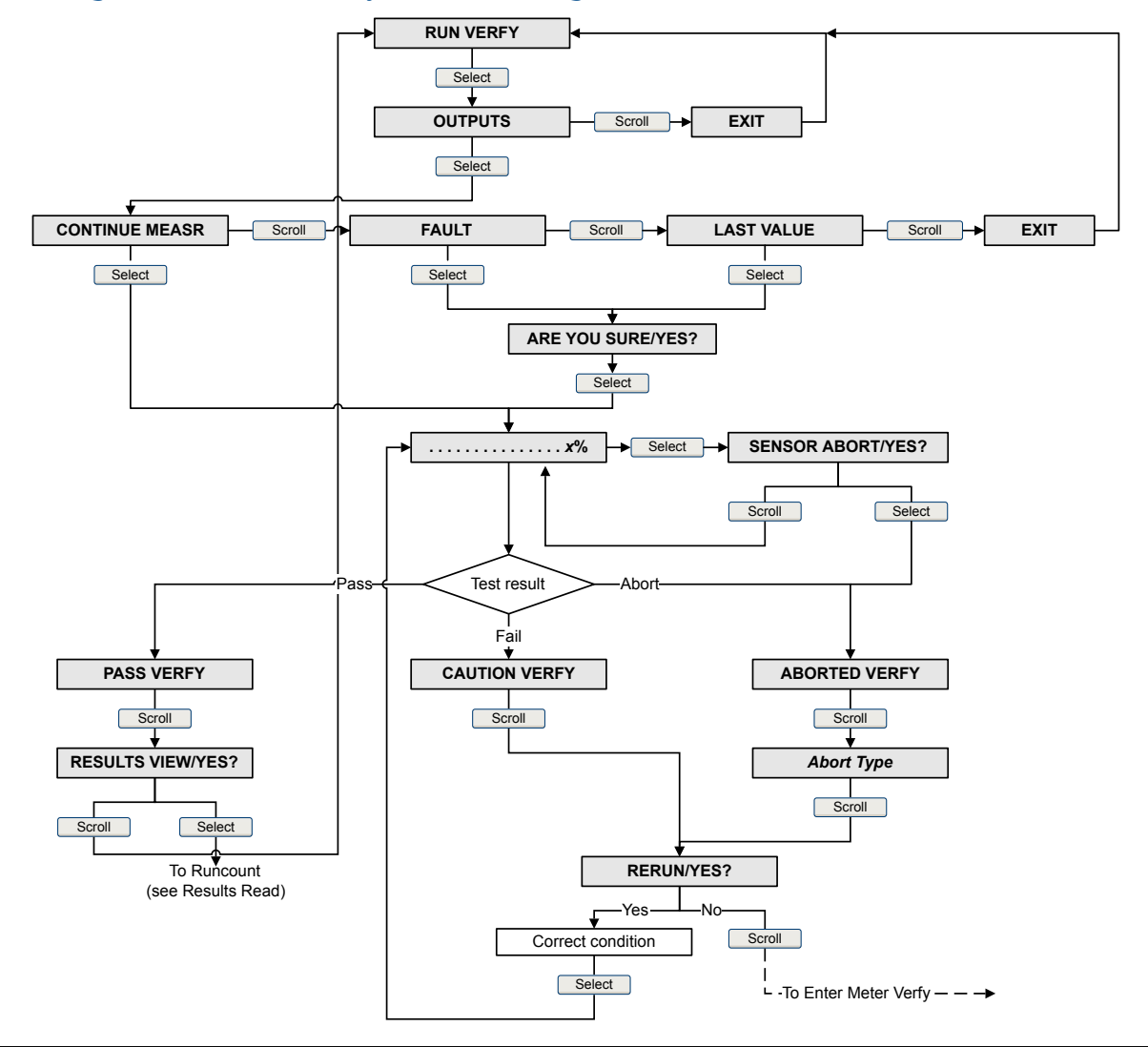

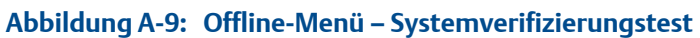

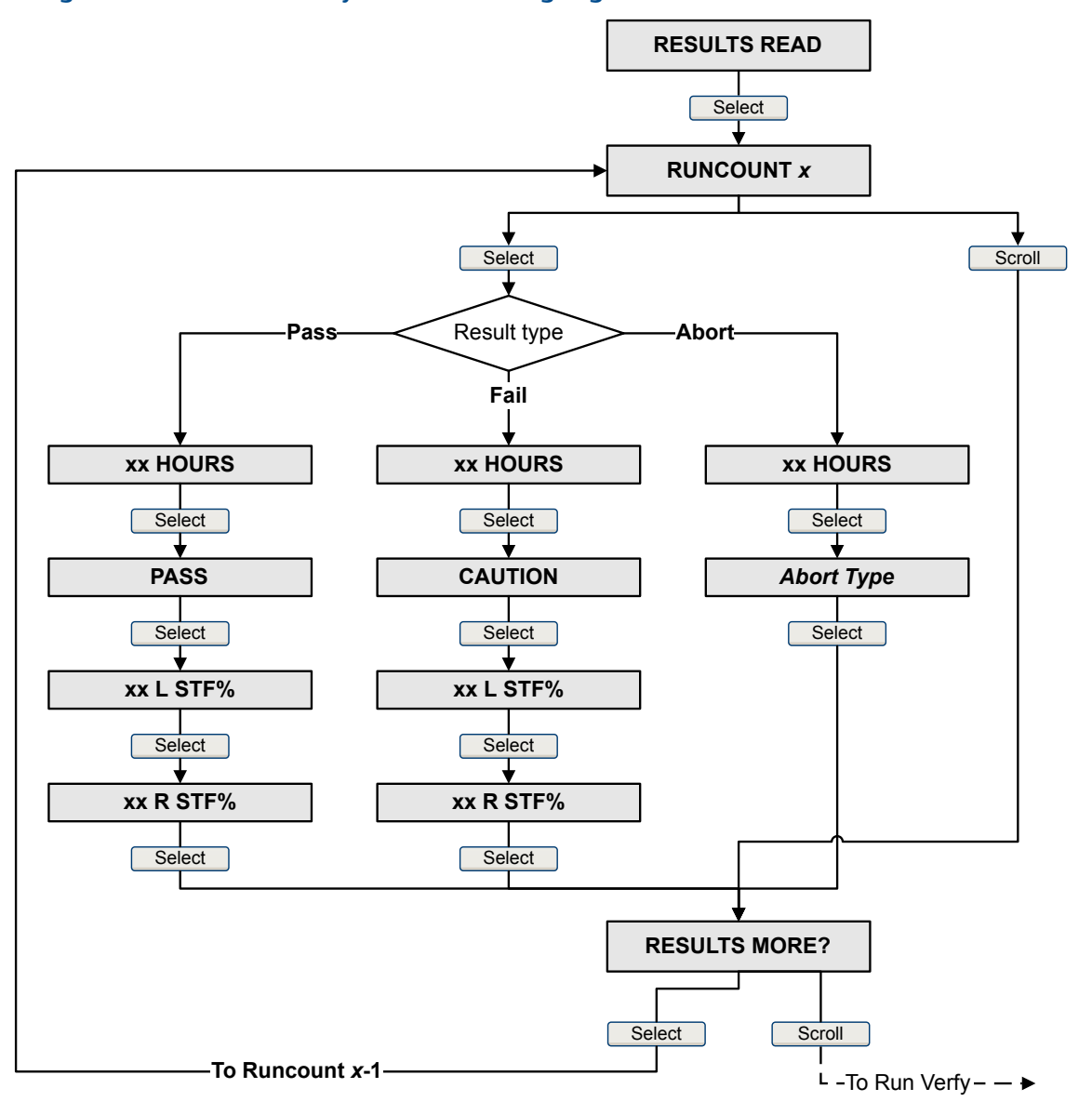

# Abbildung A-10: Offline-Menü – Systemverifizierungsergebnisse

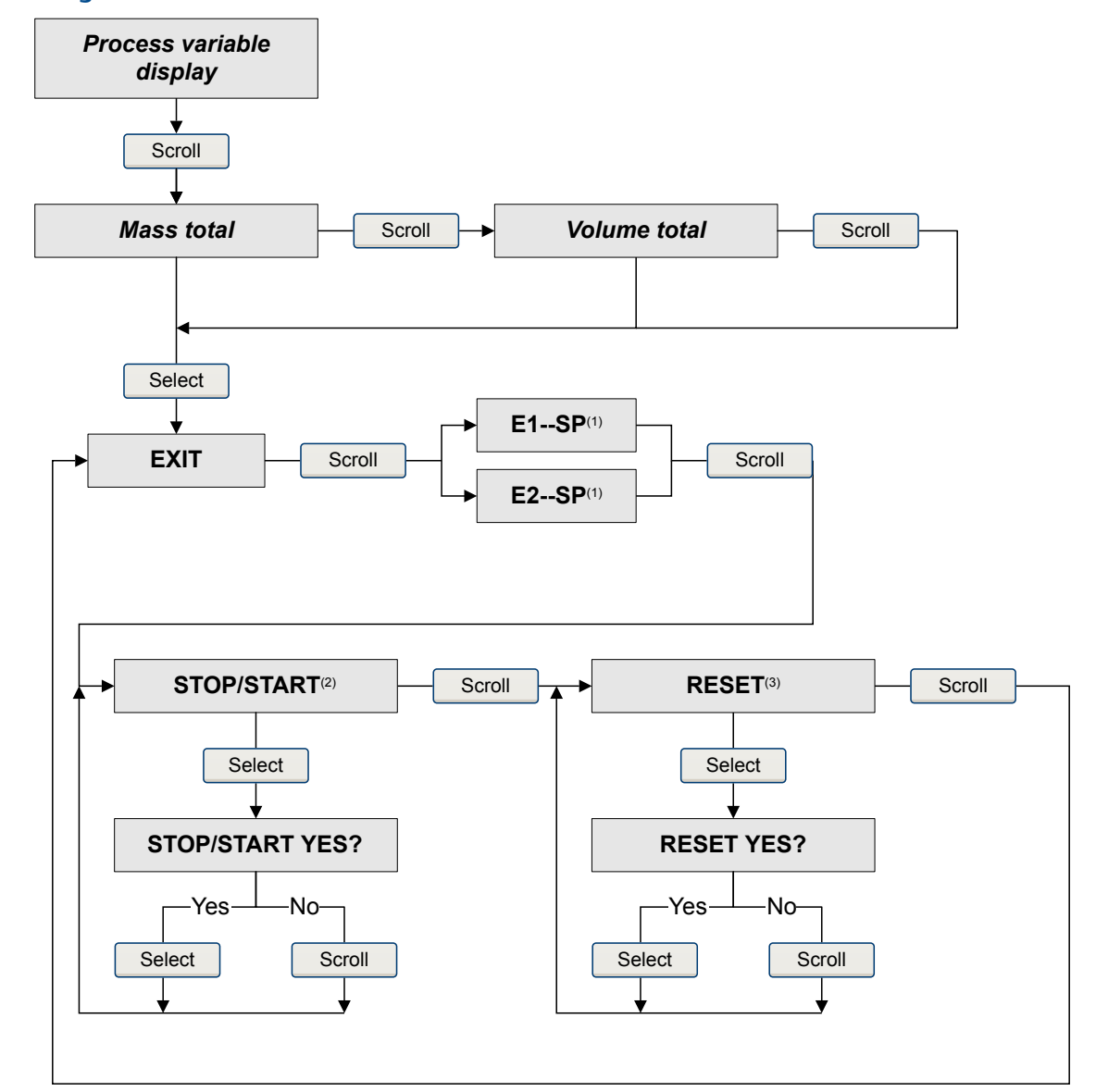

### Abbildung A-11: Offline-Menü – Summenzähler und Gesamtzähler

(1) The Event Setpoint screens can be used to define or change the setpoint for Event 1 or Event 2 in the basic event model. These screens are displayed only if the event is defined on mass total or volume total. Note that this functionality does not apply to discrete events (the enhanced event model).

(2) The transmitter must be configured to allow starting and stopping totalizers from the display.

(3) The transmitter must be configured to allow resetting totalizers from the display.

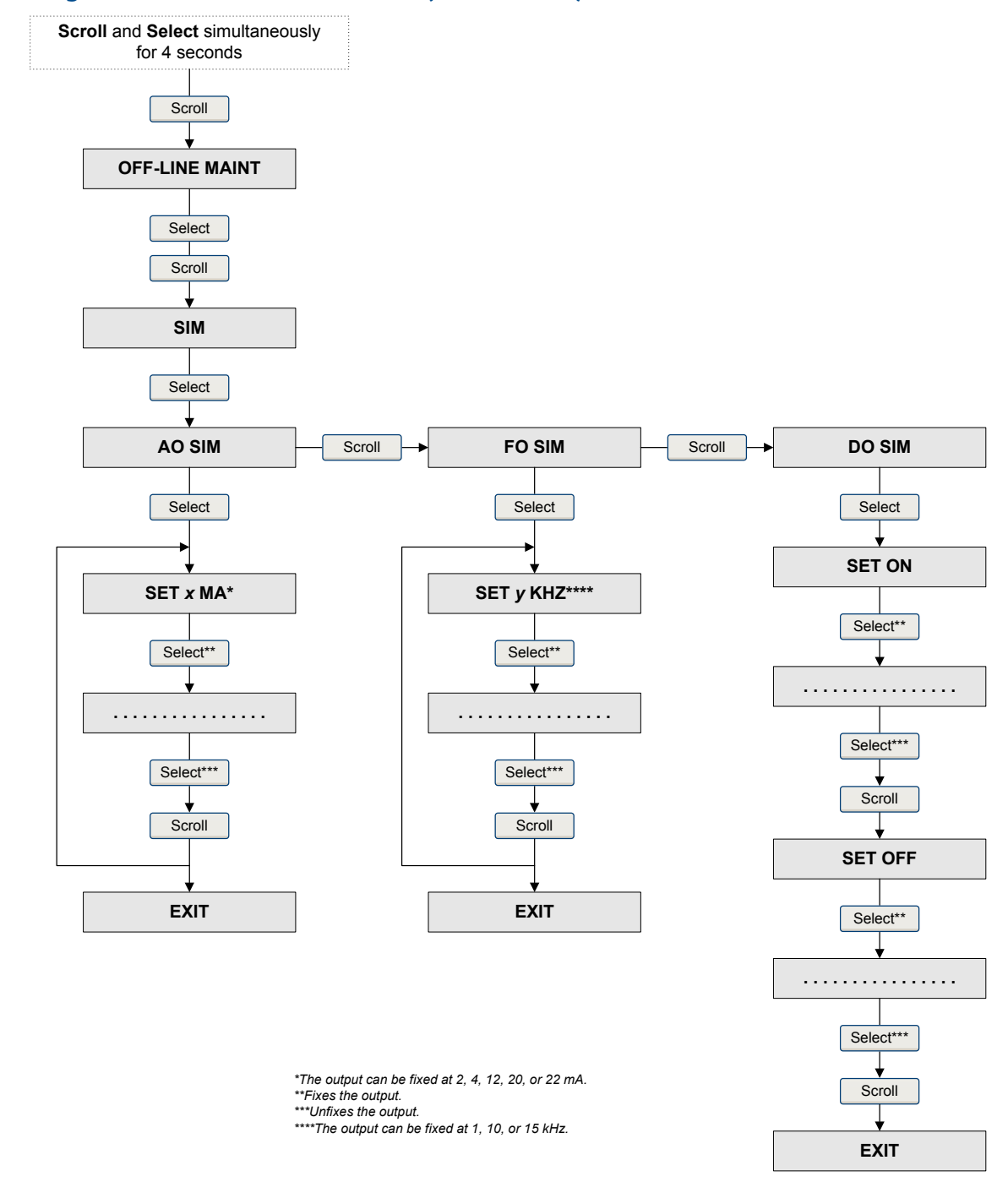

# Abbildung A-12: Offline-Menü – Simulation (Messkreistest)

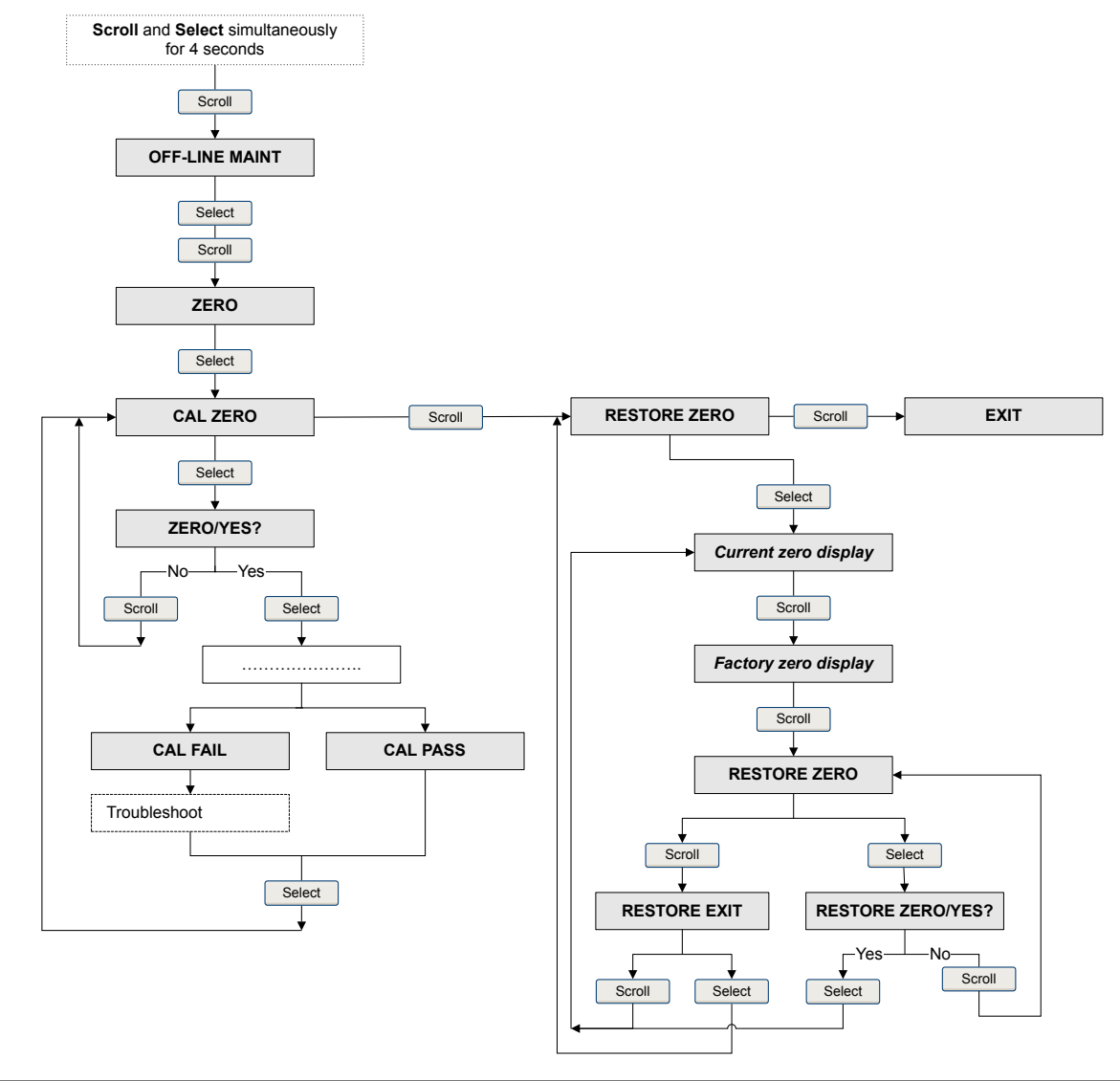

# Abbildung A-13: Offline-Menü – Nullpunkteinstellung

# Anhang B VerwendungProLink II mit der Auswerteelektronik

# In diesem Anhang behandelte Themen:

- Grundlegende Informationen über das ProLink II
- Verbinden mit ProLink II
- Menüstruktur für ProLink II

# B.1 Grundlegende Informationen über das ProLink II

ProLink II ist ein Softwaretool von Micro Motion. Es läuft auf Windows und ermöglicht den Zugriff auf alle Daten und Funktionen der Auswerteelektronik.

### ProLink II Anforderungen

Zur Installation von ProLink II brauchen Sie:

- Das ProLink II Installationsmedium
- Das ProLink II Installationskit f
  ür Ihre Anschlussart

ProLink II sowie das passende Installationskit erhalten Sie von Micro Motion.

# **ProLink II Dokumentation**

Die meisten Anweisungen in dieser Betriebsanleitung setzen voraus, dass Sie bereits mit ProLink II vertraut sind oder sich mit Windows-Programmen auskennen. Wenn Sie mehr Informationen brauchen, als Sie in dieser Betriebsanweisung finden, schlagen Sie im Handbuch ProLink II (*ProLink<sup>®</sup> II Software für Micro Motion<sup>®</sup> Auswerteelektroniken: Installations- und Betriebsanleitung*) nach.

Für die meisten ProLink II Installationen wird die Betriebsanleitung zusammen mit dem ProLink II Programm installiert. Darüber hinaus finden die Betriebsanleitung für ProLink II auf der Micro Motion Dokumentations-CD oder der Micro Motion Website (www.micromotion.com).

### **ProLink II Merkmale und Funktionen**

ProLink II bietet alle Funktionen zur Konfiguration und zum Betrieb der Auswerteelektronik. ProLink II bietet außerdem eine Reihe zusätzlicher Merkmale und Funktionen, einschließlich:

- Der Möglichkeit, die Auswerteelektronik-Konfigurationsdaten auf einer Datei auf dem PC zu speichern und sie auf andere Auswerteelektroniken zu laden oder zu kopieren
- Die Möglichkeit, spezifische Datentypen in einer Datei auf dem PC zu protokollieren
- Ein Inbetriebnahme-Wizard
- Ein Prüfungs-Wizard

• Ein Gas-Wizard

Diese Funktionen werden in der ProLink II Betriebsanleitung beschrieben. Sie werden nicht im aktuellen Handbuch beschrieben.

#### **ProLink II Meldungen**

Wenn Sie ProLink II mit einer Micro Motion Auswerteelektronik verwenden, sehen Sie eine Reihe von Meldungen und Hinweisen. Diese Betriebsanleitung beschreibt nicht alle dieser Meldungen und Hinweise.

#### Wichtig

Der Benutzer ist für die Reaktion auf Meldungen und Hinweise und die Befolgung aller Sicherheitshinweise verantwortlich.

# B.2 Verbinden mit ProLink II

Eine Verbindung von ProLink II zur Auswerteelektronik ermöglicht das Lesen von Prozessdaten, die Konfiguration der Auswerteelektronik und das Durchführen von Maßnahmen für die Wartung und für die Störungsanalyse/-beseitigung.

# B.2.1 ProLink II Verbindungsarten

Es stehen unterschiedliche Verbindungsarten für die Verbindung von ProLink II zur Auswerteelektronik zur Verfügung. Die Verbindungsart auswählen, die für das vorgesehene Netzwerk und die jeweiligen Aufgaben geeignet ist.

Die Auswerteelektronik unterstützt die folgenden ProLink II Verbindungsarten:

- Serviceport Verbindungen
- HART/Bell 202 Verbindungen
- HART/RS-485 Verbindungen
- Modbus/RS-485 7-Bit-Verbindungen (Modbus ASCII)
- Modbus/RS-485 8-Bit-Verbindungen (Modbus RTU)

Bei der Auswahl einer Verbindungsart die folgenden Faktoren beachten:

- Serviceport Verbindungen verwenden Standard-Verbindungsparameter, die bereits in ProLink II definiert sind, und die deshalb nicht konfiguriert werden müssen.
- HART/Bell 202 Verbindungen verwenden Standard HART Verbindungsparameter, die bereits in ProLink IIdefiniert sind. Der einzige Parameter, der noch konfiguriert werden muss, ist die Adresse der Auswerteelektronik.
- Für einige Verbindungsarten müssen der Anschlussraum oder das Gehäuse der Spannungsversorgung geöffnet werden. Diese Anschlüsse sollten nur vorläufig und mit entsprechenden Sicherheitsvorkehrungen erfolgen.
- Modbus Verbindungen, einschließlich Serviceport Verbindungen, sind gewöhnlich schneller als HART Verbindungen.
- Bei Verwendung einer HART Verbindung können beim ProLink II nicht mehr als ein Fenster gleichzeitig geöffnet werden. Dies dient dazu, den Netzwerkverkehr zu verwalten und die Geschwindigkeit zu optimieren.

• Es können nicht gleichzeitig mehrere Verbindungen an denselben Anschlussklemmen hergestellt werden. Gleichzeitige Verbindungen können dann hergestellt werden, wenn die Verbindungen unterschiedliche Anschlussklemmen verwenden.

# B.2.2 Herstellen einer Service Port-Verbindung

# **VORSICHT!**

Wenn sich die Auswerteelektronik in einem Ex-Bereich befindet, keine Service Port Verbindung verwenden. Service Port Verbindungen erfordern das Öffnen des Anschlussgehäuses. Das Öffnen des Anschlussgehäuses bei eingeschalteter Auswerteelektronik kann zu einer Explosion führen. Um eine Verbindung mit einer im Ex-Bereich installierten Auswerteelektronik herzustellen, eine Verbindungsmethode verwenden, bei der das Entfernen des Gehäusedeckels nicht erforderlich ist.

### Vorbereitungsverfahren

- ProLink II Installiert und lizenziert auf Ihrem PC
- Eine der folgenden Versionen:
  - RS-485 zu RS-232 Signalkonverter
  - USB an RS-485 Signalkonverter
- Ein verfügbarer serieller Port oder USB Port
- Adapter wie erforderlich (z. B. 9-adrig bis 25-adrig)

# Verfahren

- 1. Signalkonverter an den seriellen Port oder USB Port des PCs anschließen.
- 2. Zugriff auf Service Port Anschlussklemmen:
  - a. Die Endkappe der Auswerteelektronik entfernen, um Zugriff auf das Anschlussgehäuse zu erhalten.
  - b. Die Schraube an der Warnklappe lösen und das Gehäuse der Spannungsversorgung öffnen.
- 3. Die Adern des Signalkonverters an den Service Port, Anschlussklemmen 7 (RS-485/A) und 8 (RS-485/B), anschließen.

#### Hinweis

Normalerweise, jedoch nicht immer, ist die schwarze Ader der Anschluss für RS-485/A und die rote Ader für RS-485/B.

## Abbildung B-1: Anschluss an Service Port

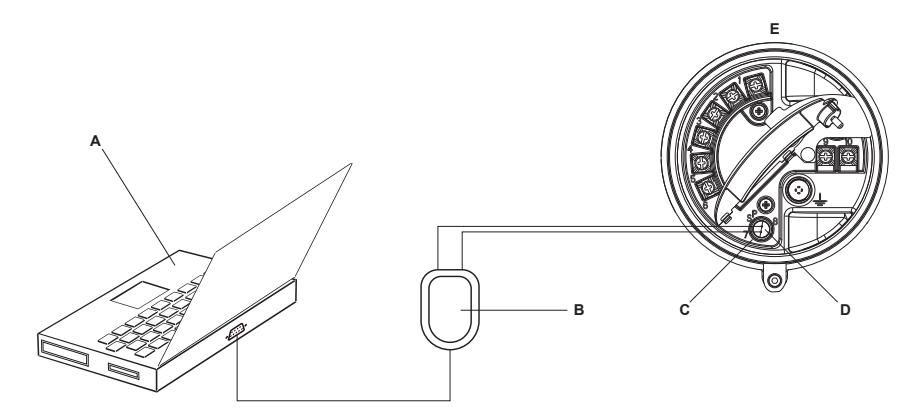

- A. PC
- B. Signalkonverter
- C. Service Port Anschlussklemme 7 (RS-485/A)
- D. Service Port Anschlussklemme 8 (RS-485/B)
- E. Auswerteelektronik mit Anschlussgehäuse und Gehäuse der Spannungsversorgung geöffnet

#### Anmerkung

Diese Abbildung zeigt einen seriellen Port Anschluss. USB Anschlüsse werden ebenfalls unterstützt.

- 4. Starten Sie ProLink II.
- 5. Connection > Connect to Device auswählen.
- 6. Protocol (Protokoll) auf Service Port einstellen.

#### Hinweis

Service Port-Anschlüsse verwenden Standard-Anschlussparameter und eine Standardadresse. Diese müssen hier nicht konfiguriert werden.

- 7. Den Wert des COM Port auf den Wert des PC COM-Ports einstellen, der für diese Verbindung verwendet wird.
- 8. Klicken Sie auf Connect.

Benötigen Sie Hilfe? Wenn eine Fehlermeldung erscheint:

- Die Adern vertauschen und erneut versuchen.
- Sicherstellen, dass der korrekte COM-Port angegeben wurde.
- Die physische Verbindung zwischen PC und Auswerteelektronik prüfen.

# B.2.3 Herstellen einer HART/Bell 202 Verbindung

Der Anschluss kann direkt an die mA Anschlussklemmen an der Auswerteelektronik, an jeden beliebigen Punkt in einem HART Messkreis oder an einen beliebigen Punkt in einem HART Multidrop-Netzwerk erfolgen

#### ▲ VORSICHT!

Wenn sich die Auswerteelektronik in einem Ex-Bereich befindet, keine direkte Verbindung mit den Anschlussklemmen der Auswerteelektronik herstellen. Eine direkte Verbindung an die Anschlussklemmen der Auswerteelektronik und das Öffnen des Gehäusedeckels der Auswerteelektronik bei eingeschaltetem Gerät kann zu einer Explosion führen. Um eine Verbindung mit einer im Ex-Bereich installierten Auswerteelektronik herzustellen, eine Verbindungsmethode verwenden, bei der das Öffnen des Anschlussgehäuses nicht erforderlich ist.

#### **VORSICHT!**

Bei einem direkten Anschluss an die mA Anschlussklemmen kann sich dies auf den mA Ausgang der Auswerteelektronik auswirken. Wenn der mA Ausgang für die Durchflussüberwachung verwendet wird, müssen die Geräte auf manuelle Steuerung eingestellt werden, bevor eine direkte Verbindung mit den mA Anschlussklemmen möglich ist.

#### Vorbereitungsverfahren

- ProLink II Installiert und lizenziert auf Ihrem PC
- Eine der folgenden Versionen:
  - RS-232 an Bell 202 Signalkonverter
  - USB an Bell 202 Signalkonverter
- Ein verfügbarer serieller Port oder USB Port
- Adapter wie erforderlich (z. B. 9-adrig bis 25-adrig)

#### Verfahren

- 1. Signalkonverter an den seriellen Port oder USB Port des PCs anschließen.
- 2. Direkter Anschluss an die Anschlussklemmen der Auswerteelektronik:
  - a. Die Endkappe der Auswerteelektronik entfernen, um Zugriff auf das Anschlussgehäuse zu erhalten.
  - b. Die Adern des Signalkonverters an die Anschlussklemmen 1 und 2 anschließen.

#### Hinweis

HART Verbindungen sind nicht polaritätsempfindlich. Es spielt dabei keine Rolle, welche Ader dabei an welche Anschlussklemme angeschlossen wird.

c. Widerstände nach Bedarf hinzufügen.

#### Wichtig

HART/Bell 202 Verbindungen erfordern einen Spannungsabfall von 1 VDC. Um dies zu erreichen, einen Widerstand von 250-600  $\Omega$  zu der Verbindung hinzufügen.

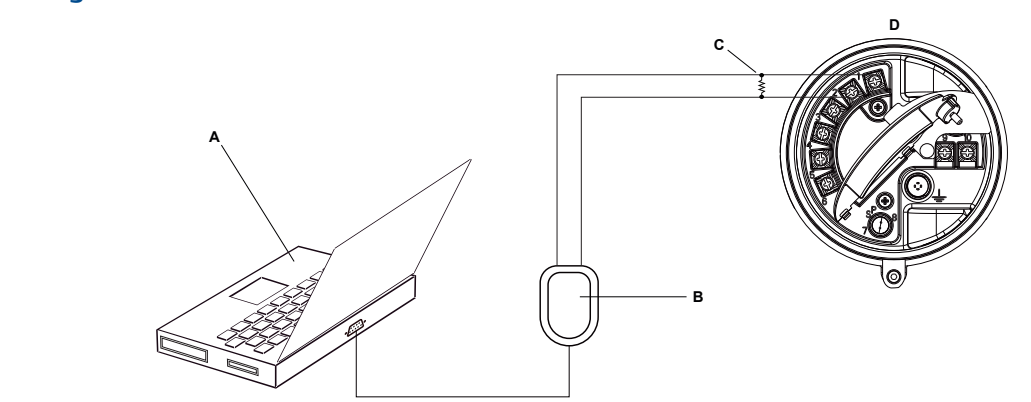

# Abbildung B-2: Anschluss an Anschlussklemmen der Auswerteelektronik

- A. PC
- B. Signalkonverter
- C. Widerstand 250-600  $\Omega$

D. Auswerteelektronik mit Anschlussgehäuse und Gehäuse der Spannungsversorgung geöffnet

#### Anmerkung

Diese Abbildung zeigt einen seriellen Port Anschluss. USB Anschlüsse werden ebenfalls unterstützt.

- 3. Anschluss von einem Punkt im lokalen HART Messkreis:
  - a. Die Adern des Signalkonverters an einen beliebigen Punkt im Messkreis anschließen.
  - b. Widerstände nach Bedarf hinzufügen.

#### Wichtig

HART/Bell 202 Verbindungen erfordern einen Spannungsabfall von 1 VDC. Um dies zu erreichen, einen Widerstand von 250-600  $\Omega$  zu der Verbindung hinzufügen.

# Abbildung B-3: Anschluss über lokalen Messkreis

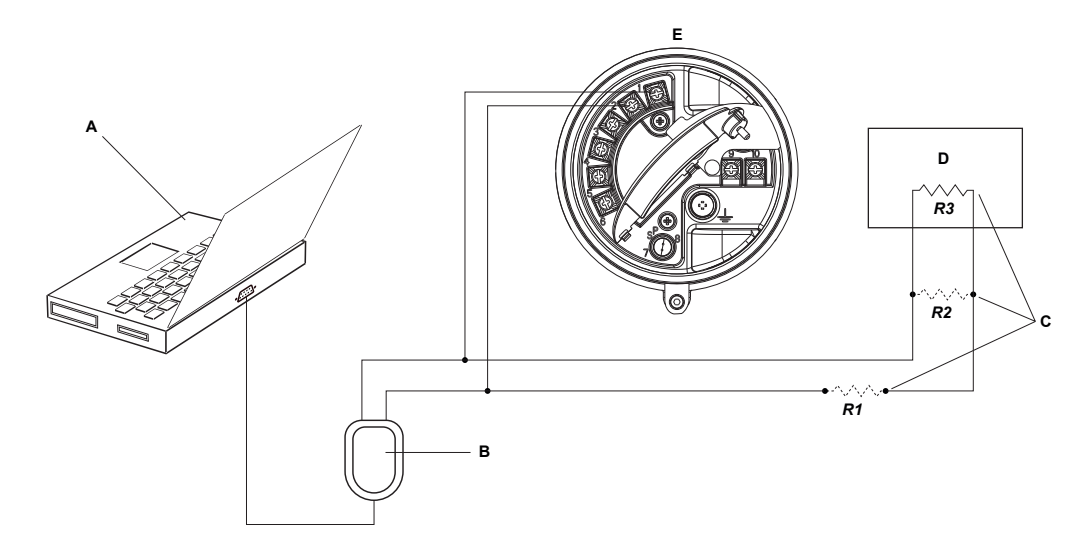

- A. PC
- B. Signalkonverter
- C. Jede beliebige Kombination von Widerständen R1, R2 und R3, die erforderlich ist, um den Anforderungen für HART Kommunikationswiderstände zu entsprechen.
- D. Prozessleitsystem oder SPS
- E. Auswerteelektronik mit Anschlussgehäuse und Gehäuse der Spannungsversorgung geöffnet

#### Anmerkung

Diese Abbildung zeigt einen seriellen Port Anschluss. USB Anschlüsse werden ebenfalls unterstützt.

- 4. Anschluss über ein HART Multidrop-Netzwerk:
  - a. Die Adern des Signalkonverters an einen beliebigen Punkt im Netzwerk anschließen.
  - b. Widerstände nach Bedarf hinzufügen.

# Wichtig

HART/Bell 202 Verbindungen erfordern einen Spannungsabfall von 1 VDC. Um dies zu erreichen, einen Widerstand von 250-600  $\Omega$  zu der Verbindung hinzufügen.

#### Abbildung B-4: Anschluss über Multidrop-Netzwerk

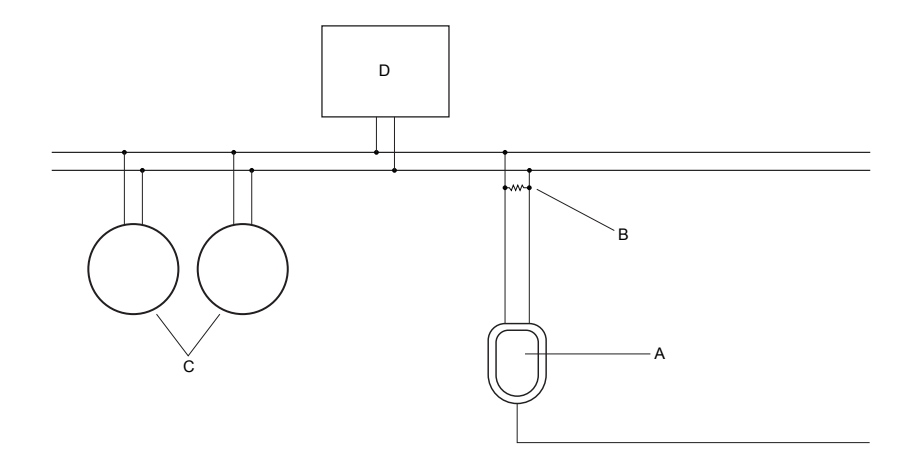

- A. Signalkonverter
- B. Widerstand 250-600  $\Omega$
- C. Geräte im Netzwerk
- D. Master Gerät
- 5. Starten Sie ProLink II.
- 6. Connection > Connect to Device auswählen.
- 7. Protocol auf HART Bell 202 setzen.

#### Hinweis

HART/Bell 202 Anschlüsse verwenden Standard-Anschlussparameter. Diese müssen hier nicht konfiguriert werden.

- 8. Wenn ein USB Signalkonverter verwendet wird, Converter Toggles RTS aktivieren.
- 9. Address/Tag auf die in der Auswerteelektronik konfigurierten HART Abfrageadresse einstellen.

#### Hinweise

- Bei der ersten Verbindungsherstellung mit der Auswerteelektronik die Standardadresse 0 verwenden.
- Wenn keine HART Multidrop Umgebung verwendet wird, wird gewöhnlich der Standardwert für die HART Abfrageadresse verwendet.
- Auf Poll klicken, sofern die Adresse der Auswerteelektronik nicht bekannt ist. Das Programm durchsucht das Netzwerk und zeigt eine Liste mit erkannten Auswerteelektroniken an.
- 10. Den Wert des COM Port auf den Wert des PC COM-Ports einstellen, der für diese Verbindung verwendet wird.
- 11. Master entsprechend einstellen.

| Option   | Beschreibung                                                                  |
|----------|-------------------------------------------------------------------------------|
| Sekundär | Diese Einstellung verwenden, wenn ein anderer HART Host, wie ein Prozessleit- |
|          | system, im Netzwerk vorhanden ist.                                            |

| Option | Beschreibung                                                                                               |
|--------|----------------------------------------------------------------------------------------------------|
| Primär | Diese Einstellung verwenden, wenn kein anderer Host im Netzwerk vorhanden ist. Handterminal ist kein Host. |

12. Klicken Sie auf Connect.

**Benötigen Sie Hilfe?** Wenn eine Fehlermeldung erscheint:

- Die HART Adresse der Auswerteelektronik überprüfen.
- Sicherstellen, dass der korrekte COM-Port angegeben wurde.
- Die physische Verbindung zwischen PC und Auswerteelektronik prüfen.
- Erhöhen oder Verringern der Widerstände.
- Sicherstellen, dass es keinen Konflikt mit einem anderen HART Master gibt.

# B.2.4 Herstellen einer HART/RS-485 Verbindung

Der Anschluss kann direkt an die RS-485-Anschlussklemmen an der Auswerteelektronik oder an einen beliebigen Punkt im Netzwerk erfolgen.

# **VORSICHT!**

Wenn sich die Auswerteelektronik in einem Ex-Bereich befindet, keine direkte Verbindung mit den Anschlussklemmen der Auswerteelektronik herstellen. Eine direkte Verbindung an die Anschlussklemmen der Auswerteelektronik und das Öffnen des Gehäusedeckels der Auswerteelektronik bei eingeschaltetem Gerät kann zu einer Explosion führen. Um eine Verbindung mit einer im Ex-Bereich installierten Auswerteelektronik herzustellen, eine Verbindungsmethode verwenden, bei der das Öffnen des Anschlussgehäuses nicht erforderlich ist.

#### Vorbereitungsverfahren

- ProLink II Installiert und lizenziert auf Ihrem PC
- Eine der folgenden Versionen:
  - RS-485 zu RS-232 Signalkonverter
  - USB an RS-485 Signalkonverter
- Ein verfügbarer serieller Port oder USB Port
- Adapter wie erforderlich (z. B. 9-adrig bis 25-adrig)

#### Verfahren

- 1. Signalkonverter an den seriellen Port oder USB Port des PCs anschließen.
- 2. Direkter Anschluss an die Anschlussklemmen der Auswerteelektronik:
  - a. Die Endkappe der Auswerteelektronik entfernen, um Zugriff auf das Anschlussgehäuse zu erhalten.
  - b. Die Adern des Signalkonverters an die Anschlussklemmen 5 (RS-485/A) und 6 (RS-485/B) anschließen.

#### Hinweis

HART Verbindungen sind nicht polaritätsempfindlich. Es spielt dabei keine Rolle, welche Ader dabei an welche Anschlussklemme angeschlossen wird.

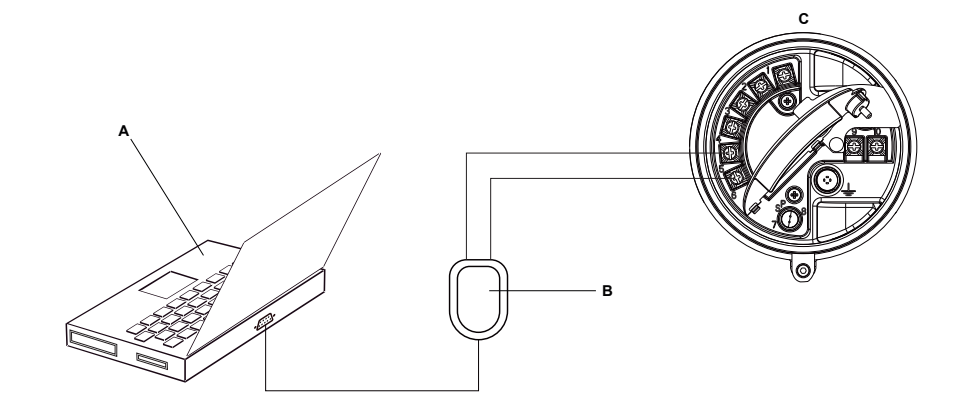

# Abbildung B-5: Anschluss an Anschlussklemmen der Auswerteelektronik

- A. PC
- B. Signalkonverter
- C. Auswerteelektronik mit Anschlussgehäuse und Gehäuse der Spannungsversorgung geöffnet

#### Anmerkung

Diese Abbildung zeigt einen seriellen Port Anschluss. USB Anschlüsse werden ebenfalls unterstützt.

- 3. Anschluss über ein RS-485-Netzwerk:
  - a. Die Adern des Signalkonverters an einen beliebigen Punkt im Netzwerk anschließen.
  - b. Widerstände nach Bedarf hinzufügen.

### Abbildung B-6: Anschluss über Netzwerk

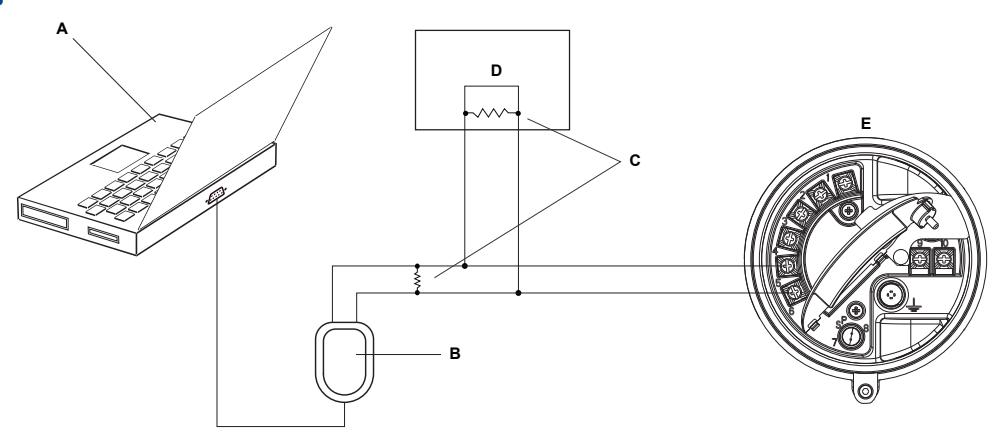

- A. PC
- B. Signalkonverter
- C. Widerstände 120  $\Omega$ , 1/2 W an beiden Segmentenden, falls erforderlich
- D. Prozessleitsystem oder SPS
- E. Auswerteelektronik mit Anschlussgehäuse und Gehäuse der Spannungsversorgung geöffnet

#### Anmerkung

Diese Abbildung zeigt einen seriellen Port Anschluss. USB Anschlüsse werden ebenfalls unterstützt.

4. Starten Sie ProLink II.

- 5. Connection > Connect to Device auswählen.
- 6. Die Anschlussparameter auf die in der Auswerteelektronik konfigurierten Werte einstellen.

Bei nicht konfigurierter Auswerteelektronik die hier gezeigten Standardwerte verwenden.

| Parameter | Standardwerte |
|-----------|---------------|
| Protokoll | HART          |
| Baud      | 1200          |
| Parität   | Ungerade      |
| Stoppbits | 1             |
| Adresse   | 0             |

### Tabelle B-1: Standard-Anschlussparameter für HART/RS-485

#### Hinweis

Wenn die RS-485-Kommunikationseinstellungen der Auswerteelektronik unbekannt sind, kann eine Verbindung über den Service Port hergestellt werden, oder es kann ein anderes Kommunikations-Hilfsmittel verwendet werden, um die Einstellungen anzuzeigen oder zu ändern.

- 7. Den Wert des COM Port auf den Wert des PC COM-Ports einstellen, der für diese Verbindung verwendet wird.
- 8. Master entsprechend einstellen.

| Option   | Beschreibung                                                                                                    |
|----------|----------------------------------------------------------------------------------------------------|
| Sekundär | Diese Einstellung verwenden, wenn ein anderer HART Host, wie ein Prozessleit-<br>system, im Netzwerk vorhanden ist. |
| Primär   | Diese Einstellung verwenden, wenn kein anderer Host im Netzwerk vorhanden ist. Handterminal ist kein Host.          |

9. Klicken Sie auf Connect.

Benötigen Sie Hilfe? Wenn eine Fehlermeldung erscheint:

- Die HART Adresse der Auswerteelektronik überprüfen.
- Sicherstellen, dass der korrekte COM-Port angegeben wurde.
- Die physische Verbindung zwischen PC und Auswerteelektronik prüfen.
- Sicherstellen, dass es keinen Konflikt mit einem anderen HART Master gibt.
- Zur Kommunikation über eine große Entfernung oder bei Signalrauschen durch eine externe Quelle Abschlusswiderstände mit 120 Ω und ½ W parallel zum Ausgang an beiden Enden des Kommunikationsegments installieren.

# B.2.5 Herstellen einer Modbus/RS-485 Verbindung

Der Anschluss kann direkt an die RS-485-Anschlussklemmen an der Auswerteelektronik oder an einen beliebigen Punkt im Netzwerk erfolgen.

# **VORSICHT!**

Wenn sich die Auswerteelektronik in einem Ex-Bereich befindet, keine direkte Verbindung mit den Anschlussklemmen der Auswerteelektronik herstellen. Eine direkte Verbindung an die Anschlussklemmen der Auswerteelektronik und das Öffnen des Gehäusedeckels der Auswerteelektronik bei eingeschaltetem Gerät kann zu einer Explosion führen. Um eine Verbindung mit einer im Ex-Bereich installierten Auswerteelektronik herzustellen, eine Verbindungsmethode verwenden, bei der das Öffnen des Anschlussgehäuses nicht erforderlich ist.

### Vorbereitungsverfahren

- ProLink II Installiert und lizenziert auf Ihrem PC
- Eine der folgenden Versionen:
  - RS-485 zu RS-232 Signalkonverter
  - USB an RS-485 Signalkonverter
- Ein verfügbarer serieller Port oder USB Port
- Adapter wie erforderlich (z. B. 9-adrig bis 25-adrig)

### Verfahren

- 1. Signalkonverter an den seriellen Port oder USB Port des PCs anschließen.
- 2. Direkter Anschluss an die Anschlussklemmen der Auswerteelektronik:
  - a. Die Endkappe der Auswerteelektronik entfernen, um Zugriff auf das Anschlussgehäuse zu erhalten.
  - b. Die Adern des Signalkonverters an die Anschlussklemmen 5 (RS-485/A) und 6 (RS-485/B) anschließen.

#### Hinweis

Normalerweise, jedoch nicht immer, ist die schwarze Ader der Anschluss für RS-485/A und die rote Ader für RS-485/B.

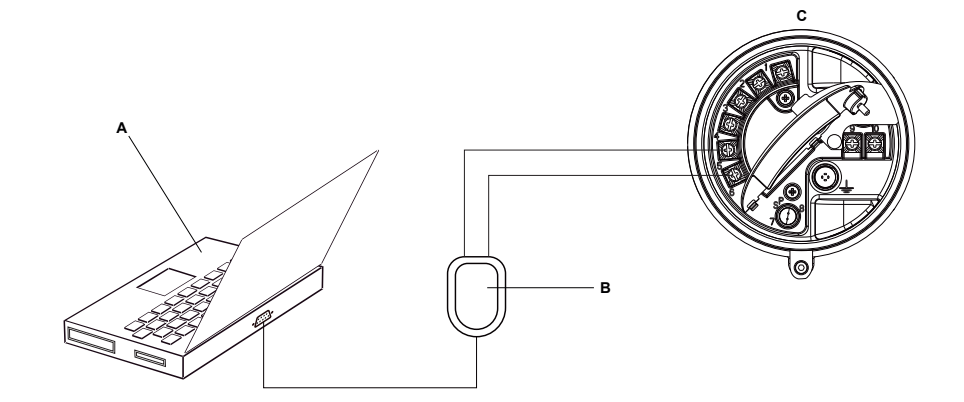

# Abbildung B-7: Anschluss an Anschlussklemmen der Auswerteelektronik

- A. PC
- B. Signalkonverter
- C. Auswerteelektronik mit Anschlussgehäuse und Gehäuse der Spannungsversorgung geöffnet

#### Anmerkung

Diese Abbildung zeigt einen seriellen Port Anschluss. USB Anschlüsse werden ebenfalls unterstützt.

- 3. Anschluss über ein RS-485-Netzwerk:
  - a. Die Adern des Signalkonverters an einen beliebigen Punkt im Netzwerk anschließen.
  - b. Widerstände nach Bedarf hinzufügen.

### Abbildung B-8: Anschluss über Netzwerk

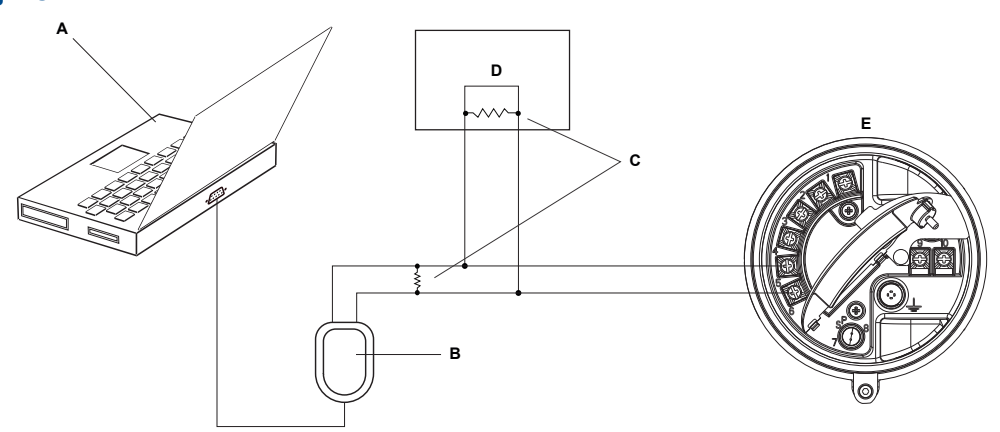

- A. PC
- B. Signalkonverter
- C. Widerstände 120  $\Omega$ , 1/2 W an beiden Segmentenden, falls erforderlich
- D. Prozessleitsystem oder SPS
- E. Auswerteelektronik mit Anschlussgehäuse und Gehäuse der Spannungsversorgung geöffnet

#### Anmerkung

Diese Abbildung zeigt einen seriellen Port Anschluss. USB Anschlüsse werden ebenfalls unterstützt.

4. Starten Sie ProLink II.

- 5. Connection > Connect to Device auswählen.
- 6. Die Anschlussparameter auf die in der Auswerteelektronik konfigurierten Werte einstellen.

Bei nicht konfigurierter Auswerteelektronik die hier gezeigten Standardwerte verwenden.

| Parameter | Voreingestellte Wert |
|-----------|----------------------|
| Protokoll | Modbus RTU           |
| Baud      | 9600                 |
| Parität   | Ungerade             |
| Stoppbits | 1                    |
| Adresse   | 1                    |

#### Hinweis

Wenn die RS-485-Kommunikationseinstellungen der Auswerteelektronik unbekannt sind, kann eine Verbindung über den Service Port hergestellt werden, oder es kann ein anderes Kommunikations-Hilfsmittel verwendet werden, um die Einstellungen anzuzeigen oder zu ändern.

- 7. Den Wert des COM Port auf den Wert des PC COM-Ports einstellen, der für diese Verbindung verwendet wird.
- 8. Klicken Sie auf Connect.

**Benötigen Sie Hilfe?** Wenn eine Fehlermeldung erscheint:

- Die Modbus Adresse der Auswerteelektronik überprüfen.
- Sicherstellen, dass der korrekte COM-Port angegeben wurde.
- Die physische Verbindung zwischen PC und Auswerteelektronik prüfen.
- Erhöhen oder Verringern der Widerstände.
- Zur Kommunikation über eine große Entfernung oder bei Signalrauschen durch eine externe Quelle Abschlusswiderstände mit 120 Ω und ½ W parallel zum Ausgang an beiden Enden des Kommunikationsegments installieren.
- Sicherstellen, dass keine gleichzeitige Modbus-Kommunikation mit der Auswerteelektronik besteht.

# B.3 Menüstruktur für ProLink II

# Abbildung B-9: Hauptmenü

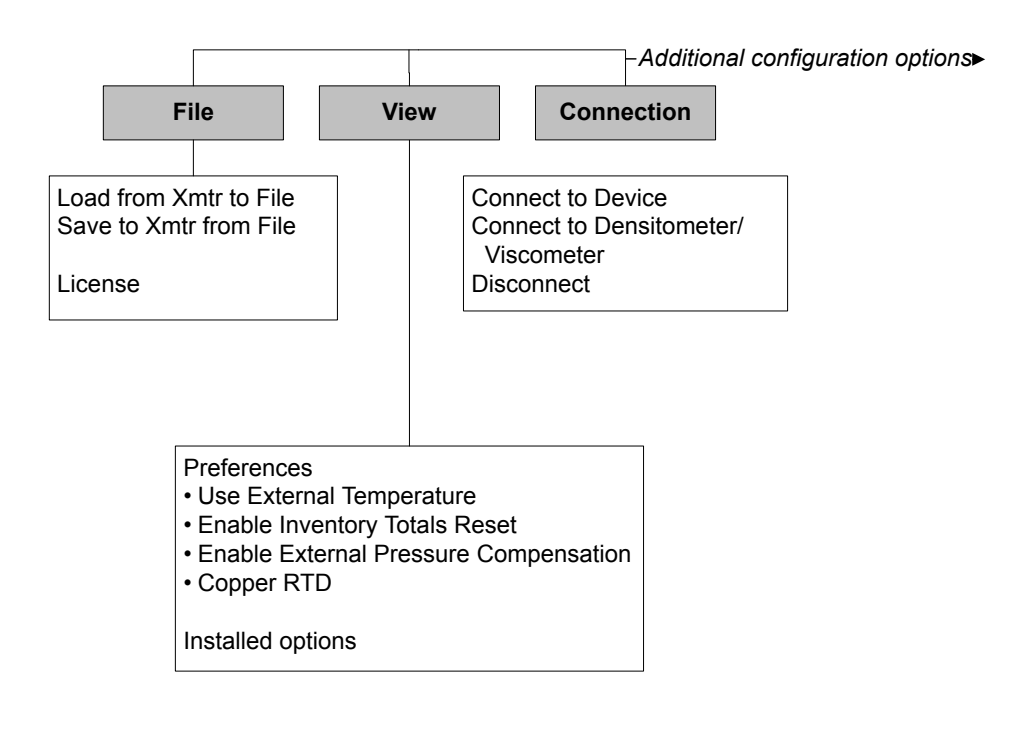

# Abbildung B-10: Hauptmenü (Fortsetzung)

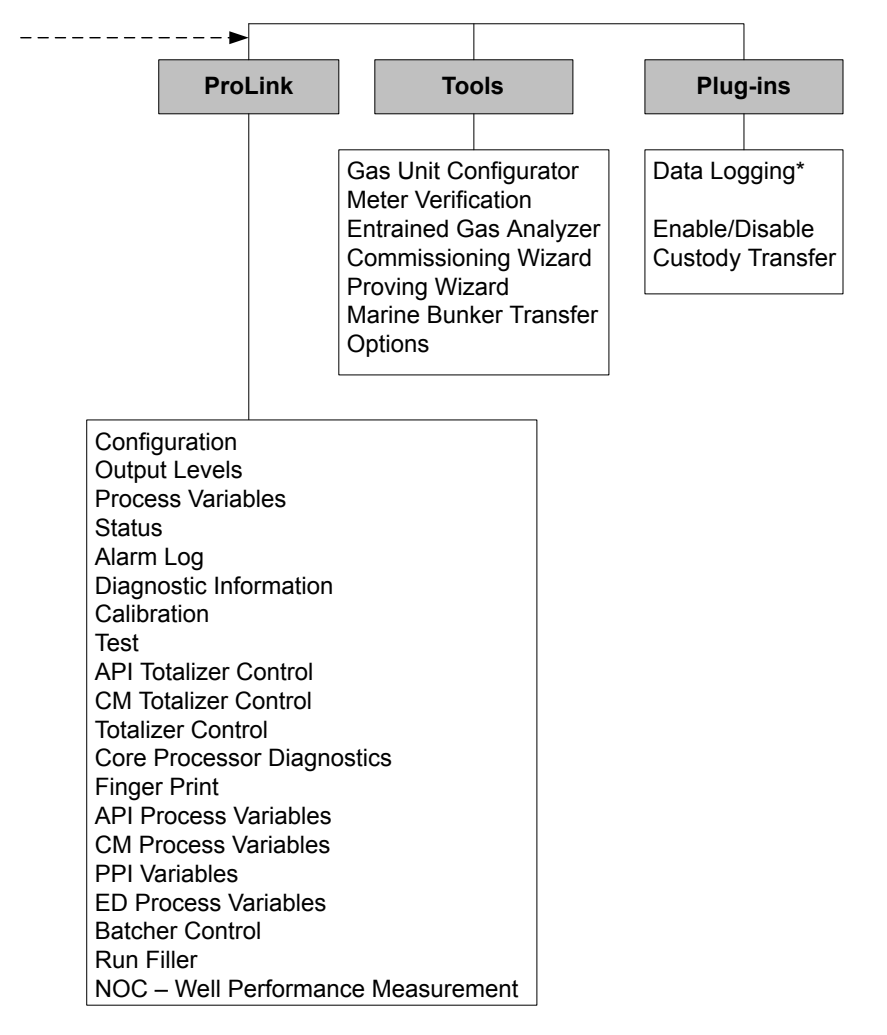

\*For information about using Data Logger, refer to the ProLink II manual.

# Abbildung B-11: Konfigurationsmenü

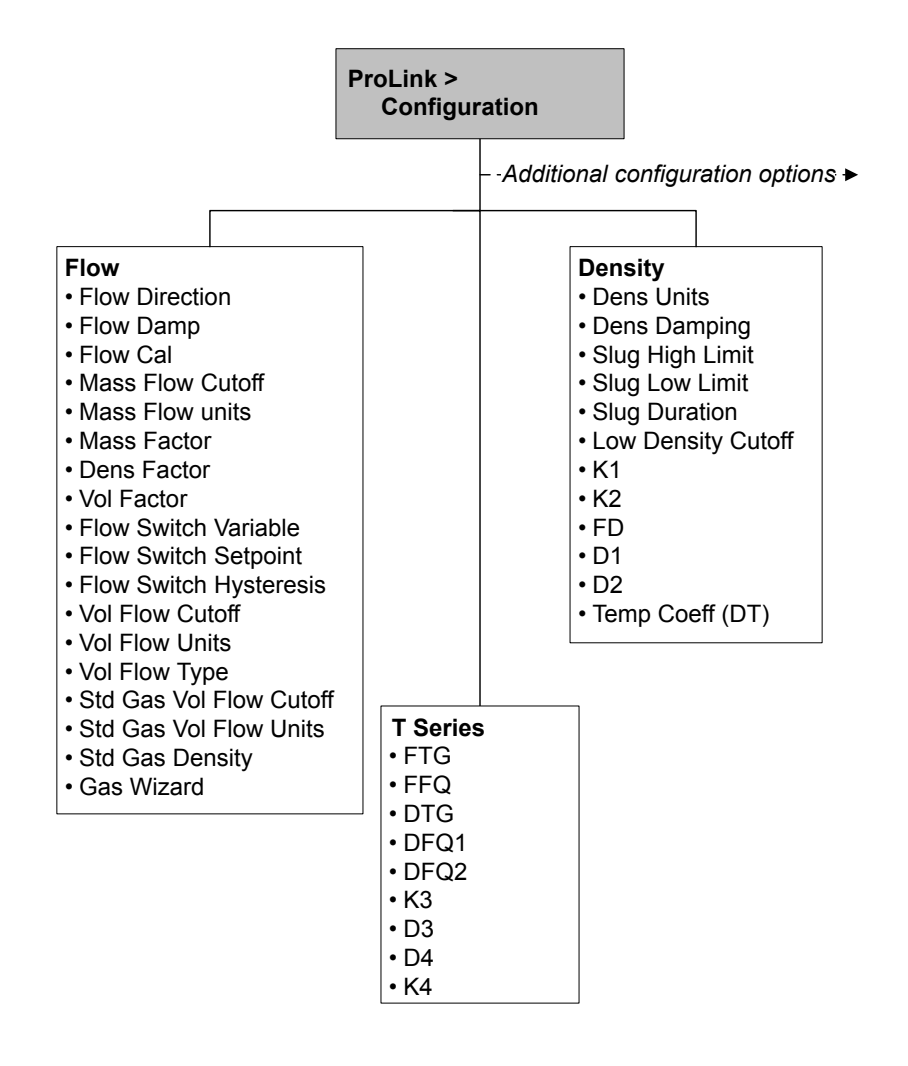
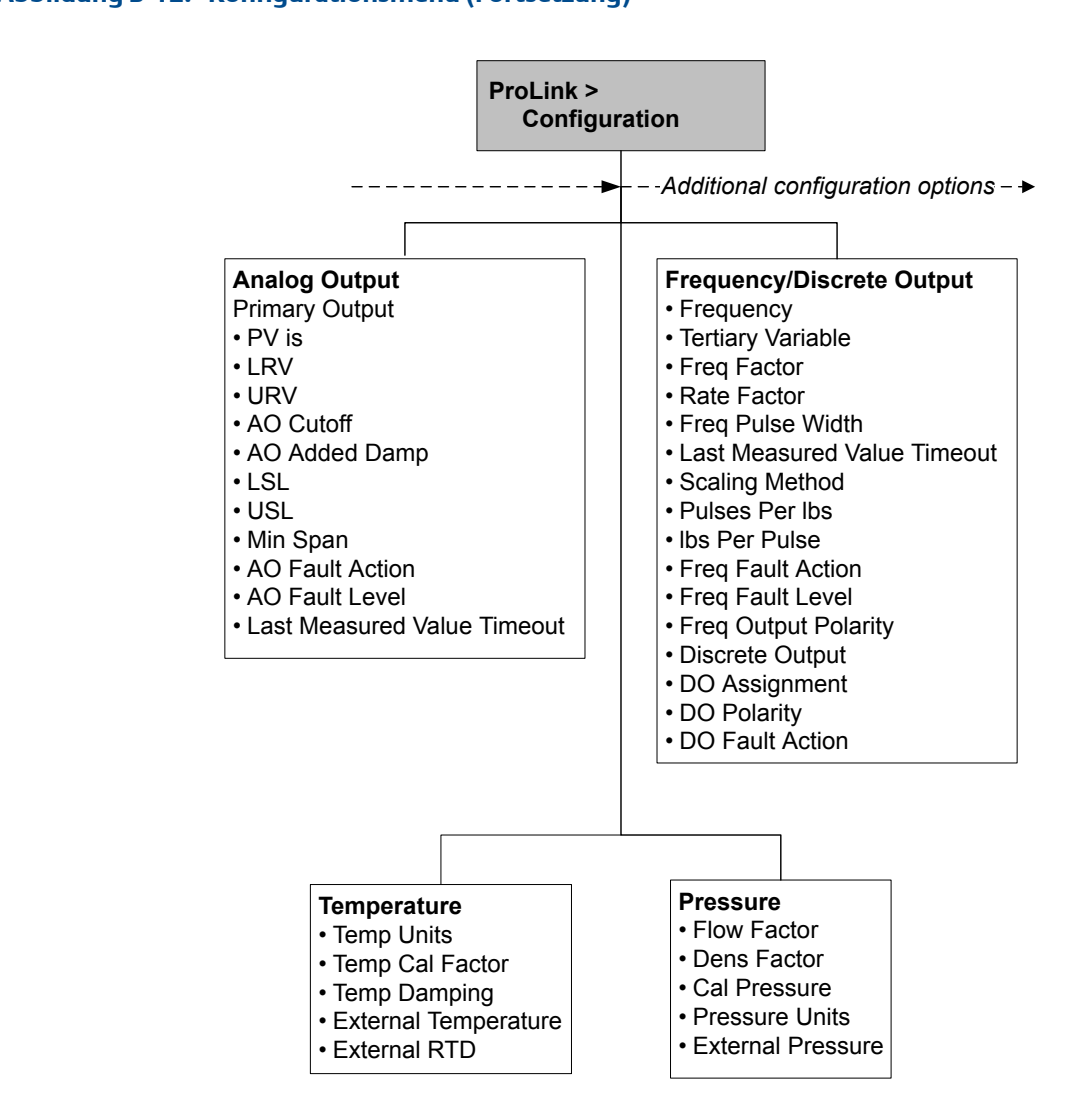

# Abbildung B-12: Konfigurationsmenü (Fortsetzung)

## Abbildung B-13: Konfigurationsmenü (Fortsetzung)

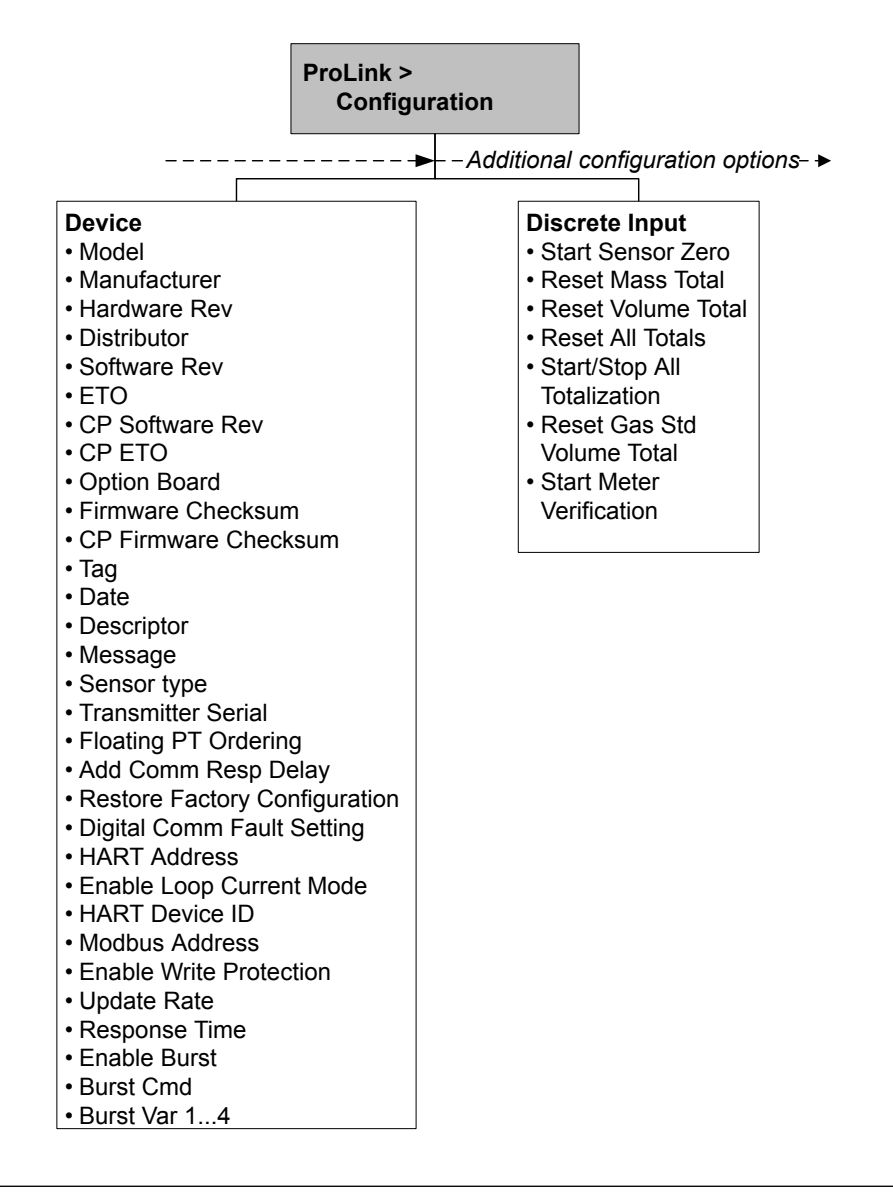

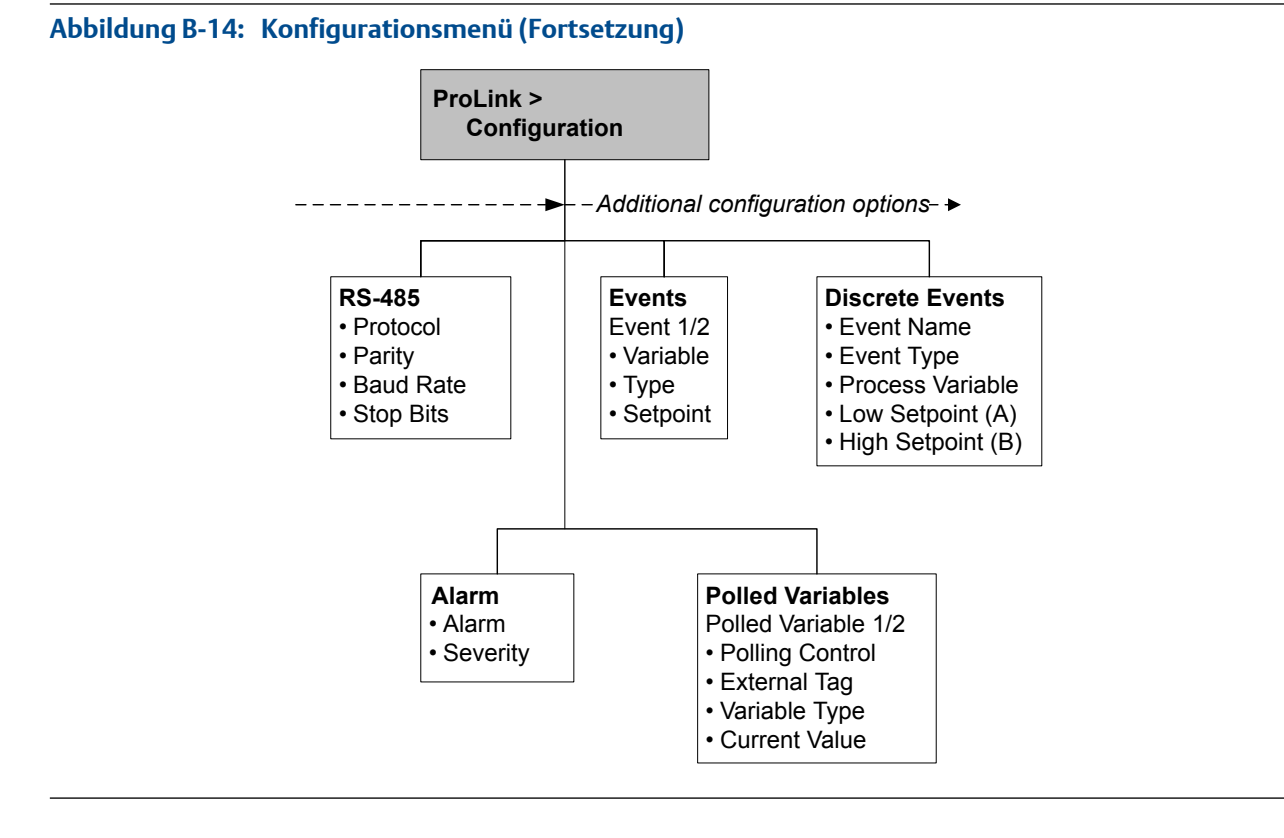

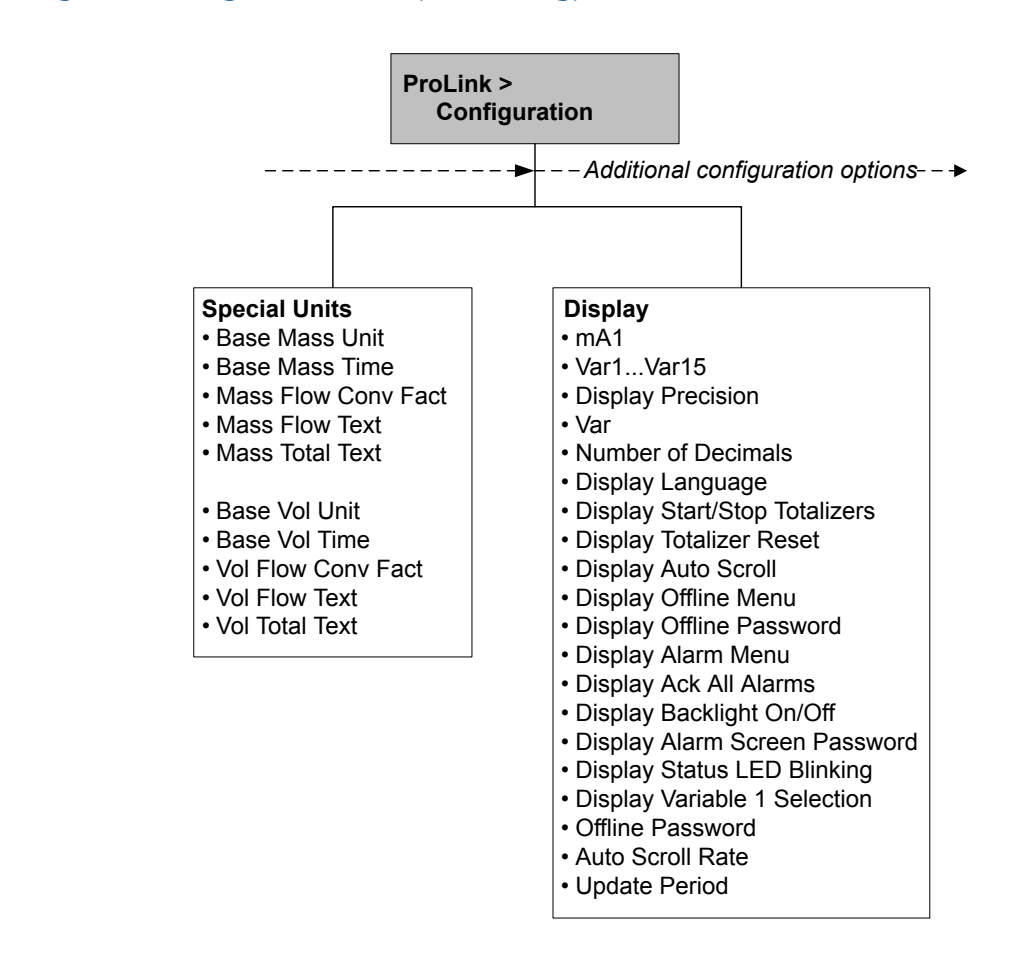

#### Abbildung B-15: Konfigurationsmenü (Fortsetzung)

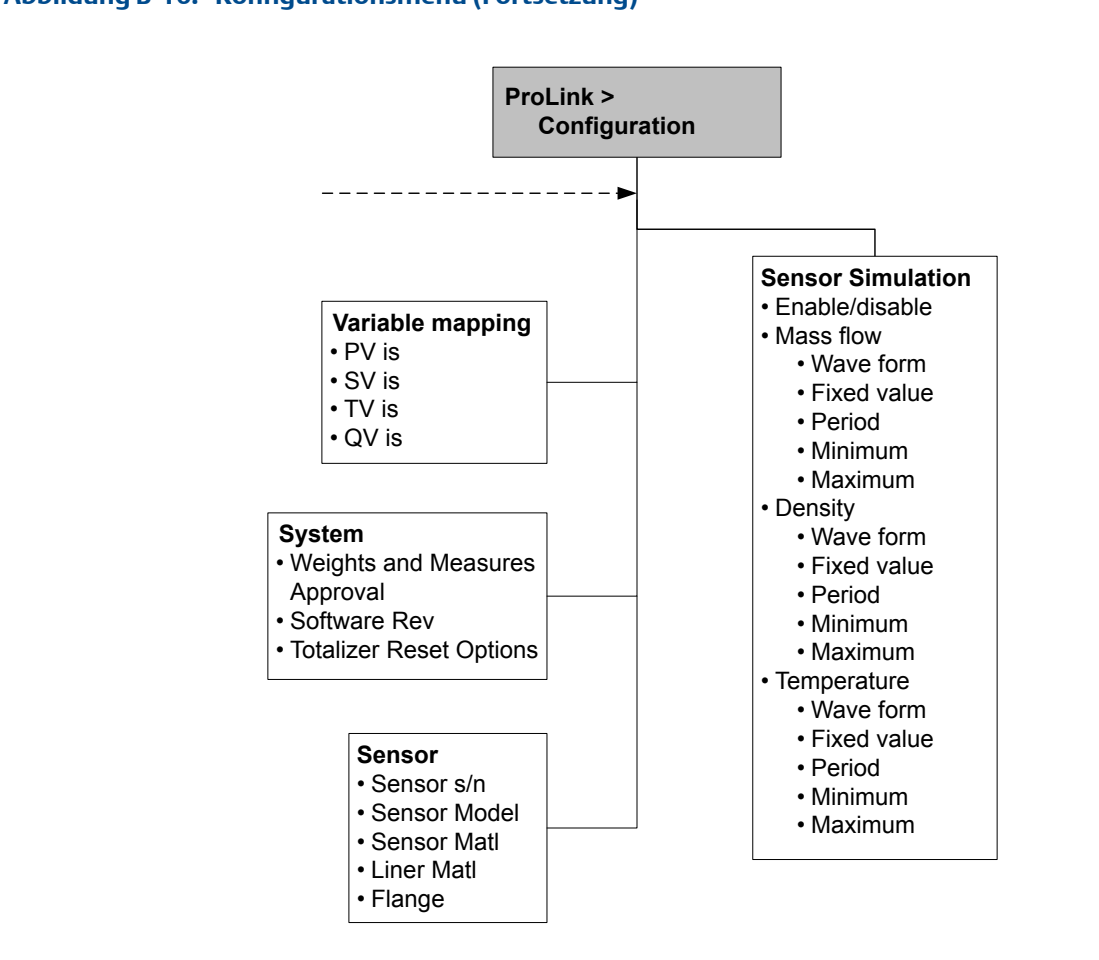

# Abbildung B-16: Konfigurationsmenü (Fortsetzung)

# Anhang C VerwendungProLink III mit der Auswerteelektronik

# In diesem Anhang behandelte Themen:

- Grundlegende Informationen über das ProLink III
- Verbinden mit ProLink III
- Menüstruktur für ProLink III

# C.1 Grundlegende Informationen über das ProLink III

ProLink III ist eine Konfigurations- und Service-Software von Micro Motion. Sie läuft auf Windows und ermöglicht den Zugriff auf alle Daten und Funktionen der Auswerteelektronik.

## ProLink III Anforderungen

Zur Installation von ProLink III brauchen Sie:

- Das ProLink III Installationsmedium
- Das ProLink III Installationskit f
  ür Ihre Anschlussart

ProLink III sowie das passende Installationskit erhalten Sie von Micro Motion.

## **ProLink III Dokumentation**

Die meisten Anweisungen in dieser Betriebsanleitung setzen voraus, dass Sie bereits mit ProLink III vertraut sind oder sich mit Windows-Programmen auskennen Falls Sie weitere Informationen benötigen, die Sie nicht in dieser Betriebsanleitung finden, schlagen Sie im ProLink III Handbuch (*ProLink*<sup>®</sup> *III Konfigurations- und Service-Software für Micro Motion*<sup>®</sup> *Auswerteelektroniken: BetriebsanleitungI*) nach.

Für die meisten ProLink III Installationen wird die Betriebsanleitung zusammen mit dem ProLink III Programm installiert. Darüber hinaus finden die Betriebsanleitung für ProLink III auf der Micro Motion Dokumentations-CD oder der Micro Motion Website (www.micromotion.com).

## **ProLink III Merkmale und Funktionen**

ProLink III bietet alle Funktionen zur Konfiguration und zum Betrieb der Auswerteelektronik. ProLink III bietet außerdem eine Reihe zusätzlicher Merkmale und Funktionen, einschließlich:

- Der Möglichkeit, die Auswerteelektronik-Konfigurationsdaten in einer Datei auf dem PC zu speichern und sie auf andere Auswerteelektroniken zu laden oder zu kopieren
- Die Möglichkeit, spezifische Datentypen in einer Datei auf dem PC zu protokollieren
- Die Möglichkeit, Leistungstrends für verschiedene Datentypen auf dem PC anzuzeigen

- Die Möglichkeit, die Verbindung zu mehr als einem Gerät herzustellen und deren Informationen anzuzeigen
- Ein geführter Verbindungsassistent

Diese Funktionen werden in der ProLink III Betriebsanleitung beschrieben. Sie werden nicht in der aktuellen Betriebsanleitung beschrieben.

## **ProLink III Meldungen**

Wenn Sie ProLink III mit einer Micro Motion Auswerteelektronik verwenden, sehen Sie eine Reihe von Meldungen und Hinweisen. Diese Betriebsanleitung beschreibt nicht alle dieser Meldungen und Hinweise.

#### Wichtig

Der Benutzer ist für die Reaktion auf Meldungen und Hinweise und die Befolgung aller Sicherheitshinweise verantwortlich.

# C.2 Verbinden mit ProLink III

Eine Verbindung von ProLink III zur Auswerteelektronik ermöglicht das Lesen von Prozessdaten, die Konfiguration der Auswerteelektronik und das Durchführen von Maßnahmen für die Wartung und für die Störungsanalyse/-beseitigung.

# C.2.1 ProLink III Verbindungsarten

Es stehen unterschiedliche Verbindungsarten für die Verbindung von ProLink III zur Auswerteelektronik zur Verfügung. Die Verbindungsart auswählen, die für das vorgesehene Netzwerk und die jeweiligen Aufgaben geeignet ist.

Die Auswerteelektronik unterstützt die folgenden ProLink III Verbindungsarten:

- Serviceport Verbindungen
- HART/Bell 202 Verbindungen
- HART/RS-485 Verbindungen
- Modbus/RS-485 7-Bit-Verbindungen (Modbus ASCII)
- Modbus/RS-485 8-Bit-Verbindungen (Modbus RTU)

Bei der Auswahl einer Verbindungsart die folgenden Faktoren beachten:

- Serviceport Verbindungen verwenden Standard-Verbindungsparameter, die bereits in ProLink III definiert sind, und die deshalb nicht konfiguriert werden müssen.
- HART/Bell 202 Verbindungen verwenden Standard HART Verbindungsparameter, die bereits in ProLink IIIdefiniert sind. Der einzige Parameter, der noch konfiguriert werden muss, ist die Adresse der Auswerteelektronik.
- Für einige Verbindungsarten müssen der Anschlussraum oder das Gehäuse der Spannungsversorgung geöffnet werden. Diese Anschlüsse sollten nur vorläufig und mit entsprechenden Sicherheitsvorkehrungen erfolgen.
- Modbus Verbindungen, einschließlich Serviceport Verbindungen, sind gewöhnlich schneller als HART Verbindungen.
- Bei Verwendung einer HART Verbindung können beim ProLink III nicht mehr als ein Fenster gleichzeitig geöffnet werden. Dies dient dazu, den Netzwerkverkehr zu verwalten und die Geschwindigkeit zu optimieren.

• Es können nicht gleichzeitig mehrere Verbindungen an denselben Anschlussklemmen hergestellt werden. Gleichzeitige Verbindungen können dann hergestellt werden, wenn die Verbindungen unterschiedliche Anschlussklemmen verwenden.

# C.2.2 Herstellen einer Service Port Verbindung

# **VORSICHT!**

Wenn sich die Auswerteelektronik in einem Ex-Bereich befindet, keine Service Port Verbindung verwenden. Service Port Verbindungen erfordern das Öffnen des Anschlussgehäuses. Das Öffnen des Anschlussgehäuses bei eingeschalteter Auswerteelektronik kann zu einer Explosion führen. Um eine Verbindung mit einer im Ex-Bereich installierten Auswerteelektronik herzustellen, eine Verbindungsmethode verwenden, bei der das Entfernen des Gehäusedeckels nicht erforderlich ist.

## Vorbereitungsverfahren

- ProLink III Installiert und lizenziert auf Ihrem PC
- Eine der folgenden Versionen:
  - RS-485 zu RS-232 Signalkonverter
  - USB an RS-485 Signalkonverter
- Ein verfügbarer serieller Port oder USB Port
- Adapter wie erforderlich (z. B. 9-adrig bis 25-adrig)

## Verfahren

- 1. Signalkonverter an den seriellen Port oder USB Port des PCs anschließen.
- 2. Zugriff auf Service Port Anschlussklemmen:
  - a. Die Endkappe der Auswerteelektronik entfernen, um Zugriff auf das Anschlussgehäuse zu erhalten.
  - b. Die Schraube an der Warnklappe lösen und das Gehäuse der Spannungsversorgung öffnen.
- 3. Die Adern des Signalkonverters an den Service Port, Anschlussklemmen 7 (RS-485/A) und 8 (RS-485/B), anschließen.

#### Hinweis

Normalerweise, jedoch nicht immer, ist die schwarze Ader der Anschluss für RS-485/A und die rote Ader für RS-485/B.

## Abbildung C-1: Anschluss an Service Port

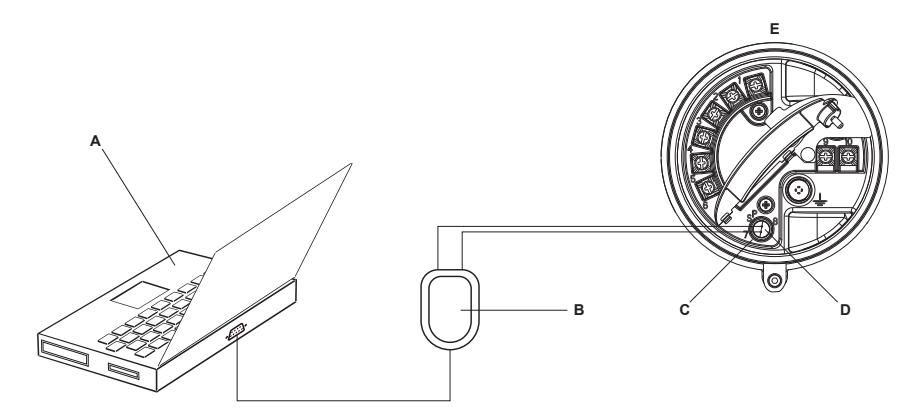

- A. PC
- B. Signalkonverter
- C. Service Port Anschlussklemme 7 (RS-485/A)
- D. Service Port Anschlussklemme 8 (RS-485/B)
- E. Auswerteelektronik mit Anschlussgehäuse und Gehäuse der Spannungsversorgung geöffnet

#### Anmerkung

Diese Abbildung zeigt einen seriellen Port Anschluss. USB Anschlüsse werden ebenfalls unterstützt.

- 4. Starten Sie ProLink III.
- 5. Connect to Physical Device auswählen.
- 6. Protocol (Protokoll) auf Service Port einstellen.

#### Hinweis

Service Port-Anschlüsse verwenden Standard-Anschlussparameter und eine Standardadresse. Diese müssen hier nicht konfiguriert werden.

- 7. Den Wert des PC Port auf den Wert des PC COM-Ports einstellen, der für diese Verbindung verwendet wird.
- 8. Klicken Sie auf Connect.

Benötigen Sie Hilfe? Wenn eine Fehlermeldung erscheint:

- Die Adern vertauschen und erneut versuchen.
- Sicherstellen, dass der korrekte COM-Port angegeben wurde.
- Die physische Verbindung zwischen PC und Auswerteelektronik prüfen.

# C.2.3 Herstellen einer HART/Bell 202 Verbindung

Der Anschluss kann direkt an die mA Anschlussklemmen an der Auswerteelektronik, an jeden beliebigen Punkt in einem HART Messkreis oder an einen beliebigen Punkt in einem HART Multidrop-Netzwerk erfolgen

#### \rm VORSICHT!

Wenn sich die Auswerteelektronik in einem Ex-Bereich befindet, keine direkte Verbindung mit den Anschlussklemmen der Auswerteelektronik herstellen. Eine direkte Verbindung an die Anschlussklemmen der Auswerteelektronik und das Öffnen des Gehäusedeckels der Auswerteelektronik bei eingeschaltetem Gerät kann zu einer Explosion führen. Um eine Verbindung mit einer im Ex-Bereich installierten Auswerteelektronik herzustellen, eine Verbindungsmethode verwenden, bei der das Öffnen des Anschlussgehäuses nicht erforderlich ist.

#### **VORSICHT!**

Bei einem direkten Anschluss an die mA Anschlussklemmen kann sich dies auf den mA Ausgang der Auswerteelektronik auswirken. Wenn der mA Ausgang für die Durchflussüberwachung verwendet wird, müssen die Geräte auf manuelle Steuerung eingestellt werden, bevor eine direkte Verbindung mit den mA Anschlussklemmen möglich ist.

#### Vorbereitungsverfahren

- ProLink III Installiert und lizenziert auf Ihrem PC
- Eine der folgenden Versionen:
  - RS-232 an Bell 202 Signalkonverter
  - USB an Bell 202 Signalkonverter
- Ein verfügbarer serieller Port oder USB Port
- Adapter wie erforderlich (z. B. 9-adrig bis 25-adrig)

#### Verfahren

- 1. Signalkonverter an den seriellen Port oder USB Port des PCs anschließen.
- 2. Direkter Anschluss an die Anschlussklemmen der Auswerteelektronik:
  - a. Die Endkappe der Auswerteelektronik entfernen, um Zugriff auf das Anschlussgehäuse zu erhalten.
  - b. Die Adern des Signalkonverters an die Anschlussklemmen 1 und 2 anschließen.

#### Hinweis

HART Verbindungen sind nicht polaritätsempfindlich. Es spielt dabei keine Rolle, welche Ader dabei an welche Anschlussklemme angeschlossen wird.

c. Widerstände nach Bedarf hinzufügen.

#### Wichtig

HART/Bell 202 Verbindungen erfordern einen Spannungsabfall von 1 VDC. Um dies zu erreichen, einen Widerstand von 250-600  $\Omega$  zu der Verbindung hinzufügen.

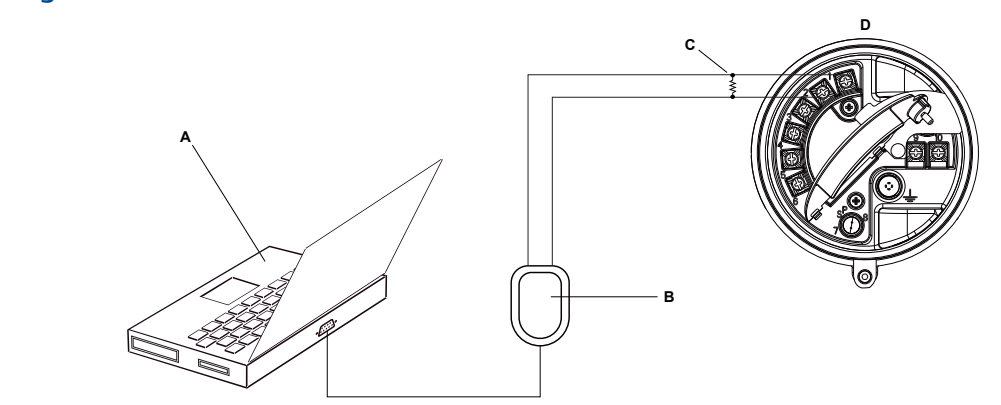

## Abbildung C-2: Anschluss an Anschlussklemmen der Auswerteelektronik

- A. PC
- B. Signalkonverter
- C. Widerstand 250-600  $\Omega$

D. Auswerteelektronik mit Anschlussgehäuse und Gehäuse der Spannungsversorgung geöffnet

#### Anmerkung

Diese Abbildung zeigt einen seriellen Port Anschluss. USB Anschlüsse werden ebenfalls unterstützt.

- 3. Anschluss von einem Punkt im lokalen HART Messkreis:
  - a. Die Adern des Signalkonverters an einen beliebigen Punkt im Messkreis anschließen.
  - b. Widerstände nach Bedarf hinzufügen.

### Wichtig

HART/Bell 202 Verbindungen erfordern einen Spannungsabfall von 1 VDC. Um dies zu erreichen, einen Widerstand von 250-600  $\Omega$  zu der Verbindung hinzufügen.

# Abbildung C-3: Anschluss über lokalen Messkreis

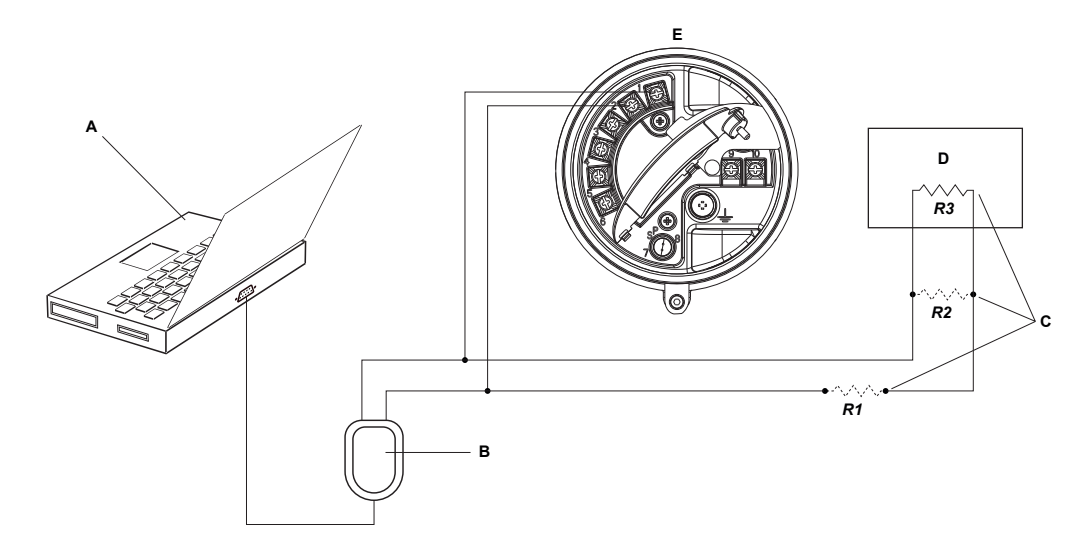

- A. PC
- B. Signalkonverter
- C. Jede beliebige Kombination von Widerständen R1, R2 und R3, die erforderlich ist, um den Anforderungen für HART Kommunikationswiderstände zu entsprechen.
- D. Prozessleitsystem oder SPS
- E. Auswerteelektronik mit Anschlussgehäuse und Gehäuse der Spannungsversorgung geöffnet

#### Anmerkung

Diese Abbildung zeigt einen seriellen Port Anschluss. USB Anschlüsse werden ebenfalls unterstützt.

- 4. Anschluss über ein HART Multidrop-Netzwerk:
  - a. Die Adern des Signalkonverters an einen beliebigen Punkt im Netzwerk anschließen.
  - b. Widerstände nach Bedarf hinzufügen.

## Wichtig

HART/Bell 202 Verbindungen erfordern einen Spannungsabfall von 1 VDC. Um dies zu erreichen, einen Widerstand von 250-600  $\Omega$  zu der Verbindung hinzufügen.

#### Abbildung C-4: Anschluss über Multidrop-Netzwerk

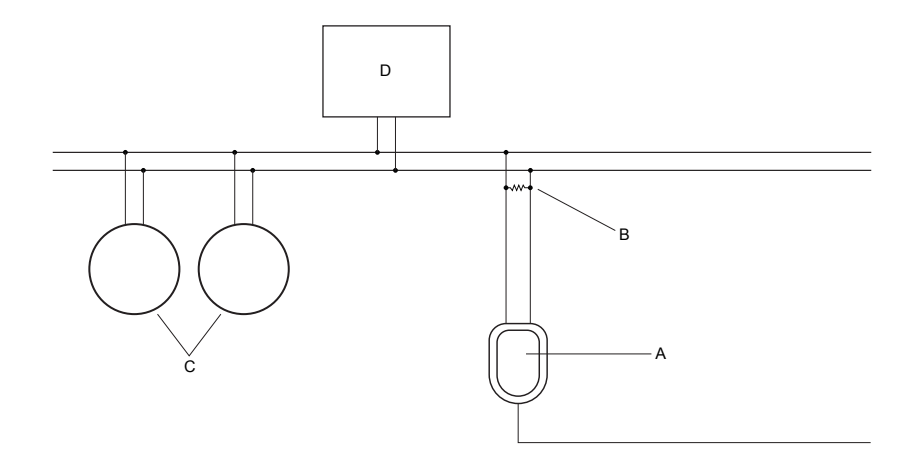

- A. Signalkonverter
- B. Widerstand 250-600  $\Omega$
- C. Geräte im Netzwerk
- D. Master Gerät
- 5. Starten Sie ProLink III.
- 6. Connect to Physical Device auswählen.
- 7. Protocol auf HART Bell 202 setzen.

#### Hinweis

HART/Bell 202 Anschlüsse verwenden Standard-Anschlussparameter. Diese müssen hier nicht konfiguriert werden.

- 8. Wenn ein USB Signalkonverter verwendet wird, Toggle RTSaktivieren.
- 9. Address/Tag auf die in der Auswerteelektronik konfigurierten HART Abfrageadresse einstellen.

#### Hinweise

- Bei der ersten Verbindungsherstellung mit der Auswerteelektronik die Standardadresse 0 verwenden.
- Wenn keine HART Multidrop Umgebung verwendet wird, wird gewöhnlich der Standardwert für die HART Abfrageadresse verwendet.
- Auf Poll klicken, sofern die Adresse der Auswerteelektronik nicht bekannt ist. Das Programm durchsucht das Netzwerk und zeigt eine Liste mit erkannten Auswerteelektroniken an.
- 10. Den Wert des PC Port auf den Wert des PC COM-Ports einstellen, der für diese Verbindung verwendet wird.
- 11. Master entsprechend einstellen.

| Option   | Beschreibung                                                                  |
|----------|-------------------------------------------------------------------------------|
| Sekundär | Diese Einstellung verwenden, wenn ein anderer HART Host, wie ein Prozessleit- |
|          | system, im Netzwerk vorhanden ist.                                            |

| Option | Beschreibung                                                                                               |
|--------|----------------------------------------------------------------------------------------------------|
| Primär | Diese Einstellung verwenden, wenn kein anderer Host im Netzwerk vorhanden ist. Handterminal ist kein Host. |

12. Klicken Sie auf Connect.

**Benötigen Sie Hilfe?** Wenn eine Fehlermeldung erscheint:

- Die HART Adresse der Auswerteelektronik überprüfen.
- Sicherstellen, dass der korrekte COM-Port angegeben wurde.
- Die physische Verbindung zwischen PC und Auswerteelektronik prüfen.
- Erhöhen oder Verringern der Widerstände.
- Sicherstellen, dass es keinen Konflikt mit einem anderen HART Master gibt.

# C.2.4 Herstellen einer HART/RS-485 Verbindung

Der Anschluss kann direkt an die RS-485-Anschlussklemmen an der Auswerteelektronik oder an einen beliebigen Punkt im Netzwerk erfolgen.

# **VORSICHT!**

Wenn sich die Auswerteelektronik in einem Ex-Bereich befindet, keine direkte Verbindung mit den Anschlussklemmen der Auswerteelektronik herstellen. Eine direkte Verbindung an die Anschlussklemmen der Auswerteelektronik und das Öffnen des Gehäusedeckels der Auswerteelektronik bei eingeschaltetem Gerät kann zu einer Explosion führen. Um eine Verbindung mit einer im Ex-Bereich installierten Auswerteelektronik herzustellen, eine Verbindungsmethode verwenden, bei der das Öffnen des Anschlussgehäuses nicht erforderlich ist.

#### Vorbereitungsverfahren

- ProLink III Installiert und lizenziert auf Ihrem PC
- Eine der folgenden Versionen:
  - RS-485 zu RS-232 Signalkonverter
  - USB an RS-485 Signalkonverter
- Ein verfügbarer serieller Port oder USB Port
- Adapter wie erforderlich (z. B. 9-adrig bis 25-adrig)

### Verfahren

- 1. Signalkonverter an den seriellen Port oder USB Port des PCs anschließen.
- 2. Direkter Anschluss an die Anschlussklemmen der Auswerteelektronik:
  - a. Die Endkappe der Auswerteelektronik entfernen, um Zugriff auf das Anschlussgehäuse zu erhalten.
  - b. Die Adern des Signalkonverters an die Anschlussklemmen 5 (RS-485/A) und 6 (RS-485/B) anschließen.

#### Hinweis

HART Verbindungen sind nicht polaritätsempfindlich. Es spielt dabei keine Rolle, welche Ader dabei an welche Anschlussklemme angeschlossen wird.

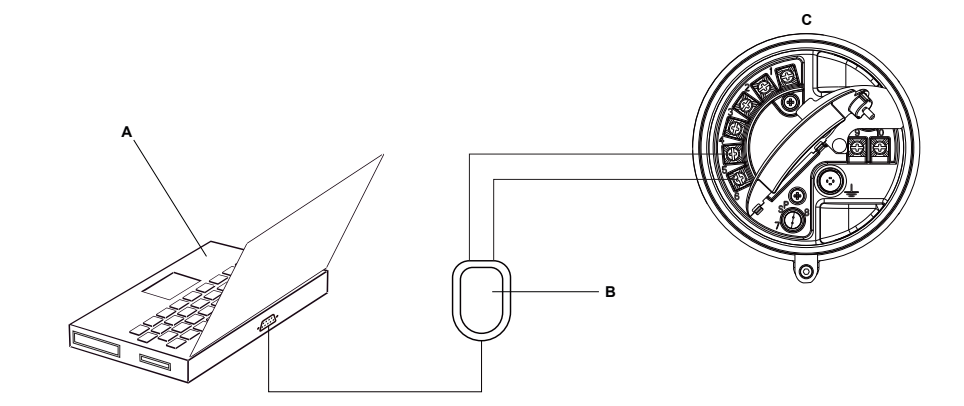

## Abbildung C-5: Anschluss an Anschlussklemmen der Auswerteelektronik

- A. PC
- B. Signalkonverter
- C. Auswerteelektronik mit Anschlussgehäuse und Gehäuse der Spannungsversorgung geöffnet

#### Anmerkung

Diese Abbildung zeigt einen seriellen Port Anschluss. USB Anschlüsse werden ebenfalls unterstützt.

- 3. Anschluss über ein RS-485-Netzwerk:
  - a. Die Adern des Signalkonverters an einen beliebigen Punkt im Netzwerk anschließen.
  - b. Widerstände nach Bedarf hinzufügen.

## Abbildung C-6: Anschluss über Netzwerk

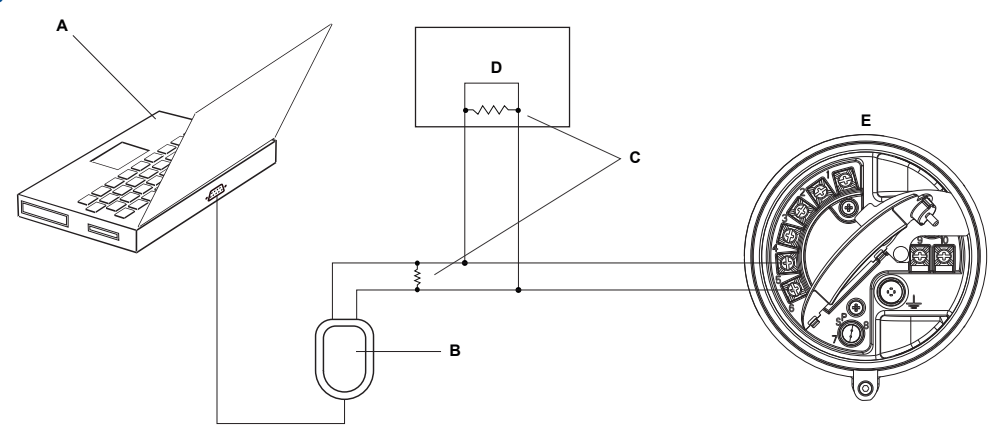

- A. PC
- B. Adapter, falls erforderlich
- C. Signalkonverter
- D. Widerstände 120  $\Omega$ , 1/2 W an beiden Segmentenden, falls erforderlich
- E. Prozessleitsystem oder SPS
- F. Auswerteelektronik mit Anschlussgehäuse und Gehäuse der Spannungsversorgung geöffnet

## Anmerkung

Diese Abbildung zeigt einen seriellen Port Anschluss. USB Anschlüsse werden ebenfalls unterstützt.

- 4. Starten Sie ProLink III.
- 5. Connect to Physical Device auswählen.
- 6. Die Anschlussparameter auf die in der Auswerteelektronik konfigurierten Werte einstellen.

Bei nicht konfigurierter Auswerteelektronik die hier gezeigten Standardwerte verwenden.

| Tabelle C-1: Standard-Anschlusspa | oarameter für HART/RS-48 | 5 |
|-----------------------------------|--------------------------|---|
|-----------------------------------|--------------------------|---|

| Parameter | Standardwerte |
|-----------|---------------|
| Protokoll | HART          |
| Baud      | 1200          |
| Parität   | Ungerade      |
| Stoppbits | 1             |
| Adresse   | 0             |

#### Hinweis

Wenn die RS-485-Kommunikationseinstellungen der Auswerteelektronik unbekannt sind, kann eine Verbindung über den Service Port hergestellt werden, oder es kann ein anderes Kommunikations-Hilfsmittel verwendet werden, um die Einstellungen anzuzeigen oder zu ändern.

- 7. Den Wert des PC Port auf den Wert des PC COM-Ports einstellen, der für diese Verbindung verwendet wird.
- 8. Master entsprechend einstellen.

| Option   | Beschreibung                                                                                                    |
|----------|----------------------------------------------------------------------------------------------------|
| Sekundär | Diese Einstellung verwenden, wenn ein anderer HART Host, wie ein Prozessleit-<br>system, im Netzwerk vorhanden ist. |
| Primär   | Diese Einstellung verwenden, wenn kein anderer Host im Netzwerk vorhanden ist. Handterminal ist kein Host.          |

9. Klicken Sie auf Connect.

Benötigen Sie Hilfe? Wenn eine Fehlermeldung erscheint:

- Die HART Adresse der Auswerteelektronik überprüfen.
- Sicherstellen, dass der korrekte COM-Port angegeben wurde.
- Die physische Verbindung zwischen PC und Auswerteelektronik prüfen.
- Sicherstellen, dass es keinen Konflikt mit einem anderen HART Master gibt.
- Zur Kommunikation über eine große Entfernung oder bei Signalrauschen durch eine externe Quelle Abschlusswiderstände mit 120 Ω und ½ W parallel zum Ausgang an beiden Enden des Kommunikationsegments installieren.

# C.2.5 Herstellen einer Modbus/RS-485 Verbindung

Der Anschluss kann direkt an die RS-485-Anschlussklemmen an der Auswerteelektronik oder an einen beliebigen Punkt im Netzwerk erfolgen.

# **VORSICHT!**

Wenn sich die Auswerteelektronik in einem Ex-Bereich befindet, keine direkte Verbindung mit den Anschlussklemmen der Auswerteelektronik herstellen. Eine direkte Verbindung an die Anschlussklemmen der Auswerteelektronik und das Öffnen des Gehäusedeckels der Auswerteelektronik bei eingeschaltetem Gerät kann zu einer Explosion führen. Um eine Verbindung mit einer im Ex-Bereich installierten Auswerteelektronik herzustellen, eine Verbindungsmethode verwenden, bei der das Öffnen des Anschlussgehäuses nicht erforderlich ist.

## Vorbereitungsverfahren

- ProLink III Installiert und lizenziert auf Ihrem PC
- Eine der folgenden Versionen:
  - RS-485 zu RS-232 Signalkonverter
  - USB an RS-485 Signalkonverter
- Ein verfügbarer serieller Port oder USB Port
- Adapter wie erforderlich (z. B. 9-adrig bis 25-adrig)

## Verfahren

- 1. Signalkonverter an den seriellen Port oder USB Port des PCs anschließen.
- 2. Direkter Anschluss an die Anschlussklemmen der Auswerteelektronik:
  - a. Die Endkappe der Auswerteelektronik entfernen, um Zugriff auf das Anschlussgehäuse zu erhalten.
  - b. Die Adern des Signalkonverters an die Anschlussklemmen 5 (RS-485/A) und 6 (RS-485/B) anschließen.

#### Hinweis

Normalerweise, jedoch nicht immer, ist die schwarze Ader der Anschluss für RS-485/A und die rote Ader für RS-485/B.

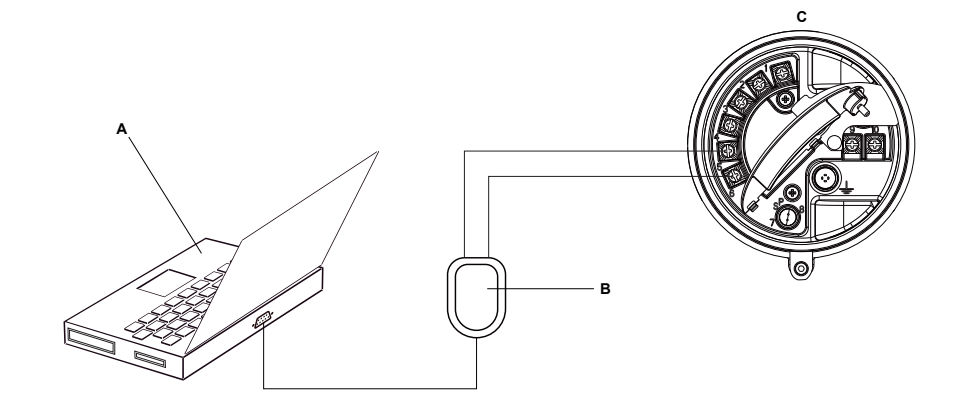

## Abbildung C-7: Anschluss an Anschlussklemmen der Auswerteelektronik

- A. PC
- B. Signalkonverter
- C. Auswerteelektronik mit Anschlussgehäuse und Gehäuse der Spannungsversorgung geöffnet

#### Anmerkung

Diese Abbildung zeigt einen seriellen Port Anschluss. USB Anschlüsse werden ebenfalls unterstützt.

- 3. Anschluss über ein RS-485-Netzwerk:
  - a. Die Adern des Signalkonverters an einen beliebigen Punkt im Netzwerk anschließen.
  - b. Widerstände nach Bedarf hinzufügen.

## Abbildung C-8: Anschluss über Netzwerk

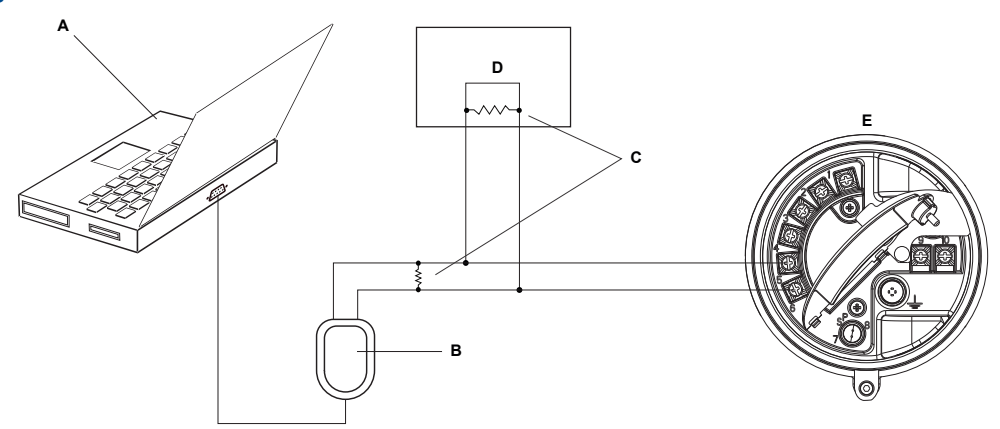

- A. PC
- B. Signalkonverter
- C. Widerstände 120  $\Omega$ , 1/2 W an beiden Segmentenden, falls erforderlich
- D. Prozessleitsystem oder SPS
- E. Auswerteelektronik mit Anschlussgehäuse und Gehäuse der Spannungsversorgung geöffnet

#### Anmerkung

Diese Abbildung zeigt einen seriellen Port Anschluss. USB Anschlüsse werden ebenfalls unterstützt.

4. Starten Sie ProLink III.

- 5. Connect to Physical Device auswählen.
- 6. Die Anschlussparameter auf die in der Auswerteelektronik konfigurierten Werte einstellen.

Bei nicht konfigurierter Auswerteelektronik die hier gezeigten Standardwerte verwenden.

| Parameter | Voreingestellte Wert |
|-----------|----------------------|
| Protokoll | Modbus RTU           |
| Baud      | 9600                 |
| Parität   | Ungerade             |
| Stoppbits | 1                    |
| Adresse   | 1                    |

#### Hinweis

Wenn die RS-485-Kommunikationseinstellungen der Auswerteelektronik unbekannt sind, kann eine Verbindung über den Service Port hergestellt werden, oder es kann ein anderes Kommunikations-Hilfsmittel verwendet werden, um die Einstellungen anzuzeigen oder zu ändern.

- 7. Den Wert des PC Port auf den Wert des PC COM-Ports einstellen, der für diese Verbindung verwendet wird.
- 8. Klicken Sie auf Connect.

**Benötigen Sie Hilfe?** Wenn eine Fehlermeldung erscheint:

- Die Modbus Adresse der Auswerteelektronik überprüfen.
- Sicherstellen, dass der korrekte COM-Port angegeben wurde.
- Die physische Verbindung zwischen PC und Auswerteelektronik prüfen.
- Erhöhen oder Verringern der Widerstände.
- Zur Kommunikation über eine große Entfernung oder bei Signalrauschen durch eine externe Quelle Abschlusswiderstände mit 120 Ω und ½ W parallel zum Ausgang an beiden Enden des Kommunikationsegments installieren.
- Sicherstellen, dass keine gleichzeitige Modbus-Kommunikation mit der Auswerteelektronik besteht.

# C.3 Menüstruktur für ProLink III

# Abbildung C-9: Geräte-Tools: Hauptmenü

| Alerts                          |
|---------------------------------|
| Calibration Data                |
| Wizards 🕨                       |
| Configuration                   |
| Calibration 🕨                   |
| Configuration Transfer <b>)</b> |
| Diagnostics •                   |
| Trending •                      |
| Data Logging                    |
| Print                           |
| Totalizer Control               |
| Device Information              |
| Disconnect                      |

# Abbildung C-10: Konfiguration: Prozessmessung

| Alerts                   |                                     |                       |
|--------------------------|-------------------------------------|-----------------------|
| Calibration Data         |                                     |                       |
| Wizards •                |                                     |                       |
| Configuration •          | Write-Protection                    |                       |
| Calibration 🕨            | Process Measurement                 | Sensor Polling Rate   |
| Configuration Transfer 🕨 | I/O ►                               | Flow                  |
| Diagnostics •            | Transmitter Display                 | Density               |
| Trending •               | Alert Severity                      | Temperature           |
| Data Logging             | Fault Processing                    | Pressure Compensation |
| Print                    | Events<br>Totalizer Control Methods |                       |
| Totalizer Control        | Communications                      |                       |
| Device Information       | Informational Parameters >          |                       |
| Disconnect               |                                     |                       |

# Abbildung C-11: Konfiguration: E/A

| Alerts                   |                            |                     |
|--------------------------|----------------------------|---------------------|
| Calibration Data         |                            |                     |
| Wizards 🕨                |                            |                     |
| Configuration            | Write-Protection           |                     |
| Configuration Transfer 🕨 | Process Measurement        |                     |
| Diagnostics              | I/O ►                      | Outputs             |
| Trending                 | Transmitter Display        | Output Refresh Rate |
| Data Logging             | Alert Severity             | Action Assignment   |
| Data Logging             | Fault Processing           |                     |
| Print                    | Events •                   |                     |
| Totalizer Control        | Totalizer Control Methods  |                     |
|                          | Communications •           |                     |
| Device Information       | Informational Parameters > |                     |
| Disconnect               |                            |                     |

# Abbildung C-12: Konfiguration: Ereignisse

| Alerts                   |                                                           |                                 |
|--------------------------|-----------------------------------------------------------|---------------------------------|
| Calibration Data         |                                                           |                                 |
| Wizards 🕨                |                                                           |                                 |
| Configuration            | Write-Protection                                          |                                 |
| Calibration 🕨            | Process Measurement                                       | 1                               |
| Configuration Transfer 🕨 | I/O ▶                                                     |                                 |
| Diagnostics              | Transmitter Display<br>Alert Severity<br>Fault Processing | τ<br>-                          |
| Print                    | Events  Totalizer Control Methods                         | Basic Events<br>Enhanced Events |
| Totalizer Control        | Communications                                            |                                 |
| Device Information       | Informational Parameters >                                |                                 |
| Disconnect               |                                                           |                                 |

# Abbildung C-13: Konfiguration: Kommunikation

| Alerts                   |                                     |                         |
|--------------------------|-------------------------------------|-------------------------|
| Calibration Data         |                                     |                         |
| Wizards 🕨                |                                     | _                       |
| Configuration            | Write-Protection                    |                         |
| Calibration 🕨            | Process Measurement                 | <u> </u>                |
| Configuration Transfer ) | I/O 🕨                               |                         |
| Diagnostics 🕨            | Transmitter Display                 | [                       |
| Trending 🕨 🕨             | Alert Seventy                       | ł                       |
| Data Logging             | Fault Processing                    |                         |
| Print                    | Events<br>Totalizer Control Methods |                         |
| Totalizer Control        | Communications •                    | Fault Action            |
| Device Information       | Informational Parameters >          | Communications (HART)   |
| Device Information       |                                     | Communications (Modbus) |
| Disconnect               |                                     | RS-485 Terminals        |

# Abbildung C-14: Konfiguration: Informationsparameter

| Alerts                   |                                     |             |
|--------------------------|-------------------------------------|-------------|
| Calibration Data         |                                     |             |
| Wizards 🕨                |                                     |             |
| Configuration 🕨          | Write-Protection                    |             |
| Calibration 🕨            | Process Measurement                 | ¢.          |
| Configuration Transfer 🕨 | I/O 🕨                               |             |
| Diagnostics •            | Transmitter Display                 |             |
| Trending >               | Alert Severity                      | 1           |
| Data Logging             | Fault Processing                    |             |
| Print                    | Events<br>Totalizer Control Methods |             |
| Totalizer Control        | Communications •                    |             |
| Device Information       | Informational Parameters 🕨          | Sensor      |
| Device Information       |                                     | Transmitter |
| Disconnect               |                                     |             |

# Abbildung C-15: Geräte-Tools: Kalibrierung

| Alerts                                       |                                                       |
|----------------------------------------------|-------------------------------------------------------|
| Calibration Data<br>Wizards<br>Configuration |                                                       |
| Calibration  Configuration Transfer          | Zero Verification and Calibration Density Calibration |
| Diagnostics<br>Trending<br>Data Logging      | Temperature Calibration  MA Output 1 Trim             |
| Print                                        |                                                       |
| Totalizer Control                            |                                                       |
| Device Information                           |                                                       |
| Disconnect                                   |                                                       |

# Abbildung C-16: Kalibrierung: Dichtekalibrierung

| Alerts                   |                                   |   |                                       |
|--------------------------|-----------------------------------|---|---------------------------------------|
| Calibration Data         |                                   |   |                                       |
| Wizards 🕨                |                                   |   |                                       |
| Configuration            |                                   | _ |                                       |
| Calibration 🕨            | Zero Verification and Calibration |   |                                       |
| Configuration Transfer ) | Density Calibration               |   | Density Calibration - Point 1 (Air)   |
| Diagnostics              | Temperature Calibration           | • | Density Calibration - Point 2 (Water) |
| Trendina                 | mA Output 1 Trim                  |   | Density Calibration - Flowing Density |
| Data Logging             |                                   |   |                                       |
| Print                    |                                   |   |                                       |
| Totalizer Control        |                                   |   |                                       |
| Device Information       |                                   |   |                                       |
| Disconnect               |                                   |   |                                       |

# Abbildung C-17: Kalibrierung: Temperaturkalibrierung

| Alerts                   |                                   |                                  |
|--------------------------|-----------------------------------|----------------------------------|
| Calibration Data         |                                   |                                  |
| Wizards 🕨                |                                   |                                  |
| Configuration            |                                   |                                  |
| Calibration              | Zero Verification and Calibration |                                  |
| Configuration Transfer 🕨 | Density Calibration               |                                  |
| Diagnostics              | Temperature Calibration           | Temperature Calibration - Offset |
| Trending •               | mA Output 1 Trim                  | Temperature Calibration - Slope  |
| Data Logging             |                                   |                                  |
| Print                    |                                   |                                  |
| Totalizer Control        |                                   |                                  |
| Device Information       |                                   |                                  |
| Disconnect               |                                   |                                  |

# Abbildung C-18: Geräte-Tools: Übertragung der Konfiguration

| Alerts                                  |                                                                                            |
|-----------------------------------------|--------------------------------------------------------------------------------------------|
| Calibration Data                        |                                                                                            |
| Wizards 🕨                               |                                                                                            |
| Configuration +                         |                                                                                            |
| Calibration 🕨                           |                                                                                            |
| Configuration Transfer >                | Save or Load Configuration Data                                                            |
| Diagnostics<br>Trending<br>Data Logging | Import Data from ProLink I<br>Import Data from ProLink II<br>Restore Factory Configuration |
| Print                                   |                                                                                            |
| Totalizer Control                       |                                                                                            |
| Device Information                      |                                                                                            |
| Disconnect                              |                                                                                            |

| Abbildung C-19: | Diagnose: Test         |                            |                      |
|-----------------|------------------------|----------------------------|----------------------|
|                 | Alerts                 |                            |                      |
|                 | Calibration Data       |                            |                      |
|                 | Wizards 🕨              |                            |                      |
|                 | Configuration          |                            |                      |
|                 | Calibration 🕨          |                            |                      |
|                 | Configuration Transfer |                            |                      |
|                 | Diagnostics •          | Testing •                  | mA Output 1 Test     |
|                 | Trending 🕨             | Core Processor Diagnostics | Discrete Output Test |
|                 | Data Logging           |                            |                      |
|                 | Print                  |                            |                      |
|                 | Totalizer Control      |                            |                      |
|                 | Device Information     |                            |                      |
|                 | Disconnect             |                            |                      |

# Abbildung C-20: Diagnose: Systemverifizierung

| Alerts                                                                 |                                                        |                             |
|------------------------------------------------------------------------|--------------------------------------------------------|-----------------------------|
| Calibration Data<br>Wizards<br>Configuration<br>Configuration Transfer |                                                        |                             |
| Diagnostics<br>Trending<br>Data Logging                                | Testing  Core Processor Diagnostics Meter Verification | Run Test                    |
| Print                                                                  |                                                        | Schedule Meter Verification |
| Totalizer Control                                                      |                                                        |                             |
| Device Information                                                     |                                                        |                             |
| Disconnect                                                             |                                                        |                             |

# Abbildung C-21: Geräte-Tools: Trenderstellung

| Alerts                   |                    |
|--------------------------|--------------------|
| Calibration Data         |                    |
| Wizards 🕨                |                    |
| Configuration            |                    |
| Calibration 🕨            |                    |
| Configuration Transfer 🕨 |                    |
| Diagnostics •            |                    |
| Trending 🕨               | Create Trend Chart |
| Data Logging             |                    |
| Print                    |                    |
| Totalizer Control        |                    |
| Device Information       |                    |
| Disconnect               |                    |

# Anhang D Verwendung derHandterminal mit der Auswerteelektronik

# In diesem Anhang behandelte Themen:

- Grundlegende Informationen über das Handterminal
- Verbinden mit Handterminal
- Menüstruktur für das Handterminal

# D.1 Grundlegende Informationen über das Handterminal

Das Handterminal ist ein Handterminal zur Konfiguration sowie zum Daten- und Funktionshandling, das mit verschiedenen Geräten, einschließlich Micro Motion Auswerteelektroniken, verwendet werden kann. Es ermöglicht den Zugriff auf alle Daten und Funktionen der Auswerteelektronik.

## Handterminal Dokumentation

Die meisten Anweisungen in dieser Betriebsanleitung setzen voraus, dass Sie bereits mit dem Handterminal Handterminal vertraut sind und daher die nachfolgenden Schritte durchführen können:

- Einschalten des Handterminal
- Navigieren durch die Menüs des Handterminal Handterminals
- Aufnahme der Kommunikation mit HART-kompatiblen Geräten
- Senden von Konfigurationsdaten an das Gerät
- Benutzen der alphanumerischen Tastatur zur Eingabe von Informationen

Wenn Sie nicht in der Lage sind die oben aufgeführten Punkte auszuführen, nehmen Sie die Betriebsanleitung des Handterminal zur Hand, bevor Sie mit dem Handterminal arbeiten. Sie finden die Betriebsanleitung für Handterminal auf der Micro Motion Dokumentations-CD oder der Micro Motion Website (www.micromotion.com).

#### Gerätebeschreibungen (DDs)

Damit das Handterminal mit Ihrem Gerät arbeiten kann, müssen die entsprechenden Gerätebeschreibungen (Device-Deskriptoren, DD) installiert sein. Die Modell 1700 Auswerteelektronik erfordert die folgenden HART-Gerätebeschreibungen: 1000 Mass flo, Dev v6, DD v4.

Auf dem Handterminal Handterminal installierte Gerätebeschreibungen anzeigen:

- 1. Im HART-Anwendungsmenü klicken Sie auf Utility > Available Device Descriptions.
- 2. Wählen Sie Micro Motion aus der Liste der Hersteller und gehen Sie anschließend zur Liste der installierten Gerätebeschreibungen.

Wenn Micro Motion nicht aufgeführt ist oder Sie die erforderliche Gerätebeschreibung nicht sehen, verwenden Sie das Handterminal Easy Upgrade Programm, um die Geräteschreibung zu installieren, oder wenden Sie sich an Micro Motion.

### Handterminal Menü und Meldungen

Viele der Menüs in dieser Betriebsanleitung beginnen mit dem Online-Menü. Stellen Sie sicher, dass Sie durch das Online-Menü navigieren können.

Wenn Sie Handterminal mit einer Micro Motion Auswerteelektronik verwenden, sehen Sie eine Reihe von Meldungen und Hinweisen. Diese Betriebsanleitung beschreibt nicht alle dieser Meldungen und Hinweise.

#### Wichtig

Der Benutzer ist für die Reaktion auf Meldungen und Hinweise und die Befolgung aller Sicherheitshinweise verantwortlich.

# D.2 Verbinden mit Handterminal

Eine Verbindung von Handterminal zur Auswerteelektronik ermöglicht das Lesen von Prozessdaten, die Konfiguration der Auswerteelektronik und das Durchführen von Maßnahmen für die Wartung und für die Störungsanalyse/-beseitigung.

Handterminal kann an die mA Anschlussklemmen an der Auswerteelektronik, an jeden beliebigen Punkt in einem HART Messkreis oder an einen beliebigen Punkt in einem HART Multidrop-Netzwerk angeschlossen werden.

#### **VORSICHT!**

Wenn die Auswerteelektronik in einer explosionsgefährdeten Umgebung installiert ist, Handterminal nicht an die mA Anschlussklemmen der Auswerteelektronik anschließen. Diese Verbindung erfordert das Öffnen des Anschlussklemmenraums. Das Öffnen des Anschlussklemmenraums in einer explosionsgefährdeten Umgebung kann zu einer Explosion führen.

#### Vorbereitungsverfahren

Die folgende HART Gerätebeschreibung (DD) muss auf dem Handterminal installiert sein: 1000 Mass flo, Dev v6, DD v4.

## Verfahren

- 1. Anschluss an die Anschlussklemmen der Auswerteelektronik:
  - a. Den Deckel des Anschlussklemmengehäuses entfernen.
  - b. Die Adern von Handterminal an die Anschlussklemmen 1 und 2 an der Auswerteelektronik anschließen und nach Bedarf Widerstände hinzufügen.

Handterminal muss über einen Widerstand von 250-600  $\Omega$  angeschlossen werden.

#### Hinweis

HART connections are not polarity-sensitive. It does not matter which lead you attach to which terminal.

# Abbildung D-1: Handterminal Anschluss an die Anschlussklemmen der Auswerteelektronik

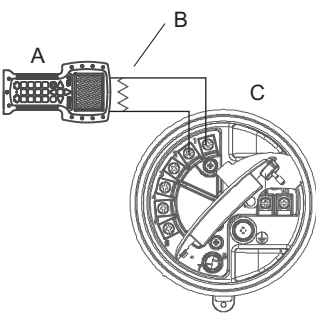

- A. Handterminal
- B. Widerstand 250-600  $\Omega$
- C. Auswerteelektronik mit Anschlussgehäuse und Gehäuse der Spannungsversorgung geöffnet
- 2. Um eine Verbindung mit einem Punkt im lokalen HART Messkreis herzustellen, die Adern von Handterminal an jeden beliebigen Punkt im Messkreis anschließen und nach Bedarf Widerstände hinzufügen.

Abbildung D-2: Handterminal Anschluss an lokalen HART Messkreis

Handterminal muss über einen Widerstand von 250-600  $\Omega$  angeschlossen werden.

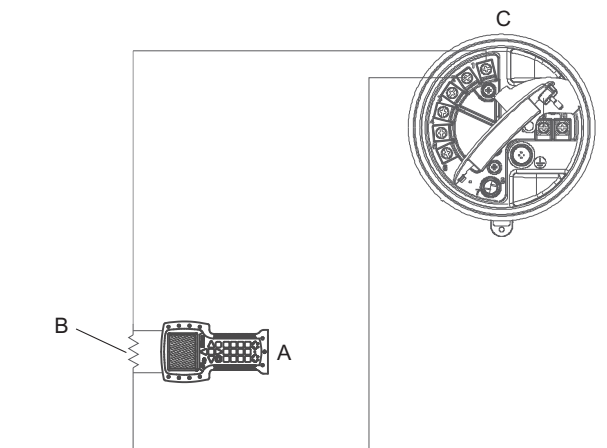

- A. Handterminal
- B. Widerstand 250-600  $\Omega$
- C. Auswerteelektronik mit Anschlussgehäuse und Gehäuse der Spannungsversorgung geöffnet
- 3. Um eine Verbindung zu einem Punkt im HART Multidrop-Netzwerk herzustellen, die Adern von Handterminal an jeden beliebigen Punkt im Netzwerk anschließen.

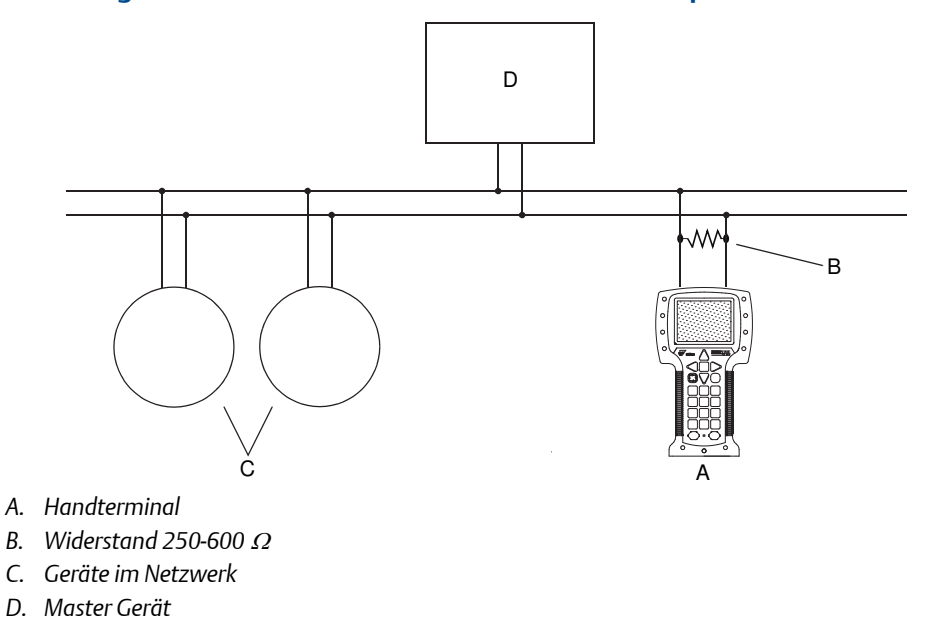

#### Abbildung D-3: Handterminal Anschluss an ein Multidrop-Netzwerk

- 4. Handterminal einschalten und warten, bis das Hauptmenü angezeigt wird.
- 5. Bei einer Verbindung über ein Multidrop-Netzwerk:
  - a. Handterminal auf Abfrage einstellen.

Das Gerät gibt alle gültigen Adressen aus.

b. Die HART Adresse der Auswerteelektronik eingeben.

Die voreingestellte HART Adresse ist 0. In einem Multidrop-Netzwerk ist die HART Adresse wahrscheinlich jedoch auf einen anderen eindeutigen Wert eingestellt.

## Nachbereitungsverfahren

HART Application > Online auswählen, um zum Menü Online zu navigieren. Die meisten Konfigurations-, Wartungs- und Fehlerbehebungsmaßnahmen werden über das Menü Online ausgeführt.

#### Hinweis

Es werden möglicherweise Meldungen bezüglich DD oder aktiven Alarmen angezeigt. Durch Betätigen der entsprechenden Tasten die Meldung ignorieren und fortfahren.

# D.3 Menüstruktur für das Handterminal

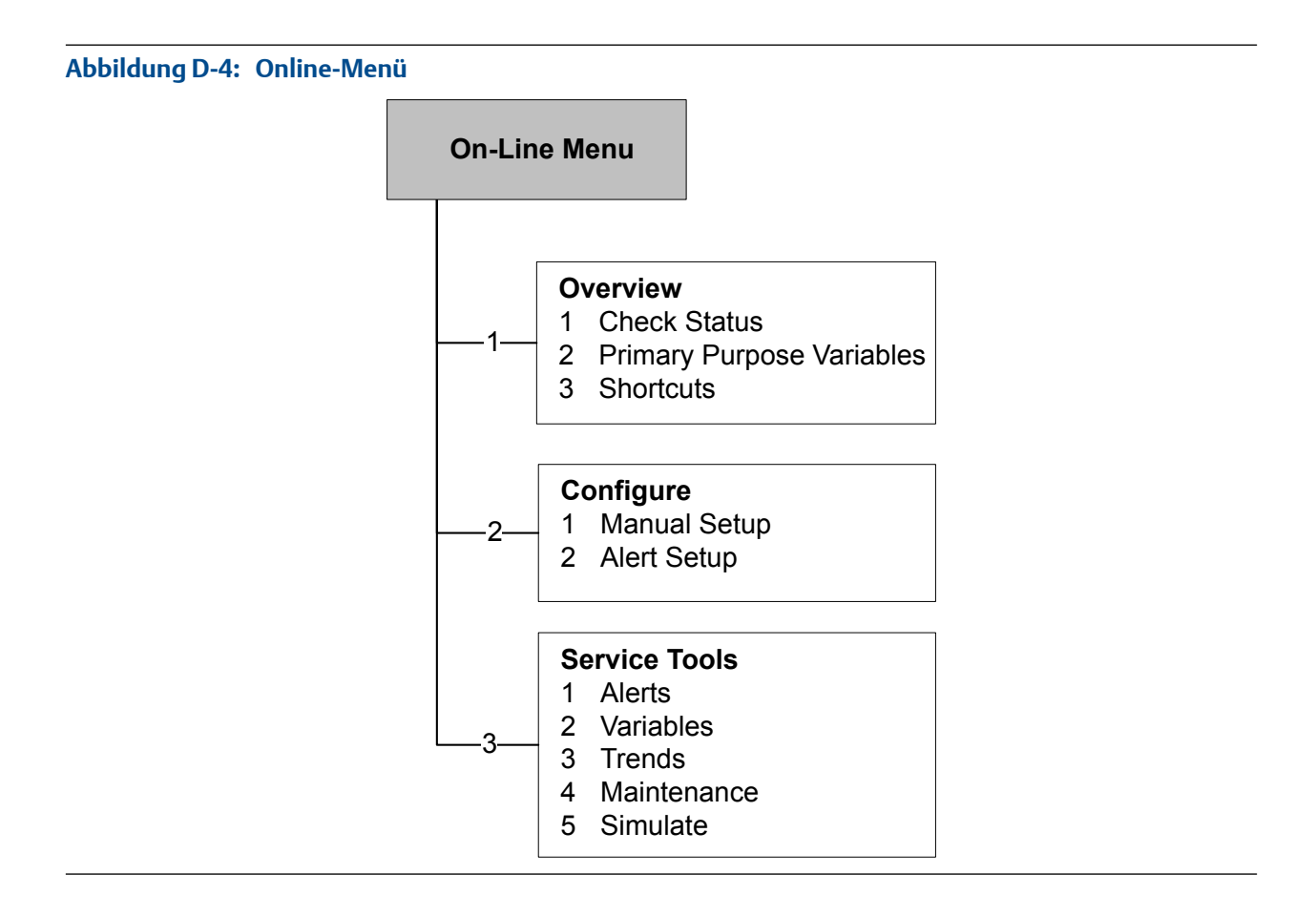

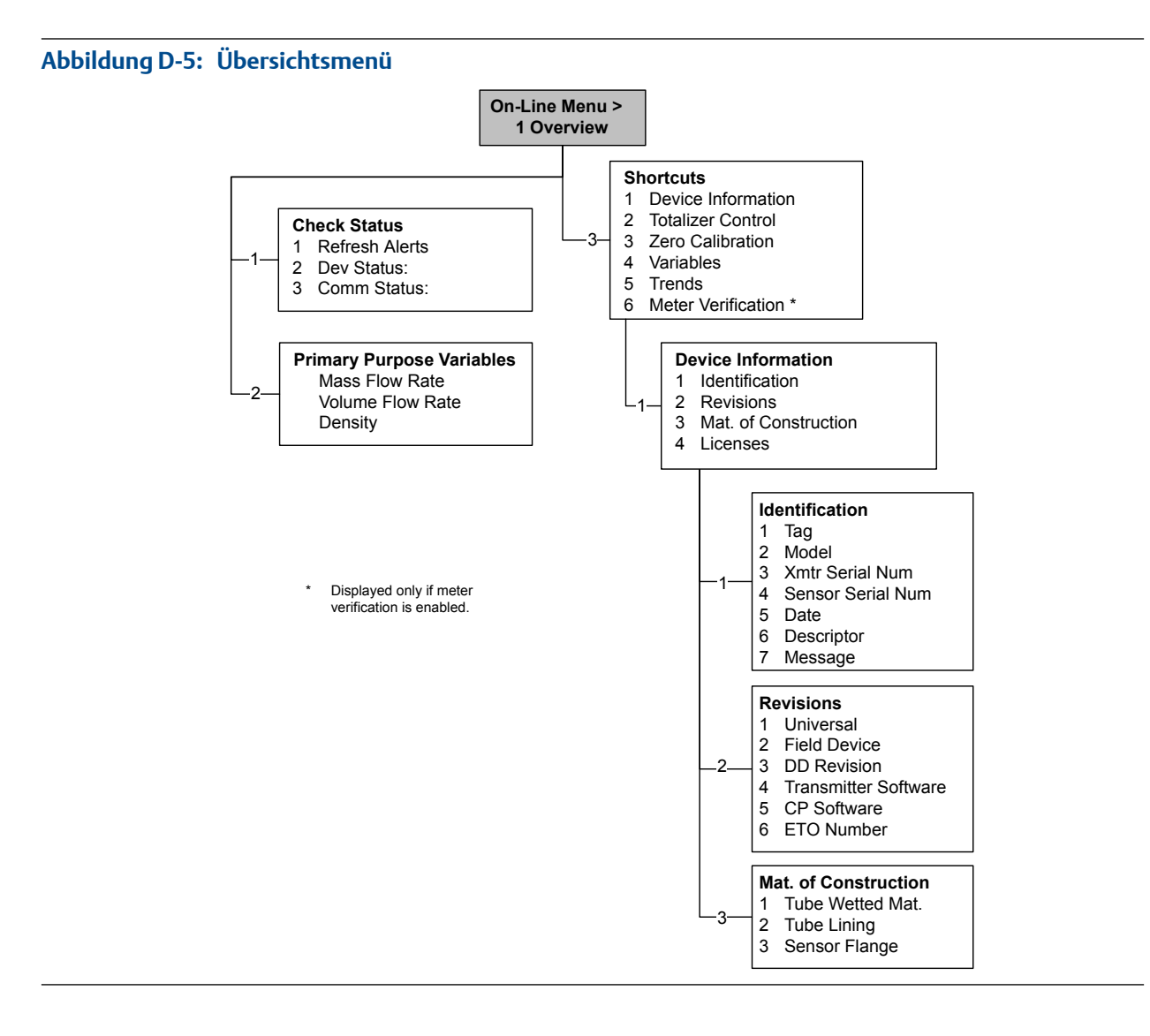

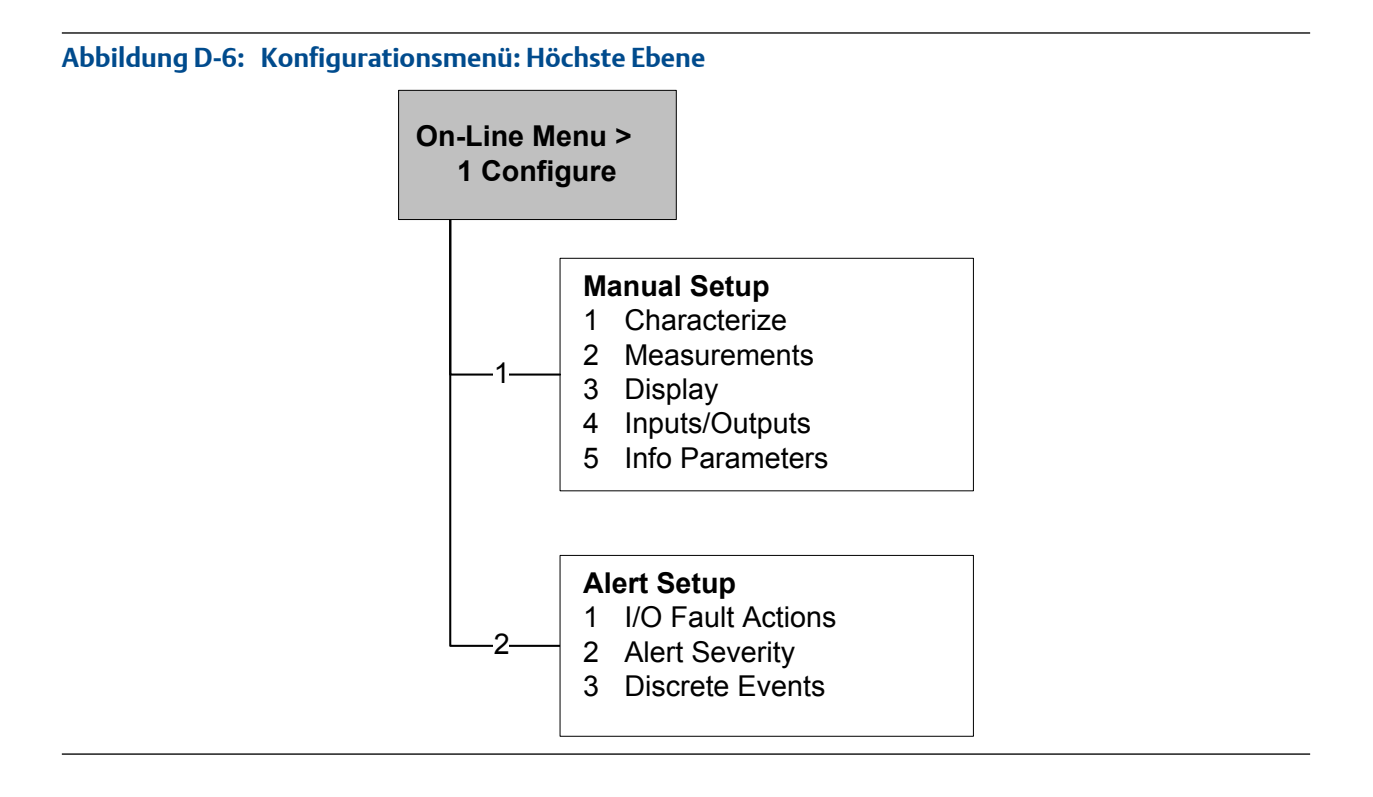

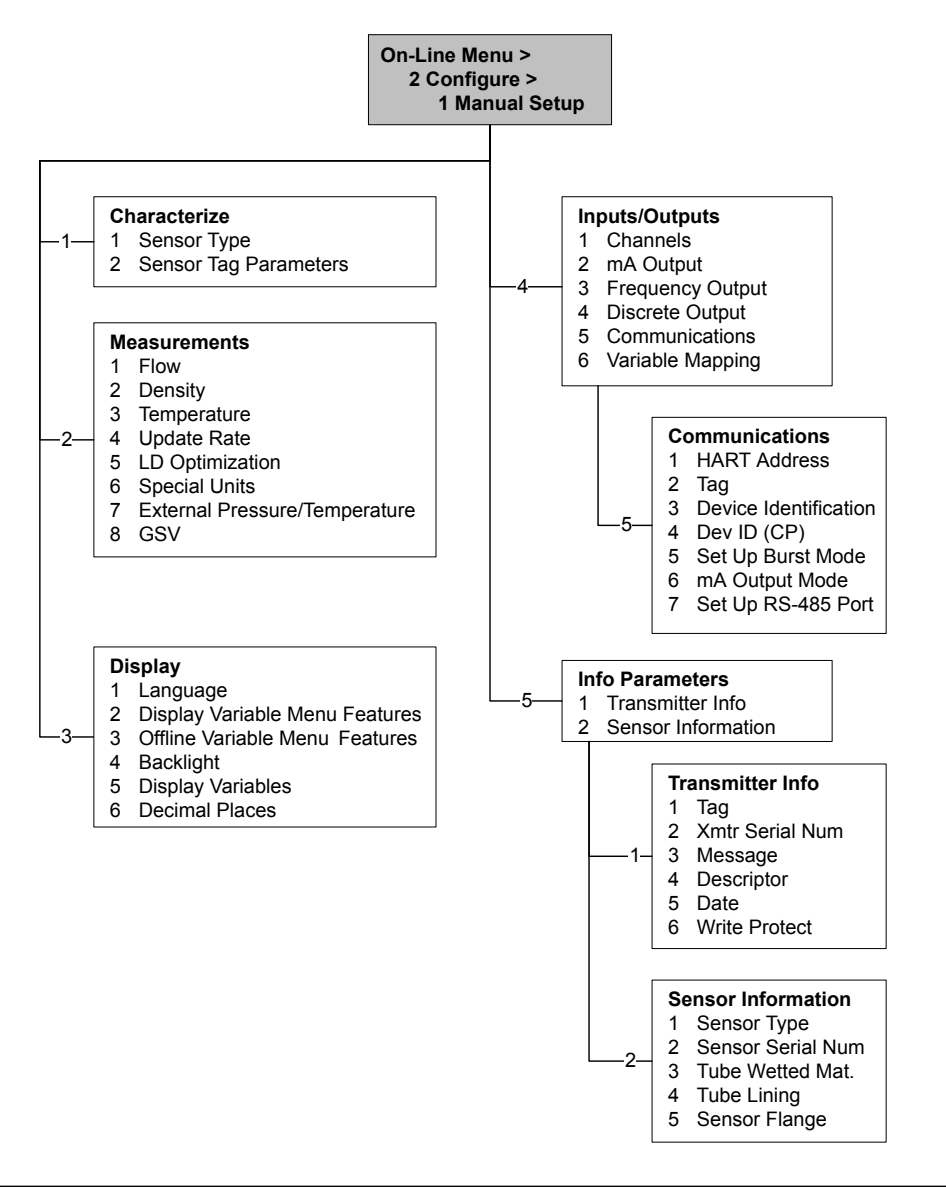

## Abbildung D-7: Konfigurationsmenü: Manuelle Einstellungen: Charakterisieren

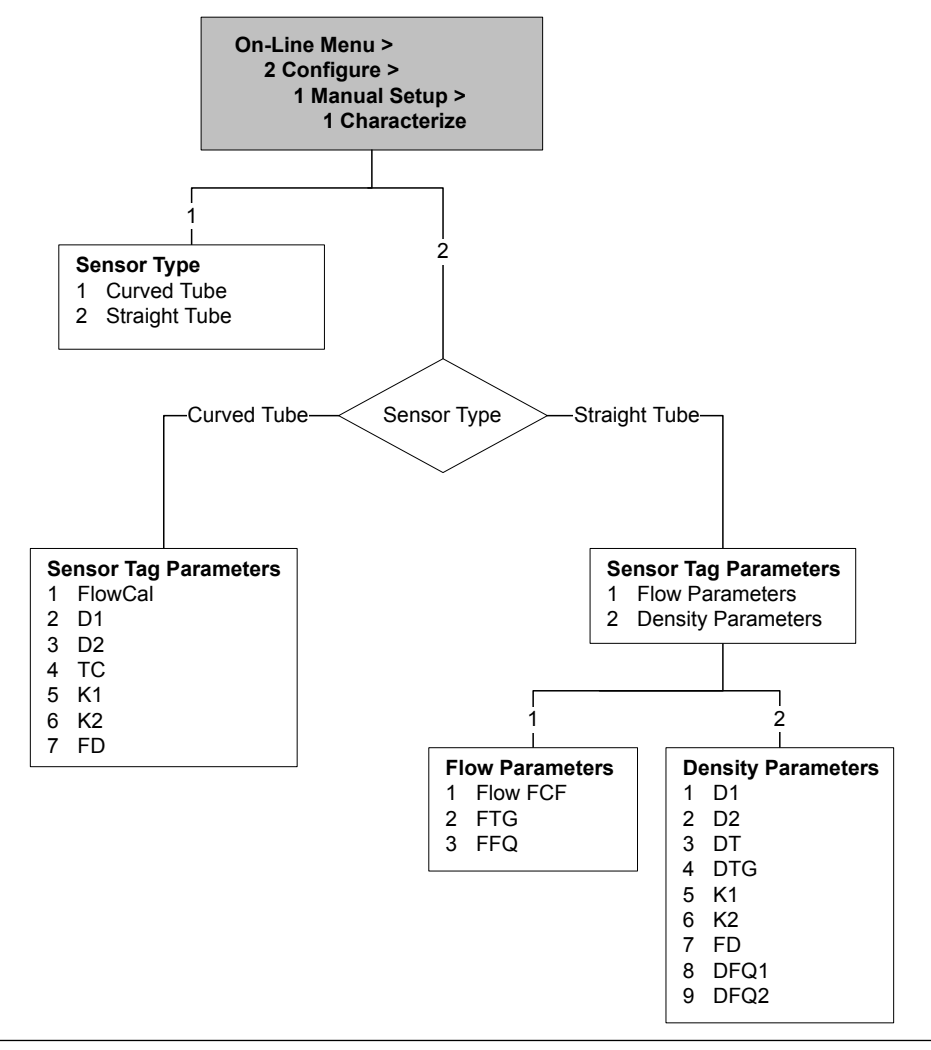

# Abbildung D-8: Konfigurationsmenü: Manuelle Einstellungen: Charakterisieren

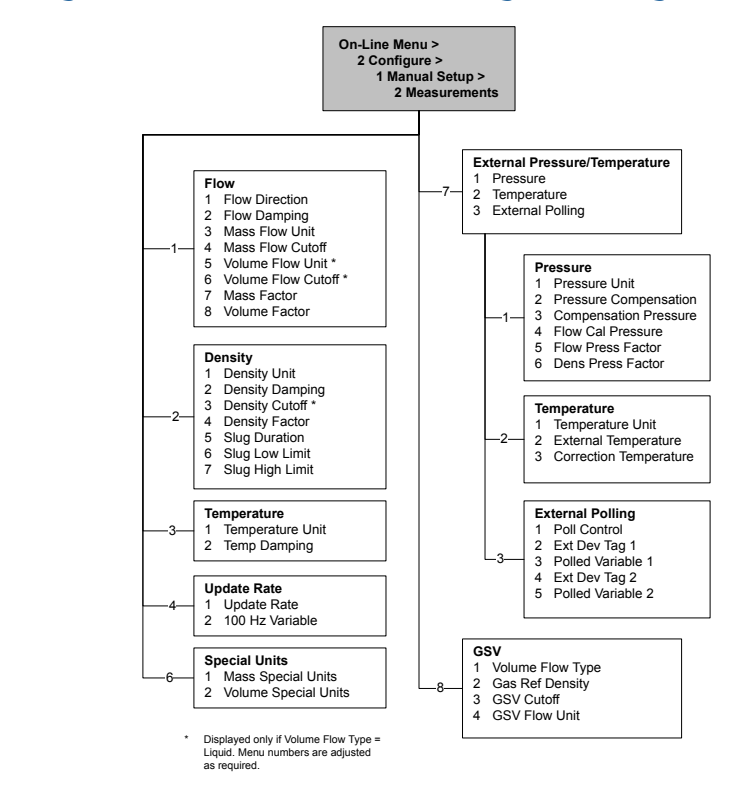

### Abbildung D-9: Konfigurationsmenü: Manuelle Einstellungen: Messungen

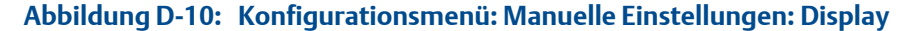

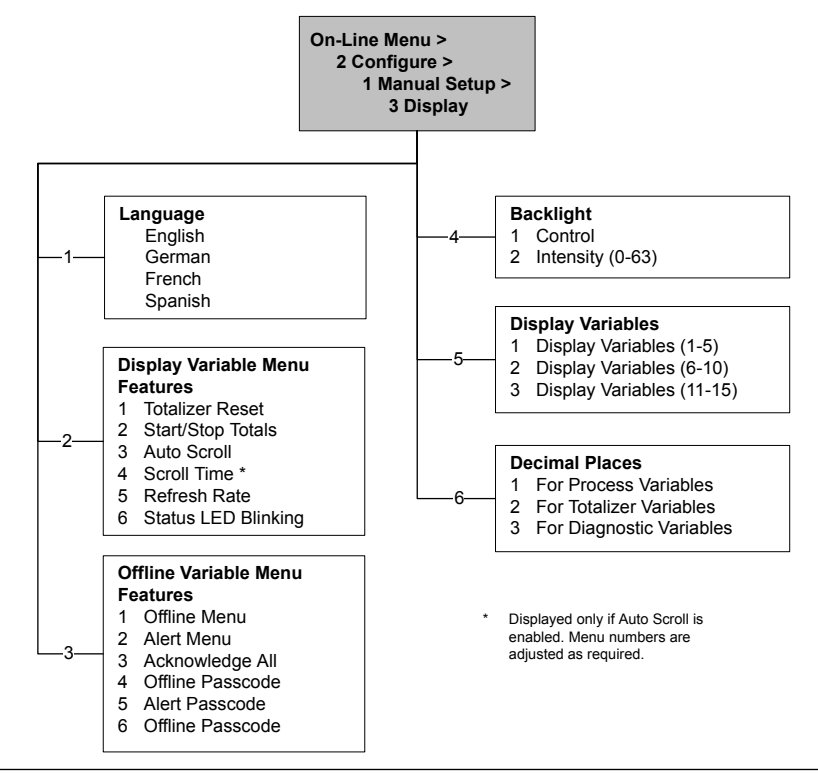
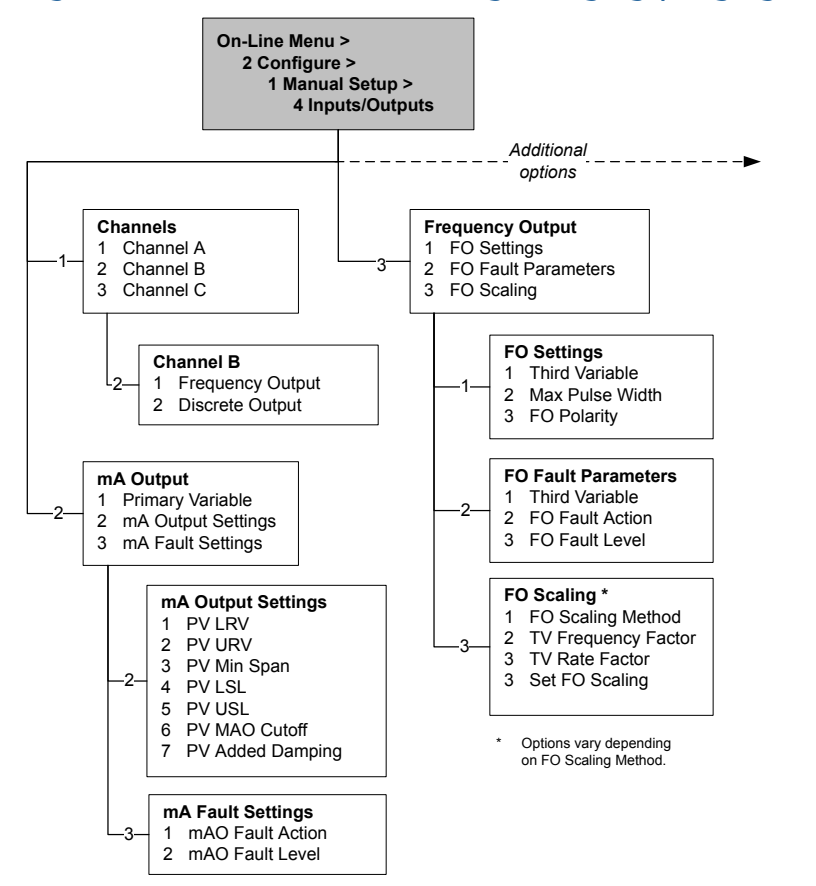

#### Abbildung D-11: Konfigurationsmenü: Manuelle Einstellungen: Eingänge/Ausgänge

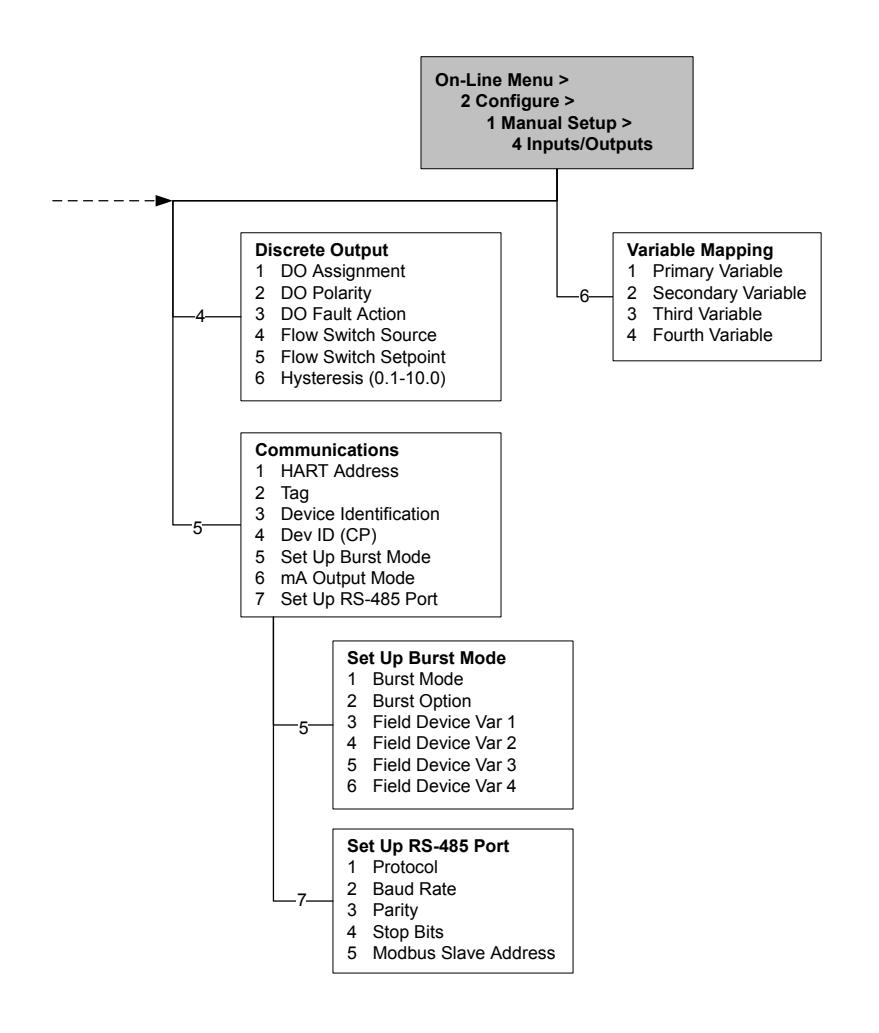

#### Abbildung D-12: Konfigurationsmenü: Manuelle Einstellungen: Eingänge/Ausgänge (Fortsetzung)

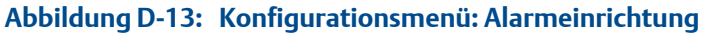

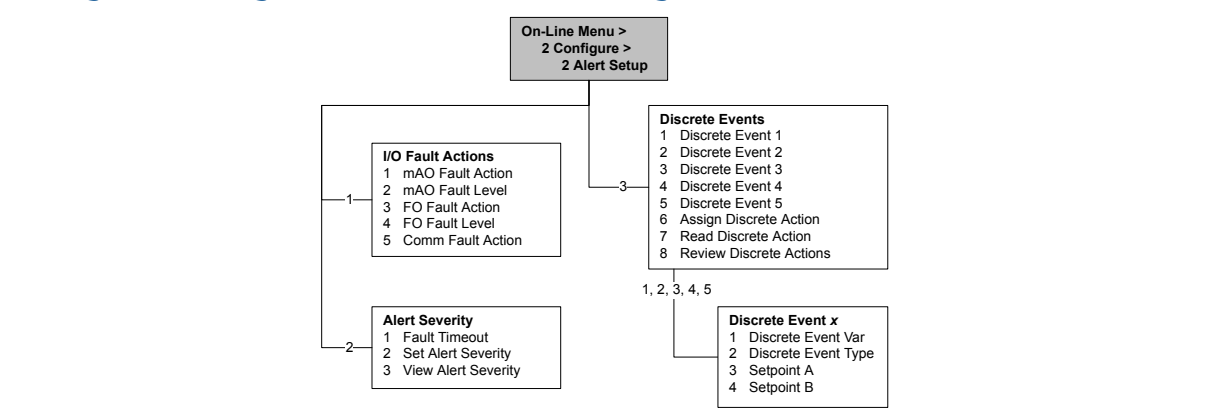

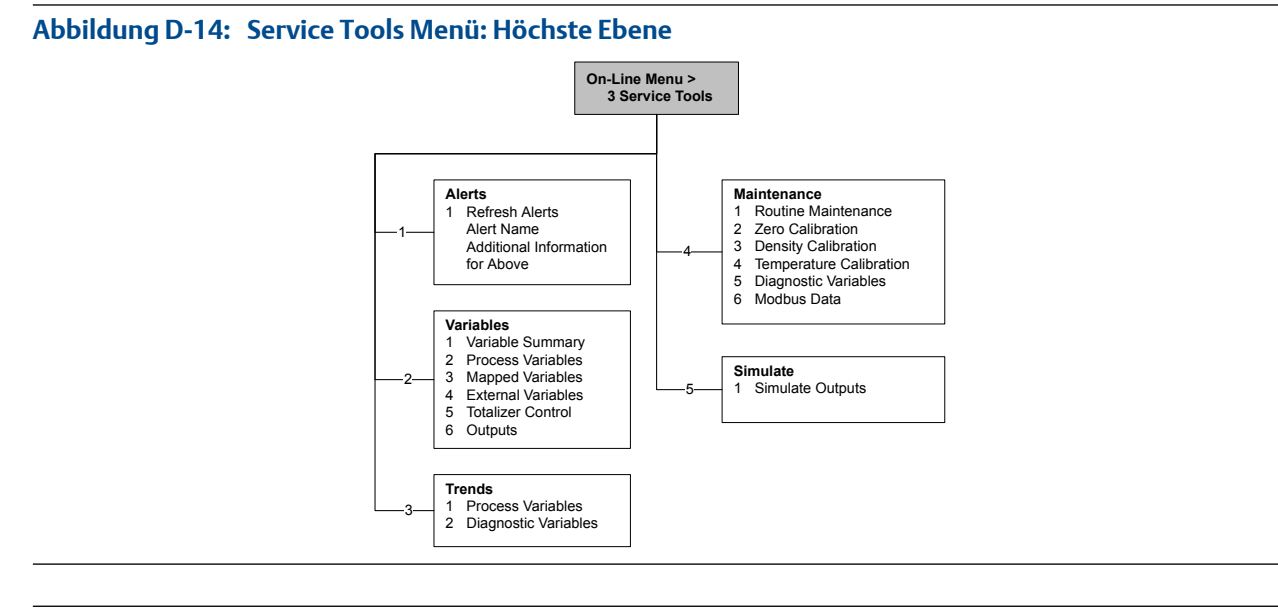

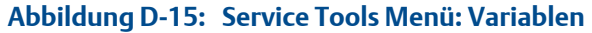

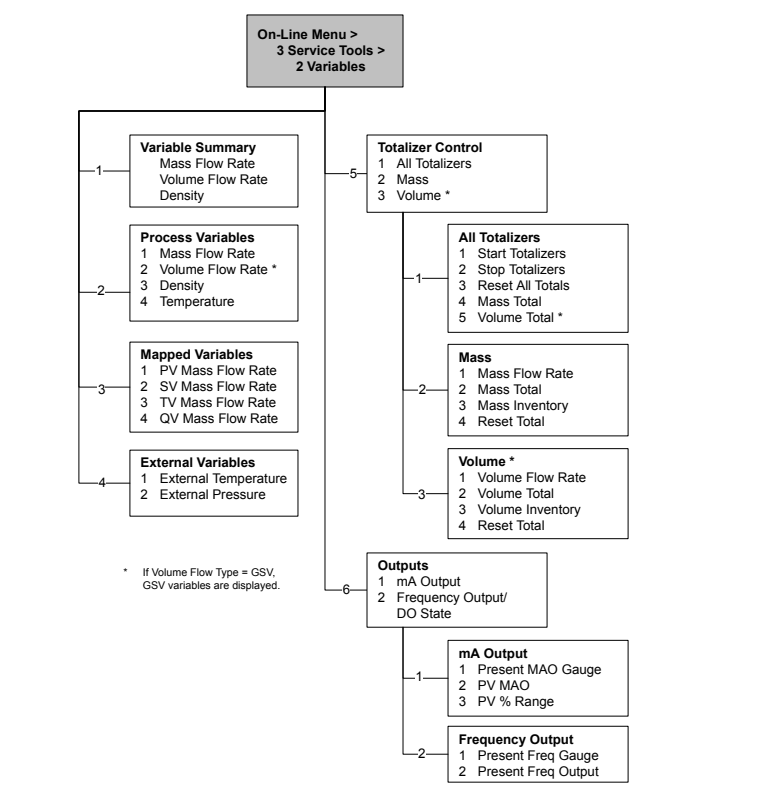

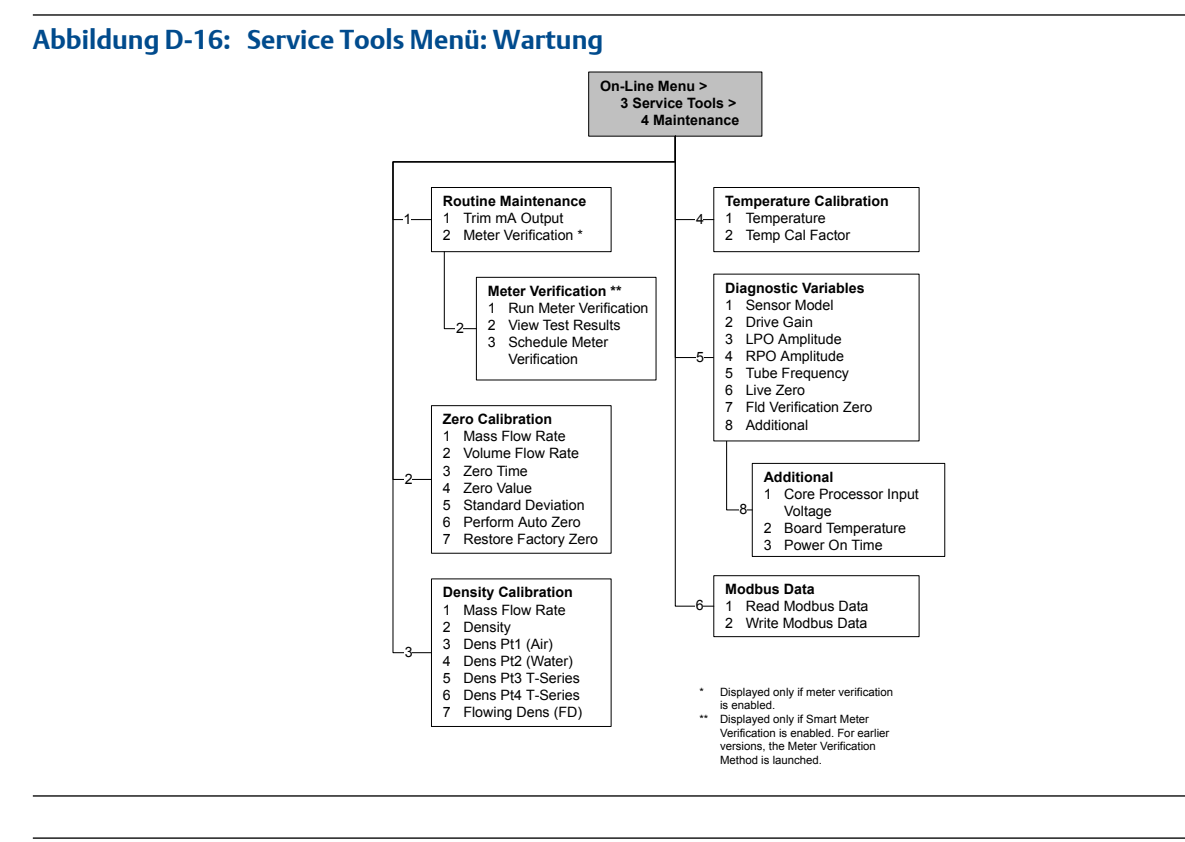

#### Abbildung D-17: Service Tools Menü: Simulation

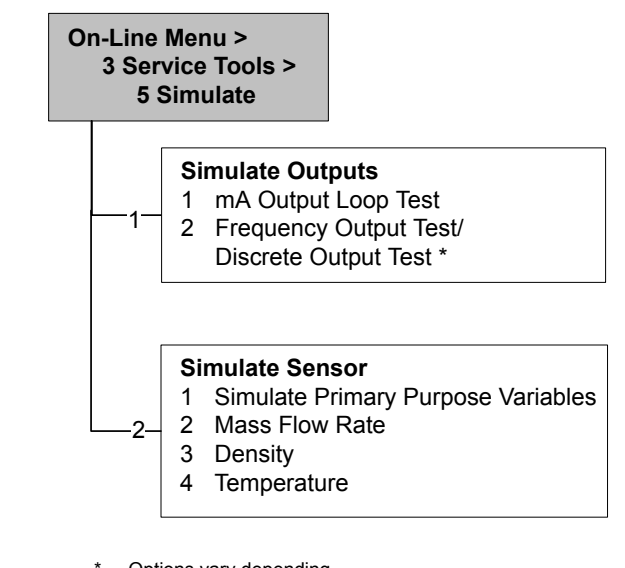

Options vary depending on Channel settings.

# Anhang E Voreingestellte Werte und Bereiche

# E.1 Voreingestellte Werte und Bereiche

Die Standardwerte und -bereiche repräsentieren die typische Auswerteelektronik-Konfiguration. Je nach Bestellung der Auswerteelektronik sind bestimmte Werte vom Hersteller konfiguriert und entsprechen nicht den Standardwerten und -bereichen.

| Тур         | Parameter                            | Standard             | Bereich      | Bemerkungen                                                                                                    |  |
|-------------|--------------------------------------|----------------------|--------------|----------------------------------------------------------------------------------------------------|--|
| Durchfluss  | Fließrichtung                        | Vorwärts             |              |                                                                                                    |  |
|             | Durchflussdämpfung                   | 0,8 s <sup>(1)</sup> | 0,0 – 60,0 s | Vom Anwender eingegebener<br>Wert, korrigiert auf den nächst<br>niedrigeren vorkonfigurierten<br>Wert in der Liste. Im Modus Spe-<br>cial betragen die voreingestell-<br>ten Werte 1/5 des Normal-<br>wertes. Für Gasanwendungen<br>empfiehlt Micro Motion einen<br>Mindestwert von 2,56. |  |
|             | Durchflusskalibrierfaktor            | 1.00005.13           |              | Bei Sensoren der T_Serie reprä-<br>sentiert dieser Wert den ver-<br>knüpften FCF- und FT-Faktor.                                                                                                    |  |
|             | Massedurchfluss-Messeinheiten        | g/s                  |              |                                                                                                    |  |
|             | Massedurchflussabschaltung           | 0,0 g/s              |              | Empfohlene Einstellung ist 5 %<br>des max. Durchflusses vom Sen-<br>sor.                                                                                                    |  |
|             | Volumendurchflussart                 | Flüssigkeit          |              |                                                                                                    |  |
|             | Volumendurchfluss-Messein-<br>heiten | l/s                  |              |                                                                                                    |  |
|             | Volumendurchflussabschaltung         | 0/01/s               | 0,0 – x l/s  | x erhalten Sie durch die Multipli-<br>kation des Durchflusskalibrier-<br>faktors mit 0,2, bei Verwendung<br>der Einheit I/s.                                                                                                    |  |
| Messgeräte- | Massefaktor                          | 1                    |              |                                                                                                    |  |
| faktoren    | Dichtefaktor                         | 1                    |              |                                                                                                    |  |
|             | Volumenfaktor                        | 1                    |              |                                                                                                    |  |
| Dichte      | Dichtedämpfung                       | 1,6 s                | 0,0 – 60,0 s | Vom Anwender eingegebener<br>Wert, korrigiert auf den nächs-<br>ten vorkonfigurierten Wert in<br>der Liste.                                                                                                    |  |

#### Tabelle E-1: Voreingestellte Werte und Bereiche der Auswerteelektronik

(1) Im Modus Special beträgt der Standardwert 0,64 s.

| Тур                  | Parameter                              | Standard              | Bereich                         | Bemerkungen                                                                                                    |
|----------------------|----------------------------------------|-----------------------|---------------------------------|----------------------------------------------------------------------------------------------------|
|                      | Dichteeinheiten                        | g/cm <sup>3</sup>     |                                 |                                                                                                    |
|                      | Dichteabschaltung                      | 0,2 g/cm <sup>3</sup> | 0,0 – 0,5<br>g/cm <sup>3</sup>  |                                                                                                    |
|                      | D1                                     | 0 g/cm <sup>3</sup>   |                                 |                                                                                                    |
|                      | D2                                     | 1 g/cm <sup>3</sup>   |                                 |                                                                                                    |
|                      | К1                                     | 1000 µs               | 1000 – 50.000<br>μs             |                                                                                                    |
|                      | К2                                     | 50.000 μs             | 1000 – 50.000<br>μs             |                                                                                                    |
|                      | FD                                     | 0                     |                                 |                                                                                                    |
|                      | Tempkoeffizient                        | 4,44                  |                                 |                                                                                                    |
| Schwallströ-<br>mung | Unterer Schwallstrom-Grenz-<br>wert    | 0,0 g/cm <sup>3</sup> | 0,0 – 10,0<br>g/cm <sup>3</sup> |                                                                                                    |
|                      | Oberer Schwallstrom-Grenzwert          | 5,0 g/cm <sup>3</sup> | 0,0 – 10,0<br>g/cm <sup>3</sup> |                                                                                                    |
|                      | Schwallstromdauer                      | 0,0 s                 | 0,0 – 60,0 s                    |                                                                                                    |
| Temperatur           | Temperaturdämpfung                     | 4,8 s                 | 0,0 – 80 s                      | Vom Anwender eingegebener<br>Wert, korrigiert auf den nächst<br>niedrigeren vorkonfigurierten<br>Wert in der Liste. |
|                      | Temperatureinheiten                    | Grad C                |                                 |                                                                                                    |
|                      | Temperaturkalibrierfaktor              | 1.00000T0.00<br>00    |                                 |                                                                                                    |
| Druck                | Druckeinheiten                         | PSI                   |                                 |                                                                                                    |
|                      | Durchflussfaktor                       | 0                     |                                 |                                                                                                    |
|                      | Dichtefaktor                           | 0                     |                                 |                                                                                                    |
|                      | Kalibrierter Druck                     | 0                     |                                 |                                                                                                    |
| Sensor der T-        | D3                                     | 0 g/cm <sup>3</sup>   |                                 |                                                                                                    |
| Serie                | D4                                     | 0 g/cm <sup>3</sup>   |                                 |                                                                                                    |
|                      | К3                                     | 0 μs                  |                                 |                                                                                                    |
|                      | K4                                     | 0 μs                  |                                 |                                                                                                    |
|                      | FTG                                    | 0                     |                                 |                                                                                                    |
|                      | FFQ                                    | 0                     |                                 |                                                                                                    |
|                      | DTG                                    | 0                     |                                 |                                                                                                    |
|                      | DFQ1                                   | 0                     |                                 |                                                                                                    |
|                      | DFQ2                                   | 0                     |                                 |                                                                                                    |
| Spezialeinheit-      | Basis-Masseeinheit                     | g                     |                                 |                                                                                                    |
|                      | Basis-Massezeit                        | S                     |                                 |                                                                                                    |
|                      | Massedurchfluss-Umrechnungs-<br>faktor | 1                     |                                 |                                                                                                    |
|                      | Basis-Volumeneinheit                   |                       |                                 |                                                                                                    |

 Tabelle E-1:
 Voreingestellte Werte und Bereiche der Auswerteelektronik (Fortsetzung)

| Тур                     | Parameter                                        | Standard               | Bereich        | Bemerkungen                                                                                                  |
|-------------------------|--------------------------------------------------|------------------------|----------------|----------------------------------------------------------------------------------------------------|
|                         | Basis-Volumenzeit                                | s                      |                |                                                                                                    |
|                         | Volumendurchfluss-Umrech-<br>nungsfaktor         | 1                      |                |                                                                                                    |
| Variablen-<br>zuordnung | Primärvariable                                   | Massedurch-<br>fluss   |                |                                                                                                    |
|                         | Sekundärvariable                                 | Dichte                 |                |                                                                                                    |
|                         | Tertiärvariable                                  | Massedurch-<br>fluss   |                |                                                                                                    |
|                         | Quartiärvariable                                 | Volumen-<br>durchfluss |                |                                                                                                    |
| mA-Ausgang 1            | Primärvariable                                   | Massedurch-<br>fluss   |                |                                                                                                    |
|                         | Messanfang                                       | -200,00000 g/s         |                |                                                                                                    |
|                         | Messende                                         | 200,00000 g/s          |                |                                                                                                    |
|                         | Analogausgangsabschaltung                        | 0,00000 g/s            |                |                                                                                                    |
|                         | AO (Analogausgang) zusätzliche<br>Dämpfung       | 0,00000 s              |                |                                                                                                    |
|                         | USG                                              | -200 g/s               |                | Schreibgeschützt.<br>USG wird auf Basis der Sensor-<br>größe und Charakterisierung-<br>sparameter berechnet. |
|                         | OSG                                              | 200 g/s                |                | Schreibgeschützt.<br>OSG wird auf Basis der Sensor-<br>größe und Charakterisierung-<br>sparameter berechnet. |
|                         | Min. Spanne                                      | 0,3 g/s                |                | Schreibgeschützt.                                                                                            |
|                         | Fehlermaßnahme                                   | Herunterskalie-<br>ren |                |                                                                                                    |
|                         | Analogausgang-Störpegel – Her-<br>unterskalieren | 2,0 mA                 | 1,0 – 3,6 mA   |                                                                                                    |
|                         | Analogausgang-Störpegel – Her-<br>aufskalieren   | 22 mA                  | 21,0 – 24,0 mA |                                                                                                    |
|                         | Zuletzt gemessener Wert vor<br>Timeout           | 0,00 s                 |                |                                                                                                    |
| mA-Ausgang 2            | Sekundärvariable                                 | Dichte                 |                |                                                                                                    |
|                         | Messanfang                                       | 0,00 g/cm3             |                |                                                                                                    |
|                         | Messende                                         | 10,00 g/cm3            |                |                                                                                                    |
|                         | Analogausgangsabschaltung                        | Not-A-Number           |                |                                                                                                    |
|                         | AO (Analogausgang) zusätzliche<br>Dämpfung       | 0,00000 s              |                |                                                                                                    |
|                         | USG                                              | 0,00 g/cm <sup>3</sup> |                | Schreibgeschützt.<br>USG wird auf Basis der Sensor-<br>größe und Charakterisierung-<br>sparameter berechnet. |

| Тур                  | Parameter                                        | Standard                 | Bereich                  | Bemerkungen                                                                                                  |
|----------------------|--------------------------------------------------|--------------------------|--------------------------|----------------------------------------------------------------------------------------------------|
|                      | OSG                                              | 10,00 g/cm <sup>3</sup>  |                          | Schreibgeschützt.<br>OSG wird auf Basis der Sensor-<br>größe und Charakterisierung-<br>sparameter berechnet. |
|                      | Min. Spanne                                      | 0,05 g/cm <sup>3</sup>   |                          | Schreibgeschützt.                                                                                            |
|                      | Fehlermaßnahme                                   | Herunterskalie-<br>ren   |                          |                                                                                                    |
|                      | Analogausgang-Störpegel – Her-<br>unterskalieren | 2,0 mA                   | 1,0 – 3,6 mA             |                                                                                                    |
|                      | Analogausgang-Störpegel – Her-<br>aufskalieren   | 22 mA                    | 21,0 – 24,0 mA           |                                                                                                    |
|                      | Zuletzt gemessener Wert vor<br>Timeout           | 0,00 s                   |                          |                                                                                                    |
| Messanfang           | Massedurchflussrate                              | -200,000 g/s             |                          |                                                                                                    |
|                      | Volumendurchflussrate                            | -0,200 L/s               |                          |                                                                                                    |
|                      | Dichte                                           | 0,000 g/cm <sup>3</sup>  |                          |                                                                                                    |
|                      | Temperatur                                       | -240,000 °C              |                          |                                                                                                    |
|                      | Antriebsverstärkung                              | 0,000 %                  |                          |                                                                                                    |
|                      | Standard-Gas-Volumendurch-<br>fluss              | -423,78 SCFM             |                          |                                                                                                    |
|                      | Externe Temperatur                               | -240,000 °C              |                          |                                                                                                    |
|                      | Externer Druck                                   | 0,000 psi                |                          |                                                                                                    |
| Messende             | Massedurchflussrate                              | 200,000 g/s              |                          |                                                                                                    |
|                      | Volumendurchflussrate                            | 0,200 L/s                |                          |                                                                                                    |
|                      | Dichte                                           | 10,000 g/cm <sup>3</sup> |                          |                                                                                                    |
|                      | Temperatur                                       | 450,000 °C               |                          |                                                                                                    |
|                      | Antriebsverstärkung                              | 100,000 %                |                          |                                                                                                    |
|                      | Standard-Gas-Volumendurch-<br>fluss              | 423,78 SCFM              |                          |                                                                                                    |
|                      | Externe Temperatur                               | 450,000 °C               |                          |                                                                                                    |
|                      | Externer Druck                                   | 100,000 psi              |                          |                                                                                                    |
| Frequenzaus-<br>gang | Tertiärvariable                                  | Massedurch-<br>fluss     |                          |                                                                                                    |
|                      | Frequenzfaktor                                   | 1.000,00 Hz              | 0,001 – 10.000<br>Hz     |                                                                                                    |
|                      | Durchflussfaktor                                 | 1000 kg/min              |                          |                                                                                                    |
|                      | Frequenz-Impulsbreite                            | 277,0 ms                 | 0 oder 0,5 –<br>277,5 ms |                                                                                                    |
|                      | Skaliermethode                                   | Frequenz =<br>Durchfluss |                          |                                                                                                    |
|                      | Frequenz-Fehlermaßnahme                          | Herunterskalie-<br>ren   |                          |                                                                                                    |

| Тур           | Parameter                                  | Standard                   | Bereich             | Bemerkungen |  |
|---------------|--------------------------------------------|----------------------------|---------------------|-------------|--|
|               | Frequenz-Störpegel – Herauf-<br>skalieren  | 15.000 Hz                  | 10,0 – 15.000<br>Hz |             |  |
|               | Frequenzausgangs-Polarität                 | Active high                |                     |             |  |
|               | Zuletzt gemessener Wert vor<br>Timeout     | 0,0 s                      | 0,0 – 60,0 s        |             |  |
| Binärausgang  | Quelle                                     | Fließrichtung              |                     |             |  |
|               | Fehleranzeige                              | Keine                      |                     |             |  |
|               | Spannungsversorgung                        | Intern                     |                     |             |  |
|               | Polarität                                  | Active high                |                     |             |  |
| Polarität     | Active low                                 |                            |                     |             |  |
| Anzeige       | Hintergrundbeleuchtung ein/<br>aus         | Ein                        |                     | _           |  |
|               | Hintergrundbeleuchtungs-In-<br>tensität    | 63                         | 0 – 63              |             |  |
|               | Aktualisierungsrate                        | 200 ms                     | 100 – 10.000<br>ms  |             |  |
|               | Variable 1                                 | Massedurch-<br>flussrate   |                     |             |  |
|               | Variable 2                                 | Masse-Sum-<br>menzähler    |                     |             |  |
|               | Variable 3                                 | Volumen-<br>durchflussrate |                     |             |  |
|               | Variable 4                                 | Volumen-Sum-<br>menzähler  |                     |             |  |
|               | Variable 5                                 | Dichte                     |                     |             |  |
|               | Variable 6                                 | Temperatur                 |                     |             |  |
|               | Variable 7                                 | Antriebsver-<br>stärkung   |                     |             |  |
|               | Variable 8–15                              | Keine                      |                     |             |  |
|               | Bedieninterface-Zähler starten/<br>stoppen | Deaktiviert                |                     |             |  |
|               | Bedieninterface Zähler zurück-<br>setzen   | Deaktiviert                |                     |             |  |
|               | Display Auto Scroll                        | Deaktiviert                |                     |             |  |
|               | Display Offline-Menü                       | Aktiviert                  |                     |             |  |
|               | Display Offline-Passwort                   | Deaktiviert                |                     |             |  |
|               | Display Alarm-Menü                         | Aktiviert                  |                     |             |  |
|               | Display alle Alarme bestätigen             | Aktiviert                  |                     |             |  |
|               | Offline-Passwort                           | 1234                       |                     |             |  |
|               | Auto Scroll Rate                           | 10 s                       |                     |             |  |
| Digitale Kom- | Fehlermaßnahme                             | Keine                      |                     |             |  |
| munikation    | Fehler-Timeout                             | 0 s                        | 0,0 – 60,0 s        |             |  |

| Тур | Parameter                  | Standard  | Bereich | Bemerkungen |
|-----|----------------------------|-----------|---------|-------------|
|     | Modbus-Adresse             | 1         |         |             |
|     | Modbus ASCII Unterstützung | Aktiviert |         |             |
|     | Fließkomma Byte Anweisung  | 3-4-1-2   |         |             |

# Anhang F Auswerteelektronik-Komponenten und Installationsverdrahtungs

#### In diesem Anhang behandelte Themen:

- Installationsarten
- Anschlussklemmen für Spannungsversorgung und Erdung
- Ein-/Ausgangs-(E/A)-Verdrahtungsanschlussklemmen

# F.1 Installationsarten

Die Auswerteelektroniken Modell 1700 und Modell 2700 können auf fünf verschiedene Arten installiert werden, von denen jeweils nur eine auf Ihre spezifische Installation zutrifft.

 Integriert – Die Auswerteelektronik ist direkt an den Sensor montiert. Die Auswerteelektronik muss nicht separat installiert werden, Sie müssen jedoch die Spannungsversorgungs- und E/A-Verdrahtung anschließen.

#### Abbildung F-1: Integrierte Installation

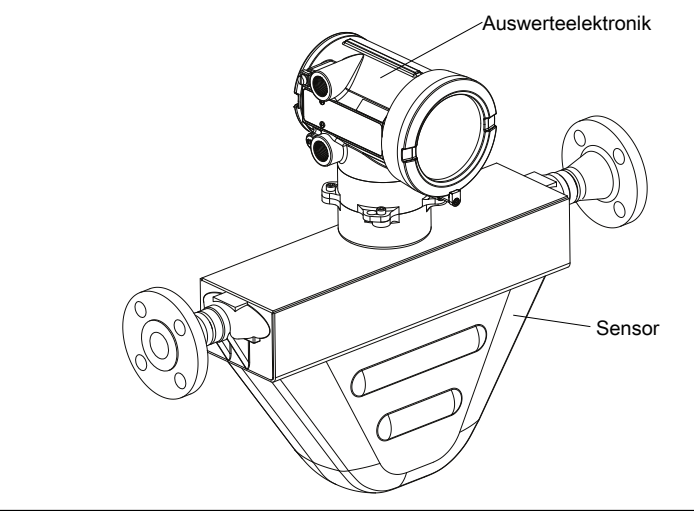

• Flexibles Kabelschutzrohr für Hochtemperaturmodelle – Bei einigen Hochtemperatur-Messsystemen ist bereits ein flexibles Kabelschutzrohr zwischen Sensor und Auswerteelektronik installiert. Es müssen keine Kabel zwischen Auswerteelektronik und Sensor angeschlossen werden, Sie müssen jedoch die Elektronik separat montieren sowie die Spannungsversorgungs- und E/A-Verdrahtung an die Auswerteelektronik anschließen.

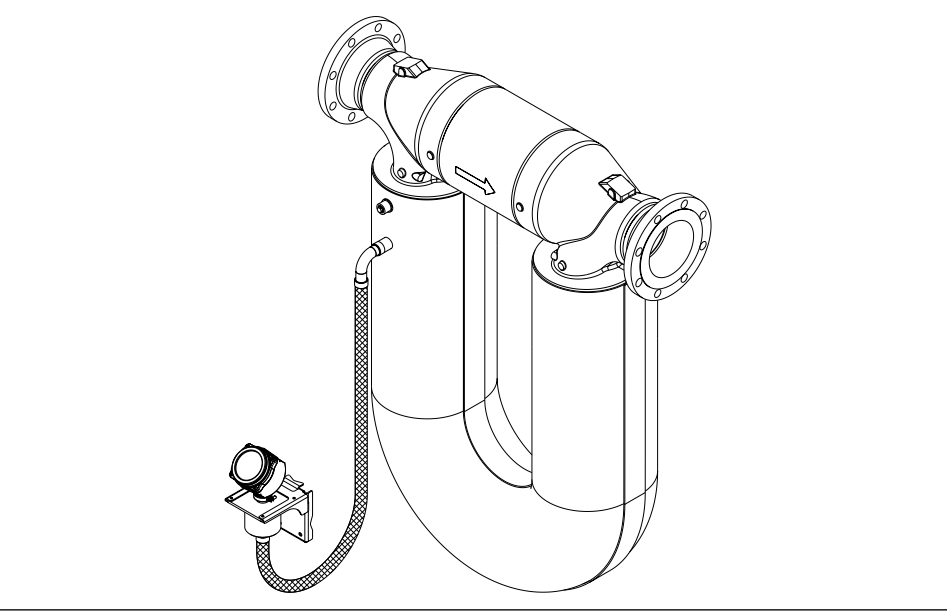

#### Abbildung F-2: Installation von Hochtemperaturmodellen mit flexiblem Kabelschutzrohr

Für die Installation von Hochtemperaturmodellen mit flexiblem Kabelschutzrohr gelten die gleichen Installationsanweisungen wie für die externe Montage von 4adrigen Modellen. Dabei ist der Abstand zwischen dem Sensor und der Auswerteelektronik jedoch durch die Länge des flexiblen Kabelschutzrohrs beschränkt.

• **Externe Montage, 4-adrig** – Die Auswerteelektronik wird separat vom Sensor installiert. Sie müssen die Auswerteelektronik vom Sensor separat montieren, ein 4adriges Kabel zwischen Auswerteelektronik und Sensor anschließen sowie die Spannungsversorgungs- und E/A-Verdrahtung an die Auswerteelektronik anschließen.

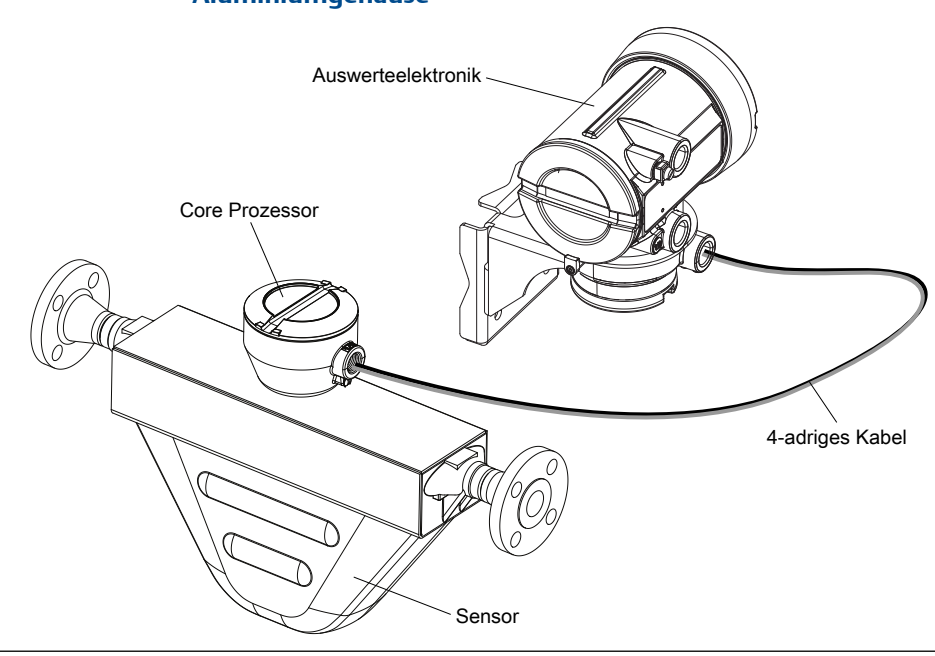

#### Abbildung F-3: Installation mit externer Montage, 4-adrig – lackiertes Aluminiumgehäuse

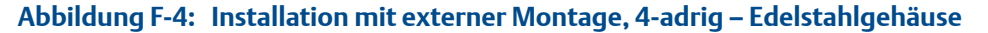

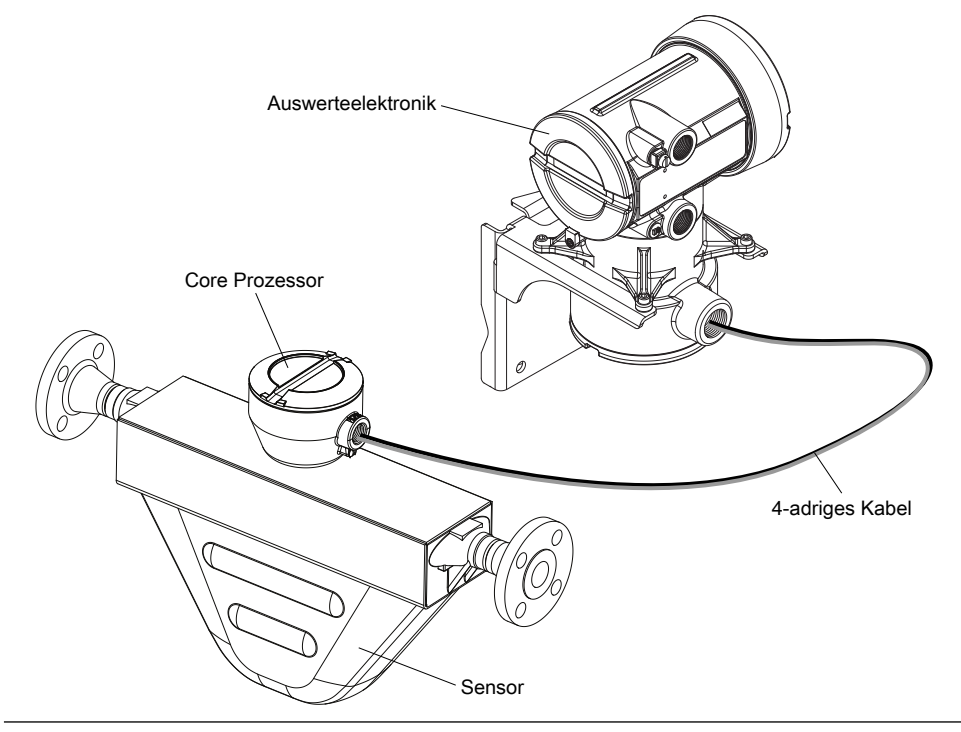

• **Externe Montage, 9-adrig** – Die Auswerteelektronik und der Core Prozessor sind in einem gemeinsamen Gehäuse untergebracht, das vom Sensor separat montiert wird. Sie müssen Auswerteelektronik/Core Prozessor vom Sensor separat montieren, ein 9-adriges Kabel zwischen Auswerteelektronik/Core Prozessor und Sensor anschließen sowie die Spannungsversorgungs- und E/A-Verdrahtung an die Auswerteelektronik anschließen.

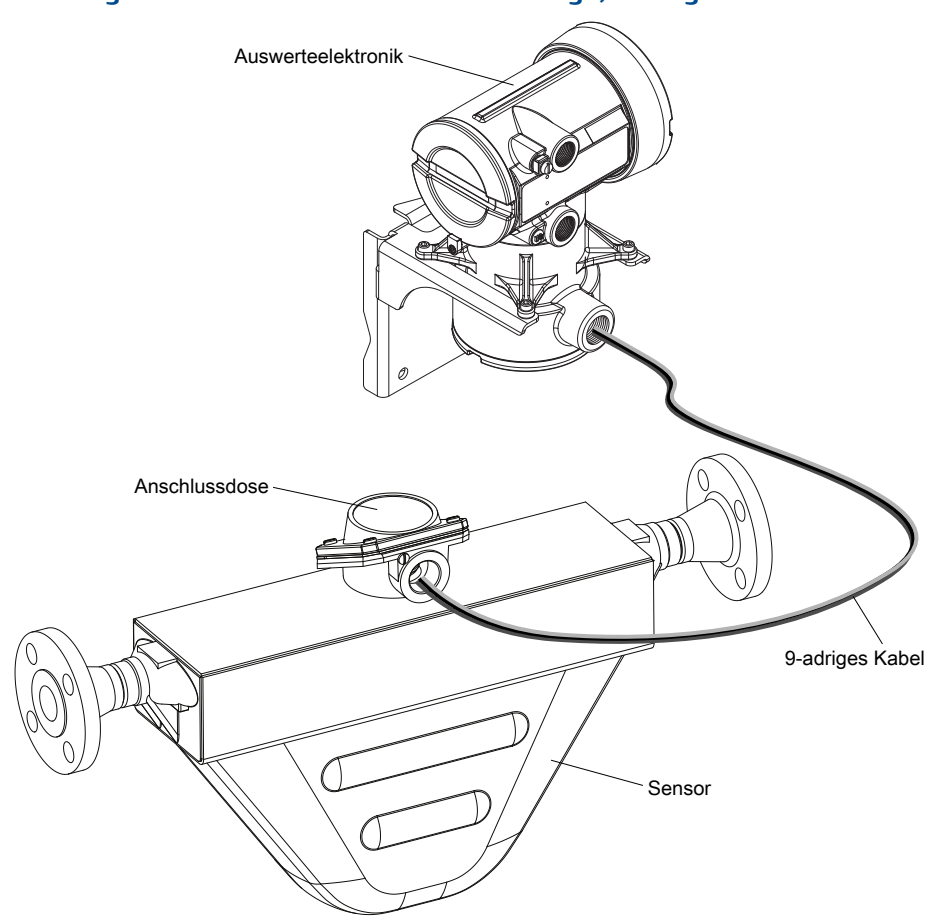

Abbildung F-5: Installation mit externer Montage, 9-adrig

• Externer Core Prozessor mit externem Sensor – Bei einer Installation mit externem Core Prozessor und externem Sensor sind alle drei Komponenten – Auswerteelektronik, Core Prozessor und Sensor – getrennt und werden separat installiert. Die Auswerteelektronik wird durch ein 4-adriges Kabel mit dem Core Prozessor verbunden, und der Core Prozessor wird durch ein 9-adriges Kabel mit dem Sensor verbunden.

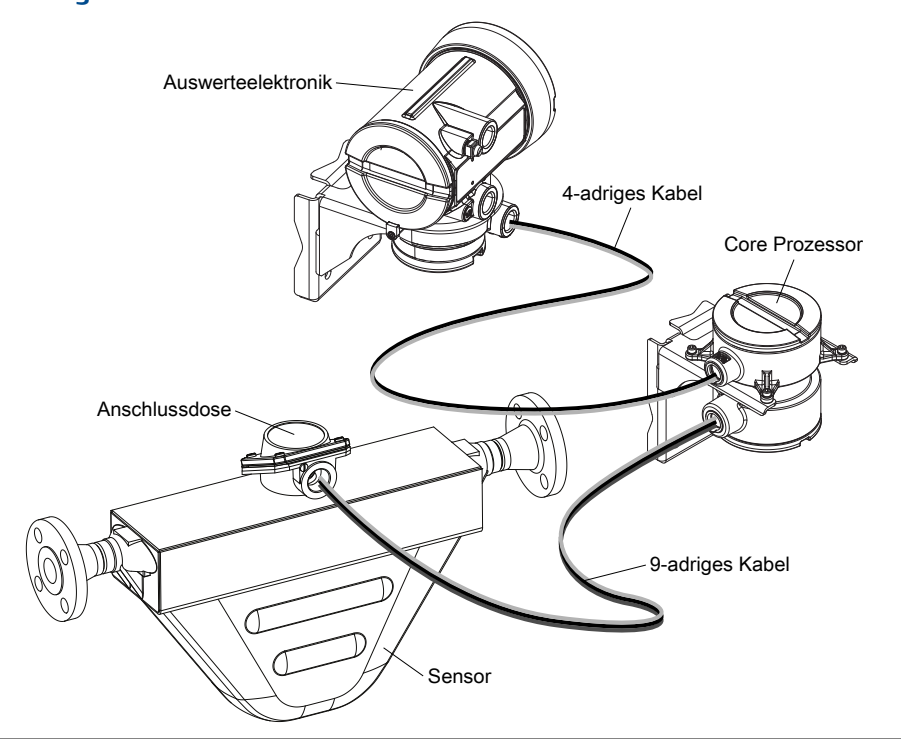

#### Abbildung F-6: Installation mit externem Core Prozessor und externem Sensor

# F.2 Anschlussklemmen für Spannungsversorgung und Erdung

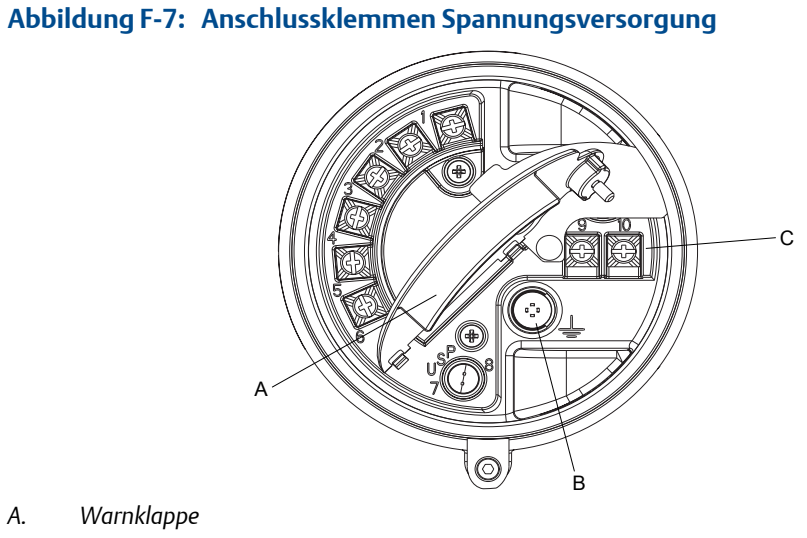

- B. Geräteerde
- C. Anschlussklemmen Spannungsversorgung

# F.3 Ein-/Ausgangs-(E/A)-Verdrahtungsanschlussklemmen

### Abbildung F-8: E/A-Verdrahtungsanschlussklemmen

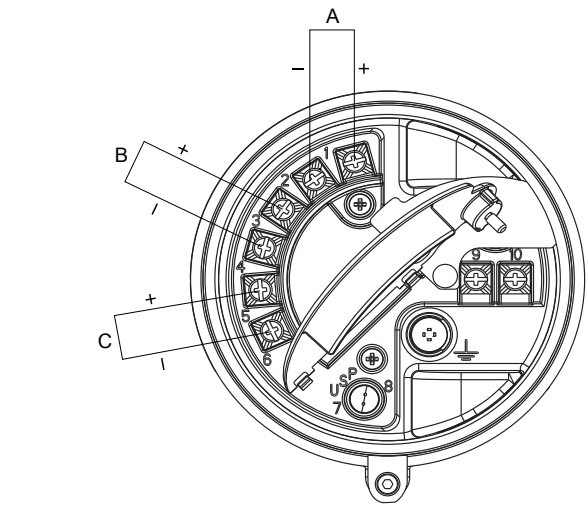

- A. mA/HART
- B. Frequenz- oder Binärausgang
- C. RS-485

# Anhang G Historie NE 53

# G.1 Historie NE 53

| Datum   | Version | Тур         | Änderung                                                                                                    | Betriebsanlei-<br>tung   |  |
|---------|---------|-------------|----------------------------------------------------------------------------------------------------|--------------------------|--|
| 08/2000 | 1.x     | Erweiterung | Schreiben der Gerätekennzeichnung mittels<br>Modbus hinzugefügt                                                                                                    | 3600204 A                |  |
|         |         | Einstellung | Kommunikationshandling mit HART Tri-Loop<br>Produkt verbessert                                                                                                    |                          |  |
|         |         | Funktion    | Anzeige der Ausgangsoptions-Platinentyps wird beim Einschalten im Display angezeigt                                                                                             |                          |  |
| 05/2001 | 2.x     | Erweiterung | Alarm A106 hinzugefügt, um anzuzeigen, dass<br>der HART Burst-Modus aktiviert ist                                                                                               | 3600204 B<br>3600647 A   |  |
|         |         |             | Zugriff auf Auswerteelektronik in Fehlerstatusbit via Modus hinzugefügt                                                                                                    |                          |  |
|         |         |             | Steuerung des HART Burst-Modus jetzt via Mod-<br>bus möglich                                                                                                    |                          |  |
|         |         |             | Unterstützung für Auswerteelektronik<br>Modell 1700 hinzugefügt                                                                                                    |                          |  |
|         |         | Einstellung | Unterstützung für eigensichere Auswerteelek-<br>tronikoption hinzugefügt                                                                                                    |                          |  |
|         |         |             | Unterstützung zur Konfiguration von Prozessvar-<br>iableneinheiten für Massedurchfluss, Volumen-<br>durchfluss, Dichte und Temperatur mittels Be-<br>dieninterface hinzugefügt. |                          |  |
|         |         |             | Unterstützung für das Zuweisen von Prozessvar-<br>iablen zum mA- und Frequenzausgang mittels<br>Bedieninterface hinzugefügt                                                     |                          |  |
|         |         |             | Interaktion der digitalen Störeinstellung und<br>Störung-Timeouts (zuletzt gemessener Wert<br>Timeout) bereinigt                                                                |                          |  |
|         |         | Funktion    | Antriebsverstärkung kann mA Ausgang zugewie-<br>sen werden                                                                                                    |                          |  |
|         |         |             | Druckkompensation via HART hinzugefügt                                                                                                    |                          |  |
|         |         |             | Kanal B kann als Binärausgang konfiguriert wer-<br>den                                                                                                    |                          |  |
| 12/2001 | 3.x     | Erweiterung | Unterstützung für konfigurierbare E/A-Options-<br>platine hinzugefügt                                                                                                    | 3600647 B<br>3600785 A   |  |
|         |         |             | Software-Versionsinformationen über Bedienin-<br>terface oder Modbus verfügbar                                                                                                  | 20000325 A<br>20000325 B |  |
|         |         |             | Konfigurierbare Dichteabschaltung                                                                                                    | 20000150 A<br>20000150 B |  |

| Datum   | Version | Тур         | Änderung                                                                                                 | Betriebsanlei-<br>tung   |
|---------|---------|-------------|----------------------------------------------------------------------------------------------------|--------------------------|
|         |         |             | Zusätzliche HART Variablen können QV zugewie-<br>sen werden                                              | 20000148 A               |
|         |         |             | Die Funktion Zähler starten/stoppen mit dem<br>Bedieninterface kann aktiviert oder deaktiviert<br>werden |                          |
|         |         |             | Anwendung für die Mineralölmessung verbes-<br>sert                                                       |                          |
|         |         |             | Nullpunktwert als Displayvariable verfügbar                                                              |                          |
|         |         |             | Optionen für Einstellungen der Störausgänge er-<br>weitert                                               |                          |
|         |         |             | Temperaturalgorithmen für kryogene Anwen-<br>dungen neu                                                  |                          |
|         |         | Einstellung | Frequenzausgangsstabilität und Einheitenum-<br>rechnungen verbessert                                     |                          |
|         |         |             | Verarbeitung von Volumendurchfluss bei er-<br>kannter Schwallströmung verbessert                         |                          |
|         |         |             | Verarbeitung von Dichtewerten und Kalibrierun-<br>gen während Störbedingungen verbessert                 |                          |
|         |         |             | Bedieninterface Konfiguration, Durchflussüber-<br>wachung und optische Schalter geändert                 |                          |
|         |         |             | HART Kommunikation und Burst-Modus verbes-<br>sert                                                       |                          |
|         |         | Funktion    | Anwendung für Mineralölmessung hinzugefügt                                                               |                          |
|         |         |             | Option für eichgenauen Verkehr zur konfigurier-<br>baren E/A-Optionsplatine hinzugefügt                  |                          |
|         |         |             | HART Abfrage für externe(n) Druck/Temperatur<br>hinzugefügt                                              |                          |
| 06/2003 | 4.x     | Erweiterung | Unterstützung für Auswerteelektronik<br>Modell 1500 hinzugefügt                                          | 20000325 C<br>20000150 C |
|         |         |             | Auswerteelektronik Modell 1700 zeigt zusätzli-<br>che Variablen an                                       | 3600647 C<br>20000148 B  |
|         |         | Einstellung | Verarbeitung bestimmter Alarmbedingungen verbessert                                                      | 20001715 A               |
|         |         |             | Verhalten bestimmter Modbus Kalibrierspeicher geklärt                                                    |                          |
|         |         |             | Zusammenspiel zwischen bestimmten Dichte-<br>messeinheiten und Dichteabschaltwerten ge-<br>klärt         |                          |
|         |         |             | Verarbeitung der mA Quelleneinstellung über<br>Bedieninterface verbessert                                |                          |
|         |         |             | Druck- und Temperaturabfrage verbessert                                                                  |                          |
|         |         |             | HART Tri-Loop und andere Kommunikation ver-<br>bessert                                                   |                          |
|         |         |             | Via Modbus skalierten Integerregister zurückge-<br>gebener Wert während Fehlerbedingung geklärt          |                          |

| Datum   | Version | Тур           | Änderung                                                                                                    | Betriebsanlei-<br>tung |  |
|---------|---------|---------------|----------------------------------------------------------------------------------------------------|------------------------|--|
|         |         | Funktion      | Binärwerte jetzt über Modbus verfügbar                                                                                                    |                        |  |
| 09/2006 | 5.x     | Erweiterung   | Binärausgang als Durchflussschalter zuweisbar                                                                                                    | 20001715 B             |  |
|         |         |               | Störanzeige des Binärausgangs konfigurierbar                                                                                                    |                        |  |
|         |         |               | Unterstützung über Binäreingang für mehrere<br>Aufgabenzuweisungen                                                                                                    |                        |  |
|         |         |               | Unterstützung für Abfrage des Bedieninterface<br>LED-Status via Modbus hinzugefügt                                                                                              |                        |  |
|         |         |               | HART und Modbus Befehle hinzugefügt                                                                                                    |                        |  |
|         |         |               | Prozess-Komparator auf fünf konfigurierbare<br>Ereignisse erweitert                                                                                                    |                        |  |
|         |         |               | Funktion zur Herstellung der Werkskonfigura-<br>tion                                                                                                    |                        |  |
|         |         |               | Funktion zur Nullpunktwiederherstellung                                                                                                    |                        |  |
|         |         |               | Alarmhistorie erweitert                                                                                                    |                        |  |
|         |         |               | Schreibschutz für Konfigurationsdaten auswähl-<br>bar                                                                                                    |                        |  |
|         |         |               | Auswahl von Quellenzuordnungen für mA Aus-<br>gang erweitert                                                                                                    |                        |  |
|         |         |               | Speicherung von mA Bereichswerten erweitert                                                                                                    |                        |  |
|         |         |               | Anwendung für den eichgenauen Transfer für<br>unabhängige Implantation der NTEP- und OIML-<br>Compliance erweitert                                                              |                        |  |
|         |         | Einstellung   | Display Verbesserungen für Fließkommadaten                                                                                                    |                        |  |
|         |         | Funktion      | Alarmstufe konfigurierbar                                                                                                    |                        |  |
|         |         |               | Gas Standardvolumen Funktionalität                                                                                                    |                        |  |
|         |         |               | Systemverifizierung als Option lieferbar                                                                                                    |                        |  |
|         |         |               | Mehrfach Display-Sprachenauswahl                                                                                                    |                        |  |
| 09/2009 | 6.x     | x Erweiterung | Frequenzausgang als Binärausgang bei Auswer-<br>teelektroniken der Serie 1000 konfigurierbar                                                                                    | 20001715 BA            |  |
|         |         |               | Binärausgang kann als Durchflussschalter bei<br>Auswerteelektroniken der Serie 1000 zugewie-<br>sen werden                                                                      |                        |  |
|         |         |               | Displayvariable 1 optional fixiert auf Prozessvari-<br>able, die dem primären mA Ausgang zugewiesen<br>ist                                                                      |                        |  |
|         |         |               | Frequenzausgang Skaliermethode und zugehör-<br>ige Parameter über das Bedieninterface konfi-<br>gurierbar                                                                       |                        |  |
|         |         |               | Für erweiterte Dichtemessung und Mineralöl-<br>messungen Prozessvariablen zeigt das Display<br>abwechselnd Variablennamen, Stromwert und -<br>einheit und Referenztemperatur an |                        |  |

| Datum | Version | Тур                     | Änderung                                                                                                    | Betriebsanlei-<br>tung |
|-------|---------|-------------------------|----------------------------------------------------------------------------------------------------|------------------------|
|       |         | Einstellung<br>Funktion | <ul> <li>Die folgenden Kombinationen sind nicht zulässig:</li> <li>mA Ausgang Störaktion = Keine und Digitalkommunikation Störaktion = NAN</li> <li>Frequenzausgang Störaktion = Keine und Digitalkommunikation Störaktion = NAN</li> </ul> |                        |
|       |         |                         | Displayvariablen, die auf eine Volumenprozess-<br>variable eingestellt sind, schalten automatisch<br>zwischen Flüssigkeit und GSV, entsprechend den<br>aktuellen Einstellungen des Volumendurchflus-<br>styps um                            |                        |
|       |         |                         | Hysterese für Durchflussschalter konfigurierbar<br>Feldverifizerungsnullpunkt zur Unterstützung                                                                                                    |                        |
|       |         |                         | der Anwendung Weights & Measures hinzuge-<br>fügt                                                                                                    |                        |
|       |         |                         | Prüfsumme der Auswerteelektronik Firmware<br>und der Core Prozessor Firmware können als Dis-<br>playvariablen zugewiesen und angezeigt werden<br>ProLink II                                                                                 |                        |

# Index

## A

Abfrage Druck mit Handterminal 52 mit ProLink II 49 mit ProLink III 51 Abgleichen, siehe mA-Ausgänge, abgleichen Abschaltungen Dichte 47 Massedurchfluss 25 Störungsanalyse und -beseitigung 193 Volumendurchfluss 30 address HART address 100, 103 Modbus address 104 Aktualisierungsrate Auswirkung auf Prozessmessung 66, 67 Display 59 inkompatible Funktionen 66, 67 Konfigurieren 65 Alarm-Menü, siehe Display Alarme Alarmcodes 160 Antwort der Auswerteelektronik 120 Anzeigen und Quittieren unter Verwendung des Displays 116 unter Verwendung des Handterminals 119 unter Verwendung von ProLink II 118 unter Verwendung von ProLink III 118 Konfigurieren der Alarmbehandlung 68 Status Alarmstufe Konfigurieren 69 Optionen 70 Störungsanalyse und -beseitigung 160 Alarmmeldungen, siehe Alarme Analogausgang Abschaltung 82 Antriebsverstärkung Daten sammeln 195 Störungsanalyse und -beseitigung 194, 195 Antwortzeit 67 Aufnehmer Daten sammeln 196 Störungsanalyse und -beseitigung 195 Auswerteelektronik E/A-Anschlussklemmen 296 Erde 295 Installationsarten 291 Kommunikationsprotokolle 2 Modellcode 2 Spannungsversorgungs-Anschlussklemmen 295 Auswerteelektronik-Bedieninterface Siehe auch Display Komponenten 206 Auto Scroll 59

#### B

basic events, *siehe* events Bedieninterface, *siehe* Display Bedieninterface (LOI), *siehe* Display Berechnungsgeschwindigkeit 67 Bestände Starten und Stoppen 121 Zurücksetzen 123 Binärausgänge Messkreistest unter Verwendung des Displays 182 unter Verwendung des Handterminals 186 unter Verwendung von ProLink II 183 unter Verwendung von ProLink III 185 burst mode 101

#### С

channel configuration 78 Charakterisierung Dichteparameter 11 Durchflusskalibrierparameter 10 Parameter für Sensor-Tags 9 Verfahren 8 communications, siehe digital communications configuration channel 78 digital communications 99 discrete outputs 91 events hasic 97 enhanced 97 frequency outputs 86 mA outputs 79 cutoffs AO cutoff 82 interaction between AO Cutoff and process variable cutoffs 82

#### D

Dämpfung Dichtedämpfung 45 Durchflussdämpfung 24 Temperaturdämpfung 48 damping Added Damping 83 interaction between Added Damping and process variable damping 84 on mA outputs 83 Datum 74 DD, siehe HART-Gerätebeschreibung (DD) deadband, siehe hysteresis Deskriptor 74 Dezimalschreibweise, siehe Display, Dezimalschreibweise Dezimalwerte Eingabe über Display 209 Genauigkeit der Displayvariablen 58 Diagnose Messkreistest unter Verwendung des Displays 182 unter Verwendung des Handterminals 186 unter Verwendung von ProLink II 183 unter Verwendung von ProLink III 185 Sensorsimulation 108 Smart Systemverifizierung 125 Dichte Siehe auch Standarddichte Dichtefaktor, siehe Druckkompensation Dichtekalibrierung, siehe Kalibrierung, Dichte Dichtemessuna Abschaltung Konfiguration 47 Dämpfung Wechselwirkung mit zusätzlicher Dämpfung 47 Wirkung auf Volumendurchflussmessung 46 Konfiguration 42 Messeinheiten Konfiguration 43 Optionen 43 Schwallströmung Konfiguration 44 Störungsanalyse und -beseitigung 193 Verhalten der Auswerteelektronik 45 Störungsanalyse und -beseitigung 175 Systemfaktor 144 digital communications configuring HART/Bell 202 parameters 100 configuring HART/RS-485 parameters 103 configuring Modbus/RS-485 parameters 104 **Digital Communications Fault Action** configuring 106 options 107 Digitale Kommunikation Störaktion 106 discrete outputs configuring 91 **Fault Action** configuring 95 options 96 fault indication 96 flow switch 93

polarity configuring 94 options 94 source configuring 92 options 92 Display Aktivieren oder Deaktivieren von Bedienereingaben Quittieren aller Alarme 63 Starten und Stoppen von Summenzählern 61 Zurücksetzen von Summenzählern 62 Dezimalschreibweise 209 **Display-Konfiguration** Aktualisierungsrate 59 Automatischer Bildlauf 59 Displaygenauigkeit 58 Displaysprache 56 Displayvariablen 57 Hintergrundbeleuchtung 60 LED-Blinken 61 Exponentialschreibweise 209 Fließkommawerte 209 Komponenten 206 Konfigurieren der Sicherheit Alarm-Kennwort 64 Offline-Kennwort 64 Zugriff auf Alarm-Menü 64 Zugriff auf Offline-Menü 64 Menücodes 214 Menüstrukturen 217 Optische Schalter 207 Prozessvariablencodes 212 Status LED-Zustände 159 Zugriff auf das Menüsystem 208 Dokumentation 3 Druckkompensation Druckmesseinheiten Optionen 54 Konfiguration mit Handterminal 52 mit ProLink II 49 mit ProLink III 51 Übersicht 49 Durchflussdämpfung Konfiguration 24 Wechselwirkung mit zusätzlicher Dämpfung 25 Wirkung auf Volumendurchflussmessung 25 Durchflussfaktor 49, 88, siehe Druckkompensation Durchflussrichtung Konfiguration 37 Optionen 38 Störungsanalyse und -beseitigung 193 Wirkung auf Binärausgänge 41 Wirkung auf digitale Kommunikation 41 Wirkung auf Frequenzausgänge 40

Wirkung auf mA-Ausgänge 38 Wirkung auf Zähler und Bestände 42 Durchflussschalter (flow switch) 93

#### E

E/A-Anschlussklemmen 296 Einheit, *siehe* Messeinheiten enhanced events, *siehe* events Erde 295 Erdung Störungsanalyse und -beseitigung 181 events configuring basic events 97 configuring enhanced events 97 Enhanced Event Action configuring 97 options 99 event models 96 Exponentialschreibweise, *siehe* Display, Exponentialschreibweise

#### F

Fault Action digital communications 106 discrete outputs 95 frequency outputs 90 mA outputs 85 Fehler-Zeitüberschreitung Auswirkung auf Störaktion 68 Konfigurieren 68 Fliesskomma Byte Befehl 104 Fließkommawerte, siehe Display, Fließkommawerte frequency outputs configuring 86 Fault Action configuring 90 options 90 maximum pulse width 89 polarity configuring 86 options 87 scaling method configuring 87 Frequency = Flow 88 Frequenzausgänge Messkreistest unter Verwendung des Displays 182 unter Verwendung des Handterminals 186 unter Verwendung von ProLink II 183 unter Verwendung von ProLink III 185 Störungsanalyse und -beseitigung 179, 192 Frequenzfaktor 88

#### G

Gerätebeschreibung (DD), *siehe* HART-Gerätebeschreibung (DD) GSV, *siehe* Standard-Gasvolumendurchflussmessung

### Η

Handterminal Gerätebeschreibung (DD) 271 Menüstruktur 275 Startverbindung 7 Übersicht 271, 272 Verbindung mit der Auswerteelektronik 272 HART address 100, 103 Adresse 190 burst mode 101 Burst-Modus 191 Gerätebeschreibung (DD) 271 HART/Bell 202 configuring 100 Handterminal-Verbindungen 272 HART/RS-485 configuring 103 Loop Current Mode 100 Messkreis 190 Messkreis Strommodus 190 variables configuring 102 interaction with transmitter outputs 103 options 102 Hochfrequenzstörungen (HFS) 191 Hysterese 93

### 

Informationsparameter 73 Installationsarten Hochtemperaturmodell mit flexiblem Kabelschutzrohr 291 extern, 4-adrig 291 extern, 9-adrig 291 externer Core-Prozessor mit externer Auswerteelektronik 291 integriert 291

## K

Kalibrierdruck, *siehe* Druckkompensation Kalibrierparameter, *siehe* Charakterisierung Kalibrierung Definition 124 Dichte D1 und D2 Übersicht 146 unter Verwendung des Handterminals 150 unter Verwendung von ProLink II 147 unter Verwendung von ProLink III 148

Dichte D3 und D4 Übersicht 151 unter Verwendung des Handterminals 154 unter Verwendung von ProLink II 152 unter Verwendung von ProLink III 153 mA-Ausgänge, siehe mA-Ausgänge, abgleichen Temperatur unter Verwendung von ProLink II 156 unter Verwendung von ProLink III 157 Kennwort Alarm-Kennwort 64 Offline-Kennwort 64 Kommunikation Protokolle 2 Kommunikationsmittel 2 Konfiguration Ablaufdiagramm 17 Antwortzeiten 65 Dichtemessung 42 Display 56, 61, 64 Druckkompensation, siehe Druckkompensation Informationsparameter 73 Massedurchflussmessung 21 Schreibschutz 19, 111 Sichern 110 Standard-Gasvolumendurchflussmessung 32 Standardwerte 285 Temperaturmessung 47 Volumendurchflussmessung 27 Werkseinstellungen wiederherstellen unter Verwendung von ProLink II 20 unter Verwendung von ProLink III 20 Kundenservice Kontakt ii Kurzschlüsse Störungsanalyse und -beseitigung 196

## L

LD-Optimierung 147, 148, 150 LED, siehe Status LED Letzter Messwert - Zeitüberschreitung, siehe Fehler-Zeitüberschreitung Lower Range Value (LRV) 80 Luftkalibrierung, siehe Kalibrierung, Dichte

#### Μ

mA Messkreis Modus 100, 190 mA outputs Added Damping configuring 83 interaction with flow damping 25 AO cutoff configuring 82 configuring 79

Fault Action configuring 85 Lower Range Value and Upper Range Value confiaurina 80 default values 81 process variable configuring 79 options 80 scaling 80 mA-Ausgänge Abgleichen unter Verwendung des Handterminals 189 unter Verwendung von ProLink II 188 unter Verwendung von ProLink III 188 AO-Abschaltung Wechselwirkung mit Volumendurchflussabschaltung 31 Messkreistest unter Verwendung des Displays 182 unter Verwendung des Handterminals 186 unter Verwendung von ProLink II 183 unter Verwendung von ProLink III 185 Störungsanalyse und -beseitigung 177, 191 Zusätzliche Dämpfung Wechselwirkung mit Dichtedämpfung 47 Massedurchflussmessung Abschaltung Konfiguration 25 Wechselwirkung mit AO-Abschaltung 26 Wirkung auf Volumendurchflussmessung 26 Durchflussdämpfung 24 Konfiguration 21 Messeinheiten Konfiguration 21 Optionen 22 Störungsanalyse und -beseitigung 172 Massendurchflussmessung Systemfaktor 144 Maximum Pulse Width 89 Melduna 74 Menüstruktur Handterminal 275 ProLink II 242 ProLink III 264 Menüstrukturen Display 217 Messeinheiten Dichte Konfiguration 43, 45 Optionen 43 Druck, siehe Druckkompensation Massedurchfluss Konfiguration 21 Optionen 22 Spezialeinheit 22

Standard-Gasvolumendurchfluss Konfiguration 33 Optionen 34 Spezialeinheit 35 Temperatur Konfiguration 48 Optionen 48 Volumendurchfluss Konfiguration 27 Optionen 28 Spezialeinheit 29 Messkreistest unter Verwendung des Displays 182 unter Verwendung des Handterminals 186 unter Verwendung von ProLink II 183 unter Verwendung von ProLink III 185 Mitgeführtes Gas, siehe Dichtemessung, Schwallströmung Modbus Additional Communications Response Delay 104 address 104 configuring Modbus/RS-485 digital communications 104 Floating-Point Byte Order 104 Modellcode 2

#### Ν

Null Null-Werkseinstellung wiederherstellen unter Verwendung des Handterminals 142 unter Verwendung von ProLink II 139 unter Verwendung von ProLink III 141 Prozedur unter Verwendung von ProLink II 139 unter Verwendung von ProLink II 141 Verifizierung unter Verwendung von ProLink II 12 unter Verwendung von ProLink II 12 unter Verwendung von ProLink III 13 Vorherige Null wiederherstellen unter Verwendung von ProLink II 139 unter Verwendung von ProLink III 13

#### 0

Offline-Menü, *siehe* Display Optische Schalter 207

#### Ρ

polarity discrete outputs 94 frequency outputs 86 polling address, *siehe* HART address primary variable (PV) 102 ProLink II Anforderungen 228 Menüstruktur 242 Übersicht 228, 229 Verbinden HART/Bell 202 231 HART/RS-485 236 Modbus/RS-485 238 Service Port 230 Startverbindung 7 Verbindungsarten 229 ProLink III Anforderungen 250, 251 Menüstruktur 264 Übersicht 250, 251 Verbinden HART/Bell 202 253 HART/RS-485 258 Modbus/RS-485 260 Service Port 252 Startverbindung 7 verbinden mit der Auswerteelektronik 251 Verbindungsarten 251 Protokolle 2 Prozessmessuna Auswirkung auf Aktualisierungsrate 65–67 Auswirkung auf Berechnungsgeschwindigkeit 67 Prozessvariablen Siehe auch Dichtemessung Siehe auch Massedurchflussmessung Siehe auch Standard-Gasvolumendurchflussmessung Siehe auch Temperaturmessung Siehe auch Volumendurchflussmessung Auf dem Display verwendete Codes 212 Konfigurieren von Prozessvariablen 57 Werte anzeigen 114 Werte aufzeichnen 113 Prüfen, siehe Systemvalidierung pulse width 89

#### Q

quaternary variable (QV) 102

### R

Referenzdichte, siehe Standarddichte

### S

scaling frequency outputs 87 mA outputs 80 Schreibschutz 19, 111 Schwallströmung, *siehe* Dichtemessung, Schwallströmung Scroll Rate 59 secondary variable (SV) 102 Sensor Material 75 Sensor Serial Number 75 Sensor-Auskleidungswerkstoff 76 Sensor-Flanschtyp 76 Sensor-Simulationsmodus unter Verwendung von ProLink II 108 unter Verwendung von ProLink III 108 Sensorsimulation Störungsanalyse und -beseitigung 180 Übersicht 109 unter Verwendung des Handterminals 108 Sensorspulen Störungsanalyse und -beseitigung 196, 197 Sensorverdrahtung Störungsanalyse und -beseitigung 181 Sicherheit Zugriff auf Display-Menüs 64 Sicherungen 110 Simulation Sensorsimulation unter Verwendung des Handterminals 108 unter Verwendung von ProLink II 108 unter Verwendung von ProLink III 108 slave address. siehe Modbus address Smart Systemverifizierung Anforderungen 125 Ausführen eines Tests unter Verwendung des Displays 126 unter Verwendung des Handterminals 130 unter Verwendung von ProLink II 128 unter Verwendung von ProLink III 129 automatische Ausführung und Planung unter Verwendung des Displays 135 unter Verwendung des Handterminals 137 unter Verwendung von ProLink II 136 unter Verwendung von ProLink III 137 Definition 124 Testergebnisse anzeigen mit dem Display 131 anzeigen mit dem Handterminal 133 anzeigen mit ProLink II 132 anzeigen mit ProLink III 133 Inhalt 130 Interpretation 133 Testvorbereitung 126 Spannungsversorgungs-Anschlussklemmen 295 Spezial-Messeinheiten Massedurchfluss 22 Volumendurchfluss 29 Spezialmesseinheiten Standard-Gasvolumendurchfluss 35 Sprache für Display 56

Standard-Gasvolumendurchflussmessung Abschaltung Konfiguration 36 Wechselwirkung mit AO-Abschaltung 36 Konfiguration 32 Messeinheiten Konfiguration 33 Optionen 34 Standarddichte 32 Volumendurchflusstyp 32 Wirkung der Durchflussdämpfung auf 25 Wirkung der Massedurchflussabschaltung auf 26 Standarddichte 32 Standardwerte 285 Status LED 115, 159 Statusalarme, siehe Alarme Störaktion beeinflusst von Fehler-Zeitüberschreitung 68 Störungsanalyse und -beseitigung Alarme 160 Antriebsverstärkung 193–195 Aufnehmerspannung 195 Binärausgänge 191, 193 Dichtemessung 193 Erduna 181 Frequenzausgänge 179, 191–193 HART-Kommunikation 190, 191 Hochfrequenzstörungen (HFS) 191 Kurzschlüsse 196, 197 mA-Ausgänge 177, 191, 193 Massendurchflussmessung 172, 193 Schwallströmung (Zweiphasenströmung) 193 Status LED 159 Systemtest 180 Temperaturmessung 176 Verdrahtung 180, 181 Volumenstrommessung 172, 193 Werkseinstellungen wiederherstellen unter Verwendung von ProLink II 20 unter Verwendung von ProLink III 20 Stromversorgung Einschalten 5 Summenzähler Starten und Stoppen Aktion ausführen 121 Aktivieren der Displayfunktion 61 Zurücksetzen Aktion ausführen 122 Aktivieren der Displayfunktion 62 Systemfaktoren, siehe Systemvalidierung Systemvalidierung alternative Methode für Volumenstrom 145 Definition 124 Standardmethode 144 Systemverifizierung, siehe Smart Systemverifizierung

### T

Temperaturkalibrierung, siehe Kalibrierung, Temperatur Temperaturmessung Dämpfung Konfiguration 48 Wirkung auf Prozessmessung 49 Konfiguration 47 Messeinheiten Konfiguration 48 Optionen 48 Störungsanalyse und -beseitigung 176 tertiary variable (TV) 102 Testen Messkreistest unter Verwendung des Displays 182 unter Verwendung des Handterminals 186 unter Verwendung von ProLink II 183 unter Verwendung von ProLink III 185 Systemtest 108

## U

Update Periode 59 Upper Range Value (URV) 80

## V

Verbindung Handterminal 272 ProLink II Arten 229 ProLink III Arten 251 Startverbindung 7 Verdrahtung E/A-Anschlussklemmen 296 Erde 295 Erdung Störungsanalyse und -beseitigung 181

Sensorverdrahtung Störungsanalyse und -beseitigung 181 Spannungsversorgungs-Anschlussklemmen 295 Verdrahtung der Stromversorgung Störungsanalyse und -beseitigung 180 Verdrahtung der Stromversorgung Störungsanalyse und -beseitigung 180 Volumendurchflussmessung Abschaltung Konfiguration 30 Wechselwirkung mit AO-Abschaltung 31 Konfiguration 27 Messeinheiten Konfiguration 27 Optionen 28 Volumendurchflusstyp 27 Wirkung der Dichtedämpfung auf 46 Wirkung der Durchflussdämpfung auf 25 Wirkung der Massedurchflussmessung auf 26 Volumendurchflusstyp Anwendung Flüssigkeiten 27 Anwendung Gase 32 Volumenstrommessung Störungsanalyse und -beseitigung 172 Systemfaktor 144, 145

## W

Wasserkalibrierung, siehe Kalibrierung, Dichte

# Z

Zusätzliche Dämpfung 83 Zusätzliche Kommunikations-Antwortverzögerung 104 Zwei-Phasen-Durchfluss, *siehe* Dichtemessung, Schwallströmung

# 

MMI-20019030 Rev AA 2012

#### **Emerson Process Management**

Neonstraat 1 6718 WX Ede Niederlande T +31 (0) 318 495 555 F +31 (0) 318 495 556

#### Emerson Process Management GmbH & Co OHG

Argelsrieder Feld 3 82234 Wessling Deutschland T +49 (0) 8153 939 - 0 F +49 (0) 8153 939 - 172 www.emersonprocess.de

#### **Emerson Process Management AG**

Blegistraße 21 6341 Baar-Walterswil Schweiz T +41 (0) 41 768 6111 F +41 (0) 41 761 8740 www.emersonprocess.ch

#### **Emerson Process Management AG**

Industriezentrum NÖ Süd Straße 2a, Objekt M29 2351 Wr. Neudorf Österreich T +43 (0) 2236-607 F +43 (0) 2236-607 44 www.emersonprocess.at

Micro Motion

©2012 Micro Motion, Inc. Alle Rechte vorbehalten.

Das Emerson Logo ist eine Marke und Dienstleistungsmarke der Emerson Electric Co. Micro Motion, ELITE, ProLink, MVD und MVD Direct Connect sind Marken eines der Emerson Process Management Unternehmen. Alle anderen Marken sind Eigentum ihrer jeweiligen Besitzer.

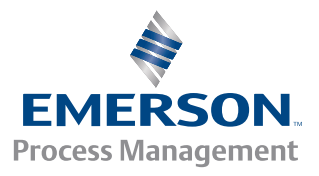